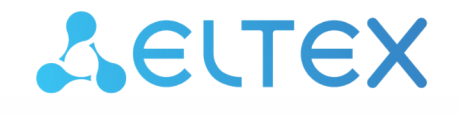

Комплексные решения для построения сетей

Сервисные маршрутизаторы серии ESR ESR-15, ESR-15R, ESR-30, ESR-3200 Контроллеры беспроводного доступа WLC-15, WLC-30, WLC-3200

Руководство по эксплуатации Версия ПО 1.30.2

| 1   | Введение                                                     | 5  |
|-----|--------------------------------------------------------------|----|
| 1.1 | Аннотация                                                    | 5  |
| 1.2 | Использование контроллера                                    | 5  |
| 1.3 | Целевая аудитория                                            | 5  |
| 1.4 | Условные обозначения                                         | 5  |
| 1.5 | Подсказки, примечания и предупреждения                       | 6  |
| 2   | Quickstart                                                   | 7  |
| 3   | Описание изделий                                             | 9  |
| 3.1 | Назначение                                                   | 9  |
| 3.2 | Функции                                                      | 10 |
| 3.3 | Основные технические характеристики                          | 15 |
| 3.4 | Конструктивное исполнение                                    | 19 |
| 3.5 | Комплект поставки                                            | 31 |
| 4   | Установка и подключение                                      | 32 |
| 4.1 | Крепление кронштейнов                                        | 32 |
| 4.2 | Установка устройства в стойку                                | 32 |
| 4.3 | Установка модулей питания WLC-3200                           | 33 |
| 4.4 | Подключение питающей сети                                    | 34 |
| 4.5 | Установка и удаление SFP-трансиверов                         | 35 |
| 5   | Интерфейсы управления                                        | 36 |
| 5.1 | Интерфейс командной строки (CLI)                             | 36 |
| 5.2 | Типы и порядок именования интерфейсов контроллера            | 37 |
| 5.3 | Типы и порядок именования туннелей контроллера               | 40 |
| 6   | Начальная настройка устройств                                | 42 |
| 6.1 | Заводская конфигурация устройств                             | 42 |
| 6.2 | Подключение и конфигурирование устройства                    | 43 |
| 7   | Обновление программного обеспечения                          | 49 |
| 7.1 | Обновление программного обеспечения средствами системы       | 49 |
| 7.2 | Обновление программного обеспечения из начального загрузчика | 51 |
| 7.3 | Обновление вторичного загрузчика (U-Boot)                    | 52 |
| 8   | Рекомендации по безопасной настройке                         | 54 |
| 8.1 | Общие рекомендации                                           | 54 |
| 8.2 | Настройка системы логирования событий                        | 54 |
| 8.3 | Настройка политики использования паролей                     | 55 |

| 8.4   | Настройка политики ААА                           | 56  |
|-------|--------------------------------------------------|-----|
| 8.5   | Настройка удалённого управления                  | 58  |
| 8.6   | Настройка механизмов защиты от сетевых атак      | 59  |
| 9     | Управление интерфейсами                          | 61  |
| 10    | Управление контроллером WLC                      | 61  |
| 10.1  | Настройка WLC                                    | 61  |
| 10.2  | Управление через WEB-интерфейс                   | 92  |
| 11    | Управление туннелированием                       | 173 |
| 12    | Управление функциями второго уровня (L2)         | 173 |
| 13    | Управление QoS                                   | 173 |
| 14    | Управление маршрутизацией                        | 173 |
| 15    | Управление технологией MPLS                      | 173 |
| 16    | Управление безопасностью                         | 174 |
| 17    | Управление резервированием                       | 174 |
| 18    | Управление кластеризацей                         | 174 |
| 18.1  | Настройка Cluster                                | 174 |
| 18.2  | Подключение сервисов                             | 192 |
| 19    | Управление удаленным доступом                    | 287 |
| 20    | Управление сервисами                             | 287 |
| 21    | Мониторинг                                       | 287 |
| 22    | Управление BRAS (Broadband Remote Access Server) | 288 |
| 22.1  | Алгоритм настройки                               | 288 |
| 22.2  | Пример настройки с SoftWLC                       | 293 |
| 22.3  | Пример настройки без SoftWLC                     | 299 |
| 23    | Статьи                                           | 305 |
| 23.1  | LDAР-авторизация                                 | 305 |
| 23.2  | RADIUS-сервер                                    | 306 |
| 23.3  | TLS-авторизация                                  | 326 |
| 23.4  | WIDS/WIPS                                        | 355 |
| 23.5  | Активация функционала по лицензии                | 364 |
| 23.6  | Анализ отладочной информации протокола RADIUS    | 367 |
| 23.7  | Настройка МАС-авторизации пользователей          | 418 |
| 23.8  | Настройка ограничения скорости трафика           | 421 |
| 23.9  | Обновление точек доступа                         | 423 |
| 23.10 | Опортальная авторизация                          | 428 |
| 23.11 | Резервирование WLC                               | 514 |
| 24    | Часто задаваемые вопросы                         | 538 |
|       |                                                  |     |

| 24.1 | Ошибка "error - certificate is not yet valid" при comit                           | 538      |
|------|-----------------------------------------------------------------------------------|----------|
| 24.2 | Не удалось получить маршруты по BGP и/или OSPF, сконфигурированных в VRF          | 538      |
| 24.3 | Закрываются сессии SSH/Telnet, проходящие через контроллер WLC                    | 539      |
| 24.4 | Как полностью очистить конфигурация WLC и как сбросить на заводскую конфигурацию? | 539      |
| 24.5 | Как привязать subinterface к созданным VLAN?                                      | 539      |
| 24.6 | Есть ли функционал в контроллерах WLC для анализа трафика?                        | 540      |
| 24.7 | Как настроить ip prefix-list 0.0.0/0?                                             | 540      |
| 24.8 | Проблема прохождения асинхронного трафика                                         | 540      |
| 24.9 | Как можно сохранить локальную копию конфигурации контроллера?                     | 540      |
| 25   | Приложение A. Packet Flow                                                         | 541      |
| 25.1 | Порядок обработки входящего/исходящего трафика сетевыми службами контроллерам WLC | и<br>541 |
| 25.2 | Порядок обработки транзитного трафика сетевыми службами контроллерами WLC         | 543      |

# 1 Введение

- Аннотация
- Использование контроллера
- Целевая аудитория
- Условные обозначения
- Подсказки, примечания и предупреждения

• Функционал WLC можно активировать на сервисных маршрутизаторах ESR-15, ESR-15R, ESR-30 и ESR-3200 по инструкции.

# 1.1 Аннотация

WLC — это программно-аппаратный комплекс для самостоятельного управления беспроводными сетями корпоративного уровня для малого и среднего бизнеса. Устройство позволяет оперативно конфигурировать сеть Wi-Fi и добавлять в нее точки доступа ЭЛТЕКС разной производительности и назначения. В данном руководстве по эксплуатации изложены назначение, технические характеристики, порядок установки, рекомендации по начальной настройке и обновлению программного обеспечения контроллера беспроводного доступа WLC (далее "контроллер" или "устройство").

# 1.2 Использование контроллера

Изначально заводская конфигурация контроллера WLC не совсем пустая. Она содержит базовый набор параметров, который позволяет быстро подключить к контроллеру точку доступа и запустить на ней Wi-Fi. При подключении к контроллеру с заводской конфигурацией необходимо использовать первый порт для линка с Интернетом, а второй для точки доступа Eltex (TД). При таком подключении TД получит от контроллера IP-адрес, автоматически зарегистрируется на нем и получит профили конфигурации, которые содержат SSID (отобразится на вашем смартфоне в разделе Wi-Fi сетей). Для того чтобы авторизоваться на данном SSID заведите учетную запись пользователя Wi-Fi после подключения к контроллеру. Более подробную информацию по алгоритму авторизации см. в разделе Quickstart. Для управления контроллером см. раздел Настройка WLC, в котором подробно описан пример конфигурирования сети Wi-Fi с GRE-тунеллированием абонентского трафика между точкой доступа и контроллером, а также приведены все команды, которые необходимы для реализации такой схемы. Конфигурирование настроек Wi-Fi возможно через CLI и WEB-интерфейс.

A Конфигурирование таких настроек как Bridges, VLANs, Object-groups и т. д. в части сервисного маршрутизатора ESR не поддержаны в WEB-интерфейсе данной версии.

# 1.3 Целевая аудитория

Данное руководство пользователя предназначено для технического персонала, выполняющего установку, настройку и мониторинг устройства посредством интерфейса командной строки (CLI), а также процедуры по обслуживанию системы и обновлению ПО. Квалификация технического персонала предполагает знание основ работы стеков протоколов TCP/IP, принципов построения Ethernet-сетей.

# 1.4 Условные обозначения

| Обозначение | Описание                                                                                                    |
|-------------|----------------------------------------------------------------------------------------------------|
| []          | В квадратных скобках в командной строке указываются<br>необязательные параметры, но их ввод предоставляет определенные<br>дополнительные опции. |

| Обозначение         | Описание                                                                                                    |
|---------------------|----------------------------------------------------------------------------------------------------|
| { }                 | В фигурных скобках в командной строке указываются возможные обязательные параметры. Необходимо выбрать один из параметров. |
| «,»<br>«-»          | Данные знаки в описании команды используются для указания<br>диапазонов.                                                   |
| « »                 | Данный знак в описании команды обозначает «или».                                                                           |
| Полужирный шрифт    | Полужирным шрифтом выделены примечания, предупреждения или информация.                                                     |
| <Полужирный курсив> | Полужирным курсивом в угловых скобках указываются названия клавиш на клавиатуре.                                           |
| Текст в рамке       | В рамках с текстом указаны примеры и результаты выполнения команд.                                                         |

### 1.5 Подсказки, примечания и предупреждения

А Примечания содержат важную информацию, советы или рекомендации по использованию и настройке устройства.

Предупреждения информируют пользователя о ситуациях, которые могут нанести вред устройству или человеку, привести к некорректной работе устройства или потере данных.

Онформация содержит справочные данные об использовании устройства.

Подсказки содержат советы по использованию и настройке устройства.

# 2 Quickstart

Заводская конфигурация WLC преднастроена таким образом, чтобы от пользователя потребовалось минимум настроек для получения первой работоспособной Wi-Fi сети. Для быстрого подключения WLC к рабочему стенду необходимо выполнить следующие шаги:

- Убедитесь, что WLC и подключаемая к нему точка доступа сброшены до заводских настроек. Если есть сомнения в том, что конфигурация устройств заводская, сбросьте их в дефолт путем зажатия кнопки "F", расположенной на передней или задней панели, на 20 секунд. После этого произойдет перезагрузка устройства и оно загрузится с заводской конфигурацией.
- 2. Подключите точку доступа напрямую в порт gi1/0/2. Если для питания точки доступа используется РоЕ-инжектор, то подключите точку в порт gi1/0/2 через РоЕ-инжектор. Если для питания точки доступа используется РоЕ-коммутатор, то точка включается в access-порт коммутатора, а коммутатор включается в порт gi1/0/2 WLC другим access-портом.
- Включите порт gi1/0/1 WLC в любой access-порт вышестоящей сети, где имеется доступ в интернет и выдается IP-адрес с DHCP-сервера. Интерфейс gi1/0/1 является аплинком в заводской конфигурации и получает адрес по DHCP. Интерфейс, получивший адрес по DHCP, используется в WLC для NAT.
- 4. Для подключения к WLC в заводской конфигурации по ssh подключите ПК к любому свободному порту, кроме gi1/0/1, получите от контроллера адрес по DHCP и выполните подключение по ssh к admin@192.168.1.1.
- 5. Для корректной регистрации точек доступа на контроллере время на всех устройствах должно быть актуальным. Настроите NTP-сервер, чтобы контроллер получил актуальное время от вышестоящего сервера и точки доступа могли синхронизировать время с контроллером. Настроить NTP-сервер можно следующими командами:

```
#Отключите режим broadcast-client, который включен в заводской конфигурации и предполагает
синхронизацию времени по широковещательным пакетам от сервера:
wlc(config)# no ntp broadcast-client enable
#Задайте адрес вышестоящего сервера NTP, с которым будет осуществляться синхронизация
времени:
wlc(config)# ntp server <IP-ADDRESS>
#где
#<IP-ADDRESS> – IP-адрес NTP-сервера, задаётся в виде ААА.ВВВ.ССС.DDD, где каждая часть
принимает значения [0..255].
#Задайте IP-адрес NTP сервера, который будет доступен в сети для вашего контроллера.
#Задайте минимальный интервал времени между отправкой сообщений NTP-серверу:
wlc(config-ntp-server)# minpoll 1
#Задайте максимальный интервал времени между отправкой сообщений NTP-серверу:
wlc(config-ntp-server)# maxpoll 4
wlc(config-ntp-server)# exit
#Активируйте работу протокола NTP:
wlc(config)# ntp enable
#Примените и сохраните настройки:
wlc# commit
wlc# confirm
```

- 6. После подключения к WLC аплинка и точки доступа, точка доступа автоматически получит с WLC адрес по DHCP из сети 192.168.1.0/24, синхронизируется время, зарегистрируется на встроенном Wi-Fi контроллере, получит конфигурацию, включит SSID, построит GRE-туннель до WLC для передачи абонентского трафика и будет готова для подключения enterprise-клиентов.
- 7. Для успешной авторизации клиента создайте для него учетную запись в БД локального RADIUSсервера, встроенного в WLC. Создать ее можно следующими командами:

```
#ЛОГИН ДЛЯ аВТОРИЗАЦИИ В WLC: "admin", пароль: "password".
#После авторизации необходимо поменять пароль:
wlc(change-expired-password)# password newpassword
wlc(change-expired-password)# commit
wlc(change-expired-password)# confirm
wlc# configure
wlc(config)# radius-server local
wlc(config)# radius-server local
wlc(config-radius)# domain default
#Coздайте учетную запись пользователя Wi-Fi для подключения к Enterprise SSID:
wlc(config-radius-domain)# user name1
wlc(config-radius-user)# password ascii-text password1
wlc(config-radius-user)# end
wlc# commit
wlc# commit
wlc# confirm
```

После этого можно подключиться к SSID "default-ssid" с логином "name1" и паролем "password1" и получить услугу Интернет.

Посмотреть статус точки доступа на контроллере можно командой:

wlc# show wlc ap

Полная конфигурация WLC описана в разделе <u>Настройка WLC</u>. Вся приведенная в разделе <u>Настройка WLC</u> конфигурация уже содержится в заводской конфигурации WLC, кроме настроек NTP и учетной записи пользователя Wi-Fi, которые были приведены выше. Изучение полной конфигурации WLC дает понимание, за что отвечают различные объекты в этой конфигурации и каким образом они между собой связаны.

# 3 Описание изделий

- Назначение
- Функции
  - Функции интерфейсов
  - Функции при работе с МАС-адресами
  - Функции второго уровня сетевой модели OSI
  - Функции третьего уровня сетевой модели OSI
  - Функции туннелирования трафика
  - Функции управления и конфигурирования
  - Функции сетевой защиты
- Основные технические характеристики
- Конструктивное исполнение
  - Конструктивное исполнение WLC-15
  - Конструктивное исполнение WLC-30
  - Конструктивное исполнение WLC-3200
- Комплект поставки

### 3.1 Назначение

Контроллер беспроводного доступа WLC предназначен для управления беспроводными сетями. Устройство позволяет самостоятельно конфигурировать сеть Wi-Fi и добавлять в нее точки доступа ЭЛТЕКС разной производительности и назначения.

Enterprise-авторизация (WPA/WPA2/WPA3 Enterprise, WPA/WPA2/WPA3 Personal) пользователей с шифрованием трафика происходит по логину/паролю. В зависимости от задач и схемы сети данные решения позволяет подключать до 50 точек доступа для WLC-15, 150 точек доступа для WLC-30 и 1000 точек доступа для WLC-3200.

Устройство обеспечивает мониторинг всех точек доступа, анализирует статистику трафика и время сессий, выполняет индивидуальные настройки Wi-Fi.

Устройства серии WLC являются высокопроизводительными многоцелевыми сетевыми контроллерами и маршрутизаторами. Устройство объединяет в себе традиционные сетевые функции и комплексный многоуровневый подход к безопасности маршрутизации, что позволяет обеспечить надежную защиту для корпоративной среды.

Устройство поддерживает функции межсетевого экрана для защиты сети организации и своей сетевой инфраструктуры, а также сочетает в себе новейшие средства обеспечения безопасности данных, шифрования, аутентификации и защиты от вторжений.

Устройство содержит в себе средства для программной и аппаратной обработки данных. Максимальная производительность достигается за счет оптимального распределения функций обработки данных между частями.

## 3.2 Функции

#### 3.2.1 Функции интерфейсов

В таблице 1 приведен список функций интерфейсов устройства.

Таблица 1 – Функции интерфейсов устройства

| Определение<br>полярности<br>подключения<br>кабеля<br>(Auto MDI/MDIX) | <ul> <li>Автоматическое определение типа кабеля – перекрестный кабель или кабель прямого подключения.</li> <li>MDI (Medium Dependent Interface – прямой) – стандарт кабелей для подключения оконечных устройств;</li> <li>MDIX (Medium Dependent Interface with Crossover – перекрестный) – стандарт кабелей для подключения концентраторов и коммутаторов.</li> </ul> |
|-----------------------------------------------------------------------|----------------------------------------------------------------------------------------------------|
| Поддержка<br>обратного<br>давления<br>(Back pressure)                 | Метод обратного давления используется на полудуплексных соединениях для<br>регулирования потока данных от встречного устройства путем создания коллизий. Метод<br>позволяет избежать переполнения буферной памяти устройства и потери данных.                                                                                                    |
| Управление<br>потоком<br>(IEEE 802.3X)                                | Управление потоком позволяет соединять низкоскоростное устройство с<br>высокоскоростным. Для предотвращения переполнения буфера низкоскоростное<br>устройство имеет возможность отправлять пакет PAUSE, тем самым информируя<br>высокоскоростное устройство о необходимости сделать паузу при передаче пакетов.                                                        |
| Агрегирование<br>каналов<br>(LAG, Link<br>aggregation)                | Агрегирование (объединение) каналов позволяет увеличить пропускную способность<br>канала связи и повысить его надежность.<br>Контроллер поддерживает статическое и динамическое агрегирование каналов. При<br>динамическом агрегировании используется протокол LACP для управления группой<br>каналов.                                                                 |

#### 3.2.2 Функции при работе с МАС-адресами

В таблице 2 приведены функции устройства при работе с МАС-адресами.

Таблица 2 – Функции работы с МАС-адресами

| Таблица МАС-<br>адресов | Таблица МАС-адресов устанавливает соответствие между МАС-адресами и интерфейсами<br>устройства и используется для маршрутизации пакетов данных. Контроллеры имеют<br>таблицу емкостью до 128k МАС-адресов и резервируют определенные МАС-адреса для<br>использования системой.                          |
|-------------------------|----------------------------------------------------------------------------------------------------|
| Режим обучения          | МАС-таблица может содержать либо статические адреса, либо адреса, изученные при прохождении пакетов данных через устройство.                                                                                                    |
|                         | Изучение происходит за счет регистрации МАС-адресов отправителей пакетов с привязкой их к портам и VLAN. Впоследствии эти данные используются для маршрутизации встречных пакетов. Время хранения зарегистрированных МАС-адресов ограничено, его продолжительность может настраиваться администратором. |
|                         | Если МАС-адрес получателя, указанный в принятом устройством пакете, отсутствует в таблице, то такой пакет отправляется далее как широковещательный в пределах L2-сегмента сети.                                                                                                    |

#### 3.2.3 Функции второго уровня сетевой модели OSI

В таблице 3 приведены функции и особенности второго уровня (уровень 2 OSI).

Таблица 3 – Описание функций второго уровня (уровень 2 OSI)

| Поддержка VLAN                                                  | <ul> <li>VLAN (Virtual Local Area Network) – это средство разделения сети на изолированные сегменты на уровне L2. Использование VLAN позволяет повысить устойчивость работы крупных сетей за счет деления их на более мелкие сети, изолировать разнородный трафик данных между собой и решить многие другие задачи.</li> <li>Маршрутизаторы поддерживают различные способы организации VLAN: <ul> <li>VLAN на базе меток пакетов данных, в соответствии с IEEE 802.1Q;</li> <li>VLAN на базе портов устройства (port-based);</li> <li>VLAN на базе использования правил классификации данных (policy-based).</li> </ul> </li> </ul> |
|-----------------------------------------------------------------|----------------------------------------------------------------------------------------------------|
| Протокол<br>связующего<br>дерева<br>(Spanning Tree<br>Protocol) | Задачей протокола Spanning Tree является исключение избыточных сетевых соединений и<br>приведение топологии сети к древовидной. Основные применения протокола связаны с<br>предотвращением зацикливания сетевого трафика и с организацией резервных каналов<br>связи.                                                                                                    |

## 3.2.4 Функции третьего уровня сетевой модели OSI

В таблице 4 приведены функции третьего уровня (уровень 3 OSI).

Таблица 4 – Описание функций третьего уровня (Layer 3)

| Статические IP-<br>маршруты   | Администратор маршрутизатора имеет возможность добавлять и удалять статические записи в таблицу маршрутизации.                                                                                                    |
|-------------------------------|----------------------------------------------------------------------------------------------------|
| Динамическая<br>маршрутизация | Протоколы динамической маршрутизации позволяют устройству обмениваться маршрутной информацией с соседними маршрутизаторами и автоматически составлять таблицу маршрутов.                                              |
|                               | Маршрутизатор поддерживает следующие протоколы: RIPv2, RIPng, OSPFv2, OSPFv3, IS-IS, BGP.                                                                                                    |
| Таблица ARP                   | ARP (Address Resolution Protocol) – протокол для выяснения соответствия адресов сетевого и канального уровней. Таблица ARP содержит информацию об изученном соответствии.                                             |
|                               | Соответствие устанавливается на основе анализа ответов от сетевых устройств, адреса<br>устройств запрашиваются с помощью широковещательных пакетов.                                                                   |
| Клиент DHCP                   | Протокол DHCP (Dynamic Host Configuration Protocol) даёт возможность автоматизировать<br>управление сетевыми устройствами.                                                                                            |
|                               | Клиент DHCP позволяет маршрутизатору получать сетевой адрес и дополнительные параметры от внешнего DHCP-сервера. Как правило, этот способ используется для получения сетевых настроек оператора публичной сети (WAN). |

| Сервер DHCP                              | Сервер DHCP предназначен для автоматизации и централизации конфигурирования сетевых устройств.                                                                                                    |
|------------------------------------------|----------------------------------------------------------------------------------------------------|
|                                          | Размещение DHCP-сервера на контроллере позволяет получить законченное решение для поддержки локальной сети.                                                                                                    |
|                                          | DHCP-сервер, входящий в состав контроллера, позволяет назначать IP-адреса сетевым<br>устройствам и передавать дополнительные сетевые параметры – адреса серверов, адреса<br>шлюзов сети и другие необходимые параметры.                                         |
| DHCP Relay                               | Функционал DHCP Relay предназначен для перенаправления широковещательных DHCP<br>Discover-пакетов из одного широковещательного домена в одноадресные (unicast) DHCP<br>Discover-пакеты в другом широковещательном домене.                                       |
| Трансляция<br>сетевых адресов            | Трансляция сетевых адресов – это механизм, который позволяет преобразовывать IP-<br>адреса и номера портов транзитных пакетов.                                                                                                    |
| (NAT, Network<br>Address<br>Translation) | Функция NAT позволяет использовать меньшее количество IP-адресов, транслируя несколько IP-адресов внутренней сети в один внешний публичный IP-адрес. Использование NAT позволяет увеличить защищённость локальной сети за счёт скрытия её внутренней структуры. |
|                                          | Контроллеры поддерживают следующие варианты NAT:                                                                                                    |
|                                          | <ul> <li>Source NAT (SNAT) – выполняется замена адреса, а также номера порта источника при<br/>прохождении пакета в одну сторону и обратной замене адреса назначения в ответном<br/>пакете;</li> </ul>                                                          |
|                                          | <ul> <li>Destination NAT (DNAT) – когда обращения извне транслируются контроллером на<br/>компьютер пользователя в локальной сети, имеющий внутренний адрес и потому<br/>недоступный извне сети непосредственно (без NAT).</li> </ul>                           |

## 3.2.5 Функции туннелирования трафика

## Таблица 5 – Функции туннелирования трафика

| Протоколы тунне<br>лирования | Туннелирование – это способ преобразования пакетов данных при передаче их по сети, при котором происходит замена, модификация или добавление нового сетевого заголовка пакета. Такой способ может быть использован для согласования транспортных протоколов при прохождении данных через транзитную сеть, для создания защищенных соединений, при которых туннелированные данные подвергаются шифрованию.                                                                                                    |
|------------------------------|----------------------------------------------------------------------------------------------------|
|                              | <ul> <li>GRE – инкапсуляция IP-пакета/Ethernet-кадра в другой IP-пакет с добавлением GRE (General Routing Encapsulation)-заголовка;</li> <li>IPv4-IPv4 – туннель, использующий инкапсуляцию исходных IP-пакетов в IP-пакеты с другими сетевыми параметрами;</li> <li>L2TPv3 – туннель для передачи L2-трафика с помощью IP-пакетов;</li> <li>IPsec – туннель с шифрованием передаваемых данных;</li> <li>L2TP, PPTP, PPPoE, OpenVPN – туннели, использующиеся для организации удаленного доступа клиент-сервер.</li> </ul> |

#### 3.2.6 Функции управления и конфигурирования

Таблица 6 – Основные функции управления и конфигурирования

| Загрузка и<br>выгрузка файла<br>настройки                          | Параметры устройства сохраняются в файле настройки, который содержит данные<br>конфигурации как всей системы в целом, так и определенного порта устройства. Для<br>передачи файлов могут использоваться протоколы TFTP, FTP, SCP.                                                                                                    |
|--------------------------------------------------------------------|----------------------------------------------------------------------------------------------------|
| Интерфейс<br>командной<br>строки (CLI)                             | Управление посредством CLI осуществляется локально через последовательный порт<br>RS-232 либо удаленно через Telnet, SSH. Интерфейс командной строки консоли (CLI)<br>является промышленным стандартом. Интерпретатор CLI предоставляет список команд и<br>ключевых слов для помощи пользователю и сокращению объема вводимых данных.                                                                                              |
| Syslog                                                             | Протокол Syslog обеспечивает передачу информационных сообщений о происходящих в системе событиях и ведение журнала событий.                                                                                                    |
| Сетевые<br>утилиты<br>ping, traceroute                             | Утилиты ping и traceroute предназначены для проверки доступности сетевых устройств и для определения маршрутов передачи данных в IP-сетях.                                                                                                    |
| Управление<br>контролируемым<br>доступом –<br>уровни<br>привилегий | Контроллеры поддерживают управление уровнем доступа пользователей к системе. Уровни<br>доступа позволяют управлять зонами ответственности администраторов устройств. Уровни<br>доступа нумеруются от 1 до 15, уровень 15 соответствует полному доступу к управлению<br>устройством.                                                                                                    |
| Аутентификация                                                     | <ul> <li>Аутентификация – это процедура проверки подлинности пользователя. Контроллеры поддерживают следующие методы аутентификации:</li> <li>локальная – для аутентификации используется локальная база данных пользователей, хранящаяся на самом устройстве;</li> <li>групповая – база данных пользователей хранится на сервере аутентификации. Для взаимодействия с сервером используются протоколы RADIUS и TACACS.</li> </ul> |

| Сервер SSH/                                      | Функции сервера SSH и Telnet позволяют установить соединение с устройством для                                                                                                    |
|--------------------------------------------------|----------------------------------------------------------------------------------------------------|
| сервер Telnet                                    | управления им.                                                                                                    |
| Автоматическое<br>восстановление<br>конфигурации | Устройство поддерживает автоматическую систему восстановления конфигурации, которая<br>предотвращает ситуации потери удаленного доступа к устройству после смены<br>конфигурации. Если в течение заданного времени после изменения конфигурации не было<br>введено подтверждение – произойдет автоматический откат конфигурации до предыдущего<br>использовавшегося состояния. |

## 3.2.7 Функции сетевой защиты

В таблице 7 приведены функции сетевой защиты, выполняемые устройством.

Таблица 7 – Функции сетевой защиты

| Зоны<br>безопасности | Все интерфейсы контроллера распределяются по зонам безопасности.<br>Для каждой пары зон настраиваются правила, определяющие возможность или<br>невозможность прохождения данных между зонами, правила фильтрации трафика данных. |
|----------------------|----------------------------------------------------------------------------------------------------|
| Фильтрация<br>данных | Для каждой пары зон безопасности составляется набор правил, которые позволяют<br>управлять фильтрацией данных, проходящих через контроллер.                                                                                      |
|                      | Командный интерфейс устройства предоставляет средства для детальной настройки правил классификации трафика и для назначения результирующего решения о пропуске трафика.                                                          |

# 3.3 Основные технические характеристики

Основные технические параметры контроллера приведены в таблице 8.

Таблица 8 – Основные технические характеристики

| Общие параметры                         |             |                                                                                                    |
|-----------------------------------------|-------------|----------------------------------------------------------------------------------------------------|
| Интерфейсы                              | WLC-15      | 4 × Ethernet 10/100/1000BASE-T                                                                                                 |
|                                         |             | 2 × 1000BASE-X (SFP)                                                                                                    |
|                                         |             | 1 × Консольный порт RJ-45                                                                                                    |
|                                         |             | 1 × USB 2.0                                                                                                    |
|                                         |             | 1 × Разъем для установки жесткого диска                                                                                        |
|                                         | WLC-30      | 4 × Ethernet 10/100/1000BASE-T                                                                                                 |
|                                         |             | 2 × 10GBASE-R (SFP+)/1000BASE-X                                                                                                |
|                                         |             | 1 × Консольный порт RJ-45                                                                                                    |
|                                         |             | 1 × USB 3.0                                                                                                    |
|                                         |             | 1 × USB 2.0                                                                                                    |
|                                         |             | 1 × Разъем для установки жесткого диска                                                                                        |
|                                         |             | 1 × Слот для microSD-карты                                                                                                    |
|                                         | WLC-3200    | 12 × 1000BASE-X/10GBASE-R/25GBASE-R                                                                                            |
|                                         |             | 1 × Консольный порт RJ-45                                                                                                    |
|                                         |             | 1 × Порт ООВ                                                                                                    |
|                                         |             | 1 × USB 2.0                                                                                                    |
|                                         |             | 1 × Разъем для установки жесткого диска                                                                                        |
|                                         |             | 1 × Слот для microSD-карты                                                                                                    |
| Типы оптических<br>трансиверов          | WLC-15      | 1000BASE-X SFP                                                                                                    |
|                                         | WLC-30      | 1000BASE-X SFP                                                                                                    |
|                                         |             | 10GBASE-R SFP+                                                                                                    |
|                                         | WLC-3200    | 1000BASE-X SFP                                                                                                    |
|                                         |             | 10GBASE-R SFP+                                                                                                    |
|                                         |             | 25GBASE-R SFP28                                                                                                    |
| Дуплексный и полудуплекс<br>интерфейсов | сный режимы | <ul> <li>дуплексный и полудуплексный режим для электрических портов</li> <li>дуплексный режим для оптических портов</li> </ul> |

| Скорость передачи<br>данных                 | WLC-15   | <ul> <li>электрические интерфейсы 10/100/1000 Мбит/с</li> <li>оптические интерфейсы 1 Гбит/с</li> </ul>    |
|---------------------------------------------|----------|----------------------------------------------------------------------------------------------------|
|                                             | WLC-30   | <ul> <li>электрические интерфейсы 10/100/1000 Мбит/с</li> <li>оптические интерфейсы 1/10 Гбит/с</li> </ul> |
|                                             | WLC-3200 | • оптические интерфейсы 1/10/25 Гбит/с                                                                     |
| Количество<br>поддерживаемых точек          | WLC-15   | 50, доступно расширение по лицензии до 100                                                                 |
| доступа                                     | WLC-30   | 150, доступно расширение по лицензии до 500                                                                |
|                                             | WLC-3200 | 1000, доступно расширение по лицензии до 3000                                                              |
| Количество SoftGRE-<br>туннелей             | WLC-15   | 100                                                                                                    |
| ,                                           | WLC-30   | 600                                                                                                    |
|                                             | WLC-3200 | 4000                                                                                                    |
| Количество VPN-туннелей                     | WLC-15   | 10                                                                                                    |
|                                             | WLC-30   | 250                                                                                                    |
|                                             | WLC-3200 | 500                                                                                                    |
| Количество статических маршрутов            | WLC-15   | 1k                                                                                                    |
| - 1- 1-2 -                                  | WLC-30   | 11k                                                                                                    |
|                                             | WLC-3200 |                                                                                                    |
| Количество конкурентных<br>сессий           | WLC-15   | 4k                                                                                                    |
|                                             | WLC-30   | 256k                                                                                                    |
|                                             | WLC-3200 | 512k                                                                                                    |
| Поддержка VLAN                              |          | до 4k активных VLAN в соответствии с 802.1Q                                                                |
| Количество маршрутов<br>ВGPv4/BGPv6         | WLC-15   | 1M                                                                                                    |
|                                             | WLC-30   | 2,5M                                                                                                    |
|                                             | WLC-3200 | 5M                                                                                                    |
| Количество маршрутов<br>OSPFv2/OSPFv3/IS-IS | WLC-15   | 30k                                                                                                    |
|                                             | WLC-30   | 300k                                                                                                    |
|                                             | WLC-3200 | 500k                                                                                                    |

| Количество маршрутов<br>RIP/RIPng | WLC-15   | 1k                                                                                                    |
|-----------------------------------|----------|----------------------------------------------------------------------------------------------------|
| ,                                 | WLC-30   | 10k                                                                                                    |
|                                   | WLC-3200 |                                                                                                    |
| Таблица МАС-адресов               | WLC-15   | 2k записей на бридж                                                                                                    |
|                                   | WLC-30   | 16к записей                                                                                                    |
|                                   | WLC-3200 |                                                                                                    |
| Размер базы FIB                   | WLC-15   | 1M                                                                                                    |
|                                   | WLC-30   | 1,4M                                                                                                    |
|                                   | WLC-3200 | 1,7M                                                                                                    |
|                                   |          |                                                                                                    |
|                                   |          |                                                                                                    |
| VRF                               |          | 32                                                                                                    |
| Количество L3-<br>интерфейсов     | WLC-15   | 200                                                                                                    |
| - F - F                           | WLC-30   | 4000                                                                                                    |
|                                   | WLC-3200 |                                                                                                    |
|                                   |          |                                                                                                    |
| Соответствие стандартам           |          | IEEE 802.3 10BASE-T Ethernet                                                                                                    |
| Соответствие стандартам           |          | IEEE 802.3 10BASE-T Ethernet<br>IEEE 802.3u 100BASE-T Fast Ethernet                                                                                                    |
| Соответствие стандартам           |          | IEEE 802.3 10BASE-T Ethernet<br>IEEE 802.3u 100BASE-T Fast Ethernet<br>IEEE 802.3ab 1000BASE-T Gigabit Ethernet                                                                                                    |
| Соответствие стандартам           |          | IEEE 802.3 10BASE-T Ethernet<br>IEEE 802.3u 100BASE-T Fast Ethernet<br>IEEE 802.3ab 1000BASE-T Gigabit Ethernet<br>IEEE 802.3z Fiber Gigabit Ethernet                                                                                                    |
| Соответствие стандартам           |          | IEEE 802.3 10BASE-T Ethernet<br>IEEE 802.3u 100BASE-T Fast Ethernet<br>IEEE 802.3ab 1000BASE-T Gigabit Ethernet<br>IEEE 802.3z Fiber Gigabit Ethernet<br>IEEE 802.3cc 25GBASE-LR Ethernet                                                                                                    |
| Соответствие стандартам           |          | IEEE 802.3 10BASE-T Ethernet<br>IEEE 802.3u 100BASE-T Fast Ethernet<br>IEEE 802.3ab 1000BASE-T Gigabit Ethernet<br>IEEE 802.3z Fiber Gigabit Ethernet<br>IEEE 802.3cc 25GBASE-LR Ethernet<br>IEEE 802.3by 25GBASE-SR Ethernet                                                                                                    |
| Соответствие стандартам           |          | IEEE 802.3 10BASE-T Ethernet<br>IEEE 802.3u 100BASE-T Fast Ethernet<br>IEEE 802.3ab 1000BASE-T Gigabit Ethernet<br>IEEE 802.3z Fiber Gigabit Ethernet<br>IEEE 802.3cc 25GBASE-LR Ethernet<br>IEEE 802.3by 25GBASE-SR Ethernet<br>ANSI/IEEE 802.3 автоопределение скорости                                                                                                    |
| Соответствие стандартам           |          | IEEE 802.3 10BASE-T Ethernet<br>IEEE 802.3u 100BASE-T Fast Ethernet<br>IEEE 802.3ab 1000BASE-T Gigabit Ethernet<br>IEEE 802.3z Fiber Gigabit Ethernet<br>IEEE 802.3cc 25GBASE-LR Ethernet<br>IEEE 802.3by 25GBASE-SR Ethernet<br>ANSI/IEEE 802.3 автоопределение скорости<br>IEEE 802.3x контроль потоков данных                                                                                                    |
| Соответствие стандартам           |          | IEEE 802.3 10BASE-T Ethernet<br>IEEE 802.3u 100BASE-T Fast Ethernet<br>IEEE 802.3ab 1000BASE-T Gigabit Ethernet<br>IEEE 802.3z Fiber Gigabit Ethernet<br>IEEE 802.3cc 25GBASE-LR Ethernet<br>IEEE 802.3by 25GBASE-SR Ethernet<br>ANSI/IEEE 802.3 автоопределение скорости<br>IEEE 802.3x контроль потоков данных<br>IEEE 802.3ad объединение каналов LACP                                                                                                    |
| Соответствие стандартам           |          | IEEE 802.3 10BASE-T Ethernet<br>IEEE 802.3u 100BASE-T Fast Ethernet<br>IEEE 802.3ab 1000BASE-T Gigabit Ethernet<br>IEEE 802.3z Fiber Gigabit Ethernet<br>IEEE 802.3cc 25GBASE-LR Ethernet<br>IEEE 802.3by 25GBASE-SR Ethernet<br>ANSI/IEEE 802.3 автоопределение скорости<br>IEEE 802.3x контроль потоков данных<br>IEEE 802.3ad объединение каналов LACP<br>IEEE 802.1Q виртуальные локальные сети VLAN                                                                                                    |
| Соответствие стандартам           |          | IEEE 802.3 10BASE-T Ethernet<br>IEEE 802.3u 100BASE-T Fast Ethernet<br>IEEE 802.3ab 1000BASE-T Gigabit Ethernet<br>IEEE 802.3z Fiber Gigabit Ethernet<br>IEEE 802.3cc 25GBASE-LR Ethernet<br>IEEE 802.3by 25GBASE-SR Ethernet<br>ANSI/IEEE 802.3 автоопределение скорости<br>IEEE 802.3x контроль потоков данных<br>IEEE 802.3ad объединение каналов LACP<br>IEEE 802.1Q виртуальные локальные сети VLAN<br>IEEE 802.1v                                                                                                    |
| Соответствие стандартам           |          | IEEE 802.3 10BASE-T Ethernet<br>IEEE 802.3u 100BASE-T Fast Ethernet<br>IEEE 802.3ab 1000BASE-T Gigabit Ethernet<br>IEEE 802.3z Fiber Gigabit Ethernet<br>IEEE 802.3cc 25GBASE-LR Ethernet<br>IEEE 802.3by 25GBASE-SR Ethernet<br>ANSI/IEEE 802.3 автоопределение скорости<br>IEEE 802.3x контроль потоков данных<br>IEEE 802.3ad объединение каналов LACP<br>IEEE 802.1Q виртуальные локальные сети VLAN<br>IEEE 802.1v<br>IEEE 802.1v<br>IEEE 802.3ac                                                                                                    |
| Соответствие стандартам           |          | IEEE 802.3 10BASE-T Ethernet<br>IEEE 802.3u 100BASE-T Fast Ethernet<br>IEEE 802.3ab 1000BASE-T Gigabit Ethernet<br>IEEE 802.3z Fiber Gigabit Ethernet<br>IEEE 802.3z Fiber Gigabit Ethernet<br>IEEE 802.3cc 25GBASE-LR Ethernet<br>IEEE 802.3by 25GBASE-SR Ethernet<br>ANSI/IEEE 802.3 автоопределение скорости<br>IEEE 802.3x контроль потоков данных<br>IEEE 802.3x контроль потоков данных<br>IEEE 802.3ad объединение каналов LACP<br>IEEE 802.1Q виртуальные локальные сети VLAN<br>IEEE 802.1v<br>IEEE 802.3ac<br>IEEE 802.3ae                         |
| Соответствие стандартам           |          | IEEE 802.3 10BASE-T Ethernet<br>IEEE 802.3u 100BASE-T Fast Ethernet<br>IEEE 802.3ab 1000BASE-T Gigabit Ethernet<br>IEEE 802.3z Fiber Gigabit Ethernet<br>IEEE 802.3cc 25GBASE-LR Ethernet<br>IEEE 802.3by 25GBASE-SR Ethernet<br>ANSI/IEEE 802.3 автоопределение скорости<br>IEEE 802.3x контроль потоков данных<br>IEEE 802.3ad объединение каналов LACP<br>IEEE 802.1Q виртуальные локальные сети VLAN<br>IEEE 802.1v<br>IEEE 802.1v<br>IEEE 802.3ac<br>IEEE 802.3ae<br>IEEE 802.3ae<br>IEEE 802.1D                                                        |
| Соответствие стандартам           |          | IEEE 802.3 10BASE-T Ethernet<br>IEEE 802.3u 100BASE-T Fast Ethernet<br>IEEE 802.3ab 1000BASE-T Gigabit Ethernet<br>IEEE 802.3z Fiber Gigabit Ethernet<br>IEEE 802.3cc 25GBASE-LR Ethernet<br>IEEE 802.3by 25GBASE-SR Ethernet<br>ANSI/IEEE 802.3 автоопределение скорости<br>IEEE 802.3x контроль потоков данных<br>IEEE 802.3ad объединение каналов LACP<br>IEEE 802.1Q виртуальные локальные сети VLAN<br>IEEE 802.1v<br>IEEE 802.3ac<br>IEEE 802.3ae<br>IEEE 802.3ae<br>IEEE 802.1D<br>IEEE 802.1w                                                        |
| Соответствие стандартам           |          | IEEE 802.3 10BASE-T Ethernet<br>IEEE 802.3u 100BASE-T Fast Ethernet<br>IEEE 802.3ab 1000BASE-T Gigabit Ethernet<br>IEEE 802.3z Fiber Gigabit Ethernet<br>IEEE 802.3cc 25GBASE-LR Ethernet<br>IEEE 802.3by 25GBASE-SR Ethernet<br>ANSI/IEEE 802.3 автоопределение скорости<br>IEEE 802.3x контроль потоков данных<br>IEEE 802.3ad объединение каналов LACP<br>IEEE 802.1Q виртуальные локальные сети VLAN<br>IEEE 802.1v<br>IEEE 802.1v<br>IEEE 802.3ae<br>IEEE 802.3ae<br>IEEE 802.1m<br>IEEE 802.1w<br>IEEE 802.1w<br>IEEE 802.1s                           |
| Соответствие стандартам           |          | IEEE 802.3 10BASE-1 Ethernet<br>IEEE 802.3u 100BASE-T Fast Ethernet<br>IEEE 802.3ab 1000BASE-T Gigabit Ethernet<br>IEEE 802.3z Fiber Gigabit Ethernet<br>IEEE 802.3cc 25GBASE-LR Ethernet<br>IEEE 802.3by 25GBASE-SR Ethernet<br>ANSI/IEEE 802.3 автоопределение скорости<br>IEEE 802.3x контроль потоков данных<br>IEEE 802.3ad объединение каналов LACP<br>IEEE 802.3ad объединение каналов LACP<br>IEEE 802.1Q виртуальные локальные сети VLAN<br>IEEE 802.1v<br>IEEE 802.1v<br>IEEE 802.3ae<br>IEEE 802.3ae<br>IEEE 802.1b<br>IEEE 802.1w<br>IEEE 802.1s |

| Удаленное управление                                                        |                    | TELNET, SSH, WEB                                                                                                    |  |
|-----------------------------------------------------------------------------|--------------------|----------------------------------------------------------------------------------------------------|--|
| Физические характеристики и условия окружающей среды                        |                    |                                                                                                    |  |
| Источники питания                                                           | WLC-15<br>WLC-30   | Сеть переменного тока: 100–264 В, 50–60 Гц                                                                                                    |  |
|                                                                             | WLC-3200           | Сеть переменного тока: 100–240 В, 50–60 Гц<br>Сеть постоянного тока: 36–72 В<br>Варианты питания:<br>• один источник питания постоянного или переменного тока;<br>• два источника питания постоянного или переменного тока, с<br>возможностью горячей замены. |  |
| Максимальная<br>потребляемая мощность                                       | WLC-15             | 18 Вт                                                                                                    |  |
|                                                                             | WLC-30             | 26 Вт                                                                                                    |  |
|                                                                             | WLC-3200           | 118 Вт                                                                                                    |  |
| Масса                                                                       | WLC-15             | 2,7 кг                                                                                                    |  |
|                                                                             | WLC-30             | 2,934 кг                                                                                                    |  |
|                                                                             | WLC-3200           | 6,08 кг                                                                                                    |  |
| Габаритные размеры<br>(Ш × В × Г)                                           | WLC-15             | 430 × 44 × 226 мм                                                                                                    |  |
| ()                                                                          | WLC-30             | 430 × 40 × 225 мм                                                                                                    |  |
|                                                                             | WLC-3200           | 430 × 44 × 330 мм                                                                                                    |  |
| Интервал рабочих<br>температур                                              | WLC-15             | от 0 до +40 °С                                                                                                    |  |
|                                                                             | WLC-30<br>WLC-3200 | от -10 до +45 °C                                                                                                    |  |
| Интервал температуры хранения                                               |                    | от -40 до +70 °С                                                                                                    |  |
| Относительная влажность при<br>эксплуатации (без образования<br>конденсата) |                    | не более 80 %                                                                                                    |  |
| Относительная влажность при хранении<br>(без образования конденсата)        |                    | от 10 до 95 %                                                                                                    |  |
| Срок службы                                                                 |                    | не менее 15 лет                                                                                                    |  |

### 3.4 Конструктивное исполнение

В данном разделе описано конструктивное исполнение устройства. Представлены изображения передней, задней и боковых панелей устройства. Описаны разъемы, светодиодные индикаторы и органы управления.

Устройство выполнено в металлическом корпусе с возможностью установки в 19" конструктив, высота корпуса 1U.

#### 3.4.1 Конструктивное исполнение WLC-15

#### Передняя панель устройства WLC-15

Внешний вид передней панели показан на рисунке 1.

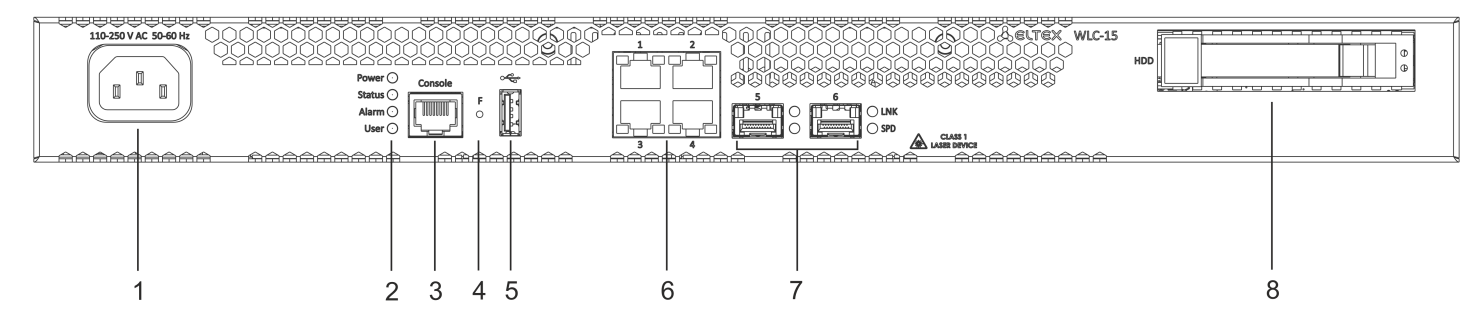

Рисунок 1 – Передняя панель WLC-15

#### Таблица 9 – Описание разъемов, индикаторов и органов управления передней панели WLC-15

| N⁰ | Элемент<br>передней<br>панели | Описание                                                                                                    |
|----|-------------------------------|----------------------------------------------------------------------------------------------------|
| 1  | 110-250 V<br>AC 50-60 Hz      | Источник питания.                                                                                                    |
| 2  | Power                         | Индикатор питания устройства.                                                                                                    |
|    | Status                        | Индикатор текущего состояния устройства.                                                                                                    |
|    | Alarm                         | Индикатор наличия и уровня аварии устройства.                                                                                                    |
|    | User                          | Индикатор, использующийся для пользовательских сценариев, которые можно назначить<br>в режиме конфигурирования устройства.                                                                                                    |
| 3  | Console                       | Консольный порт RS-232 (RJ-45) для локального управления устройством.                                                                                                    |
| 4  | F                             | <ul> <li>Функциональная кнопка для перезагрузки устройства и сброса к заводским настройкам:</li> <li>при удержании кнопки менее 10 секунд происходит перезагрузка устройства;</li> <li>при удержании кнопки более 10 секунд происходит перезагрузка устройства и сброс к заводским настройкам.</li> </ul> |
| 5  | USB                           | Разъем USB 2.0 для подключения внешних USB-устройств.                                                                                                    |
| 6  | [1 4]                         | 4 порта Ethernet 10/100/1000BASE-T.                                                                                                    |

| Nº | Элемент<br>передней<br>панели | Описание                                                                                                    |
|----|-------------------------------|----------------------------------------------------------------------------------------------------|
| 7  | [5-6]                         | 2 порта 1000BASE-X SFP.                                                                                                    |
| 8  | HDD                           | Разъем для установки жесткого диска памяти.<br>Зеленый индикатор:<br>• диск не вставлен – не горит;<br>• диск вставлен – горит;<br>• есть активность на диске – мигает.<br>Красный индикатор (будет поддержан в будущих версиях). |

## Задняя панель устройства WLC-15

Внешний вид задней панели устройства WLC-15 приведен на рисунке ниже.

| 0 | 0                                      | 0                                       |   |
|---|----------------------------------------|-----------------------------------------|---|
|   | 00000000000000000000000000000000000000 | 000000000000000000000000000000000000000 |   |
|   | 00000000000000000000000000000000000000 | 00000000000000000000000000000000000000  |   |
|   |                                        |                                         |   |
|   |                                        |                                         |   |
|   |                                        |                                         | 1 |

Рисунок 2 – Задняя панель WLC-15

Таблица 10 - Описание разъемов задней панели контроллера WLC-15

| N⁰ | Описание                          |
|----|-----------------------------------|
| 1  | Клемма для заземления устройства. |

# Боковые панели устройства WLC-15

Внешний вид боковых панелей устройства WLC-15 приведен на рисунках ниже.

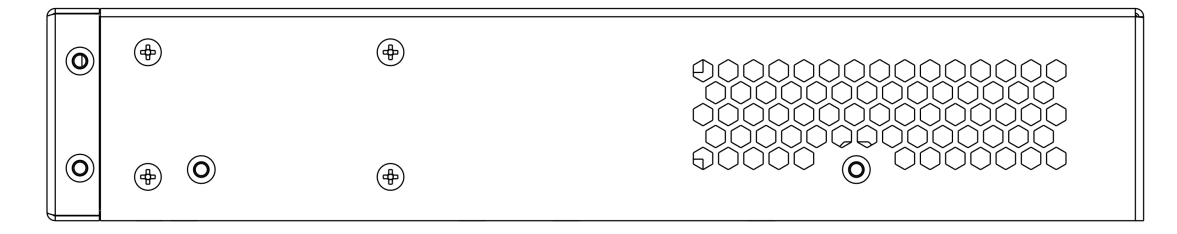

Рисунок 3 - Правая боковая панель WLC-15

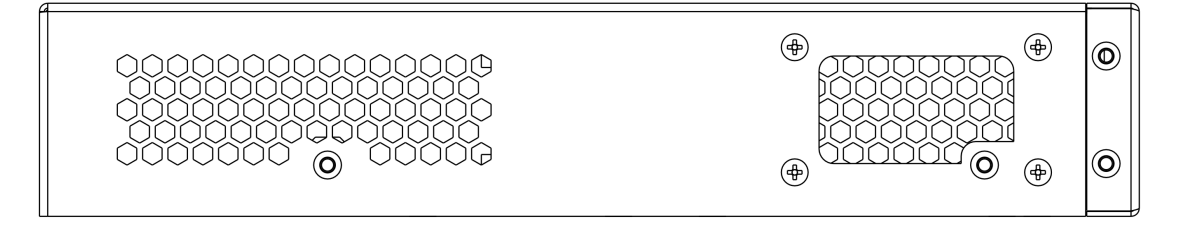

Рисунок 4 – Левая боковая панель WLC-15

На боковых панелях устройства расположены вентиляционные решетки, которые служат для отвода тепла. Не закрывайте вентиляционные отверстия посторонними предметами. Это может привести к перегреву компонентов устройства и вызвать нарушения в его работе. С рекомендациями по установке устройства можно ознакомиться в разделе Установка и подключение.

## 3.4.2 Конструктивное исполнение WLC-30

## Передняя панель устройства WLC-30

Внешний вид передней панели показан на рисунке 5.

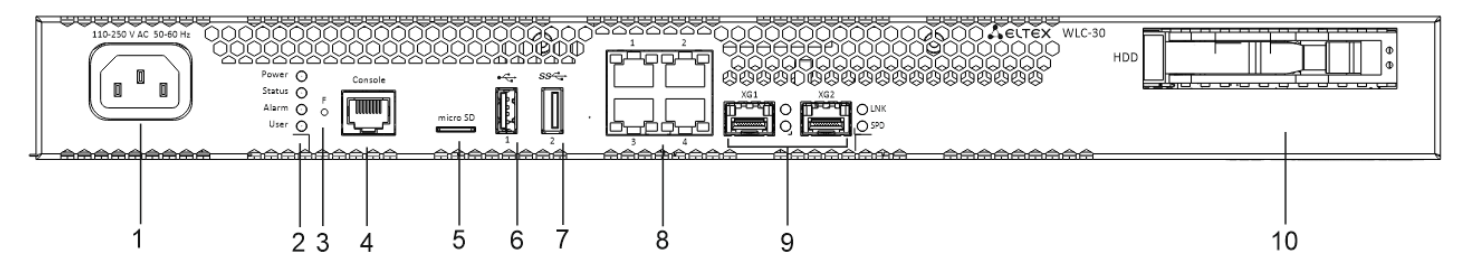

Рисунок 5 – Передняя панель WLC-30

# Таблица 11 – Описание разъемов, индикаторов и органов управления передней панели WLC-30

| N⁰ | Элемент<br>передней<br>панели | Описание                                                                                                    |
|----|-------------------------------|----------------------------------------------------------------------------------------------------|
| 1  | 110-250 V AC 50-<br>60 Hz     | Источник питания.                                                                                                    |
| 2  | Power                         | Индикатор питания устройства.                                                                                                    |
|    | Status                        | Индикатор текущего состояния устройства.                                                                                                    |
|    | Alarm                         | Индикатор наличия и уровня аварии устройства.                                                                                                    |
|    | User                          | Индикатор, использующийся для пользовательских сценариев, которые можно назначить в режиме конфигурирования устройства.                                                                                                    |
| 3  | F                             | <ul> <li>Функциональная кнопка для перезагрузки устройства и сброса к заводским настройкам:</li> <li>при удержании кнопки менее 10 секунд происходит перезагрузка устройства;</li> <li>при удержании кнопки более 10 секунд происходит перезагрузка устройства и сброс к заводским настройкам.</li> </ul> |
| 4  | Console                       | Консольный порт RS-232 (RJ-45) для локального управления устройством.                                                                                                    |

| Nº | Элемент<br>передней<br>панели | Описание                                                                                                    |
|----|-------------------------------|----------------------------------------------------------------------------------------------------|
| 5  | microSD                       | Разъем для установки microSD-карт памяти.                                                                                                    |
| 6  | USB1                          | Разъем USB 2.0 для подключения внешних USB-устройств.                                                                                                    |
| 7  | USB2                          | Разъем USB 3.0 для подключения внешних USB-устройств.                                                                                                    |
| 8  | [1 4]                         | 4 порта Ethernet 10/100/1000BASE-T.                                                                                                    |
| 9  | XG1, XG2                      | 2 порта 10GBASE-R (SFP+)1000BASE-X.                                                                                                    |
| 10 | HDD                           | Разъем для установки жесткого диска памяти.<br>Зеленый индикатор:<br>• диск не вставлен – не горит;<br>• диск вставлен – горит;<br>• есть активность на диске – мигает.<br>Красный индикатор (будет поддержан в будущих версиях). |

### Задняя панель устройства WLC-30

Внешний вид задней панели устройства WLC-30 приведен на рисунке ниже.

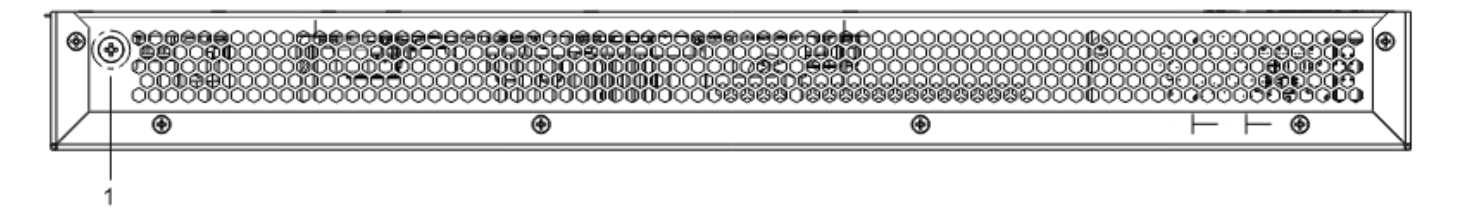

Рисунок 6 - Задняя панель WLC-30

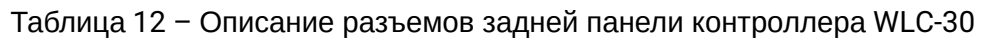

| N⁰ | Описание                          |
|----|-----------------------------------|
| 1  | Клемма для заземления устройства. |

# Боковые панели устройства WLC-30

Внешний вид боковых панелей устройства WLC-30 приведен на рисунках ниже.

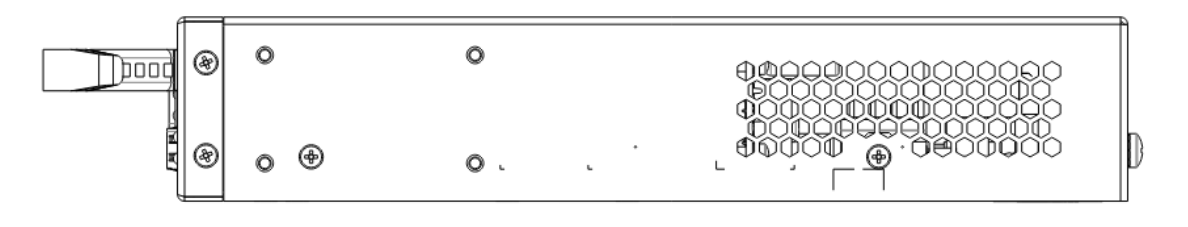

Рисунок 7 – Правая боковая панель WLC-30

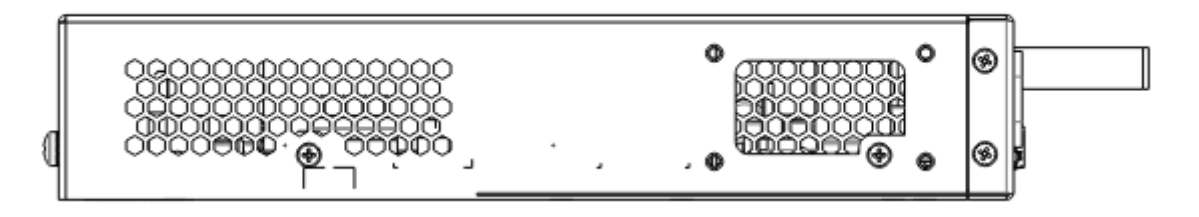

Рисунок 8 – Левая боковая панель WLC-30

На боковых панелях устройства расположены вентиляционные решетки, которые служат для отвода тепла. Не закрывайте вентиляционные отверстия посторонними предметами. Это может привести к перегреву компонентов устройства и вызвать нарушения в его работе. С рекомендациями по установке устройства можно ознакомиться в разделе Установка и подключение.

## 3.4.3 Конструктивное исполнение WLC-3200

### Передняя панель устройства WLC-3200

Внешний вид передней панели показан на рисунке 9.

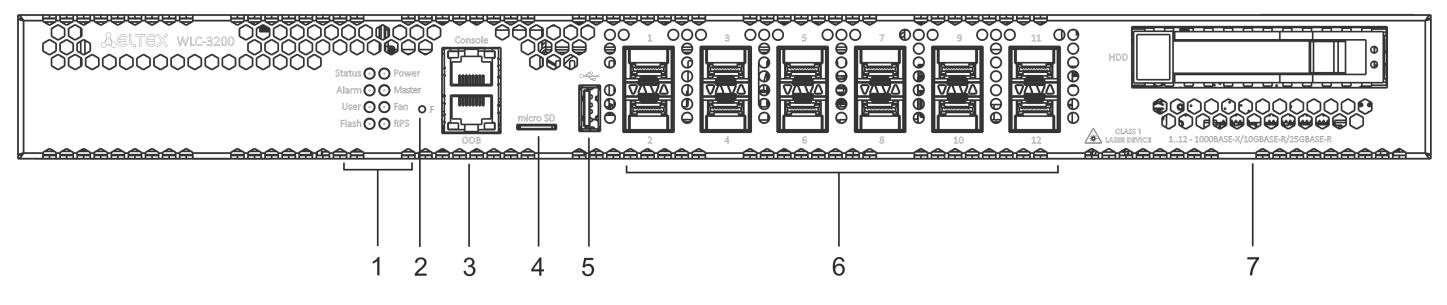

Рисунок 9 – Передняя панель WLC-3200

# Таблица 13 – Описание разъемов, индикаторов и органов управления передней панели WLC-3200

| N⁰ | Элемент передней<br>панели | Описание                                                                                                    |
|----|----------------------------|----------------------------------------------------------------------------------------------------|
| 1  | Status                     | Индикатор текущего состояния устройства.                                                                                |
|    | Alarm                      | Индикатор наличия и уровня аварии устройства.                                                                           |
|    | User                       | Индикатор, использующийся для пользовательских сценариев, которые можно назначить в режиме конфигурирования устройства. |
|    | Flash                      | Индикатор активности обмена с накопителем данных – microSD-картой или USB<br>Flash.                                     |
|    | Power                      | Индикатор питания устройства.                                                                                           |
|    | Master                     | Индикатор работы устройства в failover-режимах (не используется в текущей<br>версии).                                   |
|    | Fan                        | Индикатор аварии вентиляторов.                                                                                          |
|    | RPS                        | Индикатор резервного источника электропитания.                                                                          |

| Nº | Элемент передней<br>панели | Описание                                                                                                    |
|----|----------------------------|----------------------------------------------------------------------------------------------------|
| 2  | F                          | <ul> <li>Функциональная кнопка для перезагрузки устройства и сброса к заводским настройкам:</li> <li>при удержании кнопки менее 10 секунд происходит перезагрузка устройства;</li> <li>при удержании кнопки более 10 секунд происходит перезагрузка устройства и сброс к заводским настройкам.</li> </ul> |
| 3  | ООВ                        | Ethernet-порт используется только для обновления программного обеспечения через загрузчик U-Boot. Данный порт не используется для удаленного доступа и управления.                                                                                                    |
|    | Console                    | Консольный порт RS-232 (RJ-45) для локального управления устройством.                                                                                                    |
| 4  | microSD                    | Разъем для установки microSD-карт памяти.                                                                                                    |
| 5  | USB                        | Порт USB 2.0 для подключения USB-устройств.                                                                                                    |
| 6  | [1 12]                     | Слоты для установки трансиверов 25G SFP28/10G SFP+/1G SFP.                                                                                                    |
| 7  | HDD                        | Разъем для установки жесткого диска памяти.<br>Зеленый индикатор:<br>• диск не вставлен – не горит;<br>• диск вставлен – горит;<br>• есть активность на диске – мигает.<br>Красный индикатор (будет поддержан в будущих версиях).                                                                         |

# Задняя панель устройства WLC-3200

Внешний вид задней панели устройства WLC-3200 приведен на рисунке ниже.

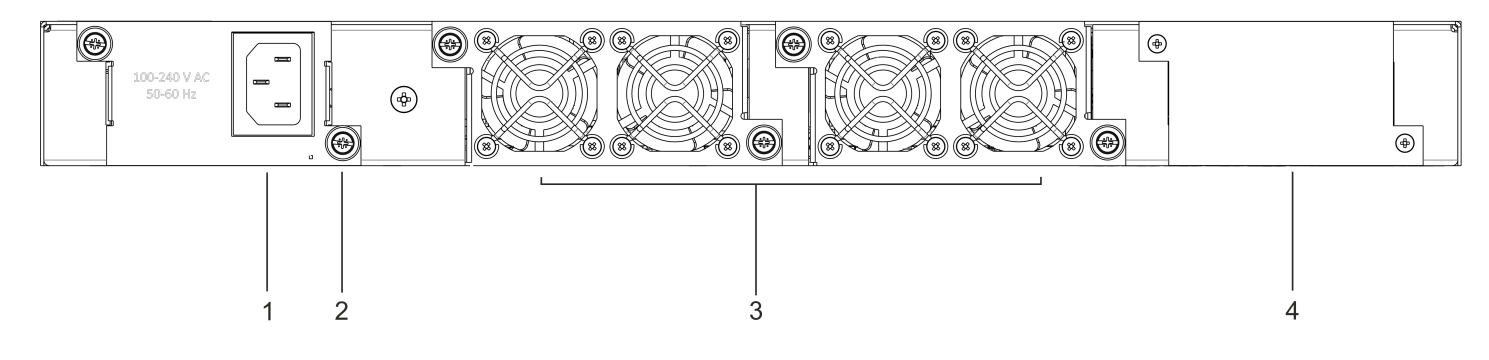

Рисунок 10 – Задняя панель WLC-3200

| Таблица 14 – Описание разъемов | задней панели кон | троллера WLC-3200 |
|--------------------------------|-------------------|-------------------|
|--------------------------------|-------------------|-------------------|

| N⁰ | Описание                                                     |
|----|--------------------------------------------------------------|
| 1  | Основной источник питания.                                   |
| 2  | Клемма для заземления устройства.                            |
| 3  | Съемные вентиляционные модули с возможностью горячей замены. |

| N⁰ | Описание                                          |
|----|---------------------------------------------------|
| 4  | Место для установки резервного источника питания. |

#### Боковые панели устройства WLC-3200

Внешний вид боковых панелей устройства WLC-3200 приведен на рисунках ниже.

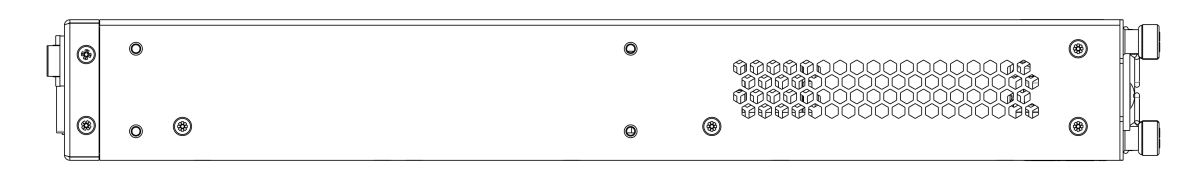

Рисунок 11 - Правая боковая панель WLC-3200

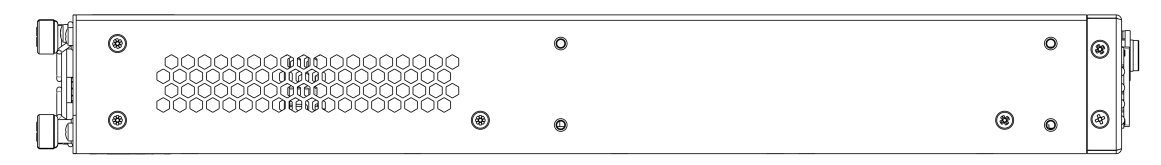

Рисунок 12 - Левая боковая панель WLC-3200

На боковых панелях устройства расположены вентиляционные решетки, которые служат для отвода тепла. Не закрывайте вентиляционные отверстия посторонними предметами. Это может привести к перегреву компонентов устройства и вызвать нарушения в его работе. Рекомендации по установке устройства расположены в разделе Установка и подключение.

### Световая индикация WLC-3200

Состояние медных интерфейсов Gigabit Ethernet отображается двумя светодиодными индикаторами – LINK/ACT зеленого цвета и SPEED янтарного цвета. Расположение индикаторов медных интерфейсов показано на рисунке 13. Состояние SFP-интерфейсов отображается двумя индикаторами RX/ACT и TX/ ACT и указано на рисунке 14. Значения световой индикации описаны в таблицах 15 и 16 соответственно.

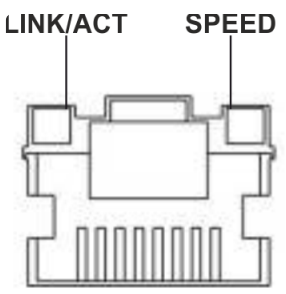

Рисунок 13 - Расположение индикаторов разъема RJ-45

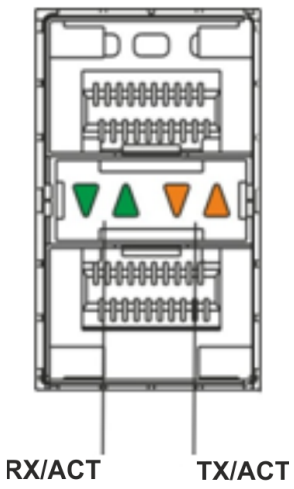

#### Рисунок 14 - Расположение индикаторов оптических интерфейсов

Таблица 15 - Световая индикация состояния медных интерфейсов

| Свечение индикатора SPEED | Свечение индикатора LINK/ACT | Состояние интерфейса Ethernet                            |
|---------------------------|------------------------------|----------------------------------------------------------|
| Выключен                  | Выключен                     | Порт выключен или соединение не<br>установлено.          |
| Выключен                  | Горит постоянно              | Установлено соединение на скорости 10<br>или 100 Мбит/с. |
| Горит постоянно           | Горит постоянно              | Установлено соединение на скорости<br>1000 Мбит/с.       |
| X                         | Мигание                      | Идет передача данных.                                    |

Таблица 16 – Световая индикация состояния SFP/SFP+/QSFP+-интерфейсов

| Свечение индикатора<br>RX/ACT | Свечение индикатора ТХ/<br>АСТ | Состояние интерфейса Ethernet                |
|-------------------------------|--------------------------------|----------------------------------------------|
| Выключен                      | Выключен                       | Порт выключен или соединение не установлено. |
| Горит постоянно               | Горит постоянно                | Соединение установлено.                      |
| Мигание                       | X                              | Идет прием данных.                           |
| Х                             | Мигание                        | Идет передача данных.                        |

В следующей таблице приведено описание состояний системных индикаторов устройства и их значений.

| Таблица 17 – | Состояния | системных | индикаторов |
|--------------|-----------|-----------|-------------|
|--------------|-----------|-----------|-------------|

| Название<br>индикатора | Функция индикатора                             | Состояние<br>индикатора | Состояние устройства                             |
|------------------------|------------------------------------------------|-------------------------|--------------------------------------------------|
| Status                 | us Индикатор текущего состояния<br>устройства. | Зеленый                 | Устройство работает нормально.                   |
|                        |                                                | Мигает зеленым          | Устройство находится в<br>состоянии загрузки ПО. |

| Название<br>индикатора | Функция индикатора                                                                | Состояние<br>индикатора | Состояние устройства                                                                                                    |
|------------------------|-----------------------------------------------------------------------------------|-------------------------|----------------------------------------------------------------------------------------------------|
| Alarm                  | Индикатор наличия и уровня<br>аварии устройства.                                  | -                       | -                                                                                                    |
| VPN                    | Индикатор наличия активных<br>VPN-сессий.                                         | -                       | -                                                                                                    |
| Flash                  | Индикатор активности обмена<br>с накопителем данных: SD-<br>картой или USB Flash. | Зеленый                 | Выполнение операций чтения/<br>записи по команде «сору».                                                                                                    |
| Power                  | Индикатор питания<br>устройства.                                                  | Зеленый                 | Питание устройства в норме.<br>Основной источник питания, если<br>он установлен, работает<br>нормально.                                                                                         |
|                        |                                                                                   | Красный                 | Неработоспособность основного источника питания, авария или отсутствие первичной сети.                                                                                                    |
|                        |                                                                                   | Выключен                | Отказ внутренних источников питания устройства.                                                                                                    |
| Master                 | Индикатор работы устройства<br>в failover-режимах.                                | -                       | -                                                                                                    |
| Fan                    | Состояние вентилятора<br>охлаждения.                                              | Выключен                | Все вентиляторы исправны.                                                                                                    |
|                        |                                                                                   | Красный                 | Отказ одного или более<br>вентиляторов. Причиной<br>возникновения аварии может<br>быть неработоспособность хотя<br>бы одного из вентиляторов –<br>остановка или пониженная<br>частота оборотов. |
| RPS                    | Режим работы резервного источника питания.                                        | Зеленый                 | Резервный источник установлен<br>и исправен.                                                                                                    |
|                        |                                                                                   | Выключен                | Резервный источник не<br>установлен.                                                                                                    |
|                        |                                                                                   | Красный                 | Отсутствие первичного питания<br>резервного источника или его<br>неисправность.                                                                                                    |

## Световая индикация WLC-30

Состояние медных интерфейсов Gigabit Ethernet отображается двумя светодиодными индикаторами – LINK/ACT зеленого цвета и SPEED янтарного цвета.

| Свечение индикатора SPEED | Свечение индикатора LINK/ACT | Состояние интерфейса Ethernet                            |  |
|---------------------------|------------------------------|----------------------------------------------------------|--|
| Выключен                  | Выключен                     | Порт выключен или соединение не<br>установлено.          |  |
| Выключен                  | Горит постоянно              | Установлено соединение на скорости 10<br>или 100 Мбит/с. |  |
| Горит постоянно           | Горит постоянно              | Установлено соединение на скорости<br>1000 Мбит/с.       |  |
| x                         | Мигание                      | Идет передача данных.                                    |  |
|                           |                              |                                                          |  |

#### Таблица 18 – Световая индикация состояния медных интерфейсов и SFP-интерфейсов

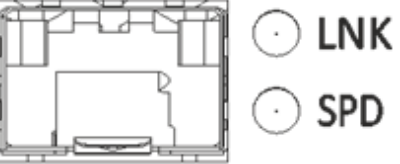

Рисунок 15 - Расположение индикаторов разъема SFP

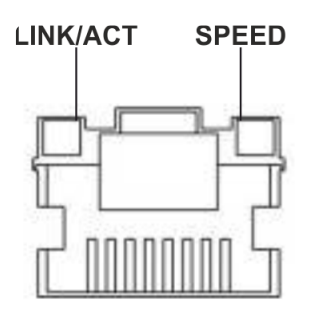

Рисунок 16 - Расположение индикаторов разъема RJ-45

В следующей таблице приведено описание состояний системных индикаторов устройства и их значений.

Таблица 19 - Состояния системных индикаторов

| Название<br>индикатора | Функция индикатора                          | Состояние<br>индикатора | Состояние устройства                                                                              |
|------------------------|---------------------------------------------|-------------------------|---------------------------------------------------------------------------------------------------|
| Power                  | Индикатор питания устройства.               | Зеленый                 | Питание устройства в норме.<br>Источник питания работает<br>нормально, основное ПО<br>прогружено. |
|                        |                                             | Красный                 | Не прогружено основное ПО.                                                                        |
|                        |                                             | Выключен                | Отказ внутренних источников питания устройства.                                                   |
| Status                 | Индикатор текущего состояния<br>устройства. | Зеленый                 | Устройство работает<br>нормально.                                                                 |

| Название<br>индикатора | Функция индикатора                                                                                                    | Состояние<br>индикатора | Состояние устройства                          |
|------------------------|----------------------------------------------------------------------------------------------------|-------------------------|-----------------------------------------------|
|                        |                                                                                                    | Мигает зеленым          | Устройство находится в состоянии загрузки ПО. |
| Alarm                  | Индикатор наличия и уровня<br>аварии устройства.                                                                                    | -                       | -                                             |
| User                   | Индикатор, использующийся для<br>пользовательских сценариев,<br>которые можно назначить в<br>режиме конфигурирования<br>устройства. | -                       | -                                             |

### Световая индикация WLC-15

Состояние медных интерфейсов Gigabit Ethernet отображается двумя светодиодными индикаторами – LINK/ACT зеленого цвета и SPEED янтарного цвета.

Таблица 20 – Световая индикация состояния медных интерфейсов и SFP-интерфейсов

| Свечение индикатора SPEED | Свечение индикатора LINK/ACT | Состояние интерфейса Ethernet                            |
|---------------------------|------------------------------|----------------------------------------------------------|
| Выключен                  | Выключен                     | Порт выключен или соединение не<br>установлено.          |
| Выключен                  | Горит постоянно              | Установлено соединение на скорости 10<br>или 100 Мбит/с. |
| Горит постоянно           | Горит постоянно              | Установлено соединение на скорости<br>1000 Мбит/с.       |
| x                         | Мигает                       | Идет передача данных.                                    |

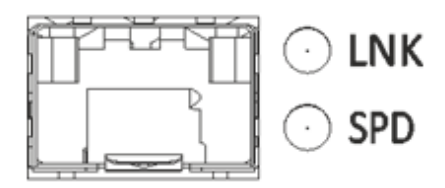

Рисунок 17 - Расположение индикаторов разъема SFP

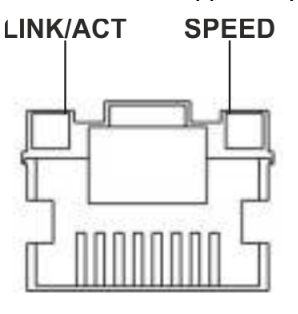

Рисунок 18 - Расположение индикаторов разъема RJ-45

В следующей таблице приведено описание состояний системных индикаторов устройства и их значений.

## Таблица 21 – Состояния системных индикаторов

| Название<br>индикатора | Функция индикатора                                                                                                    | Состояние<br>индикатора | Состояние устройства                                                                           |
|------------------------|----------------------------------------------------------------------------------------------------|-------------------------|------------------------------------------------------------------------------------------------|
| Power                  | Индикатор питания устройства.                                                                                                    | Зеленый                 | Питание устройства в норме. Источник<br>питания работает нормально, основное<br>ПО прогружено. |
|                        |                                                                                                    | Красный                 | Не прогружено основное ПО.                                                                     |
|                        |                                                                                                    | Выключен                | Отказ внутренних источников питания<br>устройства.                                             |
| Status                 | Индикатор текущего состояния<br>устройства.                                                                                         | Зеленый                 | Устройство работает нормально.                                                                 |
|                        |                                                                                                    | Красный                 | Устройство находится в состоянии<br>загрузки ПО.                                               |
| Alarm                  | Индикатор наличия и уровня<br>аварии устройства.                                                                                    | -                       | -                                                                                              |
| User                   | Индикатор, использующийся для<br>пользовательских сценариев,<br>которые можно назначить в<br>режиме конфигурирования<br>устройства. | -                       | _                                                                                              |

#### 3.5 Комплект поставки

В базовый комплект поставки WLC-15 входят:

- контроллер WLC-15;
- кабель питания;
- консольный кабель;
- комплект для крепления устройства в стойку 19";
- сертификат соответствия;
- паспорт;
- документация (опционально);
- памятка о документации.

В базовый комплект поставки WLC-30 входят:

- контроллер WLC-30;
- кабель питания;
- консольный кабель;
- комплект для крепления устройства в стойку 19";
- сертификат соответствия;
- паспорт;
- документация (опционально);
- памятка о документации.

В базовый комплект поставки WLC-3200 входят:

- контроллер WLC-3200;
- консольный кабель;
- комплект для крепления устройства в стойку 19";
- сертификат соответствия;
- паспорт;
- документация (опционально);
- памятка о документации.

По заказу покупателя для WLC-3200 в комплект поставки может быть включен модуль питания (PM160-220/12).

🛕 По заказу покупателя в комплект поставки могут быть включены SFP/SFP+-трансиверы.

## 4 Установка и подключение

- Крепление кронштейнов
- Установка устройства в стойку
- Установка модулей питания WLC-3200
- Подключение питающей сети
- Установка и удаление SFP-трансиверов
  - Установка трансивера
  - Удаление трансивера

В данном разделе описаны процедуры установки устройства в стойку и подключения к питающей сети.

## 4.1 Крепление кронштейнов

В комплект поставки устройства входят кронштейны для установки в стойку и винты для крепления кронштейнов к корпусу устройства. Для установки кронштейнов:

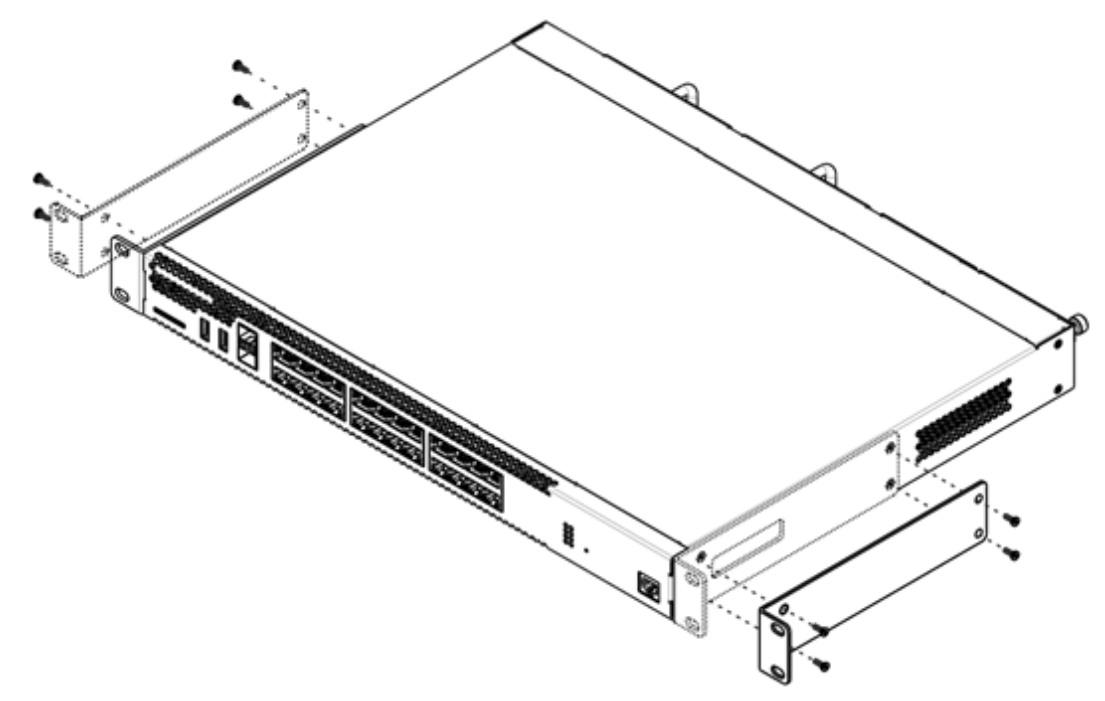

Рисунок 19 - Крепление кронштейнов

- 1. Совместите четыре отверстия для винтов на кронштейне с такими же отверстиями на боковой панели устройства.
- 2. С помощью отвертки прикрепите кронштейн винтами к корпусу.
- 3. Повторите действия 1, 2 для второго кронштейна.

## 4.2 Установка устройства в стойку

Для установки устройства в стойку:

- 1. Приложите устройство к вертикальным направляющим стойки.
- Совместите отверстия кронштейнов с отверстиями на направляющих стойки. Используйте отверстия в направляющих на одном уровне с обеих сторон стойки для того, чтобы устройство располагалось горизонтально.
- 3. С помощью отвертки прикрепите контроллера к стойке винтами.

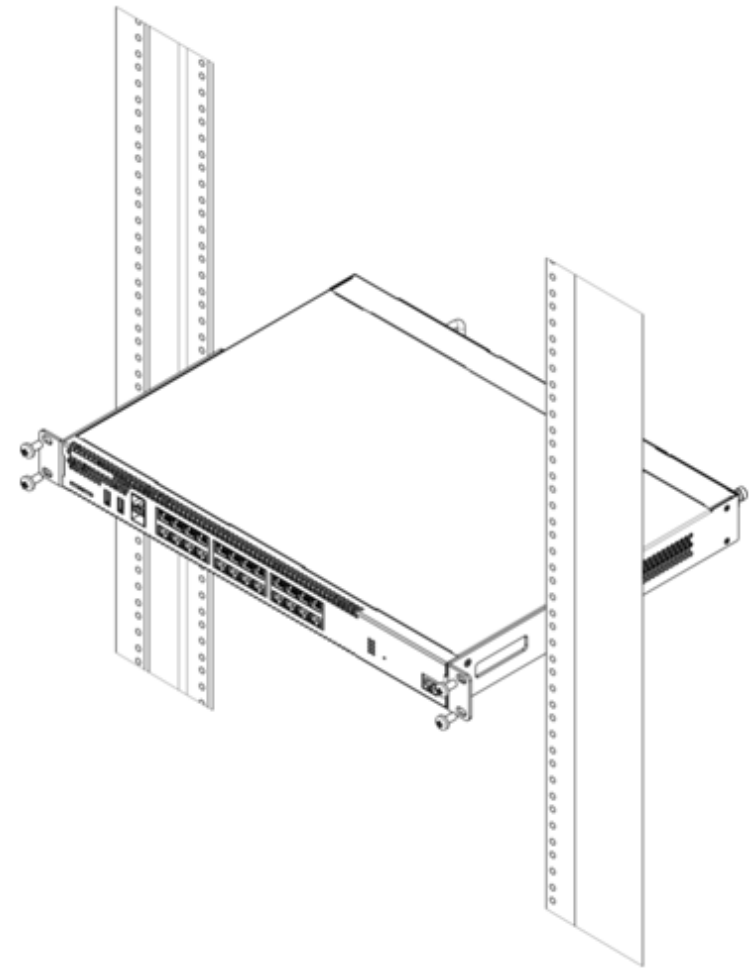

Рисунок 20 – Установка устройства в стойку

Вентиляция устройства организована по схеме фронт-тыл. На передней и боковых панелях устройства расположены вентиляционные отверстия, с задней стороны устройства расположены вентиляционные модули. Не закрывайте входные и выходные вентиляционные отверстия посторонними предметами во избежание перегрева компонентов устройства и нарушения его работы.

# 4.3 Установка модулей питания WLC-3200

Контроллер WLC-3200 могут работать с одним или двумя модулями питания. Установка второго модуля питания необходима в случае использования устройства в условиях, требующих повышенной надежности.

Места для установки модулей питания с электрической точки зрения равноценны. С точки зрения использования устройства, модуль питания может находиться в основном и резервном разъеме, информация о приоритетности находится в таблице "Описание разъемов задней панели контроллера". Модули питания могут устанавливаться и извлекаться без выключения устройства. При установке или извлечении дополнительного модуля питания контроллера продолжает работу без перезапуска.

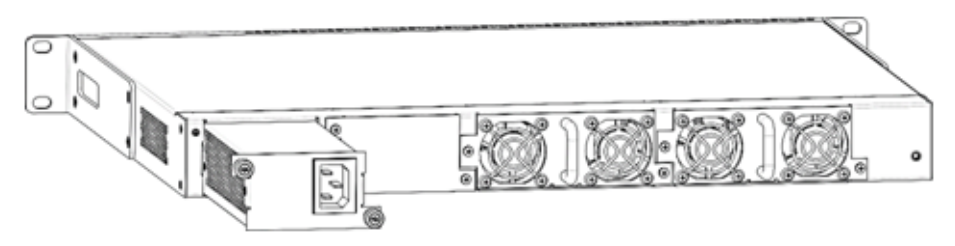

Рисунок 21 - Установка модулей питания

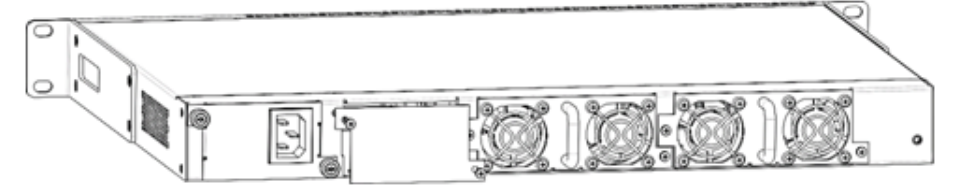

Рисунок 22 - Установка заглушки

Индикация аварии модуля питания может быть вызвана не только отказом модуля, но и отсутствием первичного питания.

Состояние модулей питания может быть проверено по индикации на передней панели контроллера (см. раздел Световая индикация) или по диагностике, доступной через интерфейсы управления контроллера.

### 4.4 Подключение питающей сети

- 1. Прежде чем к устройству будет подключена питающая сеть, необходимо заземлить корпус устройства через заземляющий винт М4. Заземление необходимо выполнять изолированным многожильным проводом. Устройство заземления и сечение заземляющего провода должны соответствовать требованиями Правил устройства электроустановок (ПУЭ).
- 2. Если предполагается подключение компьютера или иного оборудования к консольному порту контроллера, это оборудование также должно быть надежно заземлено.
- Подключите к устройству кабель питания. В зависимости от комплектации устройства, питание может осуществляться от сети переменного тока либо от сети постоянного тока. При подключении сети переменного тока следует использовать кабель, входящий в комплект устройства. Для подключения к сети постоянного тока используйте провод сечением не менее 1 мм<sup>2</sup>.
- 4. Включите питание устройства и убедитесь в отсутствии аварий по состоянию индикаторов на передней панели.

## 4.5 Установка и удаление SFP-трансиверов

Установка оптических модулей может производиться как при выключенном, так и при включенном устройстве.

#### 4.5.1 Установка трансивера

1. Вставьте верхний SFP-модуль в слот открытой частью разъема вниз, а нижний SFP-модуль – открытой частью разъема вверх.

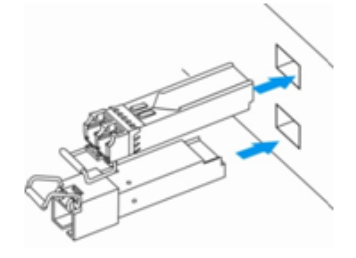

Рисунок 23- Установка SFP-трансиверов

2. Надавите на модуль по направлению внутрь корпуса устройства до появления характерного щелчка фиксации модуля.

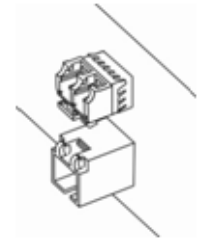

Рисунок 24 – Установленные SFP-трансиверы

### 4.5.2 Удаление трансивера

1. Откиньте рукоятку модуля, это приведет к разблокированию удерживающей защелки.

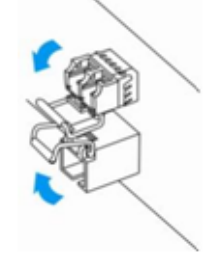

Рисунок 25 - Открытие защелки SFP-трансиверов

2. Извлеките модуль из слота.

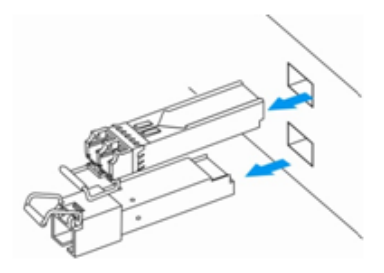

Рисунок 26 - Извлечение SFP-трансиверов

# 5 Интерфейсы управления

- Интерфейс командной строки (CLI)
- Типы и порядок именования интерфейсов контроллера
- Типы и порядок именования туннелей контроллера

Настройка и мониторинг устройства могут осуществляться через различные интерфейсы управления.

Для доступа к устройству может использоваться сетевое подключение по протоколам Telnet и SSH или прямое подключение через консольный порт, соответствующий спецификации RS-232. При доступе по протоколам Telnet, SSH и при подключении через консольный порт для управления устройством используется интерфейс командной строки.

Заводская конфигурация содержит описание доверенной зоны trusted и IP-адрес для доступа к управлению устройством – 192.168.1.1/24. В доверенную зону входят интерфейсы:

- для WLC-15: GigabitEthernet 1/0/2-5:
- для WLC-30: GigabitEthernet 1/0/2-4, TengigabitEthernet 1/0/1-2;
- для WLC-3200: Twentyfivegigabitethernet 1/0/3-12;

В заводской конфигурации по умолчанию создан пользователь «admin» с паролем «password».

При использовании любого из перечисленных интерфейсов управления действуют единые принципы работы с конфигурацией. Должна соблюдаться определенная, описанная здесь, последовательность изменения и применения конфигурации, позволяющая защитить устройство от некорректного конфигурирования.

## 5.1 Интерфейс командной строки (CLI)

Интерфейс командной строки (Command Line Interface, CLI) – интерфейс, предназначенный для управления, просмотра состояния и мониторинга устройства. Для работы потребуется любая установленная на ПК программа, поддерживающая работу по протоколам Telnet, SSH или прямое подключение через консольный порт (например, HyperTerminal).

Интерфейс командной строки обеспечивает авторизацию пользователей и ограничивает их доступ к командам на основании уровня доступа, заданного администратором.

В системе может быть создано необходимое количество пользователей, права доступа задаются индивидуально для каждого из них.

Для обеспечения безопасности командного интерфейса, все команды разделены на две категории – привилегированные и непривилегированные. К привилегированным в основном относятся команды конфигурирования. К непривилегированным – команды мониторинга.

Система позволяет нескольким пользователям одновременно подключаться к устройству.
# 5.2 Типы и порядок именования интерфейсов контроллера

При работе контроллера используются сетевые интерфейсы различного типа и назначения. Система именования позволяет однозначно адресовать интерфейсы по их функциональному назначению и местоположению в системе. Далее в таблице приведен перечень типов интерфейсов.

Таблица 22 - Типы и порядок именования интерфейсов контроллера

| Тип интерфейса           | Обозначение                                                                                                    |  |
|--------------------------|----------------------------------------------------------------------------------------------------|--|
| Физические интерфейсы    | Обозначение физического интерфейса включает в себя его тип и идентификатор.                                                                                                    |  |
|                          | Идентификатор физических интерфейсов имеет вид <b><unit>/</unit></b> <slot>/<port>, где:</port></slot>                                                                                                    |  |
|                          | <ul> <li><unit> – номер устройства в группе устройств,</unit></li> <li><slot> – номер модуля в составе устройства или 0 при отсутствии деления устройства на модули,</slot></li> <li><port> – порядковый номер порта.</port></li> </ul> |  |
| Порты 1 Гбит/с           | gigabitethernet <unit>/<slot>/<port></port></slot></unit>                                                                                                    |  |
|                          | Пример обозначения: gigabitethernet 1/0/12                                                                                                    |  |
|                          | ▲ Допускается использовать сокращенное наименование, например gi1/0/12.                                                                                                    |  |
| Порты 10 Гбит/с          | tengigabitethernet <unit>/<slot>/<port></port></slot></unit>                                                                                                    |  |
|                          | Пример обозначения: tengigabitethernet 1/0/2                                                                                                    |  |
|                          | ▲ Допускается использовать сокращенное наименование, например te1/0/2.                                                                                                    |  |
| Порты 25 Гбит/с          | twentyfivegigabitethernet <unit>/<slot>/<port></port></slot></unit>                                                                                                    |  |
|                          | Пример обозначения: twentyfivegigabitethernet 1/0/2                                                                                                    |  |
|                          | ▲ Допускается использовать сокращенное наименование, например twe1/0/2.                                                                                                    |  |
| Группы агрегации каналов | Обозначение группы агрегации каналов включает в себя его тип и порядковый номер интерфейса:                                                                                                    |  |
|                          | port-channel <channel_id></channel_id>                                                                                                    |  |
|                          | Пример обозначения: port-channel 6                                                                                                    |  |
|                          | Допускается использовать сокращенное наименование,<br>например, po1.                                                                                                    |  |

| Тип интерфейса              | Обозначение                                                                                                    |
|-----------------------------|----------------------------------------------------------------------------------------------------|
| Саб-интерфейсы              | Обозначение саб-интерфейса образуется из обозначения<br>базового интерфейса и идентификатора (VLAN) саб-<br>интерфейса, разделенных точкой.<br>Примеры обозначений:<br>• gigabitethernet 1/0/12.100<br>• tengigabitethernet 1/0/2.123<br>• twentyfivegigabitethernet 1/0/2.200<br>• port-channel 1.6<br>▲ Идентификатор саб-интерфейса может принимать<br>значения [14094].                                                                     |
| Q-in-Q интерфейсы           | Обозначение Q-in-Q интерфейса образуется из обозначения<br>базового интерфейса, идентификатора сервисного VLAN и<br>идентификатора пользовательского VLAN, разделенных точкой.<br>Примеры обозначений:<br>• gigabitethernet 1/0/12.100.10<br>• tengigabitethernet 1/0/2.45.12<br>• twentyfivegigabitethernet 1/0/2.100.200<br>• port-channel 1.6.34<br>▲ Идентификатор сервисного и пользовательского VLAN<br>может принимать значения [14094]. |
| Е1-интерфейсы               | Обозначение E1-интерфейса включает в себя его тип и<br>идентификатор.<br>Идентификатор E1-интерфейсов имеет вид <b><unit>/<slot>/</slot></unit></b><br><b><stream></stream></b> , где:<br>• <b><unit></unit></b> – номер устройства в группе устройств,<br>• <b><slot></slot></b> – номер E1-модуля в составе устройства,<br>• <b><stream></stream></b> – порядковый номер E1-потока.<br>Пример обозначения: <b>e1 1/0/1</b>                    |
| Группы агрегации Е1-каналов | Обозначение группы агрегации E1-каналов включает в себя его<br>тип и порядковый номер интерфейса:<br>multilink <channel_id><br/>Пример обозначения: multilink <channel_id></channel_id></channel_id>                                                                                                    |
| Логические интерфейсы       | Обозначение логического интерфейса является порядковым<br>номером интерфейса:<br>Примеры обозначений:<br>• loopback 4<br>• bridge 60<br>• service-port 1                                                                                                    |

| Тип интерфейса                                                                                                    | Обозначение                                                                                                    |
|----------------------------------------------------------------------------------------------------|----------------------------------------------------------------------------------------------------|
| Последовательные интерфейсы                                                                                                    | Обозначение последовательного интерфейса включает в себя его тип и идентификатор.                                                                                                    |
|                                                                                                    | Идентификатор последовательного интерфейса имеет вид<br><unit>/<slot>/<stream>, где:</stream></slot></unit>                                                                                                    |
|                                                                                                    | <ul> <li><unit> – номер устройства в группе устройств [11],</unit></li> <li><slot> – номер модуля в составе устройства или 0 при отсутствии деления устройства на модули,</slot></li> <li><port> – порядковый номер порта.</port></li> </ul> |
|                                                                                                    | Пример обозначения: serial 1/0/1                                                                                                    |
| USB-модемы                                                                                                    | Обозначение USB-модема включает в себя его тип и порядковый номер:                                                                                                    |
|                                                                                                    | cellular modem <modem-num></modem-num>                                                                                                    |
|                                                                                                    | Пример обозначения: modem 1                                                                                                    |
| 1. Количество интерфейсов каждого ти<br>2. Текущая версия ПО не поддерживае<br>устройств unit может принимать только<br>3. Некоторые команды поддерживают<br>указания группы интерфейсов может б<br>указание диапазона идентификаторов<br>Примеры указания групп интерфейсов | ипа зависит от модели контроллера.<br>ет стекирование устройств. Номер устройства в группе<br>о значение 1.<br>одновременную работу с группой интерфейсов. Для<br>быть использовано перечисление через запятую или<br>через дефис «-».<br>в: |
| <pre>interface gigabitethernet 1/0/1, g<br/>interface tengigabitethernet 1/0/1</pre>                                                                                                    | igabitethernet 1/0/5<br>-2                                                                                                    |
| <pre>interface twentyfivegigabitetherned<br/>interface gi1/0/1-3,gi1/0/7,te1/0/2</pre>                                                                                                    | t 1/0/3-4<br>1,fo1/0/1                                                                                                    |
|                                                                                                    |                                                                                                    |

# 5.3 Типы и порядок именования туннелей контроллера

При работе контроллера используются сетевые туннели различного типа и назначения. Система именования позволяет однозначно адресовать туннели по их функциональному назначению. Далее в таблице приведен перечень типов туннелей.

| Тип туннеля                                  | Обозначение                                                                                                    |
|----------------------------------------------|----------------------------------------------------------------------------------------------------|
| L2TP-туннель                                 | Обозначение L2TP-туннеля состоит из обозначения типа и порядкового номера туннеля:<br>I2tp <l2tp_id><br/>Пример обозначения: I2tp 1</l2tp_id>                                                                                         |
| L2TPv3-туннель                               | Обозначение L2TPv3-туннеля состоит из обозначения типа и порядкового номера туннеля:<br>I2tpv3 <l2tpv3_id><br/>Пример обозначения: I2tpv3 1</l2tpv3_id>                                                                               |
| GRE-туннель                                  | Обозначение GRE-туннеля состоит из обозначения типа и порядкового номера туннеля:<br>gre <gre_id><br/>Пример обозначения: gre 1</gre_id>                                                                                              |
| SoftGRE-туннель                              | Обозначение SoftGRE-туннеля состоит из обозначения типа, порядкового номера туннеля<br>и, опционально, VLAN ID виртуального интерфейса:<br>softgre <gre_id>[.<vlan>]<br/>Примеры обозначения: softgre 1, softgre 1.10</vlan></gre_id> |
| IPv4-over-IPv4-<br>туннель                   | Обозначение IPv4-over-IPv4-туннеля состоит из обозначения типа и порядкового номера<br>туннеля:<br><b>ip4ip4 <ipip_id></ipip_id></b><br>Пример обозначения: <b>ip4ip4 1</b>                                                           |
| IPsec-туннель                                | Обозначение виртуального IPsec-туннеля состоит из обозначения типа и порядкового<br>номера туннеля:<br>vti <vti_id><br/>Пример обозначения: vti 1</vti_id>                                                                            |
| Логический туннель<br>(туннель между<br>VRF) | Обозначение логического туннеля состоит из обозначения типа и порядкового номера<br>туннеля:<br>It <lt_id><br/>Пример обозначения: It 1</lt_id>                                                                                       |
| РРРоЕ-туннель                                | Обозначение PPPoE-туннеля состоит из обозначения типа и порядкового номера туннеля:<br><b>pppoe <pppoe_id></pppoe_id></b><br>Пример обозначения: <b>pppoe 1</b>                                                                       |

Таблица 23 - Типы и порядок именования туннелей контроллера

| Тип туннеля     | Обозначение                                                                                                    |
|-----------------|----------------------------------------------------------------------------------------------------|
| OpenVPN-туннель | Обозначение OpenVPN-туннеля состоит из обозначения типа и порядкового номера туннеля:                          |
|                 | openvpn <openvpn_id></openvpn_id>                                                                              |
|                 | Пример обозначения: <b>орепурп 1</b>                                                                           |
| РРТР-туннель    | Обозначение РРТР-туннеля состоит из обозначения типа и порядкового номера туннеля:<br>pptp <pptp_id></pptp_id> |
|                 | Пример обозначения: <b>pptp 1</b>                                                                              |
| 🛕 Количество ту | ннелей каждого типа зависит от модели и ПО контроллера.                                                        |

# 6 Начальная настройка устройств

- Заводская конфигурация устройств
  - Описание заводской конфигурации
- Подключение и конфигурирование устройства
  - Подключение к устройству
    - Подключение по локальной сети Ethernet
    - Подключение через консольный порт RS-232
  - Применение изменения конфигурации
  - Базовая настройка устройств
    - Изменение пароля пользователя «admin»
    - Создание новых пользователей
    - Назначение имени устройства
    - Настройка параметров публичной сети
    - Настройка удаленного доступа к устройству

# 6.1 Заводская конфигурация устройств

При отгрузке устройства клиенту на устройство будет загружена заводская конфигурация, которая включает минимально необходимые базовые настройки. Заводская конфигурация позволяет использовать контроллер в качестве шлюза с функцией SNAT без необходимости применять дополнительные настройки. Кроме того, заводская конфигурация содержит настройки, позволяющие получить сетевой доступ к устройству для выполнения расширенного конфигурирования.

# 6.1.1 Описание заводской конфигурации

Для подключения к сетям в конфигурации описаны 2 зоны безопасности с наименованиями «Trusted» для локальной сети и «Untrusted» для публичной сети. Все интерфейсы разделены между двух зон безопасности:

1. Зона «Untrusted» предназначена для подключения к публичной сети (WAN). В этой зоне открыты порты DHCP-протокола для получения динамического IP-адреса от провайдера. Все входящие соединения из данной зоны на контроллер запрещены.

В данную зону безопасности входят интерфейсы:

- для WLC-15: GigabitEthernet1/0/1; GigabitEthernet1/0/6;
- для WLC-30: GigabitEthernet 1/0/1, TengigabitEthernet 1/0/1-2;
- для WLC-3200: Twentyfivegigabitethernet 1/0/1-2;

Интерфейсы зоны объединены в один L2-сегмент через сетевой мост Bridge 2.

2. Зона «Trusted» предназначена для подключения к локальной сети (LAN). В этой зоне открыты порты протоколов Telnet и SSH для удаленного доступа, ICMP-протокола для проверки доступности контроллера, DHCP-протокола для получения клиентами IP-адресов от контроллера. Исходящие соединения из данной зоны в зону «Untrusted» разрешены. В данную зону безопасности входят интерфейсы:

- для WLC-15: GigabitEthernet 1/0/2-5;
- для WLC-30: GigabitEthernet 1/0/2-4;
- для WLC-3200: Twentyfivegigabitethernet 1/0/3-12;

Интерфейсы зоны объединены в один L2-сегмент через сетевой мост Bridge 1.

На интерфейсе Bridge 2 включен DHCP-клиент для получения динамического IP-адреса от провайдера. На интерфейсе Bridge 1 сконфигурирован статический IP-адрес 192.168.1.1/24. Созданный IP-интерфейс выступает в качестве шлюза для клиентов локальной сети. Для клиентов локальной сети настроен DHCP-пул адресов 192.168.1.2-192.168.1.254 с маской 255.255.255.0. Для получения клиентами локальной сети доступа к Internet на контроллере включен сервис Source NAT.

Политики зон безопасности настроены следующим образом:

### Таблица 24 – Описание политик зон безопасности

| Зона, из которой идет трафик | Зона, в которую идет трафик | Тип трафика                                                | Действие |
|------------------------------|-----------------------------|------------------------------------------------------------|----------|
| Trusted                      | Untrusted                   | TCP, UDP, ICMP                                             | разрешен |
| Trusted                      | Trusted                     | TCP, UDP, ICMP                                             | разрешен |
| Trusted                      | self                        | TCP/22 (SSH), ICMP, UDP/67<br>(DHCP Server), UDP/123 (NTP) | разрешен |
| Untrusted                    | self                        | UDP/68 (DHCP Client)                                       | разрешен |

Для обеспечения возможности конфигурирования устройства при первом включении в конфигурации контроллера создана учётная запись администратора "admin" с паролем "password".

Пользователю будет предложено изменить пароль администратора при начальном конфигурирование контроллера.

Хля сетевого доступа к управлению контроллером при первом включении в конфигурации задан статический IP-адрес на интерфейсе Bridge 1 – 192.168.1.1/24.

# 6.2 Подключение и конфигурирование устройства

Контроллеры беспроводного доступа WLC предназначены для выполнения функций пограничного шлюза и обеспечения безопасности сети пользователя при подключении его к публичным сетям передачи данных.

Базовая настройка данных устройств должна включать:

- назначение IP-адресов (статических или динамических) интерфейсам, участвующим в маршрутизации данных;
- создание зон безопасности и распределение интерфейсов по зонам;
- создание политик, регулирующих прохождение данных между зонами;
- настройка сервисов, сопутствующих маршрутизации данных (NAT, Firewall и прочие).

Расширенные настройки зависят от требований конкретной схемы применения устройства и легко могут быть добавлены или изменены с помощью имеющихся интерфейсов управления.

# 6.2.1 Подключение к устройству

Предусмотрены следующие способы подключения к устройству:

# Подключение по локальной сети Ethernet

При первоначальном старте устройство загружается с заводской конфигурацией. Описание заводской конфигурации приведено в разделе Заводская конфигурация устройств данного руководства.

Подключите сетевой кабель передачи данных (патч-корд) к любому порту, входящему в зону «*Trusted*», и к компьютеру, предназначенному для управления.

В заводской конфигурации контроллера активирован DHCP-сервер с пулом IP-адресов в подсети **192.168.1.0/24**.

При подключении сетевого интерфейса управляющего компьютера он должен получить сетевой адрес от сервера.

Если IP-адрес не получен по какой-либо причине, то следует назначить адрес интерфейса вручную, используя любой адрес, кроме 192.168.1.1, в подсети 192.168.1.0/24.

## Подключение через консольный порт RS-232

При помощи кабеля RJ-45/DBF9, который входит в комплект поставки устройства, соедините порт «Console» контроллера с портом RS-232 компьютера.

Запустите терминальную программу (например, HyperTerminal или Minicom) и создайте новое подключение. Должен быть использован режим эмуляции терминала VT100.

Выполните следующие настройки интерфейса RS-232:

Скорость: 115200 бит/с Биты данных: 8 бит Четность: нет Стоповые биты: 1 Управление потоком: нет

## 6.2.2 Применение изменения конфигурации

Любые изменения, внесенные в конфигурацию, вступят в действие только после применения команды:

```
wlc# commit
Configuration has been successfully committed
```

После применения данной команды запускается таймер "отката" конфигурации. Для остановки таймера и механизма "отката" используется команда:

wlc# confirm
Configuration has been successfully confirmed

Значение таймера "отката" по умолчанию – 600 секунд. Для изменения данного таймера используется команда:

```
wlc(config)# system config-confirm timeout <TIME>
```

 <ТІМЕ> – интервал времени ожидания подтверждения конфигурации, принимает значение в секундах [120..86400].

# 6.2.3 Базовая настройка устройств

Процедура настройки устройств при первом включении состоит из следующих этапов:

- Изменение пароля пользователя «admin».
- Создание новых пользователей.
- Назначение имени устройства (Hostname).
- Установка параметров подключения к публичной сети в соответствии с требованиями провайдера.
- Настройка удаленного доступа к контроллеру.
- Применение базовых настроек.

#### Изменение пароля пользователя «admin»

Для защищенного входа в систему необходимо сменить пароль привилегированного пользователя «admin».

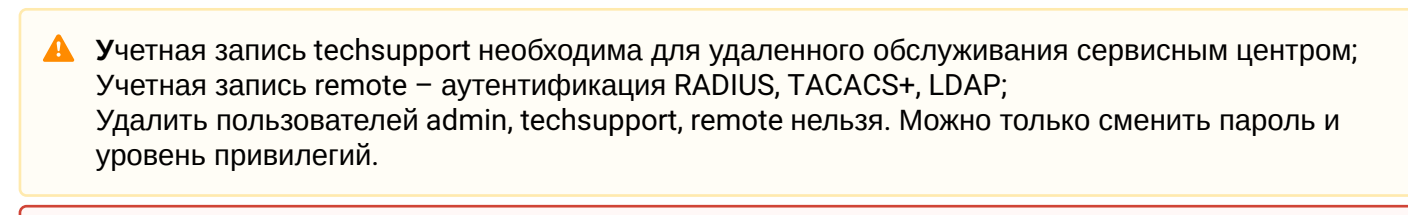

Ecли информация о пользователе "admin" не отображается в конфигурации, значит параметры данного пользователя настроены по умолчанию (пароль "password", уровень привилегий 15).

Имя пользователя и пароль вводятся при входе в систему во время сеансов администрирования устройства.

Для изменения пароля пользователя «admin» используются следующие команды:

```
wlc# configure
wlc(config)# username admin
wlc(config-user)# password <new-password>
wlc(config-user)# exit
```

### Создание новых пользователей

Для создания нового пользователя системы или настройки любого из параметров: имени пользователя, пароля, уровня привилегий – используются команды:

```
wlc(config)# username <name>
wlc(config-user)# password <password>
wlc(config-user)# privilege <privilege>
wlc(config-user)# exit
```

Уровни привилегий 1-9 разрешают доступ к устройству и просмотр его оперативного состояния, но запрещают настройку. Уровни привилегий 10-14 разрешают как доступ, так и настройку большей части функций устройства. Уровень привилегий 15 разрешает как доступ, так и настройку всех функций устройства.

Пример команд для создания пользователя «fedor» с паролем «12345678» и уровнем привилегий 15 и создания пользователя «ivan» с паролем «password» и уровнем привилегий 1:

```
wlc# configure
wlc(config)# username fedor
wlc(config-user)# password 12345678
wlc(config-user)# privilege 15
wlc(config-user)# exit
wlc(config)# username ivan
wlc(config-user)# password password
wlc(config-user)# privilege 1
wlc(config-user)# exit
```

Уровни привилегий 1-9 разрешают доступ к устройству и просмотр его оперативного состояния, но запрещают настройку. Уровни привилегий 10-14 разрешают как доступ, так и настройку большей части функций устройства. Уровень привилегий 15 разрешает как доступ, так и настройку всех функций устройства.

Пример команд для создания пользователя «fedor» с паролем «12345678» и уровнем привилегий 15 и создания пользователя «ivan» с паролем «password» и уровнем привилегий 1:

```
wlc# configure
wlc(config)# username fedor
wlc(config-user)# password 12345678
wlc(config-user)# privilege 15
wlc(config-user)# exit
wlc(config)# username ivan
wlc(config-user)# password password
wlc(config-user)# privilege 1
wlc(config-user)# exit
```

#### Назначение имени устройства

Для назначения имени устройства используются следующие команды:

```
wlc# configure
wlc(config)# hostname <new-name>
```

После применения конфигурации приглашение командной строки изменится на значение, заданное параметром **<new-name>**.

### Настройка параметров публичной сети

Для настройки сетевого интерфейса контроллера в публичной сети необходимо назначить устройству параметры, определённые провайдером сети – IP-адрес, маска подсети и адрес шлюза по умолчанию.

Пример команд настройки статического IP-адреса для саб-интерфейса Gigabit Ethernet 1/0/2.150 для доступа к контроллеру через VLAN 150.

Параметры интерфейса:

- IP-адрес 192.168.16.144;
- Маска подсети 255.255.255.0;
- IP-адрес шлюза по умолчанию 192.168.16.1.

```
wlc# configure
wlc(config)# interface gigabitethernet 1/0/2.150
wlc(config-subif)# ip address 192.168.16.144/24
wlc(config-subif)# exit
wlc(config)# ip route 0.0.0.0/0 192.168.16.1
```

Для того чтобы убедиться, что адрес был назначен интерфейсу, после применения конфигурации введите следующую команду:

| wlc# show ip interfac | ces                       |        |
|-----------------------|---------------------------|--------|
| IP address            | Interface                 | Туре   |
|                       |                           |        |
| 192.168.16.144/24     | gigabitethernet 1/0/2.150 | static |

Провайдер может использовать динамически назначаемые адреса в своей сети. Для получения IPадреса может использоваться протокол DHCP, если в сети присутствует сервер DHCP.

Пример настройки, предназначенной для получения динамического IP-адреса от DHCP-сервера на интерфейсе Gigabit Ethernet 1/0/10:

```
wlc# configure
wlc(config)# interface gigabitethernet 1/0/10
wlc(config-if)# ip address dhcp
wlc(config-if)# exit
```

Для того чтобы убедиться, что адрес был назначен интерфейсу, введите следующую команду после применения конфигурации:

| wlc# show ip interfaces |                        |      |  |
|-------------------------|------------------------|------|--|
| IP address              | Interface              | Туре |  |
|                         |                        |      |  |
| 192.168.11.5/25         | gigabitethernet 1/0/10 | DHCP |  |

# Настройка удаленного доступа к устройству

В заводской конфигурации разрешен удаленный доступ к контроллеру по протоколам Telnet или SSH из зоны «**trusted**». Для того чтобы разрешить удаленный доступ к контроллеру из других зон, например, из публичной сети, необходимо создать соответствующие правила в firewall.

При конфигурировании доступа к контроллеру правила создаются для пары зон:

- source-zone зона, из которой будет осуществляться удаленный доступ;
- self зона, в которой находится интерфейс управления устройством.

Для создания разрешающего правила используются следующие команды:

```
wlc# configure
wlc(config)# security zone-pair <source-zone> self
wlc(config-zone-pair)# rule <number>
wlc(config-zone-rule)# action permit
wlc(config-zone-rule)# match protocol tcp
wlc(config-zone-rule)# match source-address <network object-group>
wlc(config-zone-rule)# match destination-address <network object-group>
wlc(config-zone-rule)# match destination-port object-group <service object-group>
wlc(config-zone-rule)# enable
wlc(config-zone-rule)# exit
wlc(config-zone-rule)# exit
```

Пример команд для разрешения пользователям из зоны «**untrusted**» с IP-адресами **132.16.0.5-132.16.0.10** подключаться к маршрутизатору или контроллеру с IP-адресом **40.13.1.22** по протоколу SSH:

```
wlc# configure
wlc(config)# object-group network clients
wlc(config-addr-set)# ip address-range 132.16.0.5-132.16.0.10
wlc(config-addr-set)# exit
wlc(config)# object-group network gateway
wlc(config-addr-set)# ip address-range 40.13.1.22
wlc(config-addr-set)# exit
wlc(config)# object-group service ssh
wlc(config-port-set)# port-range 22
wlc(config-port-set)# exit
wlc(config)# security zone-pair untrusted self
wlc(config-zone-pair)# rule 10
wlc(config-zone-rule)# action permit
wlc(config-zone-rule)# match protocol tcp
wlc(config-zone-rule)# match source-address clients
wlc(config-zone-rule)# match destination-address gateway
wlc(config-zone-rule)# match destination-port object-group ssh
wlc(config-zone-rule)# enable
wlc(config-zone-rule)# exit
wlc(config-zone-pair)# exit
```

# 7 Обновление программного обеспечения

- Обновление программного обеспечения средствами системы
- Обновление программного обеспечения из начального загрузчика
- Обновление вторичного загрузчика (U-Boot)

# 7.1 Обновление программного обеспечения средствами системы

Для обновления программного обеспечения понадобится один из следующих серверов: TFTP, FTP, SCP. На сервер должны быть помещены файлы программного обеспечения устройства, полученные от производителя.

На устройстве хранится две копии программного обеспечения. Для обеспечения надежности процедуры обновления программного обеспечения доступна для обновления только копия, которая не была использована для последнего старта устройства.

Опри обновлении программного обеспечения конфигурация контроллера конвертируется в соответствии с новой версией.

При загрузке контроллера с более старой версией программного обеспечения, чем загруженная ранее, конфигурация не конвертируется и впоследствии удаляется.

Обновление ПО с более ранних версий можно произвести, воспользовавшись инструкцией, приведенной в разделе Обновление программного обеспечения из начального загрузчика.

Обновление программного обеспечения на устройстве, работающем под управлением операционной системы, выполняется в следующем порядке.

- 1. Подготовьте для работы выбранный сервер. Должен быть известен адрес сервера, на сервере должен быть размещен дистрибутивный файл программного обеспечения.
- Контроллер должен быть подготовлен к работе в соответствии с требованиями документации. Конфигурация контроллера должна позволять обмениваться данными по протоколам TFTP/FTP/ SCP и ICMP с сервером. При этом должна быть учтена принадлежность сервера к зонам безопасности контроллера.
- Подключитесь к контроллеру локально через консольный порт Console или удаленно, используя проколы Telnet или SSH.
   Проверьте доступность сервера для контроллера, используя команду ping. Если сервер не доступен, проверьте правильность настроек контроллера и состояние сетевых интерфейсов

сервера.
4. Для обновления программного обеспечения устройства введите следующую команду. В качестве параметра *server>* должен быть указан IP-адрес используемого сервера. Для обновления с FTP или SCP-сервера потребуется ввести имя пользователя (параметр *server*) и пароль (параметр)

*<i>сразsword>*). В качестве параметра *<file\_name>* укажите имя файла программного обеспечения, помещенного на сервер (при использовании SCP нужно указать полный путь – параметр *<folder>*). После ввода команды устройство скопирует файл во внутреннюю память, проверит целостность данных и сохранит его в энергонезависимую память устройства.

TFTP:

```
esr# copy tftp://<server>:/<file_name> system:firmware
```

FTP:

```
esr# copy ftp://[<user>[:<password>]@]<server>:/<file_name> system:firmware
```

SCP:

```
esr# copy scp://[<user>[:<password>]@]<server>://<folder>/<file_name>system:firmware
```

SFTP:

esr# copy sftp://[<user>[:<password>]@]<server>:/<file\_name> system:firmware

Для примера обновите основное ПО через SCP:

```
esr# copy scp://adm:password123@192.168.16.168://home/tftp/firmware system:firmware
```

 Для того чтобы устройство работало под управлением новой версии программного обеспечения, необходимо произвести переключение активного образа. С помощью команды show bootvar следует выяснить номер образа, содержащего обновленное ПО.

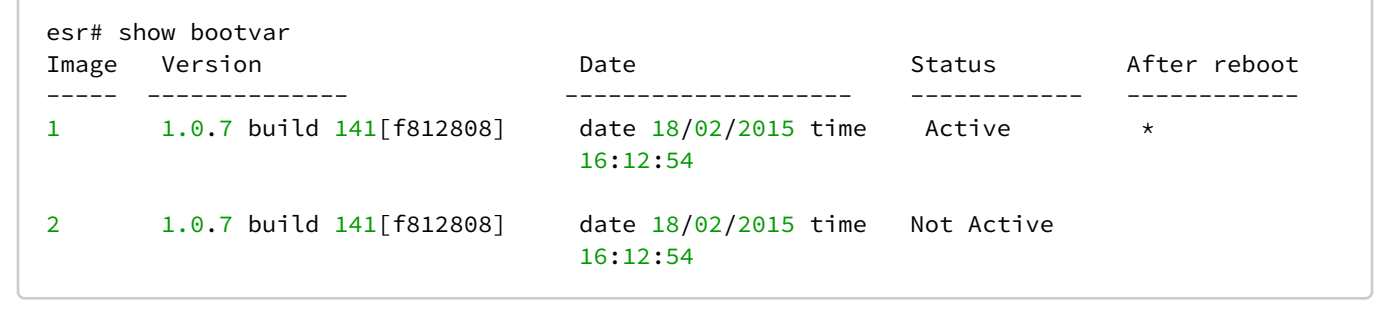

Для выбора образа используйте команду:

```
esr# boot system image-[1|2]
```

6. Для обновления вторичного загрузчика (U-Boot) введите следующую команду. В качестве параметра *server* должен быть указан IP-адрес используемого сервера. Для обновления с FTP или SCP-сервера потребуется ввести имя пользователя (параметр *server*) и пароль (параметр *spassword*). В качестве параметра *file\_name* укажите имя файла вторичного загрузчика, помещенного на сервер (при использовании SCP нужно указать полный путь – параметр *folder*). После ввода команды контроллер скопирует файл во внутреннюю память, проверит целостность данных и сохранит его в энергонезависимую память устройства. TFTP:

```
esr# copy tftp://<server>:/<file_name> system:boot-2
```

FTP:

```
esr# copy ftp://<server>:/<file_name> system:boot-2
```

SCP:

```
esr# copy scp://[<user>[:<password>]@]<server>://<folder>/<file_name>system:boot-2
```

SFTP:

esr# copy sftp://<server>:/<file\_name> system:boot-2

### 7.2 Обновление программного обеспечения из начального загрузчика

Программное обеспечение контроллера можно обновить из начального загрузчика следующим образом:

 Остановите загрузку устройства после окончания инициализации устройства загрузчиком U-Boot, нажав клавишу < *Esc*>:

```
Configuring PoE...
distribution 1 dest_threshold 0xa drop_timer 0x0
Configuring POE in bypass mode
NAE configuration done!
initializing port 0, type 2.
initializing port 1, type 2.
SMC Endian Test:b81fb81f
nae-0, nae-1
======Skip: Load SYS UCORE for old 8xxB1/3xxB0 revision on default.
Hit any key to stop autoboot: 2
```

2. Укажите IP-адрес TFTP-сервера:

BRCM.XLP316Lite Rev B0.u-boot# serverip 10.100.100.1

#### Для версии 1.5 и выше:

BRCM.XLP316Lite Rev B0.u-boot# serverip 10.100.100.1

#### 3. Укажите IP-адрес контроллера:

BRCM.XLP316Lite Rev B0.u-boot# ipaddr 10.100.100.2

#### Для версии 1.5 и выше:

BRCM.XLP316Lite Rev B0.u-boot# ipaddr 10.100.100.2

#### 4. Укажите имя файла программного обеспечения на TFTP-сервере:

BRCM.XLP316Lite Rev B0.u-boot# firmware\_file firmware

#### Для версии 1.5 и выше:

BRCM.XLP316Lite Rev B0.u-boot# firmware\_file firmware

#### 5. Можно сохранить окружение командой «saveenv» для будущих обновлений.

6. Запустите процедуру обновления программного обеспечения:

```
BRCM.XLP316Lite Rev B0.u-boot# run tftp_update_image1
Using nae-0-3 device
TFTP from server 10.100.100.1; our IP address is 10.100.100.2
Filename 'esr1000/firmware'.
Load address: 0xa80000006000000
Loading: TftpStart:TftpTimeoutMsecs = 10000, TftpTimeoutCountMax = 6
done
Bytes transferred = 64453909 (3d77d15 hex)
Device 0: MT29F8G08ABBCAH4 ... is now current device
NAND erase: device 0 offset 0x1440000, size 0x6400000
Bad block table found at page 262080, version 0x01
Bad block table found at page 262016, version 0x01
Erasing at 0x7800000 -- 1895825408% complete..
0K
NAND write: device 0 offset 0x1440000, size 0x6400000
104857600 bytes written: OK
```

 Установите загруженное программное обеспечение в качестве образа для запуска системы и перезагрузите роутер:

```
BRCM.XLP316Lite Rev B0.u-boot# run set_bootpart_1
```

Для версии 1.5 и выше:

BRCM.XLP316Lite Rev B0.u-boot# boot\_system image1
BRCM.XLP316Lite Rev B0.u-boot# reset

## 7.3 Обновление вторичного загрузчика (U-Boot)

Вторичный загрузчик занимается инициализацией NAND контроллера. При обновлении новый файл вторичного загрузчика сохраняется на flash на месте старого.

Для просмотра текущей версии загрузочного файла, работающего на устройстве, введите команду «version» в CLI U-Boot, также версия отображается в процессе загрузки устройства:

```
BRCM.XLP316Lite Rev B0.u-boot# version
BRCM.XLP.U-Boot:1.1.0.47 (29/11/2016 - 19:00:24)
```

Процедура обновления ПО:

1. Остановите загрузку устройства после окончания инициализации устройства загрузчиком U-Boot, нажав клавишу **< Esc >**:

```
Configuring PoE...
distribution 1 dest_threshold 0xa drop_timer 0x0
Configuring POE in bypass mode
NAE configuration done!
initializing port 0, type 2.
initializing port 1, type 2.
SMC Endian Test:b81fb81f
nae-0, nae-1
======Skip: Load SYS UCORE for old 8xxB1/3xxB0 revision on default.
Hit any key to stop autoboot: 2
```

2. Укажите IP-адрес TFTP-сервера:

BRCM.XLP316Lite Rev B0.u-boot# setenv serverip 10.100.100.1

Для версии 1.5 и выше:

BRCM.XLP316Lite Rev B0.u-boot# serverip10.100.100.2

3. Укажите IP-адрес контроллера:

BRCM.XLP316Lite Rev B0.u-boot# ipaddr 10.100.100.2

4. Укажите имя файла загрузчика на TFTP-сервере:

BRCM.XLP316Lite Rev B0.u-boot# uboot\_file u-boot.bin

- 5. Можно сохранить окружение командой «saveenv» для будущих обновлений.
- 6. Запустите процедуру обновления программного обеспечения:

7. Перезагрузите устройство:

BRCM.XLP316Lite Rev B0.u-boot# reset

# 8 Рекомендации по безопасной настройке

- Общие рекомендации
- Настройка системы логирования событий
  - Рекомендации
  - Предупреждения
  - Пример настройки
- Настройка политики использования паролей
  - Рекомендации
  - Пример настройки
- Настройка политики ААА
  - Рекомендации
  - Предупреждения
  - Пример настройки
- Настройка удалённого управления
  - Рекомендации
  - Пример настройки
- Настройка механизмов защиты от сетевых атак
  - Рекомендации
    - Пример настройки

Рекомендации по безопасной настройке носят общий характер и подходят для большинства инсталляций. Настоящие рекомендации в значительной степени повышают безопасность эксплуатации устройства, но не являются исчерпывающими. В зависимости от схемы применения устройства необходимо настраивать и другие параметры безопасности. В некоторых специфических случаях выполнение данных рекомендаций может привести к неработоспособности сети. При настройке устройства стоит в первую очередь следовать техническим требованиям и регламентам сетей, в которых будет эксплуатироваться данное устройство.

# 8.1 Общие рекомендации

- Рекомендуется всегда отключать неиспользуемые физические интерфейсы с помощью команды **shutdown.** Команда подробно описана в разделе Конфигурирование и мониторинг интерфейсов справочника команд CLI.
- Рекомендуется всегда настраивать синхронизацию системных часов с доверенными источниками сетевого времени (NTP). Алгоритм настройки NTP приведён в разделе Настройка NTP настоящего руководства. Подробная информация о командах для настройки NTP приведена в разделе Управление системными часами справочника команд CLI.
- Рекомендуется отключать NTP broadcast client, включённый по умолчанию в заводской конфигурации.
- Не рекомендуется использовать команду ip firewall disable, отключающую межсетевое экранирование. Следует всегда назначать интерфейсам соответствующие зоны безопасности и настраивать корректные правила межсетевого экрана. Алгоритм настройки межсетевого экрана приведён в разделе Конфигурирование Firewall настоящего руководства. Подробная информация о командах для настройки межсетевого экрана приведена в разделе Управление Firewall справочника команд CLI.

# 8.2 Настройка системы логирования событий

Алгоритмы настройки системы логирования событий приведены в подразделе «Hacтройкa Syslog» раздела Мониторинг настоящего руководства.

Подробная информация о командах для настройки системы логирования событий приведена в разделе Управление SYSLOG справочника команд CLI.

## 8.2.1 Рекомендации

- Рекомендуется настроить хранение сообщений о событиях в файл syslog на устройстве и передачу этих событий на внешний syslog-сервер.
- Рекомендуется ограничивать размер syslog-файла на устройстве.
- Рекомендуется настраивать ротацию syslog-файлов на устройстве.
- Рекомендуется включать нумерацию сообщений syslog.
- Рекомендуется включать добавление меток timestamp msec к syslog-сообщениям на устройствах ESR-1500 и ESR-1511.

## 8.2.2 Предупреждения

- Данные, хранящиеся в файловой системе tmpsys:syslog, не сохраняются при перезагрузке устройства. Этот тип файловой системы рекомендуется использовать для хранения оперативных логов.
- Не рекомендуется использовать файловую систему **flash:syslog** для хранения логов, так как это может привести к преждевременному выходу из строя устройства.

# 8.2.3 Пример настройки

## <u>Задача</u>:

Настроить хранение сообщений о событиях уровня info и выше в файл syslog на устройстве и настроить передачу этих событий на внешний syslog-сервер. Ограничить файл размером 512 Кбайт. Включить ротацию 3 файлов. Включить нумерацию сообщений syslog.

## Решение:

Настраиваем хранение syslog-сообщений в файле:

```
wlc(config)# syslog file tmpsys:syslog/default info
```

Настраиваем ограничение размера и ротацию файлов:

```
wlc(config)# syslog max-files 3
wlc(config)# syslog file-size 512
```

Настраиваем передачу сообщений на внешний сервер:

wlc(config)# syslog host mylog 192.168.1.2 info udp 514

Включаем нумерацию сообщений syslog:

wlc(config)# syslog sequence-numbers

# 8.3 Настройка политики использования паролей

Алгоритмы настройки политики использования паролей приведены в разделе Настройка ААА настоящего руководства.

Подробная информация о командах для настройки политики использования паролей приведена в разделе Настройка ААА справочника команд CLI.

### 8.3.1 Рекомендации

- Рекомендуется всегда включать требования на смену пароля по умолчанию пользователя admin.
- Рекомендуется ограничивать время жизни паролей и запрещать повторно использовать, как минимум, предыдущий пароль.
- Рекомендуется выставлять требования минимальной длины пароля больше 8 символов.
- Рекомендуется выставлять требования на использование строчных и прописных букв, цифр и спецсимволов.

## 8.3.2 Пример настройки

Задача:

- Настроить парольную политику с обязательным требованием смены пароля по умолчанию, временем действия пароля 1 месяц и запретом на использование 12 последних паролей.
- Задать минимальную длину пароля 16 символов, максимальную 64 символа.
- Пароль должен содержать не менее 3 прописных букв, не менее 5 строчных букв, не менее 4 цифр и не менее 2 спецсимволов. Пароль в обязательном порядке должен содержать все 4 типа символов.

### Решение:

Включаем запрос на смену пароля по умолчанию для пользователя admin:

wlc(config)# security passwords default-expired

Устанавливаем время жизни пароля 30 дней и запрет на использование предыдущих 12 паролей:

```
wlc(config)# security passwords lifetime 30
wlc(config)# security passwords history 12
```

Устанавливаем ограничения на длину пароля:

```
wlc(config)# security passwords min-length 16
wlc(config)# security passwords max-length 24
```

Устанавливаем ограничения по минимальному количеству символов соответствующих типов:

```
wlc(config)# security passwords upper-case 3
wlc(config)# security passwords lower-case 5
wlc(config)# security passwords special-case 2
wlc(config)# security passwords numeric-count 4
wlc(config)# security passwords symbol-types 4
```

# 8.4 Настройка политики ААА

Алгоритмы настройки политики ААА приведены в разделе Настройка ААА настоящего руководства.

Подробная информация о командах для настройки политики ААА приведена в разделе Настройка ААА справочника команд CLI.

#### 8.4.1 Рекомендации

- Рекомендуется использовать ролевую модель доступа на устройство.
- Рекомендуется использовать персональные учетные записи для аутентификации на устройстве.

- Рекомендуется включать логирование вводимых пользователем команд.
- Рекомендуется использовать несколько методов аутентификации для входа на устройства через консоль, удалённого входа на устройства и повышения привилегий. Оптимальной считается комбинация из аутентификации по одному из протоколов RADIUS/TACACS/LDAP и локальной аутентификации.
- Рекомендуется понизить уровень привилегий встроенной учётной записи admin до 1.
- Рекомендуется настроить логирование изменений локальных учётных записей.
- Рекомендуется настроить логирование изменений политики ААА.

# 8.4.2 Предупреждения

- Встроенную учётную запись admin удалить нельзя.
- Команда no username admin не удаляет пользователя admin, сбрасывает его конфигурацию в значения по умолчанию. После применения этой команды пользователь admin не будет отображаться в конфигурации.
- Команда no password для пользователя admin также не удаляет пароль пользователя admin, а сбрасывает его в значение по умолчанию. После применения этой команды пароль пользователя admin перестаёт отображаться в конфигурации и становится 'password'.
- Перед установкой пользователю admin пониженных привилегий у вас должен быть настроен пользователь с уровнем привилегий 15 или задан ENABLE-пароль.

# 8.4.3 Пример настройки

## Задача:

Настроить политику ААА:

- Для удалённого входа по протоколу SSH использовать аутентификации через RADIUS.
- Для входа через локальную консоль использовать аутентификации через RADIUS, в случае отсутствия связи с RADIUS-серверами использовать локальную аутентификацию.
- Использовать ENABLE-пароль заданный через RADIUS, в случае отсутствия связи с RADIUSсерверами использовать локальный ENABLE-пароль.
- Установить пользователю admin пониженный уровень привилегий.
- Настроить логирование изменений локальных учётных записей.
- Настроить логирование изменений политик ААА.
- Настроить логирование вводимых команд.

## Решение:

Создаем локального пользователя local-operator с уровнем привилегий 8:

```
wlc(config)# username local-operator
wlc(config-user)# password Pa$$w0rd1
wlc(config-user)# privilege 8
wlc(config-user)# exit
```

## Задаём локальный ENABLE-пароль:

```
wlc(config)# enable password $6e5c4r3e2t!
```

Понижаем привилегии пользователя admin:

```
wlc(config)# username admin
wlc(config-user)# privilege 1
wlc(config-user)# exit
```

Настраиваем связь с двумя RADIUS-серверами, основным 192.168.1.11 и резервным 192.168.2.12:

```
wlc(config)# radius-server host 192.168.1.11
wlc(config-radius-server)# key ascii-text encrypted 8CB5107EA7005AFF
wlc(config-radius-server)# priority 100 wlc(config-radius-server)# exit
wlc(config)# radius-server host 192.168.2.12
wlc(config-radius-server)# key ascii-text encrypted 8CB5107EA7005AFF
wlc(config-radius-server)# priority 150
wlc(config-radius-server)# exit
```

Настраиваем политику ААА:

```
wlc(config)# aaa authentication login CONSOLE radius local
wlc(config)# aaa authentication login SSH radius
wlc(config)# aaa authentication enable default radius enable
wlc(config)# aaa authentication mode break
wlc(config)# line console
wlc(config-line-console)# login authentication CONSOLE
wlc(config-line-console)# exit wlc(config)# line ssh
wlc(config-line-ssh)# login authentication SSH
wlc(config-line-ssh)# login authentication SSH
```

Настраиваем логирование:

```
wlc(config)# logging userinfo
wlc(config)# logging aaa
wlc(config)# syslog cli-commands
```

# 8.5 Настройка удалённого управления

Подробная информация о командах настройки удалённого доступа приведена в разделе Настройка доступа SSH, Telnet справочника команд CLI.

# 8.5.1 Рекомендации

- Рекомендуется отключить удалённое управление по протоколу telnet.
- Рекомендуется использовать криптостойкие алгоритмы аутентификации sha2-512 и отключить все остальные.
- Рекомендуется использовать криптостойкие алгоритмы шифрования aes256ctr и отключить все остальные.
- Рекомендуется использовать криптостойкий алгоритм обмена ключами шифрования dh-groupexchange-sha256 и отключить все остальные.
- Рекомендуется использовать криптостойкий алгоритм верификации Host-Key для SSH rsa и отключить все остальные.
- Рекомендуется разрешить доступ к удалённому управлению устройством только с определённых IP-адресов.
- Перед началом эксплуатации рекомендуется перегенерировать ключи шифрования.

## 8.5.2 Пример настройки

## Задача:

Отключить протокол telnet. Сгенерировать новые ключи шифрования. Использовать криптостойкие алгоритмы.

## Решение:

Отключаем удаленное управление по протоколу telnet:

wlc(config)# no ip telnet server

Отключаем устаревшие и не криптостойкие алгоритмы:

```
wlc(config)# ip ssh server
wlc(config)# ip ssh authentication algorithm md5 disable
wlc(config)# ip ssh authentication algorithm md5-96 disable
wlc(config)# ip ssh authentication algorithm ripemd160 disable
wlc(config)# ip ssh authentication algorithm sha1 disable
wlc(config)# ip ssh authentication algorithm sha1-96 disable
wlc(config)# ip ssh authentication algorithm sha2-256 disable
wlc(config)# ip ssh encryption algorithm 3des disable
wlc(config)# ip ssh encryption algorithm aes128 disable
wlc(config)# ip ssh encryption algorithm aes128ctr disable
wlc(config)# ip ssh encryption algorithm aes192 disable
wlc(config)# ip ssh encryption algorithm aes192ctr disable
wlc(config)# ip ssh encryption algorithm aes256 disable
wlc(config)# ip ssh encryption algorithm arcfour disable
wlc(config)# ip ssh encryption algorithm arcfour128 disable
wlc(config)# ip ssh encryption algorithm arcfour256 disable
wlc(config)# ip ssh encryption algorithm blowfish disable
wlc(config)# ip ssh encryption algorithm cast128 disable
wlc(config)# ip ssh key-exchange algorithm dh-group-exchange-sha1 disable
wlc(config)# ip ssh key-exchange algorithm dh-group1-sha1 disable
wlc(config)# ip ssh key-exchange algorithm dh-group14-sha1 disable
wlc(config)# ip ssh key-exchange algorithm ecdh-sha2-nistp256 disable
wlc(config)# ip ssh key-exchange algorithm ecdh-sha2-nistp384 disable
wlc(config)# ip ssh key-exchange algorithm ecdh-sha2-nistp521 disable
wlc(config)# ip ssh host-key algorithm dsa disable
wlc(config)# ip ssh host-key algorithm ecdsa256 disable
wlc(config)# ip ssh host-key algorithm ecdsa384 disable
wlc(config)# ip ssh host-key algorithm ecdsa521 disable
wlc(config)# ip ssh host-key algorithm ed25519 disable
```

Генерируем новые ключи шифрования:

wlc# update ssh-host-key rsa
wlc# update ssh-host-key rsa 2048

## 8.6 Настройка механизмов защиты от сетевых атак

Алгоритмы настройки механизмов защиты от сетевых атак приведены в разделе Настройка логирования и защиты от сетевых атак настоящего руководства.

Подробная информация о командах для настройки политики использования паролей приведена в разделе Управление логированием и защитой от сетевых атак справочника команд CLI.

## 8.6.1 Рекомендации

- Рекомендуется всегда включать защиту от ip spoofing.
- Рекомендуется всегда включать защиту от ТСР-пакетов с неправильно выставленными флагами.
- Рекомендуется всегда включать защиту от фрагментированных TCP-пакетов с выставленным флагом SYN.
- Рекомендуется всегда включать защиту от фрагментированных ІСМР-пакетов.
- Рекомендуется всегда включать защиту ІСМР-пакетов большого размера.
- Рекомендуется всегда включать защиту от незарегистрированных IP-протоколов.
- Рекомендуется включать логирование механизма защиты от сетевых атак.

## 8.6.2 Пример настройки

#### <u>Задача</u>:

Настроить механизм защиты от сетевых атак в соответствии с рекомендациями.

#### Решение:

Включаем защиту от ip spoofing и логирование механизма защиты:

```
wlc(config)# ip firewall screen spy-blocking spoofing
wlc(config)# logging firewall screen spy-blocking spoofing
```

Включаем защиту от TCP-пакетов с неправильно выставленными флагами и логирование механизма защиты:

```
wlc(config)# ip firewall screen spy-blocking syn-fin
wlc(config)# logging firewall screen spy-blocking fin-no-ack
wlc(config)# ip firewall screen spy-blocking fin-no-ack
wlc(config)# ip firewall screen spy-blocking tcp-no-flag
wlc(config)# logging firewall screen spy-blocking tcp-no-flag
wlc(config)# ip firewall screen spy-blocking tcp-no-flag
wlc(config)# ip firewall screen spy-blocking tcp-all-flags
wlc(config)# logging firewall screen spy-blocking tcp-all-flags
```

Включаем защиту от фрагментированных ІСМР-пакетов и логирование механизма защиты:

wlc(config)# ip firewall screen suspicious-packets icmp-fragment
wlc(config)# logging firewall screen suspicious-packets icmp-fragment

#### Включаем защиту от ICMP-пакетов большого размера и логирование механизма защиты:

wlc(config)# ip firewall screen suspicious-packets large-icmp
wlc(config)# logging firewall screen suspicious-packets large-icmp

#### Включаем защиту от незарегистрированных IP-протоколов и логирование механизма защиты:

wlc(config)# ip firewall screen suspicious-packets unknown-protocols
wlc(config)# logging firewall screen suspicious-packets unknown-protocols

# 9 Управление интерфейсами

Алгоритм и примеры настройки функций управления интерфейсами см. в документации ESR.

▲ Значения параметров для WLC-15/30/3200 идентичны значениям для ESR-15/15R/30/3200 соответственно.

# 10 Управление контроллером WLC

- Настройка WLC
- Управление через WEB-интерфейс

# 10.1 Настройка WLC

- Настройка контроллера WLC
  - Пример настройки
    - Задача
    - Решение
      - Настройка интерфейсов, сетевых параметров и firewall
      - Настройка NTP-сервера
      - Настройка DHCP-сервера
      - Настройка RADIUS-сервера
      - Настройка модуля управления точками доступа WLC
        - Настройка SSID
        - Настройка профилей конфигурации
        - Настройка локации
        - Определение подсетей обслуживаемых точек доступа
        - Авторегистрация точек доступа
        - Включение функционала WLC
      - Web-интерфейс
      - Обновление точек доступа
  - Алгоритм настройки
- Настройка AirTune
  - Алгоритм работы
  - Алгоритм настройки
  - Пример настройки

# 10.1.1 Настройка контроллера WLC

Функционал WLC можно активировать на сервисных маршрутизаторах ESR-15, ESR-15R, ESR-30 и ESR-3200 по инструкции.

# Пример настройки

# Задача

Организовать управление беспроводными точками доступа с помощью контроллера WLC. В частности, необходимо настроить подключение точек доступа, обновить и сконфигурировать их для предоставления доступа до ресурсов Интернет авторизованным пользователям Wi-Fi.

Пример настройки приведен на основе заводской конфигурации для схемы с построением SoftGRE-туннелей.

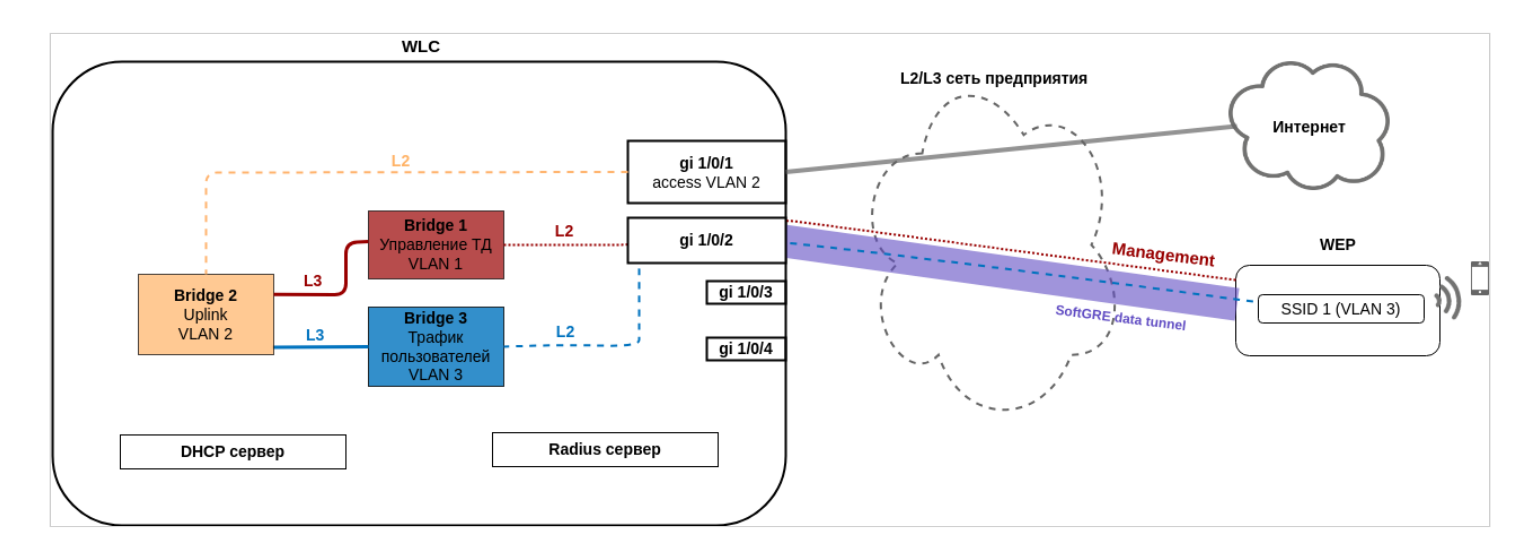

# Решение

Архитектура решения предполагает автоматическое подключение точек доступа к контроллеру WLC. При подключении к сети точка доступа запрашивает адрес по DHCP и вместе с ним должна получить URL сервиса инициализации точек доступа в 43 (vendor specific) опции DHCP.

Получив данную опцию, точка доступа приходит на контроллер и появляется в базе обслуживаемых точек доступа (команда для мониторинга списка: show wlc ap). Далее контроллер инициализирует ее в соответствии со своей конфигурацией:

- 1. Выполняет обновление, если версия ПО на точке доступа не соответствует версии, которая размещена на контроллере.
- 2. Устанавливает пароль доступа.
- 3. Выполняет конфигурирование в соответствии с настройками для данной локации (ap-location): выбранными профилями конфигурации и SSID.

Точки доступа могут быть подключены к контроллеру WLC через L2- или L3-сеть предприятия.

Выделение и настройка VLAN при подключении новых точек доступа может оказаться трудоемкой задачей, особенно если на сети предприятия между точками доступа и контроллером используется большое количество коммутаторов. Поэтому заводская конфигурация WLC предполагает построение SoftGRE DATA туннелей для передачи пользовательского трафика. Такое решение даже в L2-сети позволяет упростить подключение точек доступа, так как отсутствует необходимость прокидывать VLAN для каждого SSID через все коммутаторы.

При организации связи в L3-сети необходимо обеспечить настройку DHCP-relay на оборудовании сети предприятия для перенаправления DHCP-запросов точек доступа на WLC, где настроен пул IP-адресов для управления точками доступа, а также выдача 43 опции 15 подопции DHCP, содержащая URL контроллера.

Последовательность настройки контроллера беспроводных сетей WLC:

- 1. Настройка интерфейсов, сетевых параметров и firewall.
- 2. Настройка контроллера для организации SoftGRE DATA туннелей.
- 3. Настройка DHCP-сервера.
- 4. Настройка RADIUS-сервера.
- 5. Настройка модуля управления точками доступа WLC:
  - Настройка SSID.
    - Настройка профилей конфигурации.
    - Создание локации (ap-location) и определение правил конфигурирования точек доступа, входящих в данную локацию.
    - Определение подсетей обслуживаемых точек доступа.
- 6. Настройка обновления точек доступа.

### Настройка интерфейсов, сетевых параметров и firewall

Настройте профили TCP/UDP-портов для необходимых сервисов:

wlc# configure

```
wlc(config)# object-group service ssh
wlc(config-object-group-service)# port-range 22
wlc(config-object-group-service)# exit
wlc(config)# object-group service dns
wlc(config-object-group-service)# port-range 53
wlc(config-object-group-service)# exit
wlc(config)# object-group service dhcp_server
wlc(config-object-group-service)# port-range 67
wlc(config-object-group-service)# exit
wlc(config)# object-group service dhcp_client
wlc(config-object-group-service)# port-range 68
wlc(config-object-group-service)# exit
wlc(config)# object-group service ntp
wlc(config-object-group-service)# port-range 123
wlc(config-object-group-service)# exit
wlc(config)# object-group service netconf
wlc(config-object-group-service)# port-range 830
wlc(config-object-group-service)# exit
wlc(config)# object-group service radius_auth
wlc(config-object-group-service)# port-range 1812
wlc(config-object-group-service)# exit
wlc(config)# object-group service sa
wlc(config-object-group-service)# port-range 8043-8044
wlc(config-object-group-service)# exit
wlc(config)# object-group service airtune
wlc(config-object-group-service)# port-range 8099
```

```
wlc(config)# object-group service web
wlc(config-object-group-service)# port-range 443
wlc(config-object-group-service)# exit
```

wlc(config-object-group-service)# exit

Создайте три зоны безопасности: зона пользователей (users), доверенная зона для точек доступа (trusted) и недоверенная зона для выхода в Интернет (untrusted):

```
wlc(config)# security zone users
wlc(config-zone)# exit
wlc(config)# security zone trusted
wlc(config-zone)# exit
wlc(config)# security zone untrusted
wlc(config-zone)# exit
```

#### Настройте правила firewall:

```
wlc(config)# security zone-pair trusted untrusted
wlc(config-zone-pair)# rule 1
wlc(config-zone-pair-rule)# action permit
wlc(config-zone-pair-rule)# enable
wlc(config-zone-pair-rule)# exit
wlc(config-zone-pair)# exit
wlc(config)# security zone-pair trusted trusted
wlc(config-zone-pair)# rule 1
wlc(config-zone-pair-rule)# action permit
wlc(config-zone-pair-rule)# enable
wlc(config-zone-pair-rule)# exit
wlc(config-zone-pair)# exit
wlc(config)# security zone-pair trusted self
wlc(config-zone-pair)# rule 10
wlc(config-zone-pair-rule)# action permit
wlc(config-zone-pair-rule)# match protocol tcp
wlc(config-zone-pair-rule)# match destination-port object-group ssh
wlc(config-zone-pair-rule)# enable
wlc(config-zone-pair-rule)# exit
wlc(config-zone-pair)# rule 20
wlc(config-zone-pair-rule)# action permit
wlc(config-zone-pair-rule)# match protocol icmp
wlc(config-zone-pair-rule)# enable
wlc(config-zone-pair-rule)# exit
wlc(config-zone-pair)# rule 30
wlc(config-zone-pair-rule)# action permit
wlc(config-zone-pair-rule)# match protocol udp
wlc(config-zone-pair-rule)# match source-port object-group dhcp_client
wlc(config-zone-pair-rule)# match destination-port object-group dhcp_server
wlc(config-zone-pair-rule)# enable
wlc(config-zone-pair-rule)# exit
wlc(config-zone-pair)# rule 40
wlc(config-zone-pair-rule)# action permit
wlc(config-zone-pair-rule)# match protocol udp
wlc(config-zone-pair-rule)# match destination-port object-group ntp
wlc(config-zone-pair-rule)# enable
wlc(config-zone-pair-rule)# exit
wlc(config-zone-pair)# rule 50
wlc(config-zone-pair-rule)# action permit
wlc(config-zone-pair-rule)# match protocol tcp
wlc(config-zone-pair-rule)# match destination-port object-group dns
wlc(config-zone-pair-rule)# enable
wlc(config-zone-pair-rule)# exit
wlc(config-zone-pair)# rule 60
wlc(config-zone-pair-rule)# action permit
wlc(config-zone-pair-rule)# match protocol udp
wlc(config-zone-pair-rule)# match destination-port object-group dns
wlc(config-zone-pair-rule)# enable
wlc(config-zone-pair-rule)# exit
wlc(config-zone-pair)# rule 70
wlc(config-zone-pair-rule)# action permit
wlc(config-zone-pair-rule)# match protocol tcp
wlc(config-zone-pair-rule)# match destination-port object-group netconf
wlc(config-zone-pair-rule)# enable
wlc(config-zone-pair-rule)# exit
```

```
wlc(config-zone-pair)# rule 80
wlc(config-zone-pair-rule)# action permit
wlc(config-zone-pair-rule)# match protocol tcp
wlc(config-zone-pair-rule)# match destination-port object-group sa
wlc(config-zone-pair-rule)# enable
wlc(config-zone-pair-rule)# exit
wlc(config-zone-pair)# rule 90
wlc(config-zone-pair-rule)# action permit
wlc(config-zone-pair-rule)# match protocol udp
wlc(config-zone-pair-rule)# match destination-port object-group radius_auth
wlc(config-zone-pair-rule)# enable
wlc(config-zone-pair-rule)# exit
wlc(config-zone-pair)# rule 100
wlc(config-zone-pair-rule)# action permit
wlc(config-zone-pair-rule)# match protocol gre
wlc(config-zone-pair-rule)# enable
wlc(config-zone-pair-rule)# exit
wlc(config-zone-pair)# rule 110
wlc(config-zone-pair-rule)# action permit
wlc(config-zone-pair-rule)# match protocol tcp
wlc(config-zone-pair-rule)# match destination-port object-group airtune
wlc(config-zone-pair-rule)# enable
wlc(config-zone-pair-rule)# exit
wlc(config-zone-pair)# rule 120
wlc(config-zone-pair-rule)# action permit
wlc(config-zone-pair-rule)# match protocol tcp
wlc(config-zone-pair-rule)# match destination-port object-group web
wlc(config-zone-pair-rule)# enable
wlc(config-zone-pair-rule)# exit
wlc(config-zone-pair)# exit
wlc(config)# security zone-pair users self
wlc(config-zone-pair)# rule 10
wlc(config-zone-pair-rule)# action permit
wlc(config-zone-pair-rule)# match protocol icmp
wlc(config-zone-pair-rule)# enable
wlc(config-zone-pair-rule)# exit
wlc(config-zone-pair)# rule 20
wlc(config-zone-pair-rule)# action permit
wlc(config-zone-pair-rule)# match protocol udp
wlc(config-zone-pair-rule)# match source-port object-group dhcp_client
wlc(config-zone-pair-rule)# match destination-port object-group dhcp_server
wlc(config-zone-pair-rule)# enable
wlc(config-zone-pair-rule)# exit
wlc(config-zone-pair)# rule 30
wlc(config-zone-pair-rule)# action permit
wlc(config-zone-pair-rule)# match protocol tcp
wlc(config-zone-pair-rule)# match destination-port object-group dns
wlc(config-zone-pair-rule)# enable
wlc(config-zone-pair-rule)# exit
wlc(config-zone-pair)# rule 40
wlc(config-zone-pair-rule)# action permit
wlc(config-zone-pair-rule)# match protocol udp
wlc(config-zone-pair-rule)# match destination-port object-group dns
wlc(config-zone-pair-rule)# enable
wlc(config-zone-pair-rule)# exit
wlc(config-zone-pair)# exit
wlc(config)# security zone-pair untrusted self
wlc(config-zone-pair)# rule 1
wlc(config-zone-pair-rule)# action permit
```

```
wlc(config-zone-pair-rule)# match protocol udp
wlc(config-zone-pair-rule)# match source-port object-group dhcp_server
wlc(config-zone-pair-rule)# match destination-port object-group dhcp_client
wlc(config-zone-pair-rule)# enable
wlc(config-zone-pair-rule)# exit
wlc(config-zone-pair)# exit
wlc(config)# security zone-pair users untrusted
wlc(config-zone-pair)# rule 1
wlc(config-zone-pair-rule)# action permit
wlc(config-zone-pair-rule)# enable
wlc(config-zone-pair-rule)# exit
wlc(config-zone-pair-rule)# exit
```

#### Настройте NAT:

wlc(config)# nat source wlc(config-snat)# ruleset factory wlc(config-snat-ruleset)# to zone untrusted wlc(config-snat-ruleset)# rule 10 wlc(config-snat-rule)# description "replace 'source ip' by outgoing interface ip address" wlc(config-snat-rule)# action source-nat interface wlc(config-snat-rule)# enable wlc(config-snat-rule)# exit wlc(config-snat-ruleset)# exit wlc(config-snat-ruleset)# exit wlc(config-snat)# exit

#### Создайте VLAN для uplink:

wlc(config)# vlan 2
wlc(config-vlan)# exit

#### Создайте пользовательский VLAN:

```
wlc(config)# vlan 3
wlc(config-vlan)# force-up
wlc(config-vlan)# exit
```

Создайте интерфейсы для взаимодействия с подсетями управления точками доступа, пользователями Wi-Fi и сетью Интернет:

```
#Конфигурируем параметры интерфейса для точек доступа:
wlc(config)# bridge 1
wlc(config-bridge)# vlan 1
wlc(config-bridge)# security-zone trusted
wlc(config-bridge)# ip address 192.168.1.1/24
wlc(config-bridge)# no spanning-tree
wlc(config-bridge)# enable
wlc(config-bridge)# exit
#Конфигурируем параметры публичного интерфейса:
wlc(config)# bridge 2
wlc(config-bridge)# vlan 2
wlc(config-bridge)# security-zone untrusted
wlc(config-bridge)# ip address dhcp
wlc(config-bridge)# no spanning-tree
wlc(config-bridge)# enable
wlc(config-bridge)# exit
```

```
#Конфигурируем параметры интерфейса для пользователей Wi-Fi:
wlc(config)# bridge 3
wlc(config-bridge)# security-zone users
wlc(config-bridge)# ip address 192.168.2.1/24
wlc(config-bridge)# no spanning-tree
wlc(config-bridge)# vlan 3
wlc(config-bridge)# mtu 1458
wlc(config-bridge)# enable
wlc(config-bridge)# enable
wlc(config-bridge)# exit
```

#### Настройте порты:

```
#Конфигурируем интерфейсы для uplink:
wlc(config)# interface gigabitethernet 1/0/1
wlc(config-if-gi)# mode switchport
wlc(config-if-gi)# switchport access vlan 2
wlc(config-if-gi)# exit
wlc(config)# interface tengigabitethernet 1/0/1
wlc(config-if-te)# mode switchport
wlc(config-if-te)# switchport access vlan 2
wlc(config-if-te)# exit
#Конфигурируем интерфейсы для подключения точек доступа:
wlc(config)# interface gigabitethernet 1/0/2
wlc(config-if-gi)# mode switchport
wlc(config-if-gi)# exit
wlc(config)# interface gigabitethernet 1/0/3
wlc(config-if-gi)# mode switchport
wlc(config-if-gi)# exit
wlc(config)# interface gigabitethernet 1/0/4
wlc(config-if-gi)# mode switchport
wlc(config-if-gi)# exit
wlc(config)# interface tengigabitethernet 1/0/2
wlc(config-if-te)# mode switchport
wlc(config-if-te)# exit
```

#### Включите разрешение DNS-имен:

wlc(config)# domain lookup enable

Настройте профиль для поднятия туннелей:

```
wlc(config)# tunnel softgre 1
wlc(config-softgre)# mode data
wlc(config-softgre)# local address 192.168.1.1
wlc(config-softgre)# default-profile
wlc(config-softgre)# enable
wlc(config)# exit
```

# Настройка NTP-сервера

Необходимо обязательно синхронизировать время на контроллере и точках доступа, т. к. корректное время позволяет пройти проверку валидности сертификатов. Для корректной регистрации точек доступа на контроллере требуется синхронизация времени. Настройте NTP-сервер, чтобы контроллер получил актуальное время от вышестоящего сервера. Затем укажите адрес контроллера в качестве NTP-сервера для точек доступа в 42 опции DHCP (пример настройки представлен в разделе <u>Настройка DHCP-сервера</u>), чтобы точки доступа также смогли получить актуальное время.

#OTKЛЮчаем режим broadcast-client, который включен в заводской конфигурации и предполагает синхронизацию времени по широковещательным пакетам от сервера: wlc(config)# no ntp broadcast-client enable #Задаем адрес вышестоящего сервера NTP, с которым будет осуществляться синхронизация времени: wlc(config)# ntp server 46.146.231.187 #Задаем минимальный интервал времени между отправкой сообщений NTP-серверу: wlc(config-ntp-server)# minpoll 1 #Задаем максимальный интервал времени между отправкой сообщений NTP-серверу: wlc(config-ntp-server)# maxpoll 4 wlc(config-ntp-server)# exit #Активируем работу протокола NTP: wlc(config)# ntp enable

## Настройка DHCP-сервера

Настройте адресное пространство для устройств, которые будут подключены к контроллеру:

#Определяем подсеть: wlc(config-dhcp-server)# network 192.168.1.0/24

wlc(config)# ip dhcp-server pool ap-pool

#Задаем диапазон выдаваемых IP-адресов: wlc(config-dhcp-server)# address-range 192.168.1.2-192.168.1.254

#Шлюз по умолчанию. Им является адрес бриджа управления ТД: wlc(config-dhcp-server)# default-router 192.168.1.1

#Выдаем адрес DNS-сервера: wlc(config-dhcp-server)# dns-server 192.168.1.1

#Необходимо обязательно указывать NTP-сервер, т.к. корректное время позволяет пройти проверку валидности сертификатов.

#Выдаем 42 опцию DHCP, содержащую адрес NTP-сервера, для синхронизации времени на точках доступа:

wlc(config-dhcp-server)# option 42 ip-address 192.168.1.1

#Выдаем 43 vendor specific опцию DHCP, которая содержит:

- 12 подопцию, необходимую для построения SoftGRE data туннелей. Опция содержит IP-адрес softgre-интерфейса контроллера.

wlc(config-dhcp-server)# vendor-specific
wlc(config-dhcp-server-vendor-specific)# suboption 12 ascii-text "192.168.1.1"

- 15 подопцию, необходимую для того, чтобы точка доступа автоматически пришла на контроллер и включилась в работу под его управлением. Опция содержит HTTPS URL контроллера. wlc(config-dhcp-server-vendor-specific)# suboption 15 ascii-text "https://192.168.1.1:8043" wlc(config-dhcp-server-vendor-specific)# exit wlc(config-dhcp-server)# exit

#### Настройте адресное пространство для пользователей:

```
#Определяем подсеть:
wlc(config-dhcp-server)# network 192.168.2.0/24
```

wlc(config)# ip dhcp-server pool users-pool

#Задаем диапазон выдаваемых пользователям Wi-Fi IP-адресов: wlc(config-dhcp-server)# address-range 192.168.2.2-192.168.2.254

```
#Шлюз по умолчанию:
wlc(config-dhcp-server)# default-router 192.168.2.1
```

```
#Выдаем адрес DNS-сервера:
wlc(config-dhcp-server)# dns-server 192.168.2.1
wlc(config-dhcp-server)# exit
```

#### Включите DHCP-сервер:

```
#Включаем DHCP-cepвep:
wlc(config)# ip dhcp-server
```

#### Настройка RADIUS-сервера

#### Настройте локальный RADIUS-сервер.

wlc(config)# radius-server local

```
#Hacтраиваем NAS ap. Содержит подсети точек доступа, которые будут обслуживаться локальным
RADIUS-сервером при Enterprise-авторизации пользователей Wi-Fi:
wlc(config-radius)# nas ap
wlc(config-radius-nas)# key ascii-text password
wlc(config-radius-nas)# network 192.168.1.0/24
wlc(config-radius-nas)# exit
```

#Настраиваем NAS local. Используется при обращении WLC к локальному RADIUS-серверу при построении SoftGRE-туннелей: wlc(config-radius)# nas local wlc(config-radius-nas)# key ascii-text password

```
wlc(config-radius-nas)# network 127.0.0.1/32
wlc(config-radius-nas)# exit
```

#Создаем домен для пользователей: wlc(config-radius)# domain default

#Coздаем учетную запись пользователя Wi-Fi для подключения к Enterprise SSID: wlc(config-radius-domain)# user name1 wlc(config-radius-user)# password ascii-text password1 wlc(config-radius-user)# exit wlc(config-radius-domain)# exit

#Настройки виртуального сервера содержат номера портов для аутентификации и аккаунтинга, настройки проксирования на внешний RADIUS-сервер. Использование стандартных портов (1812 для аутентификации и 1813 для аккаунтинга) не требует настройки. В таком случае достаточно просто включения виртуального сервера (enable).

wlc(config-radius)# virtual-server default

```
wlc(config-radius-vserver)# enable
wlc(config-radius-vserver)# exit
```

#Включаем RADIUS-сервер: wlc(config-radius)# enable wlc(config)# exit

В заводской конфигурации учетная запись пользователя не настроена в целях безопасности, поэтому для подключения к Enterprise SSID в заводской конфигурации необходимо создать учетную запись.

Определите параметры для взаимодействия с RADIUS-сервером: IP-адрес и ключ. Так как RADIUSсервер находится локально на контроллере, в качестве адреса хоста задайте 127.0.0.1. Ключ должен совпадать с ключом, указанным для nas local.

```
wlc(config)# radius-server host 127.0.0.1
wlc(config-radius-server)# key ascii-text password
wlc(config-radius-server)# exit
```

Добавьте профиль ААА, укажите адрес сервера, который будет использоваться:

```
wlc(config)# aaa radius-profile default_radius
wlc(config-aaa-radius-profile)# radius-server host 127.0.0.1
wlc(config-aaa-radius-profile)# exit
```

Настройте и включите функционал автоматического поднятия SoftGRE-туннелей:

```
wlc(config)# softgre-controller
```

#Так как RADIUS-сервер находится локально на контроллере, указываем nas-ip-address 127.0.0.1: wlc(config-softgre-controller)# nas-ip-address 127.0.0.1

#Выбираем режим создания data SoftGRE туннелей – WLC: wlc(config-softgre-controller)# data-tunnel configuration wlc

#Выбираем созданный ранее ААА-профиль: wlc(config-softgre-controller)# aaa radius-profile default\_radius wlc(config-softgre-controller)# keepalive-disable

```
#Paspewaem трафик в пользовательском vlan:
wlc(config-softgre-controller)# service-vlan add 3
wlc(config-softgre-controller)# enable
wlc(config-softgre-controller)# exit
```

## Настройка модуля управления точками доступа WLC

Перейдите к настройкам модуля управления конфигурацией точек доступа:

wlc(config)# wlc
wlc(config-wlc)#

Настройте профиль RADIUS-сервера, который будет использоваться для аутентификации беспроводных клиентов Enterprise SSID точек доступа Wi-Fi. Если предполагается аутентификация клиентов на внешнем RADIUS-сервере без проксирования, то здесь указывается его адрес и ключ (при такой настройке точка доступа будет проводить аутентификацию клиентов без участия WLC).

```
wlc(config-wlc)# radius-profile default-radius
#Tak кak RADIUS-cepbep находится локально на контроллере, указываём адрес контроллера в подсети
точек доступа:
wlc(config-wlc-radius-profile)# auth-address 192.168.1.1
#Kлюч RADIUS-cepbepa должен совпадать с ключом, указанным для NAS ap:
wlc(config-wlc-radius-profile)# auth-password ascii-text password
#Указываем домен RADIUS. Этот домен должен совпадать с доменом, в котором созданы учетные
записи пользователей Enterprise.
wlc(config-wlc-radius-profile)# domain default
wlc(config-wlc-radius-profile)# exit
```

#### Настройка SSID

Профиль SSID содержит настройки SSID точки доступа. Для примера приведена настройка Enterprise SSID:

```
wlc(config-wlc)# ssid-profile default-ssid
#Description может содержать краткое описание профиля:
wlc(config-wlc-ssid-profile)# description default-ssid
#SSID – название беспроводной сети, которое будут видеть пользователи при сканировании эфира:
wlc(config-wlc-ssid-profile)# ssid default-ssid
#VLAN ID - номер VLAN для передачи пользовательского трафика. При передаче трафика Wi-Fi
клиентам метка будет сниматься точкой доступа. При прохождении трафика в обратную сторону на
нетегированный трафик от клиентов метка будет навешиваться:
wlc(config-wlc-ssid-profile)# vlan-id 3
#Security mode – режим безопасности доступа к беспроводной сети. Для Enterprise авторизации
выберите режим WPA2_1X:
wlc(config-wlc-ssid-profile)# security-mode WPA2_1X
#Указываем профиль настроек RADIUS-сервера, который будет использоваться для авторизации
пользователей Wi-Fi:
wlc(config-wlc-ssid-profile)# radius-profile default-radius
#Включаем роуминг по стандартам 802.11k и 802.11v:
wlc(config-wlc-ssid-profile)# 802.11kv
#Далее необходимо указать хотя бы один диапазон, в котором будет работать SSID: 2.4/5 ГГц:
wlc(config-wlc-ssid-profile)# band 2g
wlc(config-wlc-ssid-profile)# band 5g
#Активируем профиль SSID. В случае необходимости отключения SSID на всех локациях, SSID-профиль
можно выключить командой 'no enable':
wlc(config-wlc-ssid-profile)# enable
wlc(config-wlc-ssid-profile)# exit
```

#### Настройка профилей конфигурации

Создайте профиль общих настроек точек доступа:

```
wlc(config-wlc)# ap-profile default-ap
```

```
#Задаем пароль для подключения к точке доступа:
wlc(config-wlc-ap-profile)# password ascii-text password
#По умолчанию доступ до точкам доступа закрыт. При необходимости, можно активировать доступ по
ssh/telnet и web-интерфейс:
wlc(config-wlc-ap-profile)# services
wlc(config-wlc-ap-profile-services)# ip ssh server
wlc(config-wlc-ap-profile-services)# ip telnet server
wlc(config-wlc-ap-profile-services)# ip http server
wlc(config-wlc-ap-profile)# exit
```

Создайте профили конфигурации точек доступа:

Для каждой точки доступа можно переопределить параметры отдельно через индивидуальный профиль. Подробную информацию о точках доступа можно найти в официальной документации по ссылке.

Создайте профиль конфигурирования радиоинтерфейса, работающего в частотном диапазоне 2.4 ГГц:

```
wlc(config-wlc)# radio-2g-profile default_2g
#Задаем список каналов, из которых точка доступа будет автоматически выбирать наименее
загруженный радиоканал:
wlc(config-wlc-radio-2g-profile)# limit-channels 1,6,11
#Выбираем IEEE 802.11 режим работы радиоинтерфейса:
```

wlc(config-wlc-radio-2g-profile)# work-mode bgnax

```
#Задаем ширину радиоканала:
wlc(config-wlc-radio-2g-profile)# bandwidth 20
```

#Выставляем мощность сигнала передатчика: wlc(config-wlc-radio-2g-profile)# tx-power maximal wlc(config-wlc-radio-2g-profile)# exit

Создайте профиль конфигурирования радиоинтерфейса, работающего в частотном диапазоне 5 ГГц:

```
wlc(config-wlc)# radio-5g-profile default_5g
#Переводим режим динамического выбора частоты в принудительный режим:
wlc(config-wlc-radio-5g-profile)# dfs forced
#Задаем список каналов, из которых точка доступа будет автоматически выбирать наименее
загруженный радиоканал:
wlc(config-wlc-radio-5g-profile)# limit-channels 36,40,44,48,52,56,60,64
#Bыбираем IEEE 802.11 режим работы радиоинтерфейса:
wlc(config-wlc-radio-5g-profile)# work-mode anacax
#Задаем ширину радиоканала:
wlc(config-wlc-radio-5g-profile)# bandwidth 20
#Bыставляем мощность сигнала передатчика:
wlc(config-wlc-radio-5g-profile)# tx-power maximal
```

wlc(config-wlc-radio-5g-profile)# exit
#### Настройка локации

Под локацией понимается группа точек доступа, предназначенная для предоставления сервиса внутри топографического и/или логического сегмента сети, которые в общем случае будут конфигурироваться по одним и тем же правилам (профилям). Локация для точки (ap-location) определяется при подключении точки к контроллеру в зависимости от адресного пространства. Исключение составляет переопределение (override) радиопараметров и/или ap-location в индивидуально созданном шаблоне для точки доступа по ее MAC-адресу.

Создайте локацию и определите правила конфигурирования точек доступа, входящих в данную локацию:

```
wlc(config-wlc)# ap-location default-location
#Description может содержать краткое описание локации:
wlc(config-wlc-ap-location)# description default-location
#Указываем профили конфигурирования радиоинтерфейсов:
wlc(config-wlc-ap-location)# radio-2g-profile default_2g
wlc(config-wlc-ap-location)# radio-5g-profile default_5g
#Указываем профиль общих настроек точек доступа:
wlc(config-wlc-ap-location)# ap-profile default-ap
#Указываем профили беспроводных сетей, которые будут предоставлять услуги в данной локации:
wlc(config-wlc-ap-location)# ssid-profile default-ssid
```

#Tak kak cxema предполагает передачу пользовательского трафика через SoftGRE-туннели, то необходимо указать, что локация работает в режиме туннелирования: wlc(config-wlc-ap-location)# mode tunnel wlc(config-wlc-ap-location)# exit

#### Определение подсетей обслуживаемых точек доступа

Определите адресное пространство подключаемых точек доступа:

```
wlc(config-wlc)# ip-pool default-ip-pool
#Description может содержать краткое описание пула адресов:
wlc(config-wlc-ip-pool)# description default-ip-pool
#Подсеть IP-адресов точек доступа указывается в параметре network. Если данный параметр не
oпределен, то все точки доступа будут попадать под данное правило. Исключение составят точки
доступа, для которых создан индивидуальный профиль конфигурации по MAC-адресу. Правила в
индивидуальном профиле имеют приоритет.
#Указываем ap-location, которая будет присваиваться точкам доступа данного пула адресов:
wlc(config-wlc-ip-pool)# ap-location default-location
wlc(config-wlc-ip-pool)# exit
```

По умолчанию параметр network имеет значение 0.0.0.0/0, то есть под правило попадает любой IPадрес. Увидеть значение параметра по умолчанию можно с помощью команды show running-config full wlc ip-pool.

Если ip-pool ограничен конкретной подсетью и IP-адрес точки доступа не попадает в эту подсеть, а также для этой точки доступа не создан индивидуальный профиль по ее MAC-адресу, такая точка не будет обслуживаться контроллером.

#### Авторегистрация точек доступа

Активируйте авторегистрацию точек доступа на контроллере:

```
wlc(config-wlc)# service-activator
wlc(config-wlc-service-activator)# aps join auto
```

При подключении новых точек доступа не потребуется дополнительных действий, точки доступа будут зарегистрированы в автоматическом режиме.

#### Включение функционала WLC

Активируйте работу WLC, укажите IP-адрес контроллера для точек доступа и сохраните настройки:

```
wlc(config-wlc)# enable
wlc(config-wlc)# outside-address 192.168.1.1
wlc(config-wlc)# end
wlc# commit
wlc# confirm
```

#### Web-интерфейс

Для конфигурирования модуля управления точками доступа, а также мониторинга предусмотрен webинтерфейс, который доступен по протоколу HTTPS в заводской конфигурации. Доступ по HTTP можно включить командой (дополнительно потребуется настроить firewall для пропуска трафика по порту 80):

```
#Добавим в группу сервиса WEB порт 80:
wlc(config)# object-group service web
wlc(config-object-group-service)# port-range 80,443
wlc(config-object-group-service)# exit
#Включаем HTTP-cepвep
wlc(config)# ip http server
wlc(config)# end
wlc# commit
wlc# confirm
```

Web-интерфейс по умолчанию будет доступен по URL: https://<IP-address\_wlc>, с учетной записью: admin/password.

#### Обновление точек доступа

В конфигурации по умолчанию при подключении точка доступа сразу автоматически обновится на прошивку, которая загружена на WLC. Если точка доступа уже находится под управлением WLC, то обновление произойдет при работе менеджера обновления ПО или при переподключении ТД к WLC. Переподключение можно выполнить через команду *clear wlc ap <mac>*.

Для загрузки прошивки используйте команду:

```
#IP-адрес TFTP-сервера – 192.168.1.2, WEP-1L-1.2.5_build_16.tar.gz – название файла ПО.
wlc# copy tftp://192.168.1.2:/WEP-1L-1.2.5_build_16.tar.gz system:access-points-firmwares
```

Если на WLC загружено несколько файлов ПО, то точка доступа будет обновляться на самую последнюю версию.

# Алгоритм настройки

| Шаг | Описание                                                                                                    | Команда                                                                                                    | Ключи                                                                                                    |
|-----|----------------------------------------------------------------------------------------------------|----------------------------------------------------------------------------------------------------|----------------------------------------------------------------------------------------------------|
| 1   | Настроить локальный<br>RADIUS-сервер и<br>перейти в режим его<br>конфигурирования.                            | wlc(config)# radius-<br>server local<br>wlc(config-radius)#                                                                                                |                                                                                                    |
| 2   | Активировать работу<br>локального RADIUS-<br>сервера.                                                         | wlc(config-radius)#<br>enable                                                                                                    |                                                                                                    |
| 3   | Добавить NAS и<br>перейти в режим его<br>конфигурирования.                                                    | wlc(config-radius)#<br>nas <name><br/>wlc(config-radius-<br/>nas)#</name>                                                                                  | <name> – название NAS, задается строкой до<br/>235 символов.</name>                                                                                                    |
| 4   | Задать ключ<br>аутентификации.                                                                                | wlc(config-radius-<br>nas)# key ascii-text<br>{ <key>   encrypted<br/><encrypted-key> }</encrypted-key></key>                                              | <КЕҮ> – строка из [464] ASCII-символов;<br><encrypted-key> – зашифрованный ключ, задаётся<br/>строкой [8128] символов.</encrypted-key>                                                                                                    |
| 5   | Указать сеть.                                                                                                 | wlc(config-radius-<br>nas)# network <addr <br="">LEN&gt;</addr>                                                                                            | <addr len=""> – IP-адрес и маска подсети, задаётся в виде<br/>AAA.BBB.CCC.DDD/EE, где каждая часть AAA – DDD<br/>принимает значения [0255] и ЕЕ принимает значения<br/>[132].</addr>                                                                                                    |
| 6   | Создать домен.                                                                                                | wlc(config-radius)#<br>domain <name></name>                                                                                                    | <name> – идентификатор домена, задается строкой до 235 символов.</name>                                                                                                    |
| 7   | Добавить<br>виртуальный RADIUS-<br>сервер и перейти в<br>режим его<br>конфигурирования.                       | wlc(config-radius)#<br>virtual-server <name><br/>wlc(config-radius-<br/>vserver)#</name>                                                                   | <name> – название виртуального RADIUS-сервера,<br/>задается строкой до 235 символов.</name>                                                                                                    |
| 8   | Активировать работу<br>виртуального RADIUS-<br>сервера.                                                       | wlc(config-radius-<br>vserver)# enable                                                                                                    |                                                                                                    |
| 9   | Добавить RADIUS-<br>сервер в список<br>используемых<br>серверов и перейти в<br>режим его<br>конфигурирования. | wlc(config)# radius-<br>server host<br>{ <ip-addr>   <ipv6-<br>ADDR&gt; }<br/>[ vrf <vrf> ]<br/>wlc(config-radius-<br/>server)#</vrf></ipv6-<br></ip-addr> | <ip-addr> – IP-адрес RADIUS-сервера, задаётся в виде<br/>AAA.BBB.CCC.DDD, где каждая часть принимает значения<br/>[0255]; <ipv6-addr> – IPv6-адрес RADIUS-сервера, задаётся в<br/>виде X:X:X:X:, где каждая часть принимает значения в<br/>шестнадцатеричном формате [0FFFF]; <vrf> – имя экземпляра VRF, задается строкой до 31<br/>символа.</vrf></ipv6-addr></ip-addr> |

| Шаг | Описание                                                                                                    | Команда                                                                                                    | Ключи                                                                                                    |
|-----|----------------------------------------------------------------------------------------------------|----------------------------------------------------------------------------------------------------|----------------------------------------------------------------------------------------------------|
| 10  | Задать ключ<br>аутентификации.                                                                                                    | wlc(config-radius-<br>server)# key ascii-text<br>{ <key>   encrypted<br/><encrypted-key> }</encrypted-key></key>                                        | <КЕҮ> – строка из [464] ASCII-символов;<br><encrypted-key> – зашифрованный ключ, задаётся<br/>строкой [8128] символов.</encrypted-key>                                                                                                    |
| 11  | Создать профиль<br>ААА и перейти в<br>режим его<br>конфигурирования.                                                                                | wlc(config)# aaa<br>radius-profile <name><br/>wlc(config-aaa-radius-<br/>profile)#</name>                                                               | <name> – имя профиля сервера, задается строкой до 31<br/>символа.</name>                                                                                                    |
| 12  | В профиле ААА<br>указать RADIUS-<br>сервер.                                                                                                    | wlc(config-aaa-radius-<br>profile)# radius-server<br>host<br>{ <ip-addr>   <ipv6-<br>ADDR&gt; }</ipv6-<br></ip-addr>                                    | <ip-addr> – IP-адрес RADIUS-сервера, задаётся в виде<br/>AAA.BBB.CCC.DDD, где каждая часть принимает значения<br/>[0255];<br/><ipv6-addr> – IPv6-адрес RADIUS-сервера, задаётся в<br/>виде X:X:X:X:X, где каждая часть принимает значения в<br/>шестнадцатеричном формате [0FFFF].</ipv6-addr></ip-addr>                 |
| 13  | Перейти в настройки<br>конфигурирования<br>SoftGRE-контроллера.                                                                                     | wlc(config)# softgre-<br>controller<br>wlc(config-softgre-<br>controller)#                                                                              |                                                                                                    |
| 14  | Определить IP-адрес<br>маршрутизатора,<br>который будет<br>использоваться в<br>качестве IP-адреса<br>источника в<br>отправляемых<br>RADIUS-пакетах. | Controller)#<br>AADDR> – IP-адрес источника, задаётся в виде<br>AAA.BBB.CCC.DDD, где каждая часть принима<br>address <addr><br/>(0255].<br/>ААХ.</addr> |                                                                                                    |
| 15  | Установить режим<br>конфигурации<br>SoftGRE DATA<br>туннелей.                                                                                       | wlc(config-softgre-<br>controller)# data-<br>tunnel configuration<br>{ local   radius   wlc}                                                            | local – режим конфигурации, при котором параметры<br>SoftGRE DATA туннелей получаются из локальной<br>конфигурации маршрутизатора;<br>radius – режим, при котором параметры SoftGRE DATA<br>туннелей запрашиваются у RADIUS-сервера;<br>wlc – режим, при котором параметры SoftGRE DATA<br>туннелей запрашиваются у WLC. |
| 16  | Указать профиль<br>ААА.                                                                                                    | wlc(config-softgre-<br>controller)# aaa<br>radius-profile <name></name>                                                                                 | <name> – имя профиля сервера, задается строкой до 31<br/>символа.</name>                                                                                                    |

| Шаг | Описание                                                                                                    | Команда                                                                                                    | Ключи                                                                                                    |
|-----|----------------------------------------------------------------------------------------------------|----------------------------------------------------------------------------------------------------|----------------------------------------------------------------------------------------------------|
| 17  | Отключить обмен<br>ICMP-сообщениями,<br>которые<br>используются для<br>проверки<br>доступности<br>удаленного шлюза<br>туннелей Wi-Fi<br>контроллера.             | wlc(config-softgre-<br>controller)# keepalive-<br>disable                                                                                              |                                                                                                    |
| 18  | Разрешить трафик в<br>пользовательском<br>vlan.                                                                                                    | wlc(config-softgre-<br>controller)# service-<br>vlan add { <vlan-id>  <br/><list_id>  <br/><range_id> }</range_id></list_id></vlan-id>                 | <vlan-id> – номер vlan, в котором проходит<br/>пользовательский трафик, принимает значения [24094];<list_id> – список vlan, указываемый через запятую<br/>(1,2,3), принимает значения [24094];<range_id> – диапазон vlan, указывается через тире<br/>(1-3), принимает значения [24094].</range_id></list_id></vlan-id> |
| 19  | Активировать работу<br>контроллера<br>Wi-Fi.                                                                                                    | wlc(config-softgre-<br>controller)# enable                                                                                                    |                                                                                                    |
| 20  | Перейти в настройки<br>SoftGRE-туннеля.                                                                                                    | wlc(config)# tunnel<br>softgre <tun></tun>                                                                                                    | <tun> – имя туннеля устройства, задаётся в виде,<br/>описанном в разделе Типы и порядок именования туннелей<br/>маршрутизатора.</tun>                                                                                                    |
| 21  | Задать режим работы<br>SoftGRE-туннеля.                                                                                                    | работы<br>я. wlc(config-softgre)# <mode> – режим работы туннеля, возможные знач<br/>• data – режим данных;<br/>• management – режим управления.</mode> |                                                                                                    |
| 22  | Установить IP-адрес<br>локального шлюза<br>туннеля.                                                                                                    | wlc(config-softgre)#<br>local address <addr></addr>                                                                                                    | <addr> – IP-адрес локального шлюза, задаётся в<br/>виде: AAA.BBB.CCC.DDD, где каждая часть принимает<br/>значения [0255].</addr>                                                                                                    |
| 23  | Активировать<br>использование<br>конфигурации<br>данного SoftGRE-<br>туннеля для<br>автоматического<br>создания туннелей с<br>такими же mode и<br>local address. | wlc(config-softgre)#<br>default-profile                                                                                                    |                                                                                                    |
| 24  | Включить туннель.                                                                                                    | wlc(config-softgre)#<br>enable                                                                                                    |                                                                                                    |
| 25  | Перейти в раздел<br>конфигурирования<br>контроллера.                                                                                                    | wlc(config)# wlc                                                                                                    |                                                                                                    |

| Шаг | Описание                                                                                                    | Команда                                                                                                    | Ключи                                                                                                    |
|-----|----------------------------------------------------------------------------------------------------|----------------------------------------------------------------------------------------------------|----------------------------------------------------------------------------------------------------|
| 26  | Создать профиль<br>конфигурирования<br>общих настроек точки<br>доступа.                                       | wlc(config-wlc)# ap-<br>profile <name><br/>wlc(config-wlc-ap-<br/>profile)#</name>                                                                                              | <name> – название профиля, задается строкой до<br/>235 символов.</name>                                                                                                    |
| 27  | Задать пароль для<br>подключения к<br>точкам доступа.                                                         | wlc(config-wlc-ap-<br>profile)# password asc<br>ii-text { <clear-text><br/>  encrypted<br/><hash_sha512> }<br/>wlc(config-wlc-ap-<br/>profile)# exit</hash_sha512></clear-text> | <clear-text> – пароль, задаётся строкой [8-64]<br/>символов.<br/><hash_sha512> – хеш пароля по алгоритму sha512,<br/>задаётся строкой [16-128] символов.</hash_sha512></clear-text> |
| 28  | Создать профиль<br>конфигурирования<br>радиоинтерфейса,<br>работающего в<br>частотном диапазоне<br>2.4 ГГц.   | wlc(config-<br>wlc)# radio-2g-profile<br><name></name>                                                                                                    | <name> – название профиля, задается строкой до<br/>235 символов.</name>                                                                                                    |
| 29  | Настроить работу<br>режима<br>автоматического<br>уменьшения ширины<br>канала при<br>загруженном<br>радиоэфире | астроить работу<br>жима<br>втоматического<br>меньшения ширины<br>нала при<br>пруженном<br>адиоэфире                                                                             |                                                                                                    |
| 30  | Установить режим<br>работы<br>радиоинтерфейса.                                                                | wlc(config-wlc-<br>radio-2g-<br>profile)# work-mode<br><work-mode></work-mode>                                                                                                  | <work-mode> – режим работы, доступные значения:<br/>• bg, nax, bgnax – для частотного диапазона 2.4 ГГц.</work-mode>                                                                |
| 31  | Задать список<br>каналов для<br>динамического<br>выбора канала.                                               | wlc(config-wlc-<br>radio-2g-profile)#<br>limit-channels<br><channel>[,<chann<br>EL&gt;]</chann<br></channel>                                                                    | <СНАNNEL> – номер используемого канала, доступные<br>значения:<br>Для 2g каналы из диапазона:<br>[1 13].                                                                            |
| 32  | Настроить ширину<br>канала.                                                                                   | wlc(config-wlc-<br>radio-2g-<br>profile)# bandwidth <b<br>ANDWIDTH&gt;</b<br>                                                                                                   | <bandwidth> – ширина канала, доступные значения:<br/>• 20;<br/>• 40L;<br/>• 40U.</bandwidth>                                                                                        |

| Шаг | Описание                                                                                                  | Команда                                                           | Ключи                                                                                                    |             |        |            |        |             |
|-----|----------------------------------------------------------------------------------------------------|-------------------------------------------------------------------|----------------------------------------------------------------------------------------------------|-------------|--------|------------|--------|-------------|
| 33  | Настроить уровень<br>мощности для<br>радиоинтерфейса.                                                     | wlc(config-wlc-<br>radio-2g-profile)# tx-<br>power {minimal   low | Возможные значения параметра в зависимости от<br>модели точки доступа устанавливают следующие<br>значения мощности в дБм: |             |        |            |        |             |
|     |                                                                                                    | middle   nign  <br>maximal}                                       | Модель                                                                                                    | 2.4 FI      | Гц     |            |        |             |
|     |                                                                                                    |                                                                   |                                                                                                    | mini<br>mal | low    | mid<br>dle | high   | max<br>imal |
|     |                                                                                                    |                                                                   | WEP-1L                                                                                                    | 3           | 6      | 10         | 13     | 16          |
|     |                                                                                                    |                                                                   | WEP-2L                                                                                                    | 3           | 6      | 10         | 13     | 16          |
|     |                                                                                                    |                                                                   | WEP-3L                                                                                                    | 11          | 12     | 14         | 15     | 16          |
|     |                                                                                                    |                                                                   | WEP-200L                                                                                                    | 4           | 4      | 7          | 10     | 16          |
|     |                                                                                                    |                                                                   | WEP-30L                                                                                                    | 0           | 4      | 8          | 12     | 16          |
|     |                                                                                                    |                                                                   | WEP-30L-Z                                                                                                    | 0           | 4      | 8          | 12     | 16          |
|     |                                                                                                    |                                                                   | WEP-3ax                                                                                                    | 6           | 8      | 11         | 14     | 16          |
|     |                                                                                                    |                                                                   | WOP-2L                                                                                                    | 3           | 6      | 10         | 13     | 16          |
|     |                                                                                                    |                                                                   | WOP-20L                                                                                                    | 8           | 10     | 12         | 14     | 16          |
|     |                                                                                                    |                                                                   | WOP-30L                                                                                                    | 0           | 4      | 8          | 12     | 16          |
|     |                                                                                                    |                                                                   | WOP-30LS                                                                                                    | 0           | 3      | 6          | 9      | 11          |
|     |                                                                                                    |                                                                   | WOP-30LI                                                                                                    | 0           | 4      | 8          | 12     | 16          |
|     |                                                                                                    |                                                                   | WEP-2ac                                                                                                    | 5           | 8      | 11         | 14     | 16          |
|     |                                                                                                    |                                                                   | WEP-2ac Smart                                                                                                    | 5           | 8      | 11         | 14     | 16          |
|     |                                                                                                    |                                                                   | WOP-2ac                                                                                                    | 5           | 8      | 11         | 14     | 16          |
|     |                                                                                                    |                                                                   | WOP-2ac:rev.B                                                                                                    | 5           | 8      | 11         | 14     | 16          |
|     |                                                                                                    |                                                                   | WOP-2ac:rev.C                                                                                                    | 5           | 8      | 11         | 14     | 16          |
| 34  | Создать профиль<br>конфигурирования<br>радиоинтерфейса,<br>работающего в<br>частотном диапазоне<br>5 ГГц. | wlc(config-<br>wlc)# radio-5g-profile<br><name></name>            | <name> – название проф<br/>235 символов.</name>                                                                           | оиля, за    | адаетс | я стро     | кой до |             |

| Шаг | Описание                                                                                                    | Команда                                                                                                    | Ключи                                                                                                    |
|-----|----------------------------------------------------------------------------------------------------|----------------------------------------------------------------------------------------------------|----------------------------------------------------------------------------------------------------|
| 35  | Настроить работу<br>режима<br>автоматического<br>уменьшения ширины<br>канала при<br>загруженном<br>радиоэфире | wlc(config-wlc-<br>radio-5g-profile)#<br>obss-coexistence {on  <br>off}                                      | on – режим автоматического уменьшения ширины<br>канала активирован;<br>off – режим автоматического уменьшения ширины<br>канала выключен. |
| 36  | Установить режим<br>работы<br>радиоинтерфейса.                                                                | wlc(config-wlc-<br>radio-5g-<br>profile)# work-mode<br><work-mode></work-mode>                               | <work-mode> – режим работы, доступные значения:<br/>• anacax – для частотного диапазона 5 ГГц.</work-mode>                               |
| 37  | Задать список<br>каналов для<br>динамического<br>выбора канала.                                               | wlc(config-wlc-<br>radio-5g-profile)#<br>limit-channels<br><channel>[,<chann<br>EL&gt;]</chann<br></channel> | <СНАNNEL> – номер используемого канала, доступные<br>значения:<br>Для 5g каждый 4 канал из диапазонов:<br>[36 64]<br>[132 165]           |
| 38  | Настроить ширину<br>канала.                                                                                   | wlc(config-wlc-<br>radio-5g-<br>profile)# bandwidth <b<br>ANDWIDTH&gt;</b<br>                                | <bandwidth> – ширина канала, доступные значения:<br/>• 20;<br/>• 40L;<br/>• 40U;<br/>• 80.</bandwidth>                                   |

| Шаг                                              | Описание                                              | Команда                                                                    | Ключи                                                                                                    |                        |                               |                  |                    |                |
|--------------------------------------------------|-------------------------------------------------------|----------------------------------------------------------------------------|----------------------------------------------------------------------------------------------------|------------------------|-------------------------------|------------------|--------------------|----------------|
| 39 Настроить уро<br>мощности для<br>радиоинтерфе | Настроить уровень<br>мощности для<br>радиоинтерфейса. | wlc(config-wlc-<br>radio-5g-profile)# tx-<br>power {minimal   low          | Возможные значения параметра в зависимости от<br>модели точки доступа устанавливают следующие<br>значения мощности в дБм: |                        |                               |                  |                    |                |
|                                                  | maximal}                                              | middle   high  <br>maximal}                                                | Модель                                                                                                    | 5 ΓΓ⊔                  | ł                             |                  |                    |                |
|                                                  |                                                       |                                                                            |                                                                                                    | mini<br>mal            | low                           | mid<br>dle       | high               | max<br>imal    |
|                                                  |                                                       |                                                                            | WEP-1L                                                                                                    | 11                     | 13                            | 15               | 17                 | 19             |
|                                                  |                                                       |                                                                            | WEP-2L                                                                                                    | 11                     | 13                            | 15               | 17                 | 19             |
|                                                  |                                                       |                                                                            | WEP-3L                                                                                                    | 11                     | 13                            | 15               | 17                 | 19             |
|                                                  |                                                       |                                                                            | WEP-200L                                                                                                    | 8                      | 11                            | 14               | 17                 | 19             |
|                                                  |                                                       |                                                                            | WEP-30L                                                                                                    | 0                      | 5                             | 10               | 15                 | 19             |
|                                                  |                                                       |                                                                            | WEP-30L-Z                                                                                                    | 0                      | 5                             | 10               | 15                 | 19             |
|                                                  |                                                       |                                                                            | WEP-3ax                                                                                                    | 10                     | 12                            | 15               | 17                 | 19             |
|                                                  |                                                       |                                                                            | WOP-2L                                                                                                    | 11                     | 13                            | 15               | 17                 | 19             |
|                                                  |                                                       |                                                                            | WOP-20L                                                                                                    | 11                     | 13                            | 15               | 17                 | 19             |
|                                                  |                                                       |                                                                            | WOP-30L                                                                                                    | 0                      | 5                             | 10               | 15                 | 19             |
|                                                  |                                                       |                                                                            | WOP-30LS                                                                                                    | 0                      | 3                             | 6                | 9                  | 11             |
|                                                  |                                                       |                                                                            | WOP-30LI                                                                                                    | 0                      | 5                             | 10               | 15                 | 19             |
|                                                  |                                                       |                                                                            | WEP-2ac                                                                                                    | 1                      | 6                             | 10               | 15                 | 19             |
|                                                  |                                                       |                                                                            | WEP-2ac Smart                                                                                                    | 11                     | 13                            | 15               | 17                 | 19             |
|                                                  |                                                       |                                                                            | WOP-2ac                                                                                                    | 1                      | 6                             | 10               | 15                 | 19             |
|                                                  |                                                       |                                                                            | WOP-2ac:rev.B                                                                                                    | 1                      | 6                             | 10               | 15                 | 19             |
|                                                  |                                                       |                                                                            | WOP-2ac:rev.C                                                                                                    | 1                      | 6                             | 10               | 15                 | 19             |
| 40                                               | Настроить режим<br>динамического<br>выбора частоты.   | wlc(config-wlc-<br>radio-5g-profile)# dfs<br>{auto   disabled  <br>forced} | auto – механизм включен<br>disabled – механизм выкл<br>для выбора;<br>forced – механизм выклю<br>выбора;                  | ;<br>іючен.<br>чен. DF | DFS-ка<br><sup>-</sup> S-кана | налы і<br>алы до | не дост<br>оступнь | гупны<br>I для |

| Шаг | Описание                                                                         | Команда                                                                                                    | Ключи                                                                                                    |
|-----|----------------------------------------------------------------------------------|----------------------------------------------------------------------------------------------------|----------------------------------------------------------------------------------------------------|
| 41  | Создать профиль<br>конфигурирования<br>RADIUS-сервера.                           | wlc(config-wlc)#<br>radius-profile<br><radius-id><br/>wlc(config-wlc-radius-<br/>profile)#</radius-id>                                            | <radius-id> – идентификатор RADIUS-сервера, задается<br/>строкой до 235 символов.</radius-id>                                                                                  |
| 42  | Указать IP-адрес<br>RADIUS-сервера,<br>который отвечает за<br>аутентификацию.    | wlc(config-wlc-radius-<br>profile)# auth-<br>address <addr></addr>                                                                                | <addr> – IP-адрес RADIUS-сервера, задаётся в<br/>виде: AAA.BBB.CCC.DDD, где каждая часть принимает<br/>значения [0255].</addr>                                                 |
| 43  | Указать пароль<br>RADIUS-сервера,<br>который отвечает за<br>аутентификацию.      | wlc(config-wlc-radius-<br>profile)# auth-<br>password ascii-text<br>{ <clear-text>  <br/>encrypted<br/><hash_sha512> }</hash_sha512></clear-text> | <clear-text> – пароль, задаётся строкой [8-64] символа.<br/><hash_sha512> – хеш пароля по алгоритму sha512,<br/>задаётся строкой [16-128] символов.</hash_sha512></clear-text> |
| 44  | Указать домен.                                                                   | wlc(config-wlc-radius-<br>profile)# domain<br><name> – идентификатор домена, задается стр<br/>235 символов.<br/><name></name></name>              |                                                                                                    |
| 45  | Создать профиль<br>конфигурирования<br>SSID.                                     | wlc(config-wlc)# ssid-<br>profile <name><br/>wlc(config-wlc-ssid-<br/>profile)#</name>                                                            | <name> – название профиля SSID, задается строкой до<br/>235 символов.</name>                                                                                                   |
| 46  | Задать описание<br>профиля.                                                      | wlc(config-wlc-ssid-<br>profile)# description<br><description></description>                                                                      | <description> – произвольное описание, задается<br/>строкой до 255 символов.</description>                                                                                     |
| 47  | Настроить частотный<br>диапазон, в котором<br>будет происходить<br>вещание SSID. | wlc(config-wlc-ssid-<br>profile)# band <band></band>                                                                                              | <band> – диапазон частот, доступные значения:<br/>• 2g;<br/>• 5g.</band>                                                                                                    |
| 48  | Указать<br>пользовательский<br>vlan.                                             | wlc(config-wlc-ssid-<br>profile)# vlan-id <id></id>                                                                                               | <id> – идентификатор vlan, принимает значения в<br/>диапазоне [0-4094].</id>                                                                                                   |

| Шаг | Описание                                                                              | Команда Ключи                                                                                                    |                                                                                                    |
|-----|---------------------------------------------------------------------------------------|----------------------------------------------------------------------------------------------------|----------------------------------------------------------------------------------------------------|
| 49  | Установить режим<br>безопасности<br>подключения к SSID.                               | wlc(config-wlc-ssid-<br>profile)# security-<br>mode <mode></mode>                                                                                                    | <mode> – режим безопасности, доступные значения: <ul> <li>OWE</li> <li>WPA;</li> <li>WPA2;</li> <li>WPA2_1X;</li> <li>WPA2_WPA3;</li> <li>WPA2_WPA3_1X;</li> <li>WPA3;</li> <li>WPA3_1X;</li> <li>WPA_1X;</li> <li>WPA_WPA2;</li> <li>WPA_WPA2_1X;</li> <li>off.</li> </ul> Peжим безопасности WPA3 поддерживается только на точках доступа моделей WEP-3ax, WEP-30L, WEP-30L-Z, WOP-30L, WOP-30LS, WEP-3L, WOP-30LI. При выборе смешанного режима безопасности (например, WPA2_WPA3) WPA3 будет применен только для тех точек доступа, которые его поддерживают, для остальных будет применен второй режим (WPA2).</mode> |
| 50  | Указать профиль<br>RADIUS-сервера.                                                    | ль wlc(config-wlc-ssid-<br>a. profile)# radius-profile<br><radius-id> – идентификатор RADIUS-ceрвера, зада<br/>строкой до 235 символов.<br/><radius-id></radius-id></radius-id> |                                                                                                    |
| 51  | Задать название<br>SSID, который будет<br>вещаться<br>пользователям.                  | wlc(config-wlc-ssid-<br>profile)# ssid <name></name>                                                                                                    | <name> – название SSID, задается строкой до 32<br/>символов. Названия, содержащие пробел, необходимо<br/>заключать в кавычки.</name>                                                                                                    |
| 52  | Активировать работу<br>SSID.                                                          | wlc(config-wlc-ssid-<br>profile)# enable                                                                                                    |                                                                                                    |
| 53  | Создать профиль<br>локации.                                                           | wlc(config-wlc)# ap-<br>location <name><br/>wlc(config-wlc-ap-<br/>location)#</name>                                                                                            | <name> – название профиля локального<br/>конфигурирования, задается строкой до 235 символов.</name>                                                                                                    |
| 54  | Задать описание<br>профиля.                                                           | wlc(config-wlc-ap-<br>location)# description<br><description></description>                                                                                                    | <description> – произвольное описание, задается<br/>строкой до 255 символов.</description>                                                                                                    |
| 55  | Указать для точек<br>доступа<br>существующие<br>профили настроек<br>радиоинтерфейсов. | wlc(config-wlc-ap-<br>location)# radio-5g-<br>profile <name><br/>wlc(config-wlc-ap-<br/>location)# radio-2g-<br/>profile <name></name></name>                                   | <name> – название профиля, задается строкой до<br/>235 символов.</name>                                                                                                    |

| Шаг | Описание                                                                                                 | Команда                                                                         | Ключи                                                                                                    |
|-----|----------------------------------------------------------------------------------------------------|---------------------------------------------------------------------------------|----------------------------------------------------------------------------------------------------|
| 56  | Указать для точек<br>доступа<br>существующий<br>профиль общих<br>настроек.                               | wlc(config-wlc-ap-<br>location)# ap-profile<br><profile-id></profile-id>        | <profile-id> – идентификатор профиля, задается<br/>строкой до 235 символов и должен совпадать с<br/>названием описанного профиля из ap-profile.</profile-id>                         |
| 57  | Указать профиль<br>SSID, который будет<br>назначен точкам<br>доступа.                                    | wlc(config-wlc-ap-<br>location)# ssid-<br>profile <name></name>                 | <name> – название профиля SSID, задается строкой до<br/>235 символов.</name>                                                                                                    |
| 58  | Создать адресное<br>пространство для<br>доступа к<br>контроллеру.                                        | wlc(config-wlc)# ip-<br>pool <name><br/>wlc(config-wlc-ip-<br/>pool)#</name>    | <name> – название адресного пространства, задается<br/>строкой до 235 символов.</name>                                                                                               |
| 59  | Указать подсеть<br>точек доступа.                                                                        | wlc(config-wlc-ip-<br>pool)# network<br><addr len=""></addr>                    | <addr len=""> – IP-адрес и маска подсети, задаётся в виде<br/>AAA.BBB.CCC.DDD/EE, где каждая часть AAA – DDD<br/>принимает значения [0255] и ЕЕ принимает значения<br/>[132].</addr> |
| 60  | Указать название<br>профиля локации,<br>который применяется<br>к заданному<br>адресному<br>пространству. | wlc(config-wlc-ip-<br>pool)# ap-<br>location <name></name>                      | <name> – название локации, задается строкой до 235<br/>символов.</name>                                                                                                    |
| 61  | Перейти в настройки<br>сервис-активатора.                                                                | wlc(config-wlc)#<br>service-activator<br>wlc(config-wlc-<br>service-activator)# |                                                                                                    |
| 62  | Настроить<br>автоматическую<br>регистрацию точек<br>доступа на<br>контроллере.                           | wlc(config-wlc-<br>service-activator)#<br>aps join auto                         |                                                                                                    |
| 63  | Указать IP-адрес<br>контроллера, который<br>виден точкам<br>доступа.                                     | wlc(config-wlc)#<br>outside-address<br><addr></addr>                            | <addr> – IP-адрес контроллера, задаётся в<br/>виде: AAA.BBB.CCC.DDD, где каждая часть принимает<br/>значения [0255].</addr>                                                          |
| 64  | Активировать работу<br>контроллера.                                                                      | wlc(config-wlc)#<br>enable                                                      |                                                                                                    |

# 10.1.2 Настройка AirTune

Одним из приоритетных направлений по развитию точек доступа в области Enterprise&High-Density Wi-Fi является реализация сервиса AirTune, основной функцией которого является Radio Resource Management (RRM). Radio Resource Management позволяет автоматически оптимизировать характеристики точек доступа в зависимости от текущих условий. Сервис AirTune не заменяет собой процедуры радиопланирования, но позволяет провести финальный этап оптимизации сети, а также вести постоянный контроль.

Используемые технологии и алгоритмы:

- Dynamic Channel Assignment (DCA) алгоритм автоматического распределения частотных каналов каждой точки доступа в сети для избежания интерференции между ними;
- Transmit Power Control (TPC) алгоритм управления мощностью передатчиков с целью обеспечения оптимальной зоны покрытия сети и минимизации «конфликтных» областей, где клиент находится в зоне уверенного приема нескольких соседних точек доступа;
- Load Balancing алгоритм автоматического распределения клиентских устройств между точками. В случае перегрузки сервис определит более оптимальную ТД для подключения клиента и выдаст рекомендации на точки доступа, клиент будет видеть в эфире только 1 ТД, рекомендованную для авторизации;
- Roaming поддержка стандартов бесшовного роуминга 802.11r/k/v.

Основными задачами функционала являются:

- Автоматическая настройка рабочих каналов между точками доступа;
- Автоматическая подстройка излучаемой мощности для стабильности зоны покрытия («соты»);
- Оптимизация пропускной способности беспроводной сети;
- Минимизация «конфликтных» областей между точками доступа;
- Равномерное распределение нагрузки между точками доступа;
- Поиск оптимальной точки доступа для клиента находящегося в «неуверенной» зоне приема;
- Минимизация «случайных» переподключений клиентов на границах «сот»;
- Поддержка бесшовного роуминга клиентов между точками доступа.

При работе функционала TPC/DCA точки доступа по команде от сервиса с помощью специальных пакетов (Action Frame) собирают информацию о радиосреде в текущий момент времени. Затем передают информацию на сервис, который выполняет анализ «качества радиоэфира» и проводит оптимизацию параметров для каждой точки доступа, что обеспечивает равномерность зоны покрытия и минимизацию интерференции.

Также сервис включает в себя функционал роуминга:

- Синхронизация списков соседних точек доступа стандарта 802.11k, который позволяет клиенту при ослабевании сигнала с текущей точки доступа искать более подходящую точку доступа из рекомендуемого списка, а не анализируя весь эфир.
- Согласование ключей между точками доступа для роуминга стандарта 802.11г, который позволяет значительно ускорять процесс переключения клиента между точками доступа, т. к. клиенту не нужно будет проходить повторную полную авторизацию на встречной точке доступа, только ускоренную.

Для работы роуминга стандартов 802.11k/r необходима поддержка стандарта со стороны клиентов.

# Простой пример работы оптимизации сети с помощью сервиса представлен на картинке (функционал DCA+TPC):

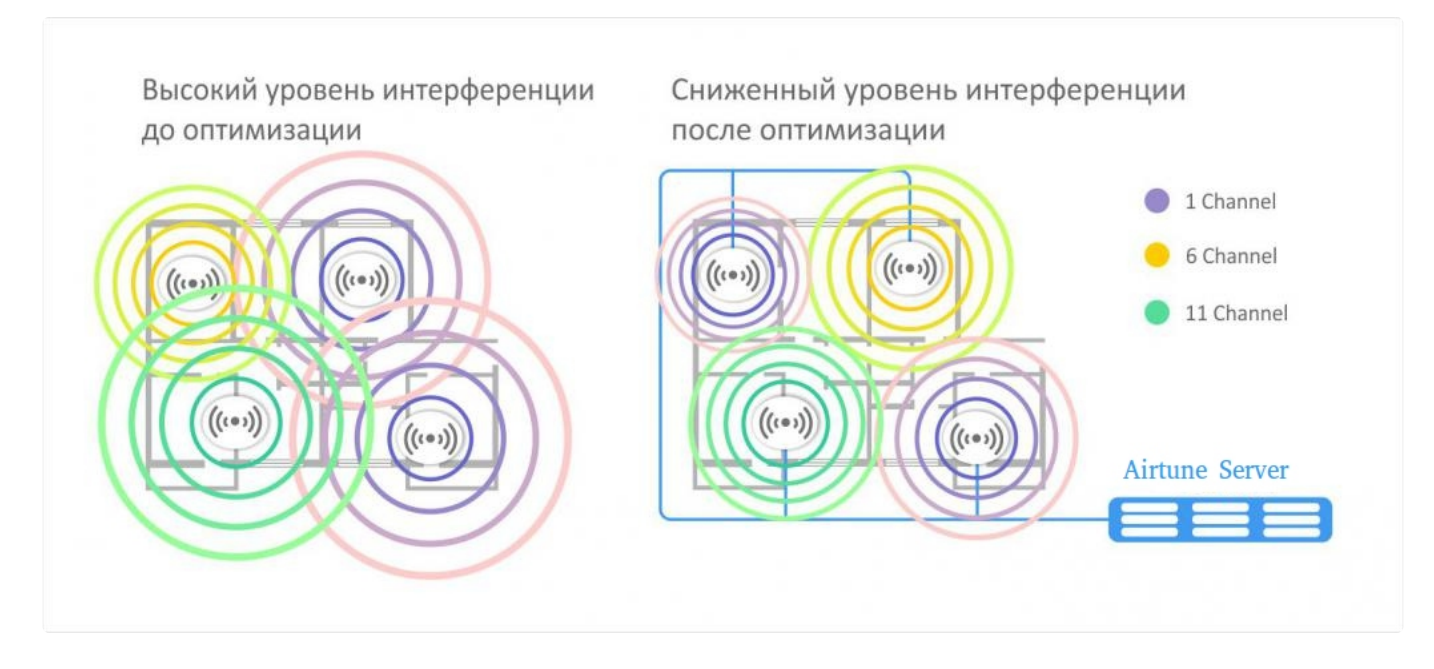

# Алгоритм работы

ТД при подключении к серверу (соединение между ТД и сервером осуществляется по протоколу WebSocket) отправляет сообщение "subscribe-request", где передает свои параметры, такие как:

- заводские установочные параметры (серийный номер, тип устройство, МАС-адрес);
- имя локации (географический домен);
- радио настройки (канал, мощность);
- список SSID;
- список подключенных клиентов.

После того как ТД построила сессию с сервисом, на AirTune точки группируются по доменам. Если на сервисе нет домена, которому принадлежит точка, AirTune отправляет отказ в обслуживании.

Если на AirTune домен настроен, то сервер отправляет "subscribe-response" с указанием какие функции (DCA, TPC, Load Balance) настроены для этого домена.

#### Оптимизация (DCA, TPC) проходит внутри локации по следующему сценарию:

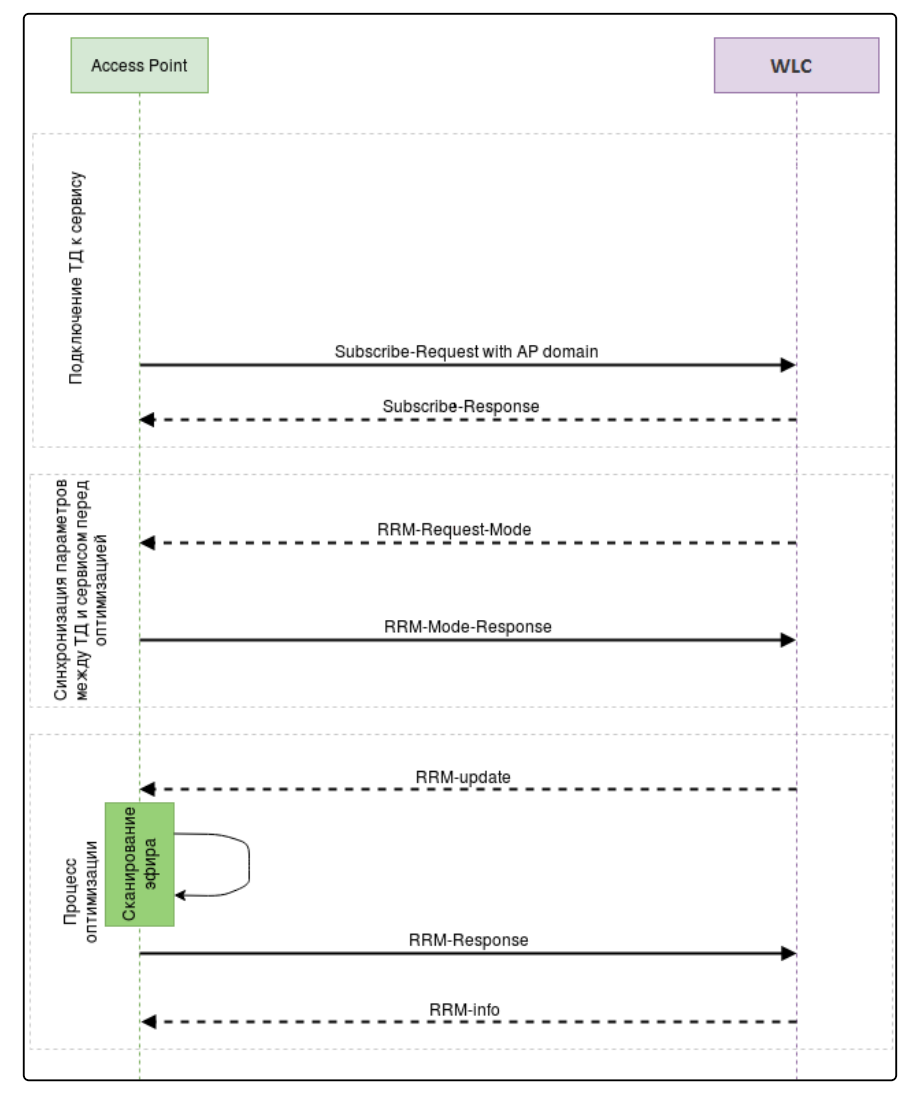

- 1. На первом этапе происходит авторизация ТД на сервисе AirTune, для этого система управления посредством SNMP-set запроса конфигурирует на точках доступа URL сервиса AirTune.
- 2. ТД поднимают сессию с сервисом, обменявшись пакетами Subscribe-Request/Subscribe-Response, в которых ТД информирует сервис о текущей конфигурации. В случае, если на сервисе не существует географический домен, переданный в сообщении от точки, сервис будет игнорировать запросы. Если домен найден, подключение происходит успешно.
- 3. Сервер отправляет на ТД запрос «rrm-request-mode», чтобы актуализировать текущую информацию о них, т. к. оптимизация может начаться не только после подключения точки, а также планово либо по команде администратора спустя долгое время после первичного подключения.
- 4. ТД отвечают «rrm-response-mode», в котором передают свои текущие радио параметры.
- 5. Сервер отправляет запрос на сканирование окружения «rrm-update». В зависимости от опции eltexrrm-scan сканирование может быть «обычным» (точка перебирает доступные каналы и детектирует все видимые точки) либо специальным, когда только точки из домена передают специальные action-пакеты в один заранее определенный момент времени.
- 6. Точки отправляют результат сканирования на сервер сообщением «rrm-response».
- 7. Получив результаты от всех ТД в локации, сервер в зависимости от настроек определяет для каждой точки оптимальную мощность, оптимальный канал, список соседей и отправляет сообщение «rrm-info».
- 8. ТД применяют рекомендованные настройки, и оптимизация считается завершенной.

#### Оптимизация происходит в следующих случаях:

- новая точка добавилась в локацию;
- одна из ТД была отключена;
- на одной из точек были изменены радио параметры;
- по таймеру (optimization time);
- по команде администратора.

Оптимизация не происходит в случае:

- перезапуска ТД;
- короткого пропадания связи между ТД и сервисом;
- обновления ТД.

#### Сценарий балансировки клиентов на ТД:

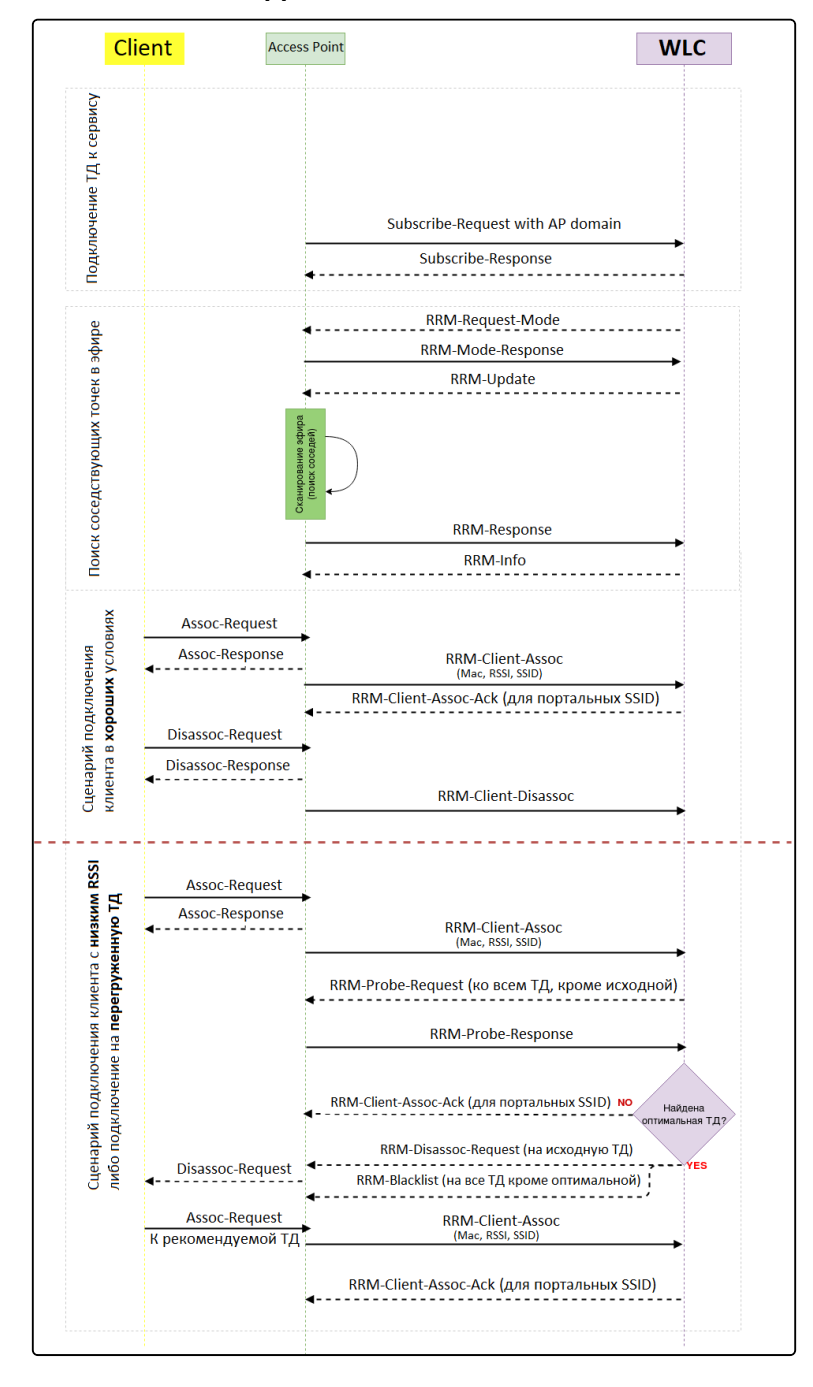

 В случае, если алгоритмы TPC/DCA включены вместе с балансировщиком, либо включена опция «optimization candidate neighbors», то первым этапом происходит поиск соседствующих точек в эфире.

В случае, если включена опция «optimization candidate all» в профиле AirTune, то пункт «Поиск соседствующих точек в эфире» будет пропущен, рассылка будет осуществляться всем ТД, находящимся в одной локации.

- 2. Начинаются сценарии работы балансировщика. При подключении нового клиента с ТД на сервер отправляется сообщение «rrm-client-assoc», в котором содержится МАС-адрес клиента SSID, к которому клиент подключился. В случае если подключенный клиент находится в зоне уверенного приема, и ТД не является загруженной, сервисом никаких действий не предпринимается, отправляется только сообщение «RRM-Client-Assoc-Ack» для портальных клиентов. После этого ТД разблокирует клиентов для доступа в интернет (если пользователь уже авторизовался на портале).
- Если при подключении клиента данная точка является загруженной (превышен лимит клиентов), или клиент имеет сигнал ниже установленного уровня, сервер инициирует процесс балансировки этого клиента.
- 4. Сервис отправляет «соседним» ТД, на которых настроен такой же SSID, сообщение «rrm-proberequest», чтобы определить с каким уровнем сигнала ТД «видят» данного клиента.
- 5. ТД отвечают сообщением «rrm-probe-response», в котором указывают уровень сигнала RSSI.
- 6. Если сервер не нашел подходящей точки для клиента, он оставляет его на текущей. Если оптимальная точка найдена, отключаем клиента от текущей ТД командой «rrm-disassoc-request», на всех остальных, кроме оптимальной, блокируем клиента командой «rrm-blacklist». Таким образом клиент видит в эфире только 1 целевую ТД и произойдет переключение клиента (роуминг).

Балансировка клиентов между точками доступа происходит в рамках одного интерфейса (2.4 ГГц или 5 ГГц).

Если клиент подключился в 2.4 ГГц к загруженной ТД, то его балансировка на свободный интерфейс 5 ГГц второй точки доступа происходить не будет, только на аналогичный интерфейс (2.4 ГГц).

Если клиентское устройство поддерживает функционал рандомизации MAC-адреса в Probe Request, то для таких клиентов функционал работать не будет, т. к. анализ уровня сигнала от клиента на соседних точках доступа основывается на менеджмент-пакетах от клиента (Probe request).

# Алгоритм настройки

По умолчанию все необходимые настройки для работы сервиса выполнены, нужно только указать IPадрес контроллера, который виден точкам доступа, включить сервис, создать профиль и привязать его к локации.

Настройки производятся в режиме конфигурирования (config) раздела настройки контроллера WLC (config-wlc).

| Шаг | Описание                                                                                             | Команда                                                                                                    | Ключи                                                                               |
|-----|----------------------------------------------------------------------------------------------------|----------------------------------------------------------------------------------------------------|-------------------------------------------------------------------------------------|
| 1   | Перейти в раздел<br>конфигурирования WLC.                                                            | wlc# configure<br>wlc(config)# wlc<br>wlc(config-wlc)#                                                                  |                                                                                     |
| 2   | Создать профиль AirTune.                                                                             | wlc(config-wlc)# airtune-profile<br><name><br/>wlc(config-airtune-profile)#exit<br/>wlc(config-wlc)#</name>             | <name> – название профиля,<br/>задается строкой до 235<br/>символов.</name>         |
| 3   | Перейти в локацию, для которой<br>требуется автоматическая<br>оптимизация настроек точек<br>доступа. | wlc(config-wlc)# ap-location<br><name><br/>wlc(config-wlc-ap-location)#</name>                                          | <name> – название профиля<br/>локации, задается строкой до<br/>235 символов.</name> |
| 4   | Привязать созданный профиль к<br>локации.                                                            | wlc(config-wlc-ap-location)#<br>airtune-profile <name><br/>wlc(config-wlc-ap-location)#exit<br/>wlc(config-wlc)#</name> | <name> – название профиля<br/>локации, задается строкой до<br/>235 символов.</name> |
| 5   | Перейти в раздел общих<br>настроек сервиса.                                                          | wlc(config-wlc)# airtune<br>wlc(config-airtune)#                                                                        |                                                                                     |
| 6   | Активировать работу сервиса.                                                                         | wlc(config-airtune)# enable<br>wlc(config-airtune)#end                                                                  |                                                                                     |

#### Пример настройки

```
#Создаем профиль airtune, по умолчанию в нем уже указаны оптимальные настройки сервиса, поэтому
достаточно просто создать сам профиль:
wlc# configure
wlc(config)# wlc
wlc(config-wlc)# airtune-profile default_airtune
wlc(config-airtune-profile)#exit
#Добавляем профиль в локацию, чтобы разрешить оптимизацию в выбранной локации:
wlc(config-wlc)#
wlc(config-wlc)# ap-location default-location
wlc(config-wlc-ap-location)# airtune-profile default_airtune
wlc(config-wlc-ap-location)#exit
#Глобально активируем функционал airtune в контроллере (оптимизация будет проходить только в
локациях с профилем airtune):
wlc(config-wlc)# airtune
wlc(config-airtune)# enable
wlc(config-wlc)# end
wlc# commit
wlc# confirm
```

# 10.2 Управление через WEB-интерфейс

- Начало работы
  - Начало работы на устройствах WLC
  - Начало работы на устройствах ESR с лицензией WLC
- Основные элементы web-интерфейса
- Мониторинг
  - Меню «Беспроводная сеть»
    - Подменю «Локации»
      - Точки доступа
      - Клиенты
      - Отчёты RRM
      - Сессии Airtune
      - Данные RRM
      - Данные по роумингу
      - Виртуальные точки доступа
    - Подменю «Точки доступа»
      - Точки доступа
      - Новые точки доступа
    - Подменю «Проблемы конфигурации»
    - Подменю «Журнал событий»
      - Точки доступа
      - Клиенты
    - Подменю «Клиенты»
    - Подменю «Виртуальные точки доступа»
  - Меню «Система»
    - Подменю «Информация об устройстве»
- Конфигурирование
  - Меню «Режим редактирования»
  - Меню «Сохранение изменений»
  - Меню «Общие принципы создания объектов»
  - Меню «Беспроводная сеть»
    - Подменю «Локации»
      - Настройки локации
      - Настройки ТД
      - SSID профили
      - Настройки беспроводной части
    - Подменю «Общие настройки»
    - Подменю «Профили»
      - SSID
      - Настройки ТД
      - Радиопрофили
      - RADIUS
      - Airtune
    - Подменю «Индивидуальные настройки ТД»
      - Настройки радиоинтерфейса 2.4 ГГц
      - Настройки радиоинтерфейса 5 ГГц
    - Подменю «Планировщик обновления ПО ТД»
- Администрирование
  - Меню «ПО устройства»
  - Меню «Лицензии»
  - Меню «ПО точек доступа»
  - Меню «Работа с файлами конфигурации»
    - Подменю «Актуальные файлы»
      - Загрузить файл конфигурации

- Скачать файл конфигурации
- Заводская конфигурация

• Подменю «Сравнение конфигураций»

### 10.2.1 Начало работы

#### Начало работы на устройствах WLC

Web-интерфейс включен в заводской конфигурации на устройствах WLC и доступен по проколу HTTPS.

- 1. Откройте web-браузер, например Firefox, Opera, Chrome.
- 2. Введите в адресной строке браузера IP-адрес устройства. Для перехода в web-интерфейс можно использовать URL https://<ip-address\_wlc>. При успешном обнаружении контроллера в окне браузера отобразится страница авторизации.

| 4             | ειτεχ                           |
|---------------|---------------------------------|
| Boi           | йти в WLC-30                    |
| Пользователь  |                                 |
| Введите имя г | тользователя                    |
| Пароль        |                                 |
| Введите паро  | ль 🗞                            |
|               | Войти                           |
| 🛑 RU 🗸        | © ООО Предприятие "Элтекс", 202 |

3. Введите имя пользователя и пароль в соответствующие поля.

Заводские установки: пользователь — admin, пароль — password При первом входе требуется сменить пароль. Новый пароль должен отличаться от заводского.

| Изм                               | енить паро                              | ЛЬ                |
|-----------------------------------|-----------------------------------------|-------------------|
| Авторизация пр<br>требуется измен | ошла успешно. При<br>ить текущий пароль | первом входе<br>> |
| Новый пароль                      |                                         |                   |
| Введите паро                      | ль                                      | 2                 |
| Пароль может соде<br>цифры (0-9)  | ержать латинские буквь                  | ı (a-f, A-F) и    |
| Подтверждение                     | пароля                                  |                   |
| Повторите па                      | роль                                    | Ø                 |
|                                   |                                         |                   |

4. При успешной смене пароля произойдет переход на страницу «Пароль изменён».

| ζειτεχ                                        |
|-----------------------------------------------|
| Пароль изменён<br>Начните работу в приложении |
| Начать работу                                 |
| RU ~ © ООО Предприятиче "Энтекс", 2022        |

5. Нажмите кнопку «Начать работу» для перехода в web-интерфейс устройства.

#### Начало работы на устройствах ESR с лицензией WLC

На устройствах ESR web-интерфейс по умолчанию отключен. Для активации выполните действия, описанные ниже.

1. Активируйте web-интерфейс по протоколу HTTP или HTTPS.

```
wlc# config
wlc(config)# ip http server
wlc(config)# ip https server
wlc(config)# end
wlc# commit
wlc# confirm
```

2. Откройте TCP-порт 80 для HTTP-сервера или 443 для HTTPS в Firewall. Пример ниже представлен для открытия 443 порта.

Создайте группы web с портом 443.

```
object-group service web
port-range 443
exit
```

Добавьте правило в зону trusted self.

```
security zone-pair trusted self
rule 120
action permit
match protocol tcp
match destination-port object-group web
enable
exit
exit
```

Примените и подтвердите конфигурацию.

commit confirm

- 3. Откройте web-браузер, например Firefox, Opera, Chrome.
- 4. Введите в адресной строке браузера IP-адрес устройства. Для перехода в web-интерфейс можно использовать URL: http://<ip-address\_wlc> или https://<ip-address\_wlc>. При успешном обнаружении контроллера в окне браузера отобразится страница авторизации.

| Пользователь             |   |
|--------------------------|---|
| Введите имя пользователя |   |
| Пароль                   |   |
| Введите пароль           | Ø |
| Dežer                    |   |

5. Введите имя пользователя и пароль в соответствующие поля.

Заводские установки: пользователь – admin, пароль – password

6. Нажмите кнопку «Войти». В окне браузера откроется меню «Беспроводная сеть».

### 10.2.2 Основные элементы web-интерфейса

На рисунке ниже представлены элементы навигации web-интерфейса.

| 4   | WLC-30                            |                     |                                    |                          | 3                   | 🔎 Режим редактирования          | admin [→4 |
|-----|-----------------------------------|---------------------|------------------------------------|--------------------------|---------------------|---------------------------------|-----------|
| Ţ   | Беспроводная сеть ^               | Мониторинг > Беспр  | оводная сеть > <b>Локации</b>      |                          |                     |                                 |           |
| +++ | Локации                           | Локации             |                                    |                          |                     |                                 |           |
| 562 | Точки доступа                     | С                   |                                    |                          |                     |                                 |           |
| 1   | Проблемы конфигурации             | Название            | Количество точек доступа в AirTune | Количество точек доступа | Количество клиентов | Количество клиентов в 2.4/5 ГГц |           |
|     | Журнал событий                    | default-location    | 0                                  | 1                        | 0                   | 0/0                             |           |
|     | Клиенты                           |                     |                                    |                          |                     |                                 |           |
|     | Виртуальные точки<br>доступа      |                     |                                    |                          |                     |                                 |           |
|     | Система 2                         |                     |                                    |                          |                     |                                 |           |
|     |                                   |                     |                                    |                          |                     |                                 |           |
|     | RU Y 6                            |                     |                                    |                          |                     | 5                               |           |
| <   | © ООО «Предприятие «Элтекс», 2022 | Общее количество: 1 |                                    |                          |                     |                                 |           |

Окно пользовательского интерфейса разделено на шесть областей:

- 1. Кнопки главного меню для группировки меню по категориям.
- 2. Вкладки меню и подменю для управления полем основной информации.
- 3. Включение режима редактирования.
- 4. Кнопка выхода для завершения сеанса работы в web-интерфейсе под данным пользователем.
- 5. Поле основной информации для просмотра данных подменю.
- 6. Кнопка выбора языка интерфейса (доступна русская и английская версии web-интерфейса) и информационное поле для отображения версии ПО, установленной на контроллере.

# Основные элементы интерфейса:

| Элемент                | Действие                                         |
|------------------------|--------------------------------------------------|
| +                      | Добавить новый объект                            |
| Ô                      | Удалить один или несколько объектов              |
|                        | Выбрать один или несколько объектов              |
| :                      | Контекстное меню для работы с выбранным объектом |
| C                      | Обновить данные на странице                      |
| \$                     | Разрегистрировать точки доступа                  |
| \$                     | Зарегистрировать все точки доступа               |
| ×.                     | Разорвать сессии Airtune                         |
| О Режим редактирования | Включить режим редактирования конфигурации       |
| 1                      | Обновить ПО                                      |
| <b>*</b> -             | Деаутентификация клиента                         |
| <b>±</b>               | Скачать отчеты RRM                               |
| ►                      | Запуск оптимизации RRM                           |

| Элемент    | Действие                         |
|------------|----------------------------------|
| 蛊          | Очистить                         |
| 7          | Фильтры                          |
| →←         | Сравнить                         |
| *          | Копировать в Candidate           |
| 0          | Подсказка                        |
| <b>(i)</b> |                                  |
|            | Внесены изменения в конфигурацию |

# 10.2.3 Мониторинг

#### Меню «Беспроводная сеть»

#### Подменю «Локации»

В подменю «Локации» отображается список локаций, распределение точек доступа по ним и количество точек доступа, которые управляются сервисом Airtune.

Обновление страницы происходит при нажатии на кнопку «Обновить».

Также в данном подменю отображается информация по клиентам, их количество в каждой локации и распределение по диапазонам.

| 4                                      | WLC-30                                                         |                     |                                    |                          |                     | Режим редактирования            | admin [→ |
|----------------------------------------|----------------------------------------------------------------|---------------------|------------------------------------|--------------------------|---------------------|---------------------------------|----------|
| Ţ                                      | Беспроводная сеть                                              |                     | оводная сеть > <b>Локации</b>      |                          |                     |                                 |          |
| <u>+++</u>                             | Локации                                                        | Локации             |                                    |                          |                     |                                 |          |
| ~~~~~~~~~~~~~~~~~~~~~~~~~~~~~~~~~~~~~~ | Точки доступа                                                  | C                   |                                    |                          |                     |                                 |          |
| د <del>ي</del> ،                       | Проблемы конфигурации                                          | Название            | Количество точек доступа в AirTune | Количество точек доступа | Количество клиентов | Количество клиентов в 2.4/5 ГГц |          |
|                                        | Журнал событий                                                 | default-location    | 1                                  | 1                        | 1                   | 0/1                             |          |
|                                        | Клиенты                                                        |                     |                                    |                          |                     |                                 |          |
|                                        | Виртуальные точки<br>доступа                                   |                     |                                    |                          |                     |                                 |          |
|                                        | Система 🗸                                                      |                     |                                    |                          |                     |                                 |          |
|                                        |                                                                |                     |                                    |                          |                     |                                 |          |
|                                        |                                                                |                     |                                    |                          |                     |                                 |          |
|                                        |                                                                |                     |                                    |                          |                     |                                 |          |
|                                        |                                                                |                     |                                    |                          |                     |                                 |          |
|                                        |                                                                |                     |                                    |                          |                     |                                 |          |
|                                        |                                                                |                     |                                    |                          |                     |                                 |          |
|                                        |                                                                |                     |                                    |                          |                     |                                 |          |
|                                        |                                                                |                     |                                    |                          |                     |                                 |          |
|                                        | TU V                                                           |                     |                                    |                          |                     |                                 |          |
| <                                      | Версия ПО 1.30.0 build 13<br>© ООО «Предприятие «Элтекс», 2022 | Общее количество: 1 |                                    |                          |                     | Отменить Примен                 | ить      |

При переходе в локацию будет доступна таблица клиентов, отчеты оптимизации, сессии точек доступа, которые управляются сервисом Airtune, результат оптимизации, статистика роуминга и сессии виртуальных точек доступа.

## Точки доступа

На странице отображены точки доступа, которые зарегистрированы и находятся в выбранной локации.

Параметр «Общее количество» показывает число зарегистрированных точек доступа в выбранной локации.

Обновление страницы происходит при нажатии на кнопку «Обновить».

С помощью чекбоксов можно выбрать одну, несколько или все точки доступа, чтобы применить к ним

общие действия с помощью кнопок

«Разрегистрировать» или

«Обновить ПО».

При нажатии на кнопку «Разрегистрировать» и подтверждении действия, все выбранные точки доступа будут выведены из обслуживания. Если на момент разрегистрации точка доступа находится в работе (включена), она получит по DHCP 15 подопцию 43 опции и продолжит совершать новые попытки подключения к контроллеру.

При этом, если включена авторегистрация, то точка снова появится в локации в течение 5 минут. Если авторегистрация выключена, разрегистрированные точки доступа появятся в разделе «Точки доступа» → «Новые точки доступа».

При нажатии кнопки «Обновить ПО» запустится обновление всех выбранных с помощью чекбоксов точек доступа при условии наличия на контроллере ПО для необходимой модели ТД. Статус процесса обновления можно увидеть при обновлении страницы. Загрузка ПО точек доступа на контроллер осуществляется в меню «Администрирование» → «ПО точек доступа».

| 4    | WLC-30                                                         | С Рех                                                                                                   | ким редактирования admin [→  |  |  |  |  |  |  |
|------|----------------------------------------------------------------|----------------------------------------------------------------------------------------------------|------------------------------|--|--|--|--|--|--|
| Ţ    | Беспроводная сеть                                              | мониторинг → Беспроводная сеть → Локации → default-location → Подключенные точки дост                   |                              |  |  |  |  |  |  |
| ‡‡‡  | Локации                                                        | ← Локация default-location                                                                              |                              |  |  |  |  |  |  |
| ~~~  | Точки доступа                                                  | Точки доступа Клиенты Отчеты RRM Сессии AirTune Данные RRM Данные по роумингу Виртуальные точки доступа |                              |  |  |  |  |  |  |
| 2.85 | Проблемы конфигурации                                          |                                                                                                    |                              |  |  |  |  |  |  |
|      | Журнал событий                                                 | МАС-адрес Статус IP-адрес Модель Имя устройства Версия ПО Время работы Количество клиентов в 2          | .4/5 ГГц Количество клиентов |  |  |  |  |  |  |
|      | Клиенты                                                        | □ : ✓ e4/5ax/d4/f0:6e:b0 B pa6ote 192.168.1.2 WEP-1L WEP-1L 2.5.8 build 4 05:01:12 0/0                  | 0                            |  |  |  |  |  |  |
|      | Виртуальные точки<br>доступа                                   |                                                                                                    |                              |  |  |  |  |  |  |
|      | Система                                                        | ×                                                                                                    |                              |  |  |  |  |  |  |
|      |                                                                |                                                                                                    |                              |  |  |  |  |  |  |
|      |                                                                |                                                                                                    |                              |  |  |  |  |  |  |
|      |                                                                |                                                                                                    |                              |  |  |  |  |  |  |
|      |                                                                |                                                                                                    |                              |  |  |  |  |  |  |
|      |                                                                |                                                                                                    |                              |  |  |  |  |  |  |
|      |                                                                |                                                                                                    |                              |  |  |  |  |  |  |
|      |                                                                |                                                                                                    |                              |  |  |  |  |  |  |
|      | 🛑 RU 🗸                                                         |                                                                                                    |                              |  |  |  |  |  |  |
| <    | Версия ПО 1.30.0 build 13<br>© ООО «Предприятие «Элтекс», 2022 | Общее количество: 1 Отменить                                                                            | Применить                    |  |  |  |  |  |  |

Для каждой ТД доступно контекстное меню со следующими действиями:

- Разрегистрировать вывод из обслуживания точки доступа;
- Обновить ПО запуск обновления программного обеспечения, если для данной модели ТД на контроллер загружен файл ПО;
- Настроить создание индивидуального профиля настроек точки доступа, в котором присутствует возможность задать имя ТД, переопределить локацию или профиль общих настроек ТД, переопределить параметры радиопрофилей, такие как режим работы радиоинтерфейса, канал, ширина канала, мощность, а также отключить использование AirTune. Действие доступно при включенном режиме редактирования.

Таблица локаций содержит данные:

- MAC-адрес МАС-адрес точки доступа. При нажатии осуществляется переход на страницу «Точка доступа», которая содержит более подробную информацию о всех клиентах точки доступа и ее интерфейсах;
- Статус состояние работы точки доступа;
- *IP-адрес* IP-адрес точки доступа;
- Модель модель точки доступа;
- Имя устройства имя точки доступа;
- Версия ПО версия программного обеспечения точки доступа;
- Время работы время работы с момента последнего включения или перезагрузки устройства;
- *Количество клиентов в* 2.4/5 *ГГц* число клиентов, подключенных к точке доступа в частотных диапазонах 2.4/5 ГГц соответственно;
- *Количество клиентов* общее число клиентов, подключенных к точке доступа. При нажатии осуществляется переход на страницу "Клиенты", содержащую более подробную информацию по клиентам данной точки доступа.

| 4    | WLC-30                                                         |                                              |                                |                               |                |              | 🔍 Режим реда                    | ктирования admin [→ |
|------|----------------------------------------------------------------|----------------------------------------------|--------------------------------|-------------------------------|----------------|--------------|---------------------------------|---------------------|
| Ţ    | Беспроводная сеть ^                                            |                                              | ault-location > Подключенные 1 | гочки дост                    |                |              |                                 |                     |
| ÷÷÷  | Локации                                                        | <ul> <li>Локация default-location</li> </ul> |                                |                               |                |              |                                 |                     |
| ~~~~ | Точки доступа                                                  | Точки доступа Клиенты Отчеты RRM Сесси       | и AirTune Данные RRM Да        | анные по роумингу             | Виртуальные то | чки доступа  |                                 |                     |
| ్రా  | Проблемы конфигурации                                          |                                              |                                |                               |                |              |                                 |                     |
|      | Журнал событий                                                 | МАС-адрес Статус                             | IP-адрес Модель                | Имя устройства                | Версия ПО      | Время работы | Количество клиентов в 2.4/5 ГГц | Количество клиентов |
|      | Клиенты                                                        | е4:5a:d4:f0:6e:b0 В работе                   | 192.168.1.2 WEP-1L             | WEP-1L                        | 2.5.8 build 4  | 00:10:44     | 0/1                             | 1                   |
|      | Виртуальные точки<br>доступа                                   | Локация: default-location                    | Подключен в:                   | 2024.12.07 10:48              |                |              |                                 |                     |
|      | Система 🗸                                                      | Описание статуса: —                          | Последняя<br>активность:       | 2024.12.07 10:48              |                |              |                                 |                     |
|      |                                                                | Серийный номер: WP3C002328                   | Подключена через:              | ap-entry<br>e4:5a:d4:f0:6e:b0 |                |              |                                 |                     |
|      |                                                                | Первая активность: 2024.12.06 17:49          | Состояние Netconf:             | Alive                         |                |              |                                 |                     |
|      |                                                                |                                              | Описание:                      | -                             |                |              |                                 |                     |
|      |                                                                |                                              |                                |                               |                |              |                                 |                     |
|      |                                                                |                                              |                                |                               |                |              |                                 |                     |
|      |                                                                |                                              |                                |                               |                |              |                                 |                     |
|      |                                                                |                                              |                                |                               |                |              |                                 |                     |
|      | 🥌 RU 🗸                                                         |                                              |                                |                               |                |              |                                 |                     |
| <    | Версия ПО 1.30.0 build 13<br>© ООО «Предприятие «Элтекс», 2022 | Общее количество: 1                          |                                |                               |                |              | Отменить                        | Применить           |

#### При нажатии на кнопку

будет раскрыта дополнительная информация:

- Локация имя локации, к которой относится точка доступа;
- Описание статуса дополнительная информация по статусу, в случае если на точке доступа обнаружены проблемы;
- Серийный номер серийный номер устройства, установленный заводом-изготовителем;
- Аппаратная версия НW-версия аппаратного обеспечения устройства;
- Первая активность время первой регистрации точки доступа на контроллере;
- Подключен в время последнего подключения точки доступа к контроллеру;
- Последняя активность время, в которое контроллер последний раз настраивал точку доступа;
- Подключена через профиль, с помощью которого точка доступа была настроена;
- Состояние Netconf статус соединения точки доступа и контроллера по протоколу Netconf;
- Описание текстовое описание точки доступа, которое ей было назначено при формировании профиля.

#### Клиенты

Страница содержит информацию о клиентах, подключенных к точкам доступа данной локации. В параметре «Общее количество» отображается общее число клиентов в локации и их распределение по частотным диапазонам.

Обновление страницы происходит при нажатии на кнопку «Обновить».

С помощью чекбоксов можно выбрать одного, несколько или всех клиентов, чтобы применить к ним

общее действие с помощью кнопки . «Деаутентификация клиента». При нажатии на кнопку выбранные клиенты будут деаутентифицированы.

Для каждого клиента также доступно контекстное меню с действием «Деаутентификация клиента».

| 4    | WLC-30                                                         |                                                                                                    | 🔍 Режим ре;  | дактирования admin [→ |
|------|----------------------------------------------------------------|----------------------------------------------------------------------------------------------------|--------------|-----------------------|
| ₽    | Беспроводная сеть ^                                            | Мониторинг > Беспроводная сеть > Локации > default-location > Клиенты                                   |              |                       |
| ÷÷÷  | Локации                                                        | Локация default-location                                                                                |              |                       |
| ~~~~ | Точки доступа                                                  | Точки доступа Клиенты Отчеты RRM Сессии AirTune Данные RRM Данные по роумингу Виртуальные точки доступа |              |                       |
| 285  | Проблемы конфигурации                                          | C 👱                                                                                                    |              |                       |
|      | Журнал событий                                                 | ✓ МАС-адрес клиента МАС-адрес ТД Имя устройства ТД Интерфейс SSID                                       | RSSI, дБм    | Имя пользователя      |
|      | Клиенты                                                        | ✓ : ✓ 12:cc:1f.ad:51:dd e4:5a:d4:f0:6e:b0 WEP-1L wlan1-va0 defau                                        | ult-ssid -42 | -                     |
|      | Виртуальные точки<br>доступа                                   |                                                                                                    |              |                       |
|      | Система 🗸                                                      |                                                                                                    |              |                       |
|      |                                                                |                                                                                                    |              |                       |
|      |                                                                |                                                                                                    |              |                       |
|      |                                                                |                                                                                                    |              |                       |
|      |                                                                |                                                                                                    |              |                       |
|      |                                                                |                                                                                                    |              |                       |
|      |                                                                |                                                                                                    |              |                       |
|      |                                                                |                                                                                                    |              |                       |
|      | 🛑 RU 🗸                                                         |                                                                                                    |              |                       |
| <    | Версия ПО 1.30.0 build 13<br>© ООО «Предприятие «Элтекс», 2022 | Общее количество: 1 2.4 ГГц: 0 5 ГГц: 1                                                                 | Отменить     | Применить             |

Основная информация включает в себя следующие параметры:

- МАС-адрес клиента МАС-адрес подключенного устройства;
- МАС-адрес ТД МАС-адрес точки доступа, к которой подключено устройство;
- Имя устройства имя точки доступа;
- Интерфейс интерфейс взаимодействия точки доступа с подключенным устройством;
- SSID имя сети, к которой подключено устройство;
- RSSI, дБм уровень принимаемого сигнала;
- Имя пользователя имя пользователя, указанное при авторизации в сети. В случае personalавторизации или при подключении к открытой сети, имя пользователя останется пустым.

Для вывода более развернутой информации по определенному клиенту выберите его в списке и

нажмите на 🎽 .

WLC-Series. Руководство по эксплуатации. Версия 1.30.2

| Мониторинг » Беспроводная сеть » Локации » default-location » Клиенты |                             |                                   |                   |                           |              |           |                  |  |
|-----------------------------------------------------------------------|-----------------------------|-----------------------------------|-------------------|---------------------------|--------------|-----------|------------------|--|
| <ul> <li>Локация d</li> </ul>                                         | efault-location             |                                   |                   |                           |              |           |                  |  |
| Точки доступа Клиент                                                  | ты Отчеты RRM Сессии /      | AirTune Данные RRM Да             | нные по роумингу  | Виртуальные точки доступа |              |           |                  |  |
| C 📲                                                                   |                             |                                   |                   |                           |              |           |                  |  |
| <u> </u>                                                              | АС-адрес клиента            | МАС-адрес ТД                      | Имя устройства ТД | Интерфейс                 | SSID         | RSSI, дБм | Имя пользователя |  |
| 12                                                                    | :cc:1f:ad:51:dd             | e4:5a:d4:f0:6e:b0                 | WEP-1L            | wlan1-va0                 | default-ssid | -48       | -                |  |
| IP-адрес:<br>SNR_дБ:                                                  | 192.168.2.2                 | Скорость передачи,<br>Кбит/с:     | 0                 |                           |              |           |                  |  |
| Канальная скорость<br>передачи:                                       | VHT NSS2-MCS5 NO<br>SGI 104 | Скорость приема,<br>Кбит/с:       | 0                 |                           |              |           |                  |  |
| Канальная скорость<br>приема:                                         | VHT NSS2-MCS4 NO<br>SGI 78  | Передано, байт:<br>Принято, байт: | 4966<br>21398     |                           |              |           |                  |  |
| Режим IEEE 802.11:                                                    | ac                          | Передано, пакетов:                | 27                |                           |              |           |                  |  |
| Авторизован:                                                          | true                        | Принято, пакетов:                 | 356               |                           |              |           |                  |  |
| Домен:                                                                | _                           | Время работы:                     | 00:00             |                           |              |           |                  |  |
| Качество<br>соединения:                                               | 100                         | Ширина полосы<br>передачи, МГц:   | 20                |                           |              |           |                  |  |
| Общее качество<br>соединения:                                         | 94                          | Ширина полосы<br>приема, МГц:     | 20                |                           |              |           |                  |  |
|                                                                       |                             |                                   |                   |                           |              |           |                  |  |
| Общее количество: 1 2.                                                | <b>4 ГГц:</b> 0 5 ГГц: 1    |                                   |                   |                           |              | Отменить  | Применить        |  |

Подробная информация включает в себя следующие параметры:

- *IP-адрес –* IP-адрес подключенного устройства;
- SNR, ∂Б отношение сигнал/шум;
- Канальная скорость передачи модуляция и канальная скорость при передаче;
- Канальная скорость приема модуляция и канальная скорость при приеме;
- Режим IEEE 802.11 стандарт беспроводной сети;
- Авторизован статус авторизации клиента;
- Домен домен, к которому принадлежит пользователь;
- Качество соединения параметр, который отображает состояние линка до клиента, рассчитанный на основании количества повторной передачи пакетов, отправленных клиенту. Максимальное значение — 100 % (все переданные пакеты отправились с первой попытки), минимальное значение — 0 % (ни один пакет не был успешно отправлен до клиента). Значение параметра рассчитывается за последние 10 секунд;
- Общее качество соединения параметр, который отображает состояние линка до клиента, рассчитанный на основании количества повторной передачи пакетов, отправленных клиенту. Максимальное значение — 100 % (все переданные пакеты отправились с первой попытки), минимальное значение — 0 % (ни один пакет не был успешно отправлен до клиента). Значение параметра рассчитывается за все время подключения клиента;
- Скорость передачи, Кбит/с актуальная скорость передачи трафика в настоящий момент времени;
- Скорость приема, Кбит/с актуальная скорость приема трафика в настоящий момент времени;
- Передано, байт количество байт, переданных на подключенное устройство;
- Принято, байт количество байт, принятых от подключенного устройства;
- Передано, пакетов количество пакетов, переданных на подключенное устройство;
- Принято, пакетов количество пакетов, принятых от подключенного устройства;
- Время работы время соединения с Wi-Fi клиентом;
- Ширина полосы передачи, МГц ширина полосы частот канала, на которой работает радиоинтерфейс при передаче;
- Ширина полосы приема, МГц ширина полосы частот канала, на которой работает радиоинтерфейс при приеме.

### Отчёты RRM

На странице отображаются отчеты оптимизации. По умолчанию выводится последний отчет. Необходимую дату отчета можно выбрать с помощью календаря.

| Мониторинг > Беспр<br>← Локация<br>Точки доступа Кли<br>• | оводная сеть > л<br>I <b>default-loc</b><br>енты <u>Отчеты I</u> | окации > defau<br>cation<br>RRM Сессии / | it-location > Отчеты RRM<br>AirTune Данные RRM | и<br>Данные по роумингу Виртуальные точки | і доступа          | 07.12.2024                                                                                                    |                       | 5/2.4 ГГц → |
|-----------------------------------------------------------|------------------------------------------------------------------|------------------------------------------|------------------------------------------------|-------------------------------------------|--------------------|----------------------------------------------------------------------------------------------------|-----------------------|-------------|
| МАС-адрес                                                 | ІР-адрес                                                         | Модель                                   | Время отчета                                   | Мощность до/после оптимизации, дБм        | Номер канала до/по | < Декабрь 2024 V                                                                                                    | >                     | пазон, ГГц  |
| e4:5a:d4:f0:6e:b0                                         | 192.168.1.2                                                      | WEP-1L                                   | 07.12.2024 10:49                               | 19/19                                     | 36/36              | пн вт ср чт пт с6                                                                                                    | BC                    |             |
| e4:5a:d4:f0:6e:b0                                         | 192.168.1.2                                                      | WEP-1L                                   | 07.12.2024 10:49                               | 16/16                                     | 11/11              | 2         3         4         5         6         7           9         10         11         12         13         14           16         17         18         19         20         21           23         24         25         26         27         28           30         31 | ) 8<br>15<br>22<br>29 |             |

Отчеты RRM можно отфильтровать по частотному диапазону.

| Мониторинг > Беспр | ооводная сеть 🔸 🕽 | Іокации > defau | lt-location > Отчеты RRM | 1                                    |                                   |       |                 |
|--------------------|-------------------|-----------------|--------------------------|--------------------------------------|-----------------------------------|-------|-----------------|
| < Локация          | я default-loo     | ation           |                          |                                      |                                   |       |                 |
| Точки доступа Клі  | иенты Отчеты      | RRM Сессии      | AirTune Данные RRM       | Данные по роумингу Виртуальные точки | 1 доступа                         |       |                 |
| ± •                |                   |                 |                          |                                      | 07.12.2024                        | ti (  | 5/2.4 ГГц \land |
| МАС-адрес          | IP-адрес          | Модель          | Время отчета             | Мощность до/после оптимизации, дБм   | Номер канала до/после оптимизации | Диапа | 5/2.4 ГГ 🗸      |
| e4:5a:d4:f0:6e:b0  | 192.168.1.2       | WEP-1L          | 07.12.2024 10:49         | 19/19                                | 36/36                             | 5     | 5 ГГц           |
| e4:5a:d4:f0:6e:b0  | 192.168.1.2       | WEP-1L          | 07.12.2024 10:49         | 16/16                                | 11/11                             | 2.4   | 2.4 ГГц         |
|                    |                   |                 |                          |                                      |                                   |       |                 |

На странице можно запустить оптимизацию, нажав на кнопку «Запустить оптимизацию» . Данный процесс займет несколько минут.

Также есть возможность выгрузить отчеты, нажав на кнопку «Скачать отчеты»

В параметре «Общее количество» отображается количество радиоинтерфейсов, для которых была произведена оптимизация.

| Мониторинг > Беспроводная сеть > Локации > default-location > Отчеты RRM                                |             |        |                  |                                    |                      |                |               |  |  |  |
|----------------------------------------------------------------------------------------------------|-------------|--------|------------------|------------------------------------|----------------------|----------------|---------------|--|--|--|
| < Локация default-location                                                                              |             |        |                  |                                    |                      |                |               |  |  |  |
| Точки доступа Клиенты Отчеты RRM Сессии AlrTune Данные RRM Данные по роумингу Виртуальные точки доступа |             |        |                  |                                    |                      |                |               |  |  |  |
| ± •                                                                                                    |             |        |                  |                                    |                      | 07.12.2024     | 5/2.4 ГГЦ 🗸   |  |  |  |
| МАС-адрес                                                                                               | ІР-адрес    | Модель | Время отчета     | Мощность до/после оптимизации, дБм | Номер канала до/посл | ле оптимизации | Диапазон, ГГц |  |  |  |
| e4:5a:d4:f0:6e:b0                                                                                       | 192.168.1.2 | WEP-1L | 07.12.2024 10:49 | 19/19                              | 36/36                |                | 5             |  |  |  |
| e4:5a:d4:f0:6e:b0                                                                                       | 192.168.1.2 | WEP-1L | 07.12.2024 10:49 | 16/16                              | 11/11                |                | 2.4           |  |  |  |
|                                                                                                    |             |        |                  |                                    |                      |                |               |  |  |  |
| Общее количество: 2                                                                                     |             |        |                  |                                    |                      | Отменить       | Применить     |  |  |  |

- MAC-адрес MAC-адрес точки доступа, которая управляется Airtune;
- *IP-адрес –* IP-адрес точки доступа, которая управляется Airtune;
- Модель тип точки доступа, которая управляется Airtune;
- Время отчета время, в которое был сформирован отчет оптимизации;
- Мощность до/после оптимизации, дБм мощность точки доступа, первое число показывает значение, которое было перед оптимизацией, второе значение – мощность после оптимизации;
- Номер канала до/после оптимизации канал радиоинтерфейса точки доступа, первое число показывает значение, которое было перед оптимизацией, второе значение – канал радиоинтерфейса после оптимизации;
- Диапазон, ГГц частотный диапазон радиоинтерфейса.

### Ceccuu Airtune

На странице представлены данные о точках доступа, которые на данный момент находятся под управлением сервиса Airtune. В параметре «Общее количество» отображается число сессий.

Обновление страницы происходит при нажатии на кнопку «Обновить».

С помощью чекбоксов можно выбрать одну, несколько или все точки доступа, чтобы применить к ним

общее действие с помощью кнопки <sup>С</sup> «Разорвать сессии». От сервиса будут отключены выбранные точки доступа, но они будут сразу переподключены, если для них не будет выключена работа сервиса в конфигурации.

Для каждой ТД также доступно контекстное меню с действием «Разорвать сессию».

| Мониторинг > Беспроводная сеть > Локации > default-location > Сессии AirTune |                                            |                           |           |           |  |  |  |  |  |
|------------------------------------------------------------------------------|--------------------------------------------|---------------------------|-----------|-----------|--|--|--|--|--|
| < Локация default-location                                                   |                                            |                           |           |           |  |  |  |  |  |
| Точки доступа Клиенты Отчеты RRM Се                                          | ссии AirTune Данные RRM Данные по роумингу | Виртуальные точки доступа |           |           |  |  |  |  |  |
| C                                                                            |                                            |                           |           |           |  |  |  |  |  |
| МАС-адрес ТД                                                                 | ІР-адрес                                   | Модель                    | ID Сессии |           |  |  |  |  |  |
| e4:5a:d4:f0:6e:b0                                                            | 192.168.1.2                                | WEP-1L                    | 5         |           |  |  |  |  |  |
|                                                                              |                                            |                           |           |           |  |  |  |  |  |
|                                                                              |                                            |                           |           |           |  |  |  |  |  |
|                                                                              |                                            |                           |           |           |  |  |  |  |  |
|                                                                              |                                            |                           |           |           |  |  |  |  |  |
|                                                                              |                                            |                           |           |           |  |  |  |  |  |
|                                                                              |                                            |                           |           |           |  |  |  |  |  |
|                                                                              |                                            |                           |           |           |  |  |  |  |  |
|                                                                              |                                            |                           |           |           |  |  |  |  |  |
|                                                                              |                                            |                           |           |           |  |  |  |  |  |
|                                                                              |                                            |                           |           |           |  |  |  |  |  |
|                                                                              |                                            |                           |           |           |  |  |  |  |  |
| Общее количество: 1                                                          |                                            |                           | Отменить  | Применить |  |  |  |  |  |

В таблице представлены данные:

• *MAC-адрес ТД* – MAC-адрес точки доступа, которая на данный момент находится под управлением сервиса Airtune, при нажатии будет осуществлен переход на страницу расширенной информации по сессии;

- *Разорвать сессию* кнопка для разрыва сессии между выбранной точкой доступа и сервисом Airtune. Точка доступа будет сразу переподключена, если для нее не будет отключена работа сервиса в конфигурации;
- *IP-адрес* IP-адрес точки доступа, которая на данный момент находится под управлением сервиса Airtune;
- Модель модель точки доступа, которая на данный момент находится под управлением сервиса Airtune;
- *ID Ceccuu* идентификационный номер сессии точки доступа, которая на данный момент находится под управлением сервиса Airtune.

#### Airtune-сессия

Для того чтобы попасть в «Airtune-сессию» нажмите на МАС-адрес устройства, сессия которого вас интересует.

На странице представлены параметры радиоинтерфейсов и список SSID на них. Для того чтобы обновить информацию на странице, необходимо нажать на кнопку «Обновить».

Отменить

С

| Радиоинтерфейсы |
|-----------------|
|-----------------|

|                            |               | 2.4 ГГц           | 5 ГГц    | 5 ГГЦ                   |           |  |  |
|----------------------------|---------------|-------------------|----------|-------------------------|-----------|--|--|
| МАС-адрес радиоинтерфейса  |               | e4:5a:d4:f0:6e:b0 | e4:5a:   | e4:5a:d4:f0:6e:b8       |           |  |  |
| Статус                     |               | Up                | Up       | Up                      |           |  |  |
| Блокировка ТРС             |               | 0                 | 0        | 0                       |           |  |  |
| Блокировка DCA             |               | 0                 | 0        |                         |           |  |  |
| Блокировка балансировки    |               | 1                 | 1        |                         |           |  |  |
| Номер канала               |               | 11                | 36       | 36                      |           |  |  |
| Мощность, дБм              |               | 16                | 19       | 19                      |           |  |  |
| Максимальная мощность, дБм |               | 16                | 19       | 19                      |           |  |  |
| Минимальная мощность, дБм  |               | 3                 | 11       | 11                      |           |  |  |
| Ширина канала, МГц         |               | 20                | 20       | 20                      |           |  |  |
| Доступные каналы           |               | 1,6,11            | 36,40,-  | 36,40,44,48,52,56,60,64 |           |  |  |
| SSID                       |               |                   |          |                         |           |  |  |
| SSID                       | Диапазон, ГГц | МАС-адрес VAP     | 802.11k  |                         | 802.11r   |  |  |
| default-ssid               | 2.4           | e4:5a:d4:f0:6e:b1 | Включено |                         | Отключено |  |  |
| default-ssid               | 5             | e4:5a:d4:f0:6e:b9 | Включено |                         | Отключено |  |  |

Таблица «Радиопрофили» разделена по частотным диапазонам и содержит параметры:

- *MAC-адрес радиоинтерфейса* MAC-адрес радиоинтерфейса точки доступа, которая управляется Airtune;
- *Статус* состояние радиоинтерфейса: *Up* радиоинтерфейс работает, *Down* радиоинтерфейс отключен;
- Блокировка ТРС статус блокировки автоматического управления мощностью: 0 блокировка отключена, 1 – блокировка активирована;
- Блокировка DCA статус блокировки динамического распределения каналов: 0 блокировка отключена, 1 – блокировка активирована;
- Номер канала номер беспроводного канала, на котором работает радиоинтерфейс;
- Мощность, дБм мощность сигнала радиоинтерфейса;
- *Максимальная мощность, дБм –* максимальная мощность сигнала, которая доступна для радиоинтерфейса;
- *Минимальная мощность, дБм –* минимальная мощность сигнала, которая доступна для радиоинтерфейса;
- Ширина канала, МГц ширина полосы частот канала, на которой работает радиоинтерфейс;
- Доступные каналы список каналов, из которых выбирается один, который после оптимизации назначается на радиоинтерфейс.

Таблица «SSID» содержит:

- SSID имя сети, которое вещается пользователям;
- Диапазон, ГГц частотный диапазон радиоинтерфейса;
- MAC-адрес VAP МАС-адрес виртуальной точки доступа;
- 802.11k статус активности синхронизации списков соседних точек доступа стандарта 802.11k, который позволяет клиенту, при ослабевании сигнала с текущей точки доступа, искать более подходящую точку доступа из рекомендуемого списка, не анализируя весь эфир;
- 802.11r статус активности согласования ключей между точками доступа для роуминга стандарта 802.11r, который позволяет значительно ускорять процесс переключения клиента между точками доступа, т.к. клиенту не нужно будет проходить повторную полную авторизацию на встречной точке доступа, только ускоренную.

# Данные RRM

На странице представлены данные по радиоинтерфейсам точек доступа после последней оптимизации.

Обновление страницы происходит при нажатии на кнопку «Обновить».

В параметре «Общее количество» отображается число радиоинтерфейсов. Данный список можно отсортировать по частотному диапазону.

| Мониторинг > Беспроводная сеть > Локации > default-location > Данные RRM |                                                                                   |          |   |   |          |          |          |                         |                  |        |  |
|--------------------------------------------------------------------------|-----------------------------------------------------------------------------------|----------|---|---|----------|----------|----------|-------------------------|------------------|--------|--|
| С МАС-адрес                                                              | С<br>МАС-адрес Диапазон, Статис Блокировка Блокировка Номер Ширина Мощность, Логт |          |   |   |          |          | Доступ   | 5/2.4 ГГц<br>ные каналы | Количество       | ~      |  |
| e4:5a:d4:f0:6e:b0                                                        | 2.4                                                                               | Up<br>Up | 0 | 0 | 11<br>36 | 20<br>20 | 16<br>19 | 1,6,11<br>36,40,4       | 4,48,52,56,60,64 | 0<br>0 |  |
|                                                                          |                                                                                   |          |   |   |          |          |          |                         |                  |        |  |
|                                                                          |                                                                                   |          |   |   |          |          |          |                         |                  |        |  |

### В таблице отображены:

- MAC-адрес MAC-адрес точки доступа, которая управляется Airtune;
- Диапазон, ГГц частотный диапазон радиоинтерфейса;
- *Статус* состояние радиоинтерфейса: *Up* радиоинтерфейс работает, *Down* радиоинтерфейс отключен;
- Блокировка DCA статус блокировки динамического распределения каналов: 0 блокировка отключена, 1 – блокировка активирована;
- Блокировка ТРС статус блокировки автоматического управления мощностью: 0 блокировка отключена, 1 – блокировка активирована;
- Номер канала номер беспроводного канала, на котором работает радиоинтерфейс;
- Ширина канала, МГц ширина полосы частот канала, на которой работает радиоинтерфейс;
- Мощность, дБм мощность сигнала радиоинтерфейса;
- Доступные каналы список каналов, из которых выбирается канал, который после оптимизации назначается на радиоинтерфейс;
- Количество клиентов число клиентов, подключенных к радиоинтерфейсу.

### Данные по роумингу

На странице отображен весь список виртуальных интерфейсов (SSID), которые обрабатываются сервисом Airtune. Страница предназначена для отображения текущего состояния конфигурации роуминга 802.11 k/r на всех точках доступа локации, а также списка всех соседей, между которыми сервис настроил роуминг.

Обновление страницы происходит при нажатии на кнопку «Обновить».

В параметре «Общее количество» отображается число SSID, настроенных на всех точках доступа. Данный список можно отсортировать по частотному диапазону.
| Мониторинг > Беспроводная | сеть > Локации > default-locatio | on > Данные по роумингу |                         |                    |                            |           |              |
|---------------------------|----------------------------------|-------------------------|-------------------------|--------------------|----------------------------|-----------|--------------|
| < Локация defa            | ult-location                     |                         |                         |                    |                            |           |              |
| Точки доступа Клиенты     | Отчеты RRM Сессии AirTune        | Данные RRM Данные по    | <b>роумингу</b> Виртуал | ьные точки доступа |                            |           |              |
| C                         |                                  |                         |                         |                    |                            | 5/2.4 ГГц | ~            |
| МАС-адрес ТД              | МАС-адрес VAP                    | Диапазон, ГГц           | 802.11k                 | 802.11r            | Количество соседей 802.11r |           | SSID         |
| e4:5a:d4:f0:6e:b0         | e4:5a:d4:f0:6e:b1                | 2.4                     | Включено                | Отключено          | 0                          |           | default-ssid |
| e4:5a:d4:f0:6e:b0         | e4:5a:d4:f0:6e:b9                | 5                       | Включено                | Отключено          | 0                          |           | default-ssid |
|                           |                                  |                         |                         |                    |                            |           |              |
| Общее количество: 2       |                                  |                         |                         |                    | Отменить                   |           | Применить    |

В таблице отображены следующие параметры:

- МАС-адрес ТД МАС-адрес точки доступа;
- MAC-адрес VAP MAC-адрес виртуальной точки доступа;
- Диапазон, ГГц частотный диапазон радиоинтерфейса;
- 802.11k статус активности синхронизации списков соседних точек доступа стандарта 802.11k, который позволяет клиенту, при ослабевании сигнала с текущей точки доступа, искать более подходящую точку доступа из рекомендуемого списка, не анализируя весь эфир;
- 802.11r статус активности согласования ключей между точками доступа для роуминга стандарта 802.11r, который позволяет значительно ускорять процесс переключения клиента между точками доступа, т.к. клиенту не нужно будет проходить повторную полную авторизацию на встречной точке доступа, только ускоренную;
- *Количество соседей 802.11г* количество точек доступа, с которыми был настроен бесшовный роуминг 802.11г, соседи по роумингу определяются по полному совпадению параметров SSID, таких как статус 802.11г, имя сети, диапазон;
- SSID имя сети, которое вещается пользователям.

### Виртуальные точки доступа

На странице представлена информация о всех включенных виртуальных точках доступа (VAP) на точках доступа выбранной локации.

Обновление страницы происходит при нажатии на кнопку «Обновить».

Параметр «Общее количество» показывает число включенных виртуальных точек доступа, которые предоставляют услугу в выбранной локации.

| Мониторинг > Г |          | сеть > Локации | и > default-location | > Виртуальны | е точки доступа |           |                           |                    |                       |  |
|----------------|----------|----------------|----------------------|--------------|-----------------|-----------|---------------------------|--------------------|-----------------------|--|
| ,← Лока        | ция defa | ult-locatio    | n                    |              |                 |           |                           |                    |                       |  |
| Точки доступа  | Клиенты  | Отчеты RRM     | Сессии AirTune       | Данные RRM   | Данные по ро    | умингу    | Виртуальные точки доступа |                    |                       |  |
| C              |          |                |                      |              |                 |           |                           |                    |                       |  |
| МАС-адрес ТД   | Им       | мя устройства  | Диапаз               | он, ГГц      | VAP ID          | SSID      | МАС-адрес VAP             | Режим безопасности | Количество клиентов 1 |  |
|                |          |                |                      |              |                 |           |                           |                    |                       |  |
|                |          |                |                      |              |                 |           |                           |                    |                       |  |
|                |          |                |                      |              | Здесь будут     | г виртуал | льные точки доступа       |                    |                       |  |
|                |          |                |                      |              |                 |           |                           |                    |                       |  |
|                |          |                |                      |              |                 |           |                           |                    |                       |  |
|                |          |                |                      |              |                 |           |                           |                    |                       |  |
|                |          |                |                      |              |                 |           |                           |                    |                       |  |
|                |          |                |                      |              |                 |           |                           |                    |                       |  |
|                |          |                |                      |              |                 |           |                           |                    |                       |  |
|                |          |                |                      |              |                 |           |                           |                    |                       |  |

Таблица содержит следующую информацию:

- *MAC-a∂pec TД* MAC-aдpec точки доступа, на которой включена VAP. При нажатии осуществляется переход на страницу «Точка доступа», которая содержит более подробную информацию о всех клиентах точки доступа и ее интерфейсах;
- Имя устройства имя точки доступа;
- Диапазон, ГГц частотный диапазон радиоинтерфейса, на котором VAP предоставляет услугу;
- VAP ID порядковый номер виртуальной точки доступа. На каждой точке доступа нумерация VAP ведется с 0 для каждого радиоинтерфейса;
- SSID название беспроводной сети;
- MAC-адрес VAP MAC-адрес виртуальной точки доступа;
- Режим безопасности тип шифрования данных, используемый на виртуальной точке доступа;
- Количество клиентов число клиентов, подключенных к виртуальной точке доступа. При нажатии осуществляется переход на страницу «Клиенты», содержащую более подробную информацию по клиентам данной точки доступа.

# Подменю «Точки доступа»

Данная страница содержит списки точек доступа, которые можно зарегистрировать, и точки доступа, которые уже прошли регистрацию на контроллере.

| M | Мониторинг > Беспроводная сеть > Точки доступа > Подключенные точки дост |    |   |                   |          |             |        |                   |                  |               |              |                                    |                        |
|---|--------------------------------------------------------------------------|----|---|-------------------|----------|-------------|--------|-------------------|------------------|---------------|--------------|------------------------------------|------------------------|
| T | Точки доступа Новые точки доступа                                        |    |   |                   |          |             |        |                   |                  |               |              |                                    |                        |
| ( | <b>C</b>                                                                 | Ç- | Ť |                   |          |             |        |                   |                  |               |              |                                    |                        |
|   |                                                                          |    |   | МАС-адрес         | Статус   | IP-адрес    | Модель | Имя<br>устройства | Локация          | Версия ПО     | Время работы | Количество клиентов в<br>2.4/5 ГГЦ | Количество<br>клиентов |
|   |                                                                          | :  | ~ | e4:5a:d4:f0:6e:b0 | В работе | 192.168.1.2 | WEP-1L | WEP-1L            | default-location | 2.5.8 build 4 | 00:48:01     | 0/1                                | 1                      |
|   |                                                                          |    |   |                   |          |             |        |                   |                  |               |              |                                    |                        |
|   |                                                                          |    |   |                   |          |             |        |                   |                  |               |              |                                    |                        |
|   |                                                                          |    |   |                   |          |             |        |                   |                  |               |              |                                    |                        |

# Точки доступа

На странице отображены точки доступа, которые зарегистрированы и находятся под управлением контроллера. Параметр «Общее количество» показывает число зарегистрированных точек доступа.

Обновление страницы происходит при нажатии на кнопку «Обновить».

С помощью чекбоксов можно выбрать одну, несколько или все точки доступа, чтобы применить к ним

общие действия с помощью кнопок

«Разрегистрировать» или

«Обновить ПО».

При нажатии на кнопку «Разрегистрировать» и подтверждении действия, все выбранные точки доступа будут выведены из обслуживания. Если на момент разрегистрации точка доступа находится в работе (включена), она получит по DHCP 15 подопцию 43 опции и продолжит совершать новые попытки подключения к контроллеру.

При этом, если включена авторегистрация, то точка снова появится в локации в течение 5 минут. Если авторегистрация выключена, разрегистрированные точки доступа появятся в разделе «Точки доступа» → «Новые точки доступа».

При нажатии кнопки «Обновить ПО» запустится обновление всех выбранных с помощью чекбоксов точек доступа при условии наличия на контроллере ПО для необходимой модели ТД. Статус процесса обновления можно увидеть при обновлении страницы. Загрузка ПО точек доступа на контроллер осуществляется в меню «Администрирование» → «ПО точек доступа».

| Точки доступа<br>С С 1 |                       |                   |          |             |                |                              |                  |               |              |                                    |                        |
|------------------------|-----------------------|-------------------|----------|-------------|----------------|------------------------------|------------------|---------------|--------------|------------------------------------|------------------------|
|                        |                       | МАС-адрес         | Статус   | IP-адрес    | Модель         | Имя<br>устройства            | Локация          | Версия ПО     | Время работы | Количество клиентов в<br>2.4/5 ГГц | Количество<br>клиентов |
| •                      | ^                     | e4:5a:d4:f0:6e:b0 | В работе | 192.168.1.2 | WEP-1L         | WEP-1L                       | default-location | 2.5.8 build 4 | 00:48:01     | 0/1                                | 1                      |
| Описание               | статуса:              | -                 |          | Пос         | ледняя         | 2024.12.07 10:4              | 8                |               |              |                                    |                        |
| Серийный<br>Аппаратна  | і номер:<br>ая версия | WP3C002328        |          | Под         | ключена через  | ap-entry<br>e4:5a:d4:f0:6e:l | 0                |               |              |                                    |                        |
| Первая ак              | тивность              | 2024.12.06 17     | :49      | Coct        | ояние Netconf: | Alive                        |                  |               |              |                                    |                        |
| Подключе               | н в:                  | 2024.12.07 10     | :48      | Опи         | сание:         | -                            |                  |               |              |                                    |                        |
|                        |                       |                   |          |             |                |                              |                  |               |              |                                    |                        |
|                        |                       |                   |          |             |                |                              |                  |               |              |                                    |                        |
|                        |                       |                   |          |             |                |                              |                  |               |              |                                    |                        |

Для каждой ТД доступно контекстное меню со следующими действиями:

- Разрегистрировать вывод из обслуживания точки доступа;
- Обновить ПО запуск обновления программного обеспечения, если для данной модели ТД на контроллер загружен файл ПО;
- Настроить создание индивидуального профиля настроек точки доступа, в котором присутствует возможность задать имя ТД, переопределить локацию или профиль общих настроек ТД, переопределить параметры радиопрофилей, такие как режим работы радиоинтерфейса, канал, ширина канала, мощность, а также отключить использование AirTune. Действие доступно при включенном режиме редактирования.

Таблица содержит данные:

- MAC-адрес МАС-адрес точки доступа. При нажатии осуществляется переход на страницу «Точка доступа», которая содержит более подробную информацию о всех клиентах точки доступа и ее интерфейсах;
- Статус состояние работы точки доступа;
- *IP-адрес –* IP-адрес точки доступа;
- Модель модель точки доступа;
- Имя устройства имя точки доступа;
- Локация имя локации, к которой относится точка доступа;
- Версия ПО версия программного обеспечения точки доступа;

- Время работы время работы с момента последнего включения или перезагрузки устройства;
- *Количество клиентов в* 2.4/5 *ГГц* число клиентов, подключенных к точке доступа в частотных диапазонах 2.4/5 ГГц соответственно;
- Количество клиентов общее число клиентов, подключенных к точке доступа. При нажатии осуществляется переход на страницу "Клиенты", содержащую более подробную информацию по клиентам данной точки доступа.

При нажатии на кнопку

будет раскрыта дополнительная информация:

- Описание статуса дополнительная информация по статусу, в случае если для точки доступа обнаружены проблемы;
- Серийный номер серийный номер устройства, установленный заводом-изготовителем;
- Аппаратная версия НW-версия аппаратного обеспечения устройства;
- Первая активность время первой регистрации точки доступа на контроллере;
- Подключен в время последнего подключения точки доступа к контроллеру;
- Последняя активность время, в которое контроллер последний раз настраивал точку доступа;
- Подключена через профиль, с помощью которого точка доступа была настроена;
- Состояние Netconf статус соединения точки доступа и контроллера по протоколу Netconf;
- Описание текстовое описание точки доступа, которое ей было назначено при формировании профиля.

# Страница точки доступа

При нажатии на МАС-адрес зарегистрированной точки доступа осуществляется переход на страницу точки доступа, где представлены данные по клиентам, радиоинтерфейсам и интерфейсам.

### <u>Клиенты</u>

Страница содержит в себе таблицу клиентов, которые в данный момент подключены к точке доступа. В параметре «Общее количество» отображается количество клиентов со всех частотных диапазонов. «2.4», «5» – показывают количество клиентов в каждом диапазоне соответственно.

Обновление страницы происходит при нажатии на кнопку «Обновить».

С помощью чекбоксов можно выбрать одного, несколько или всех клиентов, чтобы применить к ним

Для каждого клиента также доступно контекстное меню с действием «Деаутентификация клиента».

| Мониторинг > Беспрово         | одная сеть 🔸 <b>То</b> ч | чки доступа 🔸 | e4:5a:d4:f0:6e:b                        | 0 > Клиенты            |           |         |                   |                     |                  |       |  |
|-------------------------------|--------------------------|---------------|-----------------------------------------|------------------------|-----------|---------|-------------------|---------------------|------------------|-------|--|
| 🗧 Точка дост                  | тупа е4:5а               | :d4:f0:6e:l   | b0                                      |                        |           |         |                   |                     |                  |       |  |
| <b>Клиенты</b> Радиоинтер     | офейсы Интер             | рфейсы        |                                         |                        |           |         |                   |                     |                  |       |  |
| C 📲                           |                          |               |                                         |                        |           |         |                   |                     |                  |       |  |
| П м                           | IAC-адрес                | ІР-адрес      | SSID                                    | Время работы           | RSSI, дБм | SNR, дБ | Режим IEEE 802.11 | Качество соединения | Имя пользователя | Домен |  |
| □ <b>:</b> ^ 12               | 2:cc:1f:ad:51:dd         | 192.168.2.2   | default-ssid                            | 00:09                  | -51 -46   | 12 24   | ac                | 100                 | -                | -     |  |
| Имя устройства:               | _                        |               | Скорс<br>Кбит/                          | ость приема,<br>с:     | 5         |         |                   |                     |                  |       |  |
| Интерфейс:                    | wlan1-va0                | 28.60         | Пере                                    | цано, байт:            | 23227     |         |                   |                     |                  |       |  |
| передачи:                     | 173.3                    | 00 201        | Прин                                    | ято, байт:             | 268978    |         |                   |                     |                  |       |  |
| Канальная скорость<br>приема: | VHT NSS2-MCS<br>SGI 156  | 58 NO         | Передано, пакетов:<br>Принято, пакетов: |                        | 110       | 110     |                   |                     |                  |       |  |
| Авторизован:                  | true                     |               |                                         |                        | 4695      |         |                   |                     |                  |       |  |
| Общее качество                | 96                       |               | перед                                   | на полосы<br>ачи, МГц: | 20        |         |                   |                     |                  |       |  |
| Скорость передачи,<br>Кбит/с: | 0                        |               | Шири<br>приен                           | на полосы<br>иа, МГц:  | 20        |         |                   |                     |                  |       |  |
|                               |                          |               |                                         |                        |           |         |                   |                     |                  |       |  |
|                               |                          |               |                                         |                        |           |         |                   |                     |                  |       |  |
|                               |                          |               |                                         |                        |           |         |                   |                     |                  |       |  |
| Общее количество: 1 2.        | .4 ГГц: 0 5 ГГц:         | 1             |                                         |                        |           |         |                   | Отменить            | Примен           | нить  |  |

#### В таблице представлены данные:

- МАС-адрес МАС-адрес клиентского устройства;
- IP-адрес IP-адрес, который получило клиентское устройство;
- SSID имя сети, к которой подключено устройство;
- Время работы время работы с момента подключения клиентского устройства к SSID;
- *RSSI, дБм* уровень принимаемого сигнала;
- SNR, ∂Б отношение сигнал/шум;
- Режим IEEE 802.11 стандарт беспроводной сети;
- Качество соединения параметр, который отображает состояние линка до клиента, рассчитанный на основании количества повторной передачи пакетов, отправленных клиенту. Максимальное значение – 100 % (все переданные пакеты отправились с первой попытки), минимальное значение – 0 % (ни один пакет до клиента не был успешно отправлен);
- Имя пользователя имя пользователя, указанное при авторизации в сети. В случае personalавторизации или при подключении к открытой сети, имя пользователя останется пустым;
- Домен домен, к которому принадлежит пользователь.

Чтобы просмотреть подробную информацию по клиенту, необходимо нажать на

Подробная информация по клиенту содержит:

- Имя устройства сетевое имя подключенного устройства;
- Интерфейс интерфейс взаимодействия точки доступа с подключенным устройством;
- Канальная скорость передачи модуляция и канальная скорость при передаче;
- Канальная скорость приема модуляция и канальная скорость при приеме;
- Авторизован статус авторизации клиента;
- Общее качество соединения параметр, который отображает состояние линка до клиента, рассчитанный на основании количества повторной передачи пакетов, отправленных клиенту. Максимальное значение – 100 % (все переданные пакеты отправились с первой попытки), минимальное значение – 0 % (ни один пакет до клиента не был успешно отправлен). Значение параметра рассчитывается за все время подключения клиента;
- Скорость передачи, Кбит/с актуальная скорость передачи трафика в настоящий момент времени;
- Скорость приема, Кбит/с актуальная скорость приема трафика в настоящий момент времени;

- Передано, байт количество байт, переданных на подключенное устройство;
- Принято, байт количество байт, принятых от подключенного устройства;
- Передано, пакетов количество пакетов, переданных на подключенное устройство;
- Принято, пакетов количество пакетов, принятых от подключенного устройства;
- Ширина полосы передачи, МГц ширина полосы частот канала, на которой работает радиоинтерфейс при передаче;
- Ширина полосы приема, МГц ширина полосы частот канала, на которой работает радиоинтерфейс при приеме.

### <u>Радиоинтерфейсы</u>

| Мониторинг > Беспроводная сеть > Точки доступа > e4:5a:d4:f0:6e:b0 > Радиопрофили<br>← Точка доступа e4:5a:d4:f0:6e:b0 |                   |                   |  |  |  |  |
|----------------------------------------------------------------------------------------------------|-------------------|-------------------|--|--|--|--|
| Клиенты <u>Радиоинтерфейсы</u> Интерфейсы                                                                              |                   |                   |  |  |  |  |
|                                                                                                    | Wlan 0            | Wlan 1            |  |  |  |  |
| МАС-адрес                                                                                                    | e4:5a:d4:f0:6e:b0 | e4:5a:d4:f0:6e:b8 |  |  |  |  |
| Статус                                                                                                    | enable            | enable            |  |  |  |  |
| Номер канала                                                                                                    | 11                | 36                |  |  |  |  |
| Частота, МГц                                                                                                    | 2462              | 5180              |  |  |  |  |
| Ширина канала, МГц                                                                                                    | 20                | 20                |  |  |  |  |
| Мощность, дБм 16 19                                                                                                    |                   |                   |  |  |  |  |

На странице представлена таблица с основными параметрами радиоинтерфейсов точки доступа:

- MAC-адрес МАС-адрес радиоинтерфейса;
- Статус статус активности радиоинтерфейса;
- Номер канала номер беспроводного канала, на котором работает радиоинтерфейс;
- Частота, МГц частота, на которой работает радиоинтерфейс;
- Ширина канала, МГц ширина полосы частот канала, на которой работает радиоинтерфейс;
- Мощность, дБм мощность сигнала радиоинтерфейса.

# <u>Интерфейсы</u>

На странице представлена информация по всем интерфейсам точки доступа. В параметре «Общее количество» отображается число интерфейсов на точке доступа.

Обновление страницы происходит при нажатии на кнопку «Обновить».

| Мониторинг ゝ   | Беспроводная сеть 🔉                     | • Точки дост | упа > e4:5a:d4:f0:6e:b0 > <b>Интерфейсы</b> |                                       |                          |                             |                                 |  |
|----------------|-----------------------------------------|--------------|---------------------------------------------|---------------------------------------|--------------------------|-----------------------------|---------------------------------|--|
| ← Точк         | а доступа е4:                           | :5a:d4:f0    | :6e:b0                                      |                                       |                          |                             |                                 |  |
| Клиенты Рад    | иоинтерфейсы                            | Інтерфейсы   |                                             |                                       |                          |                             |                                 |  |
| C              |                                         |              |                                             |                                       |                          |                             |                                 |  |
| Интерфейс      | МАС-адрес                               | Статус       | Канальная скорость, Кбит/с                  | Скорость приема / передачи,<br>Кбит/с | Принято / передано, байт | Принято / передано, пакетов | Отброшено при<br>приеме / перед |  |
| br0            | e4:5a:d4:f0:6e:b0                       | Up           | 0                                           | 0 / 0                                 | 8956 / 0                 | 93 / 0                      | 0/0                             |  |
| eth0           | e4:5a:d4:f0:6e:b0                       | Up           | 100000000                                   | 1785 / 30100                          | 337451 / 4082822         | 3970 / 14507                | 0/0                             |  |
| lsw            | e4:5a:d4:f0:6e:b1                       | Up           | 0                                           | 184 / 0                               | 72112 / 0                | 1567/0                      | 0/0                             |  |
| u-gre          | e4:5a:d4:f0:6e:b2                       | Up           | 0                                           | 25 / 22                               | 50992 / 846959           | 274 / 12038                 | 0/0                             |  |
| wlan0          | e4:5a:d4:f0:6e:b0                       | Up           | 14444444                                    | 0/0                                   | 0/0                      | 0/0                         | 0/0                             |  |
| wlan0-va0      | e4:5a:d4:f0:6e:b1                       | Up           | 14444444                                    | 0/0                                   | 0/0                      | 0/0                         | 0/0                             |  |
| wlan0-va1      | e4:5a:d4:f0:6e:b2                       | Down         | 0                                           | 0/0                                   | 0/0                      | 0/0                         | 0/0                             |  |
| wlan0-va2      | e4:5a:d4:f0:6e:b3                       | Down         | 0                                           | 0/0                                   | 0 / 0                    | 0/0                         | 0/0                             |  |
| wlan0-va3      | e4:5a:d4:f0:6e:b4                       | Down         | 0                                           | 0/0                                   | 0/0                      | 0/0                         | 0/0                             |  |
| wlan0-va4      | e4:5a:d4:f0:6e:b5                       | Down         | 0                                           | 0/0                                   | 0/0                      | 0/0                         | 0/0                             |  |
| wlan0-va5      | e4:5a:d4:f0:6e:b6                       | Down         | 0                                           | 0/0                                   | 0 / 0                    | 0/0                         | 0/0                             |  |
| wlan0-va6      | e4:5a:d4:f0:6e:b7                       | Down         | 0                                           | 0/0                                   | 0 / 0                    | 0/0                         | 0/0                             |  |
| wlan1          | e4:5a:d4:f0:6e:b8                       | Up           | 173333333                                   | 49 / 49                               | 1342825 / 69410          | 8477 / 348                  | 0/0                             |  |
|                |                                         |              |                                             |                                       |                          | _                           |                                 |  |
| Общее количест | общее количество: 20 Отменить Применить |              |                                             |                                       |                          |                             |                                 |  |

- Интерфейс название интерфейса;
- *MAC-адрес* MAC-адрес интерфейса;
- Статус статус активности интерфейса;
- *Канальная скорость, Кбит/с* скорость подключения на физическом уровне, которая используется в настоящий момент времени;
- Скорость передачи/приема, Кбит/с актуальная скорость передачи трафика в настоящий момент времени;
- Принято/передано, байт количество байт, принятых/переданных на подключенное устройство;
- Принято/передано, пакетов количество пакетов, принятых/переданных на подключенное устройство;
- Отброшено при приеме/передаче, пакетов количество пакетов, отброшенных при приеме/ передачи;
- Принято/передано, ошибок количество пакетов, принятых/переданных с ошибками на подключенное устройство;
- Дуплексный режим режим работы дуплекса на интерфейсе.

### Новые точки доступа

На странице отображены точки доступа, которые находятся в процессе регистрации или ожидают ее. Параметр «Общее количество» показывает число незарегистрированных точек доступа.

Обновление страницы происходит при нажатии на кнопку «Обновить».

С помощью чекбоксов можно выбрать одну, несколько или все точки доступа, чтобы применить к ним

общее действие с помощью кнопки «Зарегистрировать». При нажатии на кнопку «Зарегистрировать» и подтверждении действия будет произведена попытка регистрации всех выбранных точек доступа, при успешном выполнении которой, точки доступа появятся на странице «Точки доступа».

Для каждой ТД также доступно контекстное меню с действием «Зарегистрировать».

| Монито<br>Тоции | ринг<br>И ЛС | <ul> <li>Беспроводная сеть &gt; То</li> <li>Ступа Новые то</li> </ul> | чки доступа > Новые точки доступа |             |           |                 |                   |                |
|-----------------|--------------|-----------------------------------------------------------------------|-----------------------------------|-------------|-----------|-----------------|-------------------|----------------|
| C               | с<br>С       |                                                                       | очки доступа                      |             |           |                 |                   |                |
|                 |              | МАС-адрес                                                             | Статус                            | ІР-адрес    | Модель    | Версия ПО       | Аппаратная версия | Серийный номер |
|                 | :            | 68:13:e2:20:a2:10                                                     | Ожидает авторизации               | 100.114.0.5 | WEP-30L-Z | 2.6.0 build 762 | 1v1               | WP4D000027     |
|                 |              |                                                                       |                                   |             |           |                 |                   |                |
|                 |              |                                                                       |                                   |             |           |                 |                   |                |
|                 |              |                                                                       |                                   |             |           |                 |                   |                |
|                 |              |                                                                       |                                   |             |           |                 |                   |                |
|                 |              |                                                                       |                                   |             |           |                 |                   |                |
|                 |              |                                                                       |                                   |             |           |                 |                   |                |
|                 |              |                                                                       |                                   |             |           |                 |                   |                |
|                 |              |                                                                       |                                   |             |           |                 |                   |                |
|                 |              |                                                                       |                                   |             |           |                 |                   |                |
|                 |              |                                                                       |                                   |             |           |                 |                   |                |
| Общее к         | оличе        | ество: 1                                                              |                                   |             |           |                 |                   |                |

Таблица содержит данные:

- МАС-адрес МАС-адрес незарегистрированной точки доступа;
- Статус состояние работы точки доступа;
- IP-адрес IP-адрес незарегистрированной точки доступа;
- Модель модель незарегистрированной точки доступа;
- Версия ПО версия программного обеспечения незарегистрированной точки доступа;
- Аппаратная версия НW-версия аппаратного обеспечения устройства;
- Серийный номер серийный номер устройства, установленный заводом-изготовителем.

\_

### Подменю «Проблемы конфигурации»

На странице представлена таблица, содержащая ошибки, возникшие при настройке контроллера, или предупреждения о том, что параметры не будут применены по какой-либо причине. В параметре «Общее количество» отображается число предупреждений/ошибок конфигурирования.

Обновление страницы происходит при нажатии на кнопку «Обновить».

| Мониторинг > Беспроводная сеть > <b>Проблемы конфигурации</b> |                                                     |          |           |
|---------------------------------------------------------------|-----------------------------------------------------|----------|-----------|
| Проблемы конфигурации                                         |                                                     |          |           |
| C                                                             |                                                     |          |           |
| Ne                                                            | Сообщение                                           |          |           |
|                                                               | Здесь будут предупреждения о проблемах конфигурации |          |           |
| Общее количество: 0                                           |                                                     | Отменить | Применить |
|                                                               |                                                     | Отменить | применить |

Таблица содержит данные:

- № номер сообщения;
- Сообщение сообщение о проблеме конфигурации.

# Подменю «Журнал событий»

В подменю «Журнал событий» отображаются события и действия с точками доступа и клиентами.

# Точки доступа

На странице представлен журнал событий точек доступа с временными метками. В параметре «Общее количество» отображается количество записей на текущей странице и общее количество записей в журнале. Данные подгружаются автоматически по 100 записей при прокрутке.

| Обновление страницы происходит при нажатии на кнопку «Обновить». Кнопка | <u></u> <u> </u> | «Очистить» удаляет |
|-------------------------------------------------------------------------|------------------|--------------------|
| журнал событий.                                                         |                  |                    |

| 4   | WLC-30                            | Режим редактирования admin                                                                                                    | ı [→ |
|-----|-----------------------------------|----------------------------------------------------------------------------------------------------|------|
|     | Беспроводная сеть ^<br>Локации    | Мониторинг > Беспроводная сеть > Журнал событий > точки доступа<br>Точки доступа Клиенты                                                                                                    |      |
| ŵ   | Точки доступа                     | C 🚔 T                                                                                                    |      |
| ~~~ | Проблемы конфигурации             | № Дата Сообщение                                                                                                    |      |
|     | Журнал событий                    | 1 2024-12-07T10/48:06+00:00 AP e4:5a:d4:f0:5e:b0 changed state to 'Active'                                                                                                    |      |
|     | Клиенты                           | 2 2024-12-07T10:48:04+00:00 AP e4:5a:d4:f0:6e:b0 changed state to 'Applying cfg'                                                                                                    |      |
|     | Виртуальные точки                 | 3 2024-12-07T10:48:04+00:00 AP e4:5a:d4:f0:6e:b0 connected, board 'WEP-1L' sw version '2.5.8 build 4' lpaddr '192.168.1.2'                                                                                        |      |
|     | Guerry Ind                        | 4 2024-12-07T10:48:02+00:00 AP e4:5a:d4:f0:6e:b0 status joined, AP model: WEP-1L, SW version: 2.5.8 build 4, IP address: 192.168.1.2, description: 'SA_AUTH: remove from tracking'                                |      |
|     | Система                           | 5 2024-12-07T10:48:02+00:00 AP e4:5a:d4:f0:6e:b0 changed state to 'Ready'                                                                                                    |      |
|     |                                   | 6 2024-12-07T10:48:02+00:00 AP e4:5a:d4:f0:6e:b0 status joined, AP model: WEP-1L, SW version: 2.5.8 build 4, IP address: 192.168.1.2, description: 'SA_AUTH: json contain all awaited valid params'               |      |
|     |                                   | 7 2024-12-07T10:48:02+00:00 AP e4:5a:rd4:f0:6e:b0 status joined, AP model: WEP-1L, SW version: 2.5.8 build 4, IP address: 192.168.1.2, description: 'SA_AUTH: start tracking AP with path [/ready/ap]'            |      |
|     |                                   | 8 2024-12-07T10:48:02+00:00 AP e4-5a:d4:f0:6e:b0 status registering, AP model: WEP-1L, SW version: 2:5.8 build 4, IP address: 192.168.1.2, description: 'SA, AUTH: got json body len (131)'                       |      |
|     |                                   | 9 2024-12-07T10:48:02+00:00 AP e4-5a:d4:f0:6e:b0 status registering, AP model: WEP-1L, SW version: 2:5.8 build 4, IP address: 192.168.1.2, description: 'SA, AUTH: connection, path /ready/ap'                    |      |
|     |                                   | 10 2024-12-07T10:48:02+00:00 AP e4-5a:d4:f0:6e:b0 status registering, AP model: WEP-1L, SW version: 2.5.8 build 4, IP address: 192.168.1.2, description: 'SA_AUTH: accept AP with valid certificate'              |      |
|     |                                   | 11 2024-12-07T10:48:02+00:00 AP e4-5a::d4:f0:6e:b0 status registering, AP model: WEP-1L, SW version: 2.5.8 build 4, IP address: 192.168.1.2, description: 'SA, AUTH: certificate ok'                              |      |
|     |                                   | 12 2024-12-07T10:47:50+00:00 AP e4:5a:d4f0:6e:b0 status registering, AP model: WEP-1L, SW version: 2.5.8 build 4, IP address: 192.168.1.2, description: 'SA_AUTH: don't remove registered but not ready AP track' |      |
|     |                                   | 13 2024-12-07T10-47:50+00:00 AP e4:5a:d410:6e:b0 status registering, AP model: WEP-1L, SW version: 2.5.8 build 4, IP address: 192.168.1.2, description: SA, AUTH: sending credentials to AP'                      |      |
|     | 🔲 RU 🗸                            | 14 2024-12-07 110/47/50+0000 AP e4:5a:04:006:00 status registering, AP model: WeP-TL, SW Version: 25:8 build 4, iP address: 192.108.1.2, description: 54, A0 TH: request credentials data for the valid AP        |      |
|     | Версия ПО 1.30.0 build 13         |                                                                                                    |      |
| <   | © ООО «Предприятие «Элтекс», 2022 | Общее количество: 100/601 Отменить Применить                                                                                                    |      |

### Таблица содержит данные:

- № номер сообщения;
- Дата дата события;
- Сообщение событие, произошедшее с точкой доступа (изменение статуса, применение конфигурации, отключение, обновление ПО и т. п.). При использовании фильтров, параметр «Показано» отображает количество отфильтрованных записей, показанных на странице. Данные подгружаются автоматически по 100 записей при прокрутке.

| Фильтры            |                    |  |  |  |  |  |
|--------------------|--------------------|--|--|--|--|--|
| 🗌 Статус ТД        |                    |  |  |  |  |  |
| 🗌 Описание события |                    |  |  |  |  |  |
| ІР-адрес ТД        |                    |  |  |  |  |  |
| ✓ МАС-адрес ТД     |                    |  |  |  |  |  |
| e8:28:c1:fc:d4:60  |                    |  |  |  |  |  |
| 🗌 Тип события      |                    |  |  |  |  |  |
| 🗌 Дата 🕜           |                    |  |  |  |  |  |
| 🗌 Период времени ⑦ | 🗌 Период времени 📀 |  |  |  |  |  |
| 🗌 Модель ТД        |                    |  |  |  |  |  |
| Очистить           | Показать           |  |  |  |  |  |

**ү**, чтобы

Для удобства использования журнала предусмотрены фильтры. Используйте кнопку настроить фильтры. Поиск доступен по следующим ключевым параметрам:

- Статус ТД состояние работы точки доступа, осуществляется выбор из списка значений;
- Описание события описание события, задается строкой;
- *IP-адрес ТД* IP-адрес точки доступа. Для поиска необходимо ввести IP-адрес полностью;
- МАС-адрес ТД МАС-адрес точки доступа. Для поиска достаточно ввести один или несколько целых октетов;
- Тип события тип события, осуществляется выбор из списка значений;

- *Дата* дата фиксации события в журнале. Допускается ввод даты вручную или с помощью календаря. В фильтре доступен выбор диапазона дат от 1 до 7 дней;
- Период времени период времени фиксации события в журнале. Доступно для ввода после выбора даты;
- Модель ТД модель точки доступа, осуществляется выбор из списка значений.

При использовании фильтров, параметр «Показано» отображает количество отфильтрованных записей, показанных на страницу. Данные подгружаются автоматически по 100 записей при прокрутке.

| очк | ки доступа Клиент         | ы                                                                                                    |
|-----|---------------------------|----------------------------------------------------------------------------------------------------|
| Ne  | Дата                      | Сообщение                                                                                                    |
| 1   | 2025-01-15T20:23:21+07:00 | AP e8:28:c1:fc:d4:60 changed state to 'Active'                                                                                                    |
| 2   | 2025-01-15T20:23:20+07:00 | AP e8:28:c1:fc:d4:60 changed state to 'Applying cfg'                                                                                                    |
| 3   | 2025-01-15T19:33:27+07:00 | AP e8:28:c1:fc:d4:60 changed state to 'Active'                                                                                                    |
| 4   | 2025-01-15T19:33:26+07:00 | AP e8:28:c1:fc:d4:60 changed state to 'Applying cfg'                                                                                                    |
| 5   | 2025-01-15T19:33:26+07:00 | AP e8:28:c1:fc:d4:60 connected, board 'WEP-3ax' sw version '1.14.0 build 61' ipaddr '192.168.1.7'                                                                                       |
| 6   | 2025-01-15T19:33:17+07:00 | AP e8:28:c1:fc:d4:60 status joined, AP model: WEP-3ax, SW version: 1.14.0 build 61, IP address: 192.168.1.7, description: 'SA_AUTH: remove from tracking'                               |
| 7   | 2025-01-15T19:33:17+07:00 | AP e8:28:c1:fc:d4:60 changed state to 'Ready'                                                                                                    |
| 8   | 2025-01-15T19:33:17+07:00 | AP e8:28:c1:fc:d4:60 status joined, AP model: WEP-3ax, SW version: 1.14.0 build 61, IP address: 192.168.1.7, description: 'SA_AUTH: connection path /register/ap, valid AP json'        |
| 9   | 2025-01-15T19:33:17+07:00 | AP e8:28:c1:fc:d4:60 status joined, AP model: WEP-3ax, SW version: 1.14.0 build 61, IP address: 192.168.1.7, description: 'SA_AUTH: start tracking AP with path [/ready/ap]'            |
| 10  | 2025-01-15T19:33:16+07:00 | AP e8:28:c1:fc:d4:60 status registering, AP model: WEP-3ax, SW version: 1.14.0 build 61, IP address: 192.168.1.7, description: 'SA_AUTH: accept AP with valid certificate'              |
| 11  | 2025-01-15T19:33:16+07:00 | AP e8:28:c1:fc:d4:60 status registering, AP model: WEP-3ax, SW version: 1.14.0 build 61, IP address: 192.168.1.7, description: 'SA_AUTH: certificate ok'                                |
| 12  | 2025-01-15T19:33:11+07:00 | AP e8:28:c1:fc:d4:60 status registering, AP model: WEP-3ax, SW version: 1.14.0 build 61, IP address: 192.168.1.7, description: 'SA_AUTH: don't remove registered but not ready AP track |
| 10  | 2025 01 15710-22-11±07-00 | AD a0:70:e1:feidd:60 etatus radistarian AD modal: IMED 2av CM unreian: 1.14.0 build 61. ID address: 102.160.1.7. description: ICA. ALITH: conding codontials to AD!                     |

# Клиенты

На странице представлен журнал событий для клиентов Wi-Fi с временными метками. Журнал содержит события, информирующие о подключении/отключении клиентов, ошибках регистрации, роуминге. В параметре «Общее количество» отображается количество записей на текущей странице и общее количество. Данные подгружаются автоматически по 100 записей при прокрутке.

Обновление страницы происходит при нажатии на кнопку «Обновить». Кнопка 🕮 «Очистить» удаляет журнал событий.

| 4        | WLC-30                                                         |   |               |                                             | Режим редактирования                                                                                                    | admin [→                                                                                                    |  |
|----------|----------------------------------------------------------------|---|---------------|---------------------------------------------|----------------------------------------------------------------------------------------------------|----------------------------------------------------------------------------------------------------|--|
| <b>_</b> | Беспроводная сеть<br>Локации                                   | ^ | Монит<br>Точн | оринг > Беспроводная сет<br>КИ ДОСТУПА КЛИС | гь > Журнал событий > Клиенты<br>ЕНТЫ                                                                                                    |                                                                                                    |  |
| ÷        | Точки доступа                                                  |   | C             | A Y                                         |                                                                                                    |                                                                                                    |  |
|          | Проблемы конфигурации<br>Журнал событий<br>Клиенты             | _ | Ne            | Дата                                        | Сообщение                                                                                                    |                                                                                                    |  |
|          |                                                                |   | 1             | 2024-12-<br>07T11:47:50+00:00               | Client 12:cc:1fad:51:dd disconnected (disassociated by client) from AP e4:5a:d4:f0:6e:b0, SSID: default-ssid, RSSI: -38, interface: wian1-va0, AP location: default-location, reason<br>description: 'Disassoc at STA leave BSS'      | : 8,                                                                                                    |  |
|          | Виртуальные точки                                              |   | 2             | 2024-12-<br>07T11:27:14+00:00               | Client 12:cc:1f.ad:51:dd connected (authenticated) on AP e4:5a:d4:f0:6e:b0, SSID: default-ssid, RSSI: -42, interface: wlan1-wa0, AP location: default-location                                                                        |                                                                                                    |  |
|          | Система                                                        | ~ | 3             | 2024-12-<br>07T10:59:12+00:00               | Client 12:cc:1fad:51:dd disconnected (disassociated by client) from AP e4:5a:d4:f0:6e:b0, SSID: default-ssid, RSSI: -46, Interface: wlan1-va0, AP location: default-location, reason<br>description: 'Deauth due to client DHCP fail' | : 76,                                                                                                    |  |
|          |                                                                |   | 4             | 2024-12-<br>07T10:49:52+00:00               | Client 12:cc:1f:ad:51:dd connected (authenticated) on AP e4:5a:d4:f0:6e:b0, SSID: default-ssid, RSSI: -37, interface: wlan1-va0, AP location: default-location                                                                        |                                                                                                    |  |
|          |                                                                |   |               | 5                                           | 2024-12-<br>07T10:46:28+00:00                                                                                                    | Client e2:eb:f2:14:2e:c0 connected (authenticated) on AP e4:5a:d4:f0:6e:b0, SSID: TITOV_TEST, RSSI: -42, Interface: wlan1-va0, AP location: TITOV_TEST |  |
|          |                                                                |   | 6             | 2024-12-<br>07T10:45:47+00:00               | Client e2:eb:f2:14:2e:c0 disconnected (disassociated by client) from AP e4:5a:d4:f0:6e:b0, SSID: TITOV_TEST, RSSI: -33, interface: wlan1-va0, AP location: TITOV_TEST, reason: 76, description: 'Deauth due to client DHCP fail'      |                                                                                                    |  |
|          |                                                                |   | 7             | 2024-12-<br>07T10:45:31+00:00               | Client e2:eb:f2:14:2e:c0 connected (authenticated) on AP e4:5a:d4:f0:6e:b0, SSID: TITOV_TEST, RSSI: -38, Interface: wlan1-va0, AP location: TITOV_TEST                                                                                |                                                                                                    |  |
|          |                                                                |   | 8             | 2024-12-<br>07T10:43:39+00:00               | Client e2:eb:f2:14:2e:c0 disconnected (disassociated by client) from AP e4:5a:d4:f0:6e:b0, SSID: TITOV_TEST, RSSI: -35, interface: wlan1-va0, AP location: TITOV_TEST, reason: 76, description: 'Deauth due to client DHCP fail'      |                                                                                                    |  |
|          |                                                                |   | 9             | 2024-12-<br>07T10:43:38+00:00               | Client e2:eb:f2:14:2e:c0 connected (authenticated) on AP e4:5a:d4:f0:6e:b0, SSID: TITOV_TEST, RSSI: -38, Interface: wlan1-va0, AP location: TITOV_TEST                                                                                |                                                                                                    |  |
|          | 🛑 RU 🗸                                                         |   | 10            | 2024-12-                                    | Client e2:eb:f2:14:2e:c0 disconnected (disassociated by client) from AP e4:5a:d4:f0:6e:b0, SSID: TITOV_TEST, RSSI: -36, interface: wlan1-va0, AP location: TITOV_TEST, reason: 76,                                                    |                                                                                                    |  |
| <        | Версия ПО 1.30.0 build 13<br>© ООО «Предприятие «Элтекс», 2022 |   | Общее         | количество: 100/240                         | Отменить Примен                                                                                                    | ить                                                                                                    |  |

Таблица содержит данные:

- № номер сообщения;
- Дата дата события;
- Сообщение событие, произошедшее с клиентом Wi-Fi (подключение, отключение, ошибка регистрации, роуминг и т. п.).

| Фильтры            |
|--------------------|
| Имя пользователя   |
| test               |
| IP-адрес клиента   |
| МАС-адрес клиента  |
| 🔲 МАС-адрес ТД     |
| SSID SSID          |
| 🗌 Локация          |
| Тип события        |
| 🗌 Подтип события 💿 |
| Описание события   |
| 🗌 Дата 💮           |
| Очистить Применить |

Для удобства использования журнала предусмотрены фильтры. Используйте кнопку 🍸 , чтобы настроить фильтры. Поиск доступен по следующим ключевым параметрам:

- Имя пользователя имя пользователя, указанное при регистрации в сети Wi-Fi, задается строкой. Поиск работает по частичному совпадению;
- *IP-адрес клиента –* IP-адрес клиента. Для поиска необходимо ввести IP-адрес полностью;
- МАС-адрес клиента МАС-адрес клиента. Для поиска достаточно ввести один или несколько целых октетов;

- *MAC-адрес ТД* MAC-адрес точки доступа. Для поиска достаточно ввести один или несколько целых октетов;
- SSID название SSID;
- Локация локация точки доступа. Допускается ввод вручную или выбор из списка значений. Поиск работает по частичному совпадению;
- Тип события тип события, осуществляется выбор из списка значений;
- Подтип события подтип события, осуществляется выбор из списка значений;
- Описание события описание события, задается строкой. Поиск работает по частичному совпадению;
- Дата дата фиксации события в журнале. Допускается ввод даты вручную или с помощью календаря. В фильтре доступен выбор диапазона дат от 1 до 7 дней.

При использовании фильтров, параметр «Показано» отображает количество отфильтрованных записей, показанных на странице. Данные подгружаются автоматически по 100 записей при прокрутке.

# Подменю «Клиенты»

Страница содержит информацию о клиентах, подключенных ко всем точкам доступа контроллера. Параметр «Общее количество» показывает общее число клиентов и их распределение по частотным диапазонам. Обновление страницы происходит при нажатии на кнопку «Обновить».

С помощью чекбоксов можно выбрать одного, несколько или всех клиентов, чтобы применить к ним

Для каждого клиента также доступно контекстное меню с действием «Деаутентификация клиента».

| 4   | WLC-30                                                         |                                                                                                    | С Режим редактирования admin [→ |
|-----|----------------------------------------------------------------|----------------------------------------------------------------------------------------------------|---------------------------------|
| Ţ   | Беспроводная сеть                                              | Мониторинг > Беспроводная сеть > <b>Клиенты</b>                                                                |                                 |
| ţţţ | Локации                                                        | Клиенты                                                                                                    |                                 |
| 562 | Точки доступа                                                  | C +                                                                                                    |                                 |
| ~~~ | Проблемы конфигурации                                          | МАС-адрес клиента МАС-адрес ТД Имя устройства ТД Интерфейс SSID RSSI, дбм                                      | Локация Имя пользователя        |
|     | Журнал событий                                                 | A 12:cc:1f:ad:51:dd e4:5a:d4:f0:6e:b0 WEP-1L wlan1-va0 default-ssid -52                                        | default-location —              |
|     | Клиенты                                                        |                                                                                                    |                                 |
|     | Виртуальные точки<br>доступа                                   | IP-agpec:         192.168.2.2         Скорость передачи,<br>Кбит/с:         0           SNR, дБ:         35.35 |                                 |
|     | Система                                                        | Скорость приема,<br>Канальная скорость VHT NSS2-MCS5 NO Кбит/с: 1<br>передачи: SGI 104                         |                                 |
|     |                                                                | Передано, байт: 2454<br>Канальная скорость VHT NSS2-MCS8 NO                                                    |                                 |
|     |                                                                | приема: SGI 156 Принято, байт: 6402                                                                            |                                 |
|     |                                                                | Режим IEEE 802.11: ас Передано, пакетов: 17                                                                    |                                 |
|     |                                                                | Авторизован: true Принято, пакетов: 91                                                                         |                                 |
|     |                                                                | <b>Домен:</b> — Время работы: 00:00                                                                            |                                 |
|     |                                                                | Качество о Щирина полосы 20<br>соединения: 0 передачи, МГц: 20                                                 |                                 |
|     |                                                                | Общее качество 100 Ширина полосы 20 приема, МГц:                                                               |                                 |
|     |                                                                |                                                                                                    |                                 |
|     | 🥶 RU ~                                                         |                                                                                                    |                                 |
| <   | Версия ПО 1.30.0 build 13<br>© ООО «Предприятие «Элтекс», 2022 | Общее количество: 1 2.4 ГГц; 0 5 ГГц; 1                                                                        | Отменить Применить              |

В таблице представлена основная информация по клиенту:

- МАС-адрес клиента МАС-адрес подключенного устройства;
- MAC-адрес ТД MAC-адрес точки доступа, к которой подключено устройство;
- Имя устройства ТД имя точки доступа;
- Интерфейс интерфейс взаимодействия точки доступа с подключенным устройством;
- SSID имя сети, к которой подключено устройство;
- RSSI, ∂Бм уровень принимаемого сигнала;
- Локация локация, в которой находится точка доступа, к которой подключилось клиентское устройство;

• Имя пользователя – имя пользователя, указанное при авторизации в сети. В случае personalавторизации или при подключении к открытой сети, имя пользователя останется пустым.

Для просмотра подробной информации по клиенту необходимо нажать на

Подробное описание включает в себя следующие параметры:

- *IP-адрес –* IP-адрес подключенного устройства;
- SNR, ∂Б отношение сигнал/шум;
- Канальная скорость передачи модуляция и канальная скорость при передаче;
- Канальная скорость приема модуляция и канальная скорость при приеме;
- Режим IEEE 802.11 стандарт беспроводной сети;
- Авторизован статус авторизации клиента;
- Домен домен, к которому принадлежит пользователь;
- Качество соединения параметр, который отображает состояние линка до клиента, рассчитанный на основании количества повторной передачи пакетов, отправленных клиенту. Максимальное значение – 100 % (все переданные пакеты отправились с первой попытки), минимальное значение – 0 % (ни один пакет до клиента не был успешно отправлен). Значение параметра рассчитывается за последние 10 секунд;
- Общее качество соединения параметр, который отображает состояние линка до клиента, рассчитанный на основании количества повторной передачи пакетов, отправленных клиенту. Максимальное значение – 100 % (все переданные пакеты отправились с первой попытки), минимальное значение – 0 % (ни один пакет до клиента не был успешно отправлен). Значение параметра рассчитывается за все время подключения клиента;
- Скорость передачи, Кбит/с актуальная скорость передачи трафика в настоящий момент времени;
- Скорость приема, Кбит/с актуальная скорость приема трафика в настоящий момент времени;
- Передано, байт количество байт, переданных на подключенное устройство;
- Принято, байт количество байт, принятых от подключенного устройства;
- Передано, пакетов количество пакетов, переданных на подключенное устройство;
- Принято, пакетов количество пакетов, принятых от подключенного устройства;
- Время работы время соединения с Wi-Fi клиентом;
- Ширина полосы передачи, МГц ширина полосы частот канала, на которой работает радиоинтерфейс при передаче;
- Ширина полосы приема, МГц ширина полосы частот канала, на которой работает радиоинтерфейс при приеме.

### Подменю «Виртуальные точки доступа»

На странице представлена информация о всех включенных виртуальных точках доступа (VAP) во всех локациях контроллера.

Параметр «Общее количество» показывает число включенных виртуальных точек доступа, которые предоставляют услугу во всех локациях. Обновление страницы происходит при нажатии на кнопку «Обновить».

| Мониторинг > Беспр | оводная сеть 🔸 Виртуальные | е точки доступа |            |                |                  |                    |                       |
|--------------------|----------------------------|-----------------|------------|----------------|------------------|--------------------|-----------------------|
| Виртуальные        | точки доступа              |                 |            |                |                  |                    |                       |
| C                  |                            |                 |            |                |                  |                    |                       |
| МАС-адрес ТД       | Имя устройства             | Диапазон, ГГц   | VAP ID     | SSID           | МАС-адрес VAP    | Режим безопасности | Количество клиентов 1 |
|                    |                            |                 |            |                |                  |                    |                       |
|                    |                            |                 | SARCH FUR  |                |                  |                    |                       |
|                    |                            |                 | SACCE OJAJ | in bup iyananı | ыс точки доступа |                    |                       |
|                    |                            |                 |            |                |                  |                    |                       |
|                    |                            |                 |            |                |                  |                    |                       |
|                    |                            |                 |            |                |                  |                    |                       |
|                    |                            |                 |            |                |                  |                    |                       |
|                    |                            |                 |            |                |                  |                    |                       |
|                    |                            |                 |            |                |                  |                    |                       |

Таблица содержит следующую информацию:

- *MAC-адрес ТД* MAC-адрес точки доступа, на которой включена VAP. При нажатии осуществляется переход на страницу «Точка доступа», которая содержит более подробную информацию о всех клиентах точки доступа и ее интерфейсах;
- Имя устройства имя точки доступа;
- Диапазон, ГГц частотный диапазон радиоинтерфейса, на котором VAP предоставляет услугу;
- VAP ID порядковый номер виртуальной точки доступа. На каждой точке доступа нумерация VAP ведется с 0 для каждого радиоинтерфейса;
- SSID название беспроводной сети;
- MAC-адрес VAP MAC-адрес виртуальной точки доступа;
- Режим безопасности тип шифрования данных, используемый на виртуальной точке доступа;
- Количество клиентов число клиентов, подключенных к виртуальной точке доступа. При нажатии осуществляется переход на страницу "Клиенты", содержащую более подробную информацию по клиентам данной точки доступа.

### Меню «Система»

### Подменю «Информация об устройстве»

В подменю «Информация об устройстве» содержатся основные данные о системе контроллера, загруженных образах, температуре и памяти.

| 4           | WLC-30                          |   |                                                      |                     |                                                              | ■ Режим редактирования admin [→ |  |  |  |  |
|-------------|---------------------------------|---|------------------------------------------------------|---------------------|--------------------------------------------------------------|---------------------------------|--|--|--|--|
| Ţ           | Беспроводная сеть               | ~ | Мониторинг > Система > Информация об устройстве      |                     |                                                              |                                 |  |  |  |  |
| <b>++</b> + | Система                         | ~ | Информация об устройстве                             |                     |                                                              |                                 |  |  |  |  |
| 戀           | Информация об<br>устройстве     |   | Система                                              |                     |                                                              |                                 |  |  |  |  |
|             |                                 | _ | Twn ycrpołkraa Eltex WLC-30 Service Router           |                     |                                                              |                                 |  |  |  |  |
|             |                                 |   | Имя устройства                                       |                     | WLC-30                                                       |                                 |  |  |  |  |
|             |                                 |   | Версия ПО                                            |                     | 1.30.0 build 13 [f23466fadf] (date 2024-12-06 time 17:16:32) |                                 |  |  |  |  |
|             |                                 |   | Аппаратная версия                                    | 1v4                 |                                                              |                                 |  |  |  |  |
|             |                                 |   | Время работы                                         |                     |                                                              |                                 |  |  |  |  |
|             |                                 |   | MAC-adpec                                            |                     |                                                              |                                 |  |  |  |  |
|             |                                 |   | Серийный номер                                       |                     | NP1F000074                                                   |                                 |  |  |  |  |
|             |                                 |   | Загруженные образы ПО                                |                     |                                                              |                                 |  |  |  |  |
|             |                                 |   | Версия                                               | Дата и время        | Активный                                                     | После перезагрузки              |  |  |  |  |
|             |                                 |   | 1.30.0 build 12[f23466fadf]                          | 2024-12-06 15:54:30 | ×                                                            | ×                               |  |  |  |  |
|             |                                 |   | 1.30.0 build 13[f23466fadf]                          | 2024-12-06 17:16:32 | ~                                                            | ✓                               |  |  |  |  |
|             |                                 |   | Температура                                          |                     |                                                              |                                 |  |  |  |  |
|             |                                 |   | CPU, °C                                              | Board, °C           | SFP, °C                                                      | Coprocessor 1, °C               |  |  |  |  |
|             |                                 |   | 52                                                   | 45                  | 39                                                           | 55                              |  |  |  |  |
|             |                                 |   | Память                                               |                     |                                                              |                                 |  |  |  |  |
|             |                                 |   |                                                      | Bcero, MB           | Используется, МБ                                             | Свободно, МБ                    |  |  |  |  |
|             |                                 |   | RAM                                                  | 3986.06             | 2750 (69%)                                                   | 1236 (31%)                      |  |  |  |  |
|             |                                 |   | Fash         119.96         2 (2%)         118 (98%) |                     |                                                              |                                 |  |  |  |  |
|             |                                 |   | Data 6068.10 121 (2%) 5947 (98%)                     |                     |                                                              |                                 |  |  |  |  |
|             | Bepoint fill 0 1.30.0 build 13  |   |                                                      |                     |                                                              | Ortholine Dautoline             |  |  |  |  |
|             | e coo a papipion de contecto, a |   |                                                      |                     |                                                              | Применить                       |  |  |  |  |

# 10.2.4 Конфигурирование

Для перехода к конфигурированию необходимо в главном меню выбрать элемент «Конфигурация», развернуть меню «Беспроводная сеть», выбрать нужный пункт подменю.

| 4   | WLC-30                                                         |                                        |              |                  | Режим редактирования | admin [→ |
|-----|----------------------------------------------------------------|----------------------------------------|--------------|------------------|----------------------|----------|
| Ţ   | Беспроводная сеть 2                                            | Конфигурация 🔸 Беспроводная сеть 🔸 Лок | ации         |                  |                      |          |
| ţţţ | Локации                                                        | Локации                                |              |                  |                      |          |
| ф.  | Общие настройки                                                | + 0                                    |              |                  |                      |          |
|     | Профили                                                        | Название                               | Часовой пояс | Туннельный режим | Описание             |          |
| 9   | Индивидуальные<br>настройки ТД                                 | default-location                       | -            | ×                | default-location     |          |
|     | Планировщик<br>обновления ПО ТД 3                              |                                        |              |                  |                      |          |
|     | 🥌 RU 🗸                                                         |                                        |              |                  |                      |          |
| <   | Версия ПО 1.30.0 build 13<br>© ООО «Предприятие «Элтекс», 2022 |                                        |              |                  | Отменить Применит    | ть       |

### Меню «Режим редактирования»

Для внесения изменений в конфигурацию необходимо включить режим редактирования переключателем на верхней панели страницы, по умолчанию данный режим отключен. После включения режима редактирования станет доступно изменение параметров.

|                                            |              |                  | Режим редактирования | admin [→ |
|--------------------------------------------|--------------|------------------|----------------------|----------|
|                                            |              |                  |                      |          |
| Конфигурация > Беспроводная сеть > Локации |              |                  |                      |          |
| Локации                                    |              |                  |                      |          |
| + 0                                        |              |                  |                      |          |
| Название                                   | Часовой пояс | Туннельный режим | Описание             |          |
| default-location                           | -            | ✓                | default-location     |          |
|                                            |              |                  |                      |          |
|                                            |              |                  |                      |          |
|                                            |              |                  |                      |          |
|                                            |              |                  |                      |          |
|                                            |              |                  |                      |          |
|                                            |              |                  |                      |          |
|                                            |              |                  |                      |          |
|                                            |              |                  |                      |          |
|                                            |              |                  |                      |          |
|                                            |              |                  |                      |          |
|                                            |              |                  |                      |          |
|                                            |              |                  |                      |          |
|                                            |              |                  |                      |          |
|                                            |              |                  | Отменить Примен      | нить     |

# Меню «Сохранение изменений»

После внесения изменений в правом нижнем углу страницы появится всплывающая кнопка «Сохранить», при нажатии на которую все изменения записываются в CANDIDATE конфигурацию.

| 4      | WLC-30                                                         |                                                   | 🛆 🔍 Режим реда | актирования | admin [→ |
|--------|----------------------------------------------------------------|---------------------------------------------------|----------------|-------------|----------|
| Ţ      | Беспроводная сеть ^                                            | Конфитурация > Беспроводная сеть > <b>Локации</b> |                |             |          |
| ŧŧŧ    | Локации                                                        | Локации                                           |                |             |          |
| :<br>: | Общие настройки                                                | + 0                                               |                |             |          |
| -      | Профили                                                        | Название Часовой пояс Туннельный режим            | Описан         | ие          |          |
|        | Индивидуальные<br>настройки ТД                                 |                                                   |                |             |          |
|        | Планировщик<br>обновления ПО ТД                                | Заесь будет список локаций                        |                |             |          |
|        |                                                                |                                                   |                |             |          |
|        |                                                                |                                                   |                |             |          |
|        |                                                                |                                                   |                |             |          |
|        |                                                                |                                                   |                |             |          |
|        |                                                                |                                                   |                |             |          |
|        |                                                                |                                                   |                |             |          |
|        |                                                                |                                                   |                |             |          |
|        |                                                                |                                                   |                |             |          |
|        | 🛑 RU 🗸                                                         |                                                   |                |             |          |
| <      | Версия ПО 1.30.0 build 13<br>© ООО «Предприятие «Элтекс», 2022 |                                                   | Отменить       | Примен      | ИТЬ      |

Наличие любых изменений в текущей конфигурации отражается на верхней панели страницы с

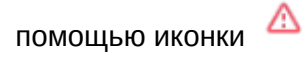

| Внесены изменения в к | онфигурацию 🗙 |
|-----------------------|---------------|
| Проверить изменен     | ия            |

Также можно проверить корректность настроенной конфигурации с помощью нажатия на кнопку «Проверить изменения».

Если конфигурация действительна, то после нажатия на кнопку «Проверить изменения» отобразится сообщение «Конфигурация валидна».

| Конфигура | ция > Беспроводная сеть > Проф<br>Настройки ТЛ Ралио | или > SSID профили |      | line             | Внесень    | и изменения в конфигурацию X |          |
|-----------|------------------------------------------------------|--------------------|------|------------------|------------|------------------------------|----------|
| + [       | ј                                                    | профили то         |      | une              |            |                              |          |
|           | Название профиля                                     | Статус             | SSID | Диапазон, ГГц    | Номер VLAN | Режим безопасности           | Описание |
|           |                                                      |                    |      |                  |            |                              |          |
|           |                                                      |                    |      | BARCH GVAVT SSID | профили    |                              |          |
|           |                                                      |                    |      | эдесь суду тээлэ | профили    |                              |          |
|           |                                                      |                    |      |                  |            |                              |          |
|           |                                                      |                    |      |                  |            |                              |          |
|           |                                                      |                    |      |                  |            |                              |          |
|           |                                                      |                    |      |                  |            |                              |          |
|           |                                                      |                    |      |                  |            |                              |          |
|           |                                                      |                    |      |                  |            |                              |          |
|           |                                                      |                    |      | Конфигурация в   | валидна 🗙  |                              |          |

Если конфигурация не валидна, то проверка покажет, какие ошибки конфигурации присутствуют.

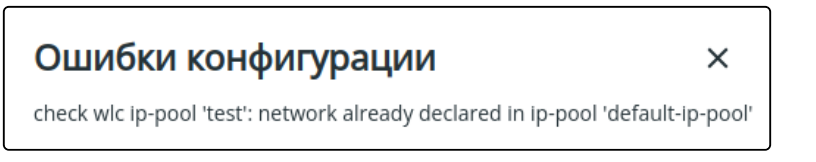

После сохранения настроек необходимо применить конфигурацию с помощью кнопки «Применить». Кнопка «Отменить» позволяет удалить все внесённые изменения.

| 4                | WLC-30                                                         |                                                           | Режим редактиров | вания admin [→ |
|------------------|----------------------------------------------------------------|-----------------------------------------------------------|------------------|----------------|
| Ţ                | Беспроводная сеть ^                                            | Конфигурация > Беспроводная сеть > <b>Общие настройки</b> |                  |                |
| <b>***</b>       | Локации                                                        | Общие настройки                                           |                  |                |
| ~ <sup>7</sup> ~ | Общие настройки                                                |                                                           |                  |                |
| 285              | Профили                                                        | Адрес контроллера                                         |                  |                |
|                  | Индивидуальные                                                 | IP-adpec                                                  |                  |                |
|                  | настройки ТД                                                   | 192.108.1.1                                               |                  |                |
|                  | Планировщик<br>обновления ПО ТД                                | Сервис регистрации точек доступа                          |                  |                |
|                  |                                                                | Автоматический режим регистрации                          |                  |                |
|                  |                                                                | Порт                                                      |                  |                |
|                  |                                                                | 8043                                                      |                  |                |
|                  |                                                                | Airtune                                                   |                  |                |
|                  |                                                                | EnableAirtune                                             |                  |                |
|                  |                                                                | Порт                                                      |                  |                |
|                  |                                                                | 8099                                                      |                  |                |
|                  |                                                                | Время удаления отчетов (чч:мм)                            |                  |                |
|                  |                                                                | 21:00                                                     |                  |                |
|                  |                                                                |                                                           |                  |                |
|                  | 🥮 RU 🗸                                                         |                                                           |                  |                |
| <                | Версия ПО 1.30.0 build 13<br>© ООО «Предприятие «Элтекс», 2022 |                                                           | Сбросить По      | дтвердить 9:53 |

После нажатия кнопки «Применить» запускается таймер, в течение которого действуют внесенные изменения. Чтобы полностью сохранить изменения необходимо нажать кнопку «Подтвердить».

Кнопка «Сбросить» используется для отмены действия внесенных изменений. После окончания таймера внесённые изменения также будут отменены автоматически. Следует учитывать, что изменения при этом остаются в CANDIDATE конфигурации и могут быть снова применены с помощью кнопки «Применить» или могут быть удалены с помощью кнопки «Отменить».

Если конфигурация не может быть применена по каким-то причинам, например, заданы некорректные параметры или не заданы обязательные параметры, появится всплывающее окно со списком обнаруженных проблем, которые необходимо исправить для успешного применения конфигурации. Пример всплывающего окна представлен на рисунке ниже.

| Ошибки конфигурации                                                  |  |
|----------------------------------------------------------------------|--|
| check wlc radius-profile 'radius-6c06a779'; auth address is not set  |  |
| check wlc radius-profile 'radius-6c06a779': auth password is not set |  |
|                                                                      |  |

#### Меню «Общие принципы создания объектов»

Для создания новых объектов конфигурации (локации, профили и т. д.) используется кнопка «Создать». Пример представлен на рисунке ниже:

|             |                                                                | c<br>(              | оздание локации<br>test                         |                                   |                |                               |
|-------------|----------------------------------------------------------------|---------------------|-------------------------------------------------|-----------------------------------|----------------|-------------------------------|
|             |                                                                |                     | Отмена                                          | Сохранить                         |                | <u></u>                       |
| 4           | WLC-30                                                         |                     |                                                 |                                   | <u>∧</u> • • P | Режим редактирования admin [→ |
| Ļ           | Беспроводная сеть ^                                            |                     | еть > Локации > test > <b>Настройки локации</b> |                                   |                |                               |
| <b>**</b> * | Локации                                                        | ← test              |                                                 |                                   |                |                               |
| -84         | Общие настройки                                                |                     |                                                 |                                   |                |                               |
| £03         | Профили                                                        | 🕑 Настройки локации | Настройки локации                               |                                   |                |                               |
|             | Индивидуальные                                                 | О Настройки ТД      | Описание Введите описание                       |                                   |                |                               |
|             | настройки ТД                                                   | 🔿 SSID профили      | Часовой пояс                                    |                                   |                |                               |
|             | Планировщик<br>обновления ПО ТД                                | Настройки           | Установлен в глобальной конфигурации 🗸 🗸        |                                   |                |                               |
|             |                                                                | беспроводной части  | 🕥 Туннелирование клиентского трафика            |                                   |                |                               |
|             |                                                                |                     | Подсети точек доступа                           |                                   |                |                               |
|             |                                                                |                     | +                                               |                                   |                |                               |
|             |                                                                |                     | Название                                        | Подсеть точек доступа             |                | Описание                      |
|             |                                                                |                     |                                                 | Здесь будут подсети точек доступа |                |                               |
|             | 🛑 RU ~                                                         |                     |                                                 |                                   |                |                               |
| <           | Версия ПО 1.30.0 build 13<br>© ООО «Предприятие «Элтекс», 2022 |                     |                                                 |                                   | Отмениті       | ть Применить                  |

После создания объекта автоматически осуществляется переход на страницу его настройки.

Для удаления объекта конфигурации используются следующие варианты:

- Контекстное меню, кнопка вызова которого располагается слева от названия объекта. В открывшемся списке действий необходимо выбрать пункт «Удалить»;
- Кнопка «Удалить локацию»/«Удалить профиль». С помощью чекбоксов можно выбрать один, несколько или все объекты на странице, чтобы удалить их одновременно.

#### Примеры представлены на рисунках ниже:

| 4           | WLC-30                                                         |                                      |              |                                         | ▲ ● Режим редактирования admin → |
|-------------|----------------------------------------------------------------|--------------------------------------|--------------|-----------------------------------------|----------------------------------|
| Ļ           | Беспроводная сеть 🔷                                            | Конфигурация 🔸 Беспроводная сеть 🗲 и | Токации      |                                         |                                  |
| <b>*</b> ** | Локации                                                        | Локации                              |              |                                         |                                  |
| 562         | Общие настройки                                                | + 0                                  |              |                                         |                                  |
| ~~~         | Профили                                                        | Название                             | Часовой пояс | Туннельный режим                        | Описание                         |
|             | Индивидуальные<br>настройки ТД                                 | default-location                     | -            | $\checkmark$                            | default-location                 |
|             | Планировщик                                                    | test                                 | -            | ×                                       | -                                |
|             | обновления ПО ТД                                               | Удалить                              |              |                                         |                                  |
|             |                                                                | Копировать                           |              |                                         |                                  |
|             |                                                                |                                      |              |                                         |                                  |
|             |                                                                |                                      |              |                                         |                                  |
|             |                                                                |                                      |              |                                         |                                  |
|             |                                                                |                                      |              |                                         |                                  |
|             |                                                                |                                      |              |                                         |                                  |
|             |                                                                |                                      |              |                                         |                                  |
|             |                                                                |                                      |              |                                         |                                  |
|             |                                                                |                                      |              |                                         |                                  |
|             | 🛑 RU 🗸                                                         |                                      |              |                                         |                                  |
| <           | Версия ПО 1.30.0 build 13<br>© ООО «Предприятие «Элтекс», 2022 |                                      |              |                                         | Отменить Применить               |
|             |                                                                |                                      |              |                                         |                                  |
| 4           | WLC-30                                                         |                                      |              |                                         | ▲ ● Режим редактирования admin → |
| -           | Беспроводная сеть ^                                            |                                      | Локации      |                                         |                                  |
| <b>***</b>  | Локации                                                        | Удалить локацию                      |              |                                         |                                  |
| ~~~~        | Общие настройки                                                | + 0                                  |              |                                         |                                  |
| <u>ده</u> ې | Профили                                                        | Название                             | Часовой пояс | Туннельный режим                        | Описание                         |
|             | Индивидуальные                                                 | default-location                     | _            | ✓ · · · · · · · · · · · · · · · · · · · | default-location                 |
|             | настроики тд                                                   | test                                 | -            | ×                                       | _                                |
|             | Планировщик<br>обновления ПО ТД                                |                                      |              |                                         |                                  |
|             |                                                                |                                      |              |                                         |                                  |
|             |                                                                |                                      |              |                                         |                                  |
|             |                                                                |                                      |              |                                         |                                  |
|             |                                                                |                                      |              |                                         |                                  |
|             |                                                                |                                      |              |                                         |                                  |
|             |                                                                |                                      |              |                                         |                                  |
|             |                                                                |                                      |              |                                         |                                  |
| 1           |                                                                |                                      |              |                                         |                                  |
|             |                                                                |                                      |              |                                         |                                  |
|             |                                                                |                                      |              |                                         |                                  |
|             | RIIV                                                           |                                      |              |                                         |                                  |
|             | EU ~<br>Bepare TIO 1.30.0 build 13                             |                                      |              |                                         |                                  |

# Меню «Беспроводная сеть»

# Подменю «Локации»

На странице «Локации» представлены локации, имеющиеся в конфигурации. В таблице содержатся основные настройки для каждой локации.

Для создания, удаления и редактирования локации должен быть включен режим редактирования. В таблице содержатся основные параметры для каждой локации, такие как:

- Название локации
- Часовой пояс
- Статус работы туннельного режима
- Описание локации

| 4          | WLC-30                          |                                                   |              |                  | Режим редактирования | admin [→ |
|------------|---------------------------------|---------------------------------------------------|--------------|------------------|----------------------|----------|
| Ţ          | Беспроводная сеть ^             | Конфигурация > Беспроводная сеть > <b>Локации</b> | и            |                  |                      |          |
| <b>###</b> | Локации                         | Локации                                           |              |                  |                      |          |
| 563        | Общие настройки                 | + 0                                               |              |                  |                      |          |
| ~~~        | Профили                         | Название                                          | Часовой пояс | Туннельный режим | Описание             |          |
|            | Индивидуальные<br>настройки ТД  | default-location                                  | -            | $\checkmark$     | default-location     |          |
|            | Планировщик<br>обновления ПО ТД |                                                   |              |                  |                      |          |

Для редактирования существующей локации нажмите на ее название в списке. Настройка локации разделена на несколько шагов, выполнять шаги можно в произвольном порядке.

| Беспроводная сеть ^                                                                             | Конфигурация 🔸 Беспроводная се                                                                                              | ть > Локации > test > Настройки локации                                                                                                    |                                   |          |
|-------------------------------------------------------------------------------------------------|----------------------------------------------------------------------------------------------------|----------------------------------------------------------------------------------------------------|-----------------------------------|----------|
| Локации                                                                                         | ← test                                                                                                    |                                                                                                    |                                   |          |
| Общие настройки<br>Профили<br>Индивидуальные<br>настройки ТД<br>Планировщик<br>обновления ПО ТД | <ul> <li>Настройки локации</li> <li>Настройки ТД</li> <li>SSID профили</li> <li>Hастройки<br/>беспроводной части</li> </ul> | Настройки локации<br>Описание<br>Введите описание<br>часовой пояс<br>Установлен в глобальной конфигурации<br>Тутнелирование клиентского трафика<br>Подсети точек доступа<br>+ |                                   |          |
|                                                                                                 |                                                                                                    | Название                                                                                                    | Подсеть точек доступа             | Описание |
|                                                                                                 |                                                                                                    |                                                                                                    | Здесь будут подсети точек доступа |          |

В заводской конфигурации создана локация с названием «default-location» со следующими настройками:

- Описание: default-location;
- Туннелирование клиентского трафика: включено;
- Подсети точек доступа: ТД любой подсети будут конфигурироваться по настройкам этой локации;
- Настройки ТД: выбран профиль default-ap;
- SSID профили: выбран профиль default-ssid с Enterprise авторизацией на локальном сервере RADIUS;
- Радиопрофили: выбраны профили default\_2g и default\_5g;
- Профиль Airtune: выбран профиль default\_airtune.

# Настройки локации

| 4           | WLC-30                                                         |                                 |                                                      |                                   | ≙ | Режим редактирования | я admin [→ |
|-------------|----------------------------------------------------------------|---------------------------------|------------------------------------------------------|-----------------------------------|---|----------------------|------------|
| <u> </u>    | Беспроводная сеть ^                                            |                                 | сеть > Локации > test > <b>Настройки локации</b>     |                                   |   |                      |            |
| <b>‡</b> ‡‡ | Локации                                                        | ← test                          |                                                      |                                   |   |                      |            |
| ~~~         | Общие настройки                                                |                                 |                                                      |                                   |   |                      |            |
| 285         | Профили                                                        | 🛛 Настройки локации             | Настройки локации                                    |                                   |   |                      |            |
|             | Индивидуальные<br>настройки ТД                                 | Настройки ТД                    | Введите описание                                     |                                   |   |                      |            |
|             | Планировщик                                                    | O SSID профили                  | Часовой пояс<br>Установлен в слобальной конфигурации |                                   |   |                      |            |
|             | обновления ПО ТД                                               | Настройки<br>беспроводной части | Эстановлен о инсельной конции уродии                 |                                   |   |                      |            |
|             |                                                                |                                 | Подсети точек доступа                                |                                   |   |                      |            |
|             |                                                                |                                 | + 0                                                  |                                   |   |                      |            |
|             |                                                                |                                 | Название                                             | Подсеть точек доступа             |   | Описание             |            |
|             |                                                                |                                 |                                                      |                                   |   |                      |            |
|             |                                                                |                                 |                                                      |                                   |   |                      |            |
|             |                                                                |                                 |                                                      | Здесь будут подсети точек доступа |   |                      |            |
|             |                                                                |                                 |                                                      |                                   |   |                      |            |
|             | 🛑 RU ~                                                         |                                 |                                                      |                                   |   |                      |            |
| <           | Версия ПО 1.30.0 build 13<br>© ООО «Предприятие «Элтекс», 2022 |                                 |                                                      |                                   | ( | Отменить Прим        | иенить     |

Данный шаг содержит общие настройки для локации:

- Описание описание для локации. Возможные значения: строка до 255 символов. Значение по умолчанию: отсутствует;
- Часовой пояс часовой пояс для выбранной локации. Оптимизация Airtune и обновление по расписанию ТД будут запускаться с учетом часового пояса. Возможные значения: от -12 до +12. Значение по умолчанию: часовой пояс установлен из конфигурации устройства.
- *Туннелирование клиентского трафика* данный параметр позволяет включить режим работы с использованием туннелей SoftGRE Data для ТД находящихся в этой локации. Возможные значения: включено/отключено. Значение по умолчанию: отключено.

# Подсети точек доступа

Данный раздел позволяет определить подсети ТД, которые будут конфигурироваться по правилам

| Название              |         |
|-----------------------|---------|
| ip-pool-7c17962c      |         |
| Подсеть точек доступа |         |
| 0.0.0/0               |         |
| Описание              |         |
| Введите описание      |         |
| <b>0-------</b>       | Contact |

данной локации. Для создания новой подсети используйте кнопку 📩 «Создать подсеть ТД».

В открывшемся окне доступны следующие параметры:

- Название название подсети. По умолчанию название генерируется автоматически, при необходимости его можно изменить;
- Подсеть точек доступа подсеть ТД, параметр является обязательным. Если адрес точки доступа принадлежит указанной подсети, то точка доступа при регистрации попадет в данную локацию и будет сконфигурирована согласно набору включенных в локацию профилей конфигурации. Одна и та же подсеть не может быть настроена для разных локаций. Использование подсети 0.0.0.0/0 позволяет добавить в данную локацию точки доступа из любой подсети;
- Описание описание для подсети.

# Настройки ТД

| ← test                          |   |                    |                  |     |        |            |      |            |
|---------------------------------|---|--------------------|------------------|-----|--------|------------|------|------------|
| 🔗 Настройки локации             | + | ī                  |                  |     |        |            |      |            |
| Настройки ТД                    |   | Включить в локацию | Название профиля | SSH | Telnet | HTTP/HTTPS | SNMP | Описание   |
| SSID профили                    |   | : 🕞                | default-ap       | ~   | ~      | ~          | ×    | default-ap |
| Настройки<br>беспроводной части |   |                    |                  |     |        |            |      |            |
|                                 |   |                    |                  |     |        |            |      |            |
| беспроводной части              |   |                    |                  |     |        |            |      |            |

На данном шаге в локацию добавляется профиль с настройками ТД. Наличие данного профиля в локации является обязательным.

Для добавления существующего профиля в локацию используется переключатель «Включить в локацию».

На странице в таблице представлены основные настройки каждого профиля. Полные настройки профиля содержат:

- Пароль для доступа к ТД;
- Статус работы сервиса SSH на ТД;
- Статус работы сервиса Telnet на ТД;
- Статус работы сервисов HTTP/HTTPS на ТД;
- Статус работы сервиса SNMP на ТД;
- Настройки логирования различных сервисов ТД;
- Настройки выгрузки логов с ТД на TFTP-сервер.

При необходимости можно отредактировать существующий профиль, нажав на его название, или создать новый. Процедура создания и описание параметров доступны в меню «Профили/Настройки ТД».

# SSID профили

| ← test                                                    |     |                    |                  |        |              |               |            |                    |              |
|-----------------------------------------------------------|-----|--------------------|------------------|--------|--------------|---------------|------------|--------------------|--------------|
| 🕑 Настройки локации                                       | + ĉ | Ĵ                  |                  |        |              |               |            |                    |              |
| О Настройки ТД                                            |     | Включить в локацию | Название профиля | Статус | SSID         | Диапазон, ГГц | Номер VLAN | Режим безопасности | Описание     |
| SSID профили                                              | □ : |                    | default-ssid     | 0      | default-ssid | 2.4/5         | 3          | Выключен           | default-ssid |
| <ul> <li>Настройки</li> <li>беспроводной части</li> </ul> |     |                    |                  |        |              |               |            |                    |              |

SSID-профиль может быть добавлен в локацию. Для этого используется переключатель «Включить в локацию».

Основные настройки профиля SSID представленные в таблице:

- Описание;
- Название сети (SSID);
- Статус работы SSID;
- Режим безопасности;
- Диапазон вещания;
- Номер VLAN.

При необходимости можно отредактировать существующий профиль, нажав на его название, или создать новый. Процедура создания и описание параметров доступны в меню «Профили/SSID профили».

#### Настройки беспроводной части

| ← test                                                    |          |                              |                     |                                              |                                               |                                                 |                      |                 |
|-----------------------------------------------------------|----------|------------------------------|---------------------|----------------------------------------------|-----------------------------------------------|-------------------------------------------------|----------------------|-----------------|
| 🔗 Настройки локации                                       | Радиопр  | офили AirTune г              | профили             |                                              |                                               |                                                 |                      |                 |
| О Настройки ТД                                            | + i      | Ō                            |                     |                                              |                                               |                                                 |                      |                 |
| SSID профили                                              |          | Включить в лок               | ацию Назван         | ие профиля Диа                               | пазон, ГГц Режим IEE                          | Е 802.11 Ширина канала,                         | МГц Мощность         | Описание        |
| Настройки                                                 |          |                              | default_            | _2g 2.4                                      | b/g/n/ax                                      | 20                                              | Максимальная         | default_2g      |
| 💙 беспроводной части                                      |          |                              | default_            | _5g 5                                        | a/n/ac/ax                                     | 20                                              | Максимальная         | default_5g      |
| <ul> <li>test</li> <li>Настройки локации</li> </ul>       | Радиопро | эфили <u>AirTune n</u><br>วั | рофили              |                                              |                                               |                                                 |                      |                 |
| С пастроики тд                                            |          | Включить в<br>локацию        | Название<br>профиля | Автоматическая<br>оптимизация канал<br>(DCA) | Автоматическ<br>ов оптимизаци<br>мощности (ТF | ая Триггер<br>я срабатывания<br>°C) оптимизации | Время<br>оптимизации | Описание        |
| <ul> <li>Настройки</li> <li>беспроводной части</li> </ul> | □ :      |                              | default_airtune     | ×                                            | ~                                             | Событие                                         | 00:00                | default_airtune |
|                                                           |          |                              |                     |                                              |                                               |                                                 |                      |                 |

Для добавления в локацию радиопрофилей и airtune-профилей используются переключатели «Включить в локацию».

Наличие в локации радиопрофилей для каждого диапазона является обязательным. Наличие airtuneпрофиля указывает на то, что некоторые параметры радиоинтерфейсов точек доступа в данной локации будут находиться под управлением airtune (если airtune также включен глобально на странице «Общие настройки»). Соответственно, когда airtune включен в локации, менять параметры, связанные с мощностью и радиоканалами в радиопрофилях этой локации нецелесообразно, т. к. они не будут применены на точки доступа потому, что эти параметры автоматически настраиваются через airtune. При необходимости изменить ширину канала или список каналов для автовыбора на точках доступа, необходимо сначала отключить airtune, применить изменения, а затем снова включить airtune для автоматического управления каналами в соответствии с новыми настройками. При необходимости можно отредактировать любой существующий профиль, нажав на его название, или создать новый. Процедура создания радиопрофилей и описание параметров доступно в меню «Профили/ Радиопрофили».

# Подменю «Общие настройки»

В разделе задаются общие настройки контроллера, режим регистрации точек доступа и общие настройки сервиса Airtune.

| 4            | WLC-30                          |                                                           |
|--------------|---------------------------------|-----------------------------------------------------------|
| Ţ            | Беспроводная сеть ^             | Конфигурация > Беспроводная сеть > <b>Общие настройки</b> |
| ŧŧŧ          | Локации                         | Общие настройки                                           |
| ~~~~         | Общие настройки                 |                                                           |
| 5 <u>9</u> 2 | Профили                         | Адрес контроллера                                         |
|              | Индивидуальные<br>настройки ТД  | IР-адрес<br>192.168.1.1 У                                 |
|              | Планировщик<br>обновления ПО ТД | Сервис регистрации точек доступа                          |
|              |                                 | Автоматический режим регистрации                          |
|              |                                 | Порт                                                      |
|              |                                 | 8043                                                      |
|              |                                 | Airtune                                                   |
|              |                                 | C EnableAirtune                                           |
|              |                                 | Порт                                                      |
|              |                                 | 8099                                                      |
|              |                                 | Время удаления отчетов (чч:мм)                            |
|              |                                 |                                                           |
|              |                                 |                                                           |

В заводской конфигурации общие настройки имеют следующие значения:

- ІР-адрес контроллера: 192.168.1.1
- Автоматический режим регистрации: включен
- Порт сервиса регистрации: 8043
- Сервис Airtune: включен
- Порт Airtune: 8099
- Время удаления отчетов: 21:00

На странице профиля представлены следующие параметры:

Адрес контроллера:

*IP-адрес* – IP-адрес контроллера, по которому точки доступа будут взаимодействовать с WLC. Значение по умолчанию: отсутствует. Возможен ввод значения, в этом случае параметр задаётся в виде: AAA.BBB.CCC.DDD, где каждая часть принимает значения от 0 до 255. А также возможен выбор значения из списка существующих адресов интерфейсов контроллера.

Сервис регистрации точек доступа:

- Автоматический режим регистрации переключатель активирует режим, при котором пришедшие на контроллер точки доступа не будут ожидать действий администратора для регистрации, т.е. регистрация произойдет в автоматическом режиме. Если переключатель выключен, администратор самостоятельно выполняет регистрацию точек доступа, находящихся на вкладке «Мониторинг/Беспроводная сеть/Точки доступа/Новые точки доступа» с помощью соответствующей кнопки «Зарегистрировать все» или с помощью контекстного меню для каждой обнаруженной точки доступа. Значение по умолчанию: отключено. Возможные значения: включено/отключено;
- *Порт* порт, на котором работает сервис регистрации точек доступа. Значение по умолчанию: 8043. Возможные значения: от 1024 до 65535.

Airtune:

- EnableAirtune глобальная активация работы сервиса Airtune. Значение по умолчанию: отключено;
- Порт порт, на котором работает сервис Airtune. Значение по умолчанию: 8099. Возможные значения: от 1024 до 65535;
- Время удаления отчетов (чч:мм) время, в которое отчеты оптимизации будут удаляться. Задается в формате чч:мм, где первые две цифры – это часы, вторые – минуты. Значение по умолчанию: 21:00.

После настройки параметров сохраните, а затем примените конфигурацию с помощью соответствующих кнопок. При необходимости отмените изменения и удалите их с помощью кнопок «Сбросить» и «Отменить».

# Подменю «Профили»

# SSID

На данной странице в виде таблицы представлены SSID-профили, имеющиеся в конфигурации. Профили SSID предназначены для создания беспроводных сетей с различными типами авторизации для пользователей.

Для создания, удаления и редактирования профиля должен быть включен режим редактирования.

В таблице содержатся основные настройки для каждого SSID-профиля, такие как:

- Название профиля;
- Статус;
- SSID;

- Диапазон, ГГц;
- Номер VLAN;
- Режим безопасности;
- Описание.

| Конфи | Конфигурация > Беспроводная сеть > Профили > SSID профили |                  |        |              |               |            |                    |              |  |
|-------|-----------------------------------------------------------|------------------|--------|--------------|---------------|------------|--------------------|--------------|--|
| SSIE  | SSID Настройки ТД Радиопрофили RADIUS AirTune             |                  |        |              |               |            |                    |              |  |
| +     | Ō                                                         |                  |        |              |               |            |                    |              |  |
|       |                                                           | Название профиля | Статус | SSID         | Диапазон, ГГц | Номер VLAN | Режим безопасности | Описание     |  |
|       | ÷                                                         | default-ssid     | 0      | default-ssid | 2.4/5         | 3          | Выключен           | default-ssid |  |
|       |                                                           |                  |        |              |               |            |                    |              |  |
|       |                                                           |                  |        |              |               |            |                    |              |  |
|       |                                                           |                  |        |              |               |            |                    |              |  |
|       |                                                           |                  |        |              |               |            |                    |              |  |
|       |                                                           |                  |        |              |               |            |                    |              |  |

В заводской конфигурации устройства уже создан SSID-профиль со следующими параметрами:

Общие настройки:

- Описание: default-ssid
- Статус: включен
- Название сети (SSID): default-ssid
- Режим безопасности: WPA2 Enterprise
- Профиль RADIUS-сервера: default-radius
- Включить ограничение доступа по МАС: отключено
- Диапазон, ГГц: 2.4/5
- Режим Band Steer: отключено
- Номер VLAN: 3

Расширенные настройки:

- Транслировать SSID: включено
- Максимальное количество клиентов: отключено
- Изоляция клиентских станций: отключено
- Поддержка 802.11kv: включено
- Поддержка 802.11r: отключено
- Кэширование PMKSA: отключено
- Проверка уровня сигнала: отключено
- Интервал проверки сигнала, с: 10 сек
- Минимальный уровень сигнала, дБм: -100
- Порог уровня сигнала при роуминге, дБм: -100
- Режим транковой передачи VLAN: отключено
- Передача нетегированного трафика: отключено
- General VLAN ID: отключено
- Тип приоритета: 802.1р
- Приоритет 802.1р при передаче в Ethernet: auto
- Local Switching: отключено

Для создания нового SSID-профиля используйте кнопку «Создать профиль». Откроется окно с предложением создать профиль со стандартными настройками и сгенерированным названием, которое можно изменить самостоятельно. После нажатия кнопки «Сохранить» откроется страница профиля для настройки параметров. При необходимости отмены создания нового профиля, используйте кнопку «Отмена».

|                                       |                                                                                                    | Создание профиля<br>Будет создан профиль со стандартными<br>настройками и сгенерированным названием. Вы<br>можете поменять название<br>ssid-dd0a031e                                                                                                    |   |                      |          |
|---------------------------------------|----------------------------------------------------------------------------------------------------|----------------------------------------------------------------------------------------------------|---|----------------------|----------|
|                                       |                                                                                                    | Отмена Сохранить                                                                                                    |   |                      |          |
| 4                                     | WLC-30                                                                                                    |                                                                                                    | ≙ | Режим редактирования | admin [→ |
| · · · · · · · · · · · · · · · · · · · | Беспроводная сеть         ^           Локации         Общие настройки           Общие настройки            Профили            Индивидуальные настройки ТД            Планировщик обновления ПО ТД | Конфитурация > Беспроводника сеть > Профили > SSID профили > ssid-7126aa15<br>Сищие настройки Описание Ведите описание Ведите описание Ведите SSID Название сети (SSID) Ведите SSID Режим безопасности Выключен Сlear Text Ключ WPA Сеат Text Грофиль RADIUS-cepeepa Параметр не выбран С |   |                      |          |
|                                       |                                                                                                    | Диапазон, ГГц<br>Выберите диапазон                                                                                                    |   |                      |          |

# Общие настройки

Раздел содержит следующие параметры:

- *Описание* описание для SSID-профиля. Возможные значения: строка до 255 символов. Значение по умолчанию: отсутствует;
- Включить SSID переключатель, который позволяет включить и выключить SSID. Возможные значения: включено/отключено. Значение по умолчанию: отключено; Если SSID включен, то в таблице профилей в столбце «Статус» отображается его наглядное цветовое обозначение:

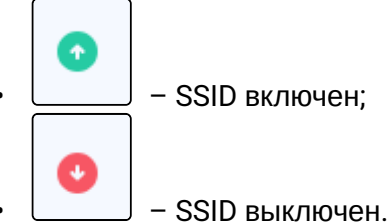

Название сети (SSID) – название беспроводной сети, которая будет вещаться пользователям.
 Названия, содержащие пробел, необходимо заключать в кавычки. Возможные значения: строка до 32 символов. Значение по умолчанию: отсутствует;

🛕 Данный параметр является обязательным при создании SSID-профиля.

• Режим безопасности – определяет тип шифрования данных, используемый на виртуальной точке доступа. Значение по умолчанию: выключен.

Возможные значения:

- OWE;
- WPA PSK;
- WPA2 PSK;
- WPA3 PSK:
- WPA/WPA2 PSK;
- WPA2/WPA3 PSK;
- WPA Enterprise;
- WPA2 Enterprise;
- WPA3 Enterprise;
- WPA/WPA2 Enterprise;
- WPA2/WPA3 Enterprise;
- Выключен.

Режимы безопасности WPA3 и WPA3 Enterprise поддерживается только на точках доступа моделей WEP-3ax, WEP-30L, WOP-30L, WOP-30LS.

При выборе смешанного режима безопасности, содержащего WPA3 (например, WPA2/ WPA3), он будет применен только на те точки доступа, которые поддерживают WPA3, для остальных будет применен максимально поддерживаемый режим, в данном случае WPA2. При выборе режима безопасности только с WPA3 – SSID будет применен только на те точки доступа, которые его поддерживают. На остальные точки доступа SSID не будет применен.

• *Формат ключа* – параметр, определяющий в каком формате далее будет задан ключ WPA. Значение по умолчанию: Clear-Text.

- Возможные значения:
  - Clear-Text;
  - Encrypted.
- Ключ WPA ключ для подключения к SSID, используется при выборе режима безопасности PSK. Ключ может быть задан как в открытом виде, так и в виде хеш sha512. Значение по умолчанию: отсутствует.

Возможные значения:

- если выбран формат ключа Clear-Text ключ задаётся строкой от 8 до 64 символов;
- если выбран формат ключа Encrypted задается хеш ключа по алгоритму sha512 строкой от 16 до 128 символов.

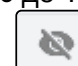

Иконка используется, чтобы скрыть символы ключа при вводе, независимо от его формата. • Профиль RADIUS-сервера – параметр позволяет выбрать созданный ранее профиль RADIUS-

сервера, если используется режим безопасности Enterprise, а также позволяет создать и настроить новый профиль.

Возможные значения для названия профиля: строка до 235 символов. Значение по умолчанию: отсутствует.

Для того чтобы создать и настроить новый профиль RADIUS, необходимо в раскрывающемся списке выбрать пункт «Создать новый RADIUS профиль».

Профиль RADIUS-сервера возможно задать только если выбран один из режимов безопасности:

- WPA Enterprise;
- WPA2 Enterprise;
- · WPA3 Enterprise;
- WPA/WPA2 Enterprise;
- WPA2/WPA3 Enterprise.

- *Включить ограничение доступа по МАС* переключатель активирует функцию ограничения доступа клиентов к SSID по их МАС-адресам. Возможные значения: включено/отключено. Значение по умолчанию: отключено;
- *Режим доступа* выбор способа ограничения доступа по МАС-адресам. Настройка доступна при включенной функции ограничения доступа по МАС. Возможные значения:
  - МАС-авторизация на RADIUS аутентификация будет проходить по MAC-адресам, заданным на RADIUS-сервере. Данный режим доступа не может использоваться при включенном режиме безопасности Enterprise. В текущей версии создать учетные записи на RADIUSсервере возможно только через CLI. Учетная запись для MAC-авторизации должна содержать в параметре "user": MAC-адрес клиента в формате AA-BB-CC-DD-EE-FF (верхний регистр важен), а в параметре "password": NOPASSWORD. Подробное описание представлено в разделе "Настройка MAC-авторизации пользователей".
    - ▲ При режиме доступа MAC-авторизация на RADIUS, в случае, если учетные записи с MAC-адресами клиентов не созданы на RADIUS-сервере, то:
      - при политике "Разрешить" доступ будет запрещен всем устройствам;
      - при политике "Запретить" доступ будет разрешен всем устройствам.
  - Доступ по спискам МАС-адресов на ТД доступ к SSID будет осуществляться по локальным спискам МАС-адресов на точке доступа. Список определяется параметром "Группа МАСадресов".
    - При режиме доступа по спискам МАС-адресов, в случае, если группа адресов не задана, то:
      - при политике "Разрешить" доступ будет разрешен всем устройствам;
      - при политике "Запретить" доступ будет запрещен всем устройствам.
- Политика доступа выбор политики доступа к SSID. Настройка доступна только при включенной функции ограничения доступа по МАС. Возможные значения:
  - Разрешить к данному SSID будет разрешено подключаться только тем клиентам, чьи MACадреса содержатся в списке на точке доступа или на RADIUS-сервере. Всем остальным доступ будет запрещен;
  - Запретить к данному SSID будет запрещено подключаться только тем клиентам, чьи MACадреса содержатся в списке на точке доступа или на RADIUS-сервере. Всем остальным доступ будет разрешен.
- Группа МАС-адресов выбор группы, содержащей список МАС-адресов клиентов, которым, в зависимости от политики доступа, разрешен или запрещен доступ к данному SSID. Настройка доступна только при включенной функции ограничения доступа по МАС и выбранном режиме доступа по спискам МАС-адресов на точке доступа. Создать список МАС-адресов в текущей версии контроллера возможно только через CLI, используя команду object-group mac.
- Диапазон, ГГц выбор диапазона частот, в котором будет вещать SSID на беспроводной точке доступа. Возможные значения: 2.4 ГГц, 5 ГГц, 2.4 ГГц и 5 ГГц одновременно. Значение по умолчанию: отсутствует.

Профиль RADIUS-сервера возможно задать только если выбран один из режимов безопасности: является обязательным параметром при создании SSID-профиля.

• *Режим Band Steer* – переключатель активирует на точках доступа функцию приоритетного подключения двухдиапазонных беспроводных клиентов к сети в 5 ГГц. Возможные значения: включено/отключено. Значение по умолчанию: отключено.

Для работы функции необходимо, чтобы в профиле SSID были включены оба диапазона: 2.4 ГГц и 5 ГГц.

 Номер VLAN – идентификатор VLAN, с которого будет сниматься метка при передаче трафика Wi-Fi клиентам, подключенным к данному SSID. При прохождении трафика в обратную сторону на нетегированный трафик от клиентов будет навешиваться метка VLAN ID (при отключенном режиме VLAN Trunk). Возможные значения: от 1 до 4094. Значение по умолчанию: отключено.

#### Расширенные настройки

Раздел с расширенными настройками находится внизу страницы и его параметры по умолчанию

скрыты. Для доступа к расширенным настройкам используйте кнопку

| 4   | WLC-30                                                            |                                                                                                    | ⊿ | Режим редактировани | я admin [→ |
|-----|-------------------------------------------------------------------|----------------------------------------------------------------------------------------------------|---|---------------------|------------|
| Ţ   | Беспроводная сеть ^                                               | Расширенные настройки 🔨                                                                              |   |                     |            |
| *** | Локации<br>Общие настройки                                        | Транслировать SSID     Максимальное количество клиентов     Введите максимальное количество клиентов |   |                     |            |
| 562 | Профили                                                           | 🗇 Изоляция клиентских станций                                                                        |   |                     |            |
|     | Индивидуальные<br>настройки ТД<br>Планировщик<br>обновления ПО ТД |                                                                                                    |   |                     |            |
|     | 🛑 RU 🗸                                                            | Local Switching                                                                                      |   |                     |            |
| <   | Версия ПО 1.30.0 build 13<br>© ООО «Предприятие «Элтекс», 2022    |                                                                                                    | 0 | тменить Прим        | енить      |

Раздел содержит следующие параметры:

- *Транслировать SSID* переключатель позволяет включить или выключить вещание в эфир SSID. Возможные значения: включено/отключено. Значение по умолчанию: включено;
- Максимальное количество клиентов с помощью параметра включается и задается ограничение максимального количества клиентских устройств, которые могут подключиться к виртуальной точке доступа. Возможные значения: от 1 до 64. Значение по умолчанию: ограничение отключено;
- Изоляция клиентских станций переключатель активирует изоляцию трафика между клиентами в пределах одной виртуальной точки доступа. Возможные значения: включено/ отключено. Значение по умолчанию: отключено;
- Поддержка 802.11kv переключатель управляет поддержкой стандартов 802.11k/v на виртуальной точке доступа. Возможные значения: включено/отключено. Значение по умолчанию: отключено;
- Поддержка 802.11г переключатель управляет поддержкой стандарта 802.11г на виртуальной точке доступа. Настройка доступна только при режимах безопасности: WPA2, WPA3, WPA2/WPA3, WPA2-Enterprise, WPA3-Enterprise, WPA2/WPA3-Enterprise. Возможные значения: включено/ отключено. Значение по умолчанию: отключено;
- Кэширование РМКSA переключатель управляет включением кэширования информации о подключении Enterprise-клиента. При включении данной функции точка доступа запоминает клиентское устройство после авторизации на 12 часов и не требует повторной аутентификации на RADIUS-сервере при подключении в течение этого времени. Включение данной функции сокращает время роуминга при возвращении клиента на точку в режиме WPA Enterprise. Настройка доступна только при режимах безопасности Enterprise. Возможные значения: включено/отключено. Значение по умолчанию: отключено;
- Проверка уровня сигнала переключатель позволяет включить или выключить периодическую проверку сигнала. Возможные значения: включено/отключено. Значение по умолчанию: отключено;

- Интервал проверки сигнала, с параметр определяет время, через которое будет производиться периодическая проверка сигнала. Возможные значения: 1-300 секунд. Значение по умолчанию: 10 секунд. Настройка доступна при включенной проверке уровня сигнала;
- Минимальный уровень сигнала, дБм пороговое значение RSSI, при достижении которого точка доступа будет отключать клиента от виртуальной точки доступа. Возможные значения: от -100 до -1 дБм. Значение по умолчанию: -100 дБм. Настройка доступна при включенной проверке уровня сигнала;
- Порог уровня сигнала при роуминге, дБм уровень RSSI, при достижении которого будет срабатывать роуминг. Параметр должен быть выше, чем «Минимальный уровень сигнала». Возможные значения: от -100 до -1 дБм. Значение по умолчанию: -100 дБм. Настройка доступна при включенной проверке уровня сигнала;
- *Режим транковой передачи VLAN* переключатель позволяет включить передачу тегированного трафика клиенту. Возможные значения: включено/отключено. Значение по умолчанию: отключено;
- Передача нетегированного трафика переключатель управляет возможностью передачи нетегированного трафика клиенту совместно с тегированным. Настройка доступна только при включенном режиме транковой передачи VLAN. Возможные значения: включено/ отключено. Значение по умолчанию: отключено;
- General VLAN ID переключатель активирует использование General VLAN ID. Настройка доступна только при включенном режиме транковой передачи VLAN и передаче нетегированного трафика. В режиме транковой передачи с одного указанного VLAN ID будет сниматься метка и трафик этого VLAN пройдет на клиента без тега. При прохождении трафика в обратную сторону на нетегированный трафик будет навешиваться метка General VLAN ID. Возможные значения: от 0 до 4094. Значение по умолчанию: отключено;
- *Тип приоритета* выбор способа приоритизации. Определяет поля из заголовков пакетов, на основании которого трафик, передающий в радиоинтерфейс, будет распределяться по очередям WMM. Значение по умолчанию: 802.1р. Возможные значения:
  - 802.1p будет анализироваться приоритет из поля CoS (Class of Service) тегированных пакетов;
  - DSCP будет анализироваться приоритет из поля DSCP заголовка IP-пакета. При этом если значение DSCP в тегированных кадрах равно 0, то анализироваться будет приоритет из поля CoS (Class of Service).
- Приоритет 802.1р при передаче в Ethernet приоритет второго уровня, который будет назначаться на пакеты, приходящие от клиента, подключенного к данному SSID, и передаваться далее в проводную сеть. Возможные значения:
  - auto приоритет, указанный в заголовке пакета не будет изменен;
  - значения от 0 до 7, которые будут установлены, независимо от приоритета в поступившем пакете.
- Local Switching активирует функцию local-switching, клиентский трафик не будет туннелироваться для данного SSID, если используется схема с туннелированием. Возможные значения: включено/отключено. Значение по умолчанию: отключено.

После настройки параметров сохраните, а затем примените и подтвердите изменения конфигурации с помощью соответствующих кнопок. При необходимости отмените изменения и удалите их с помощью кнопок «Сбросить» и «Отменить».

# Настройки ТД

На данной странице представлены в виде таблицы профили настроек точек доступа, имеющиеся в конфигурации. Данные профили позволяют управлять доступом к ТД, настраивать пароль и управлять сервисами SSH, Telnet, HTTP/HTTPS, SNMP, а также включать и настраивать логирование внутренних сервисов ТД и выгрузку логов с ТД на TFTP-сервер.

Для создания, удаления и редактирования профиля должен быть включен режим редактирования. В таблице содержатся основные параметры для каждого профиля, такие как:

- Название профиля;
- Статус работы сервиса SSH на ТД;
- Статус работы сервиса Telnet на ТД;
- Статус работы сервисов HTTP/HTTPS на ТД;
- Статус работы сервиса SNMP на ТД;
- Описание профиля.

Статусы сервисов SSH/Telnet/HTTP/HTTPS/SNMP отображаются иконками:

|                                        | •              | ~                       | – c | серві                                         | ИС ВКЛЮЧ         | ен;                     |       |        |            |      |                         |             |
|----------------------------------------|----------------|-------------------------|-----|-----------------------------------------------|------------------|-------------------------|-------|--------|------------|------|-------------------------|-------------|
|                                        | •              | ×                       | – c | серві                                         | ИС ВЫКЛЮ         | очен.                   |       |        |            |      |                         |             |
| 4                                      | WI             | LC-30                   |     |                                               |                  |                         |       |        |            |      | 🛆 🔹 Режим редактировани | ıя admin [→ |
| Ţ                                      | Беспро         | оводная сеть            | ^   |                                               |                  | еть > Профили > Настрой | ки ТД |        |            |      |                         |             |
| <b>##</b> #                            | Локац          | ции                     |     | SSID Настройки ТД Радиопрофили RADIUS AirTune |                  |                         |       |        |            |      |                         |             |
| ~~~~~~~~~~~~~~~~~~~~~~~~~~~~~~~~~~~~~~ | Общи           | е настройки             |     | +                                             | Ō                |                         |       |        |            |      |                         |             |
| ഹ                                      | Профі          | фили                    |     |                                               | Название профиля |                         | SSH   | Telnet | HTTP/HTTPS | SNMP | Описание                |             |
|                                        | Индия<br>настр | видуальные<br>юйки ТД   |     |                                               | default-ap       |                         | ~     | ~      | ×          | ×    | default-ap              |             |
|                                        | Плани<br>обное | ировщик<br>эления ПО ТД |     |                                               |                  |                         |       |        |            |      |                         |             |

В заводской конфигурации уже создан профиль с названием «default-ap» со следующими параметрами:

Описание: default\_ap;

© 000 «Enear

- Формат пароля: Encrypted;
- Пароль: 8CB5107EA7005AFF (password);
- SSH сервер: отключено
  - порт: 22.
- Telnet сервер: отключено
  - порт: 23.
- HTTP/HTTPS: отключено
  - НТТР порт: 80;
  - HTTPS порт: 443.
- SNMP: отключено
  - Пароль на чтение: public;
  - Пароль на запись: private;
  - Адрес для приема трапов v1: отсутствует;
  - Адрес для приема трапов v2: отсутствует;
  - Адрес для приёма сообщений Inform: отсутствует.
- Syslog: отключено

- Режим: Локальный файл;
- Адрес сервера: отсутствует;
- Порт сервера: 514;
- Размер файла, Кб: 1000.
- Выгрузка лога на TFTP сервер: отключено
  - Адрес сервера: отсутствует;
  - Максимальный размер файла: 10000;
  - Период загрузки, с: 600;
  - Количество попыток отправки: 3.
- Настройки логирования сервисов ТД: отключено у всех сервисов.

A В заводской конфигурации в профиле default-ар все сервисы SSH/Telnet/HTTP/HTTPS/SNMP выключены.

Для создания профиля «Настройки ТД» используйте кнопку «Создать профиль». Откроется окно с предложением создать профиль со стандартными настройками и сгенерированным названием, которое можно изменить самостоятельно. После нажатия кнопки «Сохранить» откроется страница профиля для настройки параметров. При необходимости отмены создания нового профиля, используйте кнопку «Отмена».

| Создание профиля                                                                                               |           |  |  |  |  |  |
|----------------------------------------------------------------------------------------------------|-----------|--|--|--|--|--|
| Будет создан профиль со стандартными<br>настройками и сгенерированным названием. В<br>можете поменять название |           |  |  |  |  |  |
| ap-a3056e50                                                                                                    |           |  |  |  |  |  |
| Отмена                                                                                                    | Сохранить |  |  |  |  |  |

Пароль является обязательным параметром и должен быть задан при создании профиля «Настройки ТД». Остальные параметры при отсутствии изменений будут созданы со значениями по умолчанию.

Более подробная информация описана в разделах «Профиль настроек ТД» и «Логирование сервисов ТД».

# Профиль настроек ТД

| 4   | WLC-30                                                         |                                                                                                    | 🛆 🔍 Режим ре       | дактирования     | admin [→  |
|-----|----------------------------------------------------------------|----------------------------------------------------------------------------------------------------|--------------------|------------------|-----------|
| Ţ   | Беспроводная сеть                                              | Конфитурация → Беспроводная сеть → Профили → Настройки ТД → default-ap                                            |                    |                  |           |
| ŧŧŧ | Локации                                                        | < default-ap                                                                                                    | Перейти к настройк | е логирования се | рвисов ТД |
| 563 | Общие настройки                                                | Onvestige                                                                                                    |                    |                  |           |
| ~~~ | Профили                                                        | default-ap                                                                                                    |                    |                  |           |
|     | Индивидуальные<br>настройки ТЛ                                 | Формат пароля                                                                                                    |                    |                  |           |
|     | Планировщик                                                    | Encrypted ~                                                                                                    |                    |                  |           |
|     | обновления ПО ТД                                               | Пароль                                                                                                    |                    |                  |           |
|     |                                                                | W                                                                                                    |                    |                  |           |
|     | RU ~<br>Bergar (10.1.30) build 13                              | Cepsucы<br>Sth-cepsep<br>Topr<br>22<br>Teinet-cepsep<br>Topr<br>23<br>HTTP/HTTPS<br>HTTP-nopr<br>80<br>HTTPS-nopr |                    |                  |           |
| <   | Версия ПО 1.30.0 build 13<br>© ООО «Предприятие «Элтекс», 2022 |                                                                                                    | Отменить           | Примени          | гь        |
|     |                                                                |                                                                                                    |                    |                  |           |

Страница содержит следующие параметры:

- Описание описание для профиля настроек точек доступа. Возможные значения: строка до 255 символов. Значение по умолчанию: отсутствует;
- Формат пароля параметр, определяющий, в каком формате далее будет задан пароль для управления точкой доступа. Значение по умолчанию: Clear Text: Возможные значения:
  - Clear Text
  - Encrypted
- Пароль пароль для управления точкой доступа. Значение по умолчанию: отсутствует; Возможные значения:
  - если выбран формат пароля Clear Text пароль задаётся строкой от 8 до 64 символов;
  - если выбран формат пароля Encrypted задаётся хеш пароля по алгоритму sha512 строкой от 16 до 128 символов.

После сохранения конфигурации формат поля принудительно становится Encrypted и далее пароль будет отображаться и храниться в хешированном виде.

- Сервисы:
  - SSH Сервер переключатель управляет возможностью подключения к точке доступа через протокол SSH. Значение по умолчанию: отключено. Возможные значения: включено/ отключено:
    - Порт порт для подключения к точке доступа через протокол SSH. Значение по умолчанию: 22. Возможные значения: от 1 до 65535.
  - Telnet сервер переключатель управляет возможностью подключения к точке доступа через протокол telnet. Значение по умолчанию: отключено. Возможные значения: включено/ отключено:
    - Порт порт для подключения к точке доступа через протокол telnet. Значение по умолчанию: 23. Возможные значения: от 1 до 65535.
  - HTTP/HTTPS переключатель управляет возможностью подключения к web-конфигуратору ТД через HTTP и HTTPS. Значение по умолчанию: отключено. Возможные значения: включено/отключено:
- *HTTP порт* порт для подключения к web-конфигуратору ТД по HTTP. Значение по умолчанию: 80. Возможные значения: 80, от 1025 до 65535;
- *HTTPS порт* порт для подключения к web-конфигуратору ТД по HTTPS. Значение по умолчанию: 443. Возможные значения: 443, от 1025 до 65535.
- SNMP переключатель управляет работой сервиса SNMP на ТД. Значение по умолчанию: отключено. Возможные значения: включено/отключено:
  - Пароль на чтение параметр определяет community для доступа по протоколу SNMP в режиме "только для чтения". Значение по умолчанию: public. Возможные значения: строка от 1 до 128 символов;
  - *Пароль на запись* параметр определяет community для доступа по протоколу SNMP в режиме "чтение и запись". Значение по умолчанию: private. Возможные значения: строка от 1 до 128 символов;
  - Адрес для приёма трапов v1 адрес хоста для работы с трапами протокола SNMP версии v1. Значение по умолчанию: отсутствует. Параметр задаётся в виде: AAA.BBB.CCC.DDD, где каждая часть принимает значения от 0 до 255;
  - Адрес для приёма трапов v2 адрес хоста для работы с трапами протокола SNMP версии v2. Значение по умолчанию: отсутствует. Параметр задаётся в виде: ААА.BBB.CCC.DDD, где каждая часть принимает значения от 0 до 255;
  - Адрес для приёма сообщений Inform адрес хоста для работы с сообщениями типа Inform протокола SNMP. Значение по умолчанию: отсутствует. Параметр задаётся в виде: AAA.BBB.CCC.DDD, где каждая часть принимает значения от 0 до 255.
- Syslog переключатель позволяет включить и выключить сервис syslog на точке доступа. Значение по умолчанию: включено. Возможные значения: включено/отключено:
  - *Режим* выбор режима работы сервиса syslog на точках доступа. Значение по умолчанию: Локальный файл. Возможные значения:
    - Локальный файл запись syslog будет производиться только в локальный файл на точке доступа в директории /var/log/;
    - Сервер и файл syslog будет записываться в файл на точке доступа и отправляться на заданный syslog-сервер.
  - Адрес сервера адрес syslog-сервера для отправки лога с точки доступа. Значение по умолчанию: отсутствует. Параметр задаётся в виде IP-адреса или доменного имени сервера;
  - Порт сервера порт syslog-сервера для отправки лога с точки доступа. Значение по умолчанию: 514. Возможные значения: от 1 до 65535;
  - Размер файла, Кб размер файла syslog на точке доступа, при превышении которого лог будет перезаписываться, чтобы обеспечить ротацию. Значение по умолчанию: 1000 Кб. Возможные значения: от 1 до 1000 Кб.
- Выгрузка лога на TFTP сервер переключатель позволяет включить и выключить автовыгрузку логов с точки доступа. Значение по умолчанию: отключено. Возможные значения: включено/ отключено:
  - Адрес сервера IP-адрес TFTP-сервера для автоматической выгрузки логов с точки доступа. Значение по умолчанию: отсутствует. Параметр задаётся в виде: AAA.BBB.CCC.DDD, где каждая часть принимает значения от 0 до 255;
  - Максимальный размер файла пороговое значение размера папки с логами на точке доступа (/var/log/), при превышении которого логи будут автоматически выгружены на заданный TFTP-сервер при включенной выгрузке лога на TFTP-сервер. Значение по умолчанию: 10000 Кб. Возможные значения: от 0 до 20000 Кб;
  - *Период загрузки* период отправки логов с точки доступа на TFTP-сервер при включенной выгрузке лога на TFTP-сервер. Значение по умолчанию: 600 с. Возможные значения: от 1 до 86400 с;
  - *Количество попыток отправки* количество попыток повторной отправки логов с точки доступа на TFTP-сервер при включенной выгрузке лога на TFTP-сервер. Значение по умолчанию: 3. Возможные значения: от 0 до 5.

# Логирование сервисов ТД

Страница настроек трассировки сервисов точек доступа открывается по ссылке «Перейти к режиму настройки логирования сервисов ТД» в правом верхнем углу профиля настроек ТД.

|            | WLC-30                                                         |                                                                                                  | ≙ | 🔍 Режим реда | ктирования | admin [→ |
|------------|----------------------------------------------------------------|--------------------------------------------------------------------------------------------------|---|--------------|------------|----------|
| Ţ          | Беспроводная сеть ^                                            | Конфигурация > Беспроводная сеть > Профили > Настройки ТД > default-ap > Логирование сервисов ТД |   |              |            |          |
| <b>###</b> | Локации                                                        | <ul> <li>Логирование сервисов ТД</li> </ul>                                                      |   |              |            |          |
| ~~~        | Общие настройки                                                |                                                                                                  |   |              |            |          |
| 283        | Профили                                                        | ACSD                                                                                             |   |              |            |          |
|            | Инлирилуальные                                                 | От Включить логирование                                                                          |   |              |            |          |
|            | настройки ТД                                                   | O Debug-5g                                                                                       |   |              |            |          |
|            | Планировшик                                                    | Om Debug-Chanim                                                                                  |   |              |            |          |
|            | обновления ПО ТД                                               | O Debug-DFSR                                                                                     |   |              |            |          |
|            |                                                                | Название файла                                                                                   |   |              |            |          |
|            |                                                                | acsd.log                                                                                         |   |              |            |          |
|            |                                                                | Максимальный размер файла, Кб                                                                    |   |              |            |          |
|            |                                                                | 1000                                                                                             |   |              |            |          |
|            |                                                                | Уровень логирования                                                                              |   |              |            |          |
|            |                                                                | debug                                                                                            |   |              |            |          |
|            |                                                                |                                                                                                  |   |              |            |          |
|            |                                                                | Airtune                                                                                          |   |              |            |          |
|            |                                                                | О Включить логирование                                                                           |   |              |            |          |
|            |                                                                | Название файла                                                                                   |   |              |            |          |
|            |                                                                | airtune.log                                                                                      |   |              |            |          |
|            |                                                                | Максимальный размер файла, Кб                                                                    |   |              |            |          |
|            | 🛑 RU 🗸                                                         | 1000                                                                                             |   |              |            |          |
| <          | Версия ПО 1.30.0 build 13<br>© ООО «Предприятие «Элтекс», 2022 |                                                                                                  | 0 | тменить      | Примени    | ть       |

В большинстве случаев сервисы ТД имеют одинаковые настройки логирования, но у некоторых сервисов есть и индивидуальные настройки. В общем случае настройка логирования любого сервиса содержит параметры:

- *Включить логирование* переключатель позволяет включить и выключить логирование для каждого сервиса ТД. Значение по умолчанию: отключено у всех сервисов. Возможные значения: включено/отключено.
- *Название файла* название файла лога сервиса. Файл создается на точке доступа при включении лога и находится в директории /var/log/. Возможные значения: название файла от 1 до 235 символов.

Значение по умолчанию для каждого сервиса: ASCD - acsd.log Airtune – airtune.log Band Steer - bandsteerd.log Captive Portal – cportad.log Captive Portal APBD – apbd.log Captive Portal Tinyproxy - tinyproxy.log **ConfigD** – configd.log DMESG – dmesg.log **FTD** – ftd.log Hostapd - hostapd.log MonitorD – monitord.log **Netconf** – netconf.log NetworkD – networkd.log **SNMP** – snmp.log WLC Service Activator - service-activator-wlc.log WLC Service Activator Server - service-activator-server-wlc.log

- Максимальный размер файла размер файла лога сервиса при превышении которого лог будет перезаписываться, чтобы обеспечить ротацию. Значение по умолчанию: 1000 Кб. Возможные значения: от 1 до 30000 Кб.
- Уровень логирования уровень логирования сервиса. Параметр доступен для следующих сервисов ТД: ACSD, Airtune, Band steer, Captive Portal, Captive Portal APBD, Hostapd, MonitorD, NetworkD. Значение по умолчанию: debug.
   Возможные значения для сервисов ACSD, Airtune, Captive Portal APBD, MonitorD, NetworkD: error лог будет записываться с уровнем error; warn лог будет записываться с уровнем warning;

info – лог будет записываться с уровнем info; debug – лог будет записываться с уровнем debug.

Возможные значения для сервисов **Band Steer, Captive Portal**: error – лог будет записываться с уровнем error; warn – лог будет записываться с уровнем warning;

debug – лог будет записываться с уровнем debug.

Возможные значения для сервиса **Hostapd**: **error** – лог будет записываться с уровнем error; **warn** – лог будет записываться с уровнем warning; **info** – лог будет записываться с уровнем info; **debug** – лог будет записываться с уровнем debug; **excessive** – лог будет записываться с уровнем excessive; **msgdump** – лог будет записываться с уровнем msgdump.

Индивидуальные настройки логирования сервисов:

- ACSD
  - **Debug-5g** включает дополнительное логирование для модуля 5 GHz подсистемы автовыбора радиочастотного канала на точке доступа. Значение по умолчанию: отключено. Возможные значения: включено/отключено;
  - **Debug-Chanim** включает дополнительное логирование для модуля chanim подсистемы автовыбора радиочастотного канала на точке доступа. Значение по умолчанию: отключено. Возможные значения: включено/отключено;
  - **Debug-DFSR** включает дополнительное логирование для модуля DFSr подсистемы автовыбора радиочастотного канала на точке доступа. Значение по умолчанию: отключено. Возможные значения: включено/отключено.
- Band Steer
  - Band Steer STA MAC параметр позволяет задать MAC-адрес клиентской станции Wi-Fi, для которой будет записываться лог подсистемы band steer на точке доступа. Значение по умолчанию: отсутствует. Возможные значения: MAC-адрес клиентской станции Wi-Fi в формате HH:HH:HH:HH:HH
- Captive Portal
  - Captive Portal Redirector Debug включает логирование модуля перенаправления запросов НТТР на точке доступа. Значение по умолчанию: отключено. Возможные значения: включено/отключено.

После настройки параметров сохраните, а затем примените конфигурацию с помощью соответствующих кнопок. При необходимости отмените изменения и удалите их с помощью кнопок «Сбросить» и «Отменить».

Подробная информация по работе с конфигурацией устройства описана в разделе «Конфигурирование». После создания профиля, он отобразится в таблице профилей «Настройки ТД».

# Радиопрофили

На странице в виде таблицы представлены профили настроек радиоинтерфейсов для точек доступа, имеющиеся в конфигурации.

Для создания, удаления и редактирования профиля должен быть включен режим редактирования.

Если в локацию добавлен Airtune-профиль, некоторые параметры радиоинтерфейсов точек доступа в данной локации будут находиться под управлением Airtune (если Airtune так же включен глобально на странице «Общие настройки»). Соответственно, когда Airtune включен в локации, менять параметры, связанные с мощностью и радиоканалами в радиопрофилях этой локации нецелесообразно, т.к. они не будут применены на точке доступа потому, что эти параметры автоматически настраиваются через Airtune. При необходимости изменить ширину канала или список каналов для автовыбора на точках доступа, необходимо сначала отключить Airtune, применить изменения, а затем снова включить Airtune для автоматического управления каналами в соответствии с новыми настройками.

| 4   | WLC-30                            |                                         |                 |                   |                    | ⊿ | 🔍 Режим реда                                                                                                  | ктирования adm | nin [→ |
|-----|-----------------------------------|-----------------------------------------|-----------------|-------------------|--------------------|---|----------------------------------------------------------------------------------------------------|----------------|--------|
| Ļ   | Беспроводная сеть ^               |                                         | Радиопрофили    |                   |                    |   |                                                                                                    |                |        |
| ŧŧŧ | Локации                           | SSID Настройки ТД <mark>Радиопро</mark> | фили RADIUS Air | Tune              |                    |   |                                                                                                    |                |        |
| 5   | Общие настройки                   | + 0                                     |                 |                   |                    |   | Мощность         Описание           Максимальная         default_2g           Максимальная         default_5g |                |        |
| 422 | Профили                           | Название профиля                        | Диапазон, ГГц   | Режим IEEE 802.11 | Ширина канала, МГц |   | Мощность                                                                                                    | Описание       |        |
|     | Индивидуальные<br>настройки ТД    | default_2g                              | 2.4             | b/g/n/ax          | 20                 |   | Максимальная                                                                                                  | default_2g     |        |
|     | Планировщик                       | default_5g                              | 5               | a/n/ac/ax         | 20                 |   | Максимальная                                                                                                  | default_5g     |        |
|     |                                   |                                         |                 |                   |                    |   |                                                                                                    |                |        |
|     |                                   |                                         |                 |                   |                    |   |                                                                                                    |                |        |
| <   | © ООО «Предприятие «Элтекс», 2022 |                                         |                 |                   |                    | 0 | тменить                                                                                                    | Применить      |        |

В таблице содержатся основные настройки для каждого профиля, такие как:

- Название профиля;
- Диапазон, ГГц;
- Режим IEEE 802.11;
- Ширина канала, МГц;
- Мощность;
- Описание профиля.

В заводской конфигурации созданы радиопрофили с названиями «default\_2g» для 2.4 ГГц и «default\_5g» для 5 ГГц со следующими параметрами:

Профиль default\_2g:

- Описание: default\_2g;
- Режим IEEE 802.11: b/g/n/ax;
- Диапазон: 2,4 ГГц;
- Ширина канала: 20 МГц;
- Мощность: максимальная;
- Список каналов: 1,6,11.

Профиль default\_5g

- Описание: default\_5g;
- Режим IEEE 802.11: a/n/ac/ax;
- Диапазон: 5 ГГц;
- Ширина канала: 20 МГц;
- Мощность: максимальная;
- Список каналов: 36, 40, 44, 48, 52, 56, 40, 64.

Для создания нового радиопрофиля используйте кнопку «Создать профиль».

Откроется окно с предложением создать профиль со стандартными настройками и сгенерированным названием, которое можно изменить самостоятельно. Необходимо сразу указать, для какого частотного диапазона создается профиль. После нажатия кнопки «Сохранить» откроется страница профиля для настройки параметров. При необходимости отмены создания нового профиля используйте кнопку «Отмена».

| Создание профиля                                                                                                |
|----------------------------------------------------------------------------------------------------|
| Будет создан профиль со стандартными<br>настройками и сгенерированным названием. Вы<br>можете поменять название |
| radio-a2c4d2fe                                                                                                  |
| Диапазон, ГГц                                                                                                   |
| 2.4 ~                                                                                                    |
| Отмена Сохранить                                                                                                |

На страницах радиопрофилей представлены следующие параметры:

- Описание описание для радиопрофиля. Значение по умолчанию: отсутствует. Возможные значения: произвольное описание задается строкой до 255 символов;
- Режим IEEE 802.11 режим работы радиоинтерфейса.
  - Значения по умолчанию:
    - b/g/n/ax для диапазона 2.4 ГГц;
    - a/n/ac/ax для диапазона 5 ГГц.

Возможные значения:

- b/g, n/ax, b/g/n/ax для диапазона 2.4 ГГц;
- a/n/ac/ax для диапазона 5 ГГц.
- *Диапазон, ГГц* частотный диапазон радиоинтерфейса. Для каждого частотного диапазона (2.4 и 5 ГГц) создается отдельный радиопрофиль;
- *Ширина канала, МГц –* ширина полосы частот канала, на котором работает радиоинтерфейс точки доступа. Значение по умолчанию: 20 МГц.

Возможные значения:

- 20;
- 40L;
- 40U;
- 80 (только для 5 ГГц).
- OBSS Coexistance переключатель управляет режимом автоматического уменьшения ширины канала на точке доступа при загруженном радиоэфире. Значение по умолчанию: отключено. Возможные значения: включено/отключено;
- *Мощность* уровень мощности сигнала передатчика Wi-Fi для радиоинтерфейса. Значение по умолчанию: максимальная.

Возможные значения:

- максимальная;
- высокая;
- средняя;
- низкая;
- минимальная.

# Соответствие значений параметра мощности (указано в дБм) для каждого радиоинтерфейса ТД в зависимости от модели ТД представлены в таблицах:

|                     | 2,4 ГГц     |        |         |         |              |
|---------------------|-------------|--------|---------|---------|--------------|
| Модель ТД           | минимальная | низкая | средняя | высокая | максимальная |
| WEP-1L              | 3           | 6      | 10      | 13      | 16           |
| WEP-2L              | 3           | 6      | 10      | 13      | 16           |
| WEP-3L              | 11          | 12     | 13      | 15      | 16           |
| WOP-2L              | 3           | 6      | 10      | 13      | 16           |
| WOP-20L             | 8           | 10     | 12      | 14      | 16           |
| WEP-200L            | 4           | 7      | 10      | 13      | 16           |
| WEP-30L             | 0           | 4      | 8       | 12      | 16           |
| WEP-30L-Z           | 0           | 4      | 8       | 12      | 16           |
| WOP-30L             | 0           | 4      | 8       | 12      | 16           |
| WOP-30LI            | 0           | 4      | 8       | 12      | 16           |
| WOP-30LS            | 0           | 3      | 6       | 9       | 11           |
| WEP-3ax             | 6           | 8      | 11      | 14      | 16           |
| WEP-2ac             | 5           | 8      | 11      | 14      | 16           |
| WEP-2ac Smart       | 5           | 8      | 11      | 14      | 16           |
| WOP-2ac:rev.B/rev.C | 5           | 8      | 11      | 14      | 16           |
|                     | 5 ГГц       |        |         |         |              |
| Модель ТД           | минимальная | низкая | средняя | высокая | максимальная |
| WEP-1L              | 11          | 13     | 15      | 17      | 19           |
| WEP-2L              | 11          | 13     | 15      | 17      | 19           |
| WEP-3L              | 11          | 13     | 15      | 17      | 19           |
| WOP-2L              | 11          | 13     | 15      | 17      | 19           |
| WOP-20L             | 11          | 13     | 15      | 17      | 19           |

| WEP-200L            | 8  | 11 | 14 | 17 | 19 |
|---------------------|----|----|----|----|----|
| WEP-30L             | 0  | 5  | 10 | 15 | 19 |
| WEP-30L-Z           | 0  | 5  | 10 | 15 | 19 |
| WOP-30L             | 0  | 5  | 10 | 15 | 19 |
| WOP-30LI            | 0  | 5  | 10 | 15 | 19 |
| WOP-30LS            | 0  | 3  | 6  | 9  | 11 |
| WEP-3ax             | 10 | 12 | 15 | 17 | 19 |
| WEP-2ac             | 1  | 6  | 10 | 15 | 19 |
| WEP-2ac Smart       | 11 | 13 | 15 | 17 | 19 |
| WOP-2ac:rev.B/rev.C | 1  | 6  | 10 | 15 | 19 |

• Список каналов – список радиоканалов для автоматического выбора в зависимости от радиоэфира.

Значения по умолчанию:

- 1, 6, 11 для диапазона 2.4 ГГц;
- 36, 40, 44, 48 для диапазона 5 ГГц.
- Возможные значения:
  - 1, 2, 3, 4, 5, 6, 7, 8, 9, 10, 11, 12, 13 для диапазона 2.4 ГГц;
  - 36, 40, 44, 48, 52, 56, 60, 64, 132, 136, 140, 144, 149, 153, 157, 161,165 для диапазона 5 ГГц.
- Поддержка DFS (только для диапазона 5 ГГц) параметр определяет режим динамического выбора частоты. Данный механизм требует от беспроводных устройств сканировать радиоэфир и избегать использования каналов, совпадающих с каналами, на которых работают радиолокационные системы в диапазоне 5 ГГц. Значение по умолчанию: auto. Возможные значения:
  - auto механизм включен;
  - disabled механизм выключен. DFS-каналы не доступны для выбора;
  - forced механизм выключен. DFS-каналы доступны для выбора;

После настройки параметров сохраните, а затем примените конфигурацию с помощью соответствующих кнопок. При необходимости отмените изменения и удалите их с помощью кнопок «Сбросить» и «Отменить».

# RADIUS

На странице представлены профили, описывающие параметры, необходимые для взаимодействия точки доступа с RADIUS-сервером при авторизации пользователей Wi-Fi, а также для сбора аккаунтинга.

Для создания, удаления и редактирования профиля должен быть включен режим редактирования.

В таблице содержатся основные настройки для каждого RADIUS-профиля, такие как:

- Название профиля;
- Адрес сервера аутентификации;
- Порт сервера аутентификации;
- Адрес сервера аккаунтинга;

- Порт сервера аккаунтинга;
- Описание профиля.

| 4    | WLC-30                                                         |                                                                                                    | ⊿ | 🔍 Режим ред         | цактирования | admin [→      |
|------|----------------------------------------------------------------|----------------------------------------------------------------------------------------------------|---|---------------------|--------------|---------------|
| Ţ    | Беспроводная сеть ^                                            | Конфигурация > Беспроводная сеть > Профили > RADIUS профили                                                                 |   |                     |              |               |
| ***  | Локации                                                        | SSID Настройки ТД Радиопрофили RADIUS AirTune                                                                               |   |                     |              |               |
| 562  | Общие настройки                                                | + 0                                                                                                    |   |                     |              |               |
| 5074 | Профили                                                        | Название профиля         Адрес сервера аутентификации         Порт сервера аутентификации         Адрес сервера аккаунтинга |   | Порт сервера аккаун | птинга Ог    | писание       |
|      | Индивидуальные<br>настройки ТД                                 | default-radius 192.168.1.1 1812 —                                                                                           |   | 1813                | de           | afault-radius |
|      | настроятая гд<br>Планировщик<br>обновления ПО ТД               |                                                                                                    |   |                     |              |               |
|      | ■ RU ¥<br>Becore ID 1.30.0 build 13                            |                                                                                                    |   |                     |              |               |
| <    | Версия ПО 1.30.0 build 13<br>© ООО «Предприятие «Элтекс», 2022 |                                                                                                    | C | Этменить            | Приме        | нить          |

Для того чтобы отредактировать существующий профиль, нажмите на его название. Откроется страница с настройками профиля.

| 4   | WLC-30                            |                                     |   |
|-----|-----------------------------------|-------------------------------------|---|
| Ļ   | Беспроводная сеть                 | ← default-radius                    |   |
| *** | Локации                           | Описание                            |   |
| _   | Общие настройки                   | default-radius                      |   |
| 3   | Профили                           | Домен                               |   |
|     | Индирианальные                    | default                             |   |
|     | настройки ТД                      |                                     |   |
|     | Планировщик                       | Идентификатор NAS                   |   |
|     | обновления ПО ТД                  | Введите идентификатор NAS           |   |
|     |                                   | Аутентификация                      |   |
|     |                                   | Адрес сервера                       |   |
|     |                                   | 192.168.1.1                         |   |
|     |                                   | Порт                                |   |
|     |                                   | 1812                                |   |
|     |                                   | Формат ключа                        |   |
|     |                                   | Encrypted                           | × |
|     |                                   | Ключ                                |   |
|     |                                   |                                     | Ø |
|     |                                   | Добавить номер сессии в AUTH пакеты |   |
|     |                                   | Аккаунтинг                          |   |
|     |                                   | Включить аккаунтинг                 |   |
|     |                                   | Адрес сервера                       |   |
|     |                                   | Введите адрес сервера               |   |
|     |                                   | Порт                                |   |
|     |                                   | 1813                                |   |
|     |                                   | Формат ключа                        |   |
|     |                                   | Clear Text                          | ~ |
|     |                                   | Ключ                                |   |
|     |                                   | Введите ключ                        | 8 |
|     |                                   | 🕞 Периодическая отправка            |   |
|     |                                   | Интервал отправки, с                |   |
|     |                                   | 600                                 |   |
|     | Reported BO 1 30 2 build 14       |                                     |   |
| <   | © 000 «Предприятие «Элтекс», 2022 |                                     |   |
|     |                                   |                                     |   |

В заводской конфигурации устройства создан RADIUS-профиль со следующими параметрами: Общие:

- Описание: default-radius;
- Домен: default;
- TLS: отключено;
- Идентификатор NAS: отсутствует.

Аутентификация:

- Адрес сервера: 192.168.1.1;
- Порт: 1812;
- Формат ключа: Encrypted;
- Ключ (хеш): 8CB5107EA7005AFF

• Добавить номер сессии в АUTH-пакеты: отключено.

#### Аккаунтинг:

- Включить аккаунтинг: отключено;
- Адрес сервера: отсутствует;
- Порт: 1813;
- Формат ключа: Clear Text;
- Ключ: отсутствует;
- Периодическая отправка: отключено;
- Интервал отправки: 600 с.

Для создания нового RADIUS-профиля используйте кнопку «Создать профиль».

Откроется окно с предложением создать профиль со стандартными настройками и сгенерированным названием, которое можно изменить самостоятельно. После нажатия кнопки «Сохранить» откроется страница профиля для настройки параметров. При необходимости отмены создания нового профиля используйте кнопку «Отмена».

| Создание профиля                                                                                                |  |  |  |  |  |
|----------------------------------------------------------------------------------------------------|--|--|--|--|--|
| Будет создан профиль со стандартными<br>настройками и сгенерированным названием. Вы<br>можете поменять название |  |  |  |  |  |
| radius-4ae2adce                                                                                                 |  |  |  |  |  |
| Отмена Сохранить                                                                                                |  |  |  |  |  |

На странице настройки RADIUS-профиля представлены следующие параметры: Общие:

- Описание описание профиля. Значение по умолчанию: отсутствует. Возможные значения: произвольное описание задается строкой до 255 символов;
- Домен домен пользователя. Значение по умолчанию: отсутствует. Возможные значения: формат доменного имени до 235 символов;
- *TLS* переключатель, управляющий возможностью использования TLS при авторизации. Значение по умолчанию: отключено. Возможные значения: включено/отключено;
- Идентификатор NAS идентификатор NAS. Если параметр не определен, то в качестве идентификатора NAS в RADIUS и HTTP(S) пакетах будет использоваться MAC-адрес точки доступа. Возможные значения: строка до 235 символов, кроме символа ' " '.

Аутентификация:

• Адрес сервера – адрес RADIUS-сервера аутентификации. Значение по умолчанию: отсутствует. Возможные значения: IP-адрес RADIUS-сервера в формате: AAA.BBB.CCC.DDD, где каждая часть принимает значения [0..255] или доменное имя RADIUS-сервера.

🛕 Адрес сервера авторизации является обязательным параметром при создании профиля.

- *Порт* номер порта для обмена данными с RADIUS-сервером при выполнении аутентификации и авторизации. Значение по умолчанию: 1812. Возможные значения: от 1 до 65535;
- *Формат ключа* определяет в каком виде будет указан ключ RADIUS-сервера, используемого для аутентификации и авторизации.

Возможные значения:

- Clear-Text;
- Encrypted.
- Ключ ключ для RADIUS-сервера, используемого для аутентификации и авторизации. Значение по умолчанию: отсутствует.

Возможные значения:

- если выбран формат ключа Clear-Text ключ задаётся строкой от 8 до 64 символов;
- если выбран формат ключа Encrypted задается хеш ключа по алгоритму sha512 строкой от 16 до 128 символов.

🛕 Ключ является обязательным параметром при создании RADIUS-профиля.

• Добавить номер сессии в АUTH пакеты – переключатель активирует передачу идентификатора сессии в запросах аккаунтинга. Значение по умолчанию: отключено.

Аккаунтинг:

- *Включить аккаунтинг* переключатель активирует отправку аккаунтинга на RADIUS-сервер. Значение по умолчанию: отключено. Возможные значения: включено/отключено.
- Адрес сервера адрес RADIUS-сервера для аккаунтинга. Значение по умолчанию: отсутствует. Возможные значения: IP-адрес RADIUS-сервера в формате: AAA.BBB.CCC.DDD, где каждая часть принимает значения [0..255] или доменное имя RADIUS-сервера.
- Порт порт RADIUS-сервера для отправки аккаунтинга. Значение по умолчанию: 1813. Возможные значения: от 1 до 65535.
- Формат ключа определяет в каком виде будет указан ключ RADIUS-сервера, используемого для аккаунтинга.

Возможные значения:

- Clear-Text;
- Encrypted.
- Ключ ключ для RADIUS-сервера, используемого для аккаунтинга. Значение по умолчанию: отсутствует.

Возможные значения:

- если выбран формат ключа Clear-Text ключ задаётся строкой от 8 до 64 символов;
- если выбран формат ключа Encrypted задается хеш ключа по алгоритму sha512 строкой от 16 до 128 символов.
- Периодическая отправка переключатель активирует периодическую отправку аккаунтинга на RADIUS-сервер. Значение по умолчанию: отключено. Возможные значения: включено/отключено;
- Интервал отправки период времени, через который осуществляется отправка аккаунтинга на RADIUS-сервер. Значение по умолчанию: 600 секунд. Возможные значения: от 1 до 86400 секунд.

После настройки параметров сохраните, а затем примените конфигурацию с помощью соответствующих кнопок. При необходимости отмените изменения и удалите их с помощью кнопок «Сбросить» и «Отменить».

#### Airtune

На странице представлены в виде таблицы профили Airtune, имеющиеся в конфигурации. Профили работы данного сервиса позволяют автоматически настраивать такие параметры радиоинтерфейсов точек доступа, как мощность и каналы, а также позволяют управлять балансировкой клиентов и настройками роуминга.

Для создания, удаления и редактирования профиля должен быть включен режим редактирования. Если Airtune-профиль добавлен в локацию, некоторые параметры радиоинтерфейсов точек доступа в данной локации будут находиться под управлением airtune (если Airtune так же включен глобально на странице «Общие настройки»). Соответственно, когда Airtune включен в локации, менять параметры, связанные с мощностью и радиоканалами в радиопрофилях этой локации нецелесообразно, т. к. они не будут применены на точки доступа потому, что эти параметры автоматически настраиваются через Airtune. При необходимости изменить ширину канала или список каналов для автовыбора на точках доступа, необходимо сначала отключить Airtune, применить изменения, а затем снова включить Airtune для автоматического управления каналами в соответствии с новыми настройками.

В таблице содержатся основные параметры для каждого профиля, такие как:

- Название профиля;
- Статус работы автоматической оптимизации каналов (DCA);
- · Статус работы автоматической оптимизации мощности (TCP);
- Триггер срабатывания оптимизации;
- Время, заданное для оптимизации;
- Описание профиля.

| 4              | WLC-30                          |                                                                                                    | Режим редактировани: | ק admin [→      |
|----------------|---------------------------------|----------------------------------------------------------------------------------------------------|----------------------|-----------------|
| Ţ              | Беспроводная сеть ^             | Конфитурация > Беспроводная сеть > Профили > <b>АнТипе профили</b>                                   |                      |                 |
| <b>‡</b> ‡‡    | Локации                         | SSID Настройки ТД Радиопрофили RADIUS AirTune                                                        |                      |                 |
| 6              | Общие настройки                 | + 0                                                                                                  |                      |                 |
| دي <u>،</u>    | Профили                         | Название Автоматическая оптимизация каналов Автоматическая оптимизация мошности Триггер срабатывания | Время                |                 |
| Индивидуальные | Индивидуальные                  | профиля (DCA) (ТРС) оптимизации                                                                      | оптимизации          | Описание        |
|                | настройки ТД                    | 🗌 : default_airtune 🗸 🗸 Событие                                                                      | 00:00                | default_airtune |
|                | Планировщик<br>обновления ПО ТД |                                                                                                    |                      |                 |

Для того чтобы отредактировать существующий профиль, нажмите на его название. Откроется страница с настройками профиля.

| 4        | WLC-30                                                                       |                                                                                                    |
|----------|------------------------------------------------------------------------------|----------------------------------------------------------------------------------------------------|
| <b>_</b> | Беспроводная сеть 🗸                                                          | Конфигурация > Беспроводная сеть > Профили > AirTune профили > default_airtune                                                                                                    |
| ***      | Локации                                                                      | <ul> <li>default_airtune</li> </ul>                                                                                                    |
|          | Общие настройки                                                              |                                                                                                    |
| 293      | Профили                                                                      | Описание<br>default airtune                                                                                                    |
|          | Профили<br>Индивидуальные<br>настройки ТД<br>Планировщик<br>обновления ПО ТД | Слижание<br>default_airtune<br>Интервал определения доступности ТД, с<br>120<br>Триггер срабатывания оптимизации<br>Событие •<br>Время оптимизации (ччсмм)<br>03:00<br>RRM<br>• Ускоренное сканирование<br>• Генерация отчетов<br>Время хранения отчетов, дней<br>93<br>• Автоматическая оптимизация мощности<br>Рекомендуемый уровень сигнала соседних ТД 2.4<br>гГц, дБм<br>-70<br>Рекомендуемый уровень сигнала соседних ТД 5 ГГц,<br>дБм<br>-5<br>• Оптимизация мощности только на ТД с<br>одинаховыми каналами |
|          |                                                                              | Гистерезис 5 ГГц, дБм                                                                                                    |
|          |                                                                              | 2                                                                                                    |
|          |                                                                              | Автоматическая оптимизация каналов                                                                                                    |
| >        |                                                                              | Порог изменения радиоэфира для смены канала, %<br>25                                                                                                    |
|          |                                                                              |                                                                                                    |

|   | Роуминг                                                                                                    |
|---|----------------------------------------------------------------------------------------------------|
|   | Точки доступа для роуминга                                                                                                    |
|   | Все ТД в локации 🗸                                                                                                    |
|   | <b>802.11k</b>                                                                                                    |
|   | <b>E</b> 802.11r                                                                                                    |
|   | Режим 802.11r                                                                                                    |
|   | Over Air                                                                                                    |
|   | Over DS                                                                                                    |
|   | Максимальное время ожидания роуминга, мс                                                                                                    |
|   | 1000                                                                                                    |
|   | <ul> <li>Балансировка клиентов</li> <li>Отключить балансировку клиентов Enterprise-<br/>сетей</li> <li>Верхняя граница зоны устойчивого приема<br/>сигнала, дБм</li> <li>-65</li> <li>Нижняя граница зоны устойчивого приема сигнала,<br/>дБм.</li> </ul> |
|   | -75                                                                                                    |
|   | Количество клиентов, при котором ТД считается<br>перегруженной                                                                                                    |
|   | 20                                                                                                    |
|   | Количество клиентов, при котором осуществляется поиск свободных ТД                                                                                                    |
|   | 5                                                                                                    |
| - |                                                                                                    |

В заводской конфигурации создан профиль с названием «default-airtune» со следующими параметрами:

# Общие:

- Описание: default-airtune;
- Интервал определения доступности ТД: 120 с;
- Триггер срабатывания оптимизации: событие;
- Время оптимизации: 00:00.

#### RRM:

- Ускоренное сканирование: включено;
- Генерация отчетов: включено;
- Время хранения отчетов: 93 дня;
- Автоматическая оптимизация мощности: включено;
- Рекомендуемый уровень сигнала соседних ТД 2.4 ГГц: -70 дБм;
- Рекомендуемый уровень сигнала соседних ТД 5 ГГц: -65 дБм;
- Оптимизация мощности только на ТД с одинаковыми каналами: отключено;
- Гистерезис 2.4 ГГц: 2 дБм;
- Гистерезис 5 ГГц: 2 дБм;
- Автоматическая оптимизация каналов: включено;
- Порог изменения радиоэфира для смены канала: 25 %.

#### Роуминг:

- Точки доступа для роуминга: все ТД в локации;
- 802.11k: включено;
- 802.11г: включено;
- Режим 802.11r: Over DS;
- Максимальное время ожидания роуминга: 1000 мс;
- Балансировка клиентов: включено;
- Отключить балансировку клиентов Enterprise-сетей: отключено;
- Верхняя страница зоны устойчивого приёма сигнала: -65 дБм;
- Нижняя граница зоны устойчивого приёма сигнала: -75 дБм;
- Количество клиентов, при котором ТД считается перегруженной: 20;
- Количество клиентов, при котором осуществляется поиск свободных ТД: 5.

Для создания нового профиля Airtune используйте кнопку «Создать профиль». Откроется окно с предложением создать профиль со стандартными настройками и сгенерированным названием, которое можно изменить самостоятельно. После нажатия кнопки «Сохранить» откроется страница профиля для настройки параметров. При необходимости отмены создания нового профиля используйте кнопку «Отмена».

| Создание профиля                                                                                                |   |
|----------------------------------------------------------------------------------------------------|---|
| Будет создан профиль со стандартными<br>настройками и сгенерированным названием. Вы<br>можете поменять название |   |
| airtune-cd2d6c39                                                                                                | ) |
| Отмена Сохранить                                                                                                |   |

На странице профиля Airtune представлены следующие параметры: Общие:

- Описание описание профиля. Значение по умолчанию: отсутствует. Возможные значения: произвольное описание задается строкой до 255 символов.
- Интервал определения доступности ТД защитный интервал для определения доступности ТД сервером, то есть допустимое время ожидания ТД в случае потери связи, по истечении которого сервис будет считать ТД отключенной от сервиса. Значение по умолчанию: 120 секунд. Возможные значения: от 10 до 3600 секунд.
- *Триггер срабатывания оптимизации* выбор параметра, по которому будет срабатывать оптимизация. Значение по умолчанию: событие. Возможные значения:
  - Событие включение функционала оптимизации по событию:
    - Добавление новой ТД в домен;
    - Удаление ТД из домена;
    - Пропадание связи до одной из ТД более 5 минут.
  - Время включение функционала оптимизации по указанному времени;
  - Событие и время включение функционала оптимизации и по событию, и по указанному времени;
  - Отключить выключение функционала оптимизации.
- Время оптимизации время, в которое будет срабатывать оптимизация, когда установлен триггер, содержащий время. Значение по умолчанию: 00:00. Возможные значения: время в формате чч:мм, где первые две цифры это часы, вторые минуты.

# RRM:

- Ускоренное сканирование переключатель активирует ускоренное сканирование для точек доступа Eltex. С включенным параметром точки доступа в один момент времени обмениваются специальными Action-фреймами в определенном частотном канале, который сообщил им сервис. По окончанию обмена передают сообщение на сервис с полученными результатами. Весь процесс оптимизации в таком режиме будет занимать не более пары минут вне зависимости от количества ТД в домене. В случае отключенного параметра ТД по очереди сканируют все каналы, учитывают влияние конкурентных ТД. В данном случае время, требуемое для оптимизации, будет увеличиваться при увеличении количества ТД (на 1 ТД – 50-60 секунд). Значение по умолчанию: включено. Возможные значения: включено/отключено.
- *Генерация отчетов* переключатель активирует генерацию отчетов работы RRM. Значение по умолчанию: включено. Возможные значения: включено/отключено.
- Время хранения отчетов время хранения отчётов по оптимизации RRM. Значение по умолчанию: 93. Возможные значения: допустимы значения от 1 до 365 дней.

- Выполненные отчеты доступны в меню «Мониторинг/Беспроводная сеть/Локации/<Название локации>/Отчеты RRM». Отчеты можно посмотреть за период до 7 дней. При необходимости отчет можно выгрузить.
- *Автоматическая оптимизация мощности* переключатель позволяет активировать автоматическое управление мощностью на ТД в локации. Значение по умолчанию: включено. Возможные значения: включено/отключено.
- Рекомендуемый уровень сигнала соседних ТД 2.4 ГГц уровень сигнала, с которым соседние ТД должны видеть друг друга в диапазоне 2.4 ГГц. В зависимости от полученного уровня RSSI от соседней ТД, сервер будет сравнивать его с указанным в данном параметре уровнем и рекомендовать уменьшить (если RSSI от ТД больше) либо увеличить мощность передатчика ТД (если RSSI от ТД меньше). Значение по умолчанию: -70 дБм. Возможные значения: от -100 до -1 дБм.
- Рекомендуемый уровень сигнала соседних ТД 5 ГГц уровень сигнала, с которым соседние ТД должны видеть друг друга в диапазоне 5 ГГц. В зависимости от полученного уровня RSSI от соседней ТД, сервер будет сравнивать его с указанным в данном параметре уровнем и рекомендовать уменьшить (если RSSI от ТД больше) либо увеличить мощность передатчика ТД (если RSSI от ТД меньше). Значение по умолчанию: -65 дБм. Возможные значения: от -100 до -1 дБм.
- Оптимизация мощности только на ТД с одинаковыми каналами переключатель активирует режим автоматической оптимизации мощности (TPC-HD) только на ТД, работающих на одинаковых каналах. Значение по умолчанию: отключено. Возможные значения: включено/ отключено.
- Гистерезис 2.4 ГГц допустимая погрешность для частотного диапазона 2.4 ГГц. Если полученный сигнал лежит в диапазоне рекомендуемого уровня сигнала плюс или минус значение гистерезиса, оптимизацию по мощности проводить не следует. Значение по умолчанию: 2 дБм. Возможные значения: от 1 до 10 дБм.
- Гистерезис 5 ГГц допустимая погрешность для частотного диапазона 5 ГГц. Если полученный сигнал лежит в диапазоне рекомендуемого уровня сигнала плюс или минус значение гистерезиса, оптимизацию по мощности проводить не следует. Значение по умолчанию: 2 дБм. Возможные значения: от 1 до 10 дБм.
- Автоматическая оптимизация каналов переключатель активирует использование алгоритма автоматического распределения частотных каналов каждой точки доступа в локации, чтобы избежать интерференции между ними. Значение по умолчанию: включено. Возможные значения: включено/отключено.
- Порог изменения радиоэфира для смены канала порог изменения радиоэфира при динамическом распределении каналов, необходимый для смены каналы. Значение по умолчанию: 25 %. Возможные значения: от 0 до 99 %.

# Роуминг:

• *Точки доступа для роуминга* – выбор ТД для роуминга. Значение по умолчанию: все ТД в локации.

Возможные значения:

- Соседствующие ТД ТД будут сканировать эфир и определять какие ТД являются соседями, чтобы балансировать клиентов и осуществлять роуминг только между рядом стоящими ТД (меньше лишнего трафика в проводной сети, но больше в радиосреде);
- Все ТД в локации сервис использует функционал в рамках всего домена, даже если ТД находятся на большом расстоянии друг от друга (больше трафика в проводной сети, меньше в радиосреде).
- 802.11k переключатель активирует синхронизацию списков для роуминга стандарта 802.11k.
   Роуминг по протоколу 802.11k может быть организован между любыми сетями (открытые/ шифрованные). Если на точке доступа настроена работа по протоколу 802.11k, то при подключении клиента, точка доступа передает ему список «дружественных» точек доступа, на которые клиент может переключиться в процессе роуминга. Список содержит информацию о МАСадресах точек доступа и каналах, на которых они работают. Использование 802.11k позволяет сократить время, которое клиент затрачивает на поиск другой сети при роуминге, так как клиенту

не нужно производить сканирование каналов, на которых нет целевых точек доступа, доступных для переключения. Данный вид роуминга возможен только для тех клиентских устройств, которые поддерживают 802.11k. Значение по умолчанию: включено. Возможные значения: включено/ отключено.

- 802.11г переключатель активирует отправку ключей для роуминга стандарта 802.11г. Данный вид роуминга доступен только для тех клиентских устройств, которые поддерживают 802.11г.
   Роуминг 802.11г возможен только между VAP с режимом безопасности WPA2/WPA3 PSK и WPA2/ WPA3 Enterprise. Значение по умолчанию: включено. Возможные значения: включено/отключено.
- *Режим 802.11г* выбор режима взаимодействия с целевой точкой доступа для роуминга 802.11г. Значение по умолчанию: Over-DS. Возможные значения:
  - Over-DS;
  - Over-Air.
- Максимальное время ожидания роуминга максимальный период времени, в течение которого ТД должны обменяться данными о попытке роуминга клиента (RRB-пакеты). Если ответ на запрос по истечению таймаута не пришел, RRB-запрос на бесшовный роуминг считается неуспешным. Значение по умолчанию: 1000 мс. Возможные значения: от 1000 до 268431360 мс.

Нижеописанные параметры актуальны только для точек доступа WEP-2ac, WEP-2ac Smart, WOP-2ac, WOP-2ac:revB и WOP-2ac:rev.C.

- Балансировка клиентов переключатель активирует балансировку клиентов по всем ТД в домене, независимо от их фактического расположения. Функционал нужен для равномерного распределения клиентов между ТД, чтобы избежать перегрузки одной из ТД, если в зоне видимости клиента есть более свободная ТД. Значение по умолчанию: включено. Возможные значения: включено/отключено.
- Отключить балансировку клиентов Enterprise-сетей отключение балансировки клиентов enterprise-сетей между ТД. Значение по умолчанию: отключено. Возможные значения: включено/ отключено.
- Верхняя страница зоны устойчивого приёма сигнала верхняя граница окончания зоны устойчивого приема сигнала от клиента, то есть порог уровня RSSI от клиента, при превышении которого подключенный клиент будет считаться в "уверенной" зоне и поиск новой ТД не начнется в случае, если ТД не перегружена. Значение по умолчанию: -65 дБм. Возможные значения: от -100 до 1 дБм.
- Нижняя граница зоны устойчивого приёма сигнала нижняя граница окончания зоны устойчивого приема сигнала от клиента, то есть порог уровня RSSI от клиента. В случае если RSSI от клиента меньше указанного в данном параметре, клиент считается находящимся в "неуверенной" зоне. Сервис будет пытаться найти для клиента ТД с "уверенным" приемом для последующего переключения клиента на целевую ТД. Значение по умолчанию: -75 дБм. Возможные значения: от -100 до 1 дБм.
- Количество клиентов, при котором ТД считается перегруженной порог количества подключенных клиентов на радиоинтерфейсе, при превышении которого точка будет считаться перегруженной. Значения по умолчанию: 20. Возможные значения: от 1 до 100 клиентов.
- Количество клиентов, при котором осуществляется поиск свободных ТД порог количества подключенных клиентов на радиоинтерфейсе, при превышении которого сервис будет искать для новых клиентов более свободную ТД (если таковая не найдется, клиент продолжит работу на текущей точке доступа). Если количество клиентов меньше текущего порога – точка доступа считается свободной. Значения по умолчанию: 5. Возможные значения: от 1 до 100 клиентов.

После настройки параметров сохраните, а затем примените конфигурацию с помощью соответствующих кнопок. При необходимости отмените изменения и удалите их с помощью кнопок «Сбросить» и «Отменить».

# Подменю «Индивидуальные настройки ТД»

На данной странице в виде таблицы представлены основные настройки индивидуальных профилей ТД. Профили создаются персонально для каждой точки доступа при необходимости переопределения на ней общих параметров радиоинтерфейсов, локации, профиля настроек ТД, работы Airtune или для задания имени устройства. В качестве названия профиля используется МАС-адрес точки доступа.

| Конфигур | рация 🔸 Беспроводная сеть 🔸 Ин | дивидуальные настройк |        |                  |              |          |  |
|----------|--------------------------------|-----------------------|--------|------------------|--------------|----------|--|
| Инди     | видуальные настрой             | іки ТД                |        |                  |              |          |  |
| +        | Ô                              |                       |        |                  |              |          |  |
|          |                                |                       |        |                  |              |          |  |
|          | МАС-адрес                      | Имя устройства        | Модель | Локация          | AirTune      | Описание |  |
|          | e4:5a:d4:f0:6e:b0              | -                     | -      | default-location | $\checkmark$ | -        |  |
|          |                                |                       |        |                  |              |          |  |
|          |                                |                       |        |                  |              |          |  |
|          |                                |                       |        |                  |              |          |  |
|          |                                |                       |        |                  |              |          |  |
|          |                                |                       |        |                  |              |          |  |
|          |                                |                       |        |                  |              |          |  |
|          |                                |                       |        |                  |              |          |  |
|          |                                |                       |        |                  |              |          |  |

Таблица содержит данные:

- МАС-адрес ТД МАС-адрес точки доступа;
- Имя устройства имя точки доступа;
- Модель модель точки доступа;
- Локация название локации, к которой относится точка доступа;
- AirTune статус AirTune (по умолчанию включен);
- Описание описание профиля индивидуальных настроек точки доступа.

Для создания нового профиля настроек используйте кнопку «Создать индивидуальные настройки ТД». Откроется окно, где в качестве названия необходимо указать МАС-адрес ТД. После нажатия кнопки «Сохранить» откроется страница, содержащая параметры для настройки. При необходимости отмены создания нового профиля, используйте кнопку «Отмена».

Для редактирования существующих настроек нажмите на МАС-адрес в списке.

Для создания, удаления и редактирования настроек должен быть включен режим редактирования.

| < Индивидуальные настр | оойки ТД |
|------------------------|----------|
|                        |          |
| Описание               |          |
| Введите описание       |          |
| Модель ТД              |          |
| Параметр не выбран     | ~        |
| Локация                |          |
| Параметр не выбран     | ~        |
| Имя устройства ТД      |          |
| Введите имя устройства |          |
| Профиль ТД             |          |
| Параметр не выбран     | ~        |
| Oтключить AirTune      |          |

Страница настроек содержит следующие параметры:

- Описание описание профиля настроек;
- Модель ТД модель точки доступа;
- Локация локация точки доступа. Дает возможность переопределить локацию для точки доступа, независимо от настройки подсетей локации. Параметр позволяет выбрать существующую локацию, а также создать и настроить новую;
- Имя устройства ТД имя точки доступа;
- Профиль ТД общий профиль настроек ТД. Дает возможность переопределить профиль общих настроек ТД, указанный в локации. Параметр позволяет выбрать существующий профиль, а также создать и настроить новый;
- Отключить AirTune отключение работы сервиса AirTune индивидуально для точки доступа, если он включен в локацию, которой принадлежит точка.

Для настройки радиоинтерфейсов необходимо обязательно выбрать модель ТД и локацию.

|   | Индивидуальные<br>настройки ТД                                 | Настройки радиоинтерфейса 2.4 ГГц                          |
|---|----------------------------------------------------------------|------------------------------------------------------------|
|   | Планировщик<br>обновления ПО ТД                                | Включить Режим IEEE 802.11                                 |
|   |                                                                | Параметр не выбран                                         |
|   |                                                                | Ширина канала, МГц                                         |
|   |                                                                | Параметр не выбран                                         |
|   |                                                                | Режим выбора канала                                        |
|   |                                                                | Параметр не выбран                                         |
|   |                                                                | Мощность, дБм                                              |
|   |                                                                | Параметр не выбран 🗸                                       |
|   |                                                                | Настройки радиоинтерфейса 5 ГГц Включить Режим IEEE 802.11 |
|   |                                                                | Параметр не выбран 🗸                                       |
|   |                                                                | Ширина канала, МГц                                         |
|   |                                                                | Параметр не выбран                                         |
|   |                                                                | Режим выбора канала                                        |
|   |                                                                | Параметр не выбран 🗸                                       |
|   |                                                                | Мощность, дБм                                              |
|   |                                                                | Параметр не выбран 🗸                                       |
|   | TRU 🗸                                                          |                                                            |
| < | Версия ПО 1.30.0 build 13<br>© ООО «Предприятие «Элтекс», 2022 |                                                            |

# Настройки радиоинтерфейса 2.4 ГГц

- Включить переключатель активирует раздел настроек радиоинтерфейса в 2.4 ГГц для переопределения его параметров индивидуально для точки доступа.
- *Режим IEEE 802.11* режим работы радиоинтерфейса. Возможные значения (доступные режимы различаются на точках доступа разных моделей):
  - n;
  - b/g;
  - b/g/n;
  - n/ax;
  - b/g/n/ax;
  - ax.
- Ширина канала, МГц ширина полосы частот канала, на котором работает радиоинтерфейс точки доступа. Возможные значения:
  - 20;
  - 40L;
  - 40U.
- Режим выбора канала режим выбора канала. Возможные значения:
  - Статический позволяет выставить на радиоинтерфейсе определенный канал;
  - Автоматический выбор канала будет осуществляться автоматически в зависимости от радиоэфира. Список каналов для автовыбора задается ниже.
- Каналы выбор радиоканала. При статическом режиме доступен выбор только одного канала. При автоматическом режиме выбирается список каналов.
- Мощность, дБм мощность сигнала радиоинтерфейса.

# Настройки радиоинтерфейса 5 ГГц

- Включить переключатель активирует раздел настроек радиоинтерфейса в 5 ГГц для переопределения его параметров индивидуально для точки доступа.
- *Режим IEEE 802.11* режим работы радиоинтерфейса. Возможные значения (доступные режимы различаются на точках доступа разных моделей):
  - a;
  - a/n;
  - a/n/ac;
  - ax;
  - a/n/ac/ax/.
- Ширина канала, МГц ширина полосы частот канала, на котором работает радиоинтерфейс точки доступа. Возможные значения:
  - 20;
  - 40L;
  - 40U;
  - 80.
- Режим выбора канала режим выбора канала. Возможные значения:
  - Статический позволяет выставить на радиоинтерфейсе определенный канал;
  - Автоматический выбор канала будет осуществляться автоматически в зависимости от радиоэфира. Список каналов для автовыбора задается ниже.
- Каналы выбор радиоканала. При статическом режиме доступен выбор только одного канала. При автоматическом режиме выбирается список каналов.
- Мощность, дБм мощность сигнала радиоинтерфейса.

# Подменю «Планировщик обновления ПО ТД»

Данная страница подменю используется для настройки обновления программного обеспечения точек доступа по расписанию.

| Конфигурация 🔸 Беспроводная сеть 🔸 Планировщик обновления |                            |
|-----------------------------------------------------------|----------------------------|
| Планировщик обновления ПО ТД                              | Перейти к списку файлов ПС |
| О Включить                                                |                            |
| От Обновлять ТД с клиентами                               |                            |
| Начало интервала времени обновления (чч:мм)               |                            |
| 03:00                                                     |                            |
| Конец интервала времени обновления (чч:мм)                |                            |
| 04:00                                                     |                            |
|                                                           |                            |
|                                                           |                            |
|                                                           |                            |
|                                                           |                            |
|                                                           |                            |
|                                                           |                            |
|                                                           |                            |
|                                                           |                            |
|                                                           |                            |
|                                                           |                            |
|                                                           |                            |
|                                                           |                            |
|                                                           |                            |
|                                                           |                            |

Для настройки доступны следующие параметры:

• Включить – переключатель, который позволяет включить и выключить обновление ПО ТД по расписанию. Значение по умолчанию: отключено.

- Обновлять ТД с клиентами переключатель, который позволяет включить и выключить возможность обновления ПО ТД, если в момент обновления к ней подключены клиенты. Значение по умолчанию: отключено.
- Начало интервала времени обновления (чч:мм) определяет начало промежутка времени обновления. Значение по умолчанию: 03:00.
- Конец интервала времени обновления (чч:мм) определяет конец промежутка времени обновления. Значение по умолчанию: 04:00.

При включении планировщика обновление будет выполняться в заданный промежуток времени для тех моделей точек доступа, для которых на контроллер загружены файлы ПО. Просмотр загруженных файлов, а также загрузка новых файлов ПО точек доступа на контроллер доступна на странице «ПО точек доступа». Для перехода используйте кнопку «Перейти к списку файлов ПО».

# 10.2.5 Администрирование

Для перехода к администрированию необходимо в главном меню выбрать элемент «Администрирование».

| 4        | WLC-3200                                                      |                                   |                       |                            | О Режим редактирования admin [→ |
|----------|---------------------------------------------------------------|-----------------------------------|-----------------------|----------------------------|---------------------------------|
| <b>_</b> | ПО устройства                                                 | Администрирование > ПО устройства |                       |                            |                                 |
| ÷÷÷      | Лицензии                                                      | ПО устройства                     |                       |                            | Перезагрузить устройство        |
| -        | ПО точек доступа                                              |                                   |                       |                            |                                 |
|          | Работа с файлами 🗸 🗸 Конфигурации                             |                                   | 👤 Перетащите сюда или | выберите файл для загрузки |                                 |
|          |                                                               | Версия                            | Дата и время          | Статус ПО                  | Статус ПО после перезагрузки    |
|          |                                                               | 1.30.1 build 2[07f51f1513]        | 2025-02-01 04:52:18   | ×                          | Активировать                    |
|          |                                                               | 1.30.1 build 3[07f51f1513]        | 2025-02-03 16:33:42   | $\checkmark$               | $\checkmark$                    |
|          |                                                               |                                   |                       |                            |                                 |
|          |                                                               |                                   |                       |                            |                                 |
|          |                                                               |                                   |                       |                            |                                 |
|          |                                                               |                                   |                       |                            |                                 |
|          |                                                               |                                   |                       |                            |                                 |
|          | 🛑 RU ~                                                        |                                   |                       |                            |                                 |
| <        | Версия ПО 1.30.1 build 3<br>© ООО «Предприятие «Элтекс», 2022 |                                   |                       |                            |                                 |

#### Меню «ПО устройства»

На странице находится информация об установленном программном обеспечении на устройстве, а также есть возможность загрузить и установить новое ПО и перезагрузить контроллер.

Для загрузки нового ПО используйте специальное поле, обозначенное следующим образом:

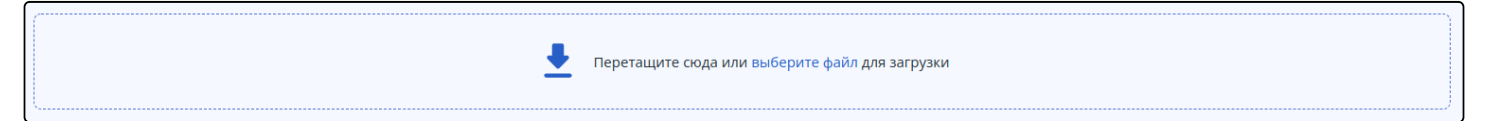

Файл можно перетащить в границы указанного поля или найти и выбрать на ПК, нажав кнопку «Выберите файл». После успешной загрузки файла, он появится в таблице ниже. Для установки ПО необходимо нажать кнопку «Активировать» в графе «Статус ПО после перезагрузки». После того, как

файл будет отмечен S в той же графе, необходимо перезагрузить устройство для завершения установки ПО. Используйте для этого кнопку «Перезагрузить устройство», при нажатии на которую начнется перезагрузка.

Есть возможность отложить перезагрузку, чтобы избежать прерывания сервиса в рабочее время. Опция «Отложить перезагрузку» становится доступна при наведении курсора на кнопку «Перезагрузить устройство».

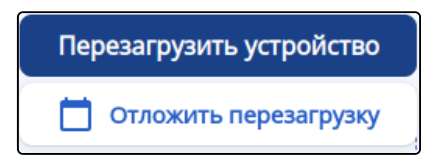

При выборе этой опции есть возможность указать конкретную дату и время перезагрузки в формате день, месяц, год и часы, минуты. А также есть возможность запланировать перезагрузку через указанное время.

| Отложенная перезагруз | ка |               |
|-----------------------|----|---------------|
| 🔘 В указанное время   |    |               |
| дд.мм.гггг            | в  | ЧЧ:ММ         |
| Через указанное время |    |               |
| Отмена                |    | Запланировать |

#### После указания времени нажмите кнопку «Запланировать».

| Администрирование > ПО устройства<br>ПО устройства |                     |                                 | n                            | ерезагрузить устройство |
|----------------------------------------------------|---------------------|---------------------------------|------------------------------|-------------------------|
|                                                    | 👤 Перетащите сн     | ода или выберите файл для загру | зки                          |                         |
| Версия                                             | Дата и время        | Статус ПО                       | Статус ПО после перезагрузки |                         |
| 1.30.x build 94[4e4d0c63f]                         | 2024-10-31 18:30:29 | ×                               | Активировать                 |                         |
| 1.30.0 build 16[f23466fadf]                        | 2024-12-18 09:24:58 | ~                               | ~                            |                         |

Таблица содержит данные по двум файлам ПО, загруженным на устройство, один из которых является активным в данный момент, а второй — резервным с возможностью переключаться между ними:

- Версия версия загруженного программного обеспечения;
- Дата и время дата и время выпуска файла ПО;
- Статус ПО показывает текущее состояние для каждой версии ПО:
  - статус, обозначенный 🗹 , показывает, что ПО используется в данный момент;
  - статус, обозначенный X, показывает, что ПО в данный момент не активно, но загружено на устройство и может быть активировано с помощью кнопки «Активировать» в следующей графе.
- Статус ПО после перезагрузки показывает, какое ПО будет использоваться после перезагрузки контроллера:
  - статус 🗹 показывает, что данное ПО будет активным после перезагрузки;
  - кнопка ктивировать позволяет сделать данный образ ПО активным после перезагрузки.

# Меню «Лицензии»

На странице находится информация об установленных лицензиях на устройстве, а также присутствует возможность загрузить новую лицензию и перезагрузить контроллер.

Для загрузки новой лицензии используйте специальное поле, обозначенное следующим образом:

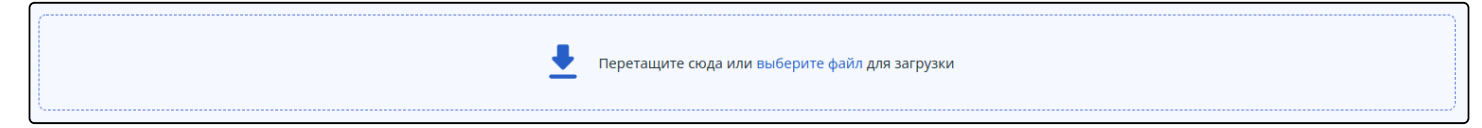

Файл можно перетащить в границы указанного поля или найти и выбрать на ПК, нажав кнопку «Выберите файл». После успешной загрузки файла, в таблице ниже появится информация о доступном функционале загруженной лицензии, который будет иметь статус «Candidate». Чтобы активировать данный функционал необходимо перезагрузить контроллер. Для этого используйте кнопку «Перезагрузить устройство», при нажатии на которую начнется перезагрузка.

Есть возможность отложить перезагрузку, чтобы избежать прерывания сервиса в рабочее время. Опция «Отложить перезагрузку» становится доступна при наведении курсора на кнопку «Перезагрузить устройство».

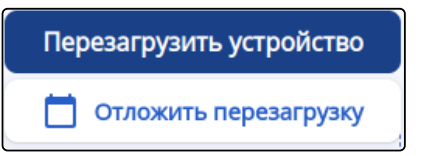

При выборе этой опции есть возможность указать конкретную дату и время перезагрузки в формате день, месяц, год и часы, минуты. А также есть возможность запланировать перезагрузку через указанное время.

| Отложенная перезагруз   | ка            |
|-------------------------|---------------|
| 🔘 В указанное время     |               |
| дд.мм.гггг              | в чч:мм       |
| О Через указанное время | 1             |
| Отмена                  | Запланировать |

После указания времени нажмите кнопку «Запланировать».

|                    | Лицензии |           |                 |                                               |                          |
|--------------------|----------|-----------|-----------------|-----------------------------------------------|--------------------------|
| Лицензии           |          |           |                 |                                               | Перезагрузить устройство |
|                    |          |           | 👤 Перетащите ск | уда или <del>выберите файл</del> для загрузки |                          |
| Лицензии на устрой | істве    |           |                 |                                               |                          |
| Функционал         | Источник | Статус    | Значение        | Начало периода действия                       | Конец периода действия   |
| WLC                | Boot     | Active    | true            | _                                             | -                        |
| WLC                | Boot     | Candidate | true            | -                                             | -                        |
|                    |          |           |                 |                                               |                          |
|                    |          |           |                 |                                               |                          |
|                    |          |           |                 |                                               |                          |
|                    |          |           |                 |                                               |                          |
|                    |          |           |                 |                                               |                          |

Таблица лицензий содержит следующие данные:

- Функционал название функционала, доступного по лицензии.
- Источник источник установки лицензии. Возможные варианты:
  - boot лицензия поставляется с устройством в заводской комплектации;
  - file лицензия загружена отдельным файлом на контроллер;

- ELM лицензия предоставляется сервисом ELM.
- Статус текущее состояние лицензии. Возможные варианты:
  - Active лицензия активна в данный момент;
  - Candidate лицензия будет активна после перезагрузки контроллера.
- Значение указывает ограничение по лицензии. Возможные значения:
  - true лицензия работает без конкретных ограничений;
  - <N> лицензия работает с указанным ограничением. Например, если для лицензии «WLC-AP» значение равно 200, то к контроллеру WLC-30 можно подключить 200 точек доступа, вместо базовых 150.
- Начало периода действия дата начала действия лицензии.
- Конец периода действия дата окончания действия лицензии.

#### Меню «ПО точек доступа»

На странице находится информация о загруженных на контроллер файлах ПО точек доступа, а также есть возможность загрузить новые файлы ПО и удалить неактуальные файлы.

Для загрузки новых файлов ПО используйте специальное поле, обозначенное следующим образом:

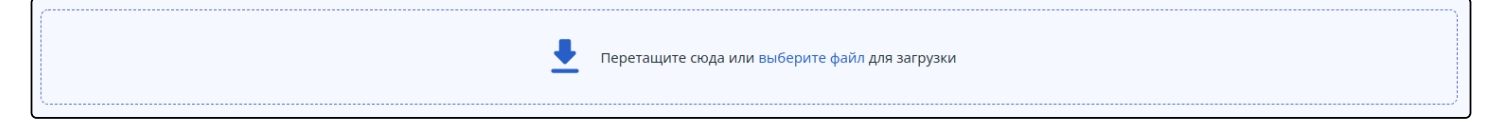

Файл можно перетащить в границы указанного поля или найти и выбрать файл на ПК, нажав кнопку «Выберите файл». После успешной загрузки файла он появится в таблице ниже.

Обновить ПО на точках доступа можно одним из двух способов:

- В заданное время для всех точек доступа. Для этого используйте кнопку «Перейти в планировщик обновлений», включите и настройте обновление по расписанию. Обновление запустится в указанное время для тех моделей точек доступа, для которых на контроллер загружены файлы ПО.
- Вручную на выбранных точках доступа. Для этого перейдите в меню «Мониторинг"/"Беспроводная сеть"/"Точки доступа». С помощью чекбоксов выберите точки доступа, которые необходимо обновить и нажмите кнопку «Обновить ПО». После этого запустится обновление на всех выбранных точках доступа при условии наличия на контроллере файлов ПО для выбранных моделей ТД.

| Админ<br>ПО | чистриров<br><b>точек</b> | ание > ПО точек доступа<br>доступа |                                                | Перейти в планировщик обновлений |
|-------------|---------------------------|------------------------------------|------------------------------------------------|----------------------------------|
|             |                           |                                    | Перетащите сюда или выберите файл для загрузки |                                  |
| C           | Ô                         |                                    |                                                |                                  |
|             |                           | Название                           | Размер, Мб                                     | Дата загрузки                    |
|             |                           | WEP-30L-2.6.2_build_58.tar.gz      | 18.67                                          | 2024-12-07 09:20:52              |
|             |                           |                                    |                                                |                                  |
|             |                           |                                    |                                                |                                  |
|             |                           |                                    |                                                |                                  |

Таблица с файлами ПО содержит следующие данные:

- Название название файла программного обеспечения точки доступа;
- Размер, Мб размер файла в мегабайтах;
- Дата загрузки дата загрузки файла на контроллер.

Чтобы удалить неактуальные файлы ПО с контроллера, выберите их в таблице с помощью чекбоксов и нажмите кнопку «Удалить». Все выбранные файлы будут удалены.

## Меню «Работа с файлами конфигурации»

#### Подменю «Актуальные файлы»

На странице представлена возможность сохранить действующую Running-конфигурацию, сохранить текущую Candidate-конфигурацию, сбросить конфигурацию устройства к заводским настройкам, а также возможность загрузить резервную копию файла конфигурации на устройство.

| Администрирование > Работа с файлами конфиту > Актуальные файлы |  |
|-----------------------------------------------------------------|--|
| Актуальные файлы                                                |  |
| Загрузить файл конфигурации                                     |  |
| Реретащите сюда или выберите файл для загрузки                  |  |
| Скачать файл конфигурации Running Candidate                     |  |
| Заводская конфигурация ®<br>Копировать в Candidate              |  |

# Загрузить файл конфигурации

Для загрузки файла конфигурации должен быть включен режим редактирования.

Для загрузки файла конфигурации используйте специальное поле, обозначенное следующим образом:

| еретащите сюда или выберите файл для загрузки |
|-----------------------------------------------|
|-----------------------------------------------|

#### Скачать файл конфигурации

На странице доступно скачивание двух файлов конфигурации с помощью кнопок:

- Running скачивание файла действующей Running-конфигурации контроллера (конфигурация, которая используется на данный момент);
- Candidate скачивание файла текущей Candidate-конфигурации контроллера (конфигурация, в которую были внесены, но еще не применены, изменения относительно действующей конфигурации).

#### Заводская конфигурация

Э Для сброса конфигурации к заводским настройкам должен быть включен режим редактирования. Чтобы сбросить устройство к заводским установкам необходимо сначала скопировать заводскую конфигурацию в Candidate-конфигурацию, а затем применить ее и подтвердить изменения. Используйте для этого кнопки «Копировать в Candidate», а затем «Применить» и «Подтвердить».

После применения заводской конфигурации возможна потеря доступа. В заводской конфигурации доступ к web-интерфейсу контроллера осуществляется по протоколу HTTPS с учетными данными: пользователь — admin, пароль — password.

# Подменю «Архивные файлы»

Страница содержит информацию о резервных копиях файлов конфигурации.

Обновление страницы происходит при нажатии на кнопку «Обновить».

С помощью чекбоксов можно выбрать один, несколько или все файлы, чтобы применить к ним общее действие с помощью кнопки «Удалить файлы». При нажатии на кнопку «Удалить файлы» и подтверждении действия, все выбранные файлы будут удалены.

При выборе одного или двух файлов становится доступна кнопка «Сравнить», при нажатии на которую осуществляется переход на страницу «Сравнение конфигураций» для последующего сравнения файлов.

Для каждого файла также доступно контекстное меню с действиями:

- Копировать в Candidate происходит копирование конфигурации из выбранного файла в Candidate-конфигурацию. Опция доступна только при включенном режиме редактирования;
- Удалить архивный файл конфигурации будет удален;
- Сравнить осуществляется переход на страницу «Сравнение конфигураций» для последующего сравнения файлов.

| Администрирование > Работа с файлами конфигу > Архивные файлы |                  |                          |
|---------------------------------------------------------------|------------------|--------------------------|
| С С +                                                         |                  |                          |
| Название                                                      | Размер файла, Кб | Дата модификации         |
| config_c_20250127_195701_admin                                | 13.20            | Mon Jan 27 19:57:01 2025 |
|                                                               |                  |                          |
|                                                               |                  |                          |
|                                                               |                  |                          |
|                                                               |                  |                          |
|                                                               |                  |                          |

Список файлов представлен в таблице. Таблица содержит данные:

- Название название файла резервной копии конфигурации;
- Размер, Кб размер файла указанный в килобайтах;
- Дата модификации дата и время последней модификации файла.

Настройки создания архивных файлов описана в документации «Управление программным обеспечением и конфигурацией».

# Подменю «Сравнение конфигураций»

На странице осуществляется построчное сравнение выбранных файлов конфигурации.

Обновление страницы происходит при нажатии на кнопку «Обновить».

Для того, чтобы сравнить два файла, необходимо выбрать их в соответствующих полях: «Конфигурация

1» и «Конфигурация 2». Кнопка «Копировать в Candidate» – копирует выбранную конфигурацию в конфигурацию «Candidate». Для применения используйте кнопку «Применить». Опция доступна только при включенном режиме редактирования.

| Администрирование > Работа с файлами конфигу > Сравнение конфигураци<br>Сравнение конфигураций ① | ий                                         |                                        |
|--------------------------------------------------------------------------------------------------|--------------------------------------------|----------------------------------------|
| C                                                                                                | Конфигурация 1<br>Параметр не выбран — 🗸 🎗 | Конфигурация 2<br>Параметр не выбран У |
|                                                                                                  |                                            |                                        |
|                                                                                                  |                                            |                                        |
|                                                                                                  |                                            |                                        |

Для сравнения могут быть выбраны следующие файлы:

- Архивные файлы конфигурации;
- Текущая Running-конфигурация;
- Текущая Candidate-конфигурация;
- Factory-config заводская конфигурация;
- Defaul-config дефолтная конфигурация.

|     | нистрирование > Работа с файлами конфиту > Сравнение конфигураций                   |                                                       |                                  |
|-----|-------------------------------------------------------------------------------------|-------------------------------------------------------|----------------------------------|
| Сра | внение конфигураций 🛈                                                               |                                                       |                                  |
|     |                                                                                     | Конфигурация 1                                        | Конфигурация 2                   |
| С   |                                                                                     | config_c_20241120_063934_admin ~ 🎗                    | config_c_20241127_161100_admin v |
| 1   | The configuration: config_c_20241120_063934_admin is outdated and requires an upgr/ | ade. Legacy functionality may be lost during upgrade! |                                  |
| +   | hostname wlc-3200-failover-test                                                     |                                                       |                                  |
|     | syslog file-size 512                                                                |                                                       |                                  |
| +   | syslog file-size 30000                                                              |                                                       |                                  |
| +   | syslog console                                                                      |                                                       |                                  |
| +   | severity debug                                                                      |                                                       |                                  |
| +   | exit                                                                                |                                                       |                                  |
| +   | logging service start-stop                                                          |                                                       |                                  |
|     | radius-server local                                                                 |                                                       |                                  |
| +   | nas ap-new                                                                          |                                                       |                                  |
| +   | key ascil-text encrypted 8CB5107EA7005AFF                                           |                                                       |                                  |
| +   | network 100.129.48.0/20                                                             |                                                       |                                  |
|     | domain default                                                                      |                                                       |                                  |
| +   | user tester                                                                         |                                                       |                                  |
| +   | password ascil-text encrypted 88B11079B51D19A943                                    |                                                       |                                  |
| +   | exit                                                                                |                                                       |                                  |
| +   | exit                                                                                |                                                       |                                  |
|     | virtual-server default                                                              |                                                       |                                  |
| +   | proxy-mode                                                                          |                                                       |                                  |
| +   | nas-Ip-address 1.1.1.1                                                              |                                                       |                                  |
| +   | upstream-server SWLC                                                                |                                                       |                                  |
| +   | host 100.110.0.65                                                                   |                                                       |                                  |

При сравнении конфигураций используются следующие обозначения:

- Зеленый цвет и знак "+" настройка присутствует в конфигурации 2, но отсутствует в конфигурации 1;
- *Красный цвет и знак* "-" настройка отсутствует в конфигурации 2, но присутствует в конфигурации 1;

• Синий цвет – изменения в строке отсутствуют, используется для обозначения разделов конфигурации, которые содержат отличия.

Если файл содержит устаревшую версию конфигурации, это будет указано в первой строке вывода.

Для того чтобы сравнить архивную конфигурацию, которая была сделана на версиях ПО 1.26.1 и ниже, при выполнении сравнения система автоматически выполняет апгрейд версии конфигурации на актуальную в рамках текущей версии ПО контроллера.

# 11 Управление туннелированием

Алгоритм и примеры настройки функций управления туннелированием см. в документации ESR.

▲ Значения параметров для WLC-15/30/3200 идентичны значениям для ESR-15/15R/30/3200 соответственно.

12 Управление функциями второго уровня (L2)

Алгоритм и примеры настройки управления функциями второго уровня (L2) см. в документации ESR.

▲ Значения параметров для WLC-15/30/3200 идентичны значениям для ESR-15/15R/30/3200 соответственно.

# 13 Управление QoS

Управление технологией Quality of Service (QoS) описано в документации ESR.

▲ Значения параметров для WLC-15/30/3200 идентичны значениям для ESR-15/15R/30/3200 соответственно.

# 14 Управление маршрутизацией

Алгоритм и примеры настройки функций управления маршрутизацией см. в документации ESR.

▲ Значения параметров для WLC-15/30/3200 идентичны значениям для ESR-15/15R/30/3200 соответственно.

# 15 Управление технологией MPLS

Управление технологией MPLS описано в документации ESR.

Значения параметров для WLC-15/30/3200 идентичны значениям для ESR-15/15R/30/3200 соответственно.

# 16 Управление безопасностью

Алгоритм и примеры настройки функций управления безопасностью см. в документации ESR.

А Значения параметров для WLC-15/30/3200 идентичны значениям для ESR-15/15R/30/3200 соответственно.

# 17 Управление резервированием

Резервирование WLC описано в статье резервирование WLC.

Алгоритм и примеры настройки функций управления резервированием других сервисов см. в документации ESR.

А Значения параметров для WLC-15/30/3200 идентичны значениям для ESR-15/15R/30/3200 соответственно.

# 18 Управление кластеризацей

# 18.1 Настройка Cluster

Cluster используется для резервирования работы устройств в сети. Резервирование обеспечивается за счет синхронизации работы различных сервисов между устройствами, а также за счет организации единой точки управления устройствами.

Нумерация портов зависима от номера юнита. У юнита 1 нумерация интерфейса будет 1/0/х. У юнита 2 нумерация интерфейсов будет 2/0/х. Чтобы не потерять доступ до устройства после смены номера юнита необходимо настроить интерфейсы с нумерацией 2/0/х заранее.

| Шаг | Описание                                                                                                    | Команда                                                                 | Ключи                                                                                                    |
|-----|----------------------------------------------------------------------------------------------------|-------------------------------------------------------------------------|----------------------------------------------------------------------------------------------------|
| 1   | Перейти в режим конфигурирования<br>сетевого моста, который будет<br>использован в качестве кластерного<br>интерфейса.                                                                                            | wlc(config)# bridge <br-num></br-num>                                   | <br-num> – номер сетевого<br/>моста.</br-num>                                                                                                    |
| 2   | Указать IPv4-адрес и маску подсети<br>для кластерного интерфейса.<br>Необходимо установить адрес для<br>всех юнитов кластера. (Для работы<br>кластерного интерфейса<br>поддерживается только IPv4-<br>адресация.) | wlc(config-bridge)# ip address<br><addr len=""> [unit <id>]</id></addr> | <addr len=""> – IP-адрес и<br/>длина маски подсети,<br/>задаётся в виде<br/>ААА.ВВВ.ССС.DDD/EE, где<br/>каждая часть ААА – DDD<br/>принимает значения [0255] и<br/>EE принимает значения<br/>[132].<br/><id> – номер юнита,<br/>принимает значения [12].<br/>Дополнительные функции<br/>IPv4-адресации см. в<br/>разделе Настройка IP-<br/>адресации.</id></addr> |

# 18.1.1 Алгоритм настройки

| Шаг | Описание                                                                                                    | Команда                                                                      | Ключи                                                                                                    |
|-----|----------------------------------------------------------------------------------------------------|------------------------------------------------------------------------------|----------------------------------------------------------------------------------------------------|
| 3   | Установить идентификатор VRRP-<br>маршрутизатора.                                                                                                    | wlc(config-bridge)# vrrp id <vrid></vrid>                                    | <vrid> – идентификатора<br/>VRRP-маршрутизатора,<br/>принимает значения [1255].</vrid>                                                                                                    |
| 4   | Установить виртуальный IP-адрес<br>VRRP-маршрутизатора (адрес должен<br>быть из той же подсети, что и ip<br>address).                                                                                                    | wlc(config-bridge)# vrrp ip <addr <br="">LEN&gt; [ secondary ]</addr>        | <addr len=""> – виртуальный<br/>IP-адрес и длина маски,<br/>задаётся в виде<br/>AAA.BBB.CCC.DDD/EE, где<br/>каждая часть AAA – DDD<br/>принимает значения [0255] и<br/>EE принимает значения<br/>[132]. Можно указать<br/>несколько<br/>IP-адресов перечислением<br/>через запятую. Может быть<br/>назначено до 8 IP-адресов на<br/>интерфейс.<br/>secondary – ключ для<br/>установки дополнительного<br/>IP-адреса.</addr> |
| 5   | Установить принадлежность VRRP-<br>маршрутизатора к группе. Группа<br>предоставляет возможность<br>синхронизировать несколько VRRP-<br>процессов, так если в одном из<br>процессов произойдет смена<br>мастера, то в другом процессе также<br>произойдёт смена ролей. | wlc(config-bridge)# vrrp group<br><grid></grid>                              | <grid> – идентификатор<br/>группы VRRP-<br/>маршрутизатора, принимает<br/>значения [132].</grid>                                                                                                    |
| 6   | Включить VRRP-процесс на IP-<br>интерфейсе.                                                                                                    | wlc(config-bridge)# vrrp                                                     |                                                                                                    |
| 7   | Активировать сетевой мост.                                                                                                    | wlc(config-bridge)# enable                                                   |                                                                                                    |
| 8   | Перейти в режим конфигурирования кластера.                                                                                                    | wlc(config)# cluster                                                         |                                                                                                    |
| 9   | Установить интерфейс, через который<br>будет происходить обмен<br>служебными сообщениями между<br>юнитами в кластере.                                                                                                    | wlc(config-cluster)# cluster-<br>interface bridge [ <bridge-id>]</bridge-id> | <bridge-id> –<br/>идентификационный номер<br/>моста, задается в виде,<br/>описанном в разделе Типы и<br/>порядок именования<br/>интерфейсов маршрутизатора.</bridge-id>                                                                                                    |
| 10  | Отключить синхронизацию<br>конфигураций в кластере между<br>юнитами (не обязательно).                                                                                                    | wlc(config-cluster)# sync config<br>disable                                  |                                                                                                    |
| 11  | Перейти в режим конфигурирования юнита в кластере.                                                                                                    | wlc(config-cluster)# unit <id></id>                                          | <id> – номер юнита,<br/>принимает значения [12].</id>                                                                                                    |

| Шаг | Описание                                                                                     | Команда                                                 | Ключи                                                                                                    |
|-----|----------------------------------------------------------------------------------------------|---------------------------------------------------------|----------------------------------------------------------------------------------------------------|
| 12  | Настроить МАС-адрес для<br>определенного юнита.                                              | wlc(config-cluster-unit)# mac-<br>address <addr></addr> | <addr> – MAC-адрес<br/>сетевого моста, задаётся в<br/>виде XX:XX:XX:XX:XX:XX, где<br/>каждая часть принимает<br/>значения [00FF].</addr> |
| 13  | Включить работу кластера.                                                                    | wlc(config-cluster)# enable                             |                                                                                                    |
| 14  | Сменить юнит у устройства (смена<br>юнита устройства вступает в силу<br>после перезагрузки.) | wlc# set unit id <id></id>                              | <id> – номер юнита,<br/>принимает значения [12].</id>                                                                                    |

# 18.1.2 Пример настройки кластера

В настоящем руководстве приведено описание настройки кластера для администратора сервисного маршрутизатора wlc (далее — маршрутизатор).

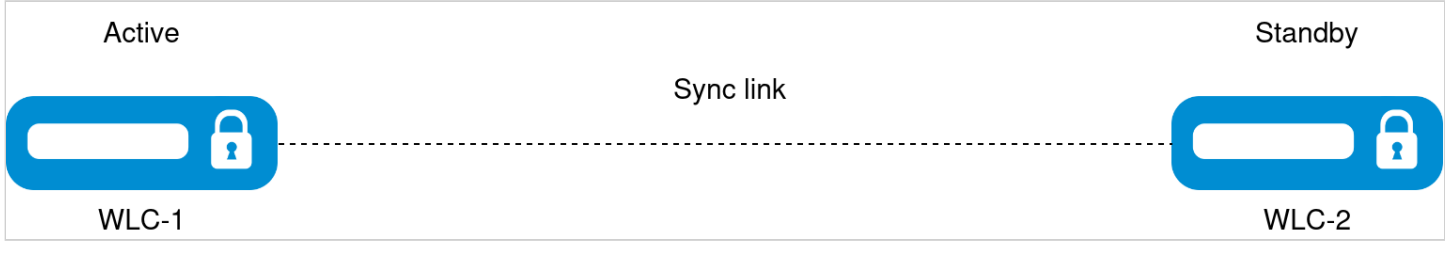

# Схема реализации HA Cluster

# Первичная настройка кластера

Для более удобного и ясного восприятия рекомендуется переименовать устройства. В кластерной версии прошивки предусмотрена возможность указать имя устройства с привязкой к юниту. Устройство будет использовать только тот hostname, юнитом которого он является:

| WLC-1                                                                                      |
|--------------------------------------------------------------------------------------------|
| wlc# configure<br>wlc(config)# hostname wlc-1 unit 1<br>wlc(config)# hostname wlc-2 unit 2 |
| 🛕 Более приоритетным является hostname, указанный с привязкой к unit.                      |

Необходимо удалить заводские настройки Bridge, чтобы далее сконфигурировать его с нуля:

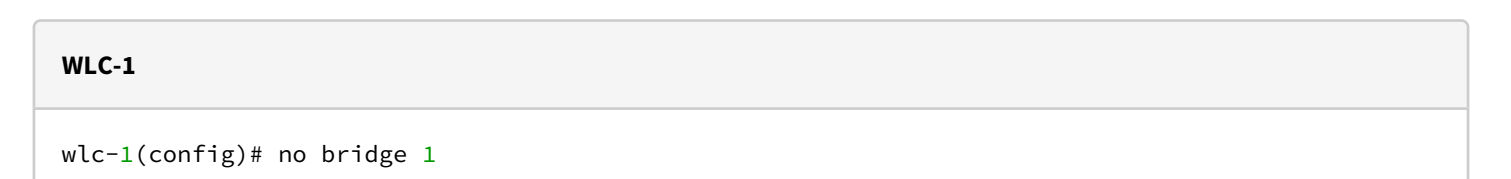

#### Создайте VLAN 2449, который будет выступать как vlan управления для ТД:

## WLC-1

wlc-1(config)# vlan 2449

Укажите параметр, который отвечает за постоянное состояние UP:

| WLC-1                                                    |  |
|----------------------------------------------------------|--|
| wlc-1(config-vlan)# force-up<br>wlc-1(config-vlan)# exit |  |

Для того чтобы задать адресацию на Bridge, предварительно необходимо удалить заводские настройки интерфейса:

# WLC-1

wlc-1(config)# no interface gigabitethernet 1/0/2

# Создайте Bridge для управления ТД:

| WLC-1                   |  |
|-------------------------|--|
| wlc-1(config)# bridge 5 |  |

#### Укажите VLAN:

WLC-1

wlc-1(config-bridge)# vlan 2449

#### Задайте зону безопасности:

# WLC-1

wlc-1(config-bridge)# security-zone trusted

# Необходимо задать адресацию для первого и второго юнита кластера:

WLC-1

```
wlc-1(config-bridge)# ip address 192.168.1.3/24 unit 1
wlc-1(config-bridge)# ip address 192.168.1.2/24 unit 2
```

Настройте VRRP:

WLC-1

```
wlc-1(config-bridge)# vrrp id 2
wlc-1(config-bridge)# vrrp ip 192.168.1.1/32
wlc-1(config-bridge)# vrrp group 1
wlc-1(config-bridge)# vrrp
```

Отключите работу spanning-tree и включите работу Bridge:

WLC-1

```
wlc-1(config-bridge)# no spanning-tree
wlc-1(config-bridge)# enable
wlc-1(config-bridge)# exit
```

Перейдите к конфигурированию интерфейса Первого юнита:

WLC-1

wlc-1(config)# interface gigabitethernet 1/0/2

Для удобства укажите описание интерфейса:

WLC-1

wlc-1(config-if-gi)# description "Local"

Переведите режим работы интерфейса в L2:

WLC-1

```
wlc-1(config-if-gi)# mode switchport
```

Укажите режим работы интерфейса trunk:

WLC-1

wlc-1(config-if-gi)# switchport mode trunk

Добавьте VLAN 3 и 2449, которые будут обрабатываться интерфейсом:

#### WLC-1

```
wlc-1(config-if-gi)# switchport trunk allowed vlan add 3,2449
wlc-1(config-if-gi)# exit
```

Сконфигурируйте интерфейс Второго юнита. Настройки идентичны с интерфейсом, сконфигурированным выше:

WLC-1

```
wlc-1(config)# interface gigabitethernet 2/0/2
wlc-1(config-if-gi)# description "Local"
wlc-1(config-if-gi)# mode switchport
wlc-1(config-if-gi)# switchport mode trunk
wlc-1(config-if-gi)# switchport trunk allowed vlan add 3,2449
wlc-1(config-if-gi)# exit
```

# Настройка кластерного интерфейса

Для полноценной работы кластера требуется сконфигурировать кластерный интерфейс, который будет использоваться для передачи control plane трафика. В качестве кластерного интерфейса назначен bridge. В качестве механизма, отвечающего за определение ролей устройств, участвующих в резервировании, назначен протокол VRRP. Настройки cluster-интерфейса должны быть идентичны для всех участников кластера.

Так как кластер выполняет синхронизацию состояний между устройствами, необходимо создать зону безопасности SYNC (synchronization) и разрешить прохождение трафика протокола VRRP:

WLC-1

```
wlc-1(config)# security zone SYNC
wlc-1(config-security-zone)# exit
wlc-1(config)# security zone-pair SYNC self
wlc-1(config-security-zone-pair)# rule 1
wlc-1(config-security-zone-pair-rule)# action permit
wlc-1(config-security-zone-pair-rule)# match protocol icmp
wlc-1(config-security-zone-pair-rule)# enable
wlc-1(config-security-zone-pair-rule)# exit
wlc-1(config-security-zone-pair-rule)# action permit
wlc-1(config-security-zone-pair-rule)# action permit
wlc-1(config-security-zone-pair-rule)# match protocol vrrp
wlc-1(config-security-zone-pair-rule)# match protocol vrrp
wlc-1(config-security-zone-pair-rule)# enable
wlc-1(config-security-zone-pair-rule)# exit
wlc-1(config-security-zone-pair-rule)# exit
```

Перейдите к настройкам кластерного интерфейса:

#### WLC-1

wlc-1(config)# bridge 1

🛕 В версии ПО 1.30.2 в качестве cluster-интерфейса поддержан только bridge.

## Укажите, к какому VLAN относится bridge, и зону безопасности:

#### WLC-1

```
wlc-1(config-bridge)# vlan 1
wlc-1(config-bridge)# security-zone SYNC
```

## Далее укажите IP-адреса:

```
wlc-1(config-bridge)# ip address 198.51.100.254/24 unit 1
wlc-1(config-bridge)# ip address 198.51.100.253/24 unit 2
```

Для работы кластерного интерфейса поддерживается только IPv4-адресация. На cluster-интерфейсе необходима настройка адресов с привязкой к unit.

Настройте идентификатор VRRP, принадлежность VRRP-маршрутизатора к группе, IP-адрес VRRP:

#### WLC-1

```
wlc-1(config-bridge)# vrrp id 1
wlc-1(config-bridge)# vrrp group 1
wlc-1(config-bridge)# vrrp ip 198.51.100.1/24
```

A Для настройки кластера адрес VRRP должен быть исключительно из той же подсети, что и адреса на интерфейсе.

Включите протокол VRRP и bridge:

#### WLC-1

```
wlc-1(config-bridge)# vrrp
wlc-1(config-bridge)# enable
wlc-1(config-bridge)# exit
```

Настройте физические порты для выделенного линка синхронизации маршрутизаторов wlc-1 и wlc-2:

WLC-1

```
wlc-1(config)# interface gigabitethernet 1/0/3
wlc-1(config-if-gi)# description "Network: SYNC"
wlc-1(config-if-gi)# mode switchport
wlc-1(config)# interface gigabitethernet 2/0/3
wlc-1(config-if-gi)# description "Network: SYNC"
wlc-1(config-if-gi)# mode switchport
wlc-1(config-if-gi)# exit
```
Для проверки работы протокола VRRP выполните следующую команду:

| WLC-1                              |                                   |            |                    |                  |
|------------------------------------|-----------------------------------|------------|--------------------|------------------|
| wlc-1# show vrr <br>Virtual router | o<br>Virtual IP<br>               | Priority   | Preemption         | State            |
| 1<br>2                             | 198.51.100.1/24<br>192.168.1.1/32 | 100<br>100 | Enabled<br>Enabled | Backup<br>Backup |

Можно увидеть, что устройство приняло состояние Backup. Через 10 секунд устройство примет состояние Master.

## Настройка кластера

Для запуска кластера необходимо указать заранее настроенный кластерный интерфейс и юниты, которые будут выполнять роли Active и Standby.

Перейдите в режим настройки кластера:

| WLC-1                  |  |
|------------------------|--|
| wlc-1(config)# cluster |  |

Настройте юниты:

| WLC-1                                                                                              |  |
|----------------------------------------------------------------------------------------------------|--|
| wlc-1(config-cluster)# unit 1                                                                      |  |
| wlc-1(config-cluster-unit)# mac-address E4:5A:D4:A0:BE:35<br>wlc-1(config-cluster-unit)# exit      |  |
| <pre>wlc-1(config-cluster)# unit 2 wlc-1(config-cluster-unit)# mac-address A8:F9:4B:AF:35:84</pre> |  |
| wlc-1(config-cluster-unit)# exit                                                                   |  |

В качестве mac-address указывается системный MAC-адрес устройства, его можно узнать с помощью команды show system | include MAC. Данный блок настройки кластера должен присутствовать на обоих юнитах.

Укажите кластерный интерфейс, созданный ранее, и активируйте кластер:

```
wlc-1(config-cluster)# cluster-interface bridge 1
wlc-1(config-cluster)# enable
wlc-1(config-cluster)# exit
```

## Перейдите к настройке NTP:

WLC-1

```
wlc-1(config)# ntp server 100.110.0.65
```

 Для работы синхронизации сервисов WLC, а также кластера необходима синхронизация времени между юнитами.
 В примере указан демонстрационный IP-адрес NTP-сервера.

Укажите минимальное время опроса и максимальное время опроса:

WLC-1
wlc-1(config-ntp-server)# minpoll 1
wlc-1(config-ntp-server)# maxpoll 4
wlc-1(config-ntp-server)# exit

Отключите ntp broadcast-client:

WLC-1

```
wlc-1(config)# no ntp broadcast-client enable
```

Укажите часовой пояс:

| WLC-1                                                       |
|-------------------------------------------------------------|
| wlc-1(config)# clock timezone gmt +7<br>wlc-1(config)# exit |

После настроек кластера конфигурация на wlc-1 и wlc-2 должны выглядеть идентично, следующим образом:

```
cluster
  cluster-interface bridge 1
  unit 1
    mac-address e4:5a:d4:a0:be:35
  exit
  unit 2
    mac-address a8:f9:4b:af:35:84
  exit
  enable
exit
hostname wlc-1
hostname wlc-1 unit 1
hostname wlc-2 unit 2
object-group service airtune
  port-range 8099
exit
```

WLC-Series. Руководство по эксплуатации. Версия 1.30.2

```
object-group service dhcp_client
 port-range 68
exit
object-group service dhcp_server
  port-range 67
exit
object-group service dns
 port-range 53
exit
object-group service netconf
 port-range 830
exit
object-group service ntp
 port-range 123
exit
object-group service radius_auth
 port-range 1812
exit
object-group service sa
  port-range 8043-8044
exit
object-group service ssh
 port-range 22
exit
object-group service sync
 port-range 873
exit
syslog max-files 3
syslog file-size 512
syslog file tmpsys:syslog/default
 severity info
exit
radius-server local
 nas ap
   key ascii-text password
   network 192.168.1.0/24
 exit
 nas local
    key ascii-text password
    network 127.0.0.1/32
 exit
 domain default
   user test
     password ascii-text password1
   exit
 exit
 virtual-server default
    enable
 exit
 enable
exit
radius-server host 127.0.0.1
 key ascii-text password
exit
aaa radius-profile default_radius
 radius-server host 127.0.0.1
exit
boot host auto-config
```

```
boot host auto-update
vlan 3
  force-up
exit
vlan 2449
  force-up
exit
vlan 2
exit
no spanning-tree
domain lookup enable
security zone trusted
exit
security zone untrusted
exit
security zone users
exit
security zone SYNC
exit
bridge 1
 vlan 1
  security-zone SYNC
  ip address 198.51.100.254/24 unit 1
  ip address 198.51.100.253/24 unit 2
  vrrp id 1
  vrrp ip 198.51.100.1/24
  vrrp group 1
  vrrp
  enable
exit
bridge 2
 vlan 2
 security-zone untrusted
 ip address dhcp
 no spanning-tree
  enable
exit
bridge 3
 vlan 3
 mtu 1458
  security-zone users
  ip address 192.168.2.1/24
  no spanning-tree
  enable
exit
bridge 5
 vlan 2449
  security-zone trusted
  ip address 192.168.1.3/24 unit 1
  ip address 192.168.1.2/24 unit 2
  vrrp id 2
 vrrp ip 192.168.1.1/32
 vrrp group 1
  vrrp
  no spanning-tree
  enable
```

```
exit
interface gigabitethernet 1/0/1
 mode switchport
 switchport access vlan 2
exit
interface gigabitethernet 1/0/2
 description "Local"
 mode switchport
 switchport mode trunk
 switchport trunk allowed vlan add 3,2449
exit
interface gigabitethernet 1/0/3
 mode switchport
  spanning-tree disable
exit
interface gigabitethernet 1/0/4
 mode switchport
exit
interface tengigabitethernet 1/0/1
 mode switchport
  switchport access vlan 2
exit
interface tengigabitethernet 1/0/2
 mode switchport
exit
interface gigabitethernet 2/0/1
 mode switchport
  switchport access vlan 2
exit
interface gigabitethernet 2/0/2
 description "Local"
 mode switchport
 switchport mode trunk
 switchport trunk allowed vlan add 3,2449
exit
interface gigabitethernet 2/0/3
 mode switchport
 spanning-tree disable
exit
interface gigabitethernet 2/0/4
 mode switchport
exit
interface tengigabitethernet 2/0/1
 mode switchport
 switchport access vlan 2
exit
interface tengigabitethernet 2/0/2
 mode switchport
exit
tunnel softgre 1
 mode data
 local address 192.168.1.1
 default-profile
 enable
exit
security zone-pair trusted self
 rule 10
    action permit
    match protocol tcp
```

```
match destination-port object-group ssh
  enable
exit
rule 20
  action permit
  match protocol icmp
  enable
exit
rule 30
  action permit
  match protocol udp
  match source-port object-group dhcp_client
  match destination-port object-group dhcp_server
  enable
exit
rule 40
  action permit
  match protocol udp
  match destination-port object-group ntp
  enable
exit
rule 50
  action permit
  match protocol tcp
  match destination-port object-group dns
  enable
exit
rule 60
  action permit
  match protocol udp
 match destination-port object-group dns
  enable
exit
rule 70
  action permit
  match protocol tcp
  match destination-port object-group netconf
  enable
exit
rule 80
  action permit
  match protocol tcp
  match destination-port object-group sa
  enable
exit
rule 90
  action permit
  match protocol udp
  match destination-port object-group radius_auth
  enable
exit
rule 100
  action permit
  match protocol gre
  enable
exit
rule 110
  action permit
  match protocol tcp
  match destination-port object-group airtune
  enable
```

```
exit
exit
security zone-pair trusted trusted
  rule 1
    action permit
    enable
 exit
exit
security zone-pair trusted untrusted
  rule 1
    action permit
    enable
  exit
exit
security zone-pair untrusted self
 rule 1
    action permit
   match protocol udp
    match source-port object-group dhcp_server
    match destination-port object-group dhcp_client
    enable
 exit
exit
security zone-pair users self
 rule 10
    action permit
    match protocol icmp
    enable
 exit
 rule 20
   action permit
   match protocol udp
   match source-port object-group dhcp_client
   match destination-port object-group dhcp_server
    enable
  exit
 rule 30
   action permit
   match protocol tcp
   match destination-port object-group dns
    enable
 exit
 rule 40
   action permit
   match protocol udp
   match destination-port object-group dns
    enable
 exit
exit
security zone-pair users untrusted
  rule 1
    action permit
    enable
 exit
exit
security zone-pair SYNC self
 rule 1
    action permit
   match protocol icmp
    enable
 exit
```

```
rule 2
    action permit
    match protocol vrrp
    enable
  exit
  rule 3
   action permit
   match protocol ah
    enable
 exit
exit
security passwords default-expired
nat source
 ruleset factory
   to zone untrusted
    rule 10
      description "replace 'source ip' by outgoing interface ip address"
      action source-nat interface
      enable
    exit
 exit
exit
ip dhcp-server
ip dhcp-server pool ap-pool
 network 192.168.1.0/24
 address-range 192.168.1.4-192.168.1.254
 default-router 192.168.1.1
 dns-server 192.168.1.1
 option 42 ip-address 192.168.1.1
 vendor-specific
    suboption 12 ascii-text "192.168.1.1"
    suboption 15 ascii-text "https://192.168.1.1:8043"
 exit
exit
ip dhcp-server pool users-pool
 network 192.168.2.0/24
 address-range 192.168.2.4-192.168.2.254
 default-router 192.168.2.1
 dns-server 192.168.2.1
exit
softgre-controller
 nas-ip-address 127.0.0.1
 data-tunnel configuration wlc
 aaa radius-profile default_radius
 keepalive-disable
 service-vlan add 3
 enable
exit
wlc
 outside-address 192.168.1.1
  service-activator
   aps join auto
 exit
 airtune
    enable
  exit
```

```
ap-location default-location
    description "default-location"
    mode tunnel
    ap-profile default-ap
    ssid-profile default-ssid
  exit
  ssid-profile default-ssid
    description "default-ssid"
    ssid "default-ssid"
    radius-profile default-radius
    vlan-id 3
    security-mode WPA2_1X
    802.11kv
    band 2g
    band 5g
    enable
  exit
  ap-profile default-ap
    password ascii-text password
  exit
  radius-profile default-radius
    auth-address 192.168.1.1
    auth-password ascii-text password
    domain default
  exit
  ip-pool default-ip-pool
    description "default-ip-pool"
    ap-location default-location
  exit
  enable
exit
ip ssh server
clock timezone gmt +7
ntp enable
ntp server 100.110.0.65
  minpoll 1
  maxpoll 4
exit
```

Первое устройство полностью настроено и готово к работе.

Аналогичные настройки необходимо произвести на втором устройстве. Также возможна настройка второго устройства средствами ZTP.

 Для активации процесса ZTP необходимо на втором устройстве запустить dhcp-client на bridgeинтерфейсе, физический интерфейс которого будет включен в кластерный интерфейс первого устройства.
 В качестве примера такой конфигурации подойдет factory-конфигурация. (В factoryконфигурации для vwlc нет настроенного dhcp-client).
 В процессе ZTP устройство автоматически выставит себе:

 Конфигурацию;
 Юнит;
 Версию ПО, на котором работает Active wlc;

4) Лицензию, если она предварительно загружена на Active wlc.

#### Чтобы изменить юнит второго устройства, выполните следующие команды:

WLC-2

```
wlc-2# set unit id 2
Unit ID will be 2 after reboot
wlc-2# reload system
Do you really want to reload system now? (y/N): y
```

На заводской конфигурации unit принимает значение по умолчанию (unit = 1). Смена юнита устройства вступает в силу после перезагрузки.

Убедитесь, что настройка юнита применилась успешно:

#### WLC-2

```
wlc-2# show unit id
Unit ID is 2
Unit ID will be 2 after reboot
```

Объединение устройств в кластер невозможно, если они относятся к одному и тому же юниту. Исключение – процесс ZTP, так как в процессе ZTP нужный unit у устройства выставится автоматически.

После выполнения этих шагов кластер будет успешно запущен. Текущее состояние кластера можно узнать, выполнив команду:

| WLC-1              |                                 |                   |                                        |                  |                                  |
|--------------------|---------------------------------|-------------------|----------------------------------------|------------------|----------------------------------|
| wlc-1#<br>Unit<br> | show cluster status<br>Hostname | Role              | MAC address                            | State            | IP address                       |
| 1*<br>2            | wlc-1<br>wlc-2                  | Active<br>Standby | e4:5a:d4:a0:be:35<br>a8:f9:4b:af:35:84 | Joined<br>Joined | 198.51.100.254<br>198.51.100.253 |

После включения кластера и установления юнитов в состояние Joined, настройка устройств осуществляется настройкой Active устройства.

Синхронизируются команды конфигурации, а также команды: commit, confirm, rollback, restore, save, copy <source> system:candidate-config.

В случае, если конфигурирование осуществляется на **Standby**, то **синхронизации не будет**. Есть возможность отключения синхронизации командой **sync config disable**. Если между юнитами кластера не будет синхронизирована версия ПО, то команды **commit**,

**confirm** не будут синхронизироваться на **Standby** устройство.

После выполнения этих шагов кластер будет успешно запущен. Текущее состояние синхронизации подсистем кластера можно узнать, выполнив команду:

| System part            | Synced |
|------------------------|--------|
|                        |        |
| candidate-config       | Yes    |
| running-config         | Yes    |
| SW version             | Yes    |
| licence                | Yes    |
| licence (After reboot) | Yes    |
| date                   | Yes    |
|                        |        |

В версии 1.30.2 не поддержана синхронизация шифрованных паролей.

Через минуту после включения кластера синхронизируется время, на Standby установится время Active-юнита. Синхронизация времени проверяется раз в минуту, в случае расхождения время синхронизируется.

# Синхронизация файлов лицензий

Для синхронизации файлов лицензий в кластере необходимо загрузить их все на Active-устройство командой **сору** в директорию **system:cluster-unit-licences**.

Все загруженные лицензии в данной директории передаются остальным участникам кластера.

| Пример                                                                                                    |
|----------------------------------------------------------------------------------------------------|
| wlc-1# copy tftp:// <ip_address>:/licence system:cluster-unit-licences<br/> ******************************* 100% (680B) Licence loaded successfully.</ip_address> |

На каждый wlc нужна отдельная лицензия (Wi-Fi, BRAS и т. д.). Для активации функций кластера отдельная лицензия не нужна.

# Установка файлов лицензий

Установить лицензию в кластере можно одним из способов:

1. Загрузить индивидуально лицензию на каждое устройство, как в случае с обычным wlc вне кластера. 2. Загрузить лицензию для Active-юнита в **system:licence** (данная лицензия также автоматически загрузится и в **system:cluster-unit-licences**), лицензии для Standby загрузить в **system:cluster-unitlicences** на Active-юните, после чего либо выполнить команду **sync cluster system force** либо подключить Standby по ZTP.

| Пример                                                             |                                                                                                    |
|--------------------------------------------------------------------|----------------------------------------------------------------------------------------------------|
| wlc-1# copy tftp<br> ***************<br>wlc-1#<br>wlc-1#<br>wlc-1# | o:// <ip_address>:/licence system:cluster-unit-licences<br/>*********  100% (680B) Licence loaded successfully.</ip_address> |
| wlc-1# show clus                                                   | ster-unit-licences                                                                                                    |
| Serial number                                                      | Features                                                                                                    |
| <br>NP0B003634<br>NP0B009033                                       | BRAS,IPS,WIFI<br>BRAS,IPS,WIFI                                                                                               |

Команда sync cluster system force выполняет синхронизацию подсистем, включая в себя синхронизацию конфигурации running-config, candidate-config, версии ПО, лицензии. По окончанию синхронизации Stanby устройство кластера перезагрузится для применения новой версии прошивки, а также лицензии.

При использовании команды sync cluster system force, даже если все подсистемы кластеры синхронизированы (команда show cluster sync status), Stanby устройство начнет синхронизацию подсистем и по окончанию перезагрузится.

# 18.2 Подключение сервисов

После успешной настройки кластера можно приступать к конфигурации сервисов.

## 18.2.1 Настройка WLC

Настройка резервирования функционала WLC включает в себя резервирования ТД, SoftGRE-туннелей и сертификатов между юнитами. Данная настройка реализует отказоустойчивую работу сети для клиентов, подключенных к ТД во время выхода из строя одного из юнита. В момент переключения мастерства VRRP ТД переподключаются ко второй ноде, для клиента это происходит бесшовно.

Для настройки синхронизации требуется сконфигурировать несколько обязательных сервисов, таких как:

- WLC;
- · SoftGRE-Controller;
- DHCP-server;
- Crypto-sync;
- WEB.

Настройка резервирования остальных сервисов выходит за рамки настройки WLC. Ознакомится с настройкой других сервисов можно в других главах данной статьи.

# Пример настройки

Настройка будет выполнена на базе заводской конфигурации с преднастроенным функционалом кластера. Интерфейсы Gi 1/0/3 + Gi 2/0/3 связывают два юнита между собой для реализации функционала кластера, интерфейсы Gi 1/0/2 + Gi 2/0/2 смотрят в сторону точки доступа.

#### Задача:

- Создать object-group для настройки firewall
- Настроить VRRP на интерфейсах
- Настроить Crypto-Sync для синхронизации сертификатов
- Настроить WLC для синхронизации состояния точек доступа
- Настроить Softgre-Controller для синхронизации туннелей
- Настроить Firewall, разрешить обмен VRRP анонсами и отрыть порты для синхронизации туннелей, сертификатов и состояния WLC
- Настроить DHCP-сервер в режиме Active-Standby
- Настроить DHCP failover
- Настроить WEB profiles

WLC-Series. Руководство по эксплуатации. Версия 1.30.2

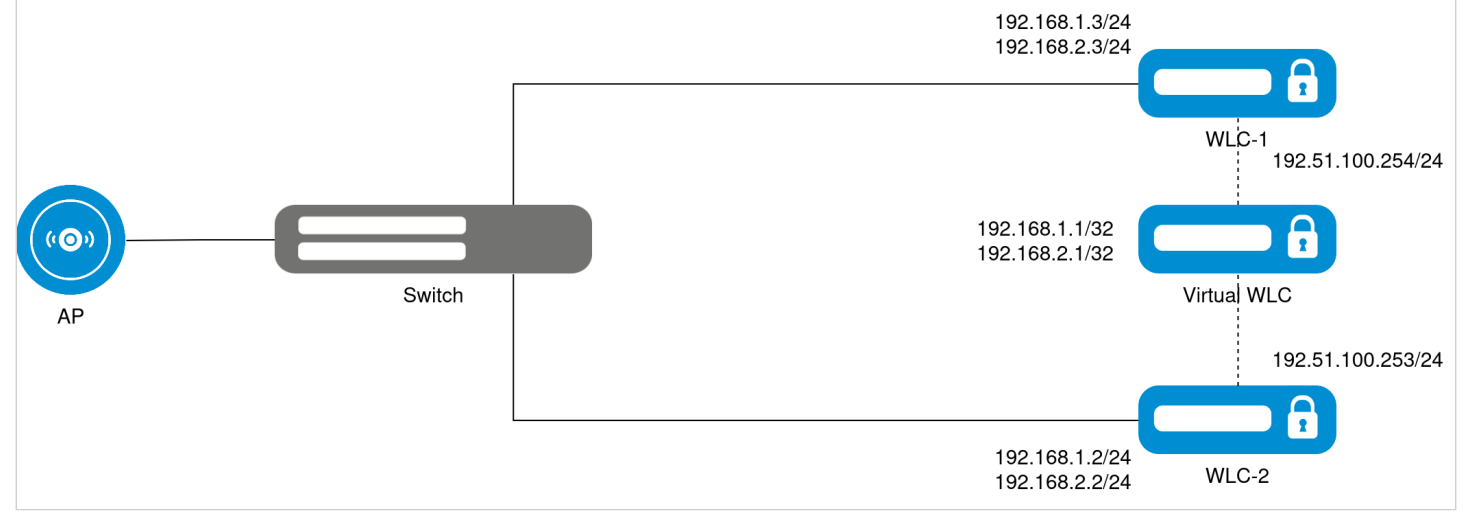

Схема реализации WLC

# Исходная конфигурация кластера:

| WLC-1                                                                                                    |
|----------------------------------------------------------------------------------------------------|
| cluster<br>cluster-interface bridge 1<br>unit 1<br>mac-address e4:5a:d4:a0:be:35<br>exit<br>unit 2<br>mac-address a8:f9:4b:af:35:84                                                                                            |
| enable<br>exit                                                                                                    |
| hostname wlc-1<br>hostname wlc-1 unit 1<br>hostname wlc-2 unit 2                                                                                                    |
| vlan 2449<br>force-up<br>exit                                                                                                    |
| security zone SYNC<br>exit                                                                                                    |
| <pre>bridge 1 vlan 1 security-zone SYNC ip address 198.51.100.254/24 unit 1 ip address 198.51.100.253/24 unit 2 vrrp id 1 vrrp ip 198.51.100.1/24 vrrp group 1 vrrp enable exit bridge 5 vlan 2449 security-zone trusted</pre> |
| ip address 192.168.1.3/24 unit 1                                                                                                    |

WLC-Series. Руководство по эксплуатации. Версия 1.30.2

```
ip address 192.168.1.2/24 unit 2
  vrrp id 2
 vrrp ip 192.168.1.1/32
 vrrp group 1
 vrrp
  no spanning-tree
  enable
exit
interface gigabitethernet 1/0/2
 description "Local"
 mode switchport
 switchport mode trunk
  switchport trunk allowed vlan add 3,2449
exit
interface gigabitethernet 1/0/3
 mode switchport
 spanning-tree disable
exit
interface gigabitethernet 2/0/2
 description "Local"
 mode switchport
 switchport mode trunk
 switchport trunk allowed vlan add 3,2449
exit
interface gigabitethernet 2/0/3
 mode switchport
  spanning-tree disable
exit
security zone-pair SYNC self
 rule 1
   action permit
   match protocol icmp
    enable
 exit
 rule 2
   action permit
   match protocol vrrp
   enable
 exit
  rule 3
   action permit
   match protocol ah
   enable
 exit
exit
```

#### Решение:

Перейдите в режим конфигурации:

WLC-1

wlc-1# config

Создайте object-group для открытия портов в настройках Firewall, через которые синхронизируются сертификаты:

# WLC-1

wlc-1(config)# object-group service sync

Укажите порт, который используется для синхронизации сертификатов:

| WLC-1                                                                                          |  |
|------------------------------------------------------------------------------------------------|--|
| wlc-1(config-object-group-service)# port-range 873<br>wlc-1(config-object-group-service)# exit |  |

Создайте object-group для открытия портов в настройках Firewall, через которые синхронизируются туннели SoftGRE:

# WLC-1

wlc-1(config)# object-group service softgre\_controller

Укажите порт, который используется для синхронизации туннелей SoftGRE:

#### WLC-1

```
wlc-1(config-object-group-service)# port-range 1337
wlc-1(config-object-group-service)# exit
```

Сконфигурируйте object-group для настройки failover-сервисов SYNC\_SRC:

# WLC-1

```
wlc-1(config)# object-group network SYNC_SRC
```

Укажите IP-адреса для Первого и Второго юнитов кластера:

#### WLC-1

```
wlc-1(config-object-group-network)# ip address-range 198.51.100.254 unit 1
wlc-1(config-object-group-network)# ip address-range 198.51.100.253 unit 2
wlc-1(config-object-group-network)# exit
```

Сконфигурируйте object-group для настройки failover-сервисов SYNC\_SRC:

```
wlc-1(config)# object-group network SYNC_DST
```

Укажите IP-адреса для Первого и Второго юнитов кластера:

```
WLC-1
```

```
wlc-1(config-object-group-network)# ip address-range 198.51.100.253 unit 1
wlc-1(config-object-group-network)# ip address-range 198.51.100.254 unit 2
wlc-1(config-object-group-network)# exit
```

Перейдите в Bridge 3.

WLC-1

wlc-1(config)# bridge 3

Удалите IP-адрес, который стоит по умолчанию в заводской конфигурации, затем укажите IP-address для первого и второго юнитов кластера:

WLC-1
wlc-1(config-bridge)# no ip address all
wlc-1(config-bridge)# ip address 192.168.2.3/24 unit 1
wlc-1(config-bridge)# ip address 192.168.2.2/24 unit 2

Укажите индентификатор VRRP:

WLC-1
wlc-1(config-bridge)# vrrp id 3

Укажите виртуальный VRRP-адрес:

WLC-1

wlc-1(config-bridge)# vrrp ip 192.168.2.1/24

Укажите группу VRRP:

WLC-1

wlc-1(config-bridge)# vrrp group 1

Включите работу VRRP:

WLC-1

wlc-1(config-bridge)# vrrp

#### Отключите работу spanning-tree:

#### WLC-1

wlc-1(config-bridge)# no spanning-tree

#### Включите Bridge:

## WLC-1

```
wlc-1(config-bridge)# enable
wlc-1(config-bridge)# exit
```

Перейдите в режим конфигурирования резервирования ip failover:

#### WLC-1

```
wlc-1(config)# ip failover
```

В качестве локального адреса укажите object-group SYNC\_SRC:

#### WLC-1

```
wlc-1(config-failover)# local-address object-group SYNC_SRC
```

В качестве удаленного адреса укажите object-group SYNC\_DST:

#### WLC-1

wlc-1(config-failover)# remote-address object-group SYNC\_DST

#### Укажите группу VRRP:

#### WLC-1

```
wlc-1(config-failover)# vrrp-group 1
wlc-1(config-failover)# exit
```

Перейдите в блок конфигурации синхронизации сертификатов:

```
wlc-1(config)# crypto-sync
```

#### Укажите режим работы:

#### WLC-1

wlc-1(config-crypto-sync)# remote-delete

#### Включите работу синхронизации сертификатов:

| WLC-1                                                            |                |
|------------------------------------------------------------------|----------------|
| <pre>wlc-1(config-crypto-sync)# wlc-1(config-crypto-sync)#</pre> | enable<br>exit |

Перейдите в блок настройки SoftGRE-туннелей:

# WLC-1

wlc-1(config)# softgre-controller

#### Включите работу синхронизации:

WLC-1

```
wlc-1(config-softgre-controller)# failover
wlc-1(config-softgre-controller)# exit
```

Перейдите в блок конфигурации WLC:

WLC-1

```
wlc-1(config)# wlc
```

Включите работу синхронизации сервиса WLC:

# WLC-1

```
wlc-1(config-wlc)# failover
wlc-1(config-wlc)# exit
```

Перейдите в конфигурацию security-zone, где добавьте разрешение на прохождение VRRP трафика:

```
wlc-1(config)# security zone-pair trusted self
```

## Создайте правило:

## WLC-1

wlc-1(config-security-zone-pair)# rule 11

#### Укажите действие правила - разрешение:

WLC-1

wlc-1(config-security-zone-pair-rule)# action permit

#### Укажите совпадение по протоколу VRRP:

#### WLC-1

wlc-1(config-security-zone-pair-rule)# match protocol vrrp

#### Включите правило:

#### WLC-1

```
wlc-1(config-security-zone-pair-rule)# enable
wlc-1(config-security-zone-pair-rule)# exit
```

#### Создайте правило:

WLC-1

wlc-1(config-security-zone-pair)# rule 12

#### Укажите действие правила - разрешение:

#### WLC-1

```
wlc-1(config-security-zone-pair-rule)# action permit
```

Укажите совпадение по протоколу ТСР:

#### WLC-1

wlc-1(config-security-zone-pair-rule)# match protocol tcp

#### Укажите совпадение по порту назначения, в качестве которого выступает object-group:

## WLC-1

wlc-1(config-security-zone-pair-rule)# match destination-port object-group sync

#### Включите правило:

| WLC-1                                                                                                    |  |
|----------------------------------------------------------------------------------------------------|--|
| wlc-1(config-security-zone-pair-rule)# enable<br>wlc-1(config-security-zone-pair-rule)# exit<br>wlc-1(config-security-zone-pair)# exit |  |

Перейдите в конфигурацию security-zone и откройте порты для синхронизации сертификатов и SoftGREтуннелей:

#### WLC-1

wlc-1(config)# security zone-pair SYNC self

## Создайте новое правило:

WLC-1

wlc-1(config-security-zone-pair)# rule 4

Укажите действие правила – разрешение:

| WLC-1                                                |
|------------------------------------------------------|
| wlc-1(config-security-zone-pair-rule)# action permit |

Укажите совпадение по протоколу ТСР:

WLC-1

wlc-1(config-security-zone-pair-rule)# match protocol tcp

#### Укажите совпадение по порту назначения, в качестве которого выступает object-group:

# WLC-1

wlc-1(config-security-zone-pair-rule)# match destination-port object-group softgre\_controller

Включите правило:

#### WLC-1

```
wlc-1(config-security-zone-pair-rule)# enable
wlc-1(config-security-zone-pair-rule)# exit
wlc-1(config-security-zone-pair)# exit
```

Перейдите в конфигурацию security-zone, где добавьте разрешение на прохождение VRRP-трафика в клиентской зоне:

| WLC-1                                        |
|----------------------------------------------|
| wlc-1(config)# security zone-pair users self |

#### Создайте правило:

WLC-1

wlc-1(config-security-zone-pair)# rule 11

## Укажите действие правила - разрешение:

WLC-1

wlc-1(config-security-zone-pair-rule)# action permit

#### Укажите совпадение по протоколу VRRP:

| WLC-1                                                      |
|------------------------------------------------------------|
| wlc-1(config-security-zone-pair-rule)# match protocol vrrp |

#### Включите правило:

wlc-1(config-security-zone-pair-rule)# enable
wlc-1(config-security-zone-pair-rule)# exit
wlc-1(config-security-zone-pair)# exit

Для настройки правил зон безопасности создайте профиль для порта Firewall-failover:

#### WLC-1

WLC-1

wlc-1(config)# object-group service FAILOVER

## Укажите порт, который используется для синхронизации сессий Firewall:

## WLC-1

```
wlc-1(config-object-group-service)# port-range 9999
wlc-1(config-object-group-service)# exit
```

Перейдите в конфигурацию security zone-pair для синхронизации сервисов кластера:

## WLC-1

wlc-1(config)# security zone-pair SYNC self

## Создайте новое правило:

| WLC-1                                    |  |
|------------------------------------------|--|
| wlc-1(config-security-zone-pair)# rule 5 |  |

## Укажите действие правила:

WLC-1

```
wlc-1(config-security-zone-pair-rule)# action permit
```

### Укажите совпадение по протоколу UDP:

WLC-1

wlc-1(config-security-zone-pair-rule)# match protocol udp

#### Укажите совпадение по порту назначения, в качестве которого выступает object-group:

#### WLC-1

```
wlc-1(config-security-zone-pair-rule)# match destination-port object-group FAILOVER
```

# Включите работу нового правила:

```
wlc-1(config-security-zone-pair-rule)# enable
wlc-1(config-security-zone-pair-rule)# exit
wlc-1(config-security-zone-pair)# exit
```

Перейдите к настройке Firewall-failover:

## WLC-1

wlc-1(config)# ip firewall failover

Укажите режим резервирования сессий unicast:

WLC-1

wlc-1(config-firewall-failover)# sync-type unicast

Укажите номер UDP-порта службы резервирования сессий Firewall:

WLC-1

WLC-1

wlc-1(config-firewall-failover)# port 9999

Включите резервирование сессий Firewall:

wlc-1(config-firewall-failover)# enable wlc-1(config-firewall-failover)# exit

Нужно удалить пулы, заданные в заводской конфигурации и задать новые, в которых будут исключены VRRP-адреса:

Перейдите в конфигурирование пула DHCP-сервера для ТД:

WLC-1 wlc-1(config)# ip dhcp-server pool ap-pool

Удалите пул и создайте новый:

#### WLC-1

```
wlc-1(config-dhcp-server)# no address-range 192.168.1.2-192.168.1.254
wlc-1(config-dhcp-server)# address-range 192.168.1.4-192.168.1.254
wlc-1(config-dhcp-server)# exit
```

Перейдите в конфигурирование пула DHCP-сервера для клиентов:

WLC-1

wlc-1(config)# ip dhcp-server pool users-pool

Удалите пул и создайте новый:

WLC-1

```
wlc-1(config-dhcp-server)# no address-range 192.168.2.2-192.168.2.254
wlc-1(config-dhcp-server)# address-range 192.168.2.4-192.168.2.254
wlc-1(config-dhcp-server)# exit
```

Перейдите к настройке синхронизации DHCP-сервера между юнитами:

#### WLC-1

```
wlc-1(config)# ip dhcp-server failover
```

#### Укажите режим работы:

WLC-1

wlc-1(config-dhcp-server-failover)# mode active-standby

#### Включите работу синхронизации:

WLC-1

```
wlc-1(config-dhcp-server-failover)# enable
wlc-1(config-dhcp-server-failover)# exit
```

Включите синхронизацию WEB-интерфейса:

WLC-1

wlc-1(config)# ip http failover

Примените и подтвердите внесенные изменения:

| WLC-1                           |  |
|---------------------------------|--|
| wlc-1# commit<br>wlc-1# confirm |  |

#### Полная конфигурация WLC-1

```
cluster
  cluster-interface bridge 1
  unit 1
    mac-address e4:5a:d4:a0:be:35
  exit
  unit 2
    mac-address a8:f9:4b:af:35:84
  exit
```

```
enable
exit
hostname wlc-1
hostname wlc-1 unit 1
hostname wlc-2 unit 2
object-group service airtune
 port-range 8099
exit
object-group service dhcp_client
 port-range 68
exit
object-group service dhcp_server
 port-range 67
exit
object-group service dns
 port-range 53
exit
object-group service netconf
  port-range 830
exit
object-group service ntp
 port-range 123
exit
object-group service radius_auth
 port-range 1812
exit
object-group service sa
 port-range 8043-8044
exit
object-group service ssh
 port-range 22
exit
object-group service sync
  port-range 873
exit
object-group service softgre_controller
 port-range 1337
exit
object-group service FAILOVER
 port-range 9999
exit
object-group network SYNC_SRC
 ip address-range 198.51.100.254 unit 1
 ip address-range 198.51.100.253 unit 2
exit
object-group network SYNC_DST
  ip address-range 198.51.100.253 unit 1
  ip address-range 198.51.100.254 unit 2
exit
syslog max-files 3
syslog file-size 512
syslog file tmpsys:syslog/default
  severity info
exit
radius-server local
 nas ap
    key ascii-text password
```

```
network 192.168.1.0/24
  exit
  nas local
    key ascii-text password
    network 127.0.0.1/32
  exit
  domain default
   user test
     password ascii-text password1
    exit
  exit
  virtual-server default
    enable
  exit
  enable
exit
radius-server host 127.0.0.1
 key ascii-text password
exit
aaa radius-profile default_radius
  radius-server host 127.0.0.1
exit
boot host auto-config
boot host auto-update
vlan 3
 force-up
exit
vlan 2449
  force-up
exit
vlan 2
exit
no spanning-tree
domain lookup enable
security zone trusted
exit
security zone untrusted
exit
security zone users
exit
security zone SYNC
exit
bridge 1
  vlan 1
  security-zone SYNC
  ip address 198.51.100.254/24 unit 1
  ip address 198.51.100.253/24 unit 2
  vrrp id 1
  vrrp ip 198.51.100.1/24
  vrrp group 1
  vrrp
  enable
exit
bridge 2
 vlan 2
```

```
security-zone untrusted
  ip address dhcp
 no spanning-tree
 enable
exit
bridge 3
 vlan 3
 mtu 1458
 security-zone users
 ip address 192.168.2.3/24 unit 1
  ip address 192.168.2.2/24 unit 2
 vrrp id 3
 vrrp ip 192.168.2.1/32
 vrrp group 1
 vrrp
 no spanning-tree
 enable
exit
bridge 5
 vlan 2449
  security-zone trusted
 ip address 192.168.1.3/24 unit 1
 ip address 192.168.1.2/24 unit 2
 vrrp id 2
 vrrp ip 192.168.1.1/32
 vrrp group 1
 vrrp
 no spanning-tree
 enable
exit
interface gigabitethernet 1/0/1
 mode switchport
 switchport access vlan 2
exit
interface gigabitethernet 1/0/2
 mode switchport
 switchport mode trunk
 switchport trunk allowed vlan add 3,2449
exit
interface gigabitethernet 1/0/3
 mode switchport
 spanning-tree disable
exit
interface gigabitethernet 1/0/4
 mode switchport
exit
interface tengigabitethernet 1/0/1
 mode switchport
 switchport access vlan 2
exit
interface tengigabitethernet 1/0/2
 mode switchport
exit
interface gigabitethernet 2/0/1
 mode switchport
 switchport access vlan 2
exit
interface gigabitethernet 2/0/2
 mode switchport
 switchport mode trunk
  switchport trunk allowed vlan add 3,2449
```

```
exit
interface gigabitethernet 2/0/3
  mode switchport
  spanning-tree disable
exit
interface gigabitethernet 2/0/4
  mode switchport
exit
interface tengigabitethernet 2/0/1
  mode switchport
  switchport access vlan 2
exit
interface tengigabitethernet 2/0/2
  mode switchport
exit
tunnel softgre 1
  mode data
  local address 192.168.1.1
  default-profile
  enable
exit
ip failover
  local-address object-group SYNC_SRC
  remote-address object-group SYNC_DST
  vrrp-group 1
exit
security zone-pair trusted self
  rule 10
    action permit
    match protocol tcp
    match destination-port object-group ssh
    enable
  exit
  rule 11
    action permit
    match protocol vrrp
    enable
  exit
  rule 12
    action permit
    match protocol tcp
    match destination-port object-group sync
    enable
  exit
  rule 20
    action permit
    match protocol icmp
    enable
  exit
  rule 30
    action permit
    match protocol udp
    match source-port object-group dhcp_client
    match destination-port object-group dhcp_server
    enable
  exit
  rule 40
    action permit
```

```
match protocol udp
    match destination-port object-group ntp
    enable
  exit
  rule 50
    action permit
    match protocol tcp
    match destination-port object-group dns
    enable
  exit
  rule 60
    action permit
    match protocol udp
    match destination-port object-group dns
    enable
  exit
  rule 70
    action permit
    match protocol tcp
    match destination-port object-group netconf
    enable
  exit
  rule 80
    action permit
    match protocol tcp
    match destination-port object-group sa
    enable
  exit
  rule 90
    action permit
    match protocol udp
   match destination-port object-group radius_auth
    enable
  exit
  rule 100
    action permit
   match protocol gre
    enable
  exit
  rule 110
    action permit
    match protocol tcp
    match destination-port object-group airtune
    enable
  exit
exit
security zone-pair trusted trusted
  rule 1
    action permit
    enable
  exit
exit
security zone-pair trusted untrusted
  rule 1
    action permit
    enable
  exit
exit
security zone-pair untrusted self
  rule 1
    action permit
```

```
match protocol udp
    match source-port object-group dhcp_server
    match destination-port object-group dhcp_client
    enable
  exit
exit
security zone-pair users self
  rule 10
    action permit
    match protocol icmp
    enable
  exit
  rule 11
    action permit
    match protocol vrrp
    enable
  exit
  rule 20
    action permit
    match protocol udp
    match source-port object-group dhcp_client
    match destination-port object-group dhcp_server
    enable
  exit
  rule 30
    action permit
    match protocol tcp
    match destination-port object-group dns
    enable
  exit
  rule 40
    action permit
    match protocol udp
    match destination-port object-group dns
    enable
  exit
exit
security zone-pair users untrusted
  rule 1
    action permit
    enable
  exit
exit
security zone-pair SYNC self
  rule 1
    action permit
    match protocol icmp
    enable
  exit
  rule 2
    action permit
   match protocol vrrp
    enable
  exit
  rule 3
    action permit
    match protocol ah
    enable
  exit
  rule 4
    action permit
```

```
match protocol tcp
    match destination-port object-group softgre_controller
    enable
  exit
  rule 5
    action permit
    match protocol udp
    match destination-port object-group FAILOVER
    enable
  exit
exit
security passwords default-expired
nat source
 ruleset factory
   to zone untrusted
    rule 10
      description "replace 'source ip' by outgoing interface ip address"
      action source-nat interface
      enable
    exit
  exit
exit
ip dhcp-server
ip dhcp-server pool ap-pool
 network 192.168.1.0/24
 address-range 192.168.1.4-192.168.1.254
 default-router 192.168.1.1
 dns-server 192.168.1.1
 option 42 ip-address 192.168.1.1
 vendor-specific
    suboption 12 ascii-text "192.168.1.1"
    suboption 15 ascii-text "https://192.168.1.1:8043"
 exit
exit
ip dhcp-server pool users-pool
 network 192.168.2.0/24
 address-range 192.168.2.4-192.168.2.254
 default-router 192.168.2.1
 dns-server 192.168.2.1
exit
ip dhcp-server failover
 mode active-standby
 enable
exit
softgre-controller
 nas-ip-address 127.0.0.1
 failover
 data-tunnel configuration wlc
 aaa radius-profile default_radius
 keepalive-disable
 service-vlan add 3
 enable
exit
wlc
 outside-address 192.168.1.1
  service-activator
```

```
aps join auto
  exit
  airtune
    enable
  exit
  failover
  ap-location default-location
    description "default-location"
    mode tunnel
    ap-profile default-ap
    ssid-profile default-ssid
  exit
  ssid-profile default-ssid
    description "default-ssid"
    ssid "default-ssid"
    radius-profile default-radius
    vlan-id 3
    security-mode WPA2_1X
    802.11kv
    band 2g
    band 5g
    enable
  exit
  ap-profile default-ap
    password ascii-text password
  exit
  radius-profile default-radius
    auth-address 192.168.1.1
    auth-password ascii-text password
    domain default
  exit
  ip-pool default-ip-pool
    description "default-ip-pool"
    ap-location default-location
  exit
  enable
exit
ip ssh server
clock timezone gmt +7
ntp enable
ntp server 100.110.0.65
 minpoll 1
  maxpoll 4
exit
crypto-sync
  remote-delete
  enable
exit
```

Статус синхронизации сервисов можно посмотреть командой:

```
wlc-1# show high-availability state
VRRP role: Master
```

| AP Tunnels:                       |                            |
|-----------------------------------|----------------------------|
| State:                            | Successful synchronization |
| Last synchronization:             | 2025-02-05 16:38:12        |
| DHCP option 82 table:             |                            |
| State:                            | Disabled                   |
| Last state change:                |                            |
| DHCP server:                      |                            |
| VRF:                              |                            |
| State:                            | Successful synchronization |
| Last synchronization:             | 2025-02-05 16:38:28        |
| crypto-sync:                      |                            |
| State:                            | Successful synchronization |
| Last synchronization:             | 2025-02-05 16:38:29        |
| Firewall:                         |                            |
| Firewall sessions and NAT transla | ations:                    |
| Tracking VRRP Group               | 1                          |
| Tracking VRRP Group state:        | Master                     |
| State:                            | Successful synchronization |
| Fault Reason:                     |                            |
| Last synchronization:             | 2025-02-05 16:38:30        |
| WLC:                              |                            |
| State:                            | Successful synchronization |
| Last synchronization:             | 2025-02-05 16:38:29        |
| WEB profiles:                     |                            |
| State:                            | Successful synchronization |
| Last synchronization:             | 2025-02-05 16:38:36        |
|                                   |                            |

Статус синхронизации VRRP можно посмотреть командой:

| WLC-1                                                |                             |          |            |        |   |
|------------------------------------------------------|-----------------------------|----------|------------|--------|---|
| wlc-1# show vrr<br>Virtual router<br>Synchronization | p<br>Virtual IP<br>group ID | Priority | Preemption | State  |   |
|                                                      |                             |          |            |        |   |
| 1                                                    | 198.51.100.1/32             | 100      | Enabled    | Master | 1 |
| 2                                                    | 192.168.1.1/32              | 100      | Enabled    | Master | 1 |
| 3                                                    | 192.168.2.1/32              | 100      | Enabled    | Master | 1 |

# 18.2.2 Настройка MultiWAN

Технология MultiWAN позволяет организовать отказоустойчивое соединение с резервированием линков от нескольких провайдеров, а также решает проблему балансировки трафика между резервными линками.

С алгоритмом настройки MultiWAN можно ознакомиться по ссылке в разделе Алгоритм настройки MultiWAN.

# Пример настройки

## Задача:

Настроить MultiWAN в кластере маршрутизаторов wlc-1 и wlc-2 со следующими параметрами:

- обеспечить резервирование линков от нескольких провайдеров;
- обеспечить балансировку трафика в соотношении 70/30.

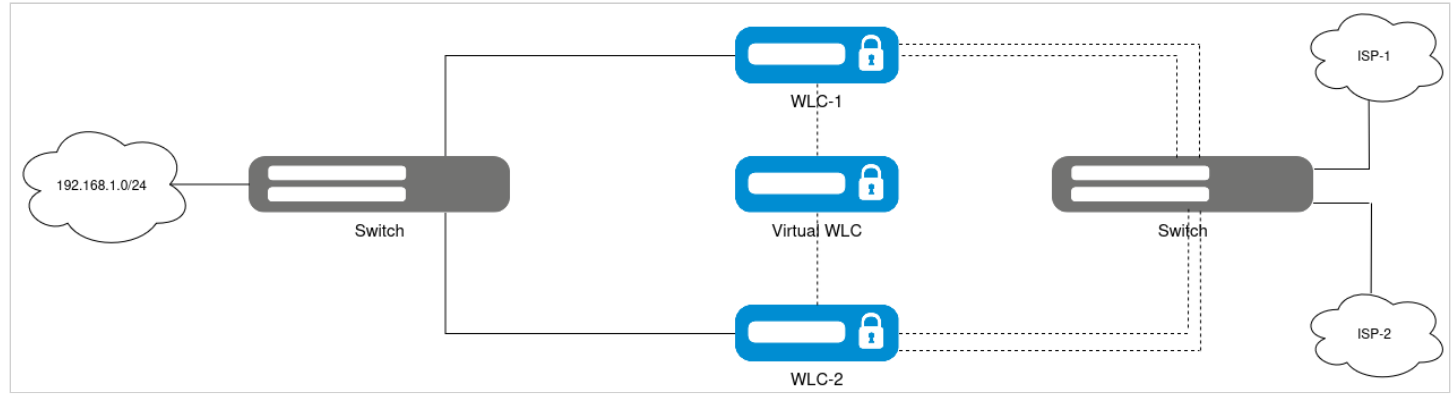

Схема реализации MultiWAN

# Исходная конфигурация кластера:

```
cluster
  cluster-interface bridge 1
  unit 1
    mac-address e4:5a:d4:a0:be:35
  exit
  unit 2
    mac-address a8:f9:4b:af:35:84
  exit
  enable
exit
hostname wlc-1
hostname wlc-1 unit 1
hostname wlc-2 unit 2
object-group service airtune
  port-range 8099
exit
object-group service dhcp_client
  port-range 68
exit
object-group service dhcp_server
  port-range 67
```

```
exit
object-group service dns
 port-range 53
exit
object-group service netconf
  port-range 830
exit
object-group service ntp
 port-range 123
exit
object-group service radius_auth
 port-range 1812
exit
object-group service sa
 port-range 8043-8044
exit
object-group service ssh
 port-range 22
exit
object-group service sync
  port-range 873
exit
object-group service softgre_controller
 port-range 1337
exit
object-group network SYNC_SRC
  ip address-range 198.51.100.254 unit 1
 ip address-range 198.51.100.253 unit 2
exit
object-group network SYNC_DST
 ip address-range 198.51.100.253 unit 1
 ip address-range 198.51.100.254 unit 2
exit
syslog max-files 3
syslog file-size 512
syslog file tmpsys:syslog/default
 severity info
exit
radius-server local
 nas ap
    key ascii-text password
    network 192.168.1.0/24
 exit
 nas local
    key ascii-text password
   network 127.0.0.1/32
  exit
 domain default
   user test
     password ascii-text password1
    exit
  exit
 virtual-server default
    enable
  exit
  enable
exit
radius-server host 127.0.0.1
  key ascii-text password
```

```
exit
aaa radius-profile default_radius
 radius-server host 127.0.0.1
exit
boot host auto-config
boot host auto-update
vlan 3
  force-up
exit
vlan 2449
 force-up
exit
vlan 2
exit
vlan 20
exit
no spanning-tree
domain lookup enable
security zone trusted
exit
security zone untrusted
exit
security zone users
exit
security zone SYNC
exit
bridge 1
  vlan 1
  security-zone SYNC
  ip address 198.51.100.254/24 unit 1
  ip address 198.51.100.253/24 unit 2
  vrrp id 1
  vrrp ip 198.51.100.1/24
  vrrp group 1
  vrrp
  enable
exit
bridge 2
 description "ISP1_ISP2"
  vlan 2
 security-zone untrusted
  ip address 192.0.3.4/24 unit 1
  ip address 192.0.3.3/24 unit 2
  vrrp id 4
  vrrp ip 192.0.3.2/24
  vrrp group 1
  vrrp
 no spanning-tree
 enable
exit
bridge 3
 vlan 3
 mtu 1458
  security-zone users
  ip address 192.168.2.3/24 unit 1
```
WLC-Series. Руководство по эксплуатации. Версия 1.30.2

```
ip address 192.168.2.2/24 unit 2
  vrrp id 3
 vrrp ip 192.168.2.1/32
 vrrp group 1
 vrrp
 no spanning-tree
 enable
exit
bridge 5
 vlan 2449
 security-zone trusted
  ip address 192.168.1.3/24 unit 1
  ip address 192.168.1.2/24 unit 2
 vrrp id 2
 vrrp ip 192.168.1.1/32
 vrrp group 1
 vrrp
 no spanning-tree
 enable
exit
bridge 20
 description "ISP1_ISP2"
 vlan 20
 security-zone untrusted
 ip address 192.0.4.4/24 unit 1
 ip address 192.0.4.3/24 unit 2
 vrrp id 4
 vrrp ip 192.0.4.2/32
 vrrp group 1
 vrrp
 no spanning-tree
 enable
exit
interface gigabitethernet 1/0/1
 mode switchport
  switchport trunk allowed vlan add 2,20
exit
interface gigabitethernet 1/0/2
 mode switchport
 switchport mode trunk
 switchport trunk allowed vlan add 3,2449
exit
interface gigabitethernet 1/0/3
 mode switchport
 spanning-tree disable
exit
interface gigabitethernet 1/0/4
 mode switchport
exit
interface tengigabitethernet 1/0/1
 mode switchport
 switchport access vlan 2
exit
interface tengigabitethernet 1/0/2
 mode switchport
exit
interface gigabitethernet 2/0/1
 mode switchport
 switchport trunk allowed vlan add 2,20
exit
```

```
interface gigabitethernet 2/0/2
 mode switchport
 switchport mode trunk
 switchport trunk allowed vlan add 3,2449
exit
interface gigabitethernet 2/0/3
 mode switchport
  spanning-tree disable
exit
interface gigabitethernet 2/0/4
 mode switchport
exit
interface tengigabitethernet 2/0/1
 mode switchport
 switchport access vlan 2
exit
interface tengigabitethernet 2/0/2
 mode switchport
exit
tunnel softgre 1
 mode data
 local address 192.168.1.1
 default-profile
 enable
exit
ip failover
 local-address object-group SYNC_SRC
 remote-address object-group SYNC_DST
 vrrp-group 1
exit
security zone-pair trusted self
  rule 10
   action permit
   match protocol tcp
   match destination-port object-group ssh
    enable
 exit
  rule 11
    action permit
   match protocol vrrp
    enable
  exit
  rule 12
   action permit
   match protocol tcp
   match destination-port object-group softgre_controller
    enable
  exit
  rule 13
   action permit
   match protocol tcp
   match destination-port object-group sync
    enable
  exit
  rule 20
    action permit
    match protocol icmp
    enable
```

```
exit
  rule 30
    action permit
    match protocol udp
    match source-port object-group dhcp_client
    match destination-port object-group dhcp_server
    enable
  exit
  rule 40
    action permit
    match protocol udp
    match destination-port object-group ntp
    enable
  exit
  rule 50
    action permit
    match protocol tcp
    match destination-port object-group dns
    enable
  exit
  rule 60
    action permit
    match protocol udp
    match destination-port object-group dns
    enable
  exit
  rule 70
    action permit
    match protocol tcp
    match destination-port object-group netconf
    enable
  exit
  rule 80
    action permit
    match protocol tcp
    match destination-port object-group sa
    enable
  exit
  rule 90
    action permit
    match protocol udp
    match destination-port object-group radius_auth
    enable
  exit
  rule 100
    action permit
    match protocol gre
    enable
  exit
  rule 110
    action permit
    match protocol tcp
    match destination-port object-group airtune
    enable
  exit
exit
security zone-pair trusted trusted
  rule 1
    action permit
    enable
  exit
```

```
exit
security zone-pair trusted untrusted
  rule 1
    action permit
    enable
  exit
exit
security zone-pair untrusted self
  rule 1
    action permit
    match protocol udp
    match source-port object-group dhcp_server
    match destination-port object-group dhcp_client
    enable
  exit
exit
security zone-pair users self
  rule 10
    action permit
    match protocol icmp
    enable
  exit
  rule 11
    action permit
    match protocol vrrp
    enable
  exit
  rule 20
    action permit
    match protocol udp
   match source-port object-group dhcp_client
   match destination-port object-group dhcp_server
    enable
  exit
  rule 30
    action permit
    match protocol tcp
   match destination-port object-group dns
    enable
  exit
  rule 40
    action permit
    match protocol udp
    match destination-port object-group dns
    enable
  exit
exit
security zone-pair users untrusted
  rule 1
    action permit
    enable
  exit
exit
security zone-pair SYNC self
  rule 1
    action permit
    match protocol icmp
    enable
  exit
  rule 2
    action permit
```

```
match protocol vrrp
    enable
  exit
  rule 3
    action permit
    match protocol ah
    enable
  exit
exit
security passwords default-expired
nat source
 ruleset factory
   to zone untrusted
    rule 10
      description "replace 'source ip' by outgoing interface ip address"
      action source-nat interface
      enable
    exit
  exit
exit
ip dhcp-server
ip dhcp-server pool ap-pool
 network 192.168.1.0/24
 address-range 192.168.1.4-192.168.1.254
 default-router 192.168.1.1
 dns-server 192.168.1.1
 option 42 ip-address 192.168.1.1
 vendor-specific
    suboption 12 ascii-text "192.168.1.1"
    suboption 15 ascii-text "https://192.168.1.1:8043"
 exit
exit
ip dhcp-server pool users-pool
 network 192.168.2.0/24
 address-range 192.168.2.4-192.168.2.254
 default-router 192.168.2.1
 dns-server 192.168.2.1
exit
ip dhcp-server failover
 mode active-standby
 enable
exit
softgre-controller
 nas-ip-address 127.0.0.1
  failover
 data-tunnel configuration wlc
 aaa radius-profile default_radius
 keepalive-disable
 service-vlan add 3
 enable
exit
wlc
 outside-address 192.168.1.1
  service-activator
    aps join auto
  exit
```

```
airtune
    enable
  exit
  failover
  ap-location default-location
    description "default-location"
    mode tunnel
    ap-profile default-ap
    ssid-profile default-ssid
  exit
  ssid-profile default-ssid
    description "default-ssid"
    ssid "default-ssid"
    radius-profile default-radius
    vlan-id 3
    security-mode WPA2_1X
    802.11kv
    band 2g
    band 5g
    enable
  exit
  ap-profile default-ap
    password ascii-text password
  exit
  radius-profile default-radius
    auth-address 192.168.1.1
    auth-password ascii-text password
    domain default
  exit
  ip-pool default-ip-pool
    description "default-ip-pool"
    ap-location default-location
  exit
  enable
exit
ip ssh server
clock timezone gmt +7
ntp enable
ntp server 100.110.0.65
 minpoll 1
 maxpoll 4
exit
crypto-sync
  remote-delete
  enable
exit
```

Создайте список ІР-адресов для проверки целостности соединения:

WLC-1

```
wlc-1(config)# wan load-balance target-list WAN
wlc-1(config-wan-target-list)# target 1
wlc-1(config-wan-target)# ip address 8.8.8.8
wlc-1(config-wan-target)# enable
wlc-1(config-wan-target)# exit
wlc-1(config-wan-target-list)# exit
```

Настройте WAN на интерфейсе в сторону провайдера ISP1:

WLC-1

```
wlc-1(config)# bridge 2
wlc-1(config-bridge)# wan load-balance nexthop 192.0.3.1
wlc-1(config-bridge)# wan load-balance target-list WAN
wlc-1(config-bridge)# wan load-balance enable
wlc-1(config-bridge)# exit
```

Настройте WAN на интерфейсе в сторону провайдера ISP2:

WLC-1

WLC-1

```
wlc-1(config)# bridge 20
wlc-1(config-bridge)# wan load-balance nexthop 192.0.4.1
wlc-1(config-bridge)# wan load-balance target-list WAN
wlc-1(config-bridge)# wan load-balance enable
wlc-1(config-bridge)# exit
```

Укажите статический маршрут и создайте правило для балансировки трафика:

wlc-1(config)# ip route 0.0.0.0/0 wan load-balance rule 1 10
wlc-1(config)# wan load-balance rule 1
wlc-1(config-wan-rule)# outbound interface bridge 2 70
wlc-1(config-wan-rule)# outbound interface bridge 20 30
wlc-1(config-wan-rule)# enable
wlc-1(config-wan-rule)# exit

Проверить состояние работы MultiWAN можно с помощью команды:

#### Также состояние работы MultiWAN можно проверить с помощью команды:

| WLC-1                 |              |        |                 |
|-----------------------|--------------|--------|-----------------|
| ESR-1# show wan inter | faces status | Status | Uptime/Downtime |
| Interface             | Nexthop      |        | (d,h:m:s)       |
| br2                   | 192.0.3.1    | Active | 00,00:00:44     |
| br20                  | 192.0.4.1    | Active | 00,00:00:45     |

### 18.2.3 Настройка IPsec VPN

IPsec — это набор протоколов, обеспечивающих защиту данных, передаваемых по протоколу IP. Данный набор протоколов позволяет осуществлять подтверждение подлинности (аутентификацию), проверку целостности и шифрование IP-пакетов, а также включает в себя протоколы для защищённого обмена ключами в сети Интернет.

IPsec представляет собой совокупность протоколов, предназначенных для защиты данных, передаваемых по IP. Данный набор обеспечивает аутентификацию, проверку целостности и шифрование IP-пакетов, а также включает механизмы для безопасного обмена ключами в сети Интернет.

### Пример настройки

### Задача:

- обеспечить безопасность данных, передаваемых между LAN-сетями, посредством использования протокола IPsec, предоставляющего аутентификацию, проверку целостности и шифрование IPпакетов;
- обеспечить, чтобы IPsec применялся для шифрования VTI-туннеля;
- создать зашифрованный IPsec-туннель, основанный на VIP IP-адресе.

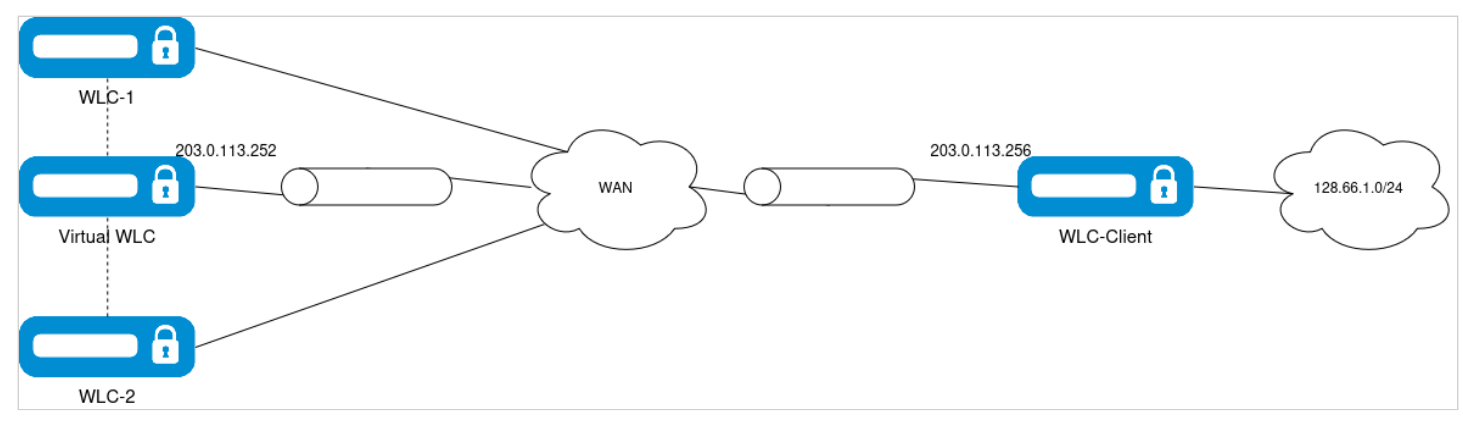

#### Схема реализации IPsec VPN

#### Исходная конфигурация кластера:

```
cluster
 cluster-interface bridge 1
 unit 1
   mac-address e4:5a:d4:a0:be:35
 exit
 unit 2
   mac-address a8:f9:4b:af:35:84
 exit
 enable
exit
hostname wlc-1
hostname wlc-1 unit 1
hostname wlc-2 unit 2
object-group service airtune
 port-range 8099
exit
object-group service dhcp_client
 port-range 68
exit
object-group service dhcp_server
 port-range 67
exit
object-group service dns
 port-range 53
exit
object-group service netconf
  port-range 830
exit
object-group service ntp
 port-range 123
exit
object-group service radius_auth
 port-range 1812
exit
object-group service sa
 port-range 8043-8044
exit
object-group service ssh
 port-range 22
exit
object-group service sync
  port-range 873
exit
object-group service softgre_controller
 port-range 1337
exit
object-group network SYNC_SRC
  ip address-range 198.51.100.254 unit 1
 ip address-range 198.51.100.253 unit 2
exit
object-group network SYNC_DST
 ip address-range 198.51.100.253 unit 1
 ip address-range 198.51.100.254 unit 2
exit
```

```
syslog max-files 3
syslog file-size 512
syslog file tmpsys:syslog/default
 severity info
exit
radius-server local
 nas ap
   key ascii-text password
    network 192.168.1.0/24
 exit
 nas local
    key ascii-text password
    network 127.0.0.1/32
 exit
 domain default
   user test
     password ascii-text password1
   exit
 exit
 virtual-server default
    enable
 exit
 enable
exit
radius-server host 127.0.0.1
 key ascii-text password
exit
aaa radius-profile default_radius
 radius-server host 127.0.0.1
exit
boot host auto-config
boot host auto-update
vlan 3
 force-up
exit
vlan 2449
 force-up
exit
vlan 2
exit
no spanning-tree
domain lookup enable
security zone trusted
exit
security zone untrusted
exit
security zone users
exit
security zone SYNC
exit
bridge 1
 vlan 1
 security-zone SYNC
  ip address 198.51.100.254/24 unit 1
```

WLC-Series. Руководство по эксплуатации. Версия 1.30.2

```
ip address 198.51.100.253/24 unit 2
  vrrp id 1
 vrrp ip 198.51.100.1/24
 vrrp group 1
 vrrp
  enable
exit
bridge 2
 vlan 2
 security-zone untrusted
 ip address 192.0.3.2/24 unit 1
  ip address 192.0.3.1/24 unit 2
 vrrp id 4
 vrrp ip 203.0.113.252/32
 vrrp group 1
 vrrp
 no spanning-tree
 enable
exit
bridge 3
 vlan 3
 mtu 1458
 security-zone users
 ip address 192.168.2.3/24 unit 1
 ip address 192.168.2.2/24 unit 2
 vrrp id 3
 vrrp ip 192.168.2.1/32
 vrrp group 1
 vrrp
 no spanning-tree
 enable
exit
bridge 5
 vlan 2449
 security-zone trusted
 ip address 192.168.1.3/24 unit 1
 ip address 192.168.1.2/24 unit 2
 vrrp id 2
 vrrp ip 192.168.1.1/32
 vrrp group 1
 vrrp
 no spanning-tree
 enable
exit
interface gigabitethernet 1/0/1
 mode switchport
 switchport access vlan 2
exit
interface gigabitethernet 1/0/2
 mode switchport
 switchport mode trunk
 switchport trunk allowed vlan add 3,2449
exit
interface gigabitethernet 1/0/3
 mode switchport
 spanning-tree disable
exit
interface gigabitethernet 1/0/4
 mode switchport
exit
interface tengigabitethernet 1/0/1
```

```
mode switchport
  switchport access vlan 2
exit
interface tengigabitethernet 1/0/2
 mode switchport
exit
interface gigabitethernet 2/0/1
 mode switchport
  switchport access vlan 2
exit
interface gigabitethernet 2/0/2
 mode switchport
  switchport mode trunk
  switchport trunk allowed vlan add 3,2449
exit
interface gigabitethernet 2/0/3
 mode switchport
 spanning-tree disable
exit
interface gigabitethernet 2/0/4
 mode switchport
exit
interface tengigabitethernet 2/0/1
 mode switchport
 switchport access vlan 2
exit
interface tengigabitethernet 2/0/2
 mode switchport
exit
tunnel softgre 1
 mode data
 local address 192.168.1.1
 default-profile
 enable
exit
ip failover
 local-address object-group SYNC_SRC
 remote-address object-group SYNC_DST
 vrrp-group 1
exit
security zone-pair trusted self
 rule 10
    action permit
   match protocol tcp
   match destination-port object-group ssh
    enable
  exit
 rule 11
   action permit
   match protocol vrrp
    enable
 exit
  rule 12
    action permit
    match protocol tcp
    match destination-port object-group softgre_controller
    enable
  exit
```

```
rule 13
  action permit
  match protocol tcp
  match destination-port object-group sync
  enable
exit
rule 20
  action permit
  match protocol icmp
  enable
exit
rule 30
  action permit
  match protocol udp
  match source-port object-group dhcp_client
  match destination-port object-group dhcp_server
  enable
exit
rule 40
  action permit
  match protocol udp
  match destination-port object-group ntp
  enable
exit
rule 50
  action permit
  match protocol tcp
  match destination-port object-group dns
  enable
exit
rule 60
  action permit
  match protocol udp
  match destination-port object-group dns
  enable
exit
rule 70
  action permit
  match protocol tcp
 match destination-port object-group netconf
  enable
exit
rule 80
  action permit
  match protocol tcp
  match destination-port object-group sa
  enable
exit
rule 90
  action permit
  match protocol udp
 match destination-port object-group radius_auth
  enable
exit
rule 100
  action permit
  match protocol gre
  enable
exit
rule 110
  action permit
```

```
match protocol tcp
    match destination-port object-group airtune
    enable
  exit
exit
security zone-pair trusted trusted
  rule 1
    action permit
    enable
  exit
exit
security zone-pair trusted untrusted
  rule 1
    action permit
    enable
  exit
exit
security zone-pair untrusted self
  rule 1
    action permit
    match protocol udp
    match source-port object-group dhcp_server
    match destination-port object-group dhcp_client
    enable
  exit
exit
security zone-pair users self
  rule 10
    action permit
    match protocol icmp
    enable
  exit
  rule 11
    action permit
    match protocol vrrp
    enable
  exit
  rule 20
   action permit
   match protocol udp
    match source-port object-group dhcp_client
    match destination-port object-group dhcp_server
    enable
  exit
  rule 30
    action permit
    match protocol tcp
    match destination-port object-group dns
    enable
  exit
  rule 40
    action permit
    match protocol udp
    match destination-port object-group dns
    enable
  exit
exit
security zone-pair users untrusted
  rule 1
    action permit
    enable
```

```
exit
exit
security zone-pair SYNC self
 rule 1
    action permit
    match protocol icmp
    enable
  exit
 rule 2
   action permit
   match protocol vrrp
    enable
  exit
 rule 3
    action permit
   match protocol ah
    enable
 exit
exit
security passwords default-expired
nat source
 ruleset factory
   to zone untrusted
    rule 10
      description "replace 'source ip' by outgoing interface ip address"
      action source-nat interface
      enable
    exit
 exit
exit
ip dhcp-server
ip dhcp-server pool ap-pool
 network 192.168.1.0/24
 address-range 192.168.1.4-192.168.1.254
 default-router 192.168.1.1
 dns-server 192.168.1.1
 option 42 ip-address 192.168.1.1
 vendor-specific
    suboption 12 ascii-text "192.168.1.1"
    suboption 15 ascii-text "https://192.168.1.1:8043"
 exit
exit
ip dhcp-server pool users-pool
 network 192.168.2.0/24
 address-range 192.168.2.4-192.168.2.254
 default-router 192.168.2.1
 dns-server 192.168.2.1
exit
ip dhcp-server failover
 mode active-standby
 enable
exit
softgre-controller
 nas-ip-address 127.0.0.1
 failover
 data-tunnel configuration wlc
  aaa radius-profile default_radius
```

```
keepalive-disable
  service-vlan add 3
  enable
exit
wlc
  outside-address 192.168.1.1
  service-activator
    aps join auto
  exit
  airtune
    enable
  exit
  failover
  ap-location default-location
    description "default-location"
    mode tunnel
    ap-profile default-ap
    ssid-profile default-ssid
  exit
  ssid-profile default-ssid
    description "default-ssid"
    ssid "default-ssid"
    radius-profile default-radius
    vlan-id 3
    security-mode WPA2_1X
    802.11kv
    band 2g
    band 5g
    enable
  exit
  ap-profile default-ap
    password ascii-text password
  exit
  radius-profile default-radius
    auth-address 192.168.1.1
    auth-password ascii-text password
    domain default
  exit
  ip-pool default-ip-pool
    description "default-ip-pool"
    ap-location default-location
  exit
  enable
exit
ip ssh server
clock timezone gmt +7
ntp enable
ntp server 100.110.0.65
 minpoll 1
 maxpoll 4
exit
crypto-sync
  remote-delete
  enable
exit
```

#### Решение:

Создайте профиль ISAKMP-портов, необходимых для работы протокола IPsec, включающий разрешение UDP-пакетов на порту 500 (а также на порту 4500 для поддержки NAT-T при необходимости):

## WLC-1

```
wlc-1(config)# object-group service ISAKMP
wlc-1(config-object-group-service)# port-range 500
wlc-1(config-object-group-service)# port-range 4500
wlc-1(config-object-group-service)# exit
```

Добавьте правила, разрешающие прохождение пакетов протоколов VRRP и ESP, а также UDP-пакетов с портами 500 и 4500, через IPsec-туннель:

| WLC-1                                                                                                    |
|----------------------------------------------------------------------------------------------------|
| <pre>wlc-1(config)# security zone-pair untrusted self<br/>wlc-1(config-security-zone-pair)# rule 2<br/>wlc-1(config-security-zone-pair-rule)# action permit<br/>wlc-1(config-security-zone-pair-rule)# match protocol udp<br/>wlc-1(config-security-zone-pair-rule)# match destination-port object-group ISAKMP<br/>wlc-1(config-security-zone-pair-rule)# enable<br/>wlc-1(config-security-zone-pair-rule)# exit<br/>wlc-1(config-security-zone-pair-rule)# action permit<br/>wlc-1(config-security-zone-pair-rule)# action permit<br/>wlc-1(config-security-zone-pair-rule)# match protocol esp<br/>wlc-1(config-security-zone-pair-rule)# enable<br/>wlc-1(config-security-zone-pair-rule)# exit<br/>wlc-1(config-security-zone-pair-rule)# exit</pre> |

Создайте зону безопасности IPsec и туннель VTI, через который будет перенаправляться трафик в IPsecтуннель. В качестве локального шлюза назначьте VIP IP-адрес, настроенный на интерфейсах в сторону зоны WAN, а в качестве удалённого шлюза – IP-адрес соответствующего интерфейса:

```
WLC-1
wlc-1(config)# security zone IPSEC
wlc-1(config-security-zone)# exit
wlc-1(config)# tunnel vti 1
wlc-1(config-vti)# security-zone IPSEC
wlc-1(config-vti)# local address 203.0.113.252
wlc-1(config-vti)# remote address 203.0.113.256
wlc-1(config-vti)# ip address 128.66.0.6/30
wlc-1(config-vti)# enable
wlc-1(config-vti)# exit
```

Добавьте правило, разрешающее прохождение трафика между зонами LAN и IPSEC:

```
wlc-1(config)# security zone-pair trusted IPSEC
wlc-1(config-security-zone-pair)# rule 1
```

```
wlc-1(config-security-zone-pair-rule)# action permit
wlc-1(config-security-zone-pair-rule)# enable
wlc-1(config-security-zone-pair-rule)# exit
wlc-1(config-security-zone-pair)# exit
wlc-1(config)# security zone-pair IPSEC trusted
wlc-1(config-security-zone-pair)# rule 1
wlc-1(config-security-zone-pair-rule)# action permit
wlc-1(config-security-zone-pair-rule)# enable
wlc-1(config-security-zone-pair-rule)# enable
wlc-1(config-security-zone-pair-rule)# exit
wlc-1(config-security-zone-pair)# exit
```

Создайте профиль протокола IKE, в котором задайте следующие параметры безопасности: группу Диффи-Хэллмана 2, алгоритм шифрования AES 128 bit и алгоритм аутентификации MD5. Данные настройки обеспечивают надежную защиту IKE-соединения:

WLC-1

```
wlc-1(config)# security ike proposal ike_prop
wlc-1(config-ike-proposal)# dh-group 2
wlc-1(config-ike-proposal)# authentication algorithm md5
wlc-1(config-ike-proposal)# encryption algorithm aes128
wlc-1(config-ike-proposal)# exit
```

Создайте политику протокола IKE. В политике указывается список профилей протокола IKE, по которым могут согласовываться узлы и ключ аутентификации:

WLC-1

```
wlc-1(config)# security ike policy ike_pol
wlc-1(config-ike-policy)# pre-shared-key ascii-text password
wlc-1(config-ike-policy)# proposal ike_prop
wlc-1(config-ike-policy)# exit
```

Создайте шлюз протокола IKE с указанием VTI-туннеля, применимой политики, версии протокола и режима перенаправления трафика в туннель, а также отключите mobike:

WLC-1

```
wlc-1(config)# security ike gateway ike_gw
wlc-1(config-ike-gw)# version v2-only
wlc-1(config-ike-gw)# ike-policy ike_pol
wlc-1(config-ike-gw)# mode route-based
wlc-1(config-ike-gw)# mobike disable
wlc-1(config-ike-gw)# bind-interface vti 1
wlc-1(config-ike-gw)# exit
```

Создайте профиль параметров безопасности для IPsec-туннеля, в котором укажите алгоритм шифрования AES 128 bit и алгоритм аутентификации MD5, обеспечивая надежную защиту передаваемых данных:

```
wlc-1(config)# security ipsec proposal ipsec_prop
wlc-1(config-ipsec-proposal)# authentication algorithm md5
```

```
wlc-1(config-ipsec-proposal)# encryption algorithm aes128
wlc-1(config-ipsec-proposal)# exit
```

Создайте политику для IPsec-туннеля, в которой укажите перечень профилей IPsec-туннеля, используемых для согласования параметров безопасности между узлами:

WLC-1

```
wlc-1(config)# security ipsec policy ipsec_pol
wlc-1(config-ipsec-policy)# proposal ipsec_prop
wlc-1(config-ipsec-policy)# exit
```

Создайте IPsec VPN, в котором задаются следующие параметры: шлюз IKE-протокола, политика IPsecтуннеля, режим обмена ключами и способ установления соединения:

WLC-1

```
wlc-1(config)# security ipsec vpn ipsec
wlc-1(config-ipsec-vpn)# ike establish-tunnel route
wlc-1(config-ipsec-vpn)# ike gateway ike_gw
wlc-1(config-ipsec-vpn)# ike ipsec-policy ipsec_pol
wlc-1(config-ipsec-vpn)# enable
wlc-1(config-ipsec-vpn)# exit
```

Добавьте статический маршрут до встречной клиентской подсети через VTI туннель:

WLC-1

```
wlc-1(config)# ip route 128.66.1.0/24 128.66.0.5
```

А Аналогичную настройку требуется выполнить на устройстве, находящемся на другой стороне туннеля.

Просмотр состояния туннеля осуществляется с помощью следующей команды:

| WLC-1                        |                             |                    |      |               |               |                          |
|------------------------------|-----------------------------|--------------------|------|---------------|---------------|--------------------------|
| wlc-1# show tunnel<br>Tunnel | ls status<br>Admin<br>state | s<br>Link<br>state | MTU  | Local IP      | Remote IP     | Last change<br>(d,h:m:s) |
| vti 1                        | <br>Up                      | <br>Up             | 1500 | 203.0.113.252 | 203.0.113.256 | 00,03:34:00              |

Посмотреть состояние IPsec-туннеля можно с помощью команды:

| WLC-1                                         |                                    |        |             |               |
|-----------------------------------------------|------------------------------------|--------|-------------|---------------|
| wlc-1# show security<br>Name<br>Responder spi | ipsec vpn status<br>Local<br>State | . host | Remote host | Initiator spi |

|                                 |                   | WLC-Series. Руководство по эксплуатации. Версия 1.30. |                    |
|---------------------------------|-------------------|-------------------------------------------------------|--------------------|
|                                 | <br>              |                                                       |                    |
| <br>ipsec<br>0x3af77a1a17302fb9 | <br>203.0.113.252 | 203.0.113.256                                         | 0x1c0c2099fb85d30b |

Посмотреть список и параметры подключившихся к IPsec-VPN-клиентов можно с помощью команды:

| WLC-1                                       |                                   |                                   |               |                |
|---------------------------------------------|-----------------------------------|-----------------------------------|---------------|----------------|
| wlc-1# show secu<br>Local host<br>State<br> | rity ipsec vpn aut<br>Remote host | hentication ipsec<br>Local subnet | Remote subnet | Authentication |
| 203.0.113.252<br>Established                | 203.0.113.256                     | no child SA                       | no child SA   | Pre-shared key |

Посмотреть конфигурацию IPsec-VPN можно с помощью следующей команды:

| WLC-1                      |                         |
|----------------------------|-------------------------|
| wlc-1# show security ipsec | vpn configuration ipsec |
| VRF:                       |                         |
| Description:               |                         |
| State:                     | Enabled                 |
| IKE:                       |                         |
| Establish tunnel:          | route                   |
| IPsec policy:              | ipsec_pol               |
| IKE gateway:               | ike_gw                  |
| IKE DSCP:                  | 63                      |
| IKE idle-time:             | 0s                      |
| IKE rekeying:              | Enabled                 |
| Margin time:               | 540s                    |
| Margin kilobytes:          | Θ                       |
| Margin packets:            | Θ                       |
| Randomization:             | 100%                    |

# 18.2.4 Настройка Firewall failover

Firewall failover необходим для резервирования сессий Firewall.

С алгоритмом настройки Firewall failover можно ознакомиться по ссылке в разделе Алгоритм настройки Firewall failover.

# Пример настройки

### Задача:

Настроить Firewall failover в кластере маршрутизаторов wlc-1 и wlc-2 со следующими параметрами:

- · режим резервирования сессий unicast;
- номер UDP-порта службы резервирования 9999;
- клиентская подсеть: 192.168.1.0/24.

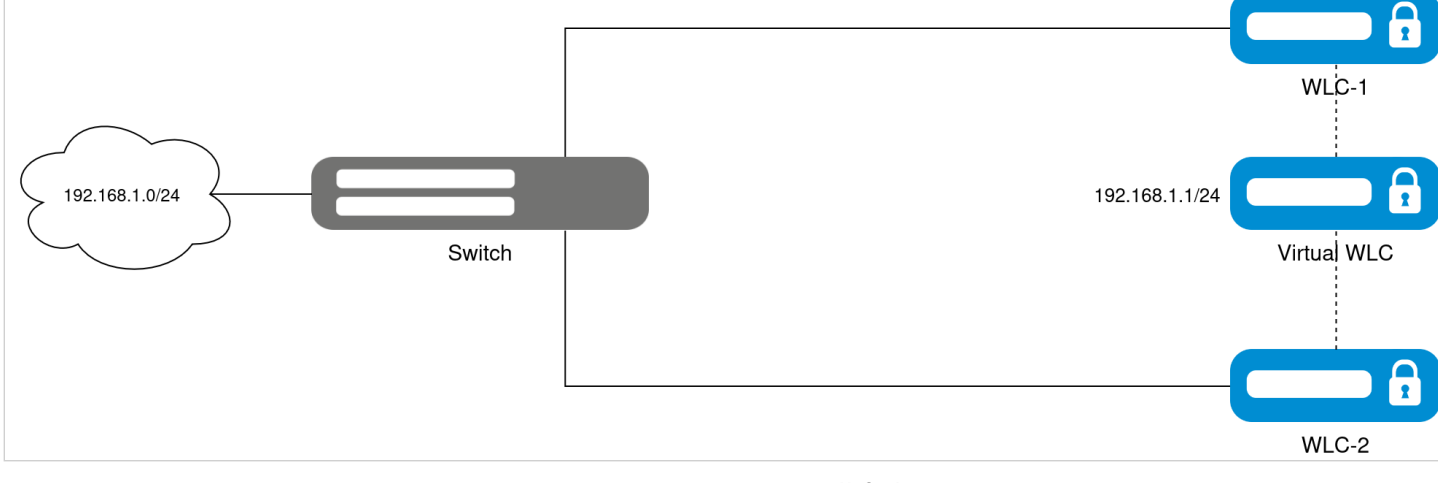

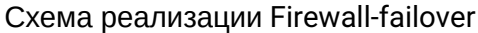

### Исходная конфигурация кластера:

```
cluster
 cluster-interface bridge 1
 unit 1
   mac-address e4:5a:d4:a0:be:35
  exit
 unit 2
    mac-address a8:f9:4b:af:35:84
  exit
  enable
exit
hostname wlc-1
hostname wlc-1 unit 1
hostname wlc-2 unit 2
object-group service airtune
 port-range 8099
exit
object-group service dhcp_client
 port-range 68
exit
object-group service dhcp_server
 port-range 67
exit
object-group service dns
 port-range 53
exit
object-group service netconf
 port-range 830
exit
object-group service ntp
 port-range 123
exit
object-group service radius_auth
 port-range 1812
exit
object-group service sa
 port-range 8043-8044
exit
object-group service ssh
 port-range 22
```

```
exit
object-group service sync
 port-range 873
exit
object-group service softgre_controller
  port-range 1337
exit
object-group network SYNC_SRC
  ip address-range 198.51.100.254 unit 1
  ip address-range 198.51.100.253 unit 2
exit
object-group network SYNC_DST
  ip address-range 198.51.100.253 unit 1
 ip address-range 198.51.100.254 unit 2
exit
syslog max-files 3
syslog file-size 512
syslog file tmpsys:syslog/default
  severity info
exit
radius-server local
 nas ap
    key ascii-text password
   network 192.168.1.0/24
 exit
 nas local
   key ascii-text password
   network 127.0.0.1/32
 exit
 domain default
   user test
     password ascii-text password1
    exit
 exit
 virtual-server default
    enable
 exit
 enable
exit
radius-server host 127.0.0.1
 key ascii-text password
exit
aaa radius-profile default_radius
 radius-server host 127.0.0.1
exit
boot host auto-config
boot host auto-update
vlan 3
 force-up
exit
vlan 2449
 force-up
exit
vlan 2
exit
no spanning-tree
```

```
domain lookup enable
security zone trusted
exit
security zone untrusted
exit
security zone users
exit
security zone SYNC
exit
bridge 1
 vlan 1
  security-zone SYNC
  ip address 198.51.100.254/24 unit 1
  ip address 198.51.100.253/24 unit 2
  vrrp id 1
  vrrp ip 198.51.100.1/24
  vrrp group 1
  vrrp
  enable
exit
bridge 2
 vlan 2
  security-zone untrusted
  ip address dhcp
  no spanning-tree
 enable
exit
bridge 3
 vlan 3
 mtu 1458
  security-zone users
  ip address 192.168.2.3/24 unit 1
  ip address 192.168.2.2/24 unit 2
  vrrp id 3
  vrrp ip 192.168.2.1/32
  vrrp group 1
  vrrp
  no spanning-tree
  enable
exit
bridge 5
 vlan 2449
  security-zone trusted
  ip address 192.168.1.3/24 unit 1
  ip address 192.168.1.2/24 unit 2
  vrrp id 2
  vrrp ip 192.168.1.1/32
  vrrp group 1
  vrrp
  no spanning-tree
  enable
exit
interface gigabitethernet 1/0/1
  mode switchport
  switchport access vlan 2
exit
interface gigabitethernet 1/0/2
  mode switchport
```

WLC-Series. Руководство по эксплуатации. Версия 1.30.2

```
switchport mode trunk
  switchport trunk allowed vlan add 3,2449
exit
interface gigabitethernet 1/0/3
 mode switchport
  spanning-tree disable
exit
interface gigabitethernet 1/0/4
 mode switchport
exit
interface tengigabitethernet 1/0/1
 mode switchport
  switchport access vlan 2
exit
interface tengigabitethernet 1/0/2
 mode switchport
exit
interface gigabitethernet 2/0/1
 mode switchport
  switchport access vlan 2
exit
interface gigabitethernet 2/0/2
 mode switchport
  switchport mode trunk
 switchport trunk allowed vlan add 3,2449
exit
interface gigabitethernet 2/0/3
 mode switchport
 spanning-tree disable
exit
interface gigabitethernet 2/0/4
 mode switchport
exit
interface tengigabitethernet 2/0/1
 mode switchport
  switchport access vlan 2
exit
interface tengigabitethernet 2/0/2
 mode switchport
exit
tunnel softgre 1
 mode data
 local address 192.168.1.1
 default-profile
 enable
exit
ip failover
  local-address object-group SYNC_SRC
 remote-address object-group SYNC_DST
 vrrp-group 1
exit
security zone-pair trusted self
 rule 10
    action permit
    match protocol tcp
   match destination-port object-group ssh
    enable
  exit
```

```
rule 11
  action permit
  match protocol vrrp
  enable
exit
rule 12
  action permit
  match protocol tcp
  match destination-port object-group softgre_controller
  enable
exit
rule 13
  action permit
  match protocol tcp
  match destination-port object-group sync
  enable
exit
rule 20
  action permit
  match protocol icmp
  enable
exit
rule 30
  action permit
  match protocol udp
  match source-port object-group dhcp_client
  match destination-port object-group dhcp_server
  enable
exit
rule 40
  action permit
  match protocol udp
 match destination-port object-group ntp
  enable
exit
rule 50
  action permit
  match protocol tcp
  match destination-port object-group dns
  enable
exit
rule 60
  action permit
  match protocol udp
  match destination-port object-group dns
  enable
exit
rule 70
  action permit
  match protocol tcp
  match destination-port object-group netconf
  enable
exit
rule 80
  action permit
  match protocol tcp
  match destination-port object-group sa
  enable
exit
rule 90
  action permit
```

```
match protocol udp
    match destination-port object-group radius_auth
    enable
  exit
  rule 100
    action permit
    match protocol gre
    enable
  exit
  rule 110
    action permit
    match protocol tcp
    match destination-port object-group airtune
    enable
  exit
exit
security zone-pair trusted trusted
  rule 1
    action permit
    enable
  exit
exit
security zone-pair trusted untrusted
  rule 1
    action permit
    enable
  exit
exit
security zone-pair untrusted self
  rule 1
    action permit
    match protocol udp
    match source-port object-group dhcp_server
    match destination-port object-group dhcp_client
    enable
  exit
exit
security zone-pair users self
  rule 10
    action permit
    match protocol icmp
    enable
  exit
  rule 11
    action permit
    match protocol vrrp
    enable
  exit
  rule 20
    action permit
    match protocol udp
   match source-port object-group dhcp_client
   match destination-port object-group dhcp_server
    enable
  exit
  rule 30
    action permit
    match protocol tcp
    match destination-port object-group dns
    enable
  exit
```

```
rule 40
    action permit
    match protocol udp
   match destination-port object-group dns
    enable
  exit
exit
security zone-pair users untrusted
  rule 1
    action permit
    enable
 exit
exit
security zone-pair SYNC self
 rule 1
   action permit
   match protocol icmp
    enable
 exit
  rule 2
    action permit
   match protocol vrrp
   enable
  exit
 rule 3
    action permit
    match protocol ah
    enable
 exit
exit
security passwords default-expired
nat source
 ruleset factory
   to zone untrusted
    rule 10
      description "replace 'source ip' by outgoing interface ip address"
      action source-nat interface
     enable
    exit
  exit
exit
ip dhcp-server
ip dhcp-server pool ap-pool
 network 192.168.1.0/24
 address-range 192.168.1.4-192.168.1.254
 default-router 192.168.1.1
 dns-server 192.168.1.1
 option 42 ip-address 192.168.1.1
 vendor-specific
    suboption 12 ascii-text "192.168.1.1"
    suboption 15 ascii-text "https://192.168.1.1:8043"
 exit
exit
ip dhcp-server pool users-pool
 network 192.168.2.0/24
 address-range 192.168.2.4-192.168.2.254
 default-router 192.168.2.1
 dns-server 192.168.2.1
```

```
exit
ip dhcp-server failover
  mode active-standby
  enable
exit
softgre-controller
  nas-ip-address 127.0.0.1
  failover
  data-tunnel configuration wlc
  aaa radius-profile default_radius
  keepalive-disable
  service-vlan add 3
  enable
exit
wlc
  outside-address 192.168.1.1
  service-activator
    aps join auto
  exit
  airtune
    enable
  exit
  failover
  ap-location default-location
    description "default-location"
    mode tunnel
    ap-profile default-ap
    ssid-profile default-ssid
  exit
  ssid-profile default-ssid
    description "default-ssid"
    ssid "default-ssid"
    radius-profile default-radius
    vlan-id 3
    security-mode WPA2_1X
    802.11kv
    band 2g
    band 5g
    enable
  exit
  ap-profile default-ap
    password ascii-text password
  exit
  radius-profile default-radius
    auth-address 192.168.1.1
    auth-password ascii-text password
    domain default
  exit
  ip-pool default-ip-pool
    description "default-ip-pool"
    ap-location default-location
  exit
  enable
exit
ip ssh server
clock timezone gmt +7
```

```
ntp enable
ntp server 100.110.0.65
  minpoll 1
  maxpoll 4
exit
crypto-sync
  remote-delete
  enable
exit
```

# Решение:

A Для работы резервирования сессий Firewall необходимо иметь преднастройки ip failover и objectgroup network, указанные в конфигурации кластера выше.

Для настройки правил зон безопасности создайте профиль для порта Firewall failover:

| WLC-1                                                                                                    |  |
|----------------------------------------------------------------------------------------------------|--|
| <pre>wlc-1(config)# object-group service FAILOVER wlc-1(config-object-group-service)# port-range 9999 wlc-1(config-object-group-service)# exit</pre> |  |
| wie i (config object group service)# exit                                                                                                    |  |

Создайте разрешающее правило для зоны безопасности SYNC, разрешив прохождение трафика Firewall failover:

| WLC-1                                                                                                    |                                                                                                    |
|----------------------------------------------------------------------------------------------------|----------------------------------------------------------------------------------------------------|
| <pre>wlc-1(config)# security zone-pair SYNC<br/>wlc-1(config-security-zone-pair)# rule<br/>wlc-1(config-security-zone-pair-rule)#<br/>wlc-1(config-security-zone-pair-rule)#<br/>wlc-1(config-security-zone-pair-rule)#<br/>wlc-1(config-security-zone-pair-rule)#<br/>wlc-1(config-security-zone-pair-rule)#<br/>wlc-1(config-security-zone-pair)# exit</pre> | self<br>4<br>action permit<br>match protocol udp<br>match destination-port object-group FAILOVER<br>enable<br>exit |

Выполните настройку Firewall failover. Настройте режим резервирования сессий unicast:

WLC-1

```
wlc-1(config)# ip firewall failover
wlc-1(config-firewall-failover)# sync-type unicast
```

### Настройте номер UDP-порта службы резервирования сессий Firewall:

```
wlc-1(config-firewall-failover)# port 9999
```

Включите резервирование сессий Firewall:

WLC-1

```
wlc-1(config-firewall-failover)# enable
wlc-1(config-firewall-failover)# exit
```

После успешного запуска Firewall failover можно посмотреть состояние резервирования сессий Firewall с помощью следующей команды:

## WLC-1

| wlc-1# show ip firewall failover |          |
|----------------------------------|----------|
| Communication interface:         | bridge 1 |
| Status:                          | Running  |
| Bytes sent:                      | 1200     |
| Bytes received:                  | 1168     |
| Packets sent:                    | 76       |
| Packets received:                | 77       |
| Send errors:                     | Θ        |
| Receive errors:                  | Θ        |
| Resend queue:                    |          |
| Active entries:                  | 1        |
| Errors:                          |          |
| No space left:                   | Θ        |
| Hold queue:                      |          |
| Active entries:                  | Θ        |
| Errors:                          |          |
| No space left:                   | Θ        |

Также возможно узнать текущее состояние Firewall failover сервиса, выполнив команду:

| WLC-1                            |                            |
|----------------------------------|----------------------------|
| wlc-1# show high-availability st | ate                        |
| DHCP server:                     |                            |
| State:                           | Disabled                   |
| Last state change:               |                            |
| crypto-sync:                     |                            |
| State:                           | Disabled                   |
| Firewall sessions and NAT transl | ations:                    |
| VRF:                             |                            |
| Tracking VRRP Group              | 1                          |
| Tracking VRRP Group state:       | Master                     |
| State:                           | Successful synchronization |
| Fault Reason:                    |                            |
| Last synchronization:            | 2025-01-09 13:36:13        |

# 18.2.5 Настройка DHCP failover

DHCP failover позволяет обеспечить высокую доступность службы DHCP.

С алгоритмом настройки DHCP failover можно ознакомиться по ссылке в разделе Алгоритм настройки DHCP failover.

# Пример настройки

# Задача:

Настроить DHCP-failover в кластере маршрутизаторов wlc-1 и wlc-2 со следующими параметрами:

- в качестве default-router используется IP-адрес VRRP;
- в качестве dns-server используется IP-адрес VRRP;
- установить в качестве необходимого режима работы резервирования active-standby;
- клиентская подсеть: 192.168.2.0/24.

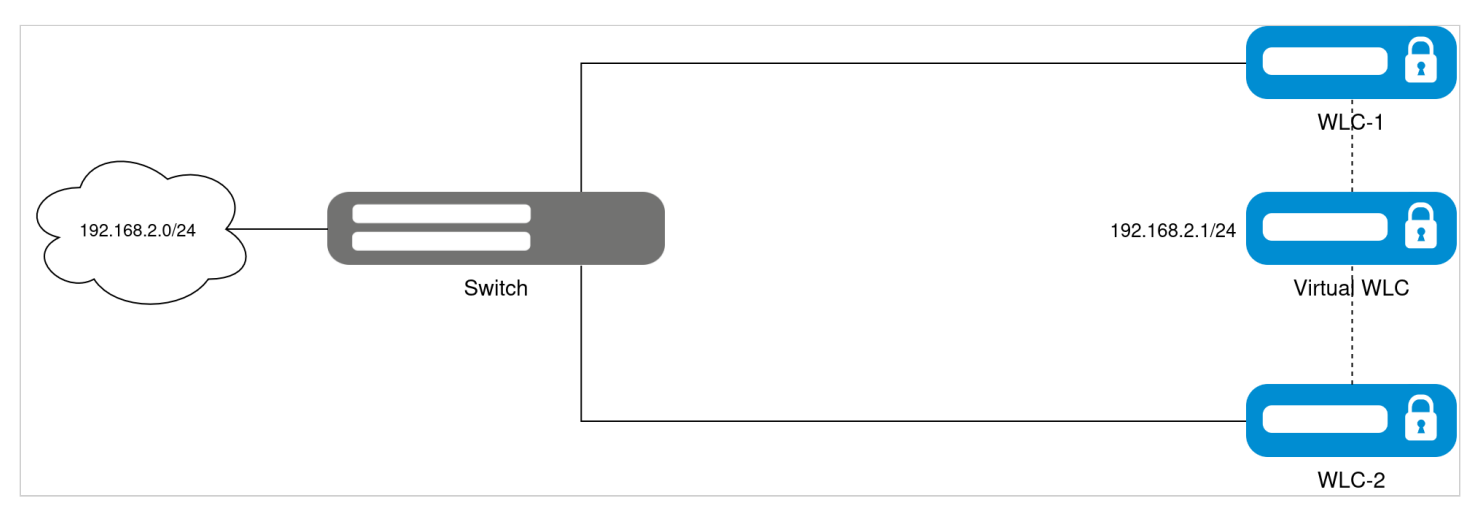

Схема реализации DHCP-failover

## Исходная конфигурация кластера:

```
cluster
  cluster-interface bridge 1
  unit 1
    mac-address e4:5a:d4:a0:be:35
  exit
  unit 2
    mac-address a8:f9:4b:af:35:84
  exit
  enable
exit
hostname wlc-1
hostname wlc-1 unit 1
hostname wlc-2 unit 2
object-group service airtune
  port-range 8099
exit
object-group service dhcp_client
  port-range 68
exit
object-group service dhcp_server
  port-range 67
exit
object-group service dns
  port-range 53
exit
object-group service netconf
```

```
port-range 830
exit
object-group service ntp
 port-range 123
exit
object-group service radius_auth
  port-range 1812
exit
object-group service sa
 port-range 8043-8044
exit
object-group service ssh
 port-range 22
exit
object-group service sync
 port-range 873
exit
object-group service softgre_controller
 port-range 1337
exit
object-group network SYNC_SRC
  ip address-range 198.51.100.254 unit 1
  ip address-range 198.51.100.253 unit 2
exit
object-group network SYNC_DST
  ip address-range 198.51.100.253 unit 1
  ip address-range 198.51.100.254 unit 2
exit
syslog max-files 3
syslog file-size 512
syslog file tmpsys:syslog/default
 severity info
exit
radius-server local
 nas ap
   key ascii-text password
   network 192.168.1.0/24
 exit
 nas local
    key ascii-text password
   network 127.0.0.1/32
 exit
 domain default
   user test
      password ascii-text password1
    exit
  exit
  virtual-server default
    enable
 exit
 enable
exit
radius-server host 127.0.0.1
 key ascii-text password
exit
aaa radius-profile default_radius
 radius-server host 127.0.0.1
exit
```

```
boot host auto-update
vlan 3
  force-up
exit
vlan 2449
  force-up
exit
vlan 2
exit
no spanning-tree
domain lookup enable
security zone trusted
exit
security zone untrusted
exit
security zone users
exit
security zone SYNC
exit
bridge 1
 vlan 1
  security-zone SYNC
  ip address 198.51.100.254/24 unit 1
  ip address 198.51.100.253/24 unit 2
  vrrp id 1
  vrrp ip 198.51.100.1/24
  vrrp group 1
  vrrp
  enable
exit
bridge 2
 vlan 2
  security-zone untrusted
  ip address dhcp
 no spanning-tree
  enable
exit
bridge 3
 vlan 3
 mtu 1458
 security-zone users
  ip address 192.168.2.3/24 unit 1
  ip address 192.168.2.2/24 unit 2
  vrrp id 3
  vrrp ip 192.168.2.1/32
  vrrp group 1
  vrrp
 no spanning-tree
 enable
exit
bridge 5
 vlan 2449
  security-zone trusted
  ip address 192.168.1.3/24 unit 1
  ip address 192.168.1.2/24 unit 2
```

boot host auto-config

```
vrrp id 2
  vrrp ip 192.168.1.1/32
 vrrp group 1
 vrrp
 no spanning-tree
  enable
exit
interface gigabitethernet 1/0/1
 mode switchport
  switchport access vlan 2
exit
interface gigabitethernet 1/0/2
 mode switchport
  switchport mode trunk
  switchport trunk allowed vlan add 3,2449
exit
interface gigabitethernet 1/0/3
 mode switchport
  spanning-tree disable
exit
interface gigabitethernet 1/0/4
 mode switchport
exit
interface tengigabitethernet 1/0/1
 mode switchport
 switchport access vlan 2
exit
interface tengigabitethernet 1/0/2
 mode switchport
exit
interface gigabitethernet 2/0/1
 mode switchport
 switchport access vlan 2
exit
interface gigabitethernet 2/0/2
 mode switchport
 switchport mode trunk
 switchport trunk allowed vlan add 3,2449
exit
interface gigabitethernet 2/0/3
 mode switchport
 spanning-tree disable
exit
interface gigabitethernet 2/0/4
 mode switchport
exit
interface tengigabitethernet 2/0/1
 mode switchport
  switchport access vlan 2
exit
interface tengigabitethernet 2/0/2
 mode switchport
exit
tunnel softgre 1
 mode data
  local address 192.168.1.1
 default-profile
 enable
exit
```

```
ip failover
  local-address object-group SYNC_SRC
  remote-address object-group SYNC_DST
  vrrp-group 1
exit
security zone-pair trusted self
  rule 10
    action permit
    match protocol tcp
    match destination-port object-group ssh
    enable
  exit
  rule 11
    action permit
    match protocol vrrp
    enable
  exit
  rule 12
    action permit
    match protocol tcp
    match destination-port object-group softgre_controller
    enable
  exit
  rule 13
    action permit
    match protocol tcp
    match destination-port object-group sync
    enable
  exit
  rule 20
    action permit
    match protocol icmp
    enable
  exit
  rule 30
    action permit
    match protocol udp
    match source-port object-group dhcp_client
    match destination-port object-group dhcp_server
    enable
  exit
  rule 40
    action permit
    match protocol udp
    match destination-port object-group ntp
    enable
  exit
  rule 50
    action permit
    match protocol tcp
    match destination-port object-group dns
    enable
  exit
  rule 60
    action permit
    match protocol udp
    match destination-port object-group dns
    enable
  exit
  rule 70
```

```
action permit
    match protocol tcp
    match destination-port object-group netconf
    enable
  exit
  rule 80
    action permit
    match protocol tcp
    match destination-port object-group sa
    enable
  exit
  rule 90
    action permit
    match protocol udp
    match destination-port object-group radius_auth
    enable
  exit
  rule 100
    action permit
    match protocol gre
    enable
  exit
  rule 110
    action permit
    match protocol tcp
    match destination-port object-group airtune
    enable
  exit
exit
security zone-pair trusted trusted
  rule 1
    action permit
    enable
  exit
exit
security zone-pair trusted untrusted
  rule 1
    action permit
    enable
  exit
exit
security zone-pair untrusted self
  rule 1
    action permit
    match protocol udp
    match source-port object-group dhcp_server
    match destination-port object-group dhcp_client
    enable
  exit
exit
security zone-pair users self
  rule 10
    action permit
   match protocol icmp
    enable
  exit
  rule 11
    action permit
    match protocol vrrp
    enable
  exit
```
```
rule 20
    action permit
    match protocol udp
    match source-port object-group dhcp_client
    match destination-port object-group dhcp_server
    enable
  exit
  rule 30
    action permit
    match protocol tcp
    match destination-port object-group dns
    enable
  exit
  rule 40
    action permit
    match protocol udp
    match destination-port object-group dns
    enable
  exit
exit
security zone-pair users untrusted
  rule 1
    action permit
    enable
  exit
exit
security zone-pair SYNC self
  rule 1
    action permit
    match protocol icmp
    enable
  exit
  rule 2
    action permit
    match protocol vrrp
    enable
  exit
  rule 3
    action permit
    match protocol ah
    enable
  exit
exit
security passwords default-expired
nat source
  ruleset factory
    to zone untrusted
    rule 10
      description "replace 'source ip' by outgoing interface ip address"
      action source-nat interface
      enable
    exit
  exit
exit
ip dhcp-server
ip dhcp-server pool ap-pool
  network 192.168.1.0/24
  address-range 192.168.1.4-192.168.1.254
```

```
default-router 192.168.1.1
  dns-server 192.168.1.1
 option 42 ip-address 192.168.1.1
 vendor-specific
    suboption 12 ascii-text "192.168.1.1"
    suboption 15 ascii-text "https://192.168.1.1:8043"
  exit
exit
ip dhcp-server pool users-pool
 network 192.168.2.0/24
  address-range 192.168.2.4-192.168.2.254
 default-router 192.168.2.1
 dns-server 192.168.2.1
exit
softgre-controller
 nas-ip-address 127.0.0.1
  failover
 data-tunnel configuration wlc
 aaa radius-profile default_radius
  keepalive-disable
  service-vlan add 3
 enable
exit
wlc
 outside-address 192.168.1.1
  service-activator
    aps join auto
  exit
  airtune
    enable
  exit
  failover
  ap-location default-location
    description "default-location"
   mode tunnel
   ap-profile default-ap
    ssid-profile default-ssid
  exit
  ssid-profile default-ssid
    description "default-ssid"
    ssid "default-ssid"
    radius-profile default-radius
    vlan-id 3
    security-mode WPA2_1X
   802.11kv
    band 2g
    band 5g
    enable
  exit
  ap-profile default-ap
    password ascii-text password
  exit
  radius-profile default-radius
    auth-address 192.168.1.1
    auth-password ascii-text password
    domain default
  exit
  ip-pool default-ip-pool
    description "default-ip-pool"
```

```
ap-location default-location
exit
enable
exit
ip ssh server
clock timezone gmt +7
ntp enable
ntp server 100.110.0.65
minpoll 1
maxpoll 4
exit
crypto-sync
remote-delete
enable
exit
```

Для работы резервирования DHCP-сервера необходимо иметь преднастройки ip failover и objectgroup network, указанные в конфигурации кластера выше.

Перейдите к настройке резервирования DHCP-сервера:

WLC-1

```
wlc-1(config)# ip dhcp-server failover
```

Установите режим работы резервирования:

| WLC-1                                                   |  |
|---------------------------------------------------------|--|
| wlc-1(config-dhcp-server-failover)# mode active-standby |  |

🛕 Для работы в кластере необходимо использовать режим active-standby.

## Включите DHCP-failover:

WLC-1

```
wlc-1(config-dhcp-server-failover)# enable
wlc-1(config-dhcp-server-failover)# exit
```

Посмотреть состояние резервирования DHCP-сервера можно с помощью команды:

#### WLC-1

wlc-1# show ip dhcp server failover

| VRF:  |                  |
|-------|------------------|
| Mode: | :                |
| Role: | :                |
| State | e:               |
| Last  | synchronization: |

Active-Standby Master Synchronized 2025-01-09 12:00:57

Посмотреть состояние резервирования сессий DHCP можно с помощью команды:

#### WLC-1

```
wlc-1# show high-availability state
DHCP server:
VRF: --
Mode: Active-Standby
State: Successful synchronization
Last synchronization: 2025-01-09 12:01:21
crypto-sync: 2025-01-09 12:01:21
crypto-sync: Disabled
```

Выданные адреса DHCP можно посмотреть с помощью команды:

| cp binding<br>MAC / Client ID | Binding type                                                                             |
|-------------------------------|------------------------------------------------------------------------------------------|
| 02:00:00:2a:a6:85             | active<br>active                                                                         |
|                               | Acp binding<br>MAC / Client ID<br><br>02:00:00:69:91:12<br>36<br>02:00:00:2a:a6:85<br>39 |

## 18.2.6 Настройка SNMP

Протокол SNMP (Simple Network Management Protocol) реализует модель «менеджер–агент» для централизованного управления сетевыми устройствами: агенты, установленные на устройствах, собирают данные, структурированные в MIB, а менеджер запрашивает информацию, мониторинг состояние сети, контролирует производительность и вносит изменения в конфигурацию оборудования.

С алгоритмом настройки можно ознакомиться по ссылке в разделе Настройка SNMP-сервера и отправки SNMP TRAP.

## Пример настройки

## Задача:

- обеспечить возможность мониторинга сети через management-интерфейс каждого устройства в кластере:
- обеспечить возможность мониторинга состояния сети и внесения изменений в конфигурацию устройства, выполняющего роль VRRP Master;
- устройство управления (MGMT) доступно по IP-адресу 192.168.1.12.

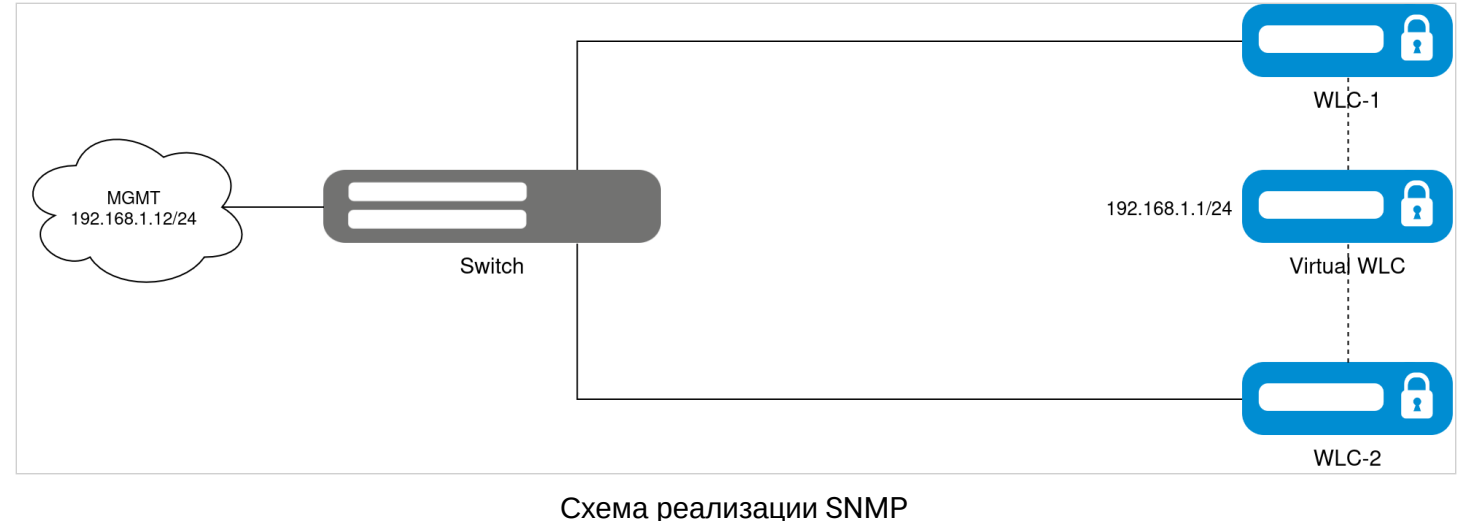

## Исходная конфигурация кластера:

```
cluster
 cluster-interface bridge 1
 unit 1
   mac-address e4:5a:d4:a0:be:35
  exit
 unit 2
    mac-address a8:f9:4b:af:35:84
  exit
  enable
exit
hostname wlc-1
hostname wlc-1 unit 1
hostname wlc-2 unit 2
object-group service airtune
 port-range 8099
exit
object-group service dhcp_client
 port-range 68
exit
object-group service dhcp_server
 port-range 67
exit
object-group service dns
 port-range 53
exit
object-group service netconf
 port-range 830
exit
object-group service ntp
 port-range 123
exit
object-group service radius_auth
 port-range 1812
exit
object-group service sa
 port-range 8043-8044
exit
object-group service ssh
 port-range 22
```

```
exit
object-group service sync
 port-range 873
exit
object-group service softgre_controller
  port-range 1337
exit
object-group network SYNC_SRC
  ip address-range 198.51.100.254 unit 1
  ip address-range 198.51.100.253 unit 2
exit
object-group network SYNC_DST
  ip address-range 198.51.100.253 unit 1
 ip address-range 198.51.100.254 unit 2
exit
syslog max-files 3
syslog file-size 512
syslog file tmpsys:syslog/default
  severity info
exit
radius-server local
 nas ap
    key ascii-text password
   network 192.168.1.0/24
 exit
 nas local
   key ascii-text password
   network 127.0.0.1/32
 exit
 domain default
   user test
     password ascii-text password1
    exit
 exit
 virtual-server default
    enable
 exit
 enable
exit
radius-server host 127.0.0.1
 key ascii-text password
exit
aaa radius-profile default_radius
 radius-server host 127.0.0.1
exit
boot host auto-config
boot host auto-update
vlan 3
 force-up
exit
vlan 2449
 force-up
exit
vlan 2
exit
no spanning-tree
```

```
domain lookup enable
security zone trusted
exit
security zone untrusted
exit
security zone users
exit
security zone SYNC
exit
bridge 1
 vlan 1
  security-zone SYNC
  ip address 198.51.100.254/24 unit 1
  ip address 198.51.100.253/24 unit 2
  vrrp id 1
  vrrp ip 198.51.100.1/24
  vrrp group 1
  vrrp
  enable
exit
bridge 2
 vlan 2
  security-zone untrusted
  ip address dhcp
  no spanning-tree
 enable
exit
bridge 3
 vlan 3
 mtu 1458
  security-zone users
  ip address 192.168.2.3/24 unit 1
  ip address 192.168.2.2/24 unit 2
  vrrp id 3
  vrrp ip 192.168.2.1/32
  vrrp group 1
  vrrp
  no spanning-tree
  enable
exit
bridge 5
 vlan 2449
  security-zone trusted
  ip address 192.168.1.3/24 unit 1
  ip address 192.168.1.2/24 unit 2
  vrrp id 2
  vrrp ip 192.168.1.1/32
  vrrp group 1
  vrrp
  no spanning-tree
  enable
exit
interface gigabitethernet 1/0/1
  mode switchport
  switchport access vlan 2
exit
interface gigabitethernet 1/0/2
  mode switchport
```

WLC-Series. Руководство по эксплуатации. Версия 1.30.2

```
switchport mode trunk
  switchport trunk allowed vlan add 3,2449
exit
interface gigabitethernet 1/0/3
 mode switchport
  spanning-tree disable
exit
interface gigabitethernet 1/0/4
 mode switchport
exit
interface tengigabitethernet 1/0/1
 mode switchport
  switchport access vlan 2
exit
interface tengigabitethernet 1/0/2
 mode switchport
exit
interface gigabitethernet 2/0/1
 mode switchport
  switchport access vlan 2
exit
interface gigabitethernet 2/0/2
 mode switchport
  switchport mode trunk
 switchport trunk allowed vlan add 3,2449
exit
interface gigabitethernet 2/0/3
 mode switchport
 spanning-tree disable
exit
interface gigabitethernet 2/0/4
 mode switchport
exit
interface tengigabitethernet 2/0/1
 mode switchport
  switchport access vlan 2
exit
interface tengigabitethernet 2/0/2
 mode switchport
exit
tunnel softgre 1
 mode data
 local address 192.168.1.1
 default-profile
 enable
exit
ip failover
  local-address object-group SYNC_SRC
 remote-address object-group SYNC_DST
 vrrp-group 1
exit
security zone-pair trusted self
 rule 10
    action permit
    match protocol tcp
   match destination-port object-group ssh
    enable
  exit
```

```
rule 11
  action permit
  match protocol vrrp
  enable
exit
rule 12
  action permit
  match protocol tcp
  match destination-port object-group softgre_controller
  enable
exit
rule 13
  action permit
  match protocol tcp
  match destination-port object-group sync
  enable
exit
rule 20
  action permit
  match protocol icmp
  enable
exit
rule 30
  action permit
  match protocol udp
  match source-port object-group dhcp_client
  match destination-port object-group dhcp_server
  enable
exit
rule 40
  action permit
  match protocol udp
  match destination-port object-group ntp
  enable
exit
rule 50
  action permit
  match protocol tcp
  match destination-port object-group dns
  enable
exit
rule 60
  action permit
  match protocol udp
  match destination-port object-group dns
  enable
exit
rule 70
  action permit
  match protocol tcp
  match destination-port object-group netconf
  enable
exit
rule 80
  action permit
  match protocol tcp
  match destination-port object-group sa
  enable
exit
rule 90
  action permit
```

```
match protocol udp
    match destination-port object-group radius_auth
    enable
  exit
  rule 100
    action permit
    match protocol gre
    enable
  exit
  rule 110
    action permit
    match protocol tcp
    match destination-port object-group airtune
    enable
  exit
exit
security zone-pair trusted trusted
  rule 1
    action permit
    enable
  exit
exit
security zone-pair trusted untrusted
  rule 1
    action permit
    enable
  exit
exit
security zone-pair untrusted self
  rule 1
    action permit
    match protocol udp
    match source-port object-group dhcp_server
    match destination-port object-group dhcp_client
    enable
  exit
exit
security zone-pair users self
  rule 10
    action permit
    match protocol icmp
    enable
  exit
  rule 11
    action permit
    match protocol vrrp
    enable
  exit
  rule 20
    action permit
    match protocol udp
   match source-port object-group dhcp_client
   match destination-port object-group dhcp_server
    enable
  exit
  rule 30
    action permit
    match protocol tcp
    match destination-port object-group dns
    enable
  exit
```

```
rule 40
    action permit
    match protocol udp
   match destination-port object-group dns
    enable
  exit
exit
security zone-pair users untrusted
  rule 1
    action permit
    enable
 exit
exit
security zone-pair SYNC self
 rule 1
   action permit
   match protocol icmp
    enable
 exit
  rule 2
    action permit
   match protocol vrrp
   enable
  exit
 rule 3
    action permit
    match protocol ah
    enable
 exit
exit
security passwords default-expired
nat source
 ruleset factory
   to zone untrusted
    rule 10
      description "replace 'source ip' by outgoing interface ip address"
      action source-nat interface
     enable
    exit
  exit
exit
ip dhcp-server
ip dhcp-server pool ap-pool
 network 192.168.1.0/24
 address-range 192.168.1.4-192.168.1.254
 default-router 192.168.1.1
 dns-server 192.168.1.1
 option 42 ip-address 192.168.1.1
 vendor-specific
    suboption 12 ascii-text "192.168.1.1"
    suboption 15 ascii-text "https://192.168.1.1:8043"
 exit
exit
ip dhcp-server pool users-pool
 network 192.168.2.0/24
 address-range 192.168.2.4-192.168.2.254
 default-router 192.168.2.1
 dns-server 192.168.2.1
```

```
exit
ip dhcp-server failover
  mode active-standby
  enable
exit
softgre-controller
  nas-ip-address 127.0.0.1
  failover
  data-tunnel configuration wlc
  aaa radius-profile default_radius
  keepalive-disable
  service-vlan add 3
  enable
exit
wlc
  outside-address 192.168.1.1
  service-activator
    aps join auto
  exit
  airtune
    enable
  exit
  failover
  ap-location default-location
    description "default-location"
    mode tunnel
    ap-profile default-ap
    ssid-profile default-ssid
  exit
  ssid-profile default-ssid
    description "default-ssid"
    ssid "default-ssid"
    radius-profile default-radius
    vlan-id 3
    security-mode WPA2_1X
    802.11kv
    band 2g
    band 5g
    enable
  exit
  ap-profile default-ap
    password ascii-text password
  exit
  radius-profile default-radius
    auth-address 192.168.1.1
    auth-password ascii-text password
    domain default
  exit
  ip-pool default-ip-pool
    description "default-ip-pool"
    ap-location default-location
  exit
  enable
exit
ip ssh server
clock timezone gmt +7
```

```
ntp enable
ntp server 100.110.0.65
  minpoll 1
  maxpoll 4
exit
crypto-sync
  remote-delete
  enable
exit
```

Создайте профиль SNMP-портов, предоставляющий доступ в MGMT зону безопасности:

```
WLC-1
wlc-1(config)# object-group service SNMP
wlc-1(config-object-group-service)# port-range 161
wlc-1(config-object-group-service)# port-range 162
wlc-1(config-object-group-service)# exit
```

Добавьте правило, предусматривающее проверку, что порт назначения UDP-пакетов соответствует профилю SNMP-портов:

| WLC-1                                                                                                    |
|----------------------------------------------------------------------------------------------------|
| <pre>wlc-1(config)# security zone-pair trusted self<br/>wlc-1(config-security-zone-pair)# rule 1<br/>wlc-1(config-security-zone-pair-rule)# action permit<br/>wlc-1(config-security-zone-pair-rule)# match protocol udp<br/>wlc-1(config-security-zone-pair-rule)# match destination-port object-group SNMP<br/>wlc-1(config-security-zone-pair-rule)# enable<br/>wlc-1(config-security-zone-pair-rule)# exit<br/>wlc-1(config-security-zone-pair)# exit</pre> |

Активируйте SNMP-сервер, настроив параметр snmp-community для обеспечения аутентификации и корректного доступа к данным мониторинга:

## WLC-1

```
wlc-1(config)# snmp-server
wlc-1(config)# snmp-server community cluster rw
```

Благодаря данной настройке обеспечивается возможность централизованного мониторинга и управления как отдельными устройствами, так и устройством, выполняющим роль VRRP Master:

```
WLC-1
cluester@cluester-System:~$ snmpset -v2c -c cluster 192.168.1.3 .1.3.6.1.2.1.1.5.0 s 'wlc-1'
SNMPv2-MIB::sysName.0 = STRING: wlc-1
cluester@cluester-System:~$ snmpset -v2c -c cluster 192.168.1.2 .1.3.6.1.2.1.1.5.0 s 'wlc-2'
SNMPv2-MIB::sysName.0 = STRING: wlc-2
cluester@cluester-System:~$ snmpset -v2c -c cluster 192.168.1.1 .1.3.6.1.2.1.1.5.0 s 'VRRP-
Master'
SNMPv2-MIB::sysName.0 = STRING: VRRP-Master
```

## 18.2.7 Настройка Source NAT

Source NAT (SNAT) представляет собой механизм, осуществляющий замену исходного IP-адреса в заголовках IP-пакетов, проходящих через сетевой шлюз. При передаче трафика из внутренней (локальной) сети во внешнюю (публичную) сеть, исходный адрес заменяется на один из назначенных публичных IP-адресов шлюза. В ряде случаев осуществляется дополнительное преобразование исходного порта (NATP – Network Address and Port Translation), что обеспечивает корректное направление обратного трафика. При поступлении пакетов из публичной сети в локальную происходит обратная процедура – восстановление оригинальных значений IP-адреса и порта для обеспечения корректной маршрутизации внутри внутренней сети.

С алгоритмом настройки можно ознакомиться по ссылке в разделе Алгоритм настройки Source NAT.

#### Пример настройки

#### Задача:

- предоставить доступ в Интернет хостам, находящимся в локальной сети;
- клиентская подсеть: 192.168.2.0/24;
- публичный IP адрес VIP-адрес на интерфейсе.

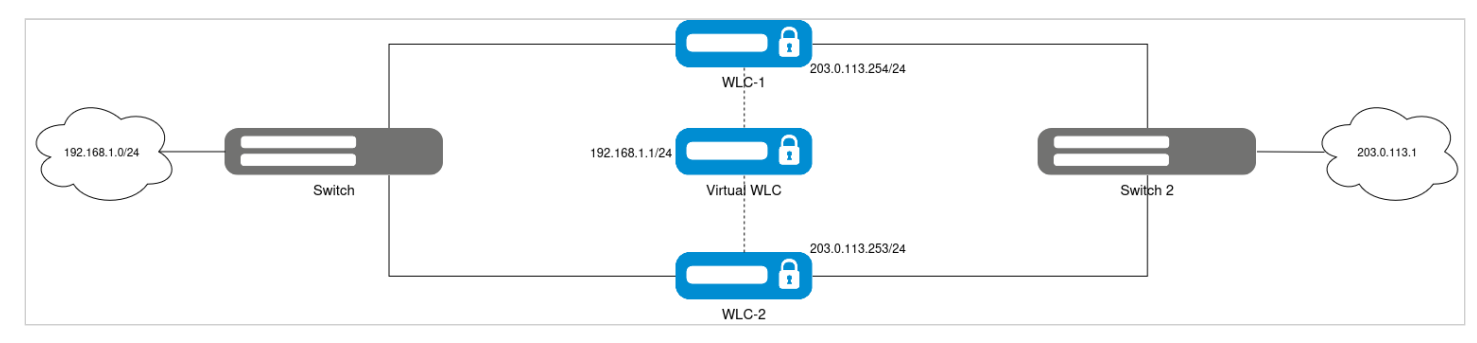

Схема реализации Source NAT

#### Исходная конфигурация кластера:

```
cluster
  cluster-interface bridge 1
  unit 1
    mac-address e4:5a:d4:a0:be:35
  exit
  unit 2
    mac-address a8:f9:4b:af:35:84
```

```
exit
  enable
exit
hostname wlc-1
hostname wlc-1 unit 1
hostname wlc-2 unit 2
object-group service airtune
 port-range 8099
exit
object-group service dhcp_client
 port-range 68
exit
object-group service dhcp_server
 port-range 67
exit
object-group service dns
 port-range 53
exit
object-group service netconf
  port-range 830
exit
object-group service ntp
 port-range 123
exit
object-group service radius_auth
 port-range 1812
exit
object-group service sa
 port-range 8043-8044
exit
object-group service ssh
  port-range 22
exit
object-group service sync
 port-range 873
exit
object-group service softgre_controller
 port-range 1337
exit
object-group network SYNC_SRC
 ip address-range 198.51.100.254 unit 1
 ip address-range 198.51.100.253 unit 2
exit
object-group network SYNC_DST
 ip address-range 198.51.100.253 unit 1
  ip address-range 198.51.100.254 unit 2
exit
syslog max-files 3
syslog file-size 512
syslog file tmpsys:syslog/default
 severity info
exit
radius-server local
 nas ap
   key ascii-text password
   network 192.168.1.0/24
 exit
```

```
nas local
    key ascii-text password
    network 127.0.0.1/32
  exit
  domain default
    user test
      password ascii-text password1
    exit
  exit
  virtual-server default
    enable
  exit
  enable
exit
radius-server host 127.0.0.1
 key ascii-text password
exit
aaa radius-profile default_radius
  radius-server host 127.0.0.1
exit
boot host auto-config
boot host auto-update
vlan 3
 force-up
exit
vlan 2449
  force-up
exit
vlan 2
exit
no spanning-tree
domain lookup enable
security zone trusted
exit
security zone untrusted
exit
security zone users
exit
security zone SYNC
exit
bridge 1
  vlan 1
  security-zone SYNC
  ip address 198.51.100.254/24 unit 1
  ip address 198.51.100.253/24 unit 2
  vrrp id 1
  vrrp ip 198.51.100.1/24
  vrrp group 1
  vrrp
  enable
exit
bridge 2
 vlan 2
  security-zone untrusted
  ip address dhcp
```

```
no spanning-tree
  enable
exit
bridge 3
 vlan 3
 mtu 1458
 security-zone users
 ip address 192.168.2.3/24 unit 1
 ip address 192.168.2.2/24 unit 2
 vrrp id 3
 vrrp ip 192.168.2.1/32
 vrrp group 1
  vrrp
 no spanning-tree
 enable
exit
bridge 5
 vlan 2449
  security-zone trusted
  ip address 192.168.1.3/24 unit 1
 ip address 192.168.1.2/24 unit 2
 vrrp id 2
 vrrp ip 192.168.1.1/32
 vrrp group 1
 vrrp
 no spanning-tree
 enable
exit
interface gigabitethernet 1/0/1
 mode switchport
 switchport access vlan 2
exit
interface gigabitethernet 1/0/2
 mode switchport
  switchport mode trunk
 switchport trunk allowed vlan add 3,2449
exit
interface gigabitethernet 1/0/3
 mode switchport
 spanning-tree disable
exit
interface gigabitethernet 1/0/4
 mode switchport
exit
interface tengigabitethernet 1/0/1
 mode switchport
 switchport access vlan 2
exit
interface tengigabitethernet 1/0/2
 mode switchport
exit
interface gigabitethernet 2/0/1
 mode switchport
 switchport access vlan 2
exit
interface gigabitethernet 2/0/2
 mode switchport
 switchport mode trunk
  switchport trunk allowed vlan add 3,2449
exit
interface gigabitethernet 2/0/3
```

```
mode switchport
  spanning-tree disable
exit
interface gigabitethernet 2/0/4
  mode switchport
exit
interface tengigabitethernet 2/0/1
  mode switchport
  switchport access vlan 2
exit
interface tengigabitethernet 2/0/2
  mode switchport
exit
tunnel softgre 1
  mode data
  local address 192.168.1.1
  default-profile
  enable
exit
ip failover
  local-address object-group SYNC_SRC
  remote-address object-group SYNC_DST
  vrrp-group 1
exit
security zone-pair trusted self
  rule 10
    action permit
    match protocol tcp
   match destination-port object-group ssh
    enable
  exit
  rule 11
    action permit
   match protocol vrrp
    enable
  exit
  rule 12
    action permit
    match protocol tcp
    match destination-port object-group softgre_controller
    enable
  exit
  rule 13
    action permit
    match protocol tcp
    match destination-port object-group sync
    enable
  exit
  rule 20
    action permit
    match protocol icmp
    enable
  exit
  rule 30
    action permit
    match protocol udp
    match source-port object-group dhcp_client
    match destination-port object-group dhcp_server
```

```
enable
  exit
  rule 40
    action permit
    match protocol udp
    match destination-port object-group ntp
    enable
  exit
  rule 50
    action permit
    match protocol tcp
    match destination-port object-group dns
    enable
  exit
  rule 60
   action permit
    match protocol udp
    match destination-port object-group dns
    enable
  exit
  rule 70
    action permit
    match protocol tcp
    match destination-port object-group netconf
    enable
  exit
  rule 80
    action permit
    match protocol tcp
    match destination-port object-group sa
    enable
  exit
  rule 90
    action permit
    match protocol udp
    match destination-port object-group radius_auth
    enable
  exit
  rule 100
    action permit
    match protocol gre
    enable
  exit
  rule 110
   action permit
    match protocol tcp
    match destination-port object-group airtune
    enable
  exit
exit
security zone-pair trusted trusted
  rule 1
    action permit
    enable
  exit
exit
security zone-pair trusted untrusted
  rule 1
    action permit
    enable
  exit
```

```
exit
security zone-pair untrusted self
  rule 1
    action permit
    match protocol udp
    match source-port object-group dhcp_server
    match destination-port object-group dhcp_client
    enable
  exit
exit
security zone-pair users self
  rule 10
    action permit
    match protocol icmp
    enable
  exit
  rule 11
    action permit
    match protocol vrrp
    enable
  exit
  rule 20
    action permit
    match protocol udp
    match source-port object-group dhcp_client
    match destination-port object-group dhcp_server
    enable
  exit
  rule 30
    action permit
    match protocol tcp
   match destination-port object-group dns
    enable
  exit
  rule 40
    action permit
    match protocol udp
    match destination-port object-group dns
    enable
  exit
exit
security zone-pair users untrusted
  rule 1
    action permit
    enable
  exit
exit
security zone-pair SYNC self
  rule 1
    action permit
    match protocol icmp
    enable
  exit
  rule 2
    action permit
    match protocol vrrp
    enable
  exit
  rule 3
    action permit
    match protocol ah
```

```
enable
  exit
exit
security passwords default-expired
nat source
 ruleset factory
   to zone untrusted
    rule 10
      description "replace 'source ip' by outgoing interface ip address"
      action source-nat interface
      enable
    exit
  exit
exit
ip dhcp-server
ip dhcp-server pool ap-pool
 network 192.168.1.0/24
  address-range 192.168.1.4-192.168.1.254
 default-router 192.168.1.1
 dns-server 192.168.1.1
 option 42 ip-address 192.168.1.1
 vendor-specific
    suboption 12 ascii-text "192.168.1.1"
    suboption 15 ascii-text "https://192.168.1.1:8043"
  exit
exit
ip dhcp-server pool users-pool
 network 192.168.2.0/24
  address-range 192.168.2.4-192.168.2.254
 default-router 192.168.2.1
 dns-server 192.168.2.1
exit
ip dhcp-server failover
 mode active-standby
 enable
exit
softgre-controller
 nas-ip-address 127.0.0.1
  failover
 data-tunnel configuration wlc
 aaa radius-profile default_radius
 keepalive-disable
 service-vlan add 3
 enable
exit
wlc
 outside-address 192.168.1.1
  service-activator
    aps join auto
 exit
  airtune
    enable
 exit
  failover
  ap-location default-location
    description "default-location"
```

```
mode tunnel
    ap-profile default-ap
    ssid-profile default-ssid
  exit
  ssid-profile default-ssid
    description "default-ssid"
    ssid "default-ssid"
    radius-profile default-radius
    vlan-id 3
    security-mode WPA2_1X
    802.11kv
    band 2g
    band 5g
    enable
  exit
  ap-profile default-ap
    password ascii-text password
  exit
  radius-profile default-radius
    auth-address 192.168.1.1
    auth-password ascii-text password
    domain default
  exit
  ip-pool default-ip-pool
    description "default-ip-pool"
    ap-location default-location
  exit
  enable
exit
ip ssh server
clock timezone gmt +7
ntp enable
ntp server 100.110.0.65
 minpoll 1
  maxpoll 4
exit
crypto-sync
  remote-delete
  enable
exit
```

Сконфигурируйте необходимые сетевые интерфейсы для подключения к провайдеру с указанием их принадлежности к зоне безопасности:

| WLC-1                                                                                                    |
|----------------------------------------------------------------------------------------------------|
| <pre>wlc-1(config)# br 2 wlc-1(config-bridge)# no ip address dhcp wlc-1(config-bridge)# ip address 203.0.113.254/24 unit 1</pre>                                                    |
| wlc-1(config-bridge)# ip address 203.0.113.253/24 unit 2<br>wlc-1(config-bridge)# vrrp id 4<br>wlc-1(config-bridge)# vrrp ip 203.0.113.252/32<br>wlc-1(config-bridge)# vrrp group 1 |

wlc-1(config-bridge)# vrrp
wlc-1(config-bridge)# exit

#### Добавьте статический маршрут для выхода в интернет:

## WLC-1

```
wlc-1(config)# ip route 0.0.0.0/0 203.0.113.1
```

Создайте список ІР-адресов, которые будут иметь возможность выхода в Интернет:

WLC-1
wlc-1(config)# object-group network INTERNET\_USERS
wlc-1(config-object-group-network)# ip address-range 192.168.2.4-192.168.2.254
wlc-1(config-object-group-network)# exit

Добавьте правило, предусматривающее проверку, принадлежит ли адрес источника диапазону INTERNET\_USERS, что обеспечивает соблюдение установленных ограничений на выход в публичную сеть:

| WLC-1                                                                                                    |
|----------------------------------------------------------------------------------------------------|
| <pre>wlc-1(config)# security zone-pair users untrusted<br/>wlc-1(config-security-zone-pair)# rule 1<br/>wlc-1(config-security-zone-pair-rule)# action permit<br/>wlc-1(config-security-zone-pair-rule)# match source-address object-group INTERNET_USERS<br/>wlc-1(config-security-zone-pair-rule)# enable<br/>wlc-1(config-security-zone-pair-rule)# exit<br/>wlc-1(config-security-zone-pair)# exit</pre> |

Создайте пул исходных NAT-адресов, в который включите виртуальный IP-адрес (VIP), назначенный WAN-интерфейсу:

WLC-1

wlc-1(config)# nat source wlc-1(config-snat)# pool TRANSLATE\_ADDRESS wlc-1(config-snat-pool)# ip address-range 203.0.113.252 wlc-1(config-snat-pool)# exit wlc-1(config-snat)# exit

Добавьте набор правил SNAT. В атрибутах набора укажите применение правил исключительно для пакетов, направляемых в зону WAN. При этом правила осуществляют проверку адреса источника на принадлежность к пулу INTERNET\_USERS и выполняют трансляцию исходного адреса в VIP IP-адрес интерфейса:

WLC-1

```
wlc-1(config)# nat source
wlc-1(config-snat)# ruleset SNAT
wlc-1(config-snat-ruleset)# to zone untrusted
```

```
wlc-1(config-snat-ruleset)# rule 1
wlc-1(config-snat-rule)# match source-address object-group INTERNET_USERS
wlc-1(config-snat-rule)# action source-nat pool TRANSLATE_ADDRESS
wlc-1(config-snat-rule)# enable
wlc-1(config-snat-rule)# exit
wlc-1(config-snat-ruleset)# exit
wlc-1(config-snat)# exit
```

Просмотр таблицы NAT-трансляций осуществляется посредством следующей команды:

| WLC-1                                                                  |                                        |                |             |  |
|------------------------------------------------------------------------|----------------------------------------|----------------|-------------|--|
| wlc-1# show ip nat trans<br>Prot Inside source<br>destination Pkts<br> | lations<br>Inside destination<br>Bytes | Outside source | Outside     |  |
| icmp 192.0.2.12                                                        | 203.0.113.1                            | 203.0.113.252  | 203.0.113.1 |  |

## 18.2.8 Настройка Destination NAT

Функция Destination NAT (DNAT) выполняет преобразование IP-адреса назначения в заголовках пакетов, проходящих через сетевой шлюз. DNAT применяется для перенаправления трафика, адресованного на IP-адрес в публичном сегменте сети, на «реальный» IP-адрес сервера, расположенного в локальной сети за шлюзом.

## Пример настройки

## Задача:

- организовать публичный доступа к серверу, находящемуся в частной сети и не имеющему публичного сетевого адреса;
- сервер доступен по адресу: 192.168.1.10/24.

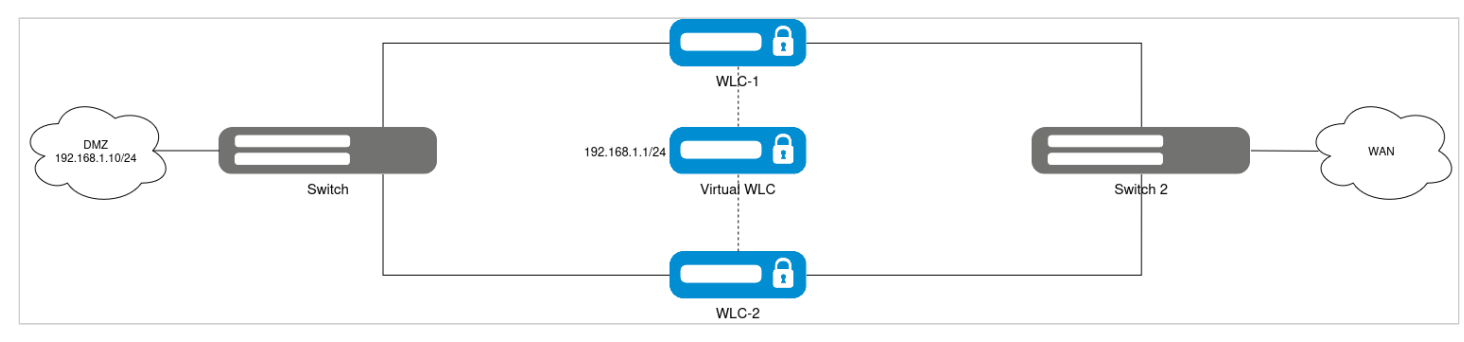

Схема реализации Destination NAT

## Исходная конфигурация кластера:

```
cluster
  cluster-interface bridge 1
  unit 1
    mac-address e4:5a:d4:a0:be:35
  exit
  unit 2
```

```
mac-address a8:f9:4b:af:35:84
  exit
  enable
exit
hostname wlc-1
hostname wlc-1 unit 1
hostname wlc-2 unit 2
object-group service airtune
 port-range 8099
exit
object-group service dhcp_client
 port-range 68
exit
object-group service dhcp_server
 port-range 67
exit
object-group service dns
  port-range 53
exit
object-group service netconf
 port-range 830
exit
object-group service ntp
 port-range 123
exit
object-group service radius_auth
 port-range 1812
exit
object-group service sa
 port-range 8043-8044
exit
object-group service ssh
  port-range 22
exit
object-group service sync
 port-range 873
exit
object-group service softgre_controller
 port-range 1337
exit
object-group network SYNC_SRC
 ip address-range 198.51.100.254 unit 1
 ip address-range 198.51.100.253 unit 2
exit
object-group network SYNC_DST
  ip address-range 198.51.100.253 unit 1
  ip address-range 198.51.100.254 unit 2
exit
syslog max-files 3
syslog file-size 512
syslog file tmpsys:syslog/default
 severity info
exit
radius-server local
 nas ap
    key ascii-text password
    network 192.168.1.0/24
```

```
exit
 nas local
   key ascii-text password
   network 127.0.0.1/32
 exit
 domain default
   user test
     password ascii-text password1
    exit
 exit
 virtual-server default
    enable
 exit
 enable
exit
radius-server host 127.0.0.1
 key ascii-text password
exit
aaa radius-profile default_radius
 radius-server host 127.0.0.1
exit
boot host auto-config
boot host auto-update
vlan 3
 force-up
exit
vlan 2449
 force-up
exit
vlan 2
exit
no spanning-tree
domain lookup enable
security zone trusted
exit
security zone untrusted
exit
security zone users
exit
security zone SYNC
exit
bridge 1
 vlan 1
 security-zone SYNC
 ip address 198.51.100.254/24 unit 1
 ip address 198.51.100.253/24 unit 2
 vrrp id 1
 vrrp ip 198.51.100.1/24
 vrrp group 1
 vrrp
 enable
exit
bridge 2
 vlan 2
 security-zone untrusted
```

WLC-Series. Руководство по эксплуатации. Версия 1.30.2

```
ip address 192.0.3.2/24 unit 1
  ip address 192.0.3.1/24 unit 2
 vrrp id 4
 vrrp ip 203.0.113.252/32
 vrrp group 1
  vrrp
 no spanning-tree
 enable
exit
bridge 3
 vlan 3
 mtu 1458
 security-zone users
 ip address 192.168.2.3/24 unit 1
 ip address 192.168.2.2/24 unit 2
 vrrp id 3
 vrrp ip 192.168.2.1/32
 vrrp group 1
 vrrp
 no spanning-tree
 enable
exit
bridge 5
 vlan 2449
 security-zone trusted
 ip address 192.168.1.3/24 unit 1
  ip address 192.168.1.2/24 unit 2
 vrrp id 2
 vrrp ip 192.168.1.1/32
 vrrp group 1
 vrrp
 no spanning-tree
 enable
exit
interface gigabitethernet 1/0/1
 mode switchport
  switchport access vlan 2
exit
interface gigabitethernet 1/0/2
 mode switchport
 switchport mode trunk
 switchport trunk allowed vlan add 3,2449
exit
interface gigabitethernet 1/0/3
 mode switchport
 spanning-tree disable
exit
interface gigabitethernet 1/0/4
 mode switchport
exit
interface tengigabitethernet 1/0/1
 mode switchport
 switchport access vlan 2
exit
interface tengigabitethernet 1/0/2
 mode switchport
exit
interface gigabitethernet 2/0/1
 mode switchport
 switchport access vlan 2
exit
```

```
interface gigabitethernet 2/0/2
 mode switchport
 switchport mode trunk
 switchport trunk allowed vlan add 3,2449
exit
interface gigabitethernet 2/0/3
 mode switchport
  spanning-tree disable
exit
interface gigabitethernet 2/0/4
 mode switchport
exit
interface tengigabitethernet 2/0/1
 mode switchport
 switchport access vlan 2
exit
interface tengigabitethernet 2/0/2
 mode switchport
exit
tunnel softgre 1
 mode data
 local address 192.168.1.1
 default-profile
 enable
exit
ip failover
 local-address object-group SYNC_SRC
 remote-address object-group SYNC_DST
 vrrp-group 1
exit
security zone-pair trusted self
  rule 10
   action permit
   match protocol tcp
   match destination-port object-group ssh
    enable
 exit
  rule 11
    action permit
   match protocol vrrp
    enable
  exit
  rule 12
   action permit
   match protocol tcp
   match destination-port object-group softgre_controller
    enable
  exit
  rule 13
   action permit
   match protocol tcp
   match destination-port object-group sync
    enable
  exit
  rule 20
    action permit
    match protocol icmp
    enable
```

```
exit
  rule 30
    action permit
    match protocol udp
    match source-port object-group dhcp_client
    match destination-port object-group dhcp_server
    enable
  exit
  rule 40
    action permit
    match protocol udp
    match destination-port object-group ntp
    enable
  exit
  rule 50
    action permit
    match protocol tcp
    match destination-port object-group dns
    enable
  exit
  rule 60
    action permit
    match protocol udp
    match destination-port object-group dns
    enable
  exit
  rule 70
    action permit
    match protocol tcp
    match destination-port object-group netconf
    enable
  exit
  rule 80
    action permit
    match protocol tcp
    match destination-port object-group sa
    enable
  exit
  rule 90
    action permit
    match protocol udp
    match destination-port object-group radius_auth
    enable
  exit
  rule 100
    action permit
    match protocol gre
    enable
  exit
  rule 110
    action permit
    match protocol tcp
    match destination-port object-group airtune
    enable
  exit
exit
security zone-pair trusted trusted
  rule 1
    action permit
    enable
  exit
```

```
exit
security zone-pair trusted untrusted
  rule 1
    action permit
    enable
  exit
exit
security zone-pair untrusted self
  rule 1
    action permit
    match protocol udp
    match source-port object-group dhcp_server
    match destination-port object-group dhcp_client
    enable
  exit
exit
security zone-pair users self
  rule 10
    action permit
    match protocol icmp
    enable
  exit
  rule 11
    action permit
    match protocol vrrp
    enable
  exit
  rule 20
    action permit
    match protocol udp
   match source-port object-group dhcp_client
   match destination-port object-group dhcp_server
    enable
  exit
  rule 30
    action permit
    match protocol tcp
   match destination-port object-group dns
    enable
  exit
  rule 40
    action permit
    match protocol udp
    match destination-port object-group dns
    enable
  exit
exit
security zone-pair users untrusted
  rule 1
    action permit
    enable
  exit
exit
security zone-pair SYNC self
  rule 1
    action permit
    match protocol icmp
    enable
  exit
  rule 2
    action permit
```

```
match protocol vrrp
    enable
  exit
  rule 3
    action permit
    match protocol ah
    enable
  exit
exit
security passwords default-expired
nat source
 ruleset factory
   to zone untrusted
    rule 10
      description "replace 'source ip' by outgoing interface ip address"
      action source-nat interface
      enable
    exit
  exit
exit
ip dhcp-server
ip dhcp-server pool ap-pool
 network 192.168.1.0/24
 address-range 192.168.1.4-192.168.1.254
 default-router 192.168.1.1
 dns-server 192.168.1.1
 option 42 ip-address 192.168.1.1
 vendor-specific
    suboption 12 ascii-text "192.168.1.1"
    suboption 15 ascii-text "https://192.168.1.1:8043"
 exit
exit
ip dhcp-server pool users-pool
 network 192.168.2.0/24
 address-range 192.168.2.4-192.168.2.254
 default-router 192.168.2.1
 dns-server 192.168.2.1
exit
ip dhcp-server failover
 mode active-standby
 enable
exit
softgre-controller
 nas-ip-address 127.0.0.1
  failover
 data-tunnel configuration wlc
 aaa radius-profile default_radius
 keepalive-disable
 service-vlan add 3
 enable
exit
wlc
 outside-address 192.168.1.1
  service-activator
    aps join auto
  exit
```

```
airtune
    enable
  exit
  failover
  ap-location default-location
    description "default-location"
    mode tunnel
    ap-profile default-ap
    ssid-profile default-ssid
  exit
  ssid-profile default-ssid
    description "default-ssid"
    ssid "default-ssid"
    radius-profile default-radius
    vlan-id 3
    security-mode WPA2_1X
    802.11kv
    band 2g
    band 5g
    enable
  exit
  ap-profile default-ap
    password ascii-text password
  exit
  radius-profile default-radius
    auth-address 192.168.1.1
    auth-password ascii-text password
    domain default
  exit
  ip-pool default-ip-pool
    description "default-ip-pool"
    ap-location default-location
  exit
  enable
exit
ip ssh server
clock timezone gmt +7
ntp enable
ntp server 100.110.0.65
 minpoll 1
 maxpoll 4
exit
crypto-sync
  remote-delete
  enable
exit
```

WLC-1

Создайте профиль адреса сервера из WAN-сети, с которого будет приниматься запросы:

```
wlc-1(config)# object-group network INTERNAL
wlc-1(config-object-group-network)# ip address-range 203.0.113.252
wlc-1(config-object-group-network)# exit
```

Создайте профиль сервиса, доступ к которому будет предоставляться:

| w | LC | -1 |
|---|----|----|
|   |    |    |

WLC-1

```
wlc-1(config)# object-group service SERVER_DMZ
wlc-1(config-object-group-service)# port-range 22
wlc-1(config-object-group-service)# exit
```

Войдите в режим конфигурирования функции DNAT и создайте пул адресов, в которые будут транслироваться адреса пакетов, поступающие на адрес 1.2.3.4 из внешней сети.

| wlc-1(config)# nat destir | nation     |              |
|---------------------------|------------|--------------|
| wlc-1(config-dnat)# pool  | DMZ        |              |
| wlc-1(config-dnat-pool)#  | ip address | 192.168.1.10 |
| wlc-1(config-dnat-pool)#  | exit       |              |

Создайте набор правил «DNAT», в соответствии с которыми будет производиться трансляция адресов. В атрибутах набора укажите, что правила применяются только для пакетов, пришедших из зоны WAN. Набор правил включает в себя требования соответствия данных по адресу и порту назначения (match destination-address, match destination-port) и по протоколу. Кроме этого, в наборе задано действие, применяемое к данным, удовлетворяющим всем правилам (action destination-nat):

## WLC-1

```
wlc-1(config-dnat)# ruleset DNAT_SERVER_DMZ
wlc-1(config-dnat-ruleset)# from zone untrusted
wlc-1(config-dnat-ruleset)# rule 1
wlc-1(config-dnat-rule)# match protocol tcp
wlc-1(config-dnat-rule)# match destination-address object-group INTERNAL
wlc-1(config-dnat-rule)# match destination-port object-group SERVER_DMZ
wlc-1(config-dnat-rule)# action destination-nat pool DMZ
wlc-1(config-dnat-rule)# enable
wlc-1(config-dnat-rule)# exit
wlc-1(config-dnat-rule)# exit
wlc-1(config-dnat-rule)# exit
wlc-1(config-dnat-ruleset)# exit
```

Добавьте правило, которое проверяет применение правил исключительно к пакетам, поступающим из зоны WAN. Набор правил включает требования соответствия по адресу назначения (match destination-address) и протоколу. Дополнительно в наборе определено действие (action destination-nat), которое применяется к данным, удовлетворяющим указанным критериям:

| WLC-1                                                                                                    |                                                                                                    |
|----------------------------------------------------------------------------------------------------|----------------------------------------------------------------------------------------------------|
| <pre>wlc-1(config)# security zone-pair untru<br/>wlc-1(config-security-zone-pair)# rule<br/>wlc-1(config-security-zone-pair-rule)#<br/>wlc-1(config-security-zone-pair-rule)#<br/>wlc-1(config-security-zone-pair-rule)#<br/>wlc-1(config-security-zone-pair-rule)#<br/>wlc-1(config-security-zone-pair-rule)#<br/>wlc-1(config-security-zone-pair-rule)#<br/>wlc-1(config-security-zone-pair-rule)#<br/>wlc-1(config-security-zone-pair)# exit</pre> | sted trusted<br>1<br>action permit<br>match protocol tcp<br>match destination-port object-group SERVER_DMZ<br>match destination-nat<br>enable<br>exit |

Просмотр таблицы NAT-трансляций осуществляется посредством следующей команды:

| WLC-1                      |                                                            |                                         |                   |                  |
|----------------------------|------------------------------------------------------------|-----------------------------------------|-------------------|------------------|
| wlc-1<br>Prot<br>desti<br> | # show ip nat translat<br>Inside source<br>nation Pkts<br> | ions<br>Inside destination<br>Bytes<br> | Outside source    | Outside          |
| <br>tcp                    | 203.0.113.1:41296                                          | 192.168.1.10:22                         | 203.0.113.1:41296 | 203.0.113.252:22 |

# 19 Управление удаленным доступом

Алгоритм и примеры настройки функций управления удаленным доступом см. в документации ESR.

▲ Значения параметров для WLC-15/30/3200 идентичны значениям для ESR-15/15R/30/3200 соответственно.

## 20 Управление сервисами

Алгоритм и примеры настройки функций управления сервисами см. в документации ESR.

▲ Значения параметров для WLC-15/30/3200 идентичны значениям для ESR-15/15R/30/3200 соответственно.

# 21 Мониторинг

Данный раздел см. в документации ESR.

▲ Значения параметров для WLC-15/30/3200 идентичны значениям для ESR-15/15R/30/3200 соответственно.

# 22 Управление BRAS (Broadband Remote Access Server)

- Алгоритм настройки
- Пример настройки с SoftWLC
- Пример настройки без SoftWLC

😣 Активируется лицензией BRAS.

# 22.1 Алгоритм настройки

| Шаг | Описание                                                                                            | Команда                                                                                                    | Ключи                                                                                                    |
|-----|----------------------------------------------------------------------------------------------------|----------------------------------------------------------------------------------------------------|----------------------------------------------------------------------------------------------------|
| 1   | Добавить RADIUS-сервер в список<br>используемых серверов и перейти в<br>режим его конфигурирования. | wlc(config)# radius-server host<br>{ <ip-addr>   <ipv6-addr> }<br/>[ vrf <vrf> ]<br/>wlc(config-radius-server)#</vrf></ipv6-addr></ip-addr> | <ip-addr> – IP-адрес RADIUS-<br/>сервера, задаётся в виде<br/>ААА.BBB.CCC.DDD, где каждая<br/>часть принимает значения<br/>[0255];<br/><ipv6-addr> – IPv6-адрес<br/>RADIUS-сервера, задаётся в<br/>виде X:X:X:X:X, где каждая<br/>часть принимает значения в<br/>шестнадцатеричном формате<br/>[0FFFF];</ipv6-addr></ip-addr> |
|     |                                                                                                    |                                                                                                    | <vrf> – имя экземпляра VRF,<br/>задается строкой до 31<br/>символа.</vrf>                                                                                                    |
| 2   | Задать пароль для аутентификации<br>на удаленном RADIUS-сервере.                                    | wlc(config-radius-server)# key<br>ascii-text<br>{ <text>   encrypted<br/><encrypted-text> }</encrypted-text></text>                         | <ТЕХТ> – строка [816] ASCII-<br>символов;<br><encrypted-text> –<br/>зашифрованный пароль,<br/>размером [816] байт,<br/>задаётся строкой [1632]<br/>символов.</encrypted-text>                                                                                                    |
| 3   | Создать профиль ААА.                                                                                | wlc(config)# aaa radius-profile<br><name></name>                                                                                            | <name> – имя профиля<br/>сервера, задается строкой до<br/>31 символа.</name>                                                                                                    |
| 4   | В профиле ААА указать RADIUS-<br>сервер.                                                            | wlc(config-aaa-radius-profile)#<br>radius-server host<br>{ <ip-addr>   <ipv6-addr> }</ipv6-addr></ip-addr>                                  | <ip-addr> – IP-адрес RADIUS-<br/>сервера, задаётся в виде<br/>ААА.ВВВ.ССС.DDD, где каждая<br/>часть принимает значения<br/>[0255];<br/><ipv6-addr> – IPv6-адрес<br/>RADIUS-сервера, задаётся в<br/>виде X:X:X:X:X, где каждая<br/>часть принимает значения в<br/>шестнадцатеричном формате<br/>[0FFFF].</ipv6-addr></ip-addr> |
| Шаг | Описание                                                                                                    | Команда                                                                                                    | Ключи                                                                                                    |
|-----|----------------------------------------------------------------------------------------------------|----------------------------------------------------------------------------------------------------|----------------------------------------------------------------------------------------------------|
| 5   | Создать DAS-сервер.                                                                                                    | wlc(config)# das-server <name></name>                                                                             | <name> – имя DAS-сервера,<br/>задается строкой до 31<br/>символа.</name>                                                                                                    |
| 6   | Задать пароль для аутентификации<br>на удаленном DAS-сервере.                                                                        | wlc(config-das-server)# key ascii-<br>text<br>{ <text> encrypted <encrypted-<br>TEXT&gt; }</encrypted-<br></text> | <ТЕХТ> – строка [816] ASCII-<br>символов;<br><encrypted-text> –<br/>зашифрованный пароль,<br/>размером [816] байт,<br/>задаётся строкой [1632]<br/>символов.</encrypted-text> |
| 7   | Создать AAA DAS-профиль.                                                                                                    | wlc(config)# aaa das-profile<br><name></name>                                                                     | <name> – имя DAS-профиля,<br/>задается строкой до 31<br/>символа.</name>                                                                                                    |
| 8   | Указать DAS-сервер в DAS-профиле.                                                                                                    | wlc(config-aaa-das-profile)# das-<br>server <name></name>                                                         | <name> – имя DAS-сервера,<br/>задается строкой до 31<br/>символа.</name>                                                                                                    |
| 9   | Сконфигурировать BRAS.                                                                                                    | wlc(config)# subscriber-control<br>[ vrf <vrf> ]</vrf>                                                            | <vrf> – имя экземпляра VRF,<br/>задается строкой до 31<br/>символа, в рамках которого<br/>будет работать контроль<br/>пользователей.</vrf>                                    |
| 10  | Выбрать профиль серверов<br>динамической авторизации (DAS), на<br>которые будут приходить CoA-<br>запросы от PCRF.                   | wlc(config-subscriber-control)#<br>aaa das-profile <name></name>                                                  | <name> – имя профиля<br/>серверов динамической<br/>авторизации (DAS), задается<br/>строкой до 31 символа.</name>                                                              |
| 11  | Выбрать профиль RADIUS-серверов<br>для получения параметров сервисов<br>пользователя.                                                | wlc(config-subscriber-control)#<br>aaa services-radius-profile<br><name></name>                                   | <name> – имя профиля<br/>RADIUS-серверов, задается<br/>строкой до 31 символа.</name>                                                                                          |
| 12  | Выбрать профиль RADIUS-серверов<br>для получения параметров сессии<br>пользователя.                                                  | wlc(config-subscriber-control)#<br>aaa sessions-radius-profile<br><name></name>                                   | <name> – имя профиля<br/>RADIUS-серверов, задается<br/>строкой до 31 символа.</name>                                                                                          |
| 13  | Определить IP-адрес контроллера,<br>который будет использоваться в<br>качестве IP-адреса источника в<br>отправляемых RADIUS-пакетах. | wlc(config-subscriber-control)#<br>nas-ip-address <addr></addr>                                                   | <addr> – IP-адрес источника,<br/>задаётся в виде<br/>ААА.BBB.CCC.DDD, где каждая<br/>часть принимает значения<br/>[0255].</addr>                                              |
| 14  | Включить аутентификацию сессий по<br>МАС-адресу (не обязательно).                                                                    | wlc(config-subscriber-control)#<br>session mac-authentication                                                     |                                                                                                    |
| 15  | Организовать прозрачное<br>пропускание служебного трафика<br>(DHCP, DNS и т.д.) на основе<br>фильтров.                               | wlc(config-subscriber-control)#<br>bypass-traffic-a c l <name></name>                                             | <name> – имя<br/>привязываемого ACL,<br/>задается строкой до 31<br/>символа.</name>                                                                                           |

| Шаг | Описание                                                                                                    | Команда                                                                                                    | Ключи                                                                                                    |
|-----|----------------------------------------------------------------------------------------------------|----------------------------------------------------------------------------------------------------|----------------------------------------------------------------------------------------------------|
| 16  | Перейти в режим конфигурирования<br>сервиса по умолчанию.                                                                                                    | wlc(config-subscriber-control)#<br>default-service                                                                                     |                                                                                                    |
| 17  | Привязать указанный QoS-класс к<br>сервису по умолчанию.                                                                                                    | wlc(config-subscriber-default-<br>service)# class-map <name></name>                                                                    | <name> – имя<br/>привязываемого класса,<br/>задается строкой до 31<br/>символа.</name>                                                                                                    |
| 18  | Указать имя списка URL, который<br>будет использоваться для<br>фильтрации HTTP/HTTPS-трафика не<br>аутентифицированных<br>пользователей.                     | wlc(config-subscriber-default-<br>service)# filter-name<br>{ local <local-name>  <br/>remote<remote-name> }</remote-name></local-name> | <local-name> – имя<br/>профиля URL, задаётся<br/>строкой до 31 символа;<br/><remote-name> – имя<br/>списка URL на удаленном<br/>сервере, задаётся строкой до<br/>31 символа.</remote-name></local-name>                                                                       |
| 19  | Указать действия, которые должны<br>быть применены для HTTP/HTTPS-<br>пакетов, URL которых входит в список<br>URL, назначенных командой «filter-<br>name».   | wlc(config-subscriber-default-<br>service)# filter-action <act></act>                                                                  | <act> – назначаемое<br/>действие: <ul> <li>permit – прохождение<br/>трафика разрешается;</li> <li>deny – прохождение<br/>трафика запрещается.</li> </ul> redirect <url> – будет<br/>выполнен редирект на<br/>указанный URL, задается<br/>строкой до 255 символов.</url></act> |
| 20  | Указать действия, которые должны<br>быть применены для HTTP/HTTPS-<br>пакетов, URL которых не входит в<br>список URL, назначенных командой<br>«filter-name». | wlc(config-subscriber-default-<br>service)# default -action <act></act>                                                                | <act> – назначаемое<br/>действие: <ul> <li>permit – прохождение<br/>трафика разрешается;</li> <li>deny – прохождение<br/>трафика запрещается.</li> </ul> redirect <url> – будет<br/>выполнен редирект на<br/>указанный URL, задается<br/>строкой до 255 символов.</url></act> |
| 21  | Активировать профиль контроля пользователей.                                                                                                    | wlc(config-subscriber-control)#<br>enable                                                                                              |                                                                                                    |
| 22  | Изменить идентификатор сетевого<br>интерфейса (физического, саб-<br>интерфейса или сетевого моста) (не<br>обязательно).                                      | wlc(config-if)# location <id></id>                                                                                                    | <id> – идентификатор<br/>сетевого интерфейса,<br/>задаётся строкой до 220<br/>символов.</id>                                                                                                    |
| 23  | Включить контроль пользователей на интерфейсе.                                                                                                    | wlc(config-if-gi)# service-<br>subscriber-control<br>{any  object-group <name>}</name>                                                 | <name> – имя профиля IP-<br/>адресов, задаётся строкой до<br/>31 символа.</name>                                                                                                    |

| Шаг | Описание                                                                                                    | Команда                                                                           | Ключи                                                                                         |
|-----|----------------------------------------------------------------------------------------------------|-----------------------------------------------------------------------------------|-----------------------------------------------------------------------------------------------|
| 24  | Включить перезапрос значения квоты<br>при ее истечении для сервисов<br>пользователя с настроенным<br>ограничением по объему трафика<br>или времени (не обязательно). | wlc(config-subscriber-control)#<br>quota-expired-reauth                           |                                                                                               |
| 25  | Включить аутентификацию сессий по<br>IP-адресу (не обязательно).                                                                                                    | wlc(config-subscriber-control)#<br>session ip-authentication                      |                                                                                               |
| 26  | Включить прозрачное пропускание<br>трафика в состоянии backup для<br>BRAS (не обязательно).                                                                          | wlc(config-subscriber-control)#<br>backup traffic-processing<br>transparent       |                                                                                               |
| 27  | Задать интервал, по истечении<br>которого с устройства будут удалены<br>неиспользуемые в текущий момент<br>списки URL (не обязательно).                              | wlc(config)# subscriber-control<br>unused-filters-remove-delay<br><delay></delay> | <delay> – временной<br/>интервал в секундах,<br/>принимает значения<br/>[1080086400].</delay> |
| 28  | Задать интервал, по истечении<br>которого, если не было пакетов от<br>пользователя, сессия считается<br>устаревшей и удаляется с устройства<br>(не обязательно).     | wlc(config-subscriber-default-<br>service)# session-timeout<br><sec></sec>        | <sec> – период времени в<br/>секундах, принимает<br/>значения [1203600].</sec>                |
| 29  | Определить VRRP-группу, на основе<br>которой определяется состояние<br>сервиса контроля абонентов<br>(основной/резервный) (не<br>обязательно).                       | wlc(config-subscriber-control)#<br>vrrp-group <grid></grid>                       | <grid> – идентификатор<br/>группы VRRP-контроллера,<br/>принимает значения [132].</grid>      |
| 30  | Определить с каких TCP-портов<br>назначения трафик будет<br>перенаправлен на HTTP Proxy-<br>сервер контроллера (не<br>обязательно).                                  | wlc(config-subscriber-control)# ip<br>proxy http listen-ports <name></name>       | <name> – имя профиля TCP/<br/>UDP-портов, задаётся строкой<br/>до 31 символа.</name>          |
| 31  | Определить порт НТТР Ргоху-сервера<br>на контроллере (не обязательно).                                                                                               | wlc(config-subscriber-control)# ip<br>proxy http redirect-port <port></port>      | <port> – номер порта,<br/>указывается в диапазоне<br/>[165535].</port>                        |
| 32  | Определить с каких TCP-портов<br>назначения трафик будет<br>перенаправлен на HTTPS Proxy-<br>сервер контроллера (не<br>обязательно).                                 | wlc(config-subscriber-control)# ip<br>proxy https listen-ports <name></name>      | <name> – имя профиля TCP/<br/>UDP-портов, задаётся строкой<br/>до 31 символа.</name>          |
| 33  | Определить порт HTTPS Proxy-<br>сервера на контроллере (не<br>обязательно).                                                                                          | wlc(config-subscriber-control)# ip<br>proxy https redirect-port <port></port>     | <port> – номер порта,<br/>указывается в диапазоне<br/>[165535].</port>                        |

| Шаг | Описание                                                                                                    | Команда                                                                                       | Ключи                                                                                                    |
|-----|----------------------------------------------------------------------------------------------------|-----------------------------------------------------------------------------------------------|----------------------------------------------------------------------------------------------------|
| 34  | Определить IP-адрес контроллера,<br>который будет использоваться в<br>качестве IP-адреса источника в<br>отправляемых Proxy-сервером HTTP/<br>HTTPS пакетах (не обязательно). | wlc(config-subscriber-control)# ip<br>proxy source-address <addr></addr>                      | <addr> – IP-адрес источника,<br/>задаётся в виде<br/>ААА.BBB.CCC.DDD, где каждая<br/>часть принимает значения<br/>[0255].</addr> |
| 35  | Задать URL-адрес сервера,<br>предоставляющего списки<br>приложений для фильтрации<br>трафика (не обязательно).                                                               | wlc(config)# subscriber-control<br>apps-server-url <url></url>                                | <url> – адрес ссылки,<br/>задаётся строкой от 8 до 255<br/>символов.</url>                                                       |
| 36  | Включить контроль приложений на интерфейсе (не обязательно).                                                                                                    | wlc(config-if-gi)# subscriber-<br>control application-filter <name></name>                    | <name> – имя профиля<br/>приложений, задаётся<br/>строкой до 31 символа.</name>                                                  |
| 37  | Установить/сбросить верхнюю<br>границу количества сессий BRAS (не<br>обязательно).                                                                                           | wlc(config-subscriber-control)#<br>thresholds sessions-number<br>high <threshold></threshold> | <threshold> – количество<br/>сессий BRAS:<br/>• [0-10000] – для WLC-3200</threshold>                                             |
| 38  | Установить/сбросить нижнюю<br>границу количества сессий BRAS (не<br>обязательно).                                                                                            | wlc(config-subscriber-control)#<br>thresholds sessions-number<br>low <threshold></threshold>  | <threshold> – количество<br/>сессий BRAS:<br/>• [0-10000] – для WLC-3200</threshold>                                             |

# 22.2 Пример настройки с SoftWLC

# Задача:

Предоставлять доступ до ресурсов сети Интернет, только для авторизованных пользователей.

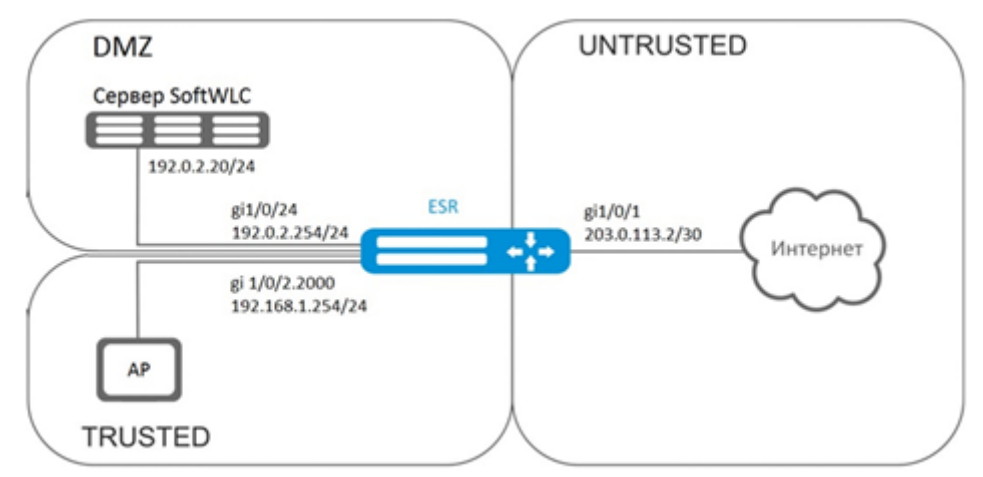

## Решение:

За хранение учетных данных пользователей и параметров тарифных планов отвечает сервер SoftWLC. Информацию по установке и настройке сервера SoftWLC можно найти по ссылкам ниже:

## Общая статья о SoftWLC;

#### Установка SoftWLC из репозиториев.

Для контроллера необходимо наличие лицензии BRAS, после ее активации можно переходить к конфигурированию устройства.

Создадим три зоны безопасности на устройстве, согласно схеме сети:

```
wlc# configure
wlc(config)# security zone trusted
wlc(config-zone)# exit
wlc(config)# security zone untrusted
wlc(config-zone)# exit
wlc(config)# security zone dmz
wlc(config-zone)# exit
```

Сконфигурируем параметры публичного порта и сразу пропишем шлюз по умолчанию:

```
wlc(config)# interface gigabitethernet 1/0/1
wlc(config-if-gi)# security-zone untrusted
wlc(config-if-gi)# ip address 203.0.113.2/30
wlc(config-if-gi)# service-policy dynamic upstream
wlc(config-if-gi)# exit
wlc(config)# ip route 0.0.0.0/0 203.0.113.1
```

## Сконфигурируем порт в сторону сервера SoftWLC:

```
wlc(config)# interface gigabitethernet 1/0/24
wlc(config-if-gi)# security-zone dmz
wlc(config-if-gi)# ip address 192.0.2.1/24
wlc(config-if-gi)# exit
```

Сконфигурируем порт для подключения Wi-Fi точки доступа:

```
wlc(config)# bridge 2
wlc(config-bridge)# security-zone trusted
wlc(config-bridge)# ip address 192.168.0.254/24
wlc(config-bridge)# ip helper-address 192.0.2.20
wlc(config-bridge)# service-subscriber-control object-group users
wlc(config-bridge)# location ssid1
wlc(config-bridge)# enable
wlc(config-bridge)# exit
wlc(config)# interface gigabitethernet 1/0/2.2000
wlc(config-subif)# bridge-group 1
wlc(config-subif)# bridge-group 1
wlc(config)# interface gigabitethernet 1/0/2
wlc(config)# interface gigabitethernet 1/0/2
wlc(config-if-gi)# service-policy dynamic downstream
esr (config-if-gi)# exit
```

Подключать клиентов необходимо через саб-интерфейсы в бриджи, причем от параметра location (смотри конфигурацию bridge 2) зависит выбор тарифного плана.

Модуль, отвечающий за ААА-операции, основан на eltex-radius и доступен по IP-адресу сервера SoftWLC. Номера портов для аутентификации и аккаунтинга в нашем примере – это значения по умолчанию для SoftWLC.

Зададим параметры для взаимодействия с этим модулем:

```
wlc(config)# radius-server host 192.0.2.20
wlc(config-radius-server)# key ascii-text password
wlc(config-radius-server)# auth-port 31812
wlc(config-radius-server)# acct-port 31813
wlc(config-radius-server)# exit
```

Создадим профиль ААА:

```
wlc(config)# aaa radius-profile RADIUS
wlc(config-aaa-radius-profile)# radius-server host 192.0.2.20
wlc(config-aaa-radius-profile)# exit
```

Укажем параметры доступа к DAS (Direct-attached storage)-серверу:

```
wlc(config)# object-group network server
wlc(config-object-group-network)# ip address-range 192.0.2.20
wlc(config-object-group-network)# exit
wlc(config)# das-server CoA
wlc(config-das-server)# key ascii-text password
wlc(config-das-server)# port 3799
wlc(config-das-server)# clients object-group server
wlc(config-das-server)# exit
wlc(config)# aaa das-profile CoA
wlc(config-aaa-das-profile)# das-server CoA
wlc(config-aaa-das-profile)# exit
```

До аутентификации весь трафик из зоны trusted блокируется, в том числе DHCP- и DNS-запросы. Необходимо настроить разрешающие правила для пропуска DHCP- и DNS-запросов:

```
wlc(config)# ip access-list extended DHCP
wlc(config-acl)# rule 10
wlc(config-acl-rule)# action permit
wlc(config-acl-rule)# match protocol udp
wlc(config-acl-rule)# match source-address any
wlc(config-acl-rule)# match destination-address any
wlc(config-acl-rule)# match source-port port-range 68
wlc(config-acl-rule)# match destination-port port-range 67
wlc(config-acl-rule)# enable
wlc(config-acl-rule)# exit
wlc(config-acl)# rule 11
wlc(config-acl-rule)# action permit
wlc(config-acl-rule)# match protocol udp
wlc(config-acl-rule)# match source-address any
wlc(config-acl-rule)# match destination-address any
wlc(config-acl-rule)# match source-port any
wlc(config-acl-rule)# match destination-port port-range 53
wlc(config-acl-rule)# enable
wlc(config-acl-rule)# exit
wlc(config-acl)# exit
```

Далее создаем правила для редиректа на портал и пропуска трафика в Интернет:

```
wlc(config)# ip access-list extended WELCOME
wlc(config-acl)# rule 10
wlc(config-acl-rule)# action permit
wlc(config-acl-rule)# match protocol any
wlc(config-acl-rule)# match source-address any
wlc(config-acl-rule)# match destination-address any
wlc(config-acl-rule)# enable
wlc(config-acl-rule)# exit
wlc(config-acl)# exit
wlc(config)# ip access-list extended INTERNET
wlc(config-acl)# rule 10
wlc(config-acl-rule)# action permit
wlc(config-acl-rule)# match protocol any
wlc(config-acl-rule)# match source-address any
wlc(config-acl-rule)# match destination-address any
wlc(config-acl-rule)# enable
wlc(config-acl-rule)# exit
wlc(config-acl)# exit
```

Зададим web-ресурсы доступные без авторизации:

```
wlc(config)# object-group url defaultservice
wlc(config-object-group-url)# url http://eltex.nsk.ru
wlc(config-object-group-url)# exit
```

Списки фильтрации по URL находятся на сервере SoftWLC (меняется только IP-адрес сервера SoftWLC, если используется адресация отличная от данного примера, все остальное в URL следует оставить без изменения):

wlc(config)# subscriber-control filters-server-url http://192.0.2.20:7070/Filters/file/

Сконфигурируем и включим BRAS, в качестве NAS IP указываем адрес интерфейса на стыке с SoftWLC, в данном примере – это IP-адрес интерфейса gigabitethernet 1/0/24:

```
wlc(config)# subscriber-control
wlc(config-subscriber-control)# aaa das-profile CoA
wlc(config-subscriber-control)# aaa sessions-radius-profile RADIUS
wlc(config-subscriber-control)# nas-ip-address 192.0.2.1
wlc(config-subscriber-control)# session mac-authentication
wlc(config-subscriber-control)# bypass-traffic-acl DHCP
wlc(config-subscriber-control)# default-service
wlc(config-subscriber-default-service)# class-map INTERNET
wlc(config-subscriber-default-service)# filter-name local defaultservice
wlc(config-subscriber-default-service)# filter-action permit
wlc(config-subscriber-default-service)# default-action redirect http://192.0.2.20:8080/
eltex_portal/
wlc(config-subscriber-default-service)# session-timeout 3600
wlc(config-subscriber-default-service)# exit
wlc(config-subscriber-control)# enable
wlc(config-subscriber-control)# exit
```

Далее необходимо сконфигурировать правила перехода между зонами безопасности:

```
wlc(config)# object-group service telnet
wlc(config-object-group-service)# port-range 23
wlc(config-object-group-service)# exit
wlc(config)# object-group service ssh
wlc(config-object-group-service)# port-range 22
wlc(config-object-group-service)# exit
wlc(config)# object-group-service)# port-range 67
wlc(config-object-group-service)# port-range 67
wlc(config)# object-group-service)# exit
wlc(config)# object-group-service)# exit
wlc(config)# object-group-service)# port-range 68
wlc(config-object-group-service)# exit
wlc(config)# object-group-service)# exit
wlc(config)# object-group-service)# exit
wlc(config)# object-group-service)# exit
wlc(config)# object-group-service)# exit
wlc(config-object-group-service)# port-range 123
wlc(config-object-group-service)# exit
```

Разрешим доступ в Интернет из зон trusted и dmz:

```
wlc(config)# security zone-pair trusted untrusted
wlc(config-zone-pair)# rule 10
wlc(config-zone-pair-rule)# action permit
wlc(config-zone-pair-rule)# match protocol any
wlc(config-zone-pair-rule)# match source-address any
wlc(config-zone-pair-rule)# match destination-address any
wlc(config-zone-pair-rule)# enable
wlc(config-zone-pair-rule)# exit
wlc(config-zone-pair)# exit
wlc(config)# security zone-pair dmz untrusted
wlc(config-zone-pair)# rule 10
wlc(config-zone-pair-rule)# action permit
wlc(config-zone-pair-rule)# match protocol any
wlc(config-zone-pair-rule)# match source-address any
wlc(config-zone-pair-rule)# match destination-address any
wlc(config-zone-pair-rule)# enable
wlc(config-zone-pair-rule)# exit
wlc(config-zone-pair)# exit
wlc(config)# security zone-pair dmz trusted
wlc(config-zone-pair)# rule 10
wlc(config-zone-pair-rule)# action permit
wlc(config-zone-pair-rule)# match protocol any
wlc(config-zone-pair-rule)# match source-address any
wlc(config-zone-pair-rule)# match destination-address any
wlc(config-zone-pair-rule)# enable
wlc(config-zone-pair-rule)# exit
wlc(config-zone-pair)# exit
```

Разрешим прохождение DHCP из trusted в dmz:

```
wlc(config)# security zone-pair trusted dmz
wlc(config-zone-pair)# rule 10
wlc(config-zone-pair-rule)# action permit
wlc(config-zone-pair-rule)# match protocol udp
wlc(config-zone-pair-rule)# match source-address any
wlc(config-zone-pair-rule)# match destination-address any
wlc(config-zone-pair-rule)# match source-port object-group dhcp_client
wlc(config-zone-pair-rule)# match destination-port object-group dhcp_server
wlc(config-zone-pair-rule)# enable
wlc(config-zone-pair-rule)# exit
wlc(config-zone-pair-rule)# exit
```

Разрешим прохождение ICMP к устройству, для работы BRAS необходимо открыть порты для вебпроксирования – TCP 3129/3128 (NetPort Discovery Port/Active API Server Port):

```
wlc(config)# object-group service bras
wlc(config-object-group-service)# port-range 3129
wlc(config-object-group-service)# port-range 3128
wlc(config-object-group-service)# exit
wlc(config)# security zone-pair trusted self
wlc(config-zone-pair)# rule 10
wlc(config-zone-pair-rule)# action permit
wlc(config-zone-pair-rule)# match protocol tcp
wlc(config-zone-pair-rule)# match source-address any
wlc(config-zone-pair-rule)# match destination-address any
wlc(config-zone-pair-rule)# match source-port any
wlc(config-zone-pair-rule)# match destination-port object-group bras
wlc(config-zone-pair-rule)# enable
wlc(config-zone-pair-rule)# exit
wlc(config-zone-pair)# rule 20
wlc(config-zone-pair-rule)# action permit
wlc(config-zone-pair-rule)# match protocol icmp
wlc(config-zone-pair-rule)# match source-address any
wlc(config-zone-pair-rule)# match destination-address any
wlc(config-zone-pair-rule)# enable
wlc(config-zone-pair-rule)# exit
wlc(config-zone-pair-rule)# exit
wlc(config)# security zone-pair dmz self
wlc(config-zone-pair)# rule 20
wlc(config-zone-pair-rule)# action permit
wlc(config-zone-pair-rule)# match protocol icmp
wlc(config-zone-pair-rule)# match source-address any
wlc(config-zone-pair-rule)# match destination-address any
wlc(config-zone-pair-rule)# enable
wlc(config-zone-pair-rule)# exit
wlc(config-zone-pair-rule)# exit
wlc(config)# security zone-pair untrusted self
wlc(config-zone-pair)# rule 20
wlc(config-zone-pair-rule)# action permit
wlc(config-zone-pair-rule)# match protocol icmp
wlc(config-zone-pair-rule)# match source-address any
wlc(config-zone-pair-rule)# match destination-address any
wlc(config-zone-pair-rule)# enable
wlc(config-zone-pair-rule)# exit
wlc(config-zone-pair-rule)# exit
```

#### Активируем DHCP-Relay:

wlc(config)# ip dhcp-relay

Настроим SNAT в порт gigabitethernet 1/0/1:

```
wlc(config)# nat source
wlc(config-snat)# ruleset inet
wlc(config-snat-ruleset)# to interface gigabitethernet 1/0/1
wlc(config-snat-ruleset)# rule 10
wlc(config-snat-rule)# match source-address any
wlc(config-snat-rule)# action source-nat interface
wlc(config-snat-rule)# enable
wlc(config-snat-rule)# enable
```

# 22.3 Пример настройки без SoftWLC

# Задача:

Настроить BRAS без поддержки SoftWLC.

# Дано:

Подсеть с клиентами 10.10.0.0/16, подсеть для работы с FreeRADIUS-сервером 192.168.1.1/24.

# Решение:

# <u>Шаг 1:</u>

Настройка RADIUS-сервера.

Для FreeRADIUS-сервера нужно задать подсеть, из которой могут приходить запросы и добавить список пользователей. Для этого в файл users в директории с файлами конфигурации FreeRADIUS-сервера нужно добавить:

# Профиль пользователя:

<MACADDR> Cleartext-Password := <MACADDR>

## Имя пользователя:

User-Name = <USER\_NAME>,

# Максимальное время жизни сессии:

```
Session-Timeout = <SECONDS>,
```

## Максимальное время жизни сессии при бездействии пользователя:

```
Idle-Timeout = <SECONDS>,
```

Время на обновление статистики по сессии:

```
Acct-Interim-Interval = <SECONDS>,
```

Имя сервиса для сессии (А – сервис включен, N – сервис выключен):

Cisco-Account-Info = "{A|N}<SERVICE\_NAME>"

# Профиль сервиса:

<SERVICE\_NAME> Cleartext-Password := <MACADDR>

# Соответствует имени class-map в настройках ESR:

Cisco-AVPair = "subscriber:traffic-class=<CLASS\_MAP>",

Действие, которое применяет ESR к трафику (permit, deny, redirect):

```
Cisco-AVPair = "subscriber:filter-default-action=<ACTION>",
```

Возможность прохождения IP-потоков (enabled-uplink, enabled-downlink, enabled, disabled):

Cisco-AVPair = "subscriber:flow-status=<STATUS>"

В файл clients.conf нужно добавить подсеть, в которой находится ESR:

```
client ESR {
  ipaddr = <SUBNET>
  secret = <RADIUS_KEY>
}
```

В нашем случае настройка RADIUS-сервера будет выглядеть так:

В файл «clients.conf» добавляем строки:

```
client BRAS {
  ipaddr = 192.168.1.1
  secret = password
}
```

В файл «users» добавляем строки (вместо <MAC> нужно указать MAC-адрес клиента):

```
"54-E1-AD-8F-37-35" Cleartext-Password := "54-E1-AD-8F-37-35"
User-Name = "Bras_user",
Session-Timeout = 259200,
Idle-Timeout = 259200,
Cisco-AVPair += "subscriber:policer-rate-in=1000",
Cisco-AVPair += "subscriber:policer-burst-in=188",
Cisco-AVPair += "subscriber:policer-burst-out=188",
Cisco-AVPair += "subscriber:policer-burst-out=188",
Cisco-Account-Info = "AINTERNET"
INTERNET Cleartext-Password := "INTERNET"
User-Name = "INTERNET",
Cisco-AVPair += "subscriber:filter-default-action=permit"
```

## <u>Шаг 2:</u>

Настройка ESR.

Для настройки функционала BRAS необходимо наличие лицензии BRAS:

Настройка параметров для взаимодействия с RADIUS-сервером:

```
wlc(config)# radius-server host 192.168.1.2
wlc(config-radius-server)# key ascii-text encrypted 8CB5107EA7005AFF
wlc(config-radius-server)# source-address 192.168.1.1
wlc(config-radius-server)# exit
```

## Создадим профиль ААА:

```
wlc(config)# aaa radius-profile bras_radius
wlc(config-aaa-radius-profile)# radius-server host 192.168.1.2
wlc(config-aaa-radius-profile)# exit
wlc(config)# aaa radius-profile bras_radius_servers
wlc(config-aaa-radius-profile)# radius-server host 192.168.1.2
wlc(config-aaa-radius-profile)# exit
```

### Укажем параметры к DAS-серверу:

```
wlc(config)# das-server das
wlc(config-das-server)# key ascii-text encrypted 8CB5107EA7005AFF
wlc(config-das-server)# exit
wlc(config)# aaa das-profile bras_das
wlc(config-aaa-das-profile)# das-server das
wlc(config-aaa-das-profile)# exit
wlc(config)# vlan 10
wlc(config-vlan)# exit
```

#### Далее создаем правила для редиректа на портал и пропуска трафика в Интернет:

| wlc(config)# ip access-list extended BYPASS                             |
|-------------------------------------------------------------------------|
| wlc(config-acl)# rule 1                                                 |
| wlc(config-acl-rule)# action permit                                     |
| wlc(config-acl-rule)# match protocol udp                                |
| wlc(config-acl-rule)# match source-address any                          |
| <pre>wlc(config-acl-rule)# match destination-address any</pre>          |
| wlc(config-acl-rule)# match source-port port-range 68                   |
| <pre>wlc(config-acl-rule)# match destination-port port-range 67</pre>   |
| wlc(config-acl-rule)# enable                                            |
| wlc(config-acl-rule)# exit                                              |
| wlc(config-acl)# rule 2                                                 |
| wlc(config-acl-rule)# action permit                                     |
| wlc(config-acl-rule)# match protocol udp                                |
| wlc(config-acl-rule)# match source-address any                          |
| wlc(config-acl-rule)# match destination-address any                     |
| wlc(config-acl-rule)# match source-port any                             |
| wlc(config-acl-rule)# match destination-port port-range 53              |
| wlc(config-acl-rule)# enable                                            |
| wlc(config-acl-rule)# exit                                              |
| wlc(config)# ip access-list extended INTERNET                           |
| wlc(config-acl)# rule 1                                                 |
| wlc(config-acl-rule)# action permit                                     |
| wlc(config-acl-rule)# match protocol any                                |
| wlc(config-acl-rule)# match source-address any                          |
| wlc(config-acl-rule)# match destination-address any                     |
| wlc(config-acl-rule)# enable                                            |
| wlc(config-acl-rule)# exit                                              |
| wlc(config)# ip access-list extended WELCOME                            |
| wlc(config-acl)# rule 10                                                |
| wlc(config-acl-rule)# action permit                                     |
| wlc(config-acl-rule)# match protocol tcp                                |
| wlc(config-acl-rule)# match source-address any                          |
| wlc(config-acl-rule)# match destination-address any                     |
| wlc(config-acl-rule)# match source-port any                             |
| wlc(config-acl-rule)# match destination-port port-range 443             |
| wlc(config-acl-rule)# enable                                            |
| wlc(config-acl-rule)# exit                                              |
| wlc(config-acl)# rule 20                                                |
| wlc(config-acl-rule)# action permit                                     |
| wlc(config-acl-rule)# match protocol tcp                                |
| wlc(config-acl-rule)# match source-address any                          |
| wlc(config-acl-rule)# match destination-address any                     |
| wlc(config-acl-rule)# match source-port any                             |
| <pre>wlc(config-acl-rule)# match destination-port port-range 8443</pre> |

wlc(config-acl-rule)# enable wlc(config-acl-rule)# exit wlc(config-acl)# rule 30 wlc(config-acl-rule)# action permit wlc(config-acl-rule)# match protocol tcp wlc(config-acl-rule)# match source-address any wlc(config-acl-rule)# match destination-address any wlc(config-acl-rule)# match source-port any wlc(config-acl-rule)# match destination-port port-range 80 wlc(config-acl-rule)# enable wlc(config-acl-rule)# exit wlc(config-acl-rule)# exit wlc(config-acl-rule)# action permit

```
wlc(config-acl-rule)# match protocol tcp
wlc(config-acl-rule)# match source-address any
wlc(config-acl-rule)# match destination-address any
wlc(config-acl-rule)# match source-port any
wlc(config-acl-rule)# match destination-port port-range 8080
wlc(config-acl-rule)# enable
wlc(config-acl-rule)# exit
```

Настройка действия фильтрации по URL обязательно, а именно, необходимо настроить фильтрацию http-proxy на BRAS для неавторизованных пользователей:

```
wlc(config)# object-group url defaultserv
wlc(config-object-group-url)# url http://eltex.nsk.ru
wlc(config-object-group-url)# url http://ya.ru
wlc(config-object-group-url)# url https://ya.ru
wlc(config-object-group-url)# exit
```

Сконфигурируем и включим BRAS, в качестве NAS IP указываем адрес интерфейса на стыке с RADIUSсервером в данном примере – это IP-адрес интерфейса gigabitethernet 1/0/2:

```
wlc(config)# subscriber-control
wlc(config-subscriber-control)# aaa das-profile bras_das
wlc(config-subscriber-control)# aaa sessions-radius-profile bras_radius
wlc(config-subscriber-control)# aaa services-radius-profile bras_radius_servers
wlc(config-subscriber-control)# nas-ip-address 192.168.1.1
wlc(config-subscriber-control)# session mac-authentication
wlc(config-subscriber-control)# bypass-traffic-acl BYPASS
wlc(config-subscriber-control)# default-service
wlc(config-subscriber-default-service)# class-map BYPASS
wlc(config-subscriber-default-service)# filter-name local defaultserv
wlc(config-subscriber-default-service)# filter-action permit
wlc(config-subscriber-default-service)# default-action redirect http://192.168.1.2:8080/
eltex_portal
wlc(config-subscriber-default-service)# session-timeout 121
wlc(config-subscriber-default-service)# exit
wlc(config-subscriber-control)# enable
wlc(config-subscriber-control)# exit
```

На интерфейсах, для которых требуется работа BRAS, произвести настройку (для успешного запуска требуется как минимум один интерфейс):

```
wlc(config)# bridge 10
wlc(config-bridge)# vlan 10
wlc(config-bridge)# ip firewall disable
wlc(config-bridge)# ip address 10.10.0.1/16
wlc(config-bridge)# ip helper-address 192.168.1.2
wlc(config-bridge)# service-subscriber-control any
wlc(config-bridge)# location USER
wlc(config-bridge)# protected-ports
wlc(config-bridge)# protected-ports exclude vlan
wlc(config-bridge)# enable
wlc(config-bridge)# enable
wlc(config-bridge)# exit
```

Сконфигурируем порт в сторону RADIUS-сервера:

```
wlc(config)# interface gigabitethernet 1/0/2
wlc(config-if-gi)# ip firewall disable
wlc(config-if-gi)# ip address 192.168.1.1/24
wlc(config-if-gi)# exit
```

Порт в сторону клиента:

```
wlc(config)# interface gigabitethernet 1/0/3.10
wlc(config-subif)# bridge-group 10
wlc(config-subif)# ip firewall disable
wlc(config-subif)# exit
```

Настройка SNAT в порт gigabitethernet 1/0/2:

```
wlc(config)# nat source
wlc(config-snat)# ruleset factory
wlc(config-snat-ruleset)# to interface gigabitethernet 1/0/2
wlc(config-snat-ruleset)# rule 10
wlc(config-snat-rule)# description "replace 'source ip' by outgoing interface ip address"
wlc(config-snat-rule)# match protocol any
wlc(config-snat-rule)# match source-address any
wlc(config-snat-rule)# match destination-address any
wlc(config-snat-rule)# match destination-address any
wlc(config-snat-rule)# action source-nat interface
wlc(config-snat-rule)# enable
wlc(config-snat-rule)# exit
wlc(config-snat-rule)# exit
wlc(config-snat-ruleset)# exit
wlc(config-snat)# exit
wlc(config-snat)# exit
wlc(config)# ip route 0.0.0.0/0 192.168.1.2
```

Изменения конфигурации вступят в действие после применения:

```
wlc(config) # do commit
wlc(config) # do confirm
```

Для просмотра информации и статистики по сессиям контроля пользователей – можно воспользоваться командой:

```
wlc# sh subscriber-control sessions status
Session id User name IP address MAC address Interface Domain
1729382256910270473 Bras_user 10.10.0.3 54:e1:ad:8f:37:35 gi1/0/3.10 --
```

# 23 Статьи

- LDAP-авторизация
- RADIUS-сервер
- TLS-авторизация
- WIDS/WIPS
- Активация функционала по лицензии
- Анализ отладочной информации протокола RADIUS
- Настройка МАС-авторизации пользователей
- Настройка ограничения скорости трафика
- Обновление точек доступа
- Портальная авторизация
- Резервирование WLC

# 23.1 LDAP-авторизация

# 23.1.1 Настройка LDAP-авторизации

В текущей версии реализована работа LDAP-авторизации только в режиме хранения учетных данных пользователей на LDAP-сервере в открытом виде.

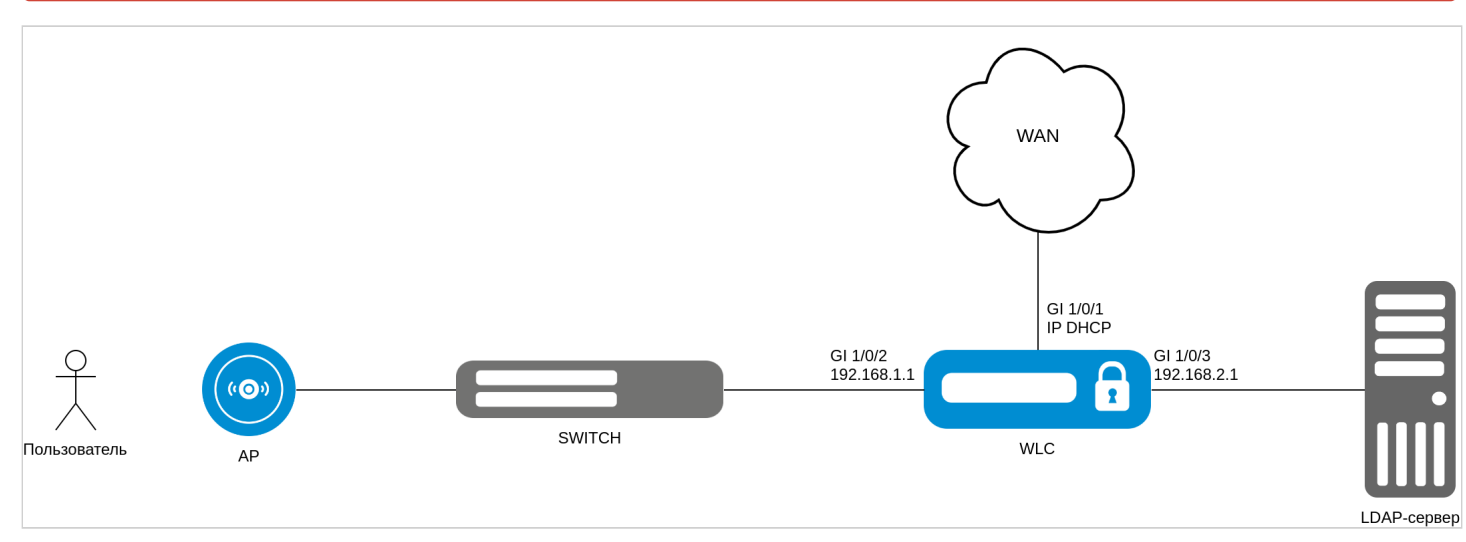

Для настройки LDAP-авторизации пользователей Wi-Fi понадобится предварительно настроенный LDAPсервер (например, OpenLDAP) со следующими параметрами:

- 1. Создана хотя бы одна группа пользователей ОU, например Users;
- 2. Создан хотя бы один пользователь, например user.

Перед включением функции LDAP-авторизации пользователей необходимо настроить параметры Idapserver:

```
wlc(config)# ldap-server bind authenticate root-dn "cn=admin,dc=eltex,dc=ru"
wlc(config)# ldap-server bind authenticate root-password ascii-text <пароль Администратора>
wlc(config)# ldap-server host <адрес LDAP-сервера>
wlc(config-ldap-server)# exit
```

Параметры root-dn и root-password – это параметры, с которыми создавался пользователь "Администратор" LDAP-сервера: доменное имя и пароль соответственно. Ldap-server host – адрес хоста, на котором установлен LDAP-сервер.

Далее необходимо настроить ldap-profile:

```
wlc(config)# aaa ldap-profile tester
wlc(config-aaa-ldap-profile)# base-dn "ou=Users,dc=eltex,dc=ru"
wlc(config-aaa-ldap-profile)# ldap-server host <appec LDAP-cepвepa>
wlc(config-aaa-ldap-profile)# exit
wlc(config)#
```

Параметр base-dn в данном случае является доменным именем пользователя, которое задается при его создании в LDAP.

Далее необходимо указать данный профиль в настройках локального радиуса:

```
wlc(config)# radius-server local
wlc(config-radius)# virtual-server default
wlc(config-radius-vserver)# ldap-mode
wlc(config-radius-vserver)# enable
wlc(config-radius-vserver)# exit
wlc(config-radius)# ldap-profile tester
```

Примените и подтвердите конфигурацию:

wlc# commit wlc# confirm

Для проверки к WLC должна быть подключена точка доступа и настроен SSID с Enterpriseавторизацией.

## 23.2 RADIUS-сервер

## 23.2.1 Настройка локального RADIUS-сервера

```
wlc(config)# radius-server local
```

Настраиваем **NAS ар**, который содержит подсети точек доступа, которые будут обслуживаться локальным RADIUS-сервером при Enterprise-авторизации пользователей Wi-Fi:

```
wlc(config-radius)# nas ap
wlc(config-radius-nas)# key ascii-text password
wlc(config-radius-nas)# network 192.168.1.0/24
wlc(config-radius-nas)# exit
```

Настраиваем **NAS local**. Используется при обращении WLC к локальному RADIUS-серверу при построении SoftGRE-туннелей:

```
wlc(config-radius)# nas local
wlc(config-radius-nas)# key ascii-text password
wlc(config-radius-nas)# network 127.0.0.1/32
wlc(config-radius-nas)# exit
```

Создаем домен для пользователей:

wlc(config-radius)# domain default

В этом домене создаем учетную запись пользователя Wi-Fi для подключения к Enterprise SSID:

```
wlc(config-radius-domain)# user name1
wlc(config-radius-user)# password ascii-text password1
wlc(config-radius-user)# exit
wlc(config-radius-domain)# exit
```

В заводской конфигурации учетная запись пользователя не настроена в целях безопасности, поэтому для подключения к Enterprise SSID в заводской конфигурации необходимо создать учетную запись.

Настройки виртуального сервера содержат номера портов для аутентификации и аккаунтинга, настройки проксирования на внешний RADIUS-сервер. Использование стандартных портов (1812 для аутентификации и 1813 для аккаунтинга) не требует настройки. В случае настройки локального RADIUS-сервера достаточно просто включения виртуального сервера (enable).

```
wlc(config-radius)# virtual-server default
wlc(config-radius-vserver)# enable
wlc(config-radius-vserver)# exit
wlc(config-radius)# enable
wlc(config)# exit
```

Определим параметры для взаимодействия с RADIUS-сервером: IP-адрес и ключ. Так как RADIUS-сервер находится локально на контроллере, в качестве адреса хоста задаем 127.0.0.1. Ключ должен совпадать с ключом, указанным для **nas local**, который мы задали в **radius-server local**.

```
wlc(config)# radius-server host 127.0.0.1
wlc(config-radius-server)# key ascii-text password
wlc(config-radius-server)# exit
```

Добавляем профиль ААА, указываем адрес сервера, который будет использоваться:

```
wlc(config)# aaa radius-profile default_radius
wlc(config-aaa-radius-profile)# radius-server host 127.0.0.1
wlc(config-aaa-radius-profile)# exit
```

Настраиваем и включаем функционал автоматического поднятия SoftGRE-туннелей:

wlc(config)# softgre-controller

RADIUS-сервер находится локально на контроллере, поэтому указываем nas-ip-address 127.0.0.1:

wlc(config-softgre)# nas-ip-address 127.0.0.1

```
Выбираем режим создания data SoftGRE туннелей – WLC:
```

wlc(config-softgre)# data-tunnel configuration wlc

Указываем пользовательский vlan:

```
wlc(config-softgre)# service-vlan add 3
```

Указываем созданный ранее ААА-профиль:

```
wlc(config-softgre)# aaa radius-profile default_radius
wlc(config-softgre)# keepalive-disable
wlc(config-softgre)# enable
wlc(config-softgre)# exit
```

Переходим к настройкам модуля управления конфигурацией точек доступа:

wlc(config)# wlc

Настраиваем профиль RADIUS-сервера, который будет использоваться для аутентификации беспроводных клиентов Enterprise SSID точек доступа Wi-Fi:

wlc(config-wlc)# radius-profile default-radius

RADIUS-сервер находится локально на контроллере, указываем адрес контроллера в подсети точек доступа:

```
wlc(config-wlc-radius-profile)# auth-address 192.168.1.1
```

Ключ RADIUS-сервера должен совпадать с ключом, указанным для **NAS ар**, который мы указали в **radius**server local:

```
wlc(config-wlc-radius-profile)# auth-password ascii-text password
```

Указываем домен RADIUS. Этот домен должен совпадать с доменом, в котором созданы учетные записи пользователей Enterprise, который располагается в **radius-server local:** 

```
wlc(config-wlc-radius-profile)# domain default
wlc(config-wlc-radius-profile)# exit
```

Профиль SSID содержит настройки SSID точки доступа:

wlc(config-wlc)# ssid-profile default-ssid

Указываем в **ssid-profile** ранее настроенный профиль настроек RADIUS-сервера, который будет использоваться для авторизации пользователей Wi-Fi и пользовательский vlan:

```
wlc(config-wlc-ssid-profile)# radius-profile default-radius
```

```
wlc(config-wlc-ssid-profile)# vlan-id 3
```

# 23.2.2 Настройка проксирования на внешний RADIUS

- Описание
- Логика работы Enterprise-авторизации
  - Успешная авторизация клиента
- Задача
- Решение
  - Пример настройки
    - Полная конфигурация
- Возможные проблемы
  - Запрет доступа по причине неправильного NAS-IP
  - Запрет доступа по причине ошибки аутентификации

# Описание

В статье рассматривается настройка проксирования RADIUS-запросов от ТД через контроллер WLC в NAC-систему. ТД является устройством идентификации (NAS-клиент), RADIUS-запросы будут исходить от ТД. Контроллер WLC выполняет роль посредника в общении ТД и NAC-системы.

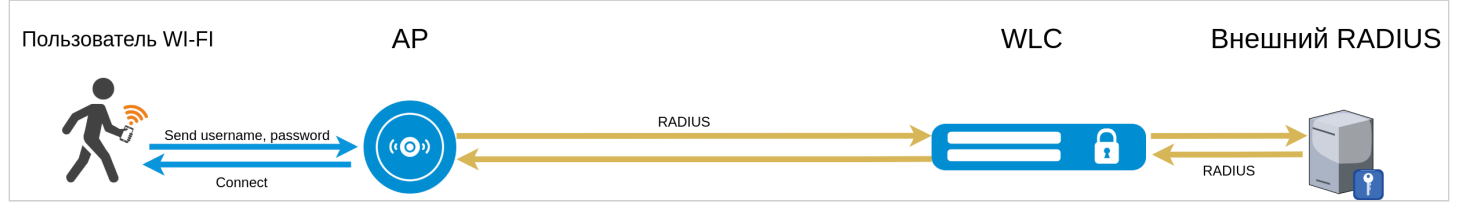

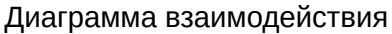

ТД — самостоятельное устройство идентификации. Возможно несколько схем взаимодействия ТД и RADIUS-сервера:

- Авторизация на локальном RADIUS-сервере контроллера WLC: Список пользователей Wi-Fi хранится в конфигурации контроллера. На контроллере запущен RADIUS-сервер, который выполняет проверку пользователей самостоятельно. Подробное описание представлено в статье Настройка локального RADIUS-сервера.
- 2. Авторизация на внешнем RADIUS-сервере: Список пользователей хранится на внешнем сервере. На контроллере запущен RADIUS-сервер, который выполняет проксирование RADIUS-запросов на вышестоящий сервер.

В статье описана настройка контроллера для проксирования RADIUS-запросов при работе с внешним RADIUS-сервером, т. е. вторая схема.

Проксирование RADIUS-запросов позволяет использовать общее хранилище учетных данных пользователей Wi-Fi.

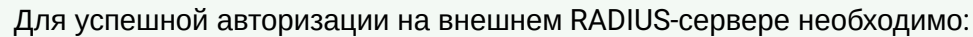

- Наличие учетных записей пользователей;
- IP-адреса контроллера WLC нужно прописать в качестве NAS-клиента;
- Настроить подмену NAS-IP в конфигурации WLC. NAS-IP будет меняться в RADIUS-запросах от ТД при прохождении через контроллер. В таком случае на внешнем RADIUS-сервере нужно добавить один NAS-объект, которым является WLC.

Рекомендуется ознакомиться с базовой настройкой подключения ТД к контроллеру WLC, которая описана в разделе Настройка WLC руководства по эксплуатации.

# Логика работы Enterprise-авторизации

# Успешная авторизация клиента

Рассмотрим поэтапную работу при Enterprise-авторизации. Ниже на диаграмме представлен пример успешной авторизации пользователя с проксированием на внешний RADIUS-сервер.

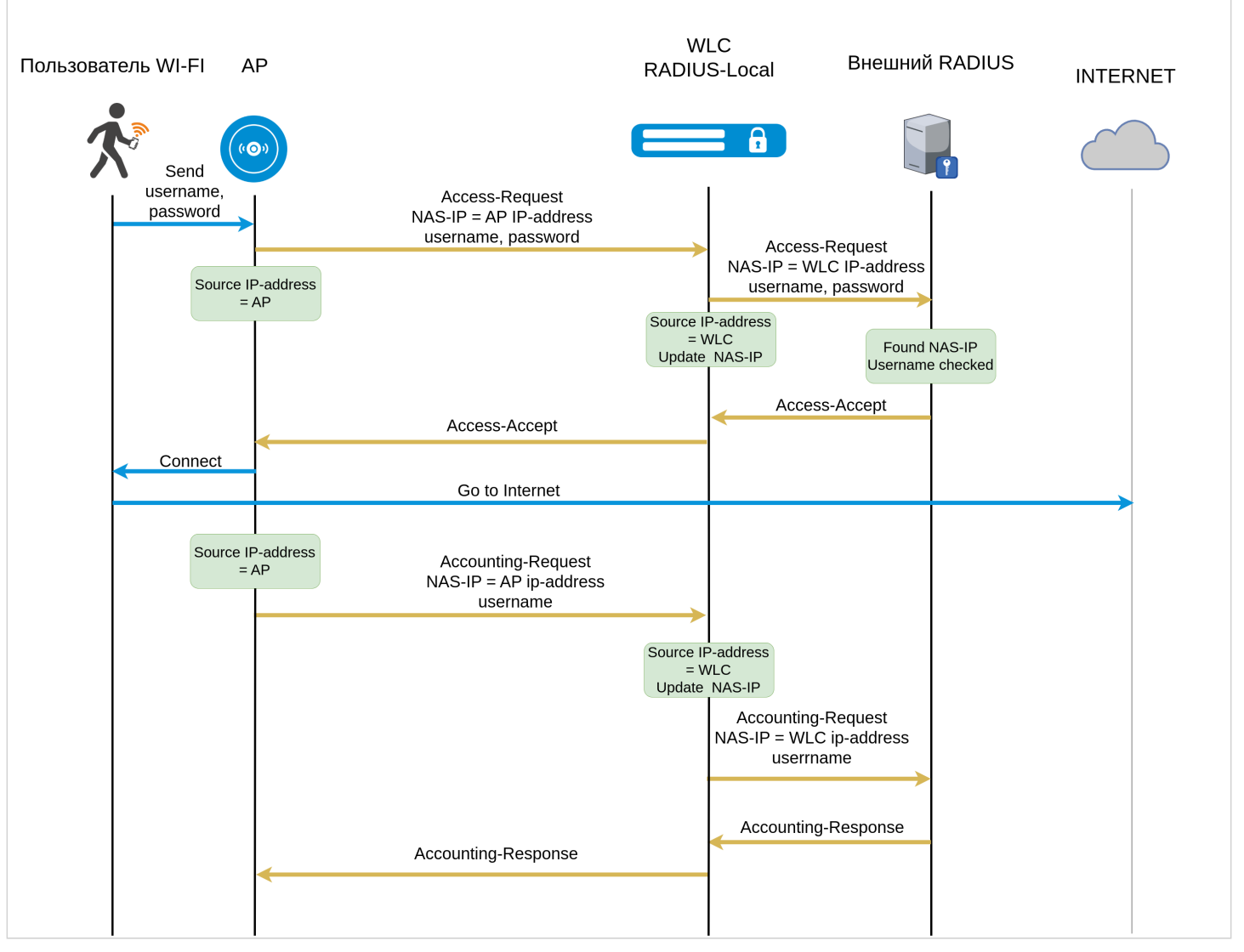

- 1. При подключении к SSID клиент вводит учетные данные в виде логина (username) и пароля (password), которые приходят на ТД.
- 2. ТД отправляет запрос (Access-Request) на RADIUS-сервер WLC, в атрибуте NAS-IP будет задан IPадрес ТД. На WLC настроено проксирование на внешний RADIUS-сервер.
- 3. Получив от ТД запрос (Access-Request), WLC подменит NAS-IP на IP-адрес, который указан в конфигурации и отправит запрос на внешний RADIUS-сервер.
- 4. Внешний RADIUS-сервер проверяет наличие записи NAS-IP WLC в своей конфигурации.
- 5. Если запись найдена, происходит проверка учетной записи пользователя и в случае успешной проверки, внешний RADIUS-сервер отправляет ответ (Access-Accept) в сторону WLC.
- 6. WLC, получив ответ от внешнего RADIUS-сервера, пересылает ответ ТД.
- 7. После успешного подключения клиента ТД отправляет запрос (Accounting-Request) на WLC (если отправка включена в конфигурации).
- 8. WLC подменяет NAS-IP и пересылает запрос на внешний RADIUS-сервер.
- 9. Внешний RADIUS-сервер отправляет ответ (Accounting-Response) WLC. WLC пересылает запрос ТД.

# Задача

Настроить перенаправление всех RADIUS-запросов от ТД из сети 192.168.1.0/24 на вышестоящий сервер:

- IP-адрес: 10.10.10.12
- Порт для авторизации: 1812
- Порт для аккаунтинга: 1813
- Ключ сервера: password

Производить подмену NAS-IP на 10.10.20.1

# Решение

Настройка будет выполнена на базе заводской конфигурации (Factory).

# Шаги выполнения:

- 1. Настроить локальный RADIUS-сервер:
  - а. Прописать nas разрешить прием RADIUS-пакетов от ТД;
  - b. Настроить virtual-server включить режим проксирования и настроить подмену NAS-IP;
  - с. Настроить upstream-server указать параметры вышестоящего сервера.
- 2. Настройка в разделе WLC:
  - а. Настроить radius-profile настроить radius-profile, который будет использоваться для ТД;
  - b. Настроить ssid-profile настроить SSID и выбрать ранее созданный radius-profile;
  - с. Включить ssid-profile в локацию.
- 3. Hacтроить firewall.
- 4. Применить конфигурацию.

# Пример настройки

1. Настройка локального RADIUS-сервера. Перейдите в конфигурационный режим:

```
wlc# configure
wlc(config)#
```

Перейдите в раздел radius-server local:

```
wlc(config)# radius-server local
wlc(config-radius)#
```

а. Пропишите NAS.

Добавьте подсети ТД (адресное пространство ТД, т. е. их IP-адреса), которые будут обслуживаться локальным RADIUS-сервером при Enterprise-авторизации пользователей Wi-Fi в *nas ap*:

```
wlc(config-radius)# nas ap
wlc(config-radius-nas)# network 192.168.1.0/24
wlc(config-radius-nas)# key ascii-text password
wlc(config-radius-nas)# exit
```

При схеме подключения ТД через L3-сеть (с SoftGRE-туннелями) в конфигурации должна быть настроена запись для nas *local*, если она отсутствует, то её необходимо добавить:

```
wlc(config-radius)# nas local
wlc(config-radius-nas)# key ascii-text password
wlc(config-radius-nas)# network 127.0.0.1/32
wlc(config-radius-nas)# exit
```

## b. Настройте virtual-server.

Настройте virtual-server для проксирования RADIUS-запросов на внешний сервер. Задайте имя virtual-server:

wlc(config-radius)# virtual-server default

Задайте nas-ip.

## 🕑 Подмена NAS-IP

В локальном RADIUS-сервере есть возможность изменять NAS-IP во всех входящих RADIUS-запросах от ТД к WLC.

Если параметр не задан, при пересылке RADIUS-запросов на внешний сервер в атрибуте NAS-IP будет записан адрес ТД. Это может повлечь за собой ошибки в процессе аутентификации, которые подробно рассмотрены в разделе Возможные проблемы при авторизации.

```
wlc(config-radius-vserver)# nas-ip-address 10.10.20.1
```

Включите режим проксирования.

wlc(config-radius-vserver)# proxy-mode

#### Включите virtual-server.

wlc(config-radius-vserver)# enable

#### с. Настройте upstream-server.

Настройте upstream-server доступна из раздела virtual-server. Создайте upstream-server для настройки параметров вышестоящего сервера:

wlc(config-radius-vserver)# upstream-server eltex

Задайте адрес вышестоящего сервера. На этот сервер будут перенаправляться запросы от ТД:

wlc(config-radius-upstream-server)# host 10.10.10.12

Включите режим проксирования для запросов аутентификации и аккаунтинга.

# 🕑 Типы upstream серверов

Server-type auth – проксирование только запросов аутентификации. Запросы будут проксироваться на порт, указанный в параметре port (по умолчанию – 1812). Server-type acct – проксирование только аккаунтинга. Проксирование осуществляется на порт, указанный в параметре port (по умолчанию – 1812). При необходимости порт может быть изменен (стандартный порт для аккаунтинга – 1813). Server-type all – проксирование запросов аутентификации и аккаунтинга. Запросы аутентификации будут проксироваться на порт, указанный в параметре port (по умолчанию – 1812), а аккаунтинг будет проксироваться на порт = 'port'+1 (то есть по умолчанию – 1813).

Выберите режим all, так как нужно перенаправлять все запросы.

wlc(config-radius-upstream-server)# server-type all

Задайте ключ для вышестоящего сервера.

```
wlc(config-radius-upstream-server)# key ascii-text password
wlc(config-radius-upstream-server)# exit
wlc(config-radius-vserver)# exit
```

Конфигурация раздела radius-server.

```
radius-server local
 nas local
   key ascii-text encrypted 8CB5107EA7005AFF
   network 127.0.0.1/32
 exit
 nas ap
   key ascii-text encrypted 8CB5107EA7005AFF
   network 192.168.1.0/24
  exit
 virtual-server default
    proxy-mode
   nas-ip-address 10.10.20.1
   upstream-server eltex
      host 10.10.10.12
      server-type all
      key ascii-text password
    exit
  enable
  exit
exit
```

# 2. Настройка в разделе WLC. Перейдите в раздел wlc:

wlc(config)# wlc

### a. Настройте radius-profile. Настройте профиль default-radius:

wlc(config-wlc)# radius-profile default-radius

Поскольку настраивается проксирование запросов аутентификации и аккаунтинга, то в *auth-address* и *acct-address* должен быть указан адрес контроллера, который доступен для ТД. Ключ RADIUS-cepвepa (*auth-password/acct-password*) должен совпадать с ключом, указанным для nas *ap*, который был указан в radius-server local.

```
wlc(config-wlc-radius-profile)# auth-address 192.168.1.1
wlc(config-wlc-radius-profile)# auth-password ascii-text password
wlc(config-wlc-radius-profile)# acct-address 192.168.1.1
wlc(config-wlc-radius-profile)# acct-password ascii-text password
```

Если используется проксирование на SoftWLC, необходимо указать домен RADIUS. Этот домен должен совпадать с доменом, в котором созданы учетные записи пользователей Enterprise на SoftWLC.

wlc(config-wlc-radius-profile)# domain root

Включите отправку аккаунтинга на RADIUS-сервер.

```
wlc(config-wlc-radius-profile)# acct-enable
```

Включите добавление идентификатора RADIUS-сессии в запросах аккаунтинга.

wlc(config-wlc-radius-profile)# auth-acct-id-send

Задайте временной интервал обновления аккаунтинга.

wlc(config-wlc-radius-profile)# acct-interval 600

Конфигурация radius-profile.

```
radius-profile default-radius
auth-address 192.168.1.1
auth-password ascii-text password
auth-acct-id-send
acct-enable
acct-address 192.168.1.1
acct-password ascii-text password
acct-periodic
acct-interval 600
exit
```

b. Создайте ssid-profile. Создайте новый профиль SSID: wlc(config-wlc)# ssid-profile test\_enterprise

Укажите в ssid-profile ранее настроенный профиль radius-profile.

wlc(config-wlc-ssid-profile)# radius-profile default-radius

Задайте имя SSID.

wlc(config-wlc-ssid-profile)# ssid "test\_enterprise"

Задайте режим безопасности.

wlc(config-wlc-ssid-profile)# security-mode WPA2\_1X

Задайте VLAN.

wlc(config-wlc-ssid-profile)# vlan-id 3

Задать остальные параметры SSID.

```
wlc(config-wlc-ssid-profile)# description "SSID for enterprise users"
wlc(config-wlc-ssid-profile)# 802.11kv
wlc(config-wlc-ssid-profile)# band 2g
wlc(config-wlc-ssid-profile)# band 5g
wlc(config-wlc-ssid-profile)# enable
wlc(config-wlc-ssid-profile)# exit
```

Конфигурация ssid-profile.

```
ssid-profile test_enterprise
  description "SSID for enterprise users"
  ssid "test_enterprise"
  radius-profile default-radius
  vlan-id 3
  security-mode WPA2_1X
  802.11kv
  band 2g
  band 2g
  band 5g
  enable
exit
```

с. Включить ssid-profile в локацию. Включите созданный SSID в локацию. ТД получит конфигурацию и начнёт вещать данные SSID. В примере ниже ssid-profile включен в локацию default-location.

```
ap-location default-location
   ssid-profile test_enterprise
exit
```

Конфигурация раздела wlc.

```
wlc
outside-address 192.168.1.1
service-activator
aps join auto
```

```
exit
airtune
  enable
exit
ap-location default-location
  description "default-location"
  mode tunnel
  ap-profile default-ap
  airtune-profile default_airtune
  ssid-profile default-ssid
  ssid-profile test_enterprise
exit
airtune-profile default_airtune
  description "default_airtune"
exit
ssid-profile default-ssid
  description "default-ssid"
  ssid "default-ssid"
  radius-profile default-radius
  vlan-id 3
  security-mode WPA2_1X
  802.11kv
  band 2g
 band 5g
  enable
exit
ssid-profile test_enterprise
  description "SSID for enterprise users"
  ssid "test_enterprise"
  radius-profile default-radius
  vlan-id 3
 security-mode WPA2_1X
 802.11kv
 band 2g
 band 5g
  enable
exit
radio-2g-profile default_2g
  description "default_2g"
exit
radio-5g-profile default_5g
  description "default_5g"
exit
ap-profile default-ap
  description "default-ap"
  password ascii-text encrypted 8CB5107EA7005AFF
exit
radius-profile default-radius
  description "default-radius"
  auth-address 192.168.1.1
  auth-password ascii-text encrypted 8CB5107EA7005AFF
  auth-acct-id-send
  acct-enable
  acct-address 192.168.1.1
  acct-password ascii-text encrypted 8CB5107EA7005AFF
  acct-periodic
  domain default
exit
wids-profile default-wids
  description "default-wids"
```

```
exit
ip-pool default-ip-pool
description "default-ip-pool"
ap-location default-location
exit
enable
exit
```

3. Hacтройкa firewall.

Для приёма аккаунтинга разрешите прохождение UDP-трафика по порту 1813 из зоны trusted в зону self. В заводской конфигурации порт 1813 закрыт.

а. Перейдите в конфигурационный режим:

```
wlc# configure
wlc(config)#
```

b. Создайте группу radius\_acct:

```
object-group service radius_acct
port-range 1813
exit
```

с. Добавьте правило в zone-pair trusted self:

```
security zone-pair trusted self
rule 91
action permit
match protocol udp
match destination-port object-group radius_acct
enable
exit
exit
```

4. Примените и подтвердите конфигурацию.

```
wlc# commit
wlc# confirm
```

Для настройки внешнего RADIUS-сервера необходимо записать в таблицу NAS внешнего RADIUSсервера адрес и ключ локального RADIUS-сервера WLC.

# Полная конфигурация

Конфигурация устройства:

```
#!/usr/bin/clish
#270
#1.30.0
#2024-12-18
#09:24:58
object-group service ssh
 port-range 22
exit
object-group service dhcp_server
 port-range 67
exit
object-group service dhcp_client
 port-range 68
exit
object-group service ntp
 port-range 123
exit
object-group service dns
  port-range 53
exit
object-group service netconf
 port-range 830
exit
object-group service radius_auth
 port-range 1812
exit
object-group service sa
 port-range 8043-8044
exit
object-group service airtune
 port-range 8099
exit
object-group service web
 port-range 443
exit
object-group service radius_acct
 port-range 1813
exit
syslog max-files 3
syslog file-size 512
syslog file tmpsys:syslog/default
 severity info
exit
radius-server local
 nas ap
    key ascii-text encrypted 8CB5107EA7005AFF
   network 192.168.1.0/24
 exit
 nas local
    key ascii-text encrypted 8CB5107EA7005AFF
    network 127.0.0.1/32
 exit
 domain default
  exit
```

```
virtual-server default
    proxy-mode
    nas-ip-address 10.10.20.1
    upstream-server eltex
      host 10.10.10.12
      server-type all
      key ascii-text encrypted 8CB5107EA7005AFF
    exit
    enable
  exit
  enable
exit
radius-server host 127.0.0.1
 key ascii-text encrypted 8CB5107EA7005AFF
exit
aaa radius-profile default_radius
 radius-server host 127.0.0.1
exit
boot host auto-config
boot host auto-update
vlan 3
  force-up
exit
vlan 2
exit
no spanning-tree
domain lookup enable
security zone trusted
exit
security zone untrusted
exit
security zone users
exit
bridge 1
 vlan 1
  security-zone trusted
  ip address 192.168.1.1/24
  no spanning-tree
  enable
exit
bridge 2
  vlan 2
  security-zone untrusted
  ip address dhcp
  no spanning-tree
  enable
exit
bridge 3
 vlan 3
 mtu 1458
  security-zone users
  ip address 192.168.2.1/24
  no spanning-tree
 enable
exit
```

```
interface gigabitethernet 1/0/1
 mode switchport
  switchport access vlan 2
exit
interface gigabitethernet 1/0/2
 mode switchport
exit
interface gigabitethernet 1/0/3
 mode switchport
exit
interface gigabitethernet 1/0/4
 mode switchport
exit
interface tengigabitethernet 1/0/1
 mode switchport
 switchport access vlan 2
exit
interface tengigabitethernet 1/0/2
 mode switchport
exit
tunnel softgre 1
 mode data
 local address 192.168.1.1
 default-profile
 enable
exit
security zone-pair trusted untrusted
 rule 1
    action permit
    enable
 exit
exit
security zone-pair trusted trusted
  rule 1
    action permit
    enable
 exit
exit
security zone-pair trusted self
 rule 10
    action permit
   match protocol tcp
   match destination-port object-group ssh
    enable
 exit
  rule 20
    action permit
   match protocol icmp
   enable
  exit
  rule 30
   action permit
   match protocol udp
   match source-port object-group dhcp_client
    match destination-port object-group dhcp_server
    enable
  exit
  rule 40
    action permit
    match protocol udp
```

match destination-port object-group ntp enable exit rule 50 action permit match protocol tcp match destination-port object-group dns enable exit rule 60 action permit match protocol udp match destination-port object-group dns enable exit rule 70 action permit match protocol tcp match destination-port object-group netconf enable exit rule 80 action permit match protocol tcp match destination-port object-group sa enable exit rule 90 action permit match protocol udp match destination-port object-group radius\_auth enable exit rule 100 action permit match protocol gre enable exit rule 110 action permit match protocol tcp match destination-port object-group airtune enable exit rule 120 action permit match protocol tcp match destination-port object-group web enable exit exit security zone-pair untrusted self rule 1 action permit match protocol udp match source-port object-group dhcp\_server match destination-port object-group dhcp\_client enable exit exit security zone-pair users self rule 10

```
action permit
    match protocol icmp
    enable
  exit
  rule 20
    action permit
    match protocol udp
   match source-port object-group dhcp_client
   match destination-port object-group dhcp_server
    enable
  exit
  rule 30
    action permit
    match protocol tcp
    match destination-port object-group dns
    enable
  exit
  rule 40
    action permit
    match protocol udp
    match destination-port object-group dns
    enable
  exit
exit
security zone-pair users untrusted
  rule 1
    action permit
    enable
 exit
exit
security passwords default-expired
nat source
 ruleset factory
    to zone untrusted
    rule 10
      description "replace 'source ip' by outgoing interface ip address"
      action source-nat interface
      enable
    exit
  exit
exit
ip dhcp-server
ip dhcp-server pool ap-pool
 network 192.168.1.0/24
 address-range 192.168.1.2-192.168.1.254
 default-router 192.168.1.1
 dns-server 192.168.1.1
 option 42 ip-address 192.168.1.1
 vendor-specific
    suboption 12 ascii-text "192.168.1.1"
    suboption 15 ascii-text "https://192.168.1.1:8043"
 exit
exit
ip dhcp-server pool users-pool
 network 192.168.2.0/24
 address-range 192.168.2.2-192.168.2.254
 default-router 192.168.2.1
 dns-server 192.168.2.1
exit
```

```
softgre-controller
  nas-ip-address 127.0.0.1
  data-tunnel configuration wlc
  aaa radius-profile default_radius
  keepalive-disable
  service-vlan add 3
  enable
exit
wlc
  outside-address 192.168.1.1
  service-activator
    aps join auto
  exit
  airtune
    enable
  exit
  ap-location default-location
    description "default-location"
    mode tunnel
    ap-profile default-ap
    airtune-profile default_airtune
    ssid-profile default-ssid
  exit
  airtune-profile default_airtune
    description "default_airtune"
  exit
  ssid-profile default-ssid
    description "default-ssid"
    ssid "default-ssid"
    radius-profile default-radius
    vlan-id 3
    security-mode WPA2_1X
    802.11kv
    band 2g
    band 5g
    enable
  exit
  ssid-profile test_enterprise
    description "SSID for enterprise users"
    ssid "test_enterprise"
    radius-profile default-radius
    vlan-id 3
    security-mode WPA2_1X
    802.11kv
    band 2g
    band 5g
    enable
  exit
  radio-2g-profile default_2g
    description "default_2g"
  exit
  radio-5g-profile default_5g
    description "default_5g"
  exit
  ap-profile default-ap
    description "default-ap"
    password ascii-text encrypted 8CB5107EA7005AFF
  exit
  radius-profile default-radius
    description "default-radius"
```

```
auth-address 192.168.1.1
    auth-password ascii-text encrypted 8CB5107EA7005AFF
    auth-acct-id-send
    acct-enable
    acct-address 192.168.1.1
    acct-password ascii-text encrypted 8CB5107EA7005AFF
    acct-periodic
    domain default
  exit
 wids-profile default-wids
    description "default-wids"
  exit
  ip-pool default-ip-pool
   description "default-ip-pool"
    ap-location default-location
 exit
 enable
exit
wlc-journal all
 limit days 365
exit
ip ssh server
ip tftp client timeout 45
ntp enable
ntp server 100.110.0.65
exit
ip https server
```
# Возможные проблемы

Рассмотрим возможные проблемы при авторизации.

# Запрет доступа по причине неправильного NAS-IP

Рассмотрим один из вариантов запрета доступа, где причиной является отсутствие записи NAS-IP в конфигурации внешнего RADIUS-сервера.

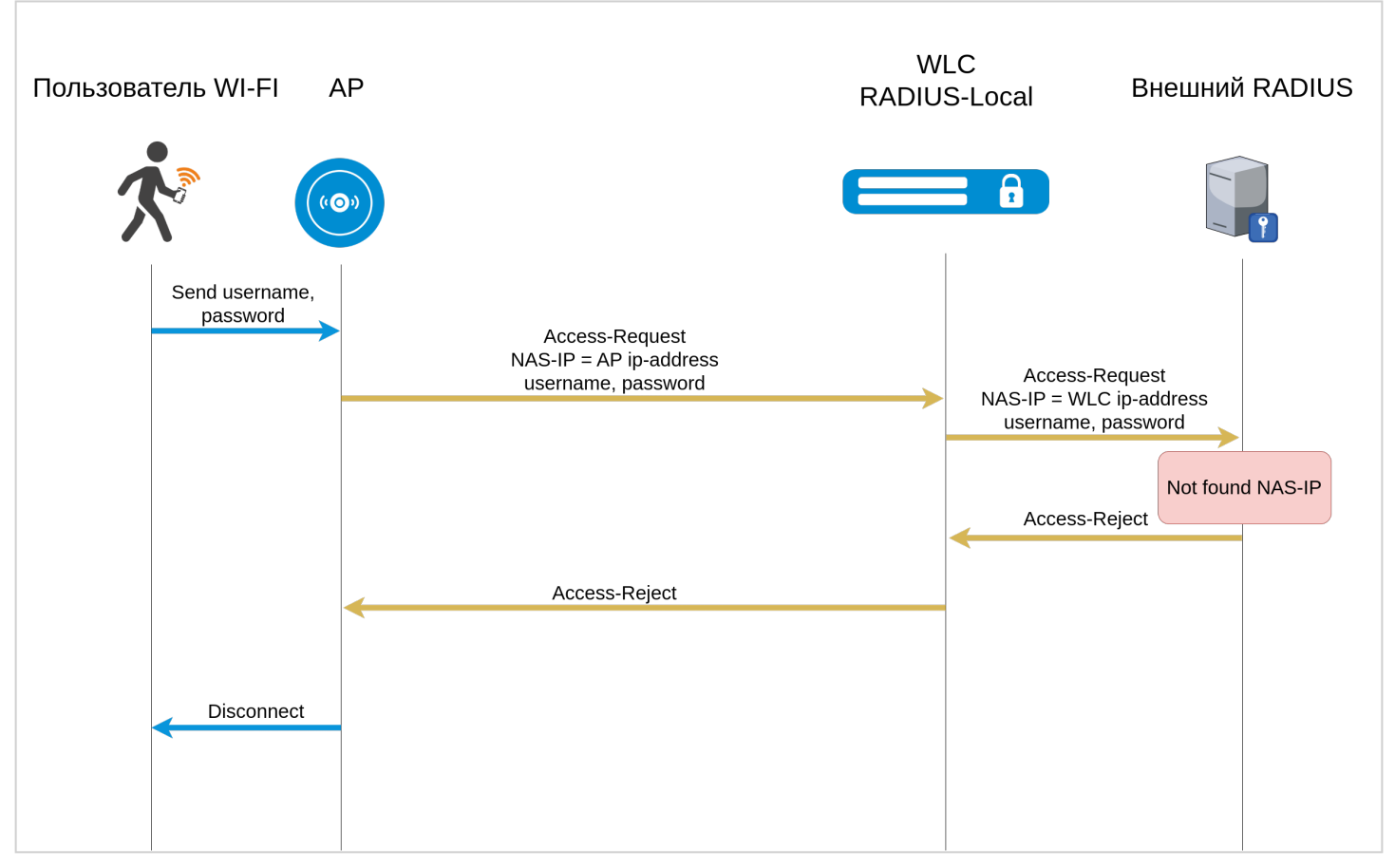

В данном примере внешний RADIUS-сервер на входящий запрос (Access-Request), ответит (Access-Reject). Может быть две причины такого ответа.

При настройке проксирования RADIUS запросов на WLC указывается параметр подмены NAS-IP. В случае, если он не указан, запросы будут пересылаться на внешний RADIUS-сервер без подмены NAS-IP. В результате внешний RADIUS-сервер получит запрос с NAS-IP ТД. Если на внешнем RADIUS-сервере включена проверка по NAS-IP, запрос на подключение будет отклонён. Если подмена *NAS-IP* в конфигурации проксирования RADIUS на WLC настроена, но внешний RADIUS-сервер присылает ответ (Access-Reject), необходимо проверить наличие адреса WLC в NAS-клиентах в конфигурации внешнего RADIUS-сервера.

# Запрет доступа по причине ошибки аутентификации

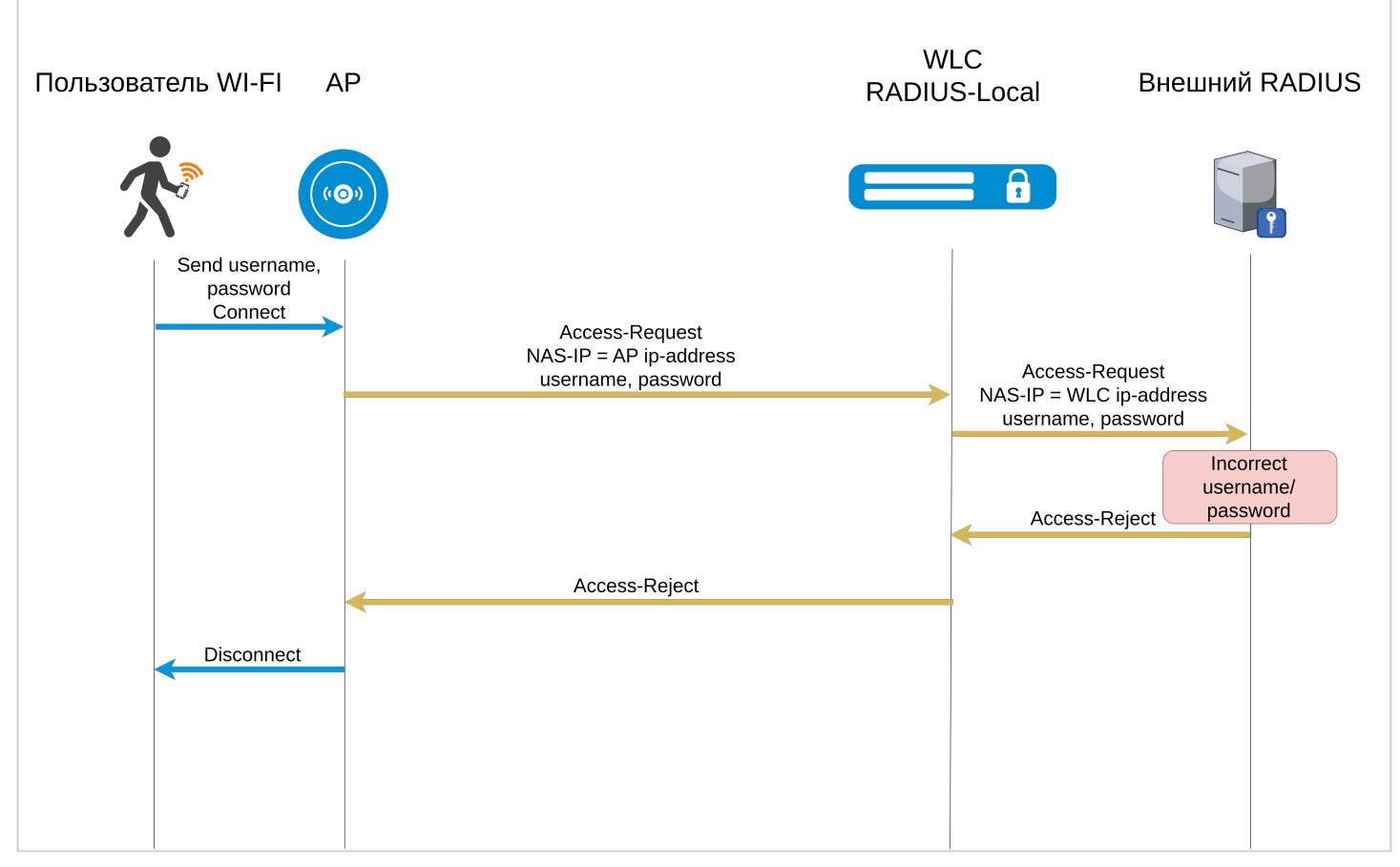

Данный пример описывает проблему ответа о запрете доступа (Access-Reject) на запрос (Access-Request).

Причиной такого ответа является отсутствие учетной записи клиента на внешнем RADIUS-сервере. В таком случае необходимо проверить наличие учетной записи клиента в конфигурации внешнего RADIUS-сервера и корректность введенных клиентом данных (логина и пароля).

# 23.3 TLS-авторизация

- Настройка TLS-авторизации
  - Генерация клиентского сертификата
    - Генерация private-key
    - Генерация csr
    - Генерация сертификата, подписанного СА от RADIUS
    - Генерация сертификата с ограничением срока действия.
    - Создание контейнера PKCS #12 с ключом и сертификатами
  - Настройка radius-server local
  - Настройка SSID и RADIUS-профиля
  - Настройка пользователя
- Установка клиентского сертификата
  - Экспорт сертификата
  - Установка сертификата для устройств с Android версии 11 и выше
  - Установка сертификата в iOS
    - Установка корневого сертификата
    - Установка пользовательского сертификата
  - Установка сертификата в Windows
- Подключение к SSID с поддержкой TLS

- Подключение с Android
- Подключение с Windows
- Подключение с Ubuntu
- Подключение с iOS
- Обновление и замена серверного сертификата

# 23.3.1 Настройка TLS-авторизации

Для настройки TLS-авторизации необходимо:

- 1. Сгенерировать клиентский сертификат;
- 2. Hactpoиtь radius-server local;
- 3. Загрузить и установить созданный сертификат на клиентское устройство.

# Генерация клиентского сертификата

Для генерации сертификата клиента нужно создать private-key, сгенерировать csr, выпустить сертификат клиента и создать контейнер pkcs12.

# Генерация private-key

Для каждого сертификата клиента необходимо создать private-key. Используется алгоритм RSA, размер ключа в битах задается в диапазоне от 1024 до 4096 (необязательный параметр, по умолчанию – 2048 бит).

Команда имеет вид:

```
crypto generate private-key rsa [размер ключа 1024-4096] filename <Имя файла для ключа .pem>
```

Если ввести знак "?" после filename, то в подсказке будет показан список файлов с ключами в директории crypto:private-key/.

```
wlc# crypto generate private-key rsa filename ?
WORD(1-31) Name of file
----FILE----
default_ca_key.pem
default_cert_key.pem
tester.pem
wlc-sa.key
```

Можно выбрать файл, который уже существует и перезаписать его:

#### Если файлов слишком много, то в списке будет присутствовать только часть сертификатов:

| wlc# crypto generate cert c. | sr tester.csr ca ?<br>• |                  |
|------------------------------|-------------------------|------------------|
| ckinto fillo setect file     |                         |                  |
| FILE                         |                         |                  |
| E828C1000002.pem             | E828C1000004.pem        | E828C1000006.pem |
| E828C1000008.pem             | E828C100000A.pem        | E828C100000C.pem |
| E828C100000E.pem             | E828C1000010.pem        | E828C1000012.pem |
| E828C1000014.pem             | E828C1000016.pem        | E828C1000018.pem |
| E828C100001A.pem             | E828C100001C.pem        | E828C100001E.pem |
| E828C1000020.pem             | E828C1000022.pem        | E828C1000024.pem |
| E828C1000026.pem             | E828C1000028.pem        | E828C100002A.pem |
| E828C100002C.pem             | E828C100002E.pem        | E828C1000030.pem |
| E828C1000032.pem             | E828C1000034.pem        | E828C1000036.pem |
| E828C1000038.pem             | E828C100003A.pem        | E828C100003C.pem |
| E828C100003E.pem             | E828C1000040.pem        | E828C1000042.pem |
| E828C1000044.pem             | E828C1000046.pem        | E828C1000048.pem |
| E828C100004A.pem             | E828C100004C.pem        | E828C100004E.pem |
| E828C1000050.pem             | E828C1000052.pem        | E828C1000054.pem |
| E828C1000056.pem             | E828C1000058.pem        | E828C100005A.pem |
| E828C100005C.pem             | E828C100005E.pem        | E828C1000060.pem |
| E828C1000062.pem             | E828C1000064.pem        | E828C1000066.pem |
| E828C1000068.pem             | E828C100006A.pem        | E828C100006C.pem |
| E828C100006E.pem             | E828C1000070.pem        | E828C1000072.pem |
| E828C1000074.pem             | E828C1000076.pem        | E828C1000078.pem |
| E828C100007A.pem             | E828C100007C.pem        | E828C100007E.pem |
| E828C1000080.pem             | E828C1000082.pem        | E828C1000084.pem |
| E828C1000086.pem             | E828C1000088.pem        | E828C100008A.pem |
|                              |                         |                  |

• • •

В этом случае можно ввести часть слова и знак "?", чтобы увидеть отфильтрованные записи:

```
wlc# crypto generate cert csr tester.csr ca d?
CRYPTO FILES Select file:
----FILE----
default_ca.pem default_cert.pem
```

Работа с файлами аналогична в остальных командах генерации сертификата.

### Пример генерации private-key

### Генерация csr

При генерации csr нужно выбрать **private-key** (файл, сгенерированный на предыдущем шаге), указать **common-name** в формате <имя пользователя>@<домен> и выбрать файл для сохранения csr (filename). Рекомендуется использовать реальные имя пользователя и домен в **common name**.

Помимо обязательных параметров существуют опциональные параметры:

alternative-name – альтернативное имя пользователя (5–255 символов);

- country код страны (2 символа);
- email-address адрес электронной почты (3–64 символа);
- locality местонахождение клиента (1–128 символов);
- organization название организации (1–64 символа);
- organizational-unit название структурного подразделения организации (1-64 символа);
- state название региона/области (1–128 символов).

#### Пример генерации csr с минимальным количеством заполненных полей

wlc# crypto generate csr private-key tester.pem common-name tester@wlc.root filename tester.csr

### Пример генерации csr со всеми заполненными полями

crypto generate csr **private**-key tester.pem alternative-name IP:10.10.10.10 common-name tester@w lc.root country ru email-address test@test.com locality 4\_floor organization ELTEX organizational-unit wireless state Novosibirsk\_oblast filename tester.csr

### Посмотреть созданный csr можно с помощью команды show crypto certificates csr <имя файла>:

| Пример созданного сертификата                |                                                        |  |  |  |
|----------------------------------------------|--------------------------------------------------------|--|--|--|
| wlc# show crypto certificates csr tester.csr |                                                        |  |  |  |
| Version:                                     | 1                                                      |  |  |  |
| Subject name:                                |                                                        |  |  |  |
| C(countryName):                              | ru                                                     |  |  |  |
| ST(stateOrProvinceName):                     | Novosibirsk_oblast                                     |  |  |  |
| L(localityName):                             | 4_floor                                                |  |  |  |
| O(organizationName):                         | ELTEX                                                  |  |  |  |
| OU(organizationalUnitName):                  | wireless                                               |  |  |  |
| CN(commonName):                              | tester@wlc.root                                        |  |  |  |
| emailAddress(emailAddress):                  | test@test.com                                          |  |  |  |
| Signature:                                   |                                                        |  |  |  |
| Algorithm:                                   | sha256WithRSAEncryption                                |  |  |  |
| Value:                                       | 32:DE:27:BE:38:E0:B4:1A:BE:57:0C:50:5E:05:D5:9F:3D:ED: |  |  |  |
|                                              | 12:EC:27:3F:42:17:3D:36:EC:72:4A:52:AF:0C:C1:FB:6A:CA: |  |  |  |
|                                              | 12:27:E7:C2:31:0A:5A:2D:5D:C3:5D:6B:80:6E:86:D1:66:06: |  |  |  |
|                                              | 4F:21:AC:A9:40:E7:1F:CC:FD:D0:9B:C4:D7:F0:56:84:19:07: |  |  |  |
|                                              | 1E:D4:28:0F:C9:36:26:D6:D1:9F:25:F6:73:04:DB:9A:31:94: |  |  |  |
|                                              | 79:BE:8D:8E:97:05:0E:F8:A7:CD:A7:F8:80:6E:E1:A2:7B:D5: |  |  |  |
|                                              | D7:1F:73:8E:D0:C3:2E:F3:D2:EF:87:E0:9A:F8:F3:6B:A6:4D: |  |  |  |
|                                              | E3:6C:5A:B7:6E:2A:61:DE:BF:8E:FB:94:D5:DC:40:15:39:70: |  |  |  |
|                                              | 43:AA:9B:B1:76:43:BA:7E:52:FD:46:6F:E3:1B:C0:19:09:86: |  |  |  |
|                                              | 6E:71:9B:37:BD:A5:B9:0C:E8:66:4E:8E:DF:E0:9B:70:07:48: |  |  |  |
|                                              | 15:CD:6F:8E:80:87:56:89:74:17:9D:C3:D5:2A:92:C4:BB:16: |  |  |  |
|                                              | D9:09:E7:8A:EB:D0:3B:C4:A8:74:92:92:C3:39:40:3D:8E:62: |  |  |  |
|                                              | 7D:A7:B6:22:D9:5D:50:5D:BB:CD:B5:0D:47:D2:F6:C1:D6:FF: |  |  |  |
|                                              | FA:18:58:15:A9:52:B1:D3:3C:94:A4:40:4B:15:D1:48:F8:53: |  |  |  |
|                                              | E8:A8:3A:35                                            |  |  |  |
| Subject Public Key Info:                     |                                                        |  |  |  |
| Algorithm:                                   | RSA                                                    |  |  |  |
| Key size:                                    | 2048                                                   |  |  |  |
| Exponent:                                    | 65537                                                  |  |  |  |
| Modulus:                                     | 00:AE:90:97:89:02:4D:49:6F:D7:45:9F:19:8D:4B:F7:30:6B: |  |  |  |
|                                              | 5C:DF:FE:2B:D0:E4:85:66:45:2E:2E:98:20:E8:B8:A2:42:29: |  |  |  |
|                                              | C1:1A:A1:44:B4:DD:B1:BE:93:45:1F:0E:7A:A6:A9:C1:5B:D6: |  |  |  |

|                                  | WLC-Series. Руководство по эксплуатации. Версия 1.30.2 |
|----------------------------------|--------------------------------------------------------|
|                                  | DD:74:4C:E6:DE:D2:B9:12:5A:8F:33:DE:21:64:08:BE:1B:D5: |
|                                  | 1B:C2:2C:07:AB:4D:40:3F:87:C7:60:41:EC:9C:48:35:D0:16: |
|                                  | 70:DD:A7:28:26:34:A4:54:E4:55:14:72:2A:0A:39:A8:39:E5: |
|                                  | 4A:CA:1F:D9:10:4C:7B:BC:BE:F4:08:64:CE:A0:43:7D:FA:EB: |
|                                  | B4:7C:F7:0B:D6:AF:C9:AA:37:B9:9A:10:6F:3D:2F:D7:71:FC: |
|                                  | DB:6C:76:E5:9F:25:DC:80:D6:BB:71:E7:9C:31:42:F8:A3:D4: |
|                                  | 67:E3:5D:F8:FB:9A:EF:44:E4:E3:C1:8C:00:23:9D:C0:37:76: |
|                                  | 23:9D:B5:B3:C4:45:D7:84:C9:10:4D:26:56:CF:6D:AA:F3:10: |
|                                  | 34:AC:C4:AC:7B:7A:CA:D1:BC:D6:D6:84:74:AB:42:FB:AE:56: |
|                                  | EC:26:09:DF:A1:2B:B1:AD:D5:F7:78:8C:89:0D:B1:5F:A9:D1: |
|                                  | 23:63:8E:8E:BF:AE:26:F8:EC:39:8A:4C:45:5C:3B:AB:BE:40: |
|                                  | 23:7D:73:F2:A7                                         |
| X509v3 Subject Alternative Name: |                                                        |
| Names:                           | IP Address:10.10.10.10                                 |
| Critical:                        | No                                                     |

# Генерация сертификата, подписанного CA от RADIUS

После генерации csr клиента нужно подписать его с помощью CA-сертификата от RADIUS-сервера.

```
Пример СА-сертификата
wlc# sh crypto certificates cert default_ca.pem
Version:
                                         3
                                         43:60:5B:D5:8E:6B:0A:56:39:0D:0D:D2:6E:25:CF:31:37:F3:
Serial:
                                         EB:24
Subject name:
                                        RU
    C(countryName):
    ST(stateOrProvinceName):
                                        Russia
                                        Novosibirsk
    L(localityName):
    O(organizationName):
                                        Eltex Enterprise Ltd
    CN(commonName):
                                        Eltex default certificate authority
Issuer name:
                                        RU
    C(countryName):
    ST(stateOrProvinceName):
                                        Russia
    L(localityName):
                                        Novosibirsk
                                        Eltex Enterprise Ltd
    O(organizationName):
    CN(commonName):
                                         Eltex default certificate authority
Validity period:
    Valid after:
                                        25.12.2023 09:32:54
    Invalid after:
                                        01.12.2123 09:32:54
Signature:
                                        sha256WithRSAEncryption
    Algorithm:
    Value:
                                        3C:7B:5B:A1:E9:E4:61:67:86:09:F0:54:BF:1F:18:47:7D:D3:
                                         F6:F0:B2:96:24:AC:88:41:EE:ED:69:43:1D:45:BD:5F:00:85:
                                        CE:6D:02:90:80:38:CC:1D:78:EE:58:6B:22:1D:D4:62:A0:6D:
                                         FB:1A:AB:E7:5C:29:99:1F:4E:FD:0D:92:85:35:6C:0E:22:78:
                                        3F:37:26:41:E3:6B:74:21:5F:AC:EF:2C:55:19:5E:44:AA:63:
                                        FE:40:6C:76:C4:29:F2:DB:35:E1:7B:CA:7C:E0:0B:D1:26:2E:
                                        D5:33:46:0A:F4:B0:E3:03:7D:0D:93:7E:D3:86:77:90:C9:EB:
                                        58:31:51:A7:09:76:D5:06:B1:70:14:E9:04:0B:5C:D1:1B:B0:
                                        44:45:41:6C:DC:CD:E6:B4:0A:85:04:1C:4A:31:63:3C:03:AE:
                                         3C:84:CB:01:C3:20:97:74:C8:42:63:A2:F1:B1:68:92:2F:9D:
                                        35:3E:61:97:37:4E:97:CD:75:78:72:C5:D1:B7:8F:5F:78:E0:
                                        B3:96:BA:0D:DB:4D:E5:B0:43:BC:D1:94:42:02:FD:5B:A6:7A:
                                        CC:33:B5:4E:CF:8C:2C:91:16:E8:3E:14:2C:ED:48:5A:2C:CD:
                                         E4:1C:B6:3D:F7:B4:5D:C8:F9:89:6B:E4:DC:31:CD:C8:27:C5:
                                         6C:1F:B4:DA
```

| Algorithm:      |                    | RSA                                                    |
|-----------------|--------------------|--------------------------------------------------------|
| Key size:       |                    | 2048                                                   |
| Exponent:       |                    | 65537                                                  |
| Modulus:        |                    | 00:B7:D2:A2:88:E1:4D:80:62:26:43:09:82:85:4B:5F:7C:B3: |
|                 |                    | 77:0E:D5:E3:7C:62:F5:5A:12:16:71:4E:DA:48:A3:B5:6A:3F: |
|                 |                    | 83:F2:9B:BA:89:E7:0F:52:C5:F1:F2:DD:D2:7E:42:3A:F1:8A: |
|                 |                    | AF:EC:0D:3C:47:C2:9A:7E:DC:27:B6:AA:4C:B0:3F:AE:5D:4F: |
|                 |                    | 93:17:A9:9F:60:B3:29:3B:46:7C:BA:F7:6C:73:95:F2:0E:BC: |
|                 |                    | 71:00:D7:47:BC:5E:4F:FB:8F:B8:E2:50:91:41:30:CE:73:DA: |
|                 |                    | 1F:17:2D:94:21:02:24:D5:FA:EA:1A:18:C6:1C:DB:9F:B2:2A: |
|                 |                    | 27:0B:2F:65:35:A7:FB:1E:32:40:28:85:CD:F8:B1:46:68:48: |
|                 |                    | AB:7E:E7:5F:4E:B7:0D:8D:40:1A:03:76:24:A2:63:10:0A:C2: |
|                 |                    | 69:CD:DA:3E:E3:A0:C0:EF:9F:BA:B4:D5:37:89:F7:E8:9E:79: |
|                 |                    | C2:8E:1A:65:45:4B:7F:1D:F5:44:C5:BD:C8:D9:81:C3:6B:C2: |
|                 |                    | A0:1A:C7:A0:78:B1:D3:F3:C4:9A:A2:A1:25:82:94:EC:56:B9: |
|                 |                    | F2:45:60:EC:24:B2:3B:1A:32:C9:B5:47:8F:B9:DC:24:CC:2D: |
|                 |                    | 89:67:05:0D:8C:50:4F:D8:6B:A1:48:57:30:71:16:95:0A:49: |
|                 |                    | 5C:48:41:0B:15                                         |
| X509v3 Subject  | key identifier:    |                                                        |
| ID:             | -                  | CE:26:E0:9F:6B:39:95:5F:2C:AC:99:87:70:EA:90:7D:7E:C7: |
|                 |                    | 86:40                                                  |
| Critical:       |                    | No                                                     |
| X509v3 Authori  | ty key identifier: |                                                        |
| ID:             |                    | CE:26:E0:9F:6B:39:95:5F:2C:AC:99:87:70:EA:90:7D:7E:C7: |
|                 |                    | 86:40                                                  |
| Critical:       |                    | No                                                     |
| X509v3 Basic Co | onstraints:        |                                                        |
| CA:             |                    | Yes                                                    |
| Critical:       |                    | Yes                                                    |
|                 |                    |                                                        |

Команда генерации сертификата имеет вид:

crypto generate cert csr <имя csr-файла> ca <Имя файла CA-сертификата> private-key <Имя файла ключа CA-сертификата> filename <имя crt-файла для сохранения>

### Пример генерации сертификата клиента

```
wlc# crypto generate cert csr tester.csr ca default_ca.pem private-key default_ca_key.pem
filename tester.crt
Certificate request self-signature ok
subject=C = ru, ST = Novosibirsk_oblast, L = 4_floor, O = ELTEX, OU = wireless, CN = tester@wlc.
root, emailAddress = test@test.com
```

При этом по умолчанию будет сгенерирован сертификат сроком действия на 100 лет

| np | имер стенерированного сертифи     | KATA                                                   |
|----|-----------------------------------|--------------------------------------------------------|
| wl | c# sh crypto certificates cert te | ester.crt                                              |
| Ve | ersion:                           | 1                                                      |
| Se | rial:                             | 56:5D:6F:19:3F:AB:17:5A:B5:7A:81:0F:0A:2A:AD:7F:9B:20: |
|    |                                   | 87:41                                                  |
| Su | bject name:                       |                                                        |
|    | C(countryName):                   | ru                                                     |
|    | ST(stateOrProvinceName):          | Novosibirsk_oblast                                     |
|    | L(localityName):                  | 4_floor                                                |
|    | O(organizationName):              | ELTEX                                                  |
|    |                                   |                                                        |

| OU(organizationalUnitName):<br>CN(commonName):<br>emailAddress(emailAddress):<br>Issuer name: | wireless<br>tester@wlc.root<br>test@test.com                       |
|-----------------------------------------------------------------------------------------------|--------------------------------------------------------------------|
| C(countryName):                                                                               | RU                                                                 |
| <pre>ST(stateOrProvinceName):</pre>                                                           | Russia                                                             |
| L(localityName):                                                                              | Novosibirsk                                                        |
| O(organizationName):                                                                          | Eltex Enterprise Ltd                                               |
| CN(commonName):                                                                               | Eltex <b>default</b> certificate authority                         |
| Validity period:                                                                              |                                                                    |
| Valid after:                                                                                  | 25.12.2023 09:40:47                                                |
| Invalid after:                                                                                | 01.12.2123 09:40:47                                                |
| Signature:                                                                                    |                                                                    |
| Algorithm:                                                                                    | sha256WithRSAEncryption                                            |
| Value:                                                                                        | B5:8A:92:2A:A8:F0:82:0A:97:0D:D5:D1:5D:33:5F:F3:E2:A1:             |
|                                                                                               | EE:3D:3D:F6:87:09:D0:4A:IF:E4:43:D8:E8:36:E5:A0:88:E2:             |
|                                                                                               | 80:80:59:EA:24:57:02:5D:3D:0A:21:4C:9C:FC:D8:88:27:3E:             |
|                                                                                               | DF. 90.75.A5.46.20.04.01.CE.ED.C9.91.AA.F4.10.05.2A.2D.            |
|                                                                                               | 89·23·F7·B5·49·18·55·F5·57·25·4C·3D·7F·65·73·60·4F·DC·             |
|                                                                                               | 50.72.28.69.C8.A7.F7.03.78.D7.C9.FE.5F.B2.17.3F.F0.71.             |
|                                                                                               | 46:F0:7F:14:77:00:D1:BB:B3:01:0F:4F:D0:F4:20:06:72:C2:             |
|                                                                                               | 62:53:D4:4C:84:E1:FD:95:3A:FE:18:77:AE:D8:ED:83:6C:47:             |
|                                                                                               | 4C:43:41:64:8E:60:38:8F:04:99:97:BE:C3:CB:DB:20:85:90:             |
|                                                                                               | A9:0E:88:3D:D0:47:65:1D:CB:F5:9B:D9:87:36:9C:9B:CA:02:             |
|                                                                                               | 43:3F:45:34:F0:82:63:DA:A4:D3:88:07:10:E9:BD:F5:0C:BD:             |
|                                                                                               | 3C:E1:8A:2B:33:B9:07:F6:32:2A:D7:ED:91:8F:C3:F7:B2:C2:             |
|                                                                                               | D1:B4:2A:F5:30:56:F2:5D:FF:DC:AC:03:C8:75:BA:D2:3F:3D:             |
|                                                                                               | 39:BD:59:2F                                                        |
| Public key info:                                                                              |                                                                    |
| Algorithm:                                                                                    | RSA                                                                |
| Key size:                                                                                     | 1024                                                               |
| Exponent:                                                                                     | 65537                                                              |
| Modulus:                                                                                      | 00:B0:52:66:23:B2:31:DE:EB:9F:44:BF:62:58:86:67:71:F0:             |
|                                                                                               | 79:A0:77:42:11:75:A3:F3:36:69:47:B5:5A:AD:64:98:9C:D4:             |
|                                                                                               | 29:E8:5D:89:E0:BB:90:6C:69:19:75:FC:B9:3F:B8:A5:D0:2E:             |
|                                                                                               | 47:59:A9:59:A1:6A:55:2E:70:3E:B3:AD:A8:FE:9B:33:C6:6C:             |
|                                                                                               | 90:B7:BD:4F:8D:C3:5C:6F:D5:39:9C:87:A1:54:C6:D2:E6:AC:             |
|                                                                                               | F1:6A:23:77:36:6F:65:96:41:F5:06:08:EE:EA:C7:4C:C6:DA:             |
|                                                                                               | F9:CA:9B:C5:69:3D:FF:18:09:8E:C9:E6:FE:3B:68:85:7B:F2:<br>88:85:01 |

# Генерация сертификата с ограничением срока действия.

Для того чтоб ограничить срок действия сертификата, существуют дополнительные параметры:

valid-after <TIME> <DAY> <MONTH> <YEAR>
invalid-after <TIME> <DAY> <MONTH> <YEAR>

valid-after - время и дата, после которых сертификат будет валиден; invalid-after - время и дата, после которых сертификат будет невалиден;

- <YEAR> год, принимает значения [1970..2100];
- <MONTH> месяц, принимает значения [January/February/March/April/May/June/July/August/
- September/October/November/December];
- <DAY> день месяца, принимает значения [1..31];
- <TIME> время, задаётся в виде HH:MM:SS, где:
  - НН часы, принимает значение [0..23];
  - ММ минуты, принимает значение [0 .. 59];
  - SS секунды, принимает значение [0 .. 59].

## Пример команды генерации сертификата с ограничением по сроку действия

wlc# crypto generate cert csr tester.csr ca default\_ca.pem private-key default\_ca\_key.pem
valid-after 00:03:00 01 September 2024 invalid-after 06:53:00 02 March 2025 filename tester.crt

| Пример сгенерированного сертификата         |                                                                              |
|---------------------------------------------|------------------------------------------------------------------------------|
| wlc# sh crypto certificates cert tester.crt |                                                                              |
| Version:                                    | 3                                                                            |
| Serial:                                     | 35:6C:D5:AD:E6:F3:7C:CE:B7:D2:69:3B:E9:32:31:3                               |
| 0:24:7E:                                    |                                                                              |
|                                             | A9:50                                                                        |
| Subject name:                               |                                                                              |
| C(countryName):                             | ru                                                                           |
| ST(stateOrProvinceName):                    | Novosibirsk oblast                                                           |
| L(localityName):                            | 4_floor                                                                      |
| O(organizationName):                        | ELTEX                                                                        |
| OU(organizationalUnitName):                 | wireless                                                                     |
| CN(commonName):                             | tester@wlc.root                                                              |
| emailAddress(emailAddress):                 | test@test.com                                                                |
| Issuer name:                                |                                                                              |
| C(countryName):                             | RU                                                                           |
| ST(stateOrProvinceName):                    | Russia                                                                       |
| L(localityName):                            | Novosibirsk                                                                  |
| O(organizationName):                        | Fltex Enterprise Ltd                                                         |
| CN(commonName):                             | Eltex <b>default</b> Certificate authority                                   |
| Validity period:                            |                                                                              |
| Valid after:                                | 2024-09-01 00:03:00                                                          |
| Invalid after:                              | 2025-03-02 06:53:00                                                          |
| Signature:                                  |                                                                              |
| Algorithm:                                  | sha256WithRSAEncryption                                                      |
| Value.                                      | 49.F2.98.0F.73.84.3C.22.32.6F.19.BF.03.DF.2F.                                |
| 6F·A9·37·                                   | 13.11.2.30.02.13.01.30.22.32.02.13.01.03.01.22.                              |
|                                             | 80·20·33·41·DE·51·0D·46·97·61·E9·05·80·BE·11·                                |
| 90.85.00.                                   |                                                                              |
|                                             | E8.C0.E4.C2.3E.44.E9.C6.CE.2E.4E.38.30.47.17.8                               |
| 9.5E.7E.                                    |                                                                              |
| 5.51.11.                                    | 2C • CC • D0 • 9E • 13 • 4E • 6E • 44 • E2 • ED • B0 • 29 • 93 • 04 • B5 • 9 |
| 2.DC.8F.                                    | 20.00.00.00.00.00.00.00.00.00.00.00.00.0                                     |
| 2.00.01.                                    | AB·C3·56·E8·47·D3·0C·6E·28·00·E3·6B·2E·64·62·5                               |
| 2.64.44.                                    | AB.03.30.10.47.03.00.01.20.00.13.00.21.04.02.3                               |
| 2.01.11                                     | 79.9E.C4.70.19.6B.BE.EB.40.D7.22.97.06.0E.21.                                |
| E2.22.CE.                                   | 18.91.04.10.18.00.0L.10.A9.01.32.81.00.0L.21.                                |
| E3.52.CE.                                   | 4E.CC.0C.02.42.47.70.D0.E0.DD.22.0E.4C.20.40.4                               |
| C • F 9 • C 4 •                             | 4F:66:06:02:A3:A7:79:D9:50:DD:55:05:4C:28:40:4                               |
| 0.F0.04.                                    | FD.21.25.FA.4D.0D.D7.F2.46.26.25.16.22.2D.40.                                |
| E4.DE.C4.                                   | ED:31:23:FA:4D:8D:D7:53:40:20:25:10:33:3D:49:                                |
| E4:DF:C4:                                   | 0D.D.C.D.01.DC.2E.1E.02.DC.01.20.22.DC.20.0D.0                               |
| 2.20.25.                                    | 0B:BA:CB:01:BC:2E:1E:93:DC:81:39:33:D6:29:9B:0                               |
| 2:39:20:                                    | 75.50.54.31.10.40.40.40.50.54.40.40.50.50.50.50.50.50.50.50.50.50.50.50.50   |
| CC.1C.0C.                                   | /E:F0:F4:31:10:A0:A0:A8:56:5A:A2:CB:B3:D8:58:                                |
| C2:11:35:                                   |                                                                              |
| 4.02.10.                                    | 6/:23:E2:FE:D/:5A:FB:A3:B5:E9:ED:4B:8D:C5:93:9                               |
| 4:02:10:                                    |                                                                              |

|                                                  | WLC-Series. Руководство по эксплуатации. Версия 1.30.2 |
|--------------------------------------------------|--------------------------------------------------------|
|                                                  | 62:20:63:5B:FB:62:A1:94:EE:91:F2:0A:AC:E7:1B:          |
| A4:0A:F9:                                        |                                                        |
| B2:A5:1B:                                        | 2D:03:E8:46:C8:13:99:46:5B:2F:C5:2F:AF:FA:6D:          |
| BA:CC:E9:8B:6C:B9:8D:E3:4C:F0:7D:FB:E1:B7:C1:B7: | 1E:3D:                                                 |
|                                                  | EE:F7:8F:1E                                            |
| Public key info:                                 |                                                        |
| Algorithm:                                       | RSA                                                    |
| Key size:                                        | 4096                                                   |
| Exponent:                                        | 65537                                                  |
| Modulus:                                         | 00:A3:FE:21:A6:17:66:0E:B1:CA:F3:18:D1:27:3E:9         |
| 0:B8:89:                                         |                                                        |
|                                                  | EE:F3:20:BE:FC:2F:D5:86:C7:F1:DA:25:9D:B2:60:          |
| 4A:4E:94:                                        |                                                        |
|                                                  | AC:57:0E:46:65:A7:75:45:C0:07:EA:2D:8B:D4:08:          |
| CF:FC:FA:                                        |                                                        |
|                                                  | D2:9D:32:AB:F9:43:85:C8:A3:74:34:CB:F6:D0:A5:8         |
| 2:CF:6B:                                         | 10.40.10.01.40.00.74.10.70.50.50.00.00.05.50.          |
| <b>C1</b> • <b>C4</b> • <b>F</b> 2 •             | 10:4B:1D:81:42:68:74:10:7C:E6:E3:60:9C:9E:FD:          |
| C1:0A:52:                                        | 00.05.55.51.07.70.00.00.00.15.15.10.00.54.40.          |
|                                                  | 8C:8F:E5:F1:27:72:BC:CC:26:15:1F:1C:C0:EA:AB:          |
| 08:40:45:                                        | CC+D2+0D+D2+40+C4+C2+CC+0C+D4+4E+DC+04+C2+ED+          |
| EA.10.2D.                                        | C0:D2:9D:D3:A9:0A:52:0C:8F:D4:A5:BF:04:C3:5D:          |
| FA.10.2D.                                        | 7D.02.02.81.80.04.40.50.00.10.64.75.06.DB.E4.          |
| 75.00.52.                                        | 10.83.93.01.00.84.40.39.80.18.0A.15.90.00.14.          |
| 11.09.12.                                        | E7.64.52.4D.EE.60.11.D0.04.CD.71.99.94.64.5B.          |
| E6.42.07.                                        |                                                        |
| 10.72.01.                                        | 83·4F·45·7D·09·F6·DB·41·63·F2·27·C0·67·54·F1·          |
| C4.7D.F1.                                        | 03.AT.+3.1D.03.E0.DD.AT.03.E2.21.00.01.34.ET.          |
|                                                  | 0E.68.77.6E.C5.31.E5.09.0E.19.E1.EE.46.A9.DB.          |
| 0D · DB · B9 ·                                   | 01.00.11.02.03.31.13.03.01.13.11.12.40.43.00.          |
|                                                  | BC:2F:02:70:86:CD:7F:B2·A2·07·37·F1·48·F4·CB·          |
| 90:34:64:                                        |                                                        |
|                                                  |                                                        |

# Создание контейнера РКСЅ #12 с ключом и сертификатами

Формат .p12, также известный как PKCS #12, является стандартным форматом контейнера, который используется для хранения и обмена зашифрованными или подписанными данными. Он может содержать закрытые ключи, сертификаты, цепочки сертификации, а также другую смежную информацию. Рекомендуется использовать именно формат .p12, так как он поддерживается практически всеми операционными системами, программным обеспечением и устройствами, включая Windows, macOS, Linux, Android и iOS. Контейнеры формата .p12 могут быть защищены паролем, что обеспечивает дополнительный уровень безопасности. Пароль может быть использован для шифрования закрытых ключей и сертификатов, что делает их доступными только авторизованным пользователям. В формате .p12 можно хранить не только сертификатов на различных устройствах.

Команда генерации контейнера имеет вид:

crypto generate pfx **private**-key <Имя файла ключа от клиентского сертификата> cert <Имя файла клиентского сертификата> ca <Имя файла CA> password ascii-text <Пароль от контейнера> filename <Имя файла для сохранения сертификата (.p12)>

```
Пример генерации контейнера
wlc# crypto generate pfx private-key tester.pem cert tester.crt ca default_ca.pem password
ascii-text 12345678 filename tester.p12
```

### Hастройка radius-server local

В настройках radius-server local необходимо включить tls mode domain в выбранном домене:

```
wlc(config-radius)# domain default
wlc(config-radius-domain)# tls mode domain
```

### Настройка SSID и RADIUS-профиля

Для корректной работы TLS-авторизации необходимо настроить RADIUS-профиль и SSID-профиль на работу с нужным доменом:

```
configure
  wlc
  ssid-profile default-ssid
    description default-ssid
    ssid wlc_tls_ssid
    radius-profile tls-radius
  exit
  radius-profile tls-radius
    auth-address 192.168.1.1
    auth-password ascii-text encrypted 8CB5107EA7005AFF
    domain wlc.root
  exit
```

### Настройка пользователя

Для завершения настройки WLC нужно указать сгенерированный сертификат в настройках пользователя, для которого этот сертификат сгенерирован. В примере common-name tester@wlc.root, поэтому нужно перейти к настройкам пользователя tester в домене wlc.root и указать название файла с сертификатом этого пользователя командой:

crypto cert <имя файла>

### Пример:

```
wlc# configure
wlc(config)# radius-server local
wlc(config-radius)# domain wlc.root
wlc(config-radius-domain)# user tester
wlc(config-radius-user)# crypto cert tester.crt
```

### После настройки необходимо применить изменения:

wlc# commit wlc# confirm

### Пример конфигурации radius-server local:

```
radius-server local
 nas ap
   key ascii-text encrypted 8CB5107EA7005AFF
   network 192.168.1.0/24
 exit
 nas local
   key ascii-text encrypted 8CB5107EA7005AFF
   network 127.0.0.1/32
 exit
 domain default
 exit
 domain wlc.root
   user tester
      password ascii-text encrypted 8CB5107EA7005AFF
      crypto cert tester.crt
   exit
 exit
 virtual-server default
   no proxy-mode
   auth-port 1812
   acct-port 1813
    enable
 exit
 enable
 tls mode domain
 crypto private-key default_cert_key.pem
 crypto cert default_cert.pem
 crypto ca default_ca.pem
exit
```

# 23.3.2 Установка клиентского сертификата

# Экспорт сертификата

Для установки сертификата на устройство клиента нужно экспортировать его с WLC. Это можно сделать с помощью команды **сору** с использованием протоколов ftp, http, https, scp, sftp, tftp, а также на USB- и MMC-устройства. Команда передачи контейнера с сертификатом имеет вид:

```
copy crypto:pfx/<Имя контейнера> <DESTINATION>
```

где <DESTINATION> - путь для копирования. Подробнее о команде сору можно прочитать по ссылке.

# Установка сертификата для устройств с Android версии 11 и выше

Для установки сертификата на устройство с Android скопируйте содержимое архива на клиентское устройство.

1. Зайдите в настройки устройства и откройте раздел "Пароли и безопасность" → "Конфиденциальность" → "Шифрование и учетные данные";

|    | Настройки                                     |   | $\leftarrow$            |                       |
|----|-----------------------------------------------|---|-------------------------|-----------------------|
|    |                                               |   | Пароли и безопас        | НОСТЬ                 |
|    | Блокировка экрана                             | > | способы защиты          |                       |
| ۲  | Экран                                         | > | A                       | 6                     |
| )  | Звук и вибрация                               | > | Блокировка экрана       | Разблокировка отпечат |
|    | Уведомления и Центр управления                | > |                         |                       |
| ń  | Рабочий стол                                  | > | Разблокировка по лицу   | Bluetooth             |
| Ú, | Обои                                          | > | Откл                    | Откл                  |
| -  | Темы                                          | > | ЛРУГИЕ ПАРОЛИ           |                       |
|    |                                               |   | Защита личных данных    |                       |
| 0  | Пароли и безопасность                         | > |                         |                       |
| 0  | Защита конфиденциальности                     | > | Экстренные оповещения   |                       |
|    | Питание и производительность                  | > | Экстренная помощь       |                       |
| •  | Приложения                                    | > | Конфиденциальность      |                       |
| •  | Расширенные настройки                         | > |                         |                       |
|    |                                               |   | Доступ к личным данным  |                       |
| ÷  | Цифровое благополучие и родительский контроль | > | Ишите другие настройки? |                       |
| ā  | Особые возможности                            | > | Блокировка экрана       |                       |
|    |                                               |   | Второе пространство     |                       |

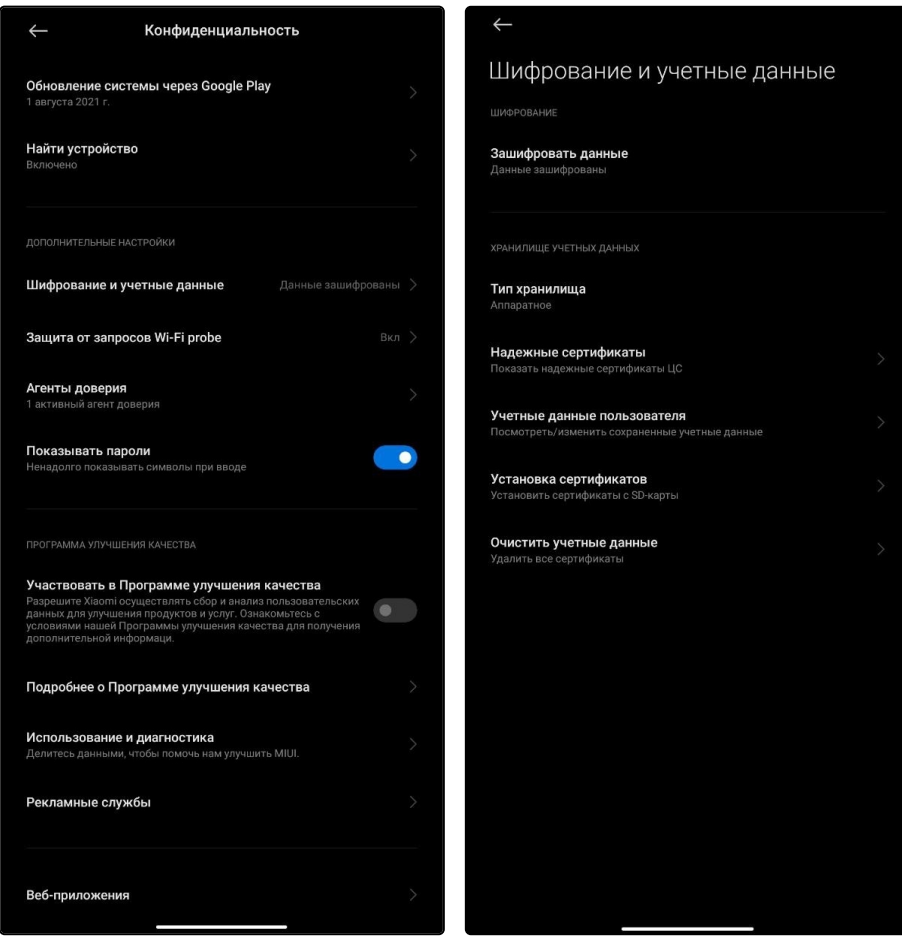

- 4. Если имеются старые сертификаты, то их можно удалить кнопкой "Очистить учетные данные";
- 5. Для загрузки новых сертификатов нажмите кнопку "Установка сертификатов";
- 6. Корневой и пользовательский сертификаты устанавливаются нажатием кнопки "Сертификат".

| $\leftarrow$                             |  |
|------------------------------------------|--|
| Установка сертификатов                   |  |
| Сертификат центра сертификации           |  |
| Сертификат пользователя приложений и VPN |  |
| Сертификат                               |  |
|                                          |  |
|                                          |  |

7. Выберите расположение распакованного архива;

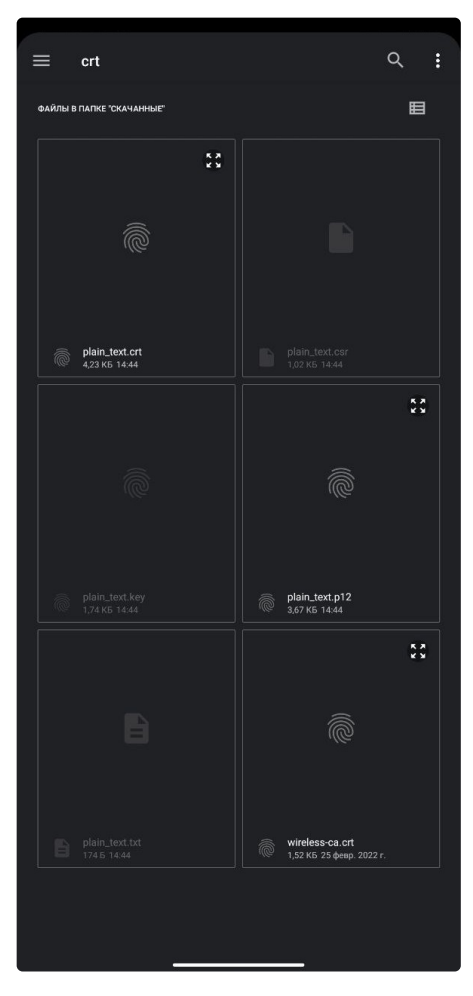

8. Для загрузки корневого сертификата выберите файл "wireless-ca.crt", затем введите его название;

| Установка сертификатов                   |    |
|------------------------------------------|----|
| Сертификат центра сертификации           |    |
| Сертификат пользователя приложений и VPN |    |
| Сертификат                               |    |
|                                          |    |
| Укажите название сертификата             |    |
| Название сертификата                     |    |
| wireless-ca.crt                          |    |
| отмена                                   | ок |
|                                          |    |

9. Для загрузки пользовательского сертификата выберите файл "user.p12", затем введите пароль, указанный в сертификате, и название.

|                                                                              | $\leftarrow$                                                 |
|------------------------------------------------------------------------------|--------------------------------------------------------------|
| Установка сертификатов                                                       | Установка сертификатов                                       |
| Сертификат центра сертификации                                               | Сертификат центра сертификации                               |
| Сертификат пользователя приложений и VPN >                                   | Сертификат пользователя приложений и VPN                     |
| Сертификат                                                                   | Сертификат                                                   |
| <b>Извлечение сертификата</b><br>Введите пароль для извлечения сертификатов. | Укажите название сертификата<br>Название сертификата<br>user |
| ОТМЕНА ОК                                                                    | отмена ок                                                    |
|                                                                              |                                                              |

# Установка сертификата в iOS

Для установки сертификата на устройство с iOS отправьте файлы с сертификатами (\*.crt и \*.p12) почтой на свой е-mail и откройте их на телефоне. Также можно загрузить файлы на свой телефон через usb.

# Установка корневого сертификата

Открыв письмо с вложенным файлом стандартными приложениями iOS (Safari, Mail), нажмите на файл с расширением \*.crt. При установке сертификата система будет предупреждать о ненадежности профиля, разрешите установку и сертификат будет успешно установлен.

| Отменить Установка профиля                                           | Отменить Предупреж Установить                                                                                                    |
|----------------------------------------------------------------------|----------------------------------------------------------------------------------------------------|
| Nstu Root Certificate A<br>Не надежный<br>Установить                 | непроверенный профиль<br>Не удается проверить подлинность<br>«Nstu Root Certificate Authority».<br>Установка этого профиля изменит<br>настройки на iPod. |
| Подписано Nstu Root Certificate Authority<br>Получен 17 янв. 2014 г. | КОРНЕВОЙ СЕРТИФИКАТ                                                                                                    |
| Содержит Сертификат<br>Более подробно                                | При установке сертификата «Nstu<br>Root Certificate Authority» он будет<br>добавлен в список надежных<br>сертификатов на iPod.                           |
|                                                                      |                                                                                                    |

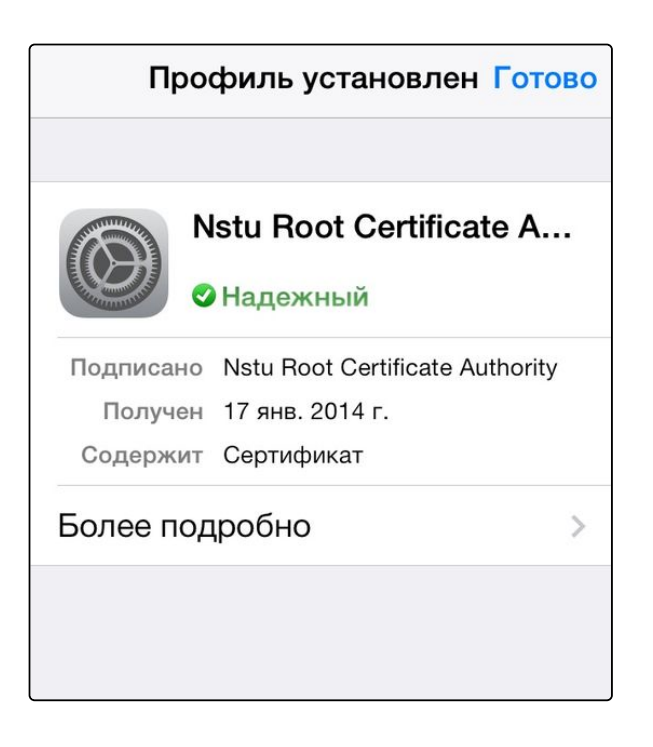

# Установка пользовательского сертификата

Установка пользовательского сертификата происходит аналогично установке корневого сертификата. Далее необходимо ввести пароль сертификата. Пароль соответствует параметру сертификата Password, который находится в файле .txt.

>

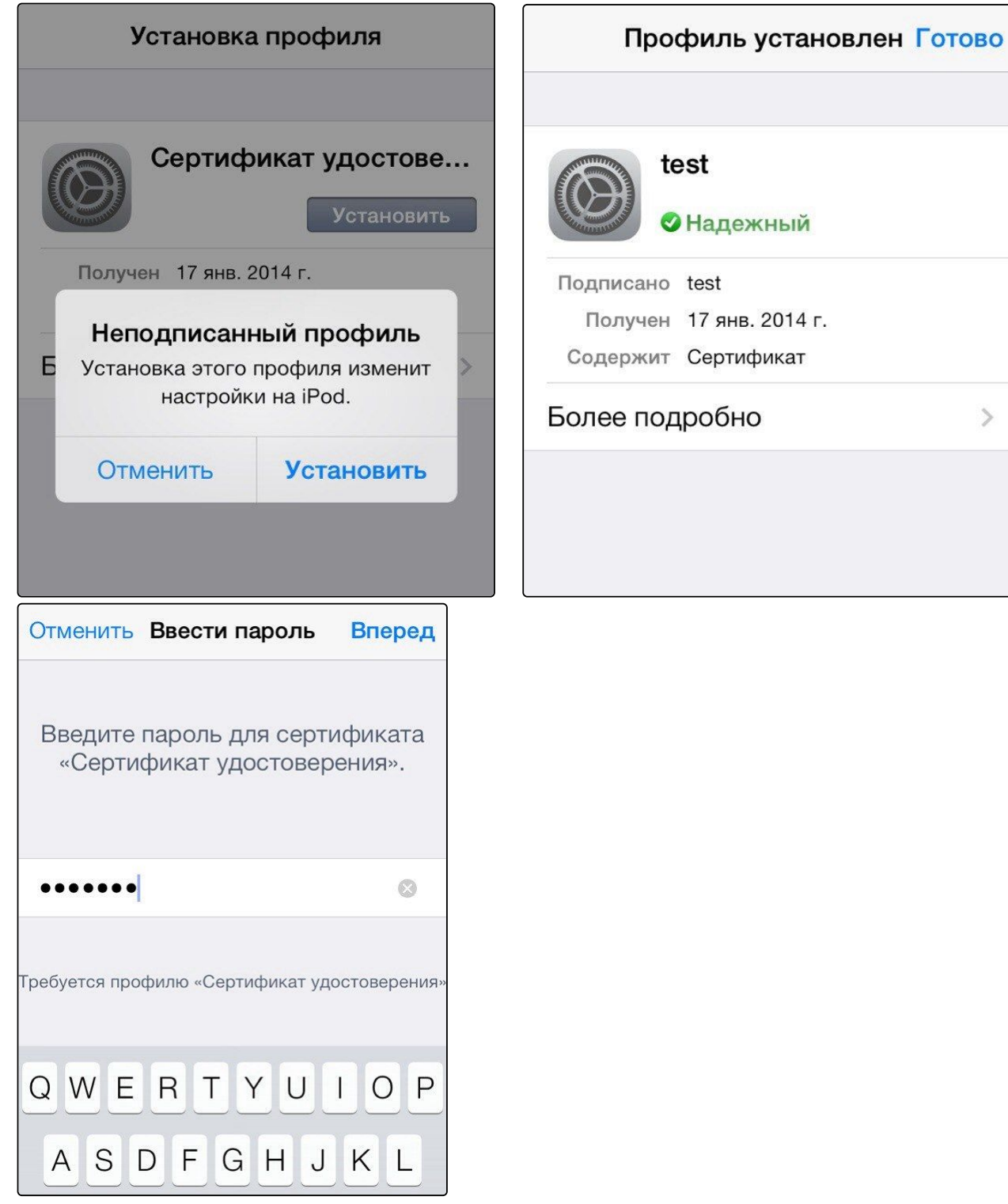

# Установка сертификата в Windows

1. Откройте файл .p12. Параметры менять не нужно. Нажмите "Далее".

| - | 🖗 Мастер импорта сертификатов                                                                                                    |    |
|---|----------------------------------------------------------------------------------------------------|----|
|   | Мастер импорта сертификатов                                                                                                    |    |
|   | Этот мастер помогает копировать сертификаты, списки доверия и списки отзыва<br>сертификатов с локального диска в хранилище сертификатов.                                                                                                    |    |
|   | Сертификат, выданный центром сертификации, является подтверждением вашей<br>личности и содержит информацию, необходимую для защиты данных или<br>установления защищенных сетевых подключений. Хранилище сертификатов —<br>это область системы, предназначенная для хранения сертификатов. |    |
|   | Расположение хранилища<br>• Текущий пользователь                                                                                                    |    |
|   | О Локальный компьютер                                                                                                    |    |
|   | для продолжения нажните кнопку далее.                                                                                                    |    |
|   |                                                                                                    |    |
|   | Далее Отмен                                                                                                    | 18 |

2. Введите пароль. Он соответствует параметру сертификата Password, который вы указали при генерации контейнера на wlc.

| ÷ 🎜 | Мастер импорта сертификатов                                                                                                    | × |
|-----|----------------------------------------------------------------------------------------------------|---|
|     |                                                                                                    |   |
| 3   | ащита с помощью закрытого ключа                                                                                                    |   |
|     | Для обеспечения безопасности закрытый ключ защищен паролем.                                                                                         |   |
|     | Введите пароль для закрытого ключа.                                                                                                    |   |
|     | Пароль:                                                                                                    |   |
|     | •••••                                                                                                    |   |
|     | Показывать пароль                                                                                                    |   |
|     | Параметры импорта:                                                                                                    |   |
|     | Включить усиленную защиту закрытого ключа. В этом случае при каждом<br>использовании закрытого ключа приложением будет запрашиваться<br>разрешение. |   |
|     | Пометить этот ключ как экспортируемый, что позволит сохранять<br>резервную копию ключа и перемещать его.                                            |   |
|     | <ul> <li>Защита закрытого ключа с помощью безопасной виртуализации<br/>(неэкспортируемый)</li> </ul>                                                |   |
|     | Включить все расширенные свойства.                                                                                                    |   |
|     |                                                                                                    | _ |
|     | Далее Отмен                                                                                                    | 3 |

### 3. Подтвердите установку пользовательского сертификата.

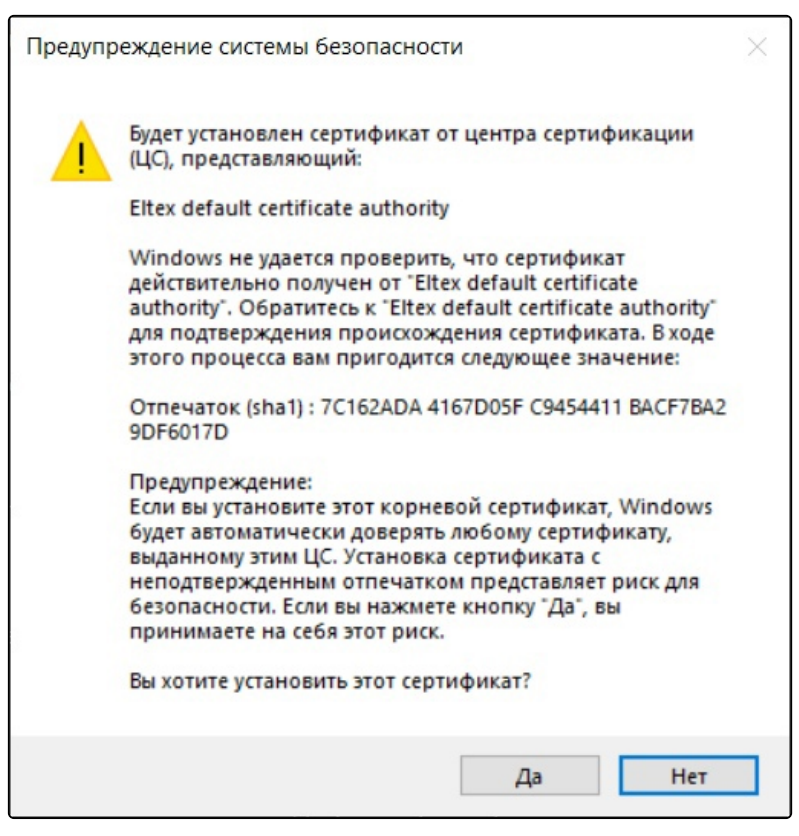

4. При успешной установке пользовательского и корневого сертификата отобразится следующий экран.

| Мастер импорта сертификатов | × |
|-----------------------------|---|
| импорт успешно выполнен     |   |
| ОК                          |   |

# 23.3.3 Подключение к SSID с поддержкой TLS

# Подключение с Android

1. В меню Wi-Fi найдите созданный paнee SSID test\_enterprise.

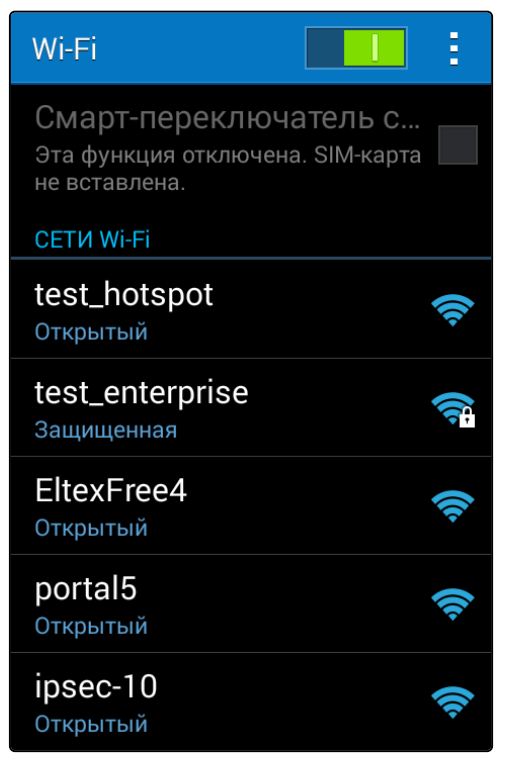

2. Задайте параметры подключения к сети:

Метод EAP: TLS

Сертификат: wireless-ca

Сертификат пользователя: test

Удостоверение: test

Значение параметра "Удостоверение" задается в соответствии с именем пользователя в сертификате.

| test_enterprise                                 | e            |
|-------------------------------------------------|--------------|
| Метод EAP<br>TLS                                |              |
| Сертификат                                      |              |
| wireless-ca                                     |              |
| Сертификат пол<br>test<br>Удостоверение<br>test | ьзователя    |
| Показать<br>дополнител<br>параметры             | іьные        |
| Отмена                                          | Подключиться |

3. Если параметры введены верно, авторизация пройдет успешно.

| Wi-Fi                                                                      | Ξ    |
|----------------------------------------------------------------------------|------|
| Смарт-переключатель с<br>Эта функция отключена. SIM-карта<br>не вставлена. | a    |
| СЕТИ Wi-Fi                                                                 |      |
| test_enterprise<br>Подключено.                                             | ([[; |
| test_hotspot<br>Открытый                                                   | ((1- |
| <b>ipsec-10</b><br>Открытый                                                | ((1- |
| <b>test8899</b><br>Защищенная                                              | ([[; |
| EltexFree4<br>Открытый                                                     | ((t· |

# Подключение с Windows

Для создания и настройки нового подключения перейдите в "Центр управления сетями и общим доступом" → "Создание и настройка нового подключения или сети".

| дентр управления сетями и оог                                      | цим доступом                                                                                                    | ne                        |  |
|--------------------------------------------------------------------|----------------------------------------------------------------------------------------------------|---------------------------|--|
| $ ightarrow ~ \star ~ k$                                           | нты панели уп > Центр управления сетями и общим доступом 🛛 🗸 💍                                                                                     | Поиск в панели управления |  |
| Панель управления —<br>домашняя страница                           | Просмотр основных сведений о сети и настройка подключ<br>Просмотр активных сетей                                                                   | ений                      |  |
| 1зменение параметров                                               | Изменение сетевых параметров                                                                                                    |                           |  |
| адаптера<br>Изменить дополнительные<br>параметры общего доступа    | Создание и настройка нового подключения или сети<br>Настройка широкополосного, коммутируемого или VPN-подключ<br>маршрутизатора или точки доступа. | чения либо настройка      |  |
|                                                                    | Устранение неполадок<br>Диагностика и исправление проблем с сетью или получение сведе<br>неполадок.                                                | ений об устранении        |  |
|                                                                    |                                                                                                    |                           |  |
|                                                                    |                                                                                                    |                           |  |
|                                                                    |                                                                                                    |                           |  |
|                                                                    |                                                                                                    |                           |  |
|                                                                    |                                                                                                    |                           |  |
| м. также                                                           |                                                                                                    |                           |  |
| м. также<br>рандмауэр Защитника<br>Vindows                         |                                                                                                    |                           |  |
| См. также<br>зрандмауэр Защитника<br>Vindows<br>1нфракрасная связь |                                                                                                    |                           |  |

В открывшемся окне выберите пункт "Подключение к беспроводной сети вручную" и нажмите "Далее".

| ыберите | вариант подключения         |                       |                    |      |
|---------|-----------------------------|-----------------------|--------------------|------|
| 📣 Под   | ключение к Интернету        |                       |                    |      |
| Hac     | гройка широкополосного или  | коммутируемого подкл  | ючения к Интернет  | у.   |
| фат Соз | ание и настройка новой сети |                       |                    |      |
| Hac     | гройка нового маршрутизатор | а или точки доступа.  |                    |      |
|         | ключение к беспроводной сет | и вручную             |                    |      |
|         | ключение к скрытой сети или | создание нового профи | ля беспроводной св | язи. |
| По      | ключение к рабочему месту   |                       |                    |      |
| Hac     | гройка телефонного или VPN- | подключения к рабочем | иу месту.          |      |
|         |                             |                       |                    |      |
|         |                             |                       |                    |      |

Введите информацию о беспроводной сети:

- Имя сети;
- Тип безопасности: WPA2-Enterprise.

Установите флаг "Запускать это подключение автоматически". Нажмите "Далее".

| Введите информац                      | ию о беспроводной         | сети, кот  | горую вы хоти         | те до   | бавить |
|---------------------------------------|---------------------------|------------|-----------------------|---------|--------|
| <u>И</u> мя сети:                     | test_enterprise           |            |                       |         |        |
| Тип <u>б</u> езопасности:             | WPA2-Enterprise           | ~          |                       |         |        |
| <u>Т</u> ип шифровани <mark>я:</mark> | AES                       | ~          |                       |         |        |
| Кл <u>ю</u> ч безопасности:           |                           |            | Скр <u>ы</u> ть симво | лы      |        |
| ✓ Запускать это под                   | ключение автоматически    |            |                       |         |        |
| Подключаться, да                      | же если сеть не производи | т широков  | ещательную пере       | дачу    |        |
| Предупреждение<br>быть под угрозой    | . При выборе этого параме | тра безопа | сность компьюте       | ра може | т      |

Сеть успешно добавлена. Далее необходимо настроить параметры подключения.

| /спешн | ое добавление test_enpetprise                                                                          |  |
|--------|----------------------------------------------------------------------------------------------------|--|
|        |                                                                                                    |  |
| -      | <u>и</u> зменить параметры подключения<br>Эткрывает окно свойств подключения для изменения параметров. |  |
| Ļ      |                                                                                                    |  |
|        |                                                                                                    |  |
|        |                                                                                                    |  |
|        |                                                                                                    |  |
|        |                                                                                                    |  |
|        |                                                                                                    |  |
|        |                                                                                                    |  |
|        |                                                                                                    |  |
|        |                                                                                                    |  |

Откройте раздел "Безопасность", выберите метод проверки подлинности "Microsoft: смарт-карта или иной сертификат". Нажмите кнопку "Параметры".

|                                                 | Безопасност                              | ъ                                                   |           |
|-------------------------------------------------|------------------------------------------|-----------------------------------------------------|-----------|
| <u>Т</u> ип безопасно                           | сти:                                     | WPA2-Enterprise                                     | ~         |
| Тип <u>ш</u> ифрован                            | ия <b>:</b>                              | AES                                                 | ~         |
| Microsoft: cmap                                 | от-карта ил                              | и иной серти 🗸                                      | Параметры |
| Запоминать                                      | MON VYETH                                | е данные для этого                                  |           |
| <u>Запоминат</u> ы<br>подключен                 | мои учетны<br>ия при кажи                | ые данные для этого<br>10м входе в систему          |           |
| Запоминать<br>подключен                         | мои учетны<br>ия при кажд                | ые данные для этого<br>дом входе в систему          |           |
| Запоминать<br>подключен<br>Дополнител           | мои учетны<br>ия при кажд<br>пыные парам | ые данные для этого<br>дом входе в систему<br>нетры |           |
| ☑ <u>З</u> апоминать<br>подключен<br>Дополнител | мои учетны<br>ия при кажд                | ые данные для этого<br>10м входе в систему<br>1етры |           |

Установите следующие флаги:

- Использовать сертификат на этом компьютере;
- Использовать выбор простого сертификата;
- Подтверждать удостоверение сервера с помощью проверки сертификата;
- Использовать для подключения другое имя пользователя.

В списке "Доверенных корневых центров сертификации" выберите корневой сертификат "**Eltex default** certificate authority". Это сертификат УЦ, который установился при установке клиентского сертификата.

Нажмите кнопку "ОК". В открывшемся окне выберите "Дополнительные параметры".

| Оиспользовать мою сма                   | арт-карту           | Дополните        | льно   |
|-----------------------------------------|---------------------|------------------|--------|
| <ul> <li>использовать сертиф</li> </ul> | икат на этом компьк | отере            |        |
| 🗸 Использовать выбор г                  | простого сертифика  | та (рек.)        |        |
| 🗸 Подтверждать удостов                  | верение сервера с п | омощью проверк   | и      |
| сертификата                             |                     |                  |        |
| srv1:srv2:*\.srv3\.com):                | ующим серверам (пр  | имеры:           |        |
|                                         |                     |                  |        |
|                                         |                     |                  |        |
| Доверенные корневые це                  | ентры сертификаци   | и                |        |
| DigiCert Global Root G3                 | 3                   |                  | ~      |
| DigiCert High Assurance                 | e EV Root CA        |                  |        |
| DigiCert Trusted Root G                 | i4                  |                  |        |
| Eltex default certificate a             | authority           |                  |        |
| Entrust Root Certification              | n Authority - G2    |                  |        |
| Entrust.net Certification A             | Authority (2048)    |                  |        |
| GlobalSign                              |                     |                  |        |
| GlobalSign                              |                     |                  | $\sim$ |
| <                                       |                     |                  | >      |
|                                         | Просм               | отреть сертифик  | ат     |
| Не запрашивать поль:                    | зователя авторизов  | вать новые серве | рыил   |
| доверенные Центры С                     | Сертификации.       |                  |        |
|                                         |                     |                  |        |
|                                         |                     |                  |        |
| уиспользовать для подкл                 | ючения другое имя   | полезователия    |        |

Укажите режим проверки подлинности – "Проверка подлинности пользователя". Нажмите "ОК".

| Параметры 802.1Х                         | Параметры 802.11                                                              |                            |           |
|------------------------------------------|-------------------------------------------------------------------------------|----------------------------|-----------|
| Укажите ре                               | жим проверки подлинност                                                       | и:                         |           |
| Проверка г                               | одлинности 🗸 Сохрани                                                          | ить учетн                  | ые данные |
| <u>У</u> далить                          | учетные данные всех по                                                        | льзовател                  | тей       |
| Включить е,                              | диную регистрацию для о                                                       | ети                        |           |
| <ul> <li>Выполня<br/>пользова</li> </ul> | ть <u>н</u> епосредственно пере<br>этеля                                      | д входом                   |           |
| О Выполня                                | ть сразу после входа пол                                                      | ьзователя                  | 1         |
| Максимальн                               | ая задержка (секунды):                                                        | 10                         | *         |
| <u>Р</u> азреши<br>диалого               | ть отображение дополни<br>вых окон при едином вхо;                            | гельных<br>це              |           |
| В этой се<br><u>в</u> иртуал<br>подлинн  | ети используются отделы<br>ыные локальные сети для<br>ости компьютера и польз | ные<br>проверки<br>ователя | (         |
|                                          |                                                                               |                            |           |
|                                          |                                                                               |                            |           |
|                                          |                                                                               |                            |           |
|                                          |                                                                               |                            |           |
|                                          |                                                                               |                            |           |

Найдите нужную сеть и нажмите "Подключиться". Выберите пользовательский сертификат для подключения к сети и введите логин пользователя. Нажмите "ОК".

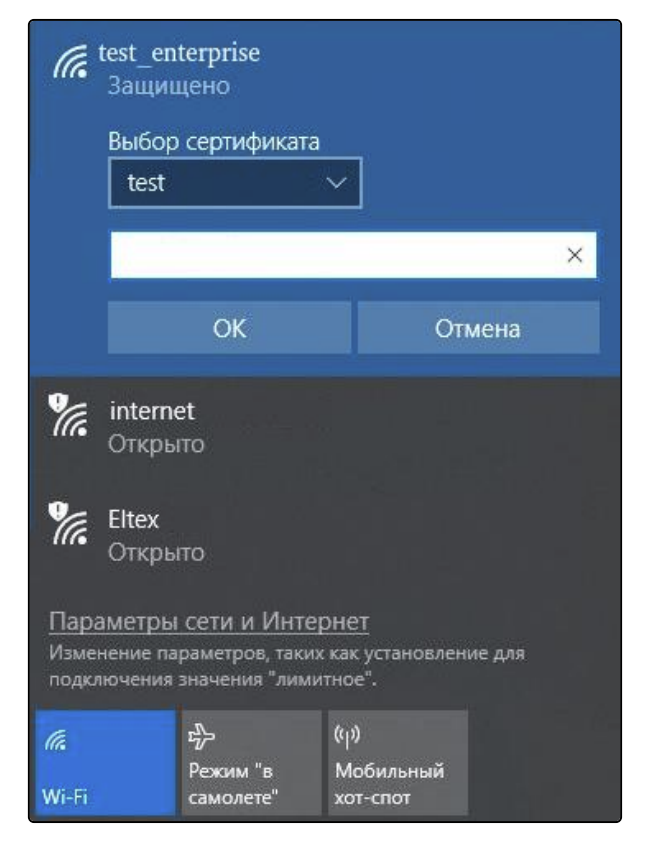

Если параметры введены верно, подключение пройдет успешно.

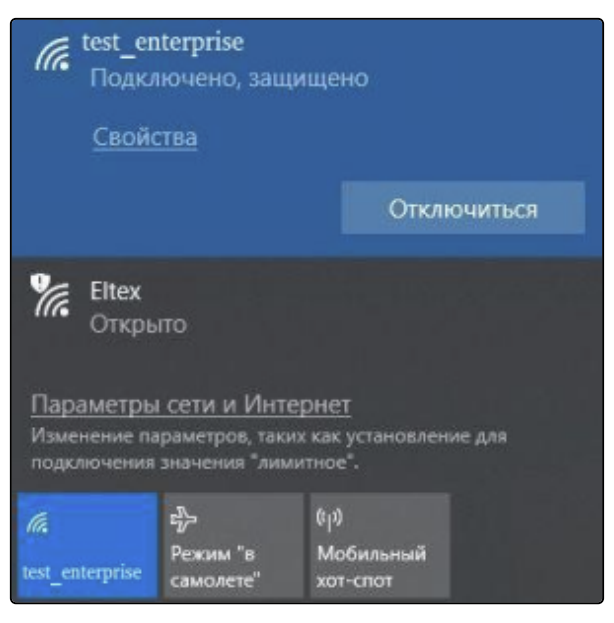

# Подключение с Ubuntu

Создайте новое подключение к сети:

| ▼                                    | Network Connections -                                                                                                    | • + ×         |
|--------------------------------------|----------------------------------------------------------------------------------------------------|---------------|
| Name                                 | Last l                                                                                                    | Jsed 👻        |
| • Ethernet                           | Choose a Connection Type                                                                                                    | ago<br>hs ago |
| te<br>d<br>➡ Brid<br>b<br>d<br>➡ VLA | If you are creating a VPN, and the VPN connection you wish to create does not appear in the list, you may not have the correct VPN plugin installed. |               |
| n                                    | Cancel Create                                                                                                    | ; ago         |
| + - 4                                |                                                                                                    |               |

# Укажите ssid:

| -                   | Editing test - + ×                               |
|---------------------|--------------------------------------------------|
| Connection name tes | t                                                |
| General Wi-Fi       | Wi-Fi Security Proxy IPv4 Settings IPv6 Settings |
| SSID                | test_clients                                     |
| Mode                | Client                                           |
| Band                | Automatic                                        |
| Channel             | default - +                                      |
| BSSID               | •                                                |
| Device              | •                                                |
| Cloned MAC address  |                                                  |
| MTU                 | automatic – + bytes                              |

Введите параметры для подключения к сети:

- · Security WPA & WPA2 Enterprice;
- Authentication TLS;
- Identity имя пользователя на радиус сервере;
- СА certificate сертификат УЦ (скачивается с wlc отдельно);
- User certificate контейнер с сертификатом клиента;
- User private key контейнер с сертификатом клиента (он также содержит ключ);
- User key password пароль импорта, заданный при генерации контейнера.

| <b>v</b>                  | Editing test - + ×                            |  |
|---------------------------|-----------------------------------------------|--|
| Connection name test      |                                               |  |
| General Wi-Fi Wi          | Fi Security Proxy IPv4 Settings IPv6 Settings |  |
| Security                  | WPA & WPA2 Enterprise                         |  |
| Authentication            | TLS                                           |  |
| Identity                  | tester                                        |  |
| Domain                    |                                               |  |
| CA certificate            | default_ca.pem 👻                              |  |
| CA certificate password   | <b>it</b>                                     |  |
|                           | Show passwords                                |  |
|                           | No CA certificate is required                 |  |
| User certificate          | tester.p12 👻                                  |  |
| User certificate password | <b>it</b>                                     |  |
| User private key          | tester.p12 👻                                  |  |
| User key password         |                                               |  |
|                           | Show passwords                                |  |
|                           | Cancel Save                                   |  |
|                           | Cancer                                        |  |

Если параметры введены верно, подключение пройдет успешно.

## Подключение с iOS

В меню настройки Wi-Fi найдите необходимую сеть. При подключении к сети введите свой личный логин, выберите режим EAP-TLS. Нажмите на пункт "Удостоверение" и выберите сертификат. Вернитесь назад к вводу пароля и нажмите "Подключиться". В появившемся окне нажмите кнопку "Принять".

| Введите пароль для «Nstu»                                      |                                                                  |
|----------------------------------------------------------------|------------------------------------------------------------------|
| Отменить Ввод пароля Подкл.                                    |                                                                  |
| Имя пользователя test                                          |                                                                  |
| Удостоверение >                                                | Кароля Удостоверение                                             |
| Режим EAP-TLS >                                                |                                                                  |
| QWERTYUIOP                                                     | test<br>✓ Кем выдан: Nstu Root Certi<br>Истекает: 6 сентября 201 |
| Картифика                                                      | T                                                                |
| Server-1.wifi.local<br>Nstu Root Certificate A<br>Не проверен  | uthority<br>Принять                                              |
| Описание Аутентификация сер<br>Истекает 16 янв. 2017 г., 16:19 | овера<br>9:32                                                    |
| Более подробно                                                 | >                                                                |
|                                                                |                                                                  |

## 23.3.4 Обновление и замена серверного сертификата

Существуют команды для обновления дефолтного СА-сертификата и/или сертификата сервера:

```
wlc# update crypto default ca
wlc# update crypto default cert
```

Для замены сертификата сервера нужно загрузить новый сертификат, СА-сертификат и ключ от сертификата сервера и поместить их в директории *crypto:cert/* и *crypto:private-key/*. После загрузки файлов следует указать сертификаты сервера и СА, а также ключ от сертификата сервера в настройках radius-server local. По умолчанию указан дефолтный сертификат.

## Установка сертификатов в настройках radius server

```
configure
   radius-server local
      crypto private-key my_cert_key.pem
```

После обновления или замены сертификатов нужно перезагрузить WLC или перезапустить RADIUSсервер:

### Перезапуск radius-server local

```
wlc(config)# radius-server local
wlc(config-radius)# no enable
wlc(config-radius)# do commit
wlc(config-radius)# do restore
wlc(config-radius)# do rollback
```

Опосле обновления или замены серверного сертификата нужно перевыпустить клиентские сертификаты.

# 23.4 WIDS/WIPS

- Описание
- Лицензирование
- Управление
  - Активация сервиса
  - Порядок применения настроек
  - Настройка сервиса на точке доступа и логика работы
    - Атака "Человек посередине" (Man-in-the-Middle, MITM)
      - Обнаружение вредоносных ТД
      - Предотвращение угроз (WIPS)
    - Атака "Отказ в обслуживании" (denial-of-service, DoS)
    - Атака "Перебор паролей" (Bruteforce)

# 23.4.1 Описание

WIPS/WIDS – внутренний сервис точки доступа (ТД) по обнаружению и предотвращению вторжений в беспроводную сеть.

 Функционал WIDS/WIPS доступен на следующих ТД: WEP-3ax – начиная с версии ПО 1.14.0.
 WEP-30L, WEP-30L-Z, WOP-30L, WOP-30LS, WOP-30LI – начиная с версии ПО 2.6.0.

Данный механизм анализирует трафик в радио-окружении ТД, делает вывод о наличии в сети угроз безопасности, оповещает о них администратора контроллера и, при необходимости, предпринимает действия для подавления этих угроз.

Поддержан следующий функционал WIDS/WIPS:

- 1. Обнаружение DDoS-атак.
- 2. Отслеживание перебора паролей.
- 3. Обнаружение точек доступа, имитирующих SSID.
- 4. Обнаружение точек доступа, имитирующих МАС-адрес.
- 5. Отключение клиентов от вражеских ТД.

# 23.4.2 Лицензирование

Функционал WIDS/WIPS активируется лицензией WLC-WIDS-WIPS. Информация о загрузке и применении лицензии описана в статье Активация функционала по лицензии.

Проверить наличие лицензии можно с помощью команды show licence:

| wlc# show licence<br>Feature<br>Valid from<br> | Expiries | Source | State     | Value |
|------------------------------------------------|----------|--------|-----------|-------|
|                                                |          |        |           |       |
| WLC                                            |          | Boot   | Active    | true  |
|                                                |          |        |           |       |
| WLC                                            |          | Boot   | Candidate | true  |
|                                                |          |        |           |       |
| WLC-WIDS-WIPS                                  |          | File   | Active    | true  |
|                                                |          |        |           |       |
| WLC-WIDS-WIPS                                  |          | File   | Candidate | true  |
|                                                |          |        |           |       |
|                                                |          |        |           |       |

В случае отсутствия лицензии конфигурирование WIDS/WIPS доступно, но функционал не активирован.

## 23.4.3 Управление

### Активация сервиса

Включить сервис можно только в общих настройках WIDS. Если в общих настройках сервис выключен, то он не работает на всех ТД контроллера и включить его на отдельной ТД или в конкретной локации нельзя.

Предусмотрена возможность выключения сервиса в определенной локации или на конкретной ТД с помощью команды **wids-disable**. При этом команда **no wids-disable** в локации или в индивидуальном профиле ТД не означает, что сервис включен, если одновременно с этим он выключен в общих настройках WIDS.

Для включения сервиса используйте следующие команды:

```
wlc# configure
wlc(config)# wlc
wlc(config-wlc)# wids
wlc(config-wlc-wids)# enable
wlc(config-wlc-wids)# shared-key ascii-text 0123456789
wlc(config-wlc-wids)# do commit
wlc(config-wlc-wids)# do confirm
```

 Для включения сервиса обязательно должен быть задан общий ключ доверенных ТД 'sharedkey'.

Все настройки сканирования и детектирования атак содержатся в профиле WIDS. По умолчанию в общих настройках WIDS используется профиль с названием default-wids, это можно увидеть в полной конфигурации контроллера с помощью команды **sh ru full wlc wids:** 

```
wlc# sh ru full wlc wids
wids
wids-profile default-wids
shared-key ascii-text encrypted CCE5513EE45A1EAC450A
enable
exit
```

Чтобы проверить параметры профиля используйте команду **sh ru full wlc wids-profile.** В данном случае профиль содержит настройки параметров по умолчанию.

```
wlc# sh ru full wlc wids-profile
wids-profile default-wids
  prevention-mode none
  attack-stats-trap-send-period 10
  scan
    mode none
    interface all
    passive interval 20
    passive time 110
    sentry time 200
  exit
  bruteforce-detection
    threshold 25
    interval 5
    no mac-ban enable
    mac-ban timeout 1800
    no enable
  exit
  dos-detection
    interval 1
    trap-send-period 20
    threshold leap 250
    threshold assoc 500
    threshold reassoc 500
    threshold disassoc 500
    threshold probe 500
    threshold beacon 500
    threshold blockack 500
    threshold blockack-req 500
    threshold ps-poll 500
    threshold auth 500
    threshold deauth 500
    threshold rts 500
    threshold cts 500
    no enable
  exit
exit
```

# Порядок применения настроек

Существуют 3 варианта применения настроек:

- 1. На все ТД контроллера.
- 2. На ТД локации.
- 3. На конкретную ТД.

Приоритет применения настроек следующий: настройки индивидуального профиля, настройки локации, общие настройки сервиса.

В общих настройках сервиса задается общий ключ доверенных ТД, выбирается профиль настроек WIDS, а также белые и черные списки для более точной настройки "доверенных" и "вражеских" ТД. Все эти настройки можно переопределить на уровне локации, а также на конкретной ТД через индивидуальный профиль.

# Настройка сервиса на точке доступа и логика работы

# Атака "Человек посередине" (Man-in-the-Middle, MITM)

Атака, при которой используются методы перехвата данных, позволяющие внедриться в существующее подключение или процесс связи.

# Обнаружение вредоносных ТД

Для определения вредоносных точек доступа необходимо настроить сканирование. Сканирование может быть пассивным или активным.

В пассивном режиме сканирования точка доступа периодически (через время, заданное в параметре 'passive interval') и кратковременно (на время, заданное в параметре 'passive time') меняет свой текущий радиоканал, на котором работает с клиентами, на очередной канал из общего списка, чтобы обнаружить другие ТД в эфире. Качество услуги, предоставляемой клиенту в момент сканирования, практически не деградирует.

В активном режиме сканирования не предусмотрена работа ТД с клиентами. ТД всё время сканирует весь список радиоканалов (продолжительность сканирования одного канала задается в параметре 'sentry time') и максимально быстро обнаруживает угрозы.

В результате сканирования ТД распределяет все ТД в эфире на три группы:

- 1. "Недоверенные" ТД точки, которые присутствуют в эфире, но о них более ничего не известно;
- 2. "Доверенные" ТД точки, которые установлены и управляются оператором;
- 3. "Вражеские" ТД точки, которые несут угрозу для остальных ТД в сети это ТД, которые имитируют MAC-адрес или SSID исходной ТД.

Для однозначного выявления всех "недоверенных" ТД эфире, в Beacon-пакет ТД, использующих сервис WIDS, добавляется динамически изменяющаяся зашифрованная подпись. Расшифровать пакет могут лишь те точки, на которых настроен идентичный общий ключ '*Shared key*' в конфигурации сервиса. Если подписи в пакете нет, либо при его декодировании получен не ожидаемый результат, то ТД, от которой был получен пакет, будет считаться "недоверенной". Иначе – "доверенной".

Если "недоверенная" ТД имеет MAC-адрес или SSID, совпадающий с текущими значениями на сканирующей ТД, то такая точка будет считаться "вражеской", о чем будет сообщено администратору, посредством отправки с ТД соответствующей нотификации на контроллер.

wlc# sh wlc journal wids attack mitm detected-rogue 2024-12-02T07:47:59+00:00 AP 68:13:e2:03:00:20 detected rogue AP with MAC e8:28:c1:ed:47:70, RSSI: -15, channel: 6, SSID: wids\_test, AP location: default-location, reason: fake SSID

Настройки сканирования выполняются в профиле WIDS. Ниже представлен пример настройки пассивного сканирования со временем сканирования одного канала 110 мс и интервалом между сканированием 30 с, и сканированием в обоих частотных диапазонах:

wlc# configure
wlc(config)# wlc

```
wlc(config-wlc)# wids-profile test_wids_profile
wlc(config-wlc-wids-profile)# scan
wlc(config-wlc-wids-profile-scan)# mode passive
wlc(config-wlc-wids-profile-scan)# interface all
wlc(config-wlc-wids-profile-scan)# passive time 110
wlc(config-wlc-wids-profile-scan)# passive interval 30
wlc(config-wlc-wids-profile-scan)# do commit
wlc(config-wlc-wids-profile-scan)# do confirm
wlc(config-wlc-wids-profile-scan)#
wlc(config-wlc-wids-profile-scan)# do sh ru wlc wids-profile test_wids_profile
wids-profile test_wids_profile
  scan
    mode passive
    passive interval 30
    passive time 50
  exit
exit
```

Профиль можно применить:

1. На все ТД контроллера. Для этого необходимо указать профиль в общих настройках WIDS.

```
wlc(config)# wlc
wlc(config-wlc)# wids
wlc(config-wlc-wids)# wids-profile test_wids_profile
wlc(config-wlc-wids)# do commit
wlc(config-wlc-wids)# do confirm
wlc(config-wlc-wids)#
```

2. На ТД локации. Для этого необходимо указать профиль в настройках конкретной локации. Если одновременно профиль задан в общих настройках и в локации – будет использоваться профиль из локации.

```
wlc# configure
wlc(config)# wlc
wlc(config-wlc)# ap-location default-location
wlc(config-wlc-ap-location)# wids
wlc(config-wlc-ap-location-wids)# wids-profile test_wids_profile
wlc(config-wlc-ap-location-wids)#
wlc(config-wlc-ap-location-wids)# do commit
wlc(config-wlc-ap-location-wids)# do confirm
wlc(config-wlc-ap-location-wids)# do confirm
wlc(config-wlc-ap-location-wids)#
```

3. На конкретную ТД. Для этого необходимо указать профиль WIDS в индивидуальном профиле ТД. Если одновременно профиль задан в общих настройках и/или в локации и в индивидуальном профиле ТД – будут использоваться настройки из индивидуального профиля ТД.

```
wlc# configure
wlc(config)# wlc
wlc(config-wlc)# ap 68:13:e2:03:00:10
wlc(config-wlc-ap)# ap-location default-location
wlc(config-wlc-ap)# override wids
wlc(config-wlc-ap-wids-override)# wids-profile default-wids
wlc(config-wlc-ap-wids-override)# do commit
wlc(config-wlc-ap-wids-override)# do confirm
wlc(config-wlc-ap-wids-override)#
```

Для более гибкой работы сервиса, есть возможность явно указать список ТД, которые должны считаться "доверенными" ТД (white-list) или "вражескими"(black-list). Эти списки настраиваются в objectgroup, а применяются также на 3 уровнях – в общих настройках, в локации или индивидуально на ТД.

Приоритет применения списков следующий: настройки индивидуального профиля, настройки локации, общие настройки сервиса. В случае если на одном уровне задан только список одного вида (белого или черного), противоположный список будет использован со следующего уровня. Например, если в индивидуальном профиле ТД задан только черный список, то белый список будет взят из настроек локации. Если он не задан в локации, то будет взят из общих настроек сервиса.

Ниже представлен пример настройки списков для всех ТД контроллера, в котором в черном списке задан MAC-адрес e4:5a:d4:e8:d9:20 (эта ТД будет считаться "вражеской"), а в белом списке задан MAC-адрес e8:28:c1:d7:3c:20 (эта ТД будет считаться "доверенной"):

```
wlc# configure
wlc(config)# object-group mac AP1
wlc(config-object-group-mac)# mac address e4:5a:d4:e8:d9:20
wlc(config-object-group-mac)# ex
wlc(config)# object-group mac AP2
wlc(config-object-group-mac)# mac address e8:28:c1:d7:3c:20
wlc(config-object-group-mac)# ex
wlc(config)#
wlc(config)# wlc
wlc(config-wlc)# wids
wlc(config-wlc-wids)# black-list AP1
wlc(config-wlc-wids)# white-list AP2
wlc(config-wlc-wids)# do commit
wlc(config-wlc-wids)# do confirm
wlc(config-wlc-wids)#
wlc(config-wlc-wids)# do sh ru object-groups mac
object-group mac AP1
  mac address e4:5a:d4:e8:d9:20 ff:ff:ff:ff:ff
exit
object-group mac AP2
  mac address e8:28:c1:d7:3c:20 ff:ff:ff:ff:ff
exit
wlc(config-wlc-wids)#
wlc(config-wlc-wids)# do sh ru wlc wids
wids
  wids-profile test_wids_profile
  shared-key ascii-text encrypted CCE5513EE45A1EAC450A
  enable
  white-list AP2
  black-list AP1
exit
```

Если требуется задать пустой список, то необходимо создать пустую группу МАС-адресов и использовать ее на нужном уровне.

Пример настройки пустого списка:

```
wlc# configure
wlc(config)# object-group mac noAP
wlc(config-object-group-mac)# exit
wlc(config)# wlc
wlc(config-wlc)# wids
```
```
wlc(config-wlc-wids)# black-list noAP
wlc(config-wlc-wids)# do commit
wlc(config-wlc-wids)# do confirm
wlc(config-wlc-wids)#
wlc(config-wlc-wids)# do sh ru object-groups mac noAP
object-group mac noAP
exit
wlc(config-wlc-wids)#
wlc(config-wlc-wids)# do sh ru wlc wids
wids
 wids-profile test_wids_profile
  shared-key ascii-text encrypted CCE5513EE45A1EAC450A
  enable
  white-list AP2
  black-list noAP
exit
```

## Предотвращение угроз (WIPS)

Для настройки подавления угроз от вредоносных ТД, которые имитируют SSID или MAC-адрес сканирующей ТД, используется параметр prevention-mode. В случае активации режима 'Rogue', исходная ТД будет отправлять пакеты типа 'Deauthentification' от имени "вражеской" ТД ее клиентам. При использовании режима 'All' форсированные пакеты 'Deauthentification' будут отправляться не только "вражеским" ТД, но и всем "недоверенным".

Пример настройки подавления угроз от "вражеских" ТД:

```
wlc# configure
wlc(config)# wlc
wlc(config-wlc)# wids-profile test_wids_profile
wlc(config-wlc-wids-profile)# prevention-mode rogue
wlc(config-wlc-wids-profile)# do commit
wlc(config-wlc-wids-profile)# do confirm
wlc(config-wlc-wids-profile)#
```

Применить профиль можно в общих настройках WIDS для всех ТД контроллера, в локации или индивидуально на ТД.

При активации режима подавления можно настроить период отправки на контроллер сообщений, содержащих статистику срабатываний функционала подавления угроз (WIPS). Для этого необходимо использовать параметр 'attack-stats-trap-send-period' и задать значение в минутах.

```
wlc(config-wlc-wids-profile)# attack-stats-trap-send-period 10
wlc(config-wlc-wids-profile)# do commit
wlc(config-wlc-wids-profile)# do confirm
wlc(config-wlc-wids-profile)#
```

При срабатывании функционала WIPS ТД будет отправлять нотификации на контроллер с указанной периодичностью.

```
wlc(config-wlc-wids-profile)# do sh wlc journal wids attack mitm our-attacks-information-
update
2024-11-02T20:43:26+07:00 AP 68:13:e2:20:a2:10 attacked AP 68:13:e2:0e:85:51 on channel 1,
interface: wlan0, AP location: default-location1, description: broadcast-count 1012,
unicast-count 1
2024-11-02T20:43:26+07:00 AP 68:13:e2:20:a2:10 attacked AP e0:d9:e3:48:74:90 on channel 1,
interface: wlan0, AP location: default-location1, description: broadcast-count 1012,
unicast-count 1
```

```
2024-11-02T20:43:34+07:00 AP e8:28:c1:fc:d4:60 attacked AP e8:28:c1:d7:3c:22 on channel 1,
interface: wlan0, AP location: default-location1, description: broadcast-count 777, unicast-
count 0
2024-11-02T20:43:34+07:00 AP e8:28:c1:fc:d4:60 attacked AP 68:13:e2:21:1e:21 on channel 1,
interface: wlan0, AP location: default-location1, description: broadcast-count 777, unicast-
count 0
```

### Атака "Отказ в обслуживании" (denial-of-service, DoS)

Атака создана для значительного затруднения работы сети или системы путем загрузки служебными запросами, которые исчерпывают ресурсы сети или системы для обслуживания пользователей.

DoS-атака определяется превышением лимита, который задается параметром 'threshold' для управляющих фреймов разных типов в радиоэфире. В профиле также задается интервал времени, в течение которого идет подсчет фреймов (параметр 'interval'). Если за это время заданный лимит превышен, то на контроллер будет сгенерировано и отправлено сообщение об обнаружении атаки. Период отправки таких сообщений настраивается в параметре 'trap-send-period'.

Также администратором задается параметр 'threshold leap', который показывает, насколько должно измениться количество пакетов по сравнению с предыдущим периодом, чтобы было отправлено сообщение о DoS-атаке на контроллер.

Пример настройки профиля WIDS с активацией режима обнаружения DoS-атаки при превышении количества любого типа пакетов 700 на интервале 5 секунд, а также при резком увеличении количества пакетов более чем на 500, с периодом отправки нотификаций – 30 секунд:

wlc# wlc# configure wlc(config)# wlc wlc(config-wlc)# wids-profile test\_wids\_profile wlc(config-wlc-wids-profile)# dos-detection wlc(config-wlc-wids-profile-dos-detection)# wlc(config-wlc-wids-profile-dos-detection)# interval 5 wlc(config-wlc-wids-profile-dos-detection)# trap-send-period 30 wlc(config-wlc-wids-profile-dos-detection)# threshold leap 500 wlc(config-wlc-wids-profile-dos-detection)# threshold assoc 700 wlc(config-wlc-wids-profile-dos-detection)# threshold reassoc 700 wlc(config-wlc-wids-profile-dos-detection)# threshold disassoc 700 wlc(config-wlc-wids-profile-dos-detection)# threshold probe 700 wlc(config-wlc-wids-profile-dos-detection)# threshold beacon 700 wlc(config-wlc-wids-profile-dos-detection)# threshold blockack 700 wlc(config-wlc-wids-profile-dos-detection)# threshold blockack-req 700 wlc(config-wlc-wids-profile-dos-detection)# threshold ps-poll 700 wlc(config-wlc-wids-profile-dos-detection)# threshold auth 700 wlc(config-wlc-wids-profile-dos-detection)# threshold deauth 700 wlc(config-wlc-wids-profile-dos-detection)# threshold rts 700 wlc(config-wlc-wids-profile-dos-detection)# threshold cts 700 wlc(config-wlc-wids-profile-dos-detection)# enable wlc(config-wlc-wids-profile-dos-detection)# wlc(config-wlc-wids-profile-dos-detection)# do commit wlc(config-wlc-wids-profile-dos-detection)# do confirm

Применить профиль можно в общих настройках WIDS для всех ТД контроллера, в локации или индивидуально на ТД.

wlc(config-wlc-wids-profile-dos-detection)# do sh wlc journal wids attack dos 2024-11-02T20:01:43+07:00 AP 68:13:e2:20:a2:70 detected DoS attack on wlan0: a sharp increase in the number of packets with type 'Probe request' (from 20 to 640), AP location: WLC-Series. Руководство по эксплуатации. Версия 1.30.2 default-location. Found 23 attacks for last detection period, attack time from AP: 2024-11-02T17:31:41+04:30 2024-11-02T20:01:43+07:00 AP 68:13:e2:20:a2:70 detected DoS attack on wlan0: too many packets with type 'Beacon' (count 720 when constraint 700), AP location: default-location. Found 30 attacks for last detection period, attack time from AP: 2024-11-02T17:31:41+04:30

## Атака "Перебор паролей" (Bruteforce)

Метод атаки с угадыванием паролей учетных данных для входа в систему, ключей шифрования и прочей информации для получения несанкционированного доступ к данным, системам или сетям. Метод заключается в переборе всех возможных комбинаций для получения правильного пароля.

ТД считает количество неудачных попыток авторизации пользователя при Personal- или Enterpriseавторизации в течении периода, определенного в параметре 'interval'. Если общее количество таких попыток за указанное время превышает заданный порог 'threshold', то считается, что производится атака перебора паролей и на контроллер отправляется сообщение о Bruteforce-атаке.

При включении опции mac-ban enable ТД дополнительно считает количество неудачных попыток авторизации для каждого клиента в отдельности и блокирует доступ клиента к сервису по его MACадресу, если количество неудачных попыток авторизации для него превышено, а также оповещает об этом контроллер. По истечению времени блокировки, заданному в параметре mac-ban timeout, клиент вновь может делать попытки подключения к ТД, при этом ТД также оповещает контроллер о том, что клиент был разблокирован.

Пример настройки профиля WIDS с активацией режима обнаружения атаки "перебор паролей" при превышении порога 10 попыток на интервале времени 5 секунд, с блокировкой клиентов на 60 секунд:

```
wlc# configure
wlc(config)# wlc
wlc(config-wlc)# wids-profile test_wids_profile
wlc(config-wlc-wids-profile)# bruteforce-detection
wlc(config-wlc-wids-profile-bf-detection)# enable
wlc(config-wlc-wids-profile-bf-detection)# threshold 10
wlc(config-wlc-wids-profile-bf-detection)# interval 5
wlc(config-wlc-wids-profile-bf-detection)# mac-ban enable
wlc(config-wlc-wids-profile-bf-detection)# mac-ban timeout 60
wlc(config-wlc-wids-profile-bf-detection)# do commit
wlc(config-wlc-wids-profile-bf-detection)# do confirm
```

Применить профиль можно в общих настройках WIDS для всех ТД контроллера, в локации или индивидуально на ТД.

wlc# sh wlc journal wids attack bruteforce too-much-authentication-fail-detected 2024-11-02T19:38:46+07:00 AP e8:28:c1:fc:d4:60 detected too much authorization failed on wlan0-vap1, SSID: wids\_test, last client MAC: 60:ab:67:ba:89:24, AP location: defaultlocation

wlc# sh wlc journal wids attack bruteforce client-was-banned 2024-11-11T15:14:49+07:00 AP 68:13:e2:20:a2:70 banned client 60:ab:67:ba:89:24, SSID: wids\_test1\_Ent, interface: wlan0-va0, auth-method: enterprise, eap-method: PEAP, captiveportal: disabled, AP location: default-location

wlc# sh wlc journal wids attack bruteforce client-was-unbanned 2024-11-11T15:15:51+07:00 AP 68:13:e2:20:a2:70 unbanned client 60:ab:67:ba:89:24, SSID: wids\_test1\_Ent, interface: wlan0-va0, auth-method: enterprise, eap-method: PEAP, captiveportal: disabled, AP location: default-location

## 23.5 Активация функционала по лицензии

- Лицензии WLC
- Загрузка и активация файловых лицензий
- Лицензирование через Eltex Licence Manager (ELM)

## 23.5.1 Лицензии WLC

Виды лицензий, связанные с функционалом контроллера беспроводной сети:

| Название лицензии | Функционал                                                                                                    |
|-------------------|----------------------------------------------------------------------------------------------------|
| WLC               | Управление точками доступа. Требуется для активации функционала на<br>сервисных маршрутизаторах ESR-15, ESR-15R, ESR-30 и ESR-3200. Для<br>контроллеров WLC-15, WLC-30 и WLC-3200 отдельной загрузки не<br>требуется, функционал доступен в заводской конфигурации. |
| WLC-AP            | Расширение числа точек доступа сверх ограничения по умолчанию (с лимитами можно ознакомиться в техническом описании устройства).                                                                                                    |
| WLC-WIDS-WIPS     | Обнаружение и предотвращение вторжений в беспроводную сеть.                                                                                                    |

## 23.5.2 Загрузка и активация файловых лицензий

Функционал WLC можно активировать с помощью лицензии на ESR-15, ESR-15R и ESR-3200. Для всех устройств с функционалом WLC доступно увеличение максимального числа точек доступа по лицензии WLC-AP-N (с лимитами можно ознакомиться в техническом описании).

Для загрузки лицензии введите следующую команду. В качестве параметра <server> должен быть указан IP-адрес используемого сервера. Для обновления с FTP- или SCP-сервера потребуется ввести имя пользователя (параметр <user>) и пароль (параметр password>). В качестве параметра <file\_name> укажите имя файла лицензии, помещенного на сервер (при использовании SCP нужно указать полный путь – параметр <folder>). После ввода команды устройство скопирует файл во внутреннюю память, проверит целостность данных и сохранит его.

TFTP:

```
wlc# copy tftp://<server>:/<file_name> system:licence
```

FTP:

```
wlc# copy ftp://[<user>[:<password>]@]<server>:/<file_name> system:licence
```

SCP:

```
wlc# copy scp://[<user>[:<password>]@]<server>://<folder>/<file_name> system:licence
```

SFTP:

wlc# copy sftp://[<user>[:<password>]@]<server>:/<file\_name> system:licence

Пример загрузки лицензии через SCP:

Для активации лицензии необходимо перезагрузить устройство:

```
wlc# reload system
```

После перезагрузки проверьте, что лицензия активирована:

| wlc# show licence<br>Feature<br>Valid from<br> | Expiries | Source | State     | Value |
|------------------------------------------------|----------|--------|-----------|-------|
| BRAS                                           |          | File   | Active    | true  |
| BRAS                                           |          | File   | Candidate | true  |
| WLC                                            |          | File   | Active    | true  |
| WLC                                            |          | File   | Candidate | true  |
| ULC-AP                                         |          | File   | Active    | 100   |
| WLC-AP                                         |          | File   | Candidate | 100   |
|                                                |          |        |           |       |

### 🛕 Статусы лицензий:

| Статус      | Описание                                                                                        |
|-------------|-------------------------------------------------------------------------------------------------|
| Active      | Лицензия активна.                                                                               |
| Candidate   | Лицензия будет применена после перезагрузки.                                                    |
| Unsupported | Лицензия не поддерживается в рамках текущей версии ПО или вообще не поддерживается устройством. |

Загружаемая лицензия перезаписывает активную лицензию. В случае, если в загружаемой лицензии отсутствует функционал, который был в уже активной лицензии, то после перезагрузки этот функционал перестанет работать:

| wlc-15# show licence<br>Feature<br>Valid from<br> | Expiries | Source | State     | Value |
|---------------------------------------------------|----------|--------|-----------|-------|
| BRAS                                              |          | File   | Active    | true  |
| WLC                                               |          | File   | Active    | true  |
| <br>WLC<br>                                       |          | File   | Candidate | true  |

| WLC-AP | File | Active | 100 |
|--------|------|--------|-----|
|        |      |        |     |

WIC Series Duroponotos no ovonnyotounu Popona 1

В примере выше после перезагрузки устройства будет заблокирован доступ к функционалу под лицензией BRAS и WLC-AP.

У лицензий **BRAS** и **WLC-AP** отсутствует статус **Candidate** и присутствует **Active**. Значит они активны на момент вывода команды **show licence**, но после перезагрузки функционал перестанут работать.

Лицензия WLC находится одновременно в статусе Active и Candidate. Значит лицензия активна на момент вывода команды show licence и будет активна после перезагрузки.

В случае расширения списка доступного функционала, при обращении в техническую поддержку или коммерческий отдел компании ЭЛТЕКС необходимо сообщать информацию **show system** и **show licence**.

## 23.5.3 Лицензирование через Eltex Licence Manager (ELM)

Для того, чтобы получить лицензию с помощью Eltex Licence Manager необходимо выполнить следующие шаги:

1. Настроить подключение к серверу лицензирования и применить конфигурацию.

```
wlc# configure
wlc(config)# licence-manager
wlc(config-licence-manager)# host address elm.eltex-co.ru
wlc(config-licence-manager)# enable
wlc(config-licence-manager)# end
wlc#conmit
wlc#confirm
```

• Для программного контроллера vWLC необходимо дополнительно указать параметр licence-key.

### 2. Выполнить команду update licence-manager licence.

```
wlc# update licence-manager licence
wlc# 2024-12-07T10:42:09+07:00 %LICENCE-W-EVENT: Licence recieved from Eltex Licence Manager
server
```

### 3. Проверить, что лицензия получена и находится в статусе Active:

| #пример получение 2-х лицензий WLC-AP-SUPPORT-EXT и WLC-WIDS-WIPS через ELM<br>wlc# show licence |          |        |           |       |  |  |
|--------------------------------------------------------------------------------------------------|----------|--------|-----------|-------|--|--|
| Feature                                                                                          |          | Source | State     | Value |  |  |
| Valid from                                                                                       | Expiries |        |           |       |  |  |
|                                                                                                  |          |        |           |       |  |  |
|                                                                                                  |          |        |           |       |  |  |
| BRAS                                                                                             |          | File   | Active    | true  |  |  |
|                                                                                                  |          |        |           |       |  |  |
| BRAS                                                                                             |          | File   | Candidate | true  |  |  |
|                                                                                                  |          |        |           |       |  |  |
| WLC                                                                                              |          | File   | Active    | true  |  |  |
|                                                                                                  |          |        |           |       |  |  |
| WLC                                                                                              |          | File   | Candidate | true  |  |  |
|                                                                                                  |          |        |           |       |  |  |
| WLC-AP-SUPPORT-EXT                                                                               |          | ELM    | Active    | 110   |  |  |
|                                                                                                  |          |        |           |       |  |  |

|               |     | VV     | сс-зенез. Руководство по эксплуатации. Берсия 1.30.2 |
|---------------|-----|--------|------------------------------------------------------|
| WLC-WIDS-WIPS | ELM | Active | true                                                 |
|               |     |        |                                                      |

WIC Series Duroponetro de eventuar Benever 1

Для активации лицензии перезагрузка устройства не требуется, лицензия будет работать сразу после получения.

# 23.6 Анализ отладочной информации протокола RADIUS

Данный функционал доступен начиная с версии ПО 1.30.0 для устройств WLC-15/30/3200, ESR-15/15R/30/3200 и программного контроллера vWLC.
 Введение
 Команда show radius debug

 Опции
 file

- ip-address
- timeout
- user
- Примеры вывода команды show radius debug
  - При успешном подключении клиента с авторизацией на локальном RADIUS-сервере
  - При неуспешном подключении клиента с авторизацией на локальном RADIUS-сервере
  - Сохранение вывода в файл на flash:data/ и выгрузка по tftp
  - Сохранение вывода в файл на внешний USB

## 23.6.1 Введение

Начиная с версии 1.30.0 появилась возможность оперативно производить troubleshooting RADIUSпакетов в таких схемах, как:

- Локальный RADIUS-сервер
- Проксирование запросов на внешний RADIUS-сервер
- TLS-авторизация

## 23.6.2 Команда show radius debug

Команда расположена в debug view.

Запуск команды без каких либо опций выводит всю отладочную информацию RADIUS с таймаутом 60 секунд.

Для того чтобы принудительно остановить работу команды, необходимо нажать комбинацию клавиш Ctrl+C.

Есть возможность использовать опции.

| wlc-15(debug)# s | how                                 |
|------------------|-------------------------------------|
| brasd            | Show BRAS                           |
| configuration    | Show configuration information      |
| сри              | Show CPU related statistics         |
| debug            | Show debug configuration parameters |
| ipc-hub          | Show IPC-HUB information            |
| licence          | Show licence inforamtion            |
| memory           | Show memory related information     |
| radius-debug     | Show raddebug information <<<       |
|                  |                                     |
| wlc-15(debug)# s | how radius-debug                    |

### Опции

### file

Данная опция позволяет записать результат выполнения команды в файл с произвольным названием и сохранить его для последующего анализа.

При использовании данной опции отсутствует вывод отладочной информации в терминал, информация записывается только в файл.

Файл возможно сохранить в:

- · flash:data/ встроенный flash-накопитель устройства;
- usb://usb\_name:/ внешний USB-накопитель;
- mmc://mmc\_name:/ внешний MicroSD-накопитель;
- hdd://hdd\_name:/ внешний SSD/HDD-накопитель, форм-фактора 2.5 дюйма.

MicroSD-слот поддержан на устройствах WLC-30, WLC-3200, ESR-3200. SSD/HDD-накопитель форм-фактора 2.5 дюйма, поддержан на устройствах WLC-15, WLC-30, WLC-3200.

### Пример опции file

| #Запись отладочной информации RADIUS в файл с названием test-file на внутренний flash-<br>накопитель устройства |                           |        |    |      |  |  |  |  |  |
|----------------------------------------------------------------------------------------------------|---------------------------|--------|----|------|--|--|--|--|--|
| wlc-30(debug)# show radius-debug file flash:data/test-fil<br>Total lines written: 1339<br>File saved            | e.txt                     |        |    |      |  |  |  |  |  |
| wlc-30# dir flash:data/<br>Name<br>modified<br>                                                                 | Туре                      | Size   |    | Last |  |  |  |  |  |
| <br>test-file.txt<br>Nov 21 12:07:29 2024                                                                       | File                      | 106.64 | KB | Thu  |  |  |  |  |  |
| #Выгрузка файла на tftp-сервер для последующего анализа                                                         |                           |        |    |      |  |  |  |  |  |
| wlc-30r# copy flash:data/test-file.txt tftp://100.110.0.2<br> ************************************              | 14:/test-file<br>Success! | e.txt  |    |      |  |  |  |  |  |

#### ip-address

Данная опция позволяет осуществлять вывод отладочной RADIUS-информации от конкретного IPv4адреса RADIUS-клиента.

Опция ip-address задается в формате A.B.C.D.

#### Пример опции ip-address

```
wlc-30(debug)# show radius-debug ip-address
A.B.C.D IP address of client
```

```
wlc-30-failover(debug)# show radius-debug ip-address 100.129.56.1
```

### timeout

Данная опция задает таймаут выполнения команды show radius debug. Работа команды автоматически завершается по истечении заданного времени.

Опция timeout задается в диапазоне 0-1200 сек.

В случае если опция не указана, значение по умолчанию 60 сек.

Если задать значение timeout = 0, команда будет выполнятся бесконечно. Для завершения выполнения команды необходимо нажать комбинацию клавиш Ctrl+C.

#### Пример опции timeout

#Выполнение команды с опцией timeout, равной 600 сек wlc-30(debug)# show radius-debug timeout 600

#### user

Данная опция позволяет осуществлять вывод отладочной RADIUS-информации конкретного пользователя (атрибут User-Name).

Опция username задается строкой от 1 до 50 символов.

#### Пример опции username

#Вывод radius-debug для пользователя tester wlc-30(debug)#show radius-debug username tester

#### 23.6.3 Примеры вывода команды show radius debug

#### При успешном подключении клиента с авторизацией на локальном RADIUS-сервере

```
wlc-15#
wlc-15# debug
wlc-15(debug)# show radius-debug username tester ip-address 100.129.56.1 timeout 600
```

```
(33) Thu Nov 21 15:34:09 2024: Debug: Received Access-Request Id 31 from 100.129.56.1:37236 to
100.129.58.1:1812 length 259
(33) Thu Nov 21 15:34:09 2024: Debug:
                                         User-Name = "tester"
                                         NAS-IP-Address = 100.129.56.1
(33) Thu Nov 21 15:34:09 2024: Debug:
                                         Eltex-Domain = "default"
(33) Thu Nov 21 15:34:09 2024: Debug:
(33) Thu Nov 21 15:34:09 2024: Debug:
                                         NAS-Identifier = "68:13:E2:35:D2:20"
(33) Thu Nov 21 15:34:09 2024: Debug:
                                         Called-Station-Id = "68-13-E2-35-D2-20:TEST-SSID-
WLC-15"
(33) Thu Nov 21 15:34:09 2024: Debug:
                                         NAS-Port-Type = Wireless-802.11
(33) Thu Nov 21 15:34:09 2024: Debug:
                                         NAS-Port-Id = "10"
(33) Thu Nov 21 15:34:09 2024: Debug:
                                         Service-Type = Framed-User
(33) Thu Nov 21 15:34:09 2024: Debug:
                                         NAS-Port = 1
(33) Thu Nov 21 15:34:09 2024: Debug:
                                         Calling-Station-Id = "DA-A7-8A-41-68-F5"
(33) Thu Nov 21 15:34:09 2024: Debug:
                                         Connect-Info = "CONNECT 24Mbps 802.11a"
(33) Thu Nov 21 15:34:09 2024: Debug:
                                         Acct-Session-Id = "073DA111-08E53DB2"
(33) Thu Nov 21 15:34:09 2024: Debug:
                                         WLAN-Pairwise-Cipher = 1027076
(33) Thu Nov 21 15:34:09 2024: Debug:
                                         WLAN-Group-Cipher = 1027076
(33) Thu Nov 21 15:34:09 2024: Debug:
                                         WLAN-AKM-Suite = 1027073
(33) Thu Nov 21 15:34:09 2024: Debug:
                                         Eltex-AP-Domain = "with-gre"
(33) Thu Nov 21 15:34:09 2024: Debug:
                                         Framed-MTU = 1400
(33) Thu Nov 21 15:34:09 2024: Debug:
                                         EAP-Message = 0x0285000b01746573746572
(33) Thu Nov 21 15:34:09 2024: Debug:
                                         Message-Authenticator =
0x204ffb9b5a0f9dcf0b9e1ca3cd13c639
(33) Thu Nov 21 15:34:09 2024: Debug: # Executing section authorize from file /etc/raddb/sites-
enabled/_default
(33) Thu Nov 21 15:34:09 2024: Debug:
                                        authorize {
(33) Thu Nov 21 15:34:09 2024: Debug:
                                         policy filter_username {
(33) Thu Nov 21 15:34:09 2024: Debug:
                                            if (&User-Name) {
(33) Thu Nov 21 15:34:09 2024: Debug:
                                            if (&User-Name) -> TRUE
                                            if (&User-Name) {
(33) Thu Nov 21 15:34:09 2024: Debug:
(33) Thu Nov 21 15:34:09 2024: Debug:
                                              if (&User-Name =~ / /) {
                                              if (&User-Name =~ / /) -> FALSE
(33) Thu Nov 21 15:34:09 2024: Debug:
(33) Thu Nov 21 15:34:09 2024: Debug:
                                              if (&User-Name =~ /@[^@]*@/ ) {
(33) Thu Nov 21 15:34:09 2024: Debug:
                                              if (&User-Name =~ /@[^@]*@/ ) -> FALSE
                                              if (&User-Name =~ /\.\./ ) {
(33) Thu Nov 21 15:34:09 2024: Debug:
(33) Thu Nov 21 15:34:09 2024: Debug:
                                              if (&User-Name =~ /\.\./ ) -> FALSE
(33) Thu Nov 21 15:34:09 2024: Debug:
                                              if ((&User-Name =~ /@/) && (&User-Name !~ /@(.+)
(.+)$/)) {
(33) Thu Nov 21 15:34:09 2024: Debug:
                                              if ((&User-Name =~ /@/) && (&User-Name !~ /@(.+)
\.(.+)$/)) -> FALSE
(33) Thu Nov 21 15:34:09 2024: Debug:
                                              if (&User-Name =~ /\.$/) {
                                              if (&User-Name =~ /\.$/)
(33) Thu Nov 21 15:34:09 2024: Debug:
                                                                          -> FALSE
                                              if (&User-Name =~ /@\./) {
(33) Thu Nov 21 15:34:09 2024: Debug:
                                              if (&User-Name =~ /@\./)
(33) Thu Nov 21 15:34:09 2024: Debug:
                                                                          -> FALSE
(33) Thu Nov 21 15:34:09 2024: Debug:
                                            } # if (&User-Name) = notfound
(33) Thu Nov 21 15:34:09 2024: Debug:
                                          } # policy filter_username = notfound
                                          [preprocess] = ok
(33) Thu Nov 21 15:34:09 2024: Debug:
(33) Thu Nov 21 15:34:09 2024: Debug:
                                           [chap] = noop
(33) Thu Nov 21 15:34:09 2024: Debug:
                                           [mschap] = noop
(33) Thu Nov 21 15:34:09 2024: Debug:
                                           [digest] = noop
(33) Thu Nov 21 15:34:09 2024: Debug: suffix: Checking for suffix after "@"
(33) Thu Nov 21 15:34:09 2024: Debug: suffix: No '@' in User-Name = "tester", looking up realm
NULL
(33) Thu Nov 21 15:34:09 2024: Debug: suffix: No such realm "NULL"
(33) Thu Nov 21 15:34:09 2024: Debug:
                                       [suffix] = noop
(33) Thu Nov 21 15:34:09 2024: Debug: files_multi: users: Matched entry DEFAULT at line 1
(33) Thu Nov 21 15:34:09 2024: Debug: files_multi: users: Matched entry tester at line 5
(33) Thu Nov 21 15:34:09 2024: Debug: [files_multi] = ok
(33) Thu Nov 21 15:34:09 2024: Debug: if (&reply:Eltex-Tls-Enabled == 1) {
  (33) Thu Nov 21 15:34:09 2024: Debug: if (&reply:Eltex-Tls-Enabled == 1) -> FALSE
(33) Thu Nov 21 15:34:09 2024: Debug:
                                         else {
```

WLC-Series. Руководство по эксплуатации. Версия 1.30.2 (33) Thu Nov 21 15:34:09 2024: Debug: eap: Peer sent EAP Response (code 2) ID 133 length 11 (33) Thu Nov 21 15:34:09 2024: Debug: eap: EAP-Identity reply, returning 'ok' so we can shortcircuit the rest of authorize (33) Thu Nov 21 15:34:09 2024: Debug: [eap] = ok (33) Thu Nov 21 15:34:09 2024: Debug: } # else = ok if (ok) { (33) Thu Nov 21 15:34:09 2024: Debug: (33) Thu Nov 21 15:34:09 2024: Debug: if (ok) -> TRUE if (ok) { (33) Thu Nov 21 15:34:09 2024: Debug: (33) Thu Nov 21 15:34:09 2024: Debug: return (33) Thu Nov 21 15:34:09 2024: Debug: } # if (ok) = ok (33) Thu Nov 21 15:34:09 2024: Debug: } # authorize = ok (33) Thu Nov 21 15:34:09 2024: Debug: Found Auth-Type = eap (33) Thu Nov 21 15:34:09 2024: Debug: # Executing group from file /etc/raddb/sites-enabled/ \_default (33) Thu Nov 21 15:34:09 2024: Debug: authenticate { (33) Thu Nov 21 15:34:09 2024: Debug: eap: Peer sent packet with method EAP Identity (1) (33) Thu Nov 21 15:34:09 2024: Debug: eap: Calling submodule eap\_peap to process data (33) Thu Nov 21 15:34:09 2024: Debug: eap\_peap: (TLS) Initiating new session (33) Thu Nov 21 15:34:09 2024: Debug: eap: Sending EAP Request (code 1) ID 134 length 6 (33) Thu Nov 21 15:34:09 2024: Debug: eap: EAP session adding &reply:State = 0xd6c6d814d640c1da (33) Thu Nov 21 15:34:09 2024: Debug: [eap] = handled (33) Thu Nov 21 15:34:09 2024: Debug: } # authenticate = handled (33) Thu Nov 21 15:34:09 2024: Debug: Using Post-Auth-Type Challenge (33) Thu Nov 21 15:34:09 2024: Debug: # Executing group from file /etc/raddb/sites-enabled/ \_default (33) Thu Nov 21 15:34:09 2024: Debug: Challenge { ... } # empty sub-section is ignored (33) Thu Nov 21 15:34:09 2024: Debug: session-state: Saving cached attributes (33) Thu Nov 21 15:34:09 2024: Debug: Framed-MTU = 1004 (33) Thu Nov 21 15:34:09 2024: Debug: Sent Access-Challenge Id 31 from 100.129.58.1:1812 to 100.129.56.1:37236 length 76 (33) Thu Nov 21 15:34:09 2024: Debug: Eltex-Tls-Enabled = 0(33) Thu Nov 21 15:34:09 2024: Debug: EAP-Message = 0x018600061920(33) Thu Nov 21 15:34:09 2024: Debug: Message-Authenticator = (33) Thu Nov 21 15:34:09 2024: Debug: State = 0xd6c6d814d640c1da517e6b54cde2f128 (33) Thu Nov 21 15:34:09 2024: Debug: Finished request (34) Thu Nov 21 15:34:09 2024: Debug: Received Access-Request Id 32 from 100.129.56.1:37236 to 100.129.58.1:1812 length 427 (34) Thu Nov 21 15:34:09 2024: Debug: User-Name = "tester" (34) Thu Nov 21 15:34:09 2024: Debug: NAS-IP-Address = 100.129.56.1 (34) Thu Nov 21 15:34:09 2024: Debug: Eltex-Domain = "default" (34) Thu Nov 21 15:34:09 2024: Debug: NAS-Identifier = "68:13:E2:35:D2:20" (34) Thu Nov 21 15:34:09 2024: Debug: Called-Station-Id = "68-13-E2-35-D2-20:TEST-SSID-WLC-15" (34) Thu Nov 21 15:34:09 2024: Debug: NAS-Port-Type = Wireless-802.11 (34) Thu Nov 21 15:34:09 2024: Debug: NAS-Port-Id = "10" (34) Thu Nov 21 15:34:09 2024: Debug: Service-Type = Framed-User (34) Thu Nov 21 15:34:09 2024: Debug: NAS-Port = 1(34) Thu Nov 21 15:34:09 2024: Debug: Calling-Station-Id = "DA-A7-8A-41-68-F5" (34) Thu Nov 21 15:34:09 2024: Debug: Connect-Info = "CONNECT 24Mbps 802.11a" (34) Thu Nov 21 15:34:09 2024: Debug: Acct-Session-Id = "073DA111-08E53DB2" (34) Thu Nov 21 15:34:09 2024: Debug: WLAN-Pairwise-Cipher = 1027076 (34) Thu Nov 21 15:34:09 2024: Debug: WLAN-Group-Cipher = 1027076 (34) Thu Nov 21 15:34:09 2024: Debug: WLAN-AKM-Suite = 1027073 (34) Thu Nov 21 15:34:09 2024: Debug: Eltex-AP-Domain = "with-gre" (34) Thu Nov 21 15:34:09 2024: Debug: Framed-MTU = 1400(34) Thu Nov 21 15:34:09 2024: Debug: EAP-Message = 0x028600a11980000009716030100920100008e0303673ef08120eff9f8ebe08572c925c8194ba8df959e2ec704e89 33241538475fe00002c00ffc02cc02bc024c023c00ac009c008c030c02fc00 (34) Thu Nov 21 15:34:09 2024: Debug: State = 0xd6c6d814d640c1da517e6b54cde2f128

(34) Thu Nov 21 15:34:09 2024: Debug: Message-Authenticator = 0xe9d462619fab68ba99b3766d0517073d (34) Thu Nov 21 15:34:09 2024: Debug: Restoring &session-state (34) Thu Nov 21 15:34:09 2024: Debug: &session-state:Framed-MTU = 1004 (34) Thu Nov 21 15:34:09 2024: Debug: # Executing section authorize from file /etc/raddb/sitesenabled/\_default (34) Thu Nov 21 15:34:09 2024: Debug: authorize { policy filter\_username { (34) Thu Nov 21 15:34:09 2024: Debug: (34) Thu Nov 21 15:34:09 2024: Debug: if (&User-Name) { (34) Thu Nov 21 15:34:09 2024: Debug: if (&User-Name) -> TRUE if (&User-Name) { (34) Thu Nov 21 15:34:09 2024: Debug: (34) Thu Nov 21 15:34:09 2024: Debug: if (&User-Name =~ / /) { if (&User-Name =~ / /) (34) Thu Nov 21 15:34:09 2024: Debug: -> FALSE (34) Thu Nov 21 15:34:09 2024: Debug: if (&User-Name =~ /@[^@]\*@/ ) { (34) Thu Nov 21 15:34:09 2024: Debug: if (&User-Name =~ /@[^@]\*@/ ) -> FALSE if (&User-Name =~ /\.\./ ) { (34) Thu Nov 21 15:34:09 2024: Debug: if (&User-Name =~ /\.\./ ) -> FALSE (34) Thu Nov 21 15:34:09 2024: Debug: (34) Thu Nov 21 15:34:09 2024: Debug: if ((&User-Name =~ /@/) && (&User-Name !~ /@(.+)  $(.+)$/)) {$ (34) Thu Nov 21 15:34:09 2024: Debug: if ((&User-Name =~ /@/) && (&User-Name !~ /@(.+) \.(.+)\$/)) -> FALSE (34) Thu Nov 21 15:34:09 2024: Debug: if (&User-Name =~ /\.\$/) { if (&User-Name =~ /\.\$/) (34) Thu Nov 21 15:34:09 2024: Debug: -> FALSE (34) Thu Nov 21 15:34:09 2024: Debug: if (&User-Name =~ /@\./) { if (&User-Name =~ /@\./) (34) Thu Nov 21 15:34:09 2024: Debug: -> FALSE (34) Thu Nov 21 15:34:09 2024: Debug: } # if (&User-Name) = notfound } # policy filter\_username = notfound (34) Thu Nov 21 15:34:09 2024: Debug: (34) Thu Nov 21 15:34:09 2024: Debug: [preprocess] = ok (34) Thu Nov 21 15:34:09 2024: Debug: [chap] = noop (34) Thu Nov 21 15:34:09 2024: Debug: [mschap] = noop (34) Thu Nov 21 15:34:09 2024: Debug: [digest] = noop (34) Thu Nov 21 15:34:09 2024: Debug: suffix: Checking for suffix after "@" (34) Thu Nov 21 15:34:09 2024: Debug: suffix: No '@' in User-Name = "tester", looking up realm NULL (34) Thu Nov 21 15:34:09 2024: Debug: suffix: No such realm "NULL" (34) Thu Nov 21 15:34:09 2024: Debug: [suffix] = noop (34) Thu Nov 21 15:34:09 2024: Debug: files\_multi: users: Matched entry DEFAULT at line 1 (34) Thu Nov 21 15:34:09 2024: Debug: files\_multi: users: Matched entry tester at line 5 (34) Thu Nov 21 15:34:09 2024: Debug: [files\_multi] = ok (34) Thu Nov 21 15:34:09 2024: Debug: if (&reply:Eltex-Tls-Enabled == 1) { if (&reply:Eltex-Tls-Enabled == 1) (34) Thu Nov 21 15:34:09 2024: Debug: -> FALSE (34) Thu Nov 21 15:34:09 2024: Debug: else { (34) Thu Nov 21 15:34:09 2024: Debug: eap: Peer sent EAP Response (code 2) ID 134 length 161 (34) Thu Nov 21 15:34:09 2024: Debug: eap: Continuing tunnel setup (34) Thu Nov 21 15:34:09 2024: Debug: [eap] = ok (34) Thu Nov 21 15:34:09 2024: Debug: } # else = ok if (ok) { (34) Thu Nov 21 15:34:09 2024: Debug: if (ok) -> TRUE (34) Thu Nov 21 15:34:09 2024: Debug: (34) Thu Nov 21 15:34:09 2024: Debug: if (ok) { (34) Thu Nov 21 15:34:09 2024: Debug: return (34) Thu Nov 21 15:34:09 2024: Debug: } # if (ok) = ok (34) Thu Nov 21 15:34:09 2024: Debug: } # authorize = ok (34) Thu Nov 21 15:34:09 2024: Debug: Found Auth-Type = eap (34) Thu Nov 21 15:34:09 2024: Debug: # Executing group from file /etc/raddb/sites-enabled/ \_default (34) Thu Nov 21 15:34:09 2024: Debug: authenticate { (34) Thu Nov 21 15:34:09 2024: Debug: eap: Expiring EAP session with state 0xba2ef008bae3e943 (34) Thu Nov 21 15:34:09 2024: Debug: eap: Expiring EAP session with state 0xd6c6d814d640c1da (34) Thu Nov 21 15:34:09 2024: Debug: eap: Finished EAP session with state 0xd6c6d814d640c1da (34) Thu Nov 21 15:34:09 2024: Debug: eap: Previous EAP request found for state 0xd6c6d814d640c1da, released from the list

(34) Thu Nov 21 15:34:09 2024: Debug: eap: Peer sent packet with method EAP PEAP (25) (34) Thu Nov 21 15:34:09 2024: Debug: eap: Calling submodule eap\_peap to process data (34) Thu Nov 21 15:34:09 2024: Debug: eap\_peap: (TLS) EAP Peer says that the final record size will be 151 bytes (34) Thu Nov 21 15:34:09 2024: Debug: eap\_peap: (TLS) EAP Got all data (151 bytes) (34) Thu Nov 21 15:34:09 2024: Debug: eap\_peap: (TLS) Handshake state - before/accept initialization (34) Thu Nov 21 15:34:09 2024: Debug: eap\_peap: (TLS) Handshake state - Server before/accept initialization (34) Thu Nov 21 15:34:09 2024: Debug: eap\_peap: (TLS) Handshake state - Server SSLv3 read client hello A (34) Thu Nov 21 15:34:09 2024: Debug: eap\_peap: (TLS) Handshake state - Server SSLv3 write server hello A (34) Thu Nov 21 15:34:09 2024: Debug: eap\_peap: (TLS) Handshake state - Server SSLv3 write certificate A (34) Thu Nov 21 15:34:09 2024: Debug: eap\_peap: (TLS) Handshake state - Server SSLv3 write key exchange A (34) Thu Nov 21 15:34:09 2024: Debug: eap\_peap: (TLS) Handshake state - Server SSLv3 write server done A (34) Thu Nov 21 15:34:09 2024: Debug: eap\_peap: (TLS) Handshake state - Server SSLv3 flush data (34) Thu Nov 21 15:34:09 2024: Debug: eap\_peap: (TLS) Handshake state - Server SSLv3 read client certificate A (34) Thu Nov 21 15:34:09 2024: Debug: eap\_peap: (TLS) Server : Need to read more data: SSLv3 read client key exchange A (34) Thu Nov 21 15:34:09 2024: Debug: eap\_peap: (TLS) Server : Need to read more data: SSLv3 read client key exchange A (34) Thu Nov 21 15:34:09 2024: Debug: eap\_peap: (TLS) In Handshake Phase (34) Thu Nov 21 15:34:09 2024: Debug: eap: Sending EAP Request (code 1) ID 135 length 1014 (34) Thu Nov 21 15:34:09 2024: Debug: eap: EAP session adding &reply:State = 0xd6c6d814d741c1da (34) Thu Nov 21 15:34:09 2024: Debug: [eap] = handled (34) Thu Nov 21 15:34:09 2024: Debug: } # authenticate = handled (34) Thu Nov 21 15:34:09 2024: Debug: Using Post-Auth-Type Challenge (34) Thu Nov 21 15:34:09 2024: Debug: # Executing group from file /etc/raddb/sites-enabled/ \_default (34) Thu Nov 21 15:34:09 2024: Debug: Challenge { ... } # empty sub-section is ignored (34) Thu Nov 21 15:34:09 2024: Debug: session-state: Saving cached attributes (34) Thu Nov 21 15:34:09 2024: Debug: Framed-MTU = 1004(34) Thu Nov 21 15:34:09 2024: Debug: Sent Access-Challenge Id 32 from 100.129.58.1:1812 to 100.129.56.1:37236 length 1092 (34) Thu Nov 21 15:34:09 2024: Debug: Eltex-Tls-Enabled = 0(34) Thu Nov 21 15:34:09 2024: Debug: EAP-Message = 1760b839487e900c0300000dff01000100000b00040300010216030307710(34) Thu Nov 21 15:34:09 2024: Debug: Message-Authenticator = (34) Thu Nov 21 15:34:09 2024: Debug: State = 0xd6c6d814d741c1da517e6b54cde2f128 (34) Thu Nov 21 15:34:09 2024: Debug: Finished request (35) Thu Nov 21 15:34:09 2024: Debug: Received Access-Request Id 33 from 100.129.56.1:37236 to 100.129.58.1:1812 length 272 (35) Thu Nov 21 15:34:09 2024: Debug: User-Name = "tester" NAS-IP-Address = 100.129.56.1 (35) Thu Nov 21 15:34:09 2024: Debug: Eltex-Domain = "default" (35) Thu Nov 21 15:34:09 2024: Debug: (35) Thu Nov 21 15:34:09 2024: Debug: NAS-Identifier = "68:13:E2:35:D2:20" (35) Thu Nov 21 15:34:09 2024: Debug: Called-Station-Id = "68-13-E2-35-D2-20:TEST-SSID-WLC-15" (35) Thu Nov 21 15:34:09 2024: Debug: NAS-Port-Type = Wireless-802.11 (35) Thu Nov 21 15:34:09 2024: Debug: NAS-Port-Id = "10" (35) Thu Nov 21 15:34:09 2024: Debug: Service-Type = Framed-User (35) Thu Nov 21 15:34:09 2024: Debug: NAS-Port = 1(35) Thu Nov 21 15:34:09 2024: Debug: Calling-Station-Id = "DA-A7-8A-41-68-F5" (35) Thu Nov 21 15:34:09 2024: Debug: Connect-Info = "CONNECT 24Mbps 802.11a"

```
(35) Thu Nov 21 15:34:09 2024: Debug:
                                        Acct-Session-Id = "073DA111-08E53DB2"
(35) Thu Nov 21 15:34:09 2024: Debug:
                                        WLAN-Pairwise-Cipher = 1027076
(35) Thu Nov 21 15:34:09 2024: Debug:
                                        WLAN-Group-Cipher = 1027076
(35) Thu Nov 21 15:34:09 2024: Debug:
                                        WLAN-AKM-Suite = 1027073
(35) Thu Nov 21 15:34:09 2024: Debug:
                                        Eltex-AP-Domain = "with-gre"
(35) Thu Nov 21 15:34:09 2024: Debug:
                                        Framed-MTU = 1400
(35) Thu Nov 21 15:34:09 2024: Debug:
                                        EAP-Message = 0x028700061900
(35) Thu Nov 21 15:34:09 2024: Debug:
                                        State = 0xd6c6d814d741c1da517e6b54cde2f128
(35) Thu Nov 21 15:34:09 2024: Debug:
                                        Message-Authenticator =
0x9211bd5236d0093375733c66b58cd3c9
(35) Thu Nov 21 15:34:09 2024: Debug: Restoring &session-state
(35) Thu Nov 21 15:34:09 2024: Debug:
                                       &session-state:Framed-MTU = 1004
(35) Thu Nov 21 15:34:09 2024: Debug: # Executing section authorize from file /etc/raddb/sites-
enabled/_default
(35) Thu Nov 21 15:34:09 2024: Debug:
                                       authorize {
(35) Thu Nov 21 15:34:09 2024: Debug:
                                        policy filter_username {
(35) Thu Nov 21 15:34:09 2024: Debug:
                                           if (&User-Name) {
(35) Thu Nov 21 15:34:09 2024: Debug:
                                           if (&User-Name) -> TRUE
(35) Thu Nov 21 15:34:09 2024: Debug:
                                           if (&User-Name) {
(35) Thu Nov 21 15:34:09 2024: Debug:
                                             if (&User-Name =~ / /) {
(35) Thu Nov 21 15:34:09 2024: Debug:
                                             if (&User-Name =~ / /) -> FALSE
(35) Thu Nov 21 15:34:09 2024: Debug:
                                             if (&User-Name =~ /@[^@]*@/ ) {
                                             if (&User-Name =~ /@[^@]*@/ ) -> FALSE
(35) Thu Nov 21 15:34:09 2024: Debug:
(35) Thu Nov 21 15:34:09 2024: Debug:
                                             if (&User-Name =~ /\.\./ ) {
(35) Thu Nov 21 15:34:09 2024: Debug:
                                             if (&User-Name =~ /\.\./ ) -> FALSE
(35) Thu Nov 21 15:34:09 2024: Debug:
                                             if ((&User-Name =~ /@/) && (&User-Name !~ /@(.+)
(.+)$/)) {
(35) Thu Nov 21 15:34:09 2024: Debug:
                                             if ((&User-Name =~ /@/) && (&User-Name !~ /@(.+)
(.+)$/))
            -> FALSE
(35) Thu Nov 21 15:34:09 2024: Debug:
                                             if (&User-Name =~ /\.$/) {
(35) Thu Nov 21 15:34:09 2024: Debug:
                                             if (&User-Name =~ /\.$/) -> FALSE
                                             if (&User-Name =~ /@\./) {
(35) Thu Nov 21 15:34:09 2024: Debug:
(35) Thu Nov 21 15:34:09 2024: Debug:
                                             if (&User-Name =~ /@\./)
                                                                       -> FALSE
(35) Thu Nov 21 15:34:09 2024: Debug:
                                           } # if (&User-Name) = notfound
(35) Thu Nov 21 15:34:09 2024: Debug:
                                         } # policy filter_username = notfound
(35) Thu Nov 21 15:34:09 2024: Debug:
                                        [preprocess] = ok
(35) Thu Nov 21 15:34:09 2024: Debug:
                                         [chap] = noop
(35) Thu Nov 21 15:34:09 2024: Debug:
                                         [mschap] = noop
(35) Thu Nov 21 15:34:09 2024: Debug:
                                          [digest] = noop
(35) Thu Nov 21 15:34:09 2024: Debug: suffix: Checking for suffix after "@"
(35) Thu Nov 21 15:34:09 2024: Debug: suffix: No '@' in User-Name = "tester", looking up realm
NULL
(35) Thu Nov 21 15:34:09 2024: Debug: suffix: No such realm "NULL"
(35) Thu Nov 21 15:34:09 2024: Debug:
                                       [suffix] = noop
(35) Thu Nov 21 15:34:09 2024: Debug: files_multi: users: Matched entry DEFAULT at line 1
(35) Thu Nov 21 15:34:09 2024: Debug: files_multi: users: Matched entry tester at line 5
(35) Thu Nov 21 15:34:09 2024: Debug:
                                       [files_multi] = ok
(35) Thu Nov 21 15:34:09 2024: Debug:
                                         if (&reply:Eltex-Tls-Enabled == 1) {
(35) Thu Nov 21 15:34:09 2024: Debug:
                                         if (&reply:Eltex-Tls-Enabled == 1) -> FALSE
(35) Thu Nov 21 15:34:09 2024: Debug:
                                         else {
(35) Thu Nov 21 15:34:09 2024: Debug: eap: Peer sent EAP Response (code 2) ID 135 length 6
(35) Thu Nov 21 15:34:09 2024: Debug: eap: Continuing tunnel setup
(35) Thu Nov 21 15:34:09 2024: Debug:
                                           [eap] = ok
(35) Thu Nov 21 15:34:09 2024: Debug:
                                         } # else = ok
(35) Thu Nov 21 15:34:09 2024: Debug:
                                         if (ok) {
                                         if (ok)
                                                  -> TRUE
(35) Thu Nov 21 15:34:09 2024: Debug:
(35) Thu Nov 21 15:34:09 2024: Debug:
                                        if (ok) {
(35) Thu Nov 21 15:34:09 2024: Debug:
                                          return
(35) Thu Nov 21 15:34:09 2024: Debug:
                                         } # if (ok) = ok
(35) Thu Nov 21 15:34:09 2024: Debug: } # authorize = ok
(35) Thu Nov 21 15:34:09 2024: Debug: Found Auth-Type = eap
```

WLC-Series. Руководство по эксплуатации. Версия 1.30.2 (35) Thu Nov 21 15:34:09 2024: Debug: # Executing group from file /etc/raddb/sites-enabled/ \_default (35) Thu Nov 21 15:34:09 2024: Debug: authenticate { (35) Thu Nov 21 15:34:09 2024: Debug: eap: Expiring EAP session with state 0xd6c6d814d741c1da (35) Thu Nov 21 15:34:09 2024: Debug: eap: Finished EAP session with state 0xd6c6d814d741c1da (35) Thu Nov 21 15:34:09 2024: Debug: eap: Previous EAP request found for state 0xd6c6d814d741c1da, released from the list (35) Thu Nov 21 15:34:09 2024: Debug: eap: Peer sent packet with method EAP PEAP (25) (35) Thu Nov 21 15:34:09 2024: Debug: eap: Calling submodule eap\_peap to process data (35) Thu Nov 21 15:34:09 2024: Debug: eap\_peap: (TLS) Peer ACKed our handshake fragment (35) Thu Nov 21 15:34:09 2024: Debug: eap: Sending EAP Request (code 1) ID 136 length 1010 (35) Thu Nov 21 15:34:09 2024: Debug: eap: EAP session adding &reply:State = 0xd6c6d814d44ec1da (35) Thu Nov 21 15:34:09 2024: Debug: [eap] = handled (35) Thu Nov 21 15:34:09 2024: Debug: } # authenticate = handled (35) Thu Nov 21 15:34:09 2024: Debug: Using Post-Auth-Type Challenge (35) Thu Nov 21 15:34:09 2024: Debug: # Executing group from file /etc/raddb/sites-enabled/ default (35) Thu Nov 21 15:34:09 2024: Debug: Challenge { ... } # empty sub-section is ignored (35) Thu Nov 21 15:34:09 2024: Debug: session-state: Saving cached attributes (35) Thu Nov 21 15:34:09 2024: Debug: Framed-MTU = 1004(35) Thu Nov 21 15:34:09 2024: Debug: Sent Access-Challenge Id 33 from 100.129.58.1:1812 to 100.129.56.1:37236 length 1086 (35) Thu Nov 21 15:34:09 2024: Debug: Eltex-Tls-Enabled = 0(35) Thu Nov 21 15:34:09 2024: Debug: EAP-Message = c065275737369613114301206035504070c0b4e6f766f7369626972736b314(35) Thu Nov 21 15:34:09 2024: Debug: Message-Authenticator = (35) Thu Nov 21 15:34:09 2024: Debug: State = 0xd6c6d814d44ec1da517e6b54cde2f128 (35) Thu Nov 21 15:34:09 2024: Debug: Finished request (36) Thu Nov 21 15:34:09 2024: Debug: Received Access-Request Id 34 from 100.129.56.1:37236 to 100.129.58.1:1812 length 272 (36) Thu Nov 21 15:34:09 2024: Debug: User-Name = "tester" (36) Thu Nov 21 15:34:09 2024: Debug: NAS-IP-Address = 100.129.56.1 (36) Thu Nov 21 15:34:09 2024: Debug: Eltex-Domain = "default" (36) Thu Nov 21 15:34:09 2024: Debug: NAS-Identifier = "68:13:E2:35:D2:20" Called-Station-Id = "68-13-E2-35-D2-20:TEST-SSID-(36) Thu Nov 21 15:34:09 2024: Debug: WLC-15" (36) Thu Nov 21 15:34:09 2024: Debug: NAS-Port-Type = Wireless-802.11 (36) Thu Nov 21 15:34:09 2024: Debug: NAS-Port-Id = "10" (36) Thu Nov 21 15:34:09 2024: Debug: Service-Type = Framed-User (36) Thu Nov 21 15:34:09 2024: Debug: NAS-Port = 1(36) Thu Nov 21 15:34:09 2024: Debug: Calling-Station-Id = "DA-A7-8A-41-68-F5" (36) Thu Nov 21 15:34:09 2024: Debug: Connect-Info = "CONNECT 24Mbps 802.11a" Acct-Session-Id = "073DA111-08E53DB2" (36) Thu Nov 21 15:34:09 2024: Debug: (36) Thu Nov 21 15:34:09 2024: Debug: WLAN-Pairwise-Cipher = 1027076 (36) Thu Nov 21 15:34:09 2024: Debug: WLAN-Group-Cipher = 1027076 (36) Thu Nov 21 15:34:09 2024: Debug: WLAN-AKM-Suite = 1027073 (36) Thu Nov 21 15:34:09 2024: Debug: Eltex-AP-Domain = "with-gre" (36) Thu Nov 21 15:34:09 2024: Debug: Framed-MTU = 1400(36) Thu Nov 21 15:34:09 2024: Debug: EAP-Message = 0x028800061900(36) Thu Nov 21 15:34:09 2024: Debug: State = 0xd6c6d814d44ec1da517e6b54cde2f128 (36) Thu Nov 21 15:34:09 2024: Debug: Message-Authenticator = 0x4bf2d8459c4ec1c30e777a67d2369bc6 (36) Thu Nov 21 15:34:09 2024: Debug: Restoring &session-state (36) Thu Nov 21 15:34:09 2024: Debug: &session-state:Framed-MTU = 1004 (36) Thu Nov 21 15:34:09 2024: Debug: # Executing section authorize from file /etc/raddb/sitesenabled/\_default (36) Thu Nov 21 15:34:09 2024: Debug: authorize { (36) Thu Nov 21 15:34:09 2024: Debug: policy filter\_username { (36) Thu Nov 21 15:34:09 2024: Debug: if (&User-Name) {

```
(36) Thu Nov 21 15:34:09 2024: Debug:
                                           if (&User-Name) -> TRUE
                                           if (&User-Name)
(36) Thu Nov 21 15:34:09 2024: Debug:
                                                            {
(36) Thu Nov 21 15:34:09 2024: Debug:
                                             if (&User-Name =~ / /) {
(36) Thu Nov 21 15:34:09 2024: Debug:
                                             if (&User-Name =~ / /) -> FALSE
(36) Thu Nov 21 15:34:09 2024: Debug:
                                             if (&User-Name =~ /@[^@]*@/ ) {
                                             if (&User-Name =~ /@[^@]*@/ ) -> FALSE
(36) Thu Nov 21 15:34:09 2024: Debug:
                                             if (&User-Name =~ /\.\./ ) {
(36) Thu Nov 21 15:34:09 2024: Debug:
(36) Thu Nov 21 15:34:09 2024: Debug:
                                             if (&User-Name =~ /\.\./ ) -> FALSE
(36) Thu Nov 21 15:34:09 2024: Debug:
                                             if ((&User-Name =~ /@/) && (&User-Name !~ /@(.+)
(.+)$/)) {
(36) Thu Nov 21 15:34:09 2024: Debug:
                                             if ((&User-Name =~ /@/) && (&User-Name !~ /@(.+)
\.(.+)$/)) -> FALSE
                                             if (&User-Name =~ /\.$/) {
(36) Thu Nov 21 15:34:09 2024: Debug:
                                             if (&User-Name =~ /\.$/)
(36) Thu Nov 21 15:34:09 2024: Debug:
                                                                       -> FALSE
(36) Thu Nov 21 15:34:09 2024: Debug:
                                             if (&User-Name =~ /@\./) {
                                             if (&User-Name =~ /@\./)
                                                                        -> FALSE
(36) Thu Nov 21 15:34:09 2024: Debug:
(36) Thu Nov 21 15:34:09 2024: Debug:
                                           } # if (&User-Name) = notfound
(36) Thu Nov 21 15:34:09 2024: Debug:
                                          } # policy filter_username = notfound
(36) Thu Nov 21 15:34:09 2024: Debug:
                                          [preprocess] = ok
(36) Thu Nov 21 15:34:09 2024: Debug:
                                          [chap] = noop
(36) Thu Nov 21 15:34:09 2024: Debug:
                                          [mschap] = noop
(36) Thu Nov 21 15:34:09 2024: Debug:
                                          [digest] = noop
(36) Thu Nov 21 15:34:09 2024: Debug: suffix: Checking for suffix after "@"
(36) Thu Nov 21 15:34:09 2024: Debug: suffix: No '@' in User-Name = "tester", looking up realm
NULL
(36) Thu Nov 21 15:34:09 2024: Debug: suffix: No such realm "NULL"
(36) Thu Nov 21 15:34:09 2024: Debug:
                                      [suffix] = noop
(36) Thu Nov 21 15:34:09 2024: Debug: files_multi: users: Matched entry DEFAULT at line 1
(36) Thu Nov 21 15:34:09 2024: Debug: files_multi: users: Matched entry tester at line 5
(36) Thu Nov 21 15:34:09 2024: Debug:
                                       [files_multi] = ok
(36) Thu Nov 21 15:34:09 2024: Debug:
                                         if (&reply:Eltex-Tls-Enabled == 1) {
(36) Thu Nov 21 15:34:09 2024: Debug:
                                          if (&reply:Eltex-Tls-Enabled == 1) -> FALSE
(36) Thu Nov 21 15:34:09 2024: Debug:
                                          else {
(36) Thu Nov 21 15:34:09 2024: Debug: eap: Peer sent EAP Response (code 2) ID 136 length 6
(36) Thu Nov 21 15:34:09 2024: Debug: eap: Continuing tunnel setup
(36) Thu Nov 21 15:34:09 2024: Debug:
                                          [eap] = ok
(36) Thu Nov 21 15:34:09 2024: Debug:
                                          } # else = ok
(36) Thu Nov 21 15:34:09 2024: Debug:
                                         if (ok) {
(36) Thu Nov 21 15:34:09 2024: Debug:
                                         if (ok) -> TRUE
                                         if (ok) {
(36) Thu Nov 21 15:34:09 2024: Debug:
(36) Thu Nov 21 15:34:09 2024: Debug:
                                           return
                                         } # if (ok) = ok
(36) Thu Nov 21 15:34:09 2024: Debug:
(36) Thu Nov 21 15:34:09 2024: Debug:
                                      } # authorize = ok
(36) Thu Nov 21 15:34:09 2024: Debug: Found Auth-Type = eap
(36) Thu Nov 21 15:34:09 2024: Debug: # Executing group from file /etc/raddb/sites-enabled/
_default
(36) Thu Nov 21 15:34:09 2024: Debug:
                                      authenticate {
(36) Thu Nov 21 15:34:09 2024: Debug: eap: Expiring EAP session with state 0xd6c6d814d44ec1da
(36) Thu Nov 21 15:34:09 2024: Debug: eap: Finished EAP session with state 0xd6c6d814d44ec1da
(36) Thu Nov 21 15:34:09 2024: Debug: eap: Previous EAP request found for state
0xd6c6d814d44ec1da, released from the list
(36) Thu Nov 21 15:34:09 2024: Debug: eap: Peer sent packet with method EAP PEAP (25)
(36) Thu Nov 21 15:34:09 2024: Debug: eap: Calling submodule eap_peap to process data
(36) Thu Nov 21 15:34:09 2024: Debug: eap_peap: (TLS) Peer ACKed our handshake fragment
(36) Thu Nov 21 15:34:09 2024: Debug: eap: Sending EAP Request (code 1) ID 137 length 317
(36) Thu Nov 21 15:34:09 2024: Debug: eap: EAP session adding &reply:State = 0xd6c6d814d54fc1da
(36) Thu Nov 21 15:34:09 2024: Debug: [eap] = handled
(36) Thu Nov 21 15:34:09 2024: Debug: } # authenticate = handled
(36) Thu Nov 21 15:34:09 2024: Debug: Using Post-Auth-Type Challenge
(36) Thu Nov 21 15:34:09 2024: Debug: # Executing group from file /etc/raddb/sites-enabled/
_default
```

(36) Thu Nov 21 15:34:09 2024: Debug: Challenge { ... } # empty sub-section is ignored (36) Thu Nov 21 15:34:09 2024: Debug: session-state: Saving cached attributes (36) Thu Nov 21 15:34:09 2024: Debug: Framed-MTU = 1004(36) Thu Nov 21 15:34:09 2024: Debug: Sent Access-Challenge Id 34 from 100.129.58.1:1812 to 100.129.56.1:37236 length 389 (36) Thu Nov 21 15:34:09 2024: Debug: Eltex-Tls-Enabled = 0(36) Thu Nov 21 15:34:09 2024: Debug: EAP-Message =  $0 \\ x \\ 0 \\ 189 \\ 0 \\ 13d \\ 190 \\ 0 \\ e \\ 90 \\ c \\ 33a \\ 738 \\ c \\ c \\ f \\ 0 \\ 2d \\ d \\ 76e \\ 56e \\ e \\ 53e \\ 2d \\ 612 \\ e \\ 830 \\ d \\ e \\ b \\ 2519 \\ 74b \\ e \\ 17a \\ 0 \\ 2c \\ f \\ 62e \\ 886 \\ c \\ 47c \\ 93 \\ f \\ c \\ 1456 \\ b \\ a \\ 751 \\ c \\ c \\ 1456 \\ b \\ a \\ 751 \\ c \\ c \\ 1456 \\ b \\ a \\ 751 \\ c \\ c \\ 1456 \\ b \\ a \\ 751 \\ c \\ c \\ 1456 \\ b \\ a \\ 751 \\ c \\ c \\ 1456 \\ b \\ a \\ 751 \\ c \\ c \\ 1456 \\ b \\ a \\ 751 \\ c \\ c \\ 1456 \\ b \\ a \\ 751 \\ c \\ c \\ 1456 \\ b \\ a \\ 751 \\ c \\ c \\ 1456 \\ b \\ a \\ 751 \\ c \\ c \\ 1456 \\ b \\ a \\ 751 \\ c \\ c \\ 1456 \\ b \\ a \\ 156 \\ c \\ 156 \\ c \\ 156 \\$ 23e040101005b94113a376be5c27367f6df21134e38b494e5442b45800d7a0(36) Thu Nov 21 15:34:09 2024: Debug: Message-Authenticator = State = 0xd6c6d814d54fc1da517e6b54cde2f128 (36) Thu Nov 21 15:34:09 2024: Debug: (36) Thu Nov 21 15:34:09 2024: Debug: Finished request (37) Thu Nov 21 15:34:14 2024: Debug: Received Access-Request Id 35 from 100.129.56.1:37236 to 100.129.58.1:1812 length 402 (37) Thu Nov 21 15:34:14 2024: Debug: User-Name = "tester" (37) Thu Nov 21 15:34:14 2024: Debug: NAS-IP-Address = 100.129.56.1 Eltex-Domain = "default" (37) Thu Nov 21 15:34:14 2024: Debug: NAS-Identifier = "68:13:E2:35:D2:20" (37) Thu Nov 21 15:34:14 2024: Debug: Called-Station-Id = "68-13-E2-35-D2-20:TEST-SSID-(37) Thu Nov 21 15:34:14 2024: Debug: WLC-15" (37) Thu Nov 21 15:34:14 2024: Debug: NAS-Port-Type = Wireless-802.11 NAS-Port-Id = "10" (37) Thu Nov 21 15:34:14 2024: Debug: (37) Thu Nov 21 15:34:14 2024: Debug: Service-Type = Framed-User (37) Thu Nov 21 15:34:14 2024: Debug: NAS-Port = 1(37) Thu Nov 21 15:34:14 2024: Debug: Calling-Station-Id = "DA-A7-8A-41-68-F5" (37) Thu Nov 21 15:34:14 2024: Debug: Connect-Info = "CONNECT 24Mbps 802.11a" (37) Thu Nov 21 15:34:14 2024: Debug: Acct-Session-Id = "073DA111-08E53DB2" (37) Thu Nov 21 15:34:14 2024: Debug: WLAN-Pairwise-Cipher = 1027076 (37) Thu Nov 21 15:34:14 2024: Debug: WLAN-Group-Cipher = 1027076 (37) Thu Nov 21 15:34:14 2024: Debug: WLAN-AKM-Suite = 1027073 (37) Thu Nov 21 15:34:14 2024: Debug: Eltex-AP-Domain = "with-gre" (37) Thu Nov 21 15:34:14 2024: Debug: Framed-MTU = 1400(37) Thu Nov 21 15:34:14 2024: Debug: EAP-Message = f726e78f24d06bd1b075797550030c6117b5d1ce0f5b9a41b13705938f833d (37) Thu Nov 21 15:34:14 2024: Debug: State = 0xd6c6d814d54fc1da517e6b54cde2f128 (37) Thu Nov 21 15:34:14 2024: Debug: Message-Authenticator = 0xef09f27e663784fbc4d7fb0b23be3fdd (37) Thu Nov 21 15:34:14 2024: Debug: Restoring &session-state (37) Thu Nov 21 15:34:14 2024: Debug: &session-state:Framed-MTU = 1004 (37) Thu Nov 21 15:34:14 2024: Debug: # Executing section authorize from file /etc/raddb/sitesenabled/\_default (37) Thu Nov 21 15:34:14 2024: Debug: authorize { policy filter\_username { (37) Thu Nov 21 15:34:14 2024: Debug: (37) Thu Nov 21 15:34:14 2024: Debug: if (&User-Name) { (37) Thu Nov 21 15:34:14 2024: Debug: if (&User-Name) -> TRUE (37) Thu Nov 21 15:34:14 2024: Debug: if (&User-Name) { (37) Thu Nov 21 15:34:14 2024: Debug: if (&User-Name =~ / /) { (37) Thu Nov 21 15:34:14 2024: Debug: if (&User-Name =~ / /) -> FALSE (37) Thu Nov 21 15:34:14 2024: Debug: if (&User-Name =~ /@[^@]\*@/ ) { if (&User-Name =~ /@[^@]\*@/ ) -> FALSE (37) Thu Nov 21 15:34:14 2024: Debug: if (&User-Name =~ /\.\./ ) { (37) Thu Nov 21 15:34:14 2024: Debug: (37) Thu Nov 21 15:34:14 2024: Debug: if (&User-Name =~ /\.\./ ) -> FALSE (37) Thu Nov 21 15:34:14 2024: Debug: if ((&User-Name =~ /@/) && (&User-Name !~ /@(.+)  $(.+)$/)) {$ (37) Thu Nov 21 15:34:14 2024: Debug: if ((&User-Name =~ /@/) && (&User-Name !~ /@(.+) \.(.+)\$/)) -> FALSE (37) Thu Nov 21 15:34:14 2024: Debug: if (&User-Name =~ /\.\$/) { if (&User-Name =~ /\.\$/) -> FALSE (37) Thu Nov 21 15:34:14 2024: Debug: (37) Thu Nov 21 15:34:14 2024: Debug: if (&User-Name =~ /@\./) {

(37) Thu Nov 21 15:34:14 2024: Debug: if (&User-Name =~ /@\./) -> FALSE } # if (&User-Name) = notfound (37) Thu Nov 21 15:34:14 2024: Debug: (37) Thu Nov 21 15:34:14 2024: Debug: } # policy filter\_username = notfound [preprocess] = ok (37) Thu Nov 21 15:34:14 2024: Debug: (37) Thu Nov 21 15:34:14 2024: Debug: [chap] = noop (37) Thu Nov 21 15:34:14 2024: Debug: [mschap] = noop (37) Thu Nov 21 15:34:14 2024: Debug: [digest] = noop (37) Thu Nov 21 15:34:14 2024: Debug: suffix: Checking for suffix after "@" (37) Thu Nov 21 15:34:14 2024: Debug: suffix: No '@' in User-Name = "tester", looking up realm NULL (37) Thu Nov 21 15:34:14 2024: Debug: suffix: No such realm "NULL" (37) Thu Nov 21 15:34:14 2024: Debug: [suffix] = noop (37) Thu Nov 21 15:34:14 2024: Debug: files\_multi: users: Matched entry DEFAULT at line 1 (37) Thu Nov 21 15:34:14 2024: Debug: files\_multi: users: Matched entry tester at line 5 (37) Thu Nov 21 15:34:14 2024: Debug: [files\_multi] = ok (37) Thu Nov 21 15:34:14 2024: Debug: if (&reply:Eltex-Tls-Enabled == 1) { (37) Thu Nov 21 15:34:14 2024: Debug: if (&reply:Eltex-Tls-Enabled == 1) -> FALSE (37) Thu Nov 21 15:34:14 2024: Debug: else { (37) Thu Nov 21 15:34:14 2024: Debug: eap: Peer sent EAP Response (code 2) ID 137 length 136 (37) Thu Nov 21 15:34:14 2024: Debug: eap: Continuing tunnel setup (37) Thu Nov 21 15:34:14 2024: Debug: [eap] = ok (37) Thu Nov 21 15:34:14 2024: Debug: } # else = ok if (ok) { (37) Thu Nov 21 15:34:14 2024: Debug: (37) Thu Nov 21 15:34:14 2024: Debug: if (ok) -> TRUE (37) Thu Nov 21 15:34:14 2024: Debug: if (ok) { (37) Thu Nov 21 15:34:14 2024: Debug: return (37) Thu Nov 21 15:34:14 2024: Debug: } # if (ok) = ok } # authorize = ok (37) Thu Nov 21 15:34:14 2024: Debug: (37) Thu Nov 21 15:34:14 2024: Debug: Found Auth-Type = eap (37) Thu Nov 21 15:34:14 2024: Debug: # Executing group from file /etc/raddb/sites-enabled/ \_default (37) Thu Nov 21 15:34:14 2024: Debug: authenticate { (37) Thu Nov 21 15:34:14 2024: Debug: eap: Expiring EAP session with state 0xd6c6d814d54fc1da (37) Thu Nov 21 15:34:14 2024: Debug: eap: Finished EAP session with state 0xd6c6d814d54fc1da (37) Thu Nov 21 15:34:14 2024: Debug: eap: Previous EAP request found for state 0xd6c6d814d54fc1da, released from the list (37) Thu Nov 21 15:34:14 2024: Debug: eap: Peer sent packet with method EAP PEAP (25) (37) Thu Nov 21 15:34:14 2024: Debug: eap: Calling submodule eap\_peap to process data (37) Thu Nov 21 15:34:14 2024: Debug: eap\_peap: (TLS) EAP Peer says that the final record size will be 126 bytes (37) Thu Nov 21 15:34:14 2024: Debug: eap\_peap: (TLS) EAP Got all data (126 bytes) (37) Thu Nov 21 15:34:14 2024: Debug: eap\_peap: (TLS) Handshake state - Server SSLv3 read client key exchange A (37) Thu Nov 21 15:34:14 2024: Debug: eap\_peap: (TLS) Handshake state - Server SSLv3 read certificate verify A (37) Thu Nov 21 15:34:14 2024: Debug: eap\_peap: (TLS) Handshake state - Server SSLv3 read finished A (37) Thu Nov 21 15:34:14 2024: Debug: eap\_peap: (TLS) Handshake state - Server SSLv3 write change cipher spec A (37) Thu Nov 21 15:34:14 2024: Debug: eap\_peap: (TLS) Handshake state - Server SSLv3 write finished A (37) Thu Nov 21 15:34:14 2024: Debug: eap\_peap: (TLS) Handshake state - Server SSLv3 flush data (37) Thu Nov 21 15:34:14 2024: Debug: eap\_peap: (TLS) Handshake state - SSL negotiation finished successfully (37) Thu Nov 21 15:34:14 2024: Debug: eap\_peap: (TLS) Connection Established (37) Thu Nov 21 15:34:14 2024: Debug: eap\_peap: TLS-Session-Cipher-Suite = "ECDHE-RSA-AES256-GCM-SHA384" (37) Thu Nov 21 15:34:14 2024: Debug: eap\_peap: TLS-Session-Version = "TLS 1.2" (37) Thu Nov 21 15:34:14 2024: Debug: eap: Sending EAP Request (code 1) ID 138 length 57 (37) Thu Nov 21 15:34:14 2024: Debug: eap: EAP session adding &reply:State = 0xd6c6d814d24cc1da (37) Thu Nov 21 15:34:14 2024: Debug: [eap] = handled

(37) Thu Nov 21 15:34:14 2024: Debug: } # authenticate = handled (37) Thu Nov 21 15:34:14 2024: Debug: Using Post-Auth-Type Challenge (37) Thu Nov 21 15:34:14 2024: Debug: # Executing group from file /etc/raddb/sites-enabled/ \_default (37) Thu Nov 21 15:34:14 2024: Debug: Challenge { ... } # empty sub-section is ignored (37) Thu Nov 21 15:34:14 2024: Debug: session-state: Saving cached attributes (37) Thu Nov 21 15:34:14 2024: Debug: Framed-MTU = 1004TLS-Session-Cipher-Suite = "ECDHE-RSA-AES256-GCM-(37) Thu Nov 21 15:34:14 2024: Debug: SHA384" (37) Thu Nov 21 15:34:14 2024: Debug: TLS-Session-Version = "TLS 1.2" (37) Thu Nov 21 15:34:14 2024: Debug: Sent Access-Challenge Id 35 from 100.129.58.1:1812 to 100.129.56.1:37236 length 127 (37) Thu Nov 21 15:34:14 2024: Debug: Eltex-Tls-Enabled = 0(37) Thu Nov 21 15:34:14 2024: Debug: EAP-Message =  $0 \\ x \\ 018 \\ a \\ 00391900140303000101160303002889966 \\ e \\ 719344 \\ a \\ c \\ 9746988 \\ e \\ e \\ f \\ a \\ 7798137249678 \\ c \\ 7732156 \\ f \\ 51 \\ c \\ 4a \\ 631258 \\ c \\ 719344 \\ a \\ c \\ 716988 \\ e \\ f \\ a \\ 7798137249678 \\ c \\ 7732156 \\ f \\ 51 \\ c \\ 4a \\ 631258 \\ c \\ 719344 \\ a \\ c \\ 716988 \\ e \\ f \\ a \\ 7798137249678 \\ c \\ 7732156 \\ f \\ 51 \\ c \\ 4a \\ 631258 \\ c \\ 71984 \\ c \\ 7198137249678 \\ c \\ 7732156 \\ f \\ 51 \\ c \\ 71981 \\ c \\ 7198137249678 \\ c \\ 7198137249678 \\ c \\ 7198147249678 \\ c \\ 719814744 \\ c \\ 719814744 \\ c \\ 719814744 \\ c \\ 71981474 \\ c \\ 719814744 \\ c \\ 719814744 \\ c \\ 7198$ 1ae9dfb5cab5b1ab182eb (37) Thu Nov 21 15:34:14 2024: Debug: Message-Authenticator = (37) Thu Nov 21 15:34:14 2024: Debug: State = 0xd6c6d814d24cc1da517e6b54cde2f128 (37) Thu Nov 21 15:34:14 2024: Debug: Finished request (38) Thu Nov 21 15:34:14 2024: Debug: Received Access-Request Id 36 from 100.129.56.1:37236 to 100.129.58.1:1812 length 272 (38) Thu Nov 21 15:34:14 2024: Debug: User-Name = "tester" (38) Thu Nov 21 15:34:14 2024: Debug: NAS-IP-Address = 100.129.56.1 (38) Thu Nov 21 15:34:14 2024: Debug: Eltex-Domain = "default" (38) Thu Nov 21 15:34:14 2024: Debug: NAS-Identifier = "68:13:E2:35:D2:20" Called-Station-Id = "68-13-E2-35-D2-20:TEST-SSID-(38) Thu Nov 21 15:34:14 2024: Debug: WLC-15" (38) Thu Nov 21 15:34:14 2024: Debug: NAS-Port-Type = Wireless-802.11 (38) Thu Nov 21 15:34:14 2024: Debug: NAS-Port-Id = "10" (38) Thu Nov 21 15:34:14 2024: Debug: Service-Type = Framed-User (38) Thu Nov 21 15:34:14 2024: Debug: NAS-Port = 1(38) Thu Nov 21 15:34:14 2024: Debug: Calling-Station-Id = "DA-A7-8A-41-68-F5" (38) Thu Nov 21 15:34:14 2024: Debug: Connect-Info = "CONNECT 24Mbps 802.11a" (38) Thu Nov 21 15:34:14 2024: Debug: Acct-Session-Id = "073DA111-08E53DB2" (38) Thu Nov 21 15:34:14 2024: Debug: WLAN-Pairwise-Cipher = 1027076 (38) Thu Nov 21 15:34:14 2024: Debug: WLAN-Group-Cipher = 1027076 (38) Thu Nov 21 15:34:14 2024: Debug: WLAN-AKM-Suite = 1027073 (38) Thu Nov 21 15:34:14 2024: Debug: Eltex-AP-Domain = "with-gre" (38) Thu Nov 21 15:34:14 2024: Debug: Framed-MTU = 1400(38) Thu Nov 21 15:34:14 2024: Debug: EAP-Message = 0x028a00061900(38) Thu Nov 21 15:34:14 2024: Debug: State = 0xd6c6d814d24cc1da517e6b54cde2f128 (38) Thu Nov 21 15:34:14 2024: Debug: Message-Authenticator = 0x55540bd1180d2b71ccb2613611147157 (38) Thu Nov 21 15:34:14 2024: Debug: Restoring &session-state (38) Thu Nov 21 15:34:14 2024: Debug: &session-state:Framed-MTU = 1004 (38) Thu Nov 21 15:34:14 2024: Debug: &session-state:TLS-Session-Cipher-Suite = "ECDHE-RSA-AES256-GCM-SHA384" &session-state:TLS-Session-Version = "TLS 1.2" (38) Thu Nov 21 15:34:14 2024: Debug: (38) Thu Nov 21 15:34:14 2024: Debug: # Executing section authorize from file /etc/raddb/sitesenabled/\_default (38) Thu Nov 21 15:34:14 2024: Debug: authorize { (38) Thu Nov 21 15:34:14 2024: Debug: policy filter\_username { (38) Thu Nov 21 15:34:14 2024: Debug: if (&User-Name) { (38) Thu Nov 21 15:34:14 2024: Debug: if (&User-Name) -> TRUE if (&User-Name) { (38) Thu Nov 21 15:34:14 2024: Debug: (38) Thu Nov 21 15:34:14 2024: Debug: if (&User-Name =~ / /) { (38) Thu Nov 21 15:34:14 2024: Debug: if (&User-Name =~ / /) -> FALSE (38) Thu Nov 21 15:34:14 2024: Debug: if (&User-Name =~ /@[^@]\*@/ ) { if (&User-Name =~ /@[^@]\*@/ ) -> FALSE (38) Thu Nov 21 15:34:14 2024: Debug: (38) Thu Nov 21 15:34:14 2024: Debug: if (&User-Name =~ /\.\./ ) {

(38) Thu Nov 21 15:34:14 2024: Debug: if (&User-Name =~ /\.\./ ) -> FALSE (38) Thu Nov 21 15:34:14 2024: Debug: if ((&User-Name =~ /@/) && (&User-Name !~ /@(.+)  $(.+)$/)) {$ (38) Thu Nov 21 15:34:14 2024: Debug: if ((&User-Name =~ /@/) && (&User-Name !~ /@(.+) -> FALSE (.+)\$/))(38) Thu Nov 21 15:34:14 2024: Debug: if (&User-Name =~ /\.\$/) { if (&User-Name =~ /\.\$/) (38) Thu Nov 21 15:34:14 2024: Debug: -> FALSE (38) Thu Nov 21 15:34:14 2024: Debug: if (&User-Name =~ /@\./) { (38) Thu Nov 21 15:34:14 2024: Debug: if (&User-Name =~ /@\./) -> FALSE (38) Thu Nov 21 15:34:14 2024: Debug: } # if (&User-Name) = notfound (38) Thu Nov 21 15:34:14 2024: Debug: } # policy filter\_username = notfound [preprocess] = ok (38) Thu Nov 21 15:34:14 2024: Debug: (38) Thu Nov 21 15:34:14 2024: Debug: [chap] = noop (38) Thu Nov 21 15:34:14 2024: Debug: [mschap] = noop (38) Thu Nov 21 15:34:14 2024: Debug: [digest] = noop (38) Thu Nov 21 15:34:14 2024: Debug: suffix: Checking for suffix after "@" (38) Thu Nov 21 15:34:14 2024: Debug: suffix: No '@' in User-Name = "tester", looking up realm NULL (38) Thu Nov 21 15:34:14 2024: Debug: suffix: No such realm "NULL" (38) Thu Nov 21 15:34:14 2024: Debug: [suffix] = noop (38) Thu Nov 21 15:34:14 2024: Debug: files\_multi: users: Matched entry DEFAULT at line 1 (38) Thu Nov 21 15:34:14 2024: Debug: files\_multi: users: Matched entry tester at line 5 (38) Thu Nov 21 15:34:14 2024: Debug: [files\_multi] = ok (38) Thu Nov 21 15:34:14 2024: Debug: if (&reply:Eltex-Tls-Enabled == 1) { (38) Thu Nov 21 15:34:14 2024: Debug: if (&reply:Eltex-Tls-Enabled == 1) -> FALSE (38) Thu Nov 21 15:34:14 2024: Debug: else { (38) Thu Nov 21 15:34:14 2024: Debug: eap: Peer sent EAP Response (code 2) ID 138 length 6 (38) Thu Nov 21 15:34:14 2024: Debug: eap: Continuing tunnel setup (38) Thu Nov 21 15:34:14 2024: Debug: [eap] = ok (38) Thu Nov 21 15:34:14 2024: Debug: (38) Thu Nov 21 15:34:14 2024: Debug: (38) Thu Nov 21 15:34:14 2024: Debug: (38) Thu Nov 21 15:34:14 2024: Debug: (38) Thu Nov 21 15:34:14 2024: Debug: (30) Thu Nov 21 15:34:14 2024: Debug: (30) Thu Nov 21 15:34:14 2024: Debug (38) Thu Nov 21 15:34:14 2024: Debug: return (38) Thu Nov 21 15:34:14 2024: Debug: } # if (ok) = ok (38) Thu Nov 21 15:34:14 2024: Debug: } # authorize = ok (38) Thu Nov 21 15:34:14 2024: Debug: Found Auth-Type = eap (38) Thu Nov 21 15:34:14 2024: Debug: # Executing group from file /etc/raddb/sites-enabled/ \_default (38) Thu Nov 21 15:34:14 2024: Debug: authenticate { (38) Thu Nov 21 15:34:14 2024: Debug: eap: Expiring EAP session with state 0xd6c6d814d24cc1da (38) Thu Nov 21 15:34:14 2024: Debug: eap: Finished EAP session with state 0xd6c6d814d24cc1da (38) Thu Nov 21 15:34:14 2024: Debug: eap: Previous EAP request found for state 0xd6c6d814d24cc1da, released from the list (38) Thu Nov 21 15:34:14 2024: Debug: eap: Peer sent packet with method EAP PEAP (25) (38) Thu Nov 21 15:34:14 2024: Debug: eap: Calling submodule eap\_peap to process data (38) Thu Nov 21 15:34:14 2024: Debug: eap\_peap: (TLS) Peer ACKed our handshake fragment. handshake is finished (38) Thu Nov 21 15:34:14 2024: Debug: eap\_peap: Session established. Decoding tunneled attributes (38) Thu Nov 21 15:34:14 2024: Debug: eap\_peap: PEAP state TUNNEL ESTABLISHED (38) Thu Nov 21 15:34:14 2024: Debug: eap: Sending EAP Request (code 1) ID 139 length 40 (38) Thu Nov 21 15:34:14 2024: Debug: eap: EAP session adding &reply:State = 0xd6c6d814d34dc1da (38) Thu Nov 21 15:34:14 2024: Debug: [eap] = handled (38) Thu Nov 21 15:34:14 2024: Debug: } # authenticate = handled (38) Thu Nov 21 15:34:14 2024: Debug: Using Post-Auth-Type Challenge (38) Thu Nov 21 15:34:14 2024: Debug: # Executing group from file /etc/raddb/sites-enabled/ \_default (38) Thu Nov 21 15:34:14 2024: Debug: Challenge { ... } # empty sub-section is ignored (38) Thu Nov 21 15:34:14 2024: Debug: session-state: Saving cached attributes (38) Thu Nov 21 15:34:14 2024: Debug: Framed-MTU = 1004

```
(38) Thu Nov 21 15:34:14 2024: Debug: TLS-Session-Cipher-Suite = "ECDHE-RSA-AES256-GCM-
SHA384"
                                                                                    TLS-Session-Version = "TLS 1.2"
(38) Thu Nov 21 15:34:14 2024: Debug:
(38) Thu Nov 21 15:34:14 2024: Debug: Sent Access-Challenge Id 36 from 100.129.58.1:1812 to
100.129.56.1:37236 length 110
(38) Thu Nov 21 15:34:14 2024: Debug:
                                                                                     Eltex-Tls-Enabled = 0
(38) Thu Nov 21 15:34:14 2024: Debug:
                                                                                     EAP-Message =
0 \times 018 b \\ 0028 1900 1703 0300 1 \\ d \\ 89966 \\ e \\ 719344 \\ a \\ c \\ 98 \\ f \\ 850 \\ f \\ 3618 \\ 70 \\ d \\ 173 \\ e \\ d \\ 36 \\ f \\ e \\ 5f \\ f \\ 14390 \\ b \\ 1e \\ 5a \\ b \\ 900 \\ f \\ 07 \\ 7a \\ c \\ 100 \\ c \\ 100 
(38) Thu Nov 21 15:34:14 2024: Debug:
                                                                                     Message-Authenticator =
(38) Thu Nov 21 15:34:14 2024: Debug:
                                                                                     State = 0xd6c6d814d34dc1da517e6b54cde2f128
(38) Thu Nov 21 15:34:14 2024: Debug: Finished request
(39) Thu Nov 21 15:34:14 2024: Debug: Received Access-Request Id 37 from 100.129.56.1:37236 to
100.129.58.1:1812 length 308
(39) Thu Nov 21 15:34:14 2024: Debug:
                                                                                     User-Name = "tester"
(39) Thu Nov 21 15:34:14 2024: Debug:
                                                                                     NAS-IP-Address = 100.129.56.1
(39) Thu Nov 21 15:34:14 2024: Debug:
                                                                                     Eltex-Domain = "default"
(39) Thu Nov 21 15:34:14 2024: Debug:
                                                                                     NAS-Identifier = "68:13:E2:35:D2:20"
(39) Thu Nov 21 15:34:14 2024: Debug:
                                                                                     Called-Station-Id = "68-13-E2-35-D2-20:TEST-SSID-
WLC-15"
(39) Thu Nov 21 15:34:14 2024: Debug:
                                                                                     NAS-Port-Type = Wireless-802.11
(39) Thu Nov 21 15:34:14 2024: Debug:
                                                                                     NAS-Port-Id = "10"
(39) Thu Nov 21 15:34:14 2024: Debug:
                                                                                     Service-Type = Framed-User
(39) Thu Nov 21 15:34:14 2024: Debug:
                                                                                     NAS-Port = 1
(39) Thu Nov 21 15:34:14 2024: Debug:
                                                                                     Calling-Station-Id = "DA-A7-8A-41-68-F5"
(39) Thu Nov 21 15:34:14 2024: Debug:
                                                                                     Connect-Info = "CONNECT 24Mbps 802.11a"
                                                                                     Acct-Session-Id = "073DA111-08E53DB2"
(39) Thu Nov 21 15:34:14 2024: Debug:
(39) Thu Nov 21 15:34:14 2024: Debug:
                                                                                     WLAN-Pairwise-Cipher = 1027076
(39) Thu Nov 21 15:34:14 2024: Debug:
                                                                                     WLAN-Group-Cipher = 1027076
(39) Thu Nov 21 15:34:14 2024: Debug:
                                                                                     WLAN-AKM-Suite = 1027073
(39) Thu Nov 21 15:34:14 2024: Debug:
                                                                                     Eltex-AP-Domain = "with-gre"
(39) Thu Nov 21 15:34:14 2024: Debug:
                                                                                     Framed-MTU = 1400
(39) Thu Nov 21 15:34:14 2024: Debug:
                                                                                     EAP-Message =
0x 028 b 002 a 1900170303001 f 126 f 9 c c 4 d 1 f 2 f 8 310 e 2667957637 c 36 c e d 32 d e 7781959 f 814 e 57 e 1 a d d c 11 c 0 f 8 a d c 11 c 0 f 8 a d c 
(39) Thu Nov 21 15:34:14 2024: Debug:
                                                                                     State = 0xd6c6d814d34dc1da517e6b54cde2f128
(39) Thu Nov 21 15:34:14 2024: Debug:
                                                                                     Message-Authenticator =
0xd7700cfe8a99e9b13bb7d67c602ad766
(39) Thu Nov 21 15:34:14 2024: Debug: Restoring &session-state
(39) Thu Nov 21 15:34:14 2024: Debug: &session-state:Framed-MTU = 1004
(39) Thu Nov 21 15:34:14 2024: Debug:
                                                                                    &session-state:TLS-Session-Cipher-Suite = "ECDHE-RSA-
AES256-GCM-SHA384"
(39) Thu Nov 21 15:34:14 2024: Debug: &session-state:TLS-Session-Version = "TLS 1.2"
(39) Thu Nov 21 15:34:14 2024: Debug: # Executing section authorize from file /etc/raddb/sites-
enabled/_default
(39) Thu Nov 21 15:34:14 2024: Debug:
                                                                                     authorize {
(39) Thu Nov 21 15:34:14 2024: Debug:
                                                                                          policy filter_username {
(39) Thu Nov 21 15:34:14 2024: Debug:
                                                                                             if (&User-Name) {
                                                                                             if (&User-Name) -> TRUE
(39) Thu Nov 21 15:34:14 2024: Debug:
                                                                                             if (&User-Name) {
(39) Thu Nov 21 15:34:14 2024: Debug:
                                                                                                  if (&User-Name =~ / /) {
(39) Thu Nov 21 15:34:14 2024: Debug:
(39) Thu Nov 21 15:34:14 2024: Debug:
                                                                                                 if (&User-Name =~ / /) -> FALSE
(39) Thu Nov 21 15:34:14 2024: Debug:
                                                                                                 if (&User-Name =~ /@[^@]*@/ ) {
(39) Thu Nov 21 15:34:14 2024: Debug:
                                                                                                 if (&User-Name =~ /@[^@]*@/ )
                                                                                                                                                                   -> FALSE
(39) Thu Nov 21 15:34:14 2024: Debug:
                                                                                                 if (&User-Name =~ /\.\./ ) {
(39) Thu Nov 21 15:34:14 2024: Debug:
                                                                                                 if (&User-Name =~ /\.\./ ) -> FALSE
(39) Thu Nov 21 15:34:14 2024: Debug:
                                                                                                  if ((&User-Name =~ /@/) && (&User-Name !~ /@(.+)
(.+)$/)) {
(39) Thu Nov 21 15:34:14 2024: Debug:
                                                                                                 if ((&User-Name =~ /@/) && (&User-Name !~ /@(.+)
(.+)$/))
                        -> FALSE
(39) Thu Nov 21 15:34:14 2024: Debug:
                                                                                                 if (&User-Name =~ /\.$/) {
(39) Thu Nov 21 15:34:14 2024: Debug:
                                                                                                 if (&User-Name =~ /\.$/) -> FALSE
```

```
if (&User-Name =~ /@\./)
(39) Thu Nov 21 15:34:14 2024: Debug:
                                             if (&User-Name =~ /@\./)
(39) Thu Nov 21 15:34:14 2024: Debug:
                                                                        -> FALSE
(39) Thu Nov 21 15:34:14 2024: Debug:
                                           } # if (&User-Name) = notfound
(39) Thu Nov 21 15:34:14 2024: Debug:
                                          } # policy filter_username = notfound
(39) Thu Nov 21 15:34:14 2024: Debug:
                                          [preprocess] = ok
(39) Thu Nov 21 15:34:14 2024: Debug:
                                          [chap] = noop
(39) Thu Nov 21 15:34:14 2024: Debug:
                                          [mschap] = noop
(39) Thu Nov 21 15:34:14 2024: Debug:
                                          [digest] = noop
(39) Thu Nov 21 15:34:14 2024: Debug: suffix: Checking for suffix after "@"
(39) Thu Nov 21 15:34:14 2024: Debug: suffix: No '@' in User-Name = "tester", looking up realm
NULL
(39) Thu Nov 21 15:34:14 2024: Debug: suffix: No such realm "NULL"
(39) Thu Nov 21 15:34:14 2024: Debug:
                                         [suffix] = noop
(39) Thu Nov 21 15:34:14 2024: Debug: files_multi: users: Matched entry DEFAULT at line 1
(39) Thu Nov 21 15:34:14 2024: Debug: files_multi: users: Matched entry tester at line 5
                                        [files_multi] = ok
(39) Thu Nov 21 15:34:14 2024: Debug:
(39) Thu Nov 21 15:34:14 2024: Debug:
                                         if (&reply:Eltex-Tls-Enabled == 1) {
(39) Thu Nov 21 15:34:14 2024: Debug:
                                         if (&reply:Eltex-Tls-Enabled == 1) -> FALSE
(39) Thu Nov 21 15:34:14 2024: Debug:
                                         else {
(39) Thu Nov 21 15:34:14 2024: Debug: eap: Peer sent EAP Response (code 2) ID 139 length 42
(39) Thu Nov 21 15:34:14 2024: Debug: eap: Continuing tunnel setup
(39) Thu Nov 21 15:34:14 2024: Debug:
                                           [eap] = ok
(39) Thu Nov 21 15:34:14 2024: Debug:
                                         } # else = ok
(39) Thu Nov 21 15:34:14 2024: Debug:
                                         if (ok) {
(39) Thu Nov 21 15:34:14 2024: Debug:
                                        if (ok) -> TRUE
(39) Thu Nov 21 15:34:14 2024: Debug:
                                        if (ok) {
(39) Thu Nov 21 15:34:14 2024: Debug:
                                           return
(39) Thu Nov 21 15:34:14 2024: Debug:
                                         } # if (ok) = ok
(39) Thu Nov 21 15:34:14 2024: Debug: } # authorize = ok
(39) Thu Nov 21 15:34:14 2024: Debug: Found Auth-Type = eap
(39) Thu Nov 21 15:34:14 2024: Debug: # Executing group from file /etc/raddb/sites-enabled/
_default
(39) Thu Nov 21 15:34:14 2024: Debug:
                                       authenticate {
(39) Thu Nov 21 15:34:14 2024: Debug: eap: Expiring EAP session with state 0xd6c6d814d34dc1da
(39) Thu Nov 21 15:34:14 2024: Debug: eap: Finished EAP session with state 0xd6c6d814d34dc1da
(39) Thu Nov 21 15:34:14 2024: Debug: eap: Previous EAP request found for state
0xd6c6d814d34dc1da, released from the list
(39) Thu Nov 21 15:34:14 2024: Debug: eap: Peer sent packet with method EAP PEAP (25)
(39) Thu Nov 21 15:34:14 2024: Debug: eap: Calling submodule eap_peap to process data
(39) Thu Nov 21 15:34:14 2024: Debug: eap_peap: (TLS) EAP Done initial handshake
(39) Thu Nov 21 15:34:14 2024: Debug: eap_peap: Session established. Decoding tunneled
attributes
(39) Thu Nov 21 15:34:14 2024: Debug: eap_peap: PEAP state WAITING FOR INNER IDENTITY
(39) Thu Nov 21 15:34:14 2024: Debug: eap_peap: Identity - tester
(39) Thu Nov 21 15:34:14 2024: Debug: eap_peap: Got inner identity 'tester'
(39) Thu Nov 21 15:34:14 2024: Debug: eap_peap: Setting default EAP type for tunneled EAP
session
(39) Thu Nov 21 15:34:14 2024: Debug: eap_peap: Got tunneled request
(39) Thu Nov 21 15:34:14 2024: Debug: eap_peap:
                                                EAP-Message = 0x028b000b01746573746572
(39) Thu Nov 21 15:34:14 2024: Debug: eap_peap: Setting User-Name to tester
(39) Thu Nov 21 15:34:14 2024: Debug: eap_peap: Sending tunneled request to inner-tunnel
(39) Thu Nov 21 15:34:14 2024: Debug: eap_peap: EAP-Message = 0x028b000b01746573746572
(39) Thu Nov 21 15:34:14 2024: Debug: eap_peap: FreeRADIUS-Proxied-To = 127.0.0.1
(39) Thu Nov 21 15:34:14 2024: Debug: eap_peap: User-Name = "tester"
(39) Thu Nov 21 15:34:14 2024: Debug: eap_peap: NAS-IP-Address = 100.129.56.1
(39) Thu Nov 21 15:34:14 2024: Debug: eap_peap: Eltex-Domain = "default"
(39) Thu Nov 21 15:34:14 2024: Debug: eap_peap:
                                                NAS-Identifier = "68:13:E2:35:D2:20"
(39) Thu Nov 21 15:34:14 2024: Debug: eap_peap: Called-Station-Id = "68-13-E2-35-D2-20:TEST-
SSID-WLC-15"
(39) Thu Nov 21 15:34:14 2024: Debug: eap_peap: NAS-Port-Type = Wireless-802.11
(39) Thu Nov 21 15:34:14 2024: Debug: eap_peap: NAS-Port-Id = "10"
```

```
WLC-Series. Руководство по эксплуатации. Версия 1.30.2
(39) Thu Nov 21 15:34:14 2024: Debug: eap_peap:
                                                  Service-Type = Framed-User
(39) Thu Nov 21 15:34:14 2024: Debug: eap_peap:
                                                  NAS-Port = 1
(39) Thu Nov 21 15:34:14 2024: Debug: eap_peap:
                                                  Calling-Station-Id = "DA-A7-8A-41-68-F5"
(39) Thu Nov 21 15:34:14 2024: Debug: eap_peap:
                                                  Connect-Info = "CONNECT 24Mbps 802.11a"
(39) Thu Nov 21 15:34:14 2024: Debug: eap_peap:
                                                  Acct-Session-Id = "073DA111-08E53DB2"
(39) Thu Nov 21 15:34:14 2024: Debug: eap_peap:
                                                  WLAN-Pairwise-Cipher = 1027076
(39) Thu Nov 21 15:34:14 2024: Debug: eap_peap:
                                                  WLAN-Group-Cipher = 1027076
(39) Thu Nov 21 15:34:14 2024: Debug: eap_peap:
                                                  WLAN-AKM-Suite = 1027073
(39) Thu Nov 21 15:34:14 2024: Debug: eap_peap:
                                                  Eltex-AP-Domain = "with-gre"
(39) Thu Nov 21 15:34:14 2024: Debug: eap_peap:
                                                  Framed-MTU = 1400
(39) Thu Nov 21 15:34:14 2024: Debug: eap_peap:
                                                 Event-Timestamp = "Nov 21 2024 15:34:14
GMT+7"
(39) Thu Nov 21 15:34:14 2024: Debug: Virtual server inner-tunnel received request
(39) Thu Nov 21 15:34:14 2024: Debug:
                                       EAP-Message = 0x028b000b01746573746572
(39) Thu Nov 21 15:34:14 2024: Debug:
                                        FreeRADIUS-Proxied-To = 127.0.0.1
(39) Thu Nov 21 15:34:14 2024: Debug:
                                        User-Name = "tester"
(39) Thu Nov 21 15:34:14 2024: Debug:
                                        NAS-IP-Address = 100.129.56.1
                                        Eltex-Domain = "default"
(39) Thu Nov 21 15:34:14 2024: Debug:
                                        NAS-Identifier = "68:13:E2:35:D2:20"
(39) Thu Nov 21 15:34:14 2024: Debug:
                                        Called-Station-Id = "68-13-E2-35-D2-20:TEST-SSID-
(39) Thu Nov 21 15:34:14 2024: Debug:
WLC-15"
(39) Thu Nov 21 15:34:14 2024: Debug:
                                        NAS-Port-Type = Wireless-802.11
                                        NAS-Port-Id = "10"
(39) Thu Nov 21 15:34:14 2024: Debug:
(39) Thu Nov 21 15:34:14 2024: Debug:
                                        Service-Type = Framed-User
(39) Thu Nov 21 15:34:14 2024: Debug:
                                        NAS-Port = 1
(39) Thu Nov 21 15:34:14 2024: Debug:
                                        Calling-Station-Id = "DA-A7-8A-41-68-F5"
(39) Thu Nov 21 15:34:14 2024: Debug:
                                        Connect-Info = "CONNECT 24Mbps 802.11a"
(39) Thu Nov 21 15:34:14 2024: Debug:
                                        Acct-Session-Id = "073DA111-08E53DB2"
(39) Thu Nov 21 15:34:14 2024: Debug:
                                        WLAN-Pairwise-Cipher = 1027076
(39) Thu Nov 21 15:34:14 2024: Debug:
                                        WLAN-Group-Cipher = 1027076
(39) Thu Nov 21 15:34:14 2024: Debug:
                                        WLAN-AKM-Suite = 1027073
(39) Thu Nov 21 15:34:14 2024: Debug:
                                        Eltex-AP-Domain = "with-gre"
(39) Thu Nov 21 15:34:14 2024: Debug:
                                        Framed-MTU = 1400
(39) Thu Nov 21 15:34:14 2024: Debug:
                                        Event-Timestamp = "Nov 21 2024 15:34:14 GMT+7"
(39) Thu Nov 21 15:34:14 2024: WARNING: Outer and inner identities are the same. User privacy
is compromised.
(39) Thu Nov 21 15:34:14 2024: Debug: server inner-tunnel {
(39) Thu Nov 21 15:34:14 2024: Debug: # Executing section authorize from file /etc/raddb/
sites-enabled/inner-tunnel
                                         authorize {
(39) Thu Nov 21 15:34:14 2024: Debug:
(39) Thu Nov 21 15:34:14 2024: Debug:
                                            policy filter_username {
(39) Thu Nov 21 15:34:14 2024: Debug:
                                             if (&User-Name) {
                                              if (&User-Name) -> TRUE
(39) Thu Nov 21 15:34:14 2024: Debug:
(39) Thu Nov 21 15:34:14 2024: Debug:
                                             if (&User-Name) {
                                               if (&User-Name =~ / /) {
(39) Thu Nov 21 15:34:14 2024: Debug:
(39) Thu Nov 21 15:34:14 2024: Debug:
                                               if (&User-Name =~ / /) -> FALSE
(39) Thu Nov 21 15:34:14 2024: Debug:
                                               if (&User-Name =~ /@[^@]*@/ ) {
                                               if (&User-Name =~ /@[^@]*@/ ) -> FALSE
(39) Thu Nov 21 15:34:14 2024: Debug:
(39) Thu Nov 21 15:34:14 2024: Debug:
                                                if (&User-Name =~ /\.\./ ) {
                                                if (&User-Name =~ /\.\./ ) \rightarrow FALSE
(39) Thu Nov 21 15:34:14 2024: Debug:
(39) Thu Nov 21 15:34:14 2024: Debug:
                                                if ((&User-Name =~ /@/) && (&User-Name !~ /@(.
+) (.+) $/)) {
(39) Thu Nov 21 15:34:14 2024: Debug:
                                                if ((&User-Name =~ /@/) && (&User-Name !~ /@(.
+) (.+) (.+) ))
             -> FALSE
(39) Thu Nov 21 15:34:14 2024: Debug:
                                               if (&User-Name =~ /\.$/) {
(39) Thu Nov 21 15:34:14 2024: Debug:
                                                if (&User-Name =~ /\.$/)
                                                                           -> FALSE
(39) Thu Nov 21 15:34:14 2024: Debug:
                                                if (&User-Name =~ /@\./) {
(39) Thu Nov 21 15:34:14 2024: Debug:
                                                if (&User-Name =~ /@\./)
                                                                           -> FALSE
(39) Thu Nov 21 15:34:14 2024: Debug:
                                            } # if (&User-Name) = notfound
                                          } # policy filter_username = notfound
(39) Thu Nov 21 15:34:14 2024: Debug:
(39) Thu Nov 21 15:34:14 2024: Debug:
                                           [chap] = noop
```

(39) Thu Nov 21 15:34:14 2024: Debug: [mschap] = noop (39) Thu Nov 21 15:34:14 2024: Debug: suffix: Checking for suffix after "@" (39) Thu Nov 21 15:34:14 2024: Debug: suffix: No '@' in User-Name = "tester", looking up realm NULL (39) Thu Nov 21 15:34:14 2024: Debug: suffix: No such realm "NULL" (39) Thu Nov 21 15:34:14 2024: Debug: [suffix] = noop (39) Thu Nov 21 15:34:14 2024: Debug: eap: Peer sent EAP Response (code 2) ID 139 length 11 (39) Thu Nov 21 15:34:14 2024: Debug: eap: EAP-Identity reply, returning 'ok' so we can shortcircuit the rest of authorize (39) Thu Nov 21 15:34:14 2024: Debug: [eap] = ok } # authorize = ok (39) Thu Nov 21 15:34:14 2024: Debug: (39) Thu Nov 21 15:34:14 2024: Debug: Found Auth-Type = eap (39) Thu Nov 21 15:34:14 2024: Debug: # Executing group from file /etc/raddb/sites-enabled/ inner-tunnel (39) Thu Nov 21 15:34:14 2024: Debug: authenticate { (39) Thu Nov 21 15:34:14 2024: Debug: eap: Peer sent packet with method EAP Identity (1) (39) Thu Nov 21 15:34:14 2024: Debug: eap: Calling submodule eap\_mschapv2 to process data (39) Thu Nov 21 15:34:14 2024: Debug: eap\_mschapv2: Issuing Challenge (39) Thu Nov 21 15:34:14 2024: Debug: eap: Sending EAP Request (code 1) ID 140 length 43 (39) Thu Nov 21 15:34:14 2024: Debug: eap: EAP session adding &reply:State = 0x73c34f14734f5598 (39) Thu Nov 21 15:34:14 2024: Debug: [eap] = handled (39) Thu Nov 21 15:34:14 2024: Debug: (39) Thu Nov 21 15:34:14 2024: Debug: } # authenticate = handled (39) Thu Nov 21 15:34:14 2024: Debug: } # server inner-tunnel (39) Thu Nov 21 15:34:14 2024: Debug: Virtual server sending reply (39) Thu Nov 21 15:34:14 2024: Debug: EAP-Message =  $0 \\ x \\ 018 \\ c \\ 002 \\ b1 \\ a \\ 018 \\ c \\ 002 \\ c \\ 102 \\ g \\ 102 \\ g \\ 1$ (39) Thu Nov 21 15:34:14 2024: Debug: Message-Authenticator = (39) Thu Nov 21 15:34:14 2024: Debug: State = 0x73c34f14734f5598209f4f525a078ea5 (39) Thu Nov 21 15:34:14 2024: Debug: eap\_peap: Got tunneled reply code 11 (39) Thu Nov 21 15:34:14 2024: Debug: eap\_peap: EAP-Message = (39) Thu Nov 21 15:34:14 2024: Debug: eap\_peap: Message-Authenticator = (39) Thu Nov 21 15:34:14 2024: Debug: eap\_peap: State = 0x73c34f14734f5598209f4f525a078ea5 (39) Thu Nov 21 15:34:14 2024: Debug: eap\_peap: Got tunneled Access-Challenge (39) Thu Nov 21 15:34:14 2024: Debug: eap: Sending EAP Request (code 1) ID 140 length 74 (39) Thu Nov 21 15:34:14 2024: Debug: eap: EAP session adding &reply:State = 0xd6c6d814d04ac1da (39) Thu Nov 21 15:34:14 2024: Debug: [eap] = handled (39) Thu Nov 21 15:34:14 2024: Debug: } # authenticate = handled (39) Thu Nov 21 15:34:14 2024: Debug: Using Post-Auth-Type Challenge (39) Thu Nov 21 15:34:14 2024: Debug: # Executing group from file /etc/raddb/sites-enabled/ \_default (39) Thu Nov 21 15:34:14 2024: Debug: Challenge { ... } # empty sub-section is ignored (39) Thu Nov 21 15:34:14 2024: Debug: session-state: Saving cached attributes (39) Thu Nov 21 15:34:14 2024: Debug: Framed-MTU = 1004 (39) Thu Nov 21 15:34:14 2024: Debug: TLS-Session-Cipher-Suite = "ECDHE-RSA-AES256-GCM-SHA384" TLS-Session-Version = "TLS 1.2" (39) Thu Nov 21 15:34:14 2024: Debug: (39) Thu Nov 21 15:34:14 2024: Debug: Sent Access-Challenge Id 37 from 100.129.58.1:1812 to 100.129.56.1:37236 length 144 (39) Thu Nov 21 15:34:14 2024: Debug: Eltex-Tls-Enabled = 0(39) Thu Nov 21 15:34:14 2024: Debug: EAP-Message = 16b9719d94345c1eab84515cb6dd852bb943f855b6f710a6337cb1d (39) Thu Nov 21 15:34:14 2024: Debug: Message-Authenticator = (39) Thu Nov 21 15:34:14 2024: Debug: State = 0xd6c6d814d04ac1da517e6b54cde2f128 (39) Thu Nov 21 15:34:14 2024: Debug: Finished request (40) Thu Nov 21 15:34:14 2024: Debug: Received Access-Request Id 38 from 100.129.56.1:37236 to 100.129.58.1:1812 length 362

```
User-Name = "tester"
(40) Thu Nov 21 15:34:14 2024: Debug:
(40) Thu Nov 21 15:34:14 2024: Debug:
                                                            NAS-IP-Address = 100.129.56.1
(40) Thu Nov 21 15:34:14 2024: Debug:
                                                            Eltex-Domain = "default"
(40) Thu Nov 21 15:34:14 2024: Debug:
                                                            NAS-Identifier = "68:13:E2:35:D2:20"
                                                            Called-Station-Id = "68-13-E2-35-D2-20:TEST-SSID-
(40) Thu Nov 21 15:34:14 2024: Debug:
WLC-15"
(40) Thu Nov 21 15:34:14 2024: Debug:
                                                            NAS-Port-Type = Wireless-802.11
(40) Thu Nov 21 15:34:14 2024: Debug:
                                                            NAS-Port-Id = "10"
(40) Thu Nov 21 15:34:14 2024: Debug:
                                                            Service-Type = Framed-User
(40) Thu Nov 21 15:34:14 2024: Debug:
                                                            NAS-Port = 1
(40) Thu Nov 21 15:34:14 2024: Debug:
                                                            Calling-Station-Id = "DA-A7-8A-41-68-F5"
                                                            Connect-Info = "CONNECT 24Mbps 802.11a"
(40) Thu Nov 21 15:34:14 2024: Debug:
(40) Thu Nov 21 15:34:14 2024: Debug:
                                                            Acct-Session-Id = "073DA111-08E53DB2"
(40) Thu Nov 21 15:34:14 2024: Debug:
                                                            WLAN-Pairwise-Cipher = 1027076
(40) Thu Nov 21 15:34:14 2024: Debug:
                                                            WLAN-Group-Cipher = 1027076
(40) Thu Nov 21 15:34:14 2024: Debug:
                                                            WLAN-AKM-Suite = 1027073
(40) Thu Nov 21 15:34:14 2024: Debug:
                                                            Eltex-AP-Domain = "with-gre"
(40) Thu Nov 21 15:34:14 2024: Debug:
                                                            Framed-MTU = 1400
(40) Thu Nov 21 15:34:14 2024: Debug:
                                                            EAP-Message =
0 x 0 28 c 0 0 6 0 1 9 0 0 1 7 0 3 0 3 0 0 5 5 1 2 6 f 9 c c 4 d 1 f 2 f 8 3 2 6 1 a 5 1 a 4 2 0 2 9 0 9 8 7 8 4 c 6 4 c b 1 d 2 6 7 f 8 f c 0 1 c c 6 5 f 9 e a e 5 c c 6 f f b 7 b 2 a d 1 f 2 f 8 3 2 6 1 a 5 1 a 4 2 0 2 9 0 9 8 7 8 4 c 6 4 c b 1 d 2 6 7 f 8 f c 0 1 c c 6 5 f 9 e a e 5 c c 6 f f b 7 b 2 a d 1 f 2 f 8 3 2 6 1 a 5 1 a 4 2 0 2 9 0 9 8 7 8 4 c 6 4 c b 1 d 2 6 7 f 8 f c 0 1 c c 6 5 f 9 e a e 5 c c 6 f f b 7 b 2 a d 1 f 2 f 8 3 2 6 1 a 5 1 a 4 2 0 2 9 0 9 8 7 8 4 c 6 4 c b 1 d 2 6 7 f 8 f c 0 1 c c 6 5 f 9 e a e 5 c c 6 f f b 7 b 2 a d 1 f 2 f 8 3 2 6 1 a 5 1 a 4 2 0 2 9 0 9 8 7 8 4 c 6 4 c b 1 d 2 6 7 f 8 f c 0 1 c c 6 5 f 9 e a e 5 c c 6 f f b 7 b 2 a d 1 f 2 f 8 3 2 6 1 a 5 1 a 4 2 0 2 9 0 9 8 7 8 4 c 6 4 c b 1 d 2 6 7 f 8 f c 0 1 c c 6 5 f 9 e a e 5 c c 6 f f b 7 b 2 a d 1 f 2 f 8 3 2 6 1 a 5 1 a 4 2 0 2 9 0 9 8 7 8 4 c 6 4 c b 1 d 2 6 7 f 8 f c 0 1 c c 6 5 f 9 e a e 5 c c 6 f f b 7 b 2 a d 1 f 2 f 8 3 2 6 1 a 5 1 a 4 2 0 2 9 0 9 8 7 8 4 c 6 4 c b 1 d 2 6 7 f 8 f c 0 1 c c 6 5 f 9 e a e 5 c c 6 f f b 7 b 2 a d 1 f 2 f 8 3 2 6 1 a 5 1 a 4 2 0 2 9 0 9 8 7 8 4 c 6 4 c b 1 d 2 6 7 f 8 f c 0 1 c c 6 5 f 9 e a e 5 c c 6 f f b 7 b 2 a d 1 f 2 f 8 3 2 6 1 a 5 1 a 4 2 0 2 9 0 9 8 7 8 4 c 6 4 c b 1 d 2 6 7 f 8 f c 0 1 c c 6 5 f 9 e a e 5 c c 6 f f b 7 b 2 a d 1 f 2 f 8 3 2 6 1 a 5 1 a 4 2 0 2 9 0 9 8 7 8 4 c 6 4 c b 1 d 2 6 7 f 8 f c 0 1 c c 6 5 f 9 e a e 5 c c 6 f f b 7 b 2 a d 1 a 4 2 0 2 9 0 9 8 7 8 4 c 6 4 c b 1 d 2 6 7 f 8 f c 0 1 c c 6 5 f 9 e a e 5 c c 6 f f b 7 b 2 a d 1 a 4 2 0 2 9 0 9 8 7 8 4 c 6 4 c b 1 d 2 6 7 f 8 f c 0 1 c c 6 5 f 9 e a e 5 c c 6 f f b 7 b 2 a d 1 a 4 6 6 f 6 f 8 6 6 f 6 6 f
e394575d739bf9f12051c16b587a1247b3c1ba27b02d868c470842e31031dc
(40) Thu Nov 21 15:34:14 2024: Debug:
                                                            State = 0xd6c6d814d04ac1da517e6b54cde2f128
(40) Thu Nov 21 15:34:14 2024: Debug:
                                                            Message-Authenticator =
0x3c5f1f1b33a3d189d133901ba166f8e4
(40) Thu Nov 21 15:34:14 2024: Debug: Restoring &session-state
(40) Thu Nov 21 15:34:14 2024: Debug: &session-state:Framed-MTU = 1004
(40) Thu Nov 21 15:34:14 2024: Debug: &session-state:TLS-Session-Cipher-Suite = "ECDHE-RSA-
AES256-GCM-SHA384"
(40) Thu Nov 21 15:34:14 2024: Debug: &session-state:TLS-Session-Version = "TLS 1.2"
(40) Thu Nov 21 15:34:14 2024: Debug: # Executing section authorize from file /etc/raddb/sites-
enabled/_default
(40) Thu Nov 21 15:34:14 2024: Debug:
                                                            authorize {
(40) Thu Nov 21 15:34:14 2024: Debug:
                                                               policy filter_username {
(40) Thu Nov 21 15:34:14 2024: Debug:
                                                                 if (&User-Name) {
(40) Thu Nov 21 15:34:14 2024: Debug:
                                                                  if (&User-Name) -> TRUE
(40) Thu Nov 21 15:34:14 2024: Debug:
                                                                 if (&User-Name)
                                                                                           {
(40) Thu Nov 21 15:34:14 2024: Debug:
                                                                    if (&User-Name =~ / /) {
(40) Thu Nov 21 15:34:14 2024: Debug:
                                                                    if (&User-Name =~ / /) -> FALSE
(40) Thu Nov 21 15:34:14 2024: Debug:
                                                                    if (&User-Name =~ /@[^@]*@/ ) {
(40) Thu Nov 21 15:34:14 2024: Debug:
                                                                    if (&User-Name =~ /@[^@]*@/ )
                                                                                                                   -> FALSE
                                                                     if (&User-Name =~ /\.\./ ) {
(40) Thu Nov 21 15:34:14 2024: Debug:
                                                                     if (&User-Name =~ /\.\./ ) \rightarrow FALSE
(40) Thu Nov 21 15:34:14 2024: Debug:
(40) Thu Nov 21 15:34:14 2024: Debug:
                                                                     if ((&User-Name =~ /@/) && (&User-Name !~ /@(.+)
(.+)$/)) {
(40) Thu Nov 21 15:34:14 2024: Debug:
                                                                     if ((&User-Name =~ /@/) && (&User-Name !~ /@(.+)
(.+)$/))
                  -> FALSE
(40) Thu Nov 21 15:34:14 2024: Debug:
                                                                     if (&User-Name =~ /\.$/) {
                                                                     if (&User-Name =~ /\.$/)
(40) Thu Nov 21 15:34:14 2024: Debug:
                                                                                                            -> FALSE
(40) Thu Nov 21 15:34:14 2024: Debug:
                                                                     if (&User-Name =~ /@\./)
                                                                                                            {
                                                                     if (&User-Name =~ /@\./)
(40) Thu Nov 21 15:34:14 2024: Debug:
                                                                                                              -> FALSE
(40) Thu Nov 21 15:34:14 2024: Debug:
                                                                  } # if (&User-Name) = notfound
(40) Thu Nov 21 15:34:14 2024: Debug:
                                                               } # policy filter_username = notfound
(40) Thu Nov 21 15:34:14 2024: Debug:
                                                               [preprocess] = ok
(40) Thu Nov 21 15:34:14 2024: Debug:
                                                               [chap] = noop
(40) Thu Nov 21 15:34:14 2024: Debug:
                                                               [mschap] = noop
(40) Thu Nov 21 15:34:14 2024: Debug:
                                                               [digest] = noop
(40) Thu Nov 21 15:34:14 2024: Debug: suffix: Checking for suffix after "@"
(40) Thu Nov 21 15:34:14 2024: Debug: suffix: No '@' in User-Name = "tester", looking up realm
NULL
(40) Thu Nov 21 15:34:14 2024: Debug: suffix: No such realm "NULL"
(40) Thu Nov 21 15:34:14 2024: Debug: [suffix] = noop
```

```
(40) Thu Nov 21 15:34:14 2024: Debug: files_multi: users: Matched entry DEFAULT at line 1
(40) Thu Nov 21 15:34:14 2024: Debug: files_multi: users: Matched entry tester at line 5
(40) Thu Nov 21 15:34:14 2024: Debug:
                                        [files_multi] = ok
(40) Thu Nov 21 15:34:14 2024: Debug:
                                        if (&reply:Eltex-Tls-Enabled == 1) {
(40) Thu Nov 21 15:34:14 2024: Debug:
                                        if (&reply:Eltex-Tls-Enabled == 1) -> FALSE
(40) Thu Nov 21 15:34:14 2024: Debug:
                                        else {
(40) Thu Nov 21 15:34:14 2024: Debug: eap: Peer sent EAP Response (code 2) ID 140 length 96
(40) Thu Nov 21 15:34:14 2024: Debug: eap: Continuing tunnel setup
(40) Thu Nov 21 15:34:14 2024: Debug:
                                          [eap] = ok
(40) Thu Nov 21 15:34:14 2024: Debug:
                                        } # else = ok
                                        if (ok) {
(40) Thu Nov 21 15:34:14 2024: Debug:
                                        if (ok) -> TRUE
(40) Thu Nov 21 15:34:14 2024: Debug:
                                       if (ok) {
(40) Thu Nov 21 15:34:14 2024: Debug:
(40) Thu Nov 21 15:34:14 2024: Debug:
                                          return
(40) Thu Nov 21 15:34:14 2024: Debug:
                                        } # if (ok) = ok
(40) Thu Nov 21 15:34:14 2024: Debug: } # authorize = ok
(40) Thu Nov 21 15:34:14 2024: Debug: Found Auth-Type = eap
(40) Thu Nov 21 15:34:14 2024: Debug: # Executing group from file /etc/raddb/sites-enabled/
_default
(40) Thu Nov 21 15:34:14 2024: Debug:
                                      authenticate {
(40) Thu Nov 21 15:34:14 2024: Debug: eap: Expiring EAP session with state 0x73c34f14734f5598
(40) Thu Nov 21 15:34:14 2024: Debug: eap: Finished EAP session with state 0xd6c6d814d04ac1da
(40) Thu Nov 21 15:34:14 2024: Debug: eap: Previous EAP request found for state
0xd6c6d814d04ac1da, released from the list
(40) Thu Nov 21 15:34:14 2024: Debug: eap: Peer sent packet with method EAP PEAP (25)
(40) Thu Nov 21 15:34:14 2024: Debug: eap: Calling submodule eap_peap to process data
(40) Thu Nov 21 15:34:14 2024: Debug: eap_peap: (TLS) EAP Done initial handshake
(40) Thu Nov 21 15:34:14 2024: Debug: eap_peap: Session established. Decoding tunneled
attributes
(40) Thu Nov 21 15:34:14 2024: Debug: eap_peap: PEAP state phase2
(40) Thu Nov 21 15:34:14 2024: Debug: eap_peap: EAP method MSCHAPv2 (26)
(40) Thu Nov 21 15:34:14 2024: Debug: eap_peap: Got tunneled request
(40) Thu Nov 21 15:34:14 2024: Debug: eap_peap:
                                               EAP-Message =
5a5fd6d08ca17d41d1a5f0300746573746572
(40) Thu Nov 21 15:34:14 2024: Debug: eap_peap: Setting User-Name to tester
(40) Thu Nov 21 15:34:14 2024: Debug: eap_peap: Sending tunneled request to inner-tunnel
(40) Thu Nov 21 15:34:14 2024: Debug: eap_peap:
                                               EAP-Message =
5a5fd6d08ca17d41d1a5f0300746573746572
(40) Thu Nov 21 15:34:14 2024: Debug: eap_peap:
                                               FreeRADIUS-Proxied-To = 127.0.0.1
(40) Thu Nov 21 15:34:14 2024: Debug: eap_peap:
                                               User-Name = "tester"
(40) Thu Nov 21 15:34:14 2024: Debug: eap_peap: State = 0x73c34f14734f5598209f4f525a078ea5
(40) Thu Nov 21 15:34:14 2024: Debug: eap_peap: NAS-IP-Address = 100.129.56.1
(40) Thu Nov 21 15:34:14 2024: Debug: eap_peap: Eltex-Domain = "default"
(40) Thu Nov 21 15:34:14 2024: Debug: eap_peap:
                                               NAS-Identifier = "68:13:E2:35:D2:20"
                                               Called-Station-Id = "68-13-E2-35-D2-20:TEST-
(40) Thu Nov 21 15:34:14 2024: Debug: eap_peap:
SSID-WLC-15"
(40) Thu Nov 21 15:34:14 2024: Debug: eap_peap:
                                               NAS-Port-Type = Wireless-802.11
(40) Thu Nov 21 15:34:14 2024: Debug: eap_peap:
                                               NAS-Port-Id = "10"
(40) Thu Nov 21 15:34:14 2024: Debug: eap_peap:
                                               Service-Type = Framed-User
(40) Thu Nov 21 15:34:14 2024: Debug: eap_peap:
                                               NAS-Port = 1
(40) Thu Nov 21 15:34:14 2024: Debug: eap_peap:
                                               Calling-Station-Id = "DA-A7-8A-41-68-F5"
(40) Thu Nov 21 15:34:14 2024: Debug: eap_peap:
                                               Connect-Info = "CONNECT 24Mbps 802.11a"
(40) Thu Nov 21 15:34:14 2024: Debug: eap_peap:
                                               Acct-Session-Id = "073DA111-08E53DB2"
(40) Thu Nov 21 15:34:14 2024: Debug: eap_peap:
                                               WLAN-Pairwise-Cipher = 1027076
(40) Thu Nov 21 15:34:14 2024: Debug: eap_peap:
                                               WLAN-Group-Cipher = 1027076
(40) Thu Nov 21 15:34:14 2024: Debug: eap_peap:
                                              WLAN-AKM-Suite = 1027073
(40) Thu Nov 21 15:34:14 2024: Debug: eap_peap: Eltex-AP-Domain = "with-gre"
(40) Thu Nov 21 15:34:14 2024: Debug: eap_peap: Framed-MTU = 1400
```

(40) Thu Nov 21 15:34:14 2024: Debug: eap\_peap: Event-Timestamp = "Nov 21 2024 15:34:14 GMT+7" (40) Thu Nov 21 15:34:14 2024: Debug: Virtual server inner-tunnel received request (40) Thu Nov 21 15:34:14 2024: Debug: EAP-Message = 0x028c00411a028c003c31f49491c79b94785aea350343b0b0e191000000000000000c5ae22e446e2f7e9a56cfd03b 5a5fd6d08ca17d41d1a5f0300746573746572 (40) Thu Nov 21 15:34:14 2024: Debug: FreeRADIUS-Proxied-To = 127.0.0.1 User-Name = "tester" (40) Thu Nov 21 15:34:14 2024: Debug: (40) Thu Nov 21 15:34:14 2024: Debug: State = 0x73c34f14734f5598209f4f525a078ea5 (40) Thu Nov 21 15:34:14 2024: Debug: NAS-IP-Address = 100.129.56.1 (40) Thu Nov 21 15:34:14 2024: Debug: Eltex-Domain = "default" (40) Thu Nov 21 15:34:14 2024: Debug: NAS-Identifier = "68:13:E2:35:D2:20" (40) Thu Nov 21 15:34:14 2024: Debug: Called-Station-Id = "68-13-E2-35-D2-20:TEST-SSID-WLC-15" (40) Thu Nov 21 15:34:14 2024: Debug: NAS-Port-Type = Wireless-802.11 NAS-Port-Id = "10" (40) Thu Nov 21 15:34:14 2024: Debug: (40) Thu Nov 21 15:34:14 2024: Debug: Service-Type = Framed-User (40) Thu Nov 21 15:34:14 2024: Debug: NAS-Port = 1Calling-Station-Id = "DA-A7-8A-41-68-F5" (40) Thu Nov 21 15:34:14 2024: Debug: Connect-Info = "CONNECT 24Mbps 802.11a" (40) Thu Nov 21 15:34:14 2024: Debug: (40) Thu Nov 21 15:34:14 2024: Debug: Acct-Session-Id = "073DA111-08E53DB2" (40) Thu Nov 21 15:34:14 2024: Debug: WLAN-Pairwise-Cipher = 1027076 (40) Thu Nov 21 15:34:14 2024: Debug: WLAN-Group-Cipher = 1027076 (40) Thu Nov 21 15:34:14 2024: Debug: WLAN-AKM-Suite = 1027073 (40) Thu Nov 21 15:34:14 2024: Debug: Eltex-AP-Domain = "with-gre" (40) Thu Nov 21 15:34:14 2024: Debug: Framed-MTU = 1400**Event**-Timestamp = "Nov 21 2024 15:34:14 GMT+7" (40) Thu Nov 21 15:34:14 2024: Debug: (40) Thu Nov 21 15:34:14 2024: WARNING: Outer and inner identities are the same. User privacy is compromised. (40) Thu Nov 21 15:34:14 2024: Debug: server inner-tunnel { (40) Thu Nov 21 15:34:14 2024: Debug: session-state: No cached attributes (40) Thu Nov 21 15:34:14 2024: Debug: # Executing section authorize from file /etc/raddb/ sites-enabled/inner-tunnel authorize { policy filter\_username { if (&User-Name) { (40) Thu Nov 21 15:34:14 2024: Debug: (40) Thu Nov 21 15:34:14 2024: Debug: if (&User-Name) { (40) Thu Nov 21 15:34:14 2024: Debug: if (&User-Name) -> TRUE (40) Thu Nov 21 15:34:14 2024: Debug: (40) Thu Nov 21 15:34:14 2024: Debug: if (&User-Name) { (40) Thu Nov 21 15:34:14 2024: Debug: if (&User-Name =~ / /) { (40) Thu Nov 21 15:34:14 2024: Debug: if (&User-Name =~ / /) -> FALSE if (&User-Name =~ /@[^@]\*@/ ) { (40) Thu Nov 21 15:34:14 2024: Debug: if (&User-Name =~ /@[^@]\*@/ ) (40) Thu Nov 21 15:34:14 2024: Debug: -> FALSE if (&User-Name =~ /\.\./ ) { (40) Thu Nov 21 15:34:14 2024: Debug: (40) Thu Nov 21 15:34:14 2024: Debug: if (&User-Name =~ /\.\./ ) -> FALSE (40) Thu Nov 21 15:34:14 2024: Debug: if ((&User-Name =~ /@/) && (&User-Name !~ /@(.  $+) (.+) (.+) (.+) {) {$ if ((&User-Name =~ /@/) && (&User-Name !~ /@(. (40) Thu Nov 21 15:34:14 2024: Debug: +) (.+) (.+) ))-> FALSE +)\.(.+)\$/))
(40) Thu Nov 21 15:34:14 2024: Debug:
(40) Thu Nov 21 15:34:14 2024: Debug: if (&User-Name =~ /\.\$/) { if (&User-Name =~ /\.\$/) -> FALSE (40) Thu Nov 21 15:34:14 2024: Debug: if (&User-Name =~ /@\./) { (40) Thu Nov 21 15:34:14 2024: Debug: if (&User-Name =~ /@\./) -> FALSE } # if (&User-Name) = notfound (40) Thu Nov 21 15:34:14 2024: Debug: (40) Thu Nov 21 15:34:14 2024: Debug: } # policy filter\_username = notfound (40) Thu Nov 21 15:34:14 2024: Debug: [chap] = noop (40) Thu Nov 21 15:34:14 2024: Debug: [mschap] = noop (40) Thu Nov 21 15:34:14 2024: Debug: suffix: Checking for suffix after "@" (40) Thu Nov 21 15:34:14 2024: Debug: suffix: No '@' in User-Name = "tester", looking up realm NULL (40) Thu Nov 21 15:34:14 2024: Debug: suffix: No such realm "NULL" (40) Thu Nov 21 15:34:14 2024: Debug: [suffix] = noop

(40) Thu Nov 21 15:34:14 2024: Debug: eap: Peer sent EAP Response (code 2) ID 140 length 65 (40) Thu Nov 21 15:34:14 2024: Debug: eap: No EAP Start, assuming it's an on-going EAP conversation (40) Thu Nov 21 15:34:14 2024: Debug: [eap] = updated (40) Thu Nov 21 15:34:14 2024: Debug: files\_multi: users: Matched entry DEFAULT at line 1 (40) Thu Nov 21 15:34:14 2024: Debug: files\_multi: users: Matched entry tester at line 5 (40) Thu Nov 21 15:34:14 2024: Debug: [files\_multi] = ok (40) Thu Nov 21 15:34:14 2024: Debug: [expiration] = noop (40) Thu Nov 21 15:34:14 2024: Debug: [logintime] = noop (40) Thu Nov 21 15:34:14 2024: WARNING: pap: Auth-Type already set. Not setting to PAP [pap] = noop (40) Thu Nov 21 15:34:14 2024: Debug: (40) Thu Nov 21 15:34:14 2024: Debug: } # authorize = updated (40) Thu Nov 21 15:34:14 2024: Debug: Found Auth-Type = eap (40) Thu Nov 21 15:34:14 2024: Debug: # Executing group from file /etc/raddb/sites-enabled/ inner-tunnel (40) Thu Nov 21 15:34:14 2024: Debug: authenticate { (40) Thu Nov 21 15:34:14 2024: Debug: eap: Expiring EAP session with state 0x73c34f14734f5598 (40) Thu Nov 21 15:34:14 2024: Debug: eap: Finished EAP session with state 0x73c34f14734f5598 (40) Thu Nov 21 15:34:14 2024: Debug: eap: Previous EAP request found for state 0x73c34f14734f5598, released from the list (40) Thu Nov 21 15:34:14 2024: Debug: eap: Peer sent packet with method EAP MSCHAPv2 (26) (40) Thu Nov 21 15:34:14 2024: Debug: eap: Calling submodule eap\_mschapv2 to process data (40) Thu Nov 21 15:34:14 2024: Debug: eap\_mschapv2: # Executing group from file /etc/raddb/ sites-enabled/inner-tunnel (40) Thu Nov 21 15:34:14 2024: Debug: eap\_mschapv2: authenticate { (40) Thu Nov 21 15:34:14 2024: Debug: mschap: Found Cleartext-Password, hashing to create NT-Password (40) Thu Nov 21 15:34:14 2024: Debug: mschap: Creating challenge hash with username: tester (40) Thu Nov 21 15:34:14 2024: Debug: mschap: Client is using MS-CHAPv2 (40) Thu Nov 21 15:34:14 2024: Debug: mschap: Adding MS-CHAPv2 MPPE keys (40) Thu Nov 21 15:34:14 2024: Debug: eap\_mschapv2: [mschap] = ok (40) Thu Nov 21 15:34:14 2024: Debug: eap\_mschapv2: } # authenticate = ok (40) Thu Nov 21 15:34:14 2024: Debug: eap\_mschapv2: MSCHAP Success (40) Thu Nov 21 15:34:14 2024: Debug: eap: Sending EAP Request (code 1) ID 141 length 51 (40) Thu Nov 21 15:34:14 2024: Debug: eap: EAP session adding &reply:State = 0x73c34f14724e5598 (40) Thu Nov 21 15:34:14 2024: Debug: [eap] = handled (40) Thu Nov 21 15:34:14 2024: Debug: } # authenticate = handled (40) Thu Nov 21 15:34:14 2024: Debug: } # server inner-tunnel (40) Thu Nov 21 15:34:14 2024: Debug: Virtual server sending reply (40) Thu Nov 21 15:34:14 2024: Debug: Eltex-Tls-Enabled = 0(40) Thu Nov 21 15:34:14 2024: Debug: EAP-Message = 239323633 (40) Thu Nov 21 15:34:14 2024: Debug: Message-Authenticator = (40) Thu Nov 21 15:34:14 2024: Debug: State = 0x73c34f14724e5598209f4f525a078ea5 (40) Thu Nov 21 15:34:14 2024: Debug: eap\_peap: Got tunneled reply code 11 (40) Thu Nov 21 15:34:14 2024: Debug: eap\_peap: Eltex-Tls-Enabled = 0 (40) Thu Nov 21 15:34:14 2024: Debug: eap\_peap: EAP-Message = 0x018d00331a038c002e533d39354232443738333534413844394239323646343137334234443336433643346353 239323633 (40) Thu Nov 21 15:34:14 2024: Debug: eap\_peap: Message-Authenticator = (40) Thu Nov 21 15:34:14 2024: Debug: eap\_peap: State = 0x73c34f14724e5598209f4f525a078ea5 (40) Thu Nov 21 15:34:14 2024: Debug: eap\_peap: Got tunneled Access-Challenge (40) Thu Nov 21 15:34:14 2024: Debug: eap: Sending EAP Request (code 1) ID 141 length 82 (40) Thu Nov 21 15:34:14 2024: Debug: eap: EAP session adding &reply:State = 0xd6c6d814d14bc1da (40) Thu Nov 21 15:34:14 2024: Debug: [eap] = handled (40) Thu Nov 21 15:34:14 2024: Debug: } # authenticate = handled (40) Thu Nov 21 15:34:14 2024: Debug: Using Post-Auth-Type Challenge

```
(40) Thu Nov 21 15:34:14 2024: Debug: # Executing group from file /etc/raddb/sites-enabled/
_default
(40) Thu Nov 21 15:34:14 2024: Debug:
                                                                Challenge { ... } # empty sub-section is ignored
(40) Thu Nov 21 15:34:14 2024: Debug: session-state: Saving cached attributes
(40) Thu Nov 21 15:34:14 2024: Debug:
                                                                Framed-MTU = 1004
(40) Thu Nov 21 15:34:14 2024: Debug:
                                                                TLS-Session-Cipher-Suite = "ECDHE-RSA-AES256-GCM-
SHA384"
                                                                TLS-Session-Version = "TLS 1.2"
(40) Thu Nov 21 15:34:14 2024: Debug:
(40) Thu Nov 21 15:34:14 2024: Debug: Sent Access-Challenge Id 38 from 100.129.58.1:1812 to
100.129.56.1:37236 length 152
(40) Thu Nov 21 15:34:14 2024: Debug:
                                                                Eltex-Tls-Enabled = 0
(40) Thu Nov 21 15:34:14 2024: Debug:
                                                                EAP-Message =
22459ac676effd3c6f5765c6bd5c649e3c1d850390aa630ee9738d0ebfcae8
(40) Thu Nov 21 15:34:14 2024: Debug:
                                                                Message-Authenticator =
(40) Thu Nov 21 15:34:14 2024: Debug:
                                                                State = 0xd6c6d814d14bc1da517e6b54cde2f128
(40) Thu Nov 21 15:34:14 2024: Debug: Finished request
(41) Thu Nov 21 15:34:14 2024: Debug: Received Access-Request Id 39 from 100.129.56.1:37236 to
100.129.58.1:1812 length 303
(41) Thu Nov 21 15:34:14 2024: Debug:
                                                                User-Name = "tester"
(41) Thu Nov 21 15:34:14 2024: Debug:
                                                                NAS-IP-Address = 100.129.56.1
(41) Thu Nov 21 15:34:14 2024: Debug:
                                                                Eltex-Domain = "default"
(41) Thu Nov 21 15:34:14 2024: Debug:
                                                                NAS-Identifier = "68:13:E2:35:D2:20"
                                                                Called-Station-Id = "68-13-E2-35-D2-20:TEST-SSID-
(41) Thu Nov 21 15:34:14 2024: Debug:
WLC-15"
(41) Thu Nov 21 15:34:14 2024: Debug:
                                                                NAS-Port-Type = Wireless-802.11
(41) Thu Nov 21 15:34:14 2024: Debug:
                                                                NAS-Port-Id = "10"
(41) Thu Nov 21 15:34:14 2024: Debug:
                                                                Service-Type = Framed-User
(41) Thu Nov 21 15:34:14 2024: Debug:
                                                                NAS-Port = 1
(41) Thu Nov 21 15:34:14 2024: Debug:
                                                                Calling-Station-Id = "DA-A7-8A-41-68-F5"
                                                                Connect-Info = "CONNECT 24Mbps 802.11a"
(41) Thu Nov 21 15:34:14 2024: Debug:
(41) Thu Nov 21 15:34:14 2024: Debug:
                                                                Acct-Session-Id = "073DA111-08E53DB2"
(41) Thu Nov 21 15:34:14 2024: Debug:
                                                                WLAN-Pairwise-Cipher = 1027076
(41) Thu Nov 21 15:34:14 2024: Debug:
                                                                WLAN-Group-Cipher = 1027076
(41) Thu Nov 21 15:34:14 2024: Debug:
                                                                WLAN-AKM-Suite = 1027073
(41) Thu Nov 21 15:34:14 2024: Debug:
                                                                Eltex-AP-Domain = "with-gre"
(41) Thu Nov 21 15:34:14 2024: Debug:
                                                                Framed-MTU = 1400
(41) Thu Nov 21 15:34:14 2024: Debug:
                                                                EAP-Message =
0 \times 028 d \\ 0025 1900 1703 0300 1a \\ 126 f \\ 9 \\ c \\ c \\ 4d \\ 1f \\ 2f \\ 833 \\ c \\ 2f \\ 45 \\ c \\ 700 \\ 397 \\ 4c \\ 78 \\ f \\ 59 \\ b \\ 65 \\ 90 \\ b \\ d \\ c \\ d \\ 7a \\ e \\ f \\ 19 \\ c \\ 10 \\ c \\ 10
(41) Thu Nov 21 15:34:14 2024: Debug:
                                                                State = 0xd6c6d814d14bc1da517e6b54cde2f128
(41) Thu Nov 21 15:34:14 2024: Debug:
                                                                Message-Authenticator =
0xdf7e4ecdc69f4f27b35460f818113c1b
(41) Thu Nov 21 15:34:14 2024: Debug: Restoring &session-state
(41) Thu Nov 21 15:34:14 2024: Debug: &session-state:Framed-MTU = 1004
(41) Thu Nov 21 15:34:14 2024: Debug:
                                                                &session-state:TLS-Session-Cipher-Suite = "ECDHE-RSA-
AES256-GCM-SHA384"
(41) Thu Nov 21 15:34:14 2024: Debug:
                                                               &session-state:TLS-Session-Version = "TLS 1.2"
(41) Thu Nov 21 15:34:14 2024: Debug: # Executing section authorize from file /etc/raddb/sites-
enabled/_default
(41) Thu Nov 21 15:34:14 2024: Debug:
                                                                authorize {
(41) Thu Nov 21 15:34:14 2024: Debug:
                                                                   policy filter_username {
(41) Thu Nov 21 15:34:14 2024: Debug:
                                                                      if (&User-Name) {
(41) Thu Nov 21 15:34:14 2024: Debug:
                                                                      if (&User-Name) -> TRUE
(41) Thu Nov 21 15:34:14 2024: Debug:
                                                                      if (&User-Name) {
(41) Thu Nov 21 15:34:14 2024: Debug:
                                                                         if (&User-Name =~ / /) {
                                                                         if (&User-Name =~ / /)
(41) Thu Nov 21 15:34:14 2024: Debug:
                                                                                                               -> FALSE
(41) Thu Nov 21 15:34:14 2024: Debug:
                                                                         if (&User-Name =~ /@[^@]*@/ ) {
(41) Thu Nov 21 15:34:14 2024: Debug:
                                                                         if (&User-Name =~ /@[^@]*@/ )
                                                                                                                          -> FALSE
                                                                         if (&User-Name =~ /\.\./ ) {
(41) Thu Nov 21 15:34:14 2024: Debug:
(41) Thu Nov 21 15:34:14 2024: Debug:
                                                                         if (&User-Name =~ /\.\./ ) -> FALSE
```

```
(41) Thu Nov 21 15:34:14 2024: Debug:
                                             if ((&User-Name =~ /@/) && (&User-Name !~ /@(.+)
(.+)$/)) {
(41) Thu Nov 21 15:34:14 2024: Debug:
                                             if ((&User-Name =~ /@/) && (&User-Name !~ /@(.+)
(.+)$/))
            -> FALSE
(41) Thu Nov 21 15:34:14 2024: Debug:
                                             if (&User-Name =~ /\.$/) {
                                             if (&User-Name =~ /\.$/)
(41) Thu Nov 21 15:34:14 2024: Debug:
                                                                       -> FALSE
                                             if (&User-Name =~ /@\./)
(41) Thu Nov 21 15:34:14 2024: Debug:
                                                                       {
(41) Thu Nov 21 15:34:14 2024: Debug:
                                             if (&User-Name =~ /@\./)
                                                                        -> FALSE
(41) Thu Nov 21 15:34:14 2024: Debug:
                                          } # if (&User-Name) = notfound
(41) Thu Nov 21 15:34:14 2024: Debug:
                                         } # policy filter_username = notfound
                                         [preprocess] = ok
(41) Thu Nov 21 15:34:14 2024: Debug:
(41) Thu Nov 21 15:34:14 2024: Debug:
                                         [chap] = noop
(41) Thu Nov 21 15:34:14 2024: Debug:
                                         [mschap] = noop
(41) Thu Nov 21 15:34:14 2024: Debug:
                                         [digest] = noop
(41) Thu Nov 21 15:34:14 2024: Debug: suffix: Checking for suffix after "@"
(41) Thu Nov 21 15:34:14 2024: Debug: suffix: No '@' in User-Name = "tester", looking up realm
NULL
(41) Thu Nov 21 15:34:14 2024: Debug: suffix: No such realm "NULL"
                                        [suffix] = noop
(41) Thu Nov 21 15:34:14 2024: Debug:
(41) Thu Nov 21 15:34:14 2024: Debug: files_multi: users: Matched entry DEFAULT at line 1
(41) Thu Nov 21 15:34:14 2024: Debug: files_multi: users: Matched entry tester at line 5
(41) Thu Nov 21 15:34:14 2024: Debug: [files_multi] = ok
(41) Thu Nov 21 15:34:14 2024: Debug:
                                         if (&reply:Eltex-Tls-Enabled == 1) {
(41) Thu Nov 21 15:34:14 2024: Debug:
                                        if (&reply:Eltex-Tls-Enabled == 1) -> FALSE
(41) Thu Nov 21 15:34:14 2024: Debug:
                                         else {
(41) Thu Nov 21 15:34:14 2024: Debug: eap: Peer sent EAP Response (code 2) ID 141 length 37
(41) Thu Nov 21 15:34:14 2024: Debug: eap: Continuing tunnel setup
(41) Thu Nov 21 15:34:14 2024: Debug:
                                           [eap] = ok
(41) Thu Nov 21 15:34:14 2024: Debug:
                                         } # else = ok
                                         if (ok) {
(41) Thu Nov 21 15:34:14 2024: Debug:
                                       if (ok) -> TRUE
(41) Thu Nov 21 15:34:14 2024: Debug:
(41) Thu Nov 21 15:34:14 2024: Debug:
                                        if (ok) {
(41) Thu Nov 21 15:34:14 2024: Debug:
                                           return
(41) Thu Nov 21 15:34:14 2024: Debug:
                                         } # if (ok) = ok
(41) Thu Nov 21 15:34:14 2024: Debug: } # authorize = ok
(41) Thu Nov 21 15:34:14 2024: Debug: Found Auth-Type = eap
(41) Thu Nov 21 15:34:14 2024: Debug: # Executing group from file /etc/raddb/sites-enabled/
_default
(41) Thu Nov 21 15:34:14 2024: Debug: authenticate {
(41) Thu Nov 21 15:34:14 2024: Debug: eap: Expiring EAP session with state 0x73c34f14724e5598
(41) Thu Nov 21 15:34:14 2024: Debug: eap: Finished EAP session with state 0xd6c6d814d14bc1da
(41) Thu Nov 21 15:34:14 2024: Debug: eap: Previous EAP request found for state
0xd6c6d814d14bc1da, released from the list
(41) Thu Nov 21 15:34:14 2024: Debug: eap: Peer sent packet with method EAP PEAP (25)
(41) Thu Nov 21 15:34:14 2024: Debug: eap: Calling submodule eap_peap to process data
(41) Thu Nov 21 15:34:14 2024: Debug: eap_peap: (TLS) EAP Done initial handshake
(41) Thu Nov 21 15:34:14 2024: Debug: eap_peap: Session established. Decoding tunneled
attributes
(41) Thu Nov 21 15:34:14 2024: Debug: eap_peap: PEAP state phase2
(41) Thu Nov 21 15:34:14 2024: Debug: eap_peap: EAP method MSCHAPv2 (26)
(41) Thu Nov 21 15:34:14 2024: Debug: eap_peap: Got tunneled request
(41) Thu Nov 21 15:34:14 2024: Debug: eap_peap:
                                                EAP-Message = 0x028d00061a03
(41) Thu Nov 21 15:34:14 2024: Debug: eap_peap: Setting User-Name to tester
(41) Thu Nov 21 15:34:14 2024: Debug: eap_peap: Sending tunneled request to inner-tunnel
(41) Thu Nov 21 15:34:14 2024: Debug: eap_peap: EAP-Message = 0x028d00061a03
(41) Thu Nov 21 15:34:14 2024: Debug: eap_peap: FreeRADIUS-Proxied-To = 127.0.0.1
(41) Thu Nov 21 15:34:14 2024: Debug: eap_peap: User-Name = "tester"
(41) Thu Nov 21 15:34:14 2024: Debug: eap_peap: State = 0x73c34f14724e5598209f4f525a078ea5
(41) Thu Nov 21 15:34:14 2024: Debug: eap_peap: NAS-IP-Address = 100.129.56.1
(41) Thu Nov 21 15:34:14 2024: Debug: eap_peap: Eltex-Domain = "default"
(41) Thu Nov 21 15:34:14 2024: Debug: eap_peap: NAS-Identifier = "68:13:E2:35:D2:20"
```

```
WLC-Series. Руководство по эксплуатации. Версия 1.30.2
                                                  Called-Station-Id = "68-13-E2-35-D2-20:TEST-
(41) Thu Nov 21 15:34:14 2024: Debug: eap_peap:
SSID-WLC-15"
                                                  NAS-Port-Type = Wireless-802.11
(41) Thu Nov 21 15:34:14 2024: Debug: eap_peap:
(41) Thu Nov 21 15:34:14 2024: Debug: eap_peap:
                                                  NAS-Port-Id = "10"
(41) Thu Nov 21 15:34:14 2024: Debug: eap_peap:
                                                  Service-Type = Framed-User
(41) Thu Nov 21 15:34:14 2024: Debug: eap_peap:
                                                  NAS-Port = 1
                                                  Calling-Station-Id = "DA-A7-8A-41-68-F5"
(41) Thu Nov 21 15:34:14 2024: Debug: eap_peap:
(41) Thu Nov 21 15:34:14 2024: Debug: eap_peap:
                                                  Connect-Info = "CONNECT 24Mbps 802.11a"
(41) Thu Nov 21 15:34:14 2024: Debug: eap_peap:
                                                  Acct-Session-Id = "073DA111-08E53DB2"
(41) Thu Nov 21 15:34:14 2024: Debug: eap_peap:
                                                  WLAN-Pairwise-Cipher = 1027076
(41) Thu Nov 21 15:34:14 2024: Debug: eap_peap:
                                                  WLAN-Group-Cipher = 1027076
(41) Thu Nov 21 15:34:14 2024: Debug: eap_peap:
                                                  WLAN-AKM-Suite = 1027073
(41) Thu Nov 21 15:34:14 2024: Debug: eap_peap:
                                                  Eltex-AP-Domain = "with-gre"
(41) Thu Nov 21 15:34:14 2024: Debug: eap_peap:
                                                  Framed-MTU = 1400
(41) Thu Nov 21 15:34:14 2024: Debug: eap_peap: Event-Timestamp = "Nov 21 2024 15:34:14
GMT+7"
(41) Thu Nov 21 15:34:14 2024: Debug: Virtual server inner-tunnel received request
(41) Thu Nov 21 15:34:14 2024: Debug:
                                        EAP-Message = 0x028d00061a03
(41) Thu Nov 21 15:34:14 2024: Debug:
                                        FreeRADIUS-Proxied-To = 127.0.0.1
(41) Thu Nov 21 15:34:14 2024: Debug:
                                        User-Name = "tester"
(41) Thu Nov 21 15:34:14 2024: Debug:
                                        State = 0x73c34f14724e5598209f4f525a078ea5
(41) Thu Nov 21 15:34:14 2024: Debug:
                                        NAS-IP-Address = 100.129.56.1
(41) Thu Nov 21 15:34:14 2024: Debug:
                                        Eltex-Domain = "default"
(41) Thu Nov 21 15:34:14 2024: Debug:
                                        NAS-Identifier = "68:13:E2:35:D2:20"
                                        Called-Station-Id = "68-13-E2-35-D2-20:TEST-SSID-
(41) Thu Nov 21 15:34:14 2024: Debug:
WLC-15"
(41) Thu Nov 21 15:34:14 2024: Debug:
                                        NAS-Port-Type = Wireless-802.11
                                        NAS-Port-Id = "10"
(41) Thu Nov 21 15:34:14 2024: Debug:
(41) Thu Nov 21 15:34:14 2024: Debug:
                                        Service-Type = Framed-User
(41) Thu Nov 21 15:34:14 2024: Debug:
                                        NAS-Port = 1
(41) Thu Nov 21 15:34:14 2024: Debug:
                                        Calling-Station-Id = "DA-A7-8A-41-68-F5"
                                        Connect-Info = "CONNECT 24Mbps 802.11a"
(41) Thu Nov 21 15:34:14 2024: Debug:
(41) Thu Nov 21 15:34:14 2024: Debug:
                                        Acct-Session-Id = "073DA111-08E53DB2"
(41) Thu Nov 21 15:34:14 2024: Debug:
                                        WLAN-Pairwise-Cipher = 1027076
(41) Thu Nov 21 15:34:14 2024: Debug:
                                        WLAN-Group-Cipher = 1027076
(41) Thu Nov 21 15:34:14 2024: Debug:
                                        WLAN-AKM-Suite = 1027073
(41) Thu Nov 21 15:34:14 2024: Debug:
                                        Eltex-AP-Domain = "with-gre"
(41) Thu Nov 21 15:34:14 2024: Debug:
                                        Framed-MTU = 1400
(41) Thu Nov 21 15:34:14 2024: Debug:
                                        Event-Timestamp = "Nov 21 2024 15:34:14 GMT+7"
(41) Thu Nov 21 15:34:14 2024: WARNING: Outer and inner identities are the same. User privacy
is compromised.
(41) Thu Nov 21 15:34:14 2024: Debug: server inner-tunnel {
(41) Thu Nov 21 15:34:14 2024: Debug: session-state: No cached attributes
(41) Thu Nov 21 15:34:14 2024: Debug:
                                       # Executing section authorize from file /etc/raddb/
sites-enabled/inner-tunnel
(41) Thu Nov 21 15:34:14 2024: Debug:
                                          authorize {
(41) Thu Nov 21 15:34:14 2024: Debug:
                                            policy filter_username {
(41) Thu Nov 21 15:34:14 2024: Debug:
                                              if (&User-Name) {
(41) Thu Nov 21 15:34:14 2024: Debug:
                                              if (&User-Name) -> TRUE
(41) Thu Nov 21 15:34:14 2024: Debug:
                                              if (&User-Name)
                                                              {
                                                if (&User-Name =~ / /) {
(41) Thu Nov 21 15:34:14 2024: Debug:
(41) Thu Nov 21 15:34:14 2024: Debug:
                                               if (&User-Name =~ / /) -> FALSE
(41) Thu Nov 21 15:34:14 2024: Debug:
                                              if (&User-Name =~ /@[^@]*@/ ) {
(41) Thu Nov 21 15:34:14 2024: Debug:
                                              if (&User-Name =~ /@[^@]*@/ ) -> FALSE
(41) Thu Nov 21 15:34:14 2024: Debug:
                                              if (&User-Name =~ /\.\./ ) {
                                              if (&User-Name =~ / \. \. ) -> FALSE
(41) Thu Nov 21 15:34:14 2024: Debug:
(41) Thu Nov 21 15:34:14 2024: Debug:
                                                if ((&User-Name =~ /@/) && (&User-Name !~ /@(.
(41) Thu Nov 21 15:34:14 2024: Debug:
                                               if ((&User-Name =~ /@/) && (&User-Name !~ /@(.
+)\.(.+)$/)) -> FALSE
(41) Thu Nov 21 15:34:14 2024: Debug:
                                               if (&User-Name =~ /\.$/) {
```

```
(41) Thu Nov 21 15:34:14 2024: Debug:
                                             if (&User-Name =~ /\.$/)
                                                                         -> FALSE
                                              if (&User-Name =~ /@\./) {
(41) Thu Nov 21 15:34:14 2024: Debug:
(41) Thu Nov 21 15:34:14 2024: Debug:
                                              if (&User-Name =~ /@\./)
                                                                         -> FALSE
                                           } # if (&User-Name) = notfound
(41) Thu Nov 21 15:34:14 2024: Debug:
(41) Thu Nov 21 15:34:14 2024: Debug:
                                          } # policy filter_username = notfound
(41) Thu Nov 21 15:34:14 2024: Debug:
                                           [chap] = noop
(41) Thu Nov 21 15:34:14 2024: Debug:
                                          [mschap] = noop
(41) Thu Nov 21 15:34:14 2024: Debug: suffix: Checking for suffix after "@"
(41) Thu Nov 21 15:34:14 2024: Debug: suffix: No '@' in User-Name = "tester", looking up realm
NULL
(41) Thu Nov 21 15:34:14 2024: Debug: suffix: No such realm "NULL"
(41) Thu Nov 21 15:34:14 2024: Debug: [suffix] = noop
(41) Thu Nov 21 15:34:14 2024: Debug: eap: Peer sent EAP Response (code 2) ID 141 length 6
(41) Thu Nov 21 15:34:14 2024: Debug: eap: No EAP Start, assuming it's an on-going EAP
conversation
(41) Thu Nov 21 15:34:14 2024: Debug:
                                           [eap] = updated
(41) Thu Nov 21 15:34:14 2024: Debug: files_multi: users: Matched entry DEFAULT at line 1
(41) Thu Nov 21 15:34:14 2024: Debug: files_multi: users: Matched entry tester at line 5
(41) Thu Nov 21 15:34:14 2024: Debug:
                                          [files_multi] = ok
(41) Thu Nov 21 15:34:14 2024: Debug:
                                           [expiration] = noop
                                       [logintime] = noop
(41) Thu Nov 21 15:34:14 2024: Debug:
(41) Thu Nov 21 15:34:14 2024: WARNING: pap: Auth-Type already set. Not setting to PAP
(41) Thu Nov 21 15:34:14 2024: Debug: [pap] = noop
(41) Thu Nov 21 15:34:14 2024: Debug: } # authorize = updated
(41) Thu Nov 21 15:34:14 2024: Debug: Found Auth-Type = eap
(41) Thu Nov 21 15:34:14 2024: Debug: # Executing group from file /etc/raddb/sites-enabled/
inner-tunnel
(41) Thu Nov 21 15:34:14 2024: Debug:
                                       authenticate {
(41) Thu Nov 21 15:34:14 2024: Debug: eap: Expiring EAP session with state 0x73c34f14724e5598
(41) Thu Nov 21 15:34:14 2024: Debug: eap: Finished EAP session with state 0x73c34f14724e5598
(41) Thu Nov 21 15:34:14 2024: Debug: eap: Previous EAP request found for state
0x73c34f14724e5598, released from the list
(41) Thu Nov 21 15:34:14 2024: Debug: eap: Peer sent packet with method EAP MSCHAPv2 (26)
(41) Thu Nov 21 15:34:14 2024: Debug: eap: Calling submodule eap_mschapv2 to process data
(41) Thu Nov 21 15:34:14 2024: Debug: eap: Sending EAP Success (code 3) ID 141 length 4
(41) Thu Nov 21 15:34:14 2024: Debug: eap: Freeing handler
(41) Thu Nov 21 15:34:14 2024: Debug:
                                          [eap] = ok
                                      (41) Thu Nov 21 15:34:14 2024: Debug:
(41) Thu Nov 21 15:34:14 2024: Debug: # Executing section post-auth from file /etc/raddb/
sites-enabled/inner-tunnel
(41) Thu Nov 21 15:34:14 2024: Debug:
                                       post-auth {
(41) Thu Nov 21 15:34:14 2024: Debug:
                                          if (0) {
(41) Thu Nov 21 15:34:14 2024: Debug:
                                           if (0) -> FALSE
(41) Thu Nov 21 15:34:14 2024: Debug:
                                         } # post-auth = noop
(41) Thu Nov 21 15:34:14 2024: Debug: } # server inner-tunnel
(41) Thu Nov 21 15:34:14 2024: Debug: Virtual server sending reply
(41) Thu Nov 21 15:34:14 2024: Debug:
                                       Eltex-Tls-Enabled = 0
(41) Thu Nov 21 15:34:14 2024: Debug:
                                       MS-MPPE-Encryption-Policy = Encryption-Allowed
(41) Thu Nov 21 15:34:14 2024: Debug:
                                       MS-MPPE-Encryption-Types = RC4-40or128-bit-Allowed
(41) Thu Nov 21 15:34:14 2024: Debug:
                                       MS-MPPE-Send-Key = 0xa1b0f8364771b07393ee9c7191c09627
(41) Thu Nov 21 15:34:14 2024: Debug:
                                       MS-MPPE-Recv-Key = 0xcf76ef2300c319b73c9c69ad346871db
(41) Thu Nov 21 15:34:14 2024: Debug:
                                       EAP-Message = 0x038d0004
(41) Thu Nov 21 15:34:14 2024: Debug:
                                       Message-Authenticator =
(41) Thu Nov 21 15:34:14 2024: Debug:
                                       User-Name = "tester"
(41) Thu Nov 21 15:34:14 2024: Debug: eap_peap: Got tunneled reply code 2
(41) Thu Nov 21 15:34:14 2024: Debug: eap_peap: Eltex-Tls-Enabled = 0
(41) Thu Nov 21 15:34:14 2024: Debug: eap_peap: MS-MPPE-Encryption-Policy = Encryption-
Allowed
(41) Thu Nov 21 15:34:14 2024: Debug: eap_peap: MS-MPPE-Encryption-Types = RC4-40or128-bit-
Allowed
```

(41) Thu Nov 21 15:34:14 2024: Debug: eap\_peap: MS-MPPE-Send-Key = 0xa1b0f8364771b07393ee9c7191c09627 (41) Thu Nov 21 15:34:14 2024: Debug: eap\_peap: MS-MPPE-Recv-Key = 0xcf76ef2300c319b73c9c69ad346871db (41) Thu Nov 21 15:34:14 2024: Debug: eap\_peap: EAP-Message = 0x038d0004 (41) Thu Nov 21 15:34:14 2024: Debug: eap\_peap: Message-Authenticator = (41) Thu Nov 21 15:34:14 2024: Debug: eap\_peap: User-Name = "tester" (41) Thu Nov 21 15:34:14 2024: Debug: eap\_peap: Tunneled authentication was successful (41) Thu Nov 21 15:34:14 2024: Debug: eap\_peap: SUCCESS (41) Thu Nov 21 15:34:14 2024: Debug: eap\_peap: Saving tunneled attributes for later (41) Thu Nov 21 15:34:14 2024: Debug: eap: Sending EAP Request (code 1) ID 142 length 46 (41) Thu Nov 21 15:34:14 2024: Debug: eap: EAP session adding &reply:State = 0xd6c6d814de48c1da (41) Thu Nov 21 15:34:14 2024: Debug: [eap] = handled (41) Thu Nov 21 15:34:14 2024: Debug: } # authenticate = handled (41) Thu Nov 21 15:34:14 2024: Debug: Using Post-Auth-Type Challenge (41) Thu Nov 21 15:34:14 2024: Debug: # Executing group from file /etc/raddb/sites-enabled/ default (41) Thu Nov 21 15:34:14 2024: Debug: Challenge { ... } # empty sub-section is ignored (41) Thu Nov 21 15:34:14 2024: Debug: session-state: Saving cached attributes (41) Thu Nov 21 15:34:14 2024: Debug: Framed-MTU = 1004(41) Thu Nov 21 15:34:14 2024: Debug: TLS-Session-Cipher-Suite = "ECDHE-RSA-AES256-GCM-SHA384" (41) Thu Nov 21 15:34:14 2024: Debug: TLS-Session-Version = "TLS 1.2" (41) Thu Nov 21 15:34:14 2024: Debug: Sent Access-Challenge Id 39 from 100.129.58.1:1812 to 100.129.56.1:37236 length 116 Eltex-Tls-Enabled = 0(41) Thu Nov 21 15:34:14 2024: Debug: (41) Thu Nov 21 15:34:14 2024: Debug: EAP-Message =  $0 \times 018 \\ e 002 \\ e 1900170303002389966 \\ e 719344 \\ a c 9b \\ 8267 \\ c 67 \\ f 9750 \\ e 7b \\ 519 \\ c b \\ 519 \\ c b \\ 510 \\ c b \\ 510 \\ c b \\ c b \\ 510 \\ c b \\ c b \\ c$ (41) Thu Nov 21 15:34:14 2024: Debug: Message-Authenticator = State = 0xd6c6d814de48c1da517e6b54cde2f128 (41) Thu Nov 21 15:34:14 2024: Debug: (41) Thu Nov 21 15:34:14 2024: Debug: Finished request (42) Thu Nov 21 15:34:14 2024: Debug: Received Access-Request Id 40 from 100.129.56.1:37236 to 100.129.58.1:1812 length 312 (42) Thu Nov 21 15:34:14 2024: Debug: User-Name = "tester" (42) Thu Nov 21 15:34:14 2024: Debug: NAS-IP-Address = 100.129.56.1 (42) Thu Nov 21 15:34:14 2024: Debug: Eltex-Domain = "default" (42) Thu Nov 21 15:34:14 2024: Debug: NAS-Identifier = "68:13:E2:35:D2:20" (42) Thu Nov 21 15:34:14 2024: Debug: Called-Station-Id = "68-13-E2-35-D2-20:TEST-SSID-WLC-15" (42) Thu Nov 21 15:34:14 2024: Debug: NAS-Port-Type = Wireless-802.11 (42) Thu Nov 21 15:34:14 2024: Debug: NAS-Port-Id = "10" (42) Thu Nov 21 15:34:14 2024: Debug: Service-Type = Framed-User (42) Thu Nov 21 15:34:14 2024: Debug: NAS-Port = 1(42) Thu Nov 21 15:34:14 2024: Debug: Calling-Station-Id = "DA-A7-8A-41-68-F5" Connect-Info = "CONNECT 24Mbps 802.11a" (42) Thu Nov 21 15:34:14 2024: Debug: Acct-Session-Id = "073DA111-08E53DB2" (42) Thu Nov 21 15:34:14 2024: Debug: (42) Thu Nov 21 15:34:14 2024: Debug: WLAN-Pairwise-Cipher = 1027076 (42) Thu Nov 21 15:34:14 2024: Debug: WLAN-Group-Cipher = 1027076 (42) Thu Nov 21 15:34:14 2024: Debug: WLAN-AKM-Suite = 1027073 (42) Thu Nov 21 15:34:14 2024: Debug: Eltex-AP-Domain = "with-gre" (42) Thu Nov 21 15:34:14 2024: Debug: Framed-MTU = 1400(42) Thu Nov 21 15:34:14 2024: Debug: EAP-Message = (42) Thu Nov 21 15:34:14 2024: Debug: State = 0xd6c6d814de48c1da517e6b54cde2f128 (42) Thu Nov 21 15:34:14 2024: Debug: Message-Authenticator = 0x48ba664f6a34ca3f75cf6dc1827a2fea (42) Thu Nov 21 15:34:14 2024: Debug: Restoring &session-state (42) Thu Nov 21 15:34:14 2024: Debug: &session-state:Framed-MTU = 1004

WLC-Series. Руководство по эксплуатации. Версия 1.30.2 &session-state:TLS-Session-Cipher-Suite = "ECDHE-RSA-(42) Thu Nov 21 15:34:14 2024: Debug: AES256-GCM-SHA384" (42) Thu Nov 21 15:34:14 2024: Debug: &session-state:TLS-Session-Version = "TLS 1.2" (42) Thu Nov 21 15:34:14 2024: Debug: # Executing section authorize from file /etc/raddb/sitesenabled/\_default (42) Thu Nov 21 15:34:14 2024: Debug: authorize { policy filter\_username { (42) Thu Nov 21 15:34:14 2024: Debug: (42) Thu Nov 21 15:34:14 2024: Debug: if (&User-Name) { (42) Thu Nov 21 15:34:14 2024: Debug: if (&User-Name) -> TRUE (42) Thu Nov 21 15:34:14 2024: Debug: if (&User-Name) { if (&User-Name =~ / /) { (42) Thu Nov 21 15:34:14 2024: Debug: if (&User-Name =~ / /) -> FALSE (42) Thu Nov 21 15:34:14 2024: Debug: if (&User-Name =~ /@[^@]\*@/ ) { (42) Thu Nov 21 15:34:14 2024: Debug: (42) Thu Nov 21 15:34:14 2024: Debug: if (&User-Name =~ /@[^@]\*@/ ) -> FALSE (42) Thu Nov 21 15:34:14 2024: Debug: if (&User-Name =~ /\.\./ ) { if (&User-Name =~ /\.\./ ) -> FALSE (42) Thu Nov 21 15:34:14 2024: Debug: (42) Thu Nov 21 15:34:14 2024: Debug: if ((&User-Name =~ /@/) && (&User-Name !~ /@(.+)  $(.+)$/)) {$ (42) Thu Nov 21 15:34:14 2024: Debug: if ((&User-Name =~ /@/) && (&User-Name !~ /@(.+) \.(.+)\$/)) -> FALSE (42) Thu Nov 21 15:34:14 2024: Debug: if (&User-Name =~ /\.\$/) { -> FALSE (42) Thu Nov 21 15:34:14 2024: Debug: if (&User-Name =~ /\.\$/) if (&User-Name =~ /@\./) { (42) Thu Nov 21 15:34:14 2024: Debug: (42) Thu Nov 21 15:34:14 2024: Debug: if (&User-Name =~ /@\./) -> FALSE (42) Thu Nov 21 15:34:14 2024: Debug: } # if (&User-Name) = notfound (42) Thu Nov 21 15:34:14 2024: Debug: } # policy filter\_username = notfound (42) Thu Nov 21 15:34:14 2024: Debug: [preprocess] = ok (42) Thu Nov 21 15:34:14 2024: Debug: [chap] = noop (42) Thu Nov 21 15:34:14 2024: Debug: [mschap] = noop (42) Thu Nov 21 15:34:14 2024: Debug: [digest] = noop (42) Thu Nov 21 15:34:14 2024: Debug: suffix: Checking for suffix after "@" (42) Thu Nov 21 15:34:14 2024: Debug: suffix: No '@' in User-Name = "tester", looking up realm NULL (42) Thu Nov 21 15:34:14 2024: Debug: suffix: No such realm "NULL" (42) Thu Nov 21 15:34:14 2024: Debug: [suffix] = noop (42) Thu Nov 21 15:34:14 2024: Debug: files\_multi: users: Matched entry DEFAULT at line 1 (42) Thu Nov 21 15:34:14 2024: Debug: files\_multi: users: Matched entry tester at line 5 (42) Thu Nov 21 15:34:14 2024: Debug: [files\_multi] = ok (42) Thu Nov 21 15:34:14 2024: Debug: if (&reply:Eltex-Tls-Enabled == 1) { (42) Thu Nov 21 15:34:14 2024: Debug: if (&reply:Eltex-Tls-Enabled == 1) -> FALSE (42) Thu Nov 21 15:34:14 2024: Debug: else { (42) Thu Nov 21 15:34:14 2024: Debug: eap: Peer sent EAP Response (code 2) ID 142 length 46 (42) Thu Nov 21 15:34:14 2024: Debug: eap: Continuing tunnel setup (42) Thu Nov 21 15:34:14 2024: Debug: [eap] = ok (42) Thu Nov 21 15:34:14 2024: Debug: } # else = ok (42) Thu Nov 21 15:34:14 2024: Debug: if (ok) { (42) Thu Nov 21 15:34:14 2024: Debug: if (ok) -> TRUE (42) Thu Nov 21 15:34:14 2024: Debug: if (ok) -> TRUE if (ok) { (42) Thu Nov 21 15:34:14 2024: Debug: (42) Thu Nov 21 15:34:14 2024: Debug: return } # if (ok) = ok (42) Thu Nov 21 15:34:14 2024: Debug: (42) Thu Nov 21 15:34:14 2024: Debug: } # authorize = ok (42) Thu Nov 21 15:34:14 2024: Debug: Found Auth-Type = eap (42) Thu Nov 21 15:34:14 2024: Debug: # Executing group from file /etc/raddb/sites-enabled/ \_default (42) Thu Nov 21 15:34:14 2024: Debug: authenticate { (42) Thu Nov 21 15:34:14 2024: Debug: eap: Expiring EAP session with state 0xd6c6d814de48c1da (42) Thu Nov 21 15:34:14 2024: Debug: eap: Finished EAP session with state 0xd6c6d814de48c1da (42) Thu Nov 21 15:34:14 2024: Debug: eap: Previous EAP request found for state 0xd6c6d814de48c1da, released from the list (42) Thu Nov 21 15:34:14 2024: Debug: eap: Peer sent packet with method EAP PEAP (25) (42) Thu Nov 21 15:34:14 2024: Debug: eap: Calling submodule eap\_peap to process data

(42) Thu Nov 21 15:34:14 2024: Debug: eap\_peap: (TLS) EAP Done initial handshake (42) Thu Nov 21 15:34:14 2024: Debug: eap\_peap: Session established. Decoding tunneled attributes (42) Thu Nov 21 15:34:14 2024: Debug: eap\_peap: PEAP state send tlv success (42) Thu Nov 21 15:34:14 2024: Debug: eap\_peap: Received EAP-TLV response (42) Thu Nov 21 15:34:14 2024: Debug: eap\_peap: Success (42) Thu Nov 21 15:34:14 2024: Debug: eap\_peap: Using saved attributes from the original Access-Accept (42) Thu Nov 21 15:34:14 2024: Debug: eap\_peap: Eltex-Tls-Enabled = 0(42) Thu Nov 21 15:34:14 2024: Debug: eap\_peap: User-Name = "tester" (42) Thu Nov 21 15:34:14 2024: Debug: eap: Sending EAP Success (code 3) ID 142 length 4 (42) Thu Nov 21 15:34:14 2024: Debug: eap: Freeing handler (42) Thu Nov 21 15:34:14 2024: Debug: [eap] = ok (42) Thu Nov 21 15:34:14 2024: Debug: } # authenticate = ok (42) Thu Nov 21 15:34:14 2024: Debug: # Executing section post-auth from file /etc/raddb/sitesenabled/\_default (42) Thu Nov 21 15:34:14 2024: Debug: post-auth { (42) Thu Nov 21 15:34:14 2024: Debug: if (session-state:User-Name && reply:User-Name && request:User-Name && (reply:User-Name == request:User-Name)) { if (session-state:User-Name && reply:User-Name && (42) Thu Nov 21 15:34:14 2024: Debug: request:User-Name && (reply:User-Name == request:User-Name)) -> FALSE (42) Thu Nov 21 15:34:14 2024: Debug: update { (42) Thu Nov 21 15:34:14 2024: Debug: } # update = noop (42) Thu Nov 21 15:34:14 2024: Debug: [exec] = noop (42) Thu Nov 21 15:34:14 2024: Debug: policy remove\_reply\_message\_if\_eap { (42) Thu Nov 21 15:34:14 2024: Debug: if (&reply:EAP-Message && &reply:Reply-Message) { if (&reply:EAP-Message && &reply:Reply-Message) -> (42) Thu Nov 21 15:34:14 2024: Debug: FALSE (42) Thu Nov 21 15:34:14 2024: Debug: else { (42) Thu Nov 21 15:34:14 2024: Debug: [noop] = noop (42) Thu Nov 21 15:34:14 2024: Debug: } # else = noop (42) Thu Nov 21 15:34:14 2024: Debug: } # policy remove\_reply\_message\_if\_eap = noop (42) Thu Nov 21 15:34:14 2024: Debug: if (EAP-Key-Name && &reply:EAP-Session-Id) { (42) Thu Nov 21 15:34:14 2024: Debug: if (EAP-Key-Name && &reply:EAP-Session-Id) -> FALSE (42) Thu Nov 21 15:34:14 2024: Debug: update reply { (42) Thu Nov 21 15:34:14 2024: Debug: } # update reply = noop (42) Thu Nov 21 15:34:14 2024: Debug: } # post-auth = noop (42) Thu Nov 21 15:34:14 2024: Debug: Sent Access-Accept Id 40 from 100.129.58.1:1812 to 100.129.56.1:37236 length 198 <----- Access-Accept пользователь успешно авторизован (42) Thu Nov 21 15:34:14 2024: Debug: Eltex-Tls-Enabled = 0(42) Thu Nov 21 15:34:14 2024: Debug: Eltex-Tls-Enabled = 0(42) Thu Nov 21 15:34:14 2024: Debug: User-Name = "tester" (42) Thu Nov 21 15:34:14 2024: Debug: MS-MPPE-Recv-Key = 0xf396c52ff7d711df6e4a0d232d3224dc45afe1533f7042754905fe2081b10869(42) Thu Nov 21 15:34:14 2024: Debug: MS-MPPE-Send-Key = 0x37006c121c188e56215bda352b9806ea837ecd042cae84dfb7cc7815d5f15802 (42) Thu Nov 21 15:34:14 2024: Debug: EAP-Message = 0x038e0004(42) Thu Nov 21 15:34:14 2024: Debug: Message-Authenticator = (42) Thu Nov 21 15:34:14 2024: Debug: Framed-MTU += 1004 (42) Thu Nov 21 15:34:14 2024: Debug: Finished request (33) Thu Nov 21 15:34:14 2024: Debug: Cleaning up request packet ID 31 with timestamp +8808 (34) Thu Nov 21 15:34:14 2024: Debug: Cleaning up request packet ID 32 with timestamp +8808 (35) Thu Nov 21 15:34:14 2024: Debug: Cleaning up request packet ID 33 with timestamp +8808 (36) Thu Nov 21 15:34:14 2024: Debug: Cleaning up request packet ID 34 with timestamp +8808 (37) Thu Nov 21 15:34:19 2024: Debug: Cleaning up request packet ID 35 with timestamp +8813 (38) Thu Nov 21 15:34:19 2024: Debug: Cleaning up request packet ID 36 with timestamp +8813 (39) Thu Nov 21 15:34:19 2024: Debug: Cleaning up request packet ID 37 with timestamp +8813 (40) Thu Nov 21 15:34:19 2024: Debug: Cleaning up request packet ID 38 with timestamp +8813 (41) Thu Nov 21 15:34:19 2024: Debug: Cleaning up request packet ID 39 with timestamp +8813

#### При неуспешном подключении клиента с авторизацией на локальном RADIUS-сервере

```
wlc-15#
wlc-15# debug
wlc-15(debug)# show radius-debug username tester ip-address 100.129.56.1 timeout 600
(43) Thu Nov 21 15:38:09 2024: Debug: Received Access-Request Id 41 from 100.129.56.1:37236 to
100.129.58.1:1812 length 259
(43) Thu Nov 21 15:38:09 2024: Debug:
                                        User-Name = "tester"
(43) Thu Nov 21 15:38:09 2024: Debug:
                                        NAS-IP-Address = 100.129.56.1
(43) Thu Nov 21 15:38:09 2024: Debug:
                                        Eltex-Domain = "default"
(43) Thu Nov 21 15:38:09 2024: Debug:
                                        NAS-Identifier = "68:13:E2:35:D2:20"
(43) Thu Nov 21 15:38:09 2024: Debug:
                                        Called-Station-Id = "68-13-E2-35-D2-20:TEST-SSID-
WLC-15"
(43) Thu Nov 21 15:38:09 2024: Debug:
                                        NAS-Port-Type = Wireless-802.11
(43) Thu Nov 21 15:38:09 2024: Debug:
                                        NAS-Port-Id = "10"
(43) Thu Nov 21 15:38:09 2024: Debug:
                                        Service-Type = Framed-User
(43) Thu Nov 21 15:38:09 2024: Debug:
                                        NAS-Port = 1
(43) Thu Nov 21 15:38:09 2024: Debug:
                                        Calling-Station-Id = "DA-A7-8A-41-68-F5"
                                        Connect-Info = "CONNECT 24Mbps 802.11a"
(43) Thu Nov 21 15:38:09 2024: Debug:
                                        Acct-Session-Id = "FA94FFC0-B7DB1A4A"
(43) Thu Nov 21 15:38:09 2024: Debug:
(43) Thu Nov 21 15:38:09 2024: Debug:
                                        WLAN-Pairwise-Cipher = 1027076
(43) Thu Nov 21 15:38:09 2024: Debug:
                                        WLAN-Group-Cipher = 1027076
(43) Thu Nov 21 15:38:09 2024: Debug:
                                        WLAN-AKM-Suite = 1027073
(43) Thu Nov 21 15:38:09 2024: Debug:
                                        Eltex-AP-Domain = "with-gre"
(43) Thu Nov 21 15:38:09 2024: Debug:
                                        Framed-MTU = 1400
(43) Thu Nov 21 15:38:09 2024: Debug:
                                        EAP-Message = 0x0246000b01746573746572
(43) Thu Nov 21 15:38:09 2024: Debug:
                                        Message-Authenticator =
0x8052997bb00c324abe23685055e7e121
(43) Thu Nov 21 15:38:09 2024: Debug: # Executing section authorize from file /etc/raddb/sites-
enabled/ default
(43) Thu Nov 21 15:38:09 2024: Debug:
                                        authorize {
(43) Thu Nov 21 15:38:09 2024: Debug:
                                          policy filter_username {
                                            if (&User-Name) {
(43) Thu Nov 21 15:38:09 2024: Debug:
(43) Thu Nov 21 15:38:09 2024: Debug:
                                            if (&User-Name)
                                                             -> TRUE
(43) Thu Nov 21 15:38:09 2024: Debug:
                                            if (&User-Name) {
(43) Thu Nov 21 15:38:09 2024: Debug:
                                              if (&User-Name =~ / /) {
(43) Thu Nov 21 15:38:09 2024: Debug:
                                              if (&User-Name =~ / /) -> FALSE
(43) Thu Nov 21 15:38:09 2024: Debug:
                                              if (&User-Name =~ /@[^@]*@/ ) {
                                              if (&User-Name =~ /@[^@]*@/ ) -> FALSE
(43) Thu Nov 21 15:38:09 2024: Debug:
                                              if (&User-Name =~ /\.\./ ) {
(43) Thu Nov 21 15:38:09 2024: Debug:
                                              if (&User-Name =~ /\.\./ ) -> FALSE
(43) Thu Nov 21 15:38:09 2024: Debug:
(43) Thu Nov 21 15:38:09 2024: Debug:
                                              if ((&User-Name =~ /@/) && (&User-Name !~ /@(.+)
(.+)$/)) {
(43) Thu Nov 21 15:38:09 2024: Debug:
                                              if ((&User-Name =~ /@/) && (&User-Name !~ /@(.+)
(.+)$/))
            -> FALSE
                                              if (&User-Name =~ /\.$/) {
(43) Thu Nov 21 15:38:09 2024: Debug:
                                              if (&User-Name =~ /\.$/)
(43) Thu Nov 21 15:38:09 2024: Debug:
                                                                         -> FALSE
                                              if (&User-Name =~ /@\./) {
(43) Thu Nov 21 15:38:09 2024: Debug:
                                              if (&User-Name =~ /@\./)
(43) Thu Nov 21 15:38:09 2024: Debug:
                                                                          -> FALSE
(43) Thu Nov 21 15:38:09 2024: Debug:
                                            } # if (&User-Name) = notfound
(43) Thu Nov 21 15:38:09 2024: Debug:
                                          } # policy filter_username = notfound
(43) Thu Nov 21 15:38:09 2024: Debug:
                                          [preprocess] = ok
(43) Thu Nov 21 15:38:09 2024: Debug:
                                          [chap] = noop
(43) Thu Nov 21 15:38:09 2024: Debug:
                                          [mschap] = noop
(43) Thu Nov 21 15:38:09 2024: Debug:
                                          [digest] = noop
(43) Thu Nov 21 15:38:09 2024: Debug: suffix: Checking for suffix after "@"
```
```
WLC-Series. Руководство по эксплуатации. Версия 1.30.2
(43) Thu Nov 21 15:38:09 2024: Debug: suffix: No '@' in User-Name = "tester", looking up realm
NULL
(43) Thu Nov 21 15:38:09 2024: Debug: suffix: No such realm "NULL"
(43) Thu Nov 21 15:38:09 2024: Debug:
                                         [suffix] = noop
(43) Thu Nov 21 15:38:09 2024: Debug: files_multi: users: Matched entry DEFAULT at line 1
(43) Thu Nov 21 15:38:09 2024: Debug: files_multi: users: Matched entry tester at line 5
(43) Thu Nov 21 15:38:09 2024: Debug:
                                          [files_multi] = ok
(43) Thu Nov 21 15:38:09 2024: Debug:
                                          if (&reply:Eltex-Tls-Enabled == 1) {
(43) Thu Nov 21 15:38:09 2024: Debug:
                                          if (&reply:Eltex-Tls-Enabled == 1) -> FALSE
(43) Thu Nov 21 15:38:09 2024: Debug:
                                          else {
(43) Thu Nov 21 15:38:09 2024: Debug: eap: Peer sent EAP Response (code 2) ID 70 length 11
(43) Thu Nov 21 15:38:09 2024: Debug: eap: EAP-Identity reply, returning 'ok' so we can short-
circuit the rest of authorize
(43) Thu Nov 21 15:38:09 2024: Debug:
                                           [eap] = ok
(43) Thu Nov 21 15:38:09 2024: Debug:
                                          } # else = ok
                                         if (ok) {
(43) Thu Nov 21 15:38:09 2024: Debug:
(43) Thu Nov 21 15:38:09 2024: Debug:
                                         if (ok) -> TRUE
                                          if (ok) {
(43) Thu Nov 21 15:38:09 2024: Debug:
(43) Thu Nov 21 15:38:09 2024: Debug:
                                            return
(43) Thu Nov 21 15:38:09 2024: Debug:
                                          } # if (ok) = ok
(43) Thu Nov 21 15:38:09 2024: Debug:
                                       } # authorize = ok
(43) Thu Nov 21 15:38:09 2024: Debug: Found Auth-Type = eap
(43) Thu Nov 21 15:38:09 2024: Debug: # Executing group from file /etc/raddb/sites-enabled/
_default
(43) Thu Nov 21 15:38:09 2024: Debug:
                                       authenticate {
(43) Thu Nov 21 15:38:09 2024: Debug: eap: Peer sent packet with method EAP Identity (1)
(43) Thu Nov 21 15:38:09 2024: Debug: eap: Calling submodule eap_peap to process data
(43) Thu Nov 21 15:38:09 2024: Debug: eap_peap: (TLS) Initiating new session
(43) Thu Nov 21 15:38:09 2024: Debug: eap: Sending EAP Request (code 1) ID 71 length 6
(43) Thu Nov 21 15:38:09 2024: Debug: eap: EAP session adding &reply:State = 0xe972c5d8e935dca6
(43) Thu Nov 21 15:38:09 2024: Debug: [eap] = handled
(43) Thu Nov 21 15:38:09 2024: Debug: } # authenticate = handled
(43) Thu Nov 21 15:38:09 2024: Debug: Using Post-Auth-Type Challenge
(43) Thu Nov 21 15:38:09 2024: Debug: # Executing group from file /etc/raddb/sites-enabled/
_default
(43) Thu Nov 21 15:38:09 2024: Debug:
                                       Challenge { ... } # empty sub-section is ignored
(43) Thu Nov 21 15:38:09 2024: Debug: session-state: Saving cached attributes
(43) Thu Nov 21 15:38:09 2024: Debug:
                                        Framed-MTU = 1004
(43) Thu Nov 21 15:38:09 2024: Debug: Sent Access-Challenge Id 41 from 100.129.58.1:1812 to
100.129.56.1:37236 length 76
(43) Thu Nov 21 15:38:09 2024: Debug:
                                       Eltex-Tls-Enabled = 0
(43) Thu Nov 21 15:38:09 2024: Debug:
                                       EAP-Message = 0x014700061920
(43) Thu Nov 21 15:38:09 2024: Debug:
                                       Message-Authenticator =
(43) Thu Nov 21 15:38:09 2024: Debug:
                                        State = 0xe972c5d8e935dca62745240ad035bf82
(43) Thu Nov 21 15:38:09 2024: Debug: Finished request
(44) Thu Nov 21 15:38:09 2024: Debug: Received Access-Request Id 42 from 100.129.56.1:37236 to
100.129.58.1:1812 length 427
(44) Thu Nov 21 15:38:09 2024: Debug:
                                        User-Name = "tester"
(44) Thu Nov 21 15:38:09 2024: Debug:
                                       NAS-IP-Address = 100.129.56.1
(44) Thu Nov 21 15:38:09 2024: Debug:
                                        Eltex-Domain = "default"
                                        NAS-Identifier = "68:13:E2:35:D2:20"
(44) Thu Nov 21 15:38:09 2024: Debug:
(44) Thu Nov 21 15:38:09 2024: Debug:
                                        Called-Station-Id = "68-13-E2-35-D2-20:TEST-SSID-
WLC-15"
(44) Thu Nov 21 15:38:09 2024: Debug:
                                        NAS-Port-Type = Wireless-802.11
                                        NAS-Port-Id = "10"
(44) Thu Nov 21 15:38:09 2024: Debug:
(44) Thu Nov 21 15:38:09 2024: Debug:
                                        Service-Type = Framed-User
(44) Thu Nov 21 15:38:09 2024: Debug:
                                        NAS-Port = 1
(44) Thu Nov 21 15:38:09 2024: Debug:
                                       Calling-Station-Id = "DA-A7-8A-41-68-F5"
(44) Thu Nov 21 15:38:09 2024: Debug:
                                        Connect-Info = "CONNECT 24Mbps 802.11a"
                                        Acct-Session-Id = "FA94FFC0-B7DB1A4A"
(44) Thu Nov 21 15:38:09 2024: Debug:
```

```
(44) Thu Nov 21 15:38:09 2024: Debug:
                                       WLAN-Pairwise-Cipher = 1027076
(44) Thu Nov 21 15:38:09 2024: Debug:
                                       WLAN-Group-Cipher = 1027076
(44) Thu Nov 21 15:38:09 2024: Debug:
                                       WLAN-AKM-Suite = 1027073
(44) Thu Nov 21 15:38:09 2024: Debug:
                                       Eltex-AP-Domain = "with-gre"
(44) Thu Nov 21 15:38:09 2024: Debug:
                                       Framed-MTU = 1400
(44) Thu Nov 21 15:38:09 2024: Debug:
                                       EAP-Message =
0x024700a119800000009716030100920100008e0303673ef170064c92e3d9f914a8c17727c881d308d40f531afb93b
aaaf9f565df9700002c00ffc02cc02bc024c023c00ac009c008c030c02fc00
(44) Thu Nov 21 15:38:09 2024: Debug:
                                       State = 0xe972c5d8e935dca62745240ad035bf82
(44) Thu Nov 21 15:38:09 2024: Debug:
                                       Message-Authenticator =
0xeb9ce4f152d26f14fe009617feb33a71
(44) Thu Nov 21 15:38:09 2024: Debug: Restoring &session-state
(44) Thu Nov 21 15:38:09 2024: Debug: &session-state:Framed-MTU = 1004
(44) Thu Nov 21 15:38:09 2024: Debug: # Executing section authorize from file /etc/raddb/sites-
enabled/_default
(44) Thu Nov 21 15:38:09 2024: Debug:
                                       authorize {
(44) Thu Nov 21 15:38:09 2024: Debug:
                                        policy filter_username {
(44) Thu Nov 21 15:38:09 2024: Debug:
                                           if (&User-Name) {
(44) Thu Nov 21 15:38:09 2024: Debug:
                                           if (&User-Name) -> TRUE
                                           if (&User-Name) {
(44) Thu Nov 21 15:38:09 2024: Debug:
(44) Thu Nov 21 15:38:09 2024: Debug:
                                            if (&User-Name =~ / /) {
(44) Thu Nov 21 15:38:09 2024: Debug:
                                             if (&User-Name =~ / /) -> FALSE
                                             if (&User-Name =~ /@[^@]*@/ ) {
(44) Thu Nov 21 15:38:09 2024: Debug:
(44) Thu Nov 21 15:38:09 2024: Debug:
                                             if (&User-Name =~ /@[^@]*@/ )
                                                                            -> FALSE
(44) Thu Nov 21 15:38:09 2024: Debug:
                                             if (&User-Name =~ /\.\./ ) {
(44) Thu Nov 21 15:38:09 2024: Debug:
                                             if (&User-Name =~ /\.\./ ) -> FALSE
                                             if ((&User-Name =~ /@/) && (&User-Name !~ /@(.+)
(44) Thu Nov 21 15:38:09 2024: Debug:
(.+)$/)) {
(44) Thu Nov 21 15:38:09 2024: Debug:
                                             if ((&User-Name =~ /@/) && (&User-Name !~ /@(.+)
(.+)$/))
           -> FALSE
(44) Thu Nov 21 15:38:09 2024: Debug:
                                             if (&User-Name =~ /\.$/) {
                                             if (&User-Name =~ /\.$/)
(44) Thu Nov 21 15:38:09 2024: Debug:
                                                                       -> FALSE
(44) Thu Nov 21 15:38:09 2024: Debug:
                                             if (&User-Name =~ /@\./) {
(44) Thu Nov 21 15:38:09 2024: Debug:
                                             if (&User-Name =~ /@\./)
                                                                       -> FALSE
(44) Thu Nov 21 15:38:09 2024: Debug:
                                           } # if (&User-Name) = notfound
(44) Thu Nov 21 15:38:09 2024: Debug:
                                         } # policy filter_username = notfound
(44) Thu Nov 21 15:38:09 2024: Debug:
                                        [preprocess] = ok
(44) Thu Nov 21 15:38:09 2024: Debug:
                                         [chap] = noop
(44) Thu Nov 21 15:38:09 2024: Debug:
                                         [mschap] = noop
(44) Thu Nov 21 15:38:09 2024: Debug:
                                         [digest] = noop
(44) Thu Nov 21 15:38:09 2024: Debug: suffix: Checking for suffix after "@"
(44) Thu Nov 21 15:38:09 2024: Debug: suffix: No '@' in User-Name = "tester", looking up realm
NULL
(44) Thu Nov 21 15:38:09 2024: Debug: suffix: No such realm "NULL"
(44) Thu Nov 21 15:38:09 2024: Debug: [suffix] = noop
(44) Thu Nov 21 15:38:09 2024: Debug: files_multi: users: Matched entry DEFAULT at line 1
(44) Thu Nov 21 15:38:09 2024: Debug: files_multi: users: Matched entry tester at line 5
(44) Thu Nov 21 15:38:09 2024: Debug: [files_multi] = ok
(44) Thu Nov 21 15:38:09 2024: Debug:
                                         if (&reply:Eltex-Tls-Enabled == 1) {
(44) Thu Nov 21 15:38:09 2024: Debug:
                                         if (&reply:Eltex-Tls-Enabled == 1) -> FALSE
(44) Thu Nov 21 15:38:09 2024: Debug:
                                         else {
(44) Thu Nov 21 15:38:09 2024: Debug: eap: Peer sent EAP Response (code 2) ID 71 length 161
(44) Thu Nov 21 15:38:09 2024: Debug: eap: Continuing tunnel setup
(44) Thu Nov 21 15:38:09 2024: Debug:
                                           [eap] = ok
(44) Thu Nov 21 15:38:09 2024: Debug:
                                         } # else = ok
                                         if (ok) {
(44) Thu Nov 21 15:38:09 2024: Debug:
(44) Thu Nov 21 15:38:09 2024: Debug:
                                         if (ok)
                                                  -> TRUE
(44) Thu Nov 21 15:38:09 2024: Debug:
                                        if (ok) {
(44) Thu Nov 21 15:38:09 2024: Debug:
                                          return
(44) Thu Nov 21 15:38:09 2024: Debug: } # if (ok) = ok
(44) Thu Nov 21 15:38:09 2024: Debug: } # authorize = ok
```

(44) Thu Nov 21 15:38:09 2024: Debug: Found Auth-Type = eap (44) Thu Nov 21 15:38:09 2024: Debug: # Executing group from file /etc/raddb/sites-enabled/ \_default (44) Thu Nov 21 15:38:09 2024: Debug: authenticate { (44) Thu Nov 21 15:38:09 2024: Debug: eap: Expiring EAP session with state 0xe972c5d8e935dca6 (44) Thu Nov 21 15:38:09 2024: Debug: eap: Finished EAP session with state 0xe972c5d8e935dca6 (44) Thu Nov 21 15:38:09 2024: Debug: eap: Previous EAP request found for state 0xe972c5d8e935dca6, released from the list (44) Thu Nov 21 15:38:09 2024: Debug: eap: Peer sent packet with method EAP PEAP (25) (44) Thu Nov 21 15:38:09 2024: Debug: eap: Calling submodule eap\_peap to process data (44) Thu Nov 21 15:38:09 2024: Debug: eap\_peap: (TLS) EAP Peer says that the final record size will be 151 bytes (44) Thu Nov 21 15:38:09 2024: Debug: eap\_peap: (TLS) EAP Got all data (151 bytes) (44) Thu Nov 21 15:38:09 2024: Debug: eap\_peap: (TLS) Handshake state - before/accept initialization (44) Thu Nov 21 15:38:09 2024: Debug: eap\_peap: (TLS) Handshake state - Server before/accept initialization (44) Thu Nov 21 15:38:09 2024: Debug: eap\_peap: (TLS) Handshake state - Server SSLv3 read client hello A (44) Thu Nov 21 15:38:09 2024: Debug: eap\_peap: (TLS) Handshake state - Server SSLv3 write server hello A (44) Thu Nov 21 15:38:09 2024: Debug: eap\_peap: (TLS) Handshake state - Server SSLv3 write certificate A (44) Thu Nov 21 15:38:09 2024: Debug: eap\_peap: (TLS) Handshake state - Server SSLv3 write key exchange A (44) Thu Nov 21 15:38:09 2024: Debug: eap\_peap: (TLS) Handshake state - Server SSLv3 write server done A (44) Thu Nov 21 15:38:09 2024: Debug: eap\_peap: (TLS) Handshake state - Server SSLv3 flush data (44) Thu Nov 21 15:38:09 2024: Debug: eap\_peap: (TLS) Handshake state - Server SSLv3 read client certificate A (44) Thu Nov 21 15:38:09 2024: Debug: eap\_peap: (TLS) Server : Need to read more data: SSLv3 read client key exchange A (44) Thu Nov 21 15:38:09 2024: Debug: eap\_peap: (TLS) Server : Need to read more data: SSLv3 read client key exchange A (44) Thu Nov 21 15:38:09 2024: Debug: eap\_peap: (TLS) In Handshake Phase (44) Thu Nov 21 15:38:09 2024: Debug: eap: Sending EAP Request (code 1) ID 72 length 1014 (44) Thu Nov 21 15:38:09 2024: Debug: eap: EAP session adding &reply:State = 0xe972c5d8e83adca6 (44) Thu Nov 21 15:38:09 2024: Debug: [eap] = handled (44) Thu Nov 21 15:38:09 2024: Debug: } # authenticate = handled (44) Thu Nov 21 15:38:09 2024: Debug: Using Post-Auth-Type Challenge (44) Thu Nov 21 15:38:09 2024: Debug: # Executing group from file /etc/raddb/sites-enabled/ \_default (44) Thu Nov 21 15:38:09 2024: Debug: Challenge { ... } # empty sub-section is ignored (44) Thu Nov 21 15:38:09 2024: Debug: session-state: Saving cached attributes (44) Thu Nov 21 15:38:09 2024: Debug: Framed-MTU = 1004(44) Thu Nov 21 15:38:09 2024: Debug: Sent Access-Challenge Id 42 from 100.129.58.1:1812 to 100.129.56.1:37236 length 1092 Eltex-Tls-Enabled = 0(44) Thu Nov 21 15:38:09 2024: Debug: (44) Thu Nov 21 15:38:09 2024: Debug: EAP-Message = 4ca89b0e0c3ca00c0300000dff01000100000b00040300010216030307710 (44) Thu Nov 21 15:38:09 2024: Debug: Message-Authenticator = (44) Thu Nov 21 15:38:09 2024: Debug: State = 0xe972c5d8e83adca62745240ad035bf82 (44) Thu Nov 21 15:38:09 2024: Debug: Finished request (45) Thu Nov 21 15:38:09 2024: Debug: Received Access-Request Id 43 from 100.129.56.1:37236 to 100.129.58.1:1812 length 272 (45) Thu Nov 21 15:38:09 2024: Debug: User-Name = "tester" (45) Thu Nov 21 15:38:09 2024: Debug: NAS-IP-Address = 100.129.56.1 (45) Thu Nov 21 15:38:09 2024: Debug: Eltex-Domain = "default" (45) Thu Nov 21 15:38:09 2024: Debug: NAS-Identifier = "68:13:E2:35:D2:20"

```
Called-Station-Id = "68-13-E2-35-D2-20:TEST-SSID-
(45) Thu Nov 21 15:38:09 2024: Debug:
WLC-15"
(45) Thu Nov 21 15:38:09 2024: Debug:
                                        NAS-Port-Type = Wireless-802.11
(45) Thu Nov 21 15:38:09 2024: Debug:
                                        NAS-Port-Id = "10"
(45) Thu Nov 21 15:38:09 2024: Debug:
                                        Service-Type = Framed-User
(45) Thu Nov 21 15:38:09 2024: Debug:
                                        NAS-Port = 1
                                        Calling-Station-Id = "DA-A7-8A-41-68-F5"
(45) Thu Nov 21 15:38:09 2024: Debug:
(45) Thu Nov 21 15:38:09 2024: Debug:
                                        Connect-Info = "CONNECT 24Mbps 802.11a"
(45) Thu Nov 21 15:38:09 2024: Debug:
                                        Acct-Session-Id = "FA94FFC0-B7DB1A4A"
(45) Thu Nov 21 15:38:09 2024: Debug:
                                        WLAN-Pairwise-Cipher = 1027076
(45) Thu Nov 21 15:38:09 2024: Debug:
                                        WLAN-Group-Cipher = 1027076
(45) Thu Nov 21 15:38:09 2024: Debug:
                                        WLAN-AKM-Suite = 1027073
(45) Thu Nov 21 15:38:09 2024: Debug:
                                        Eltex-AP-Domain = "with-gre"
(45) Thu Nov 21 15:38:09 2024: Debug:
                                        Framed-MTU = 1400
(45) Thu Nov 21 15:38:09 2024: Debug:
                                        EAP-Message = 0x024800061900
(45) Thu Nov 21 15:38:09 2024: Debug:
                                        State = 0xe972c5d8e83adca62745240ad035bf82
(45) Thu Nov 21 15:38:09 2024: Debug:
                                        Message-Authenticator =
0x79778347b42853902dd172864da20b91
(45) Thu Nov 21 15:38:09 2024: Debug: Restoring &session-state
(45) Thu Nov 21 15:38:09 2024: Debug:
                                        &session-state:Framed-MTU = 1004
(45) Thu Nov 21 15:38:09 2024: Debug: # Executing section authorize from file /etc/raddb/sites-
enabled/_default
(45) Thu Nov 21 15:38:09 2024: Debug:
                                        authorize {
(45) Thu Nov 21 15:38:09 2024: Debug:
                                         policy filter_username {
(45) Thu Nov 21 15:38:09 2024: Debug:
                                            if (&User-Name) {
(45) Thu Nov 21 15:38:09 2024: Debug:
                                            if (&User-Name) -> TRUE
                                            if (&User-Name) {
(45) Thu Nov 21 15:38:09 2024: Debug:
(45) Thu Nov 21 15:38:09 2024: Debug:
                                              if (&User-Name =~ / /) {
(45) Thu Nov 21 15:38:09 2024: Debug:
                                              if (&User-Name =~ / /) -> FALSE
(45) Thu Nov 21 15:38:09 2024: Debug:
                                              if (&User-Name =~ /@[^@]*@/ ) {
                                              if (&User-Name =~ /@[^@]*@/ ) -> FALSE
(45) Thu Nov 21 15:38:09 2024: Debug:
(45) Thu Nov 21 15:38:09 2024: Debug:
                                              if (&User-Name =~ /\.\./ ) {
(45) Thu Nov 21 15:38:09 2024: Debug:
                                              if (&User-Name =~ /\.\./ ) -> FALSE
(45) Thu Nov 21 15:38:09 2024: Debug:
                                              if ((&User-Name =~ /@/) && (&User-Name !~ /@(.+)
(.+)$/)) {
                                              if ((&User-Name =~ /@/) && (&User-Name !~ /@(.+)
(45) Thu Nov 21 15:38:09 2024: Debug:
(.+)$/))
           -> FALSE
(45) Thu Nov 21 15:38:09 2024: Debug:
                                              if (&User-Name =~ /\.$/)
                                                                        {
(45) Thu Nov 21 15:38:09 2024: Debug:
                                              if (&User-Name =~ /\.$/)
                                                                          -> FALSE
                                             if (&User-Name =~ /@\./) {
(45) Thu Nov 21 15:38:09 2024: Debug:
                                              if (&User-Name =~ /@\./)
(45) Thu Nov 21 15:38:09 2024: Debug:
                                                                          -> FALSE
                                            } # if (&User-Name) = notfound
(45) Thu Nov 21 15:38:09 2024: Debug:
(45) Thu Nov 21 15:38:09 2024: Debug:
                                          } # policy filter_username = notfound
(45) Thu Nov 21 15:38:09 2024: Debug:
                                         [preprocess] = ok
(45) Thu Nov 21 15:38:09 2024: Debug:
                                          [chap] = noop
(45) Thu Nov 21 15:38:09 2024: Debug:
                                          [mschap] = noop
                                          [digest] = noop
(45) Thu Nov 21 15:38:09 2024: Debug:
(45) Thu Nov 21 15:38:09 2024: Debug: suffix: Checking for suffix after "@"
(45) Thu Nov 21 15:38:09 2024: Debug: suffix: No '@' in User-Name = "tester", looking up realm
NULL
(45) Thu Nov 21 15:38:09 2024: Debug: suffix: No such realm "NULL"
(45) Thu Nov 21 15:38:09 2024: Debug:
                                         [suffix] = noop
(45) Thu Nov 21 15:38:09 2024: Debug: files_multi: users: Matched entry DEFAULT at line 1
(45) Thu Nov 21 15:38:09 2024: Debug: files_multi: users: Matched entry tester at line 5
                                      [files_multi] = ok
if (&reply:Eltex-Tls-Enabled == 1) {
    if (&reply:Eltex-Tls-Enabled == 1) -> FALSE
    else {
(45) Thu Nov 21 15:38:09 2024: Debug:
(45) Thu Nov 21 15:38:09 2024: Debug:
(45) Thu Nov 21 15:38:09 2024: Debug:
(45) Thu Nov 21 15:38:09 2024: Debug:
                                         else {
(45) Thu Nov 21 15:38:09 2024: Debug: eap: Peer sent EAP Response (code 2) ID 72 length 6
(45) Thu Nov 21 15:38:09 2024: Debug: eap: Continuing tunnel setup
(45) Thu Nov 21 15:38:09 2024: Debug:
                                           [eap] = ok
```

```
} # else = ok
(45) Thu Nov 21 15:38:09 2024: Debug:
                                        if (ok) {
(45) Thu Nov 21 15:38:09 2024: Debug:
(45) Thu Nov 21 15:38:09 2024: Debug:
                                        if (ok) -> TRUE
(45) Thu Nov 21 15:38:09 2024: Debug:
                                        if (ok) {
(45) Thu Nov 21 15:38:09 2024: Debug:
                                          return
(45) Thu Nov 21 15:38:09 2024: Debug:
                                        } # if (ok) = ok
(45) Thu Nov 21 15:38:09 2024: Debug:
                                      } # authorize = ok
(45) Thu Nov 21 15:38:09 2024: Debug: Found Auth-Type = eap
(45) Thu Nov 21 15:38:09 2024: Debug: # Executing group from file /etc/raddb/sites-enabled/
_default
(45) Thu Nov 21 15:38:09 2024: Debug:
                                      authenticate {
(45) Thu Nov 21 15:38:09 2024: Debug: eap: Expiring EAP session with state 0xe972c5d8e83adca6
(45) Thu Nov 21 15:38:09 2024: Debug: eap: Finished EAP session with state 0xe972c5d8e83adca6
(45) Thu Nov 21 15:38:09 2024: Debug: eap: Previous EAP request found for state
0xe972c5d8e83adca6, released from the list
(45) Thu Nov 21 15:38:09 2024: Debug: eap: Peer sent packet with method EAP PEAP (25)
(45) Thu Nov 21 15:38:09 2024: Debug: eap: Calling submodule eap_peap to process data
(45) Thu Nov 21 15:38:09 2024: Debug: eap_peap: (TLS) Peer ACKed our handshake fragment
(45) Thu Nov 21 15:38:09 2024: Debug: eap: Sending EAP Request (code 1) ID 73 length 1010
(45) Thu Nov 21 15:38:09 2024: Debug: eap: EAP session adding &reply:State = 0xe972c5d8eb3bdca6
(45) Thu Nov 21 15:38:09 2024: Debug: [eap] = handled
(45) Thu Nov 21 15:38:09 2024: Debug:
                                     } # authenticate = handled
(45) Thu Nov 21 15:38:09 2024: Debug: Using Post-Auth-Type Challenge
(45) Thu Nov 21 15:38:09 2024: Debug: # Executing group from file /etc/raddb/sites-enabled/
_default
(45) Thu Nov 21 15:38:09 2024: Debug:
                                      Challenge { ... } # empty sub-section is ignored
(45) Thu Nov 21 15:38:09 2024: Debug: session-state: Saving cached attributes
(45) Thu Nov 21 15:38:09 2024: Debug: Framed-MTU = 1004
(45) Thu Nov 21 15:38:09 2024: Debug: Sent Access-Challenge Id 43 from 100.129.58.1:1812 to
100.129.56.1:37236 length 1086
(45) Thu Nov 21 15:38:09 2024: Debug:
                                      Eltex-Tls-Enabled = 0
(45) Thu Nov 21 15:38:09 2024: Debug:
                                      EAP-Message =
c065275737369613114301206035504070c0b4e6f766f7369626972736b314
(45) Thu Nov 21 15:38:09 2024: Debug:
                                      Message-Authenticator =
(45) Thu Nov 21 15:38:09 2024: Debug:
                                      State = 0xe972c5d8eb3bdca62745240ad035bf82
(45) Thu Nov 21 15:38:09 2024: Debug: Finished request
(46) Thu Nov 21 15:38:09 2024: Debug: Received Access-Request Id 44 from 100.129.56.1:37236 to
100.129.58.1:1812 length 272
(46) Thu Nov 21 15:38:09 2024: Debug:
                                      User-Name = "tester"
(46) Thu Nov 21 15:38:09 2024: Debug:
                                      NAS-IP-Address = 100.129.56.1
(46) Thu Nov 21 15:38:09 2024: Debug:
                                      Eltex-Domain = "default"
(46) Thu Nov 21 15:38:09 2024: Debug:
                                      NAS-Identifier = "68:13:E2:35:D2:20"
(46) Thu Nov 21 15:38:09 2024: Debug:
                                      Called-Station-Id = "68-13-E2-35-D2-20:TEST-SSID-
WLC-15"
(46) Thu Nov 21 15:38:09 2024: Debug:
                                      NAS-Port-Type = Wireless-802.11
                                      NAS-Port-Id = "10"
(46) Thu Nov 21 15:38:09 2024: Debug:
(46) Thu Nov 21 15:38:09 2024: Debug:
                                      Service-Type = Framed-User
(46) Thu Nov 21 15:38:09 2024: Debug:
                                      NAS-Port = 1
(46) Thu Nov 21 15:38:09 2024: Debug:
                                      Calling-Station-Id = "DA-A7-8A-41-68-F5"
(46) Thu Nov 21 15:38:09 2024: Debug:
                                      Connect-Info = "CONNECT 24Mbps 802.11a"
(46) Thu Nov 21 15:38:09 2024: Debug:
                                      Acct-Session-Id = "FA94FFC0-B7DB1A4A"
(46) Thu Nov 21 15:38:09 2024: Debug:
                                      WLAN-Pairwise-Cipher = 1027076
(46) Thu Nov 21 15:38:09 2024: Debug:
                                      WLAN-Group-Cipher = 1027076
(46) Thu Nov 21 15:38:09 2024: Debug:
                                      WLAN-AKM-Suite = 1027073
(46) Thu Nov 21 15:38:09 2024: Debug:
                                      Eltex-AP-Domain = "with-gre"
(46) Thu Nov 21 15:38:09 2024: Debug:
                                      Framed-MTU = 1400
(46) Thu Nov 21 15:38:09 2024: Debug:
                                      EAP-Message = 0x024900061900
(46) Thu Nov 21 15:38:09 2024: Debug:
                                      State = 0xe972c5d8eb3bdca62745240ad035bf82
```

(46) Thu Nov 21 15:38:09 2024: Debug: Message-Authenticator = 0xf6921fdf077bcefe93465d0622df347d (46) Thu Nov 21 15:38:09 2024: Debug: Restoring &session-state (46) Thu Nov 21 15:38:09 2024: Debug: &session-state:Framed-MTU = 1004 (46) Thu Nov 21 15:38:09 2024: Debug: # Executing section authorize from file /etc/raddb/sitesenabled/\_default (46) Thu Nov 21 15:38:09 2024: Debug: authorize { (46) Thu Nov 21 15:38:09 2024: Debug: policy filter\_username { (46) Thu Nov 21 15:38:09 2024: Debug: if (&User-Name) { (46) Thu Nov 21 15:38:09 2024: Debug: if (&User-Name) -> TRUE if (&User-Name) { (46) Thu Nov 21 15:38:09 2024: Debug: (46) Thu Nov 21 15:38:09 2024: Debug: if (&User-Name =~ / /) { if (&User-Name =~ / /) (46) Thu Nov 21 15:38:09 2024: Debug: -> FALSE (46) Thu Nov 21 15:38:09 2024: Debug: if (&User-Name =~ /@[^@]\*@/ ) { (46) Thu Nov 21 15:38:09 2024: Debug: if (&User-Name =~ /@[^@]\*@/ ) -> FALSE (46) Thu Nov 21 15:38:09 2024: Debug: if (&User-Name =~ /\.\./ ) { if (&User-Name =~ /\.\./ ) -> FALSE (46) Thu Nov 21 15:38:09 2024: Debug: (46) Thu Nov 21 15:38:09 2024: Debug: if ((&User-Name =~ /@/) && (&User-Name !~ /@(.+)  $(.+)$/)) {$ (46) Thu Nov 21 15:38:09 2024: Debug: if ((&User-Name =~ /@/) && (&User-Name !~ /@(.+) \.(.+)\$/)) -> FALSE (46) Thu Nov 21 15:38:09 2024: Debug: if (&User-Name =~ /\.\$/) { (46) Thu Nov 21 15:38:09 2024: Debug: if (&User-Name =~ /\.\$/) -> FALSE (46) Thu Nov 21 15:38:09 2024: Debug: if (&User-Name =~ /@\./) { (46) Thu Nov 21 15:38:09 2024: Debug: if (&User-Name =~ /@\./) -> FALSE (46) Thu Nov 21 15:38:09 2024: Debug: } # if (&User-Name) = notfound } # policy filter\_username = notfound (46) Thu Nov 21 15:38:09 2024: Debug: (46) Thu Nov 21 15:38:09 2024: Debug: [preprocess] = ok (46) Thu Nov 21 15:38:09 2024: Debug: [chap] = noop (46) Thu Nov 21 15:38:09 2024: Debug: [mschap] = noop (46) Thu Nov 21 15:38:09 2024: Debug: [digest] = noop (46) Thu Nov 21 15:38:09 2024: Debug: suffix: Checking for suffix after "@" (46) Thu Nov 21 15:38:09 2024: Debug: suffix: No '@' in User-Name = "tester", looking up realm NULL (46) Thu Nov 21 15:38:09 2024: Debug: suffix: No such realm "NULL" (46) Thu Nov 21 15:38:09 2024: Debug: [suffix] = noop (46) Thu Nov 21 15:38:09 2024: Debug: files\_multi: users: Matched entry DEFAULT at line 1 (46) Thu Nov 21 15:38:09 2024: Debug: files\_multi: users: Matched entry tester at line 5 (46) Thu Nov 21 15:38:09 2024: Debug: [files\_multi] = ok (46) Thu Nov 21 15:38:09 2024: Debug: if (&reply:Eltex-Tls-Enabled == 1) { if (&reply:Eltex-Tls-Enabled == 1) -> FALSE (46) Thu Nov 21 15:38:09 2024: Debug: (46) Thu Nov 21 15:38:09 2024: Debug: else { (46) Thu Nov 21 15:38:09 2024: Debug: eap: Peer sent EAP Response (code 2) ID 73 length 6 (46) Thu Nov 21 15:38:09 2024: Debug: eap: Continuing tunnel setup (46) Thu Nov 21 15:38:09 2024: Debug: [eap] = ok (46) Thu Nov 21 15:38:09 2024: Debug: } # else = ok if (ok) { (46) Thu Nov 21 15:38:09 2024: Debug: if (ok) -> TRUE (46) Thu Nov 21 15:38:09 2024: Debug: (46) Thu Nov 21 15:38:09 2024: Debug: if (ok) { (46) Thu Nov 21 15:38:09 2024: Debug: return (46) Thu Nov 21 15:38:09 2024: Debug: } # if (ok) = ok (46) Thu Nov 21 15:38:09 2024: Debug: } # authorize = ok (46) Thu Nov 21 15:38:09 2024: Debug: Found Auth-Type = eap (46) Thu Nov 21 15:38:09 2024: Debug: # Executing group from file /etc/raddb/sites-enabled/ \_default (46) Thu Nov 21 15:38:09 2024: Debug: authenticate { (46) Thu Nov 21 15:38:09 2024: Debug: eap: Expiring EAP session with state 0xe972c5d8eb3bdca6 (46) Thu Nov 21 15:38:09 2024: Debug: eap: Finished EAP session with state 0xe972c5d8eb3bdca6 (46) Thu Nov 21 15:38:09 2024: Debug: eap: Previous EAP request found for state 0xe972c5d8eb3bdca6, released from the list (46) Thu Nov 21 15:38:09 2024: Debug: eap: Peer sent packet with method EAP PEAP (25)

```
(46) Thu Nov 21 15:38:09 2024: Debug: eap: Calling submodule eap_peap to process data
(46) Thu Nov 21 15:38:09 2024: Debug: eap_peap: (TLS) Peer ACKed our handshake fragment
(46) Thu Nov 21 15:38:09 2024: Debug: eap: Sending EAP Request (code 1) ID 74 length 317
(46) Thu Nov 21 15:38:09 2024: Debug: eap: EAP session adding &reply:State = 0xe972c5d8ea38dca6
(46) Thu Nov 21 15:38:09 2024: Debug:
                                                            [eap] = handled
(46) Thu Nov 21 15:38:09 2024: Debug: } # authenticate = handled
(46) Thu Nov 21 15:38:09 2024: Debug: Using Post-Auth-Type Challenge
(46) Thu Nov 21 15:38:09 2024: Debug: # Executing group from file /etc/raddb/sites-enabled/
_default
(46) Thu Nov 21 15:38:09 2024: Debug:
                                                           Challenge { ... } # empty sub-section is ignored
(46) Thu Nov 21 15:38:09 2024: Debug: session-state: Saving cached attributes
(46) Thu Nov 21 15:38:09 2024: Debug: Framed-MTU = 1004
(46) Thu Nov 21 15:38:09 2024: Debug: Sent Access-Challenge Id 44 from 100.129.58.1:1812 to
100.129.56.1:37236 length 389
(46) Thu Nov 21 15:38:09 2024: Debug:
                                                           Eltex-Tls-Enabled = 0
(46) Thu Nov 21 15:38:09 2024: Debug:
                                                            EAP-Message =
9ff04010100ace6e0163e6295adb6a28327b5c00395e2f0feb4841f3283a70
(46) Thu Nov 21 15:38:09 2024: Debug:
                                                            Message-Authenticator =
(46) Thu Nov 21 15:38:09 2024: Debug:
                                                            State = 0xe972c5d8ea38dca62745240ad035bf82
(46) Thu Nov 21 15:38:09 2024: Debug: Finished request
(47) Thu Nov 21 15:38:12 2024: Debug: Received Access-Request Id 45 from 100.129.56.1:37236 to
100.129.58.1:1812 length 402
(47) Thu Nov 21 15:38:12 2024: Debug:
                                                            User-Name = "tester"
(47) Thu Nov 21 15:38:12 2024: Debug:
                                                            NAS-IP-Address = 100.129.56.1
                                                            Eltex-Domain = "default"
(47) Thu Nov 21 15:38:12 2024: Debug:
(47) Thu Nov 21 15:38:12 2024: Debug:
                                                            NAS-Identifier = "68:13:E2:35:D2:20"
(47) Thu Nov 21 15:38:12 2024: Debug:
                                                            Called-Station-Id = "68-13-E2-35-D2-20:TEST-SSID-
WLC-15"
(47) Thu Nov 21 15:38:12 2024: Debug:
                                                            NAS-Port-Type = Wireless-802.11
                                                            NAS-Port-Id = "10"
(47) Thu Nov 21 15:38:12 2024: Debug:
                                                            Service-Type = Framed-User
(47) Thu Nov 21 15:38:12 2024: Debug:
(47) Thu Nov 21 15:38:12 2024: Debug:
                                                            NAS-Port = 1
(47) Thu Nov 21 15:38:12 2024: Debug:
                                                            Calling-Station-Id = "DA-A7-8A-41-68-F5"
(47) Thu Nov 21 15:38:12 2024: Debug:
                                                            Connect-Info = "CONNECT 24Mbps 802.11a"
                                                            Acct-Session-Id = "FA94FFC0-B7DB1A4A"
(47) Thu Nov 21 15:38:12 2024: Debug:
(47) Thu Nov 21 15:38:12 2024: Debug:
                                                            WLAN-Pairwise-Cipher = 1027076
(47) Thu Nov 21 15:38:12 2024: Debug:
                                                            WLAN-Group-Cipher = 1027076
(47) Thu Nov 21 15:38:12 2024: Debug:
                                                            WLAN-AKM-Suite = 1027073
(47) Thu Nov 21 15:38:12 2024: Debug:
                                                            Eltex-AP-Domain = "with-gre"
(47) Thu Nov 21 15:38:12 2024: Debug:
                                                            Framed-MTU = 1400
(47) Thu Nov 21 15:38:12 2024: Debug:
                                                            EAP-Message =
0 \times 024a \\ 008819800000007 \\ e160303004610000042410423 \\ f5d337b5 \\ ef95bd6246a \\ 2ed3b77f78a \\ 23b18c6bd143580437c \\ f5d337b5 \\ ef95bd6246a \\ 2ed3b77f78a \\ 23b18c6bd143580437c \\ f5d337b5 \\ ef95bd6246a \\ 2ed3b77f78a \\ 2bf2bd6 \\ f5d337b \\ f5d337b \\ f5d337
050474e879456d5b30c5455791886532fda426c319f25f52de4bb73688c706
(47) Thu Nov 21 15:38:12 2024: Debug:
                                                            State = 0xe972c5d8ea38dca62745240ad035bf82
(47) Thu Nov 21 15:38:12 2024: Debug:
                                                            Message-Authenticator =
0x4fbfe35b822dd4f23cd00967ab5c653a
(47) Thu Nov 21 15:38:12 2024: Debug: Restoring &session-state
(47) Thu Nov 21 15:38:12 2024: Debug:
                                                            &session-state:Framed-MTU = 1004
(47) Thu Nov 21 15:38:12 2024: Debug: # Executing section authorize from file /etc/raddb/sites-
enabled/_default
(47) Thu Nov 21 15:38:12 2024: Debug:
                                                            authorize {
(47) Thu Nov 21 15:38:12 2024: Debug:
                                                           policy filter_username {
(47) Thu Nov 21 15:38:12 2024: Debug:
                                                                 if (&User-Name) {
(47) Thu Nov 21 15:38:12 2024: Debug:
                                                                 if (&User-Name) -> TRUE
                                                                 if (&User-Name) {
(47) Thu Nov 21 15:38:12 2024: Debug:
(47) Thu Nov 21 15:38:12 2024: Debug:
                                                                   if (&User-Name =~ / /) {
(47) Thu Nov 21 15:38:12 2024: Debug:
                                                                   if (&User-Name =~ / /) -> FALSE
                                                                   if (&User-Name =~ /@[^@]*@/ ) {
(47) Thu Nov 21 15:38:12 2024: Debug:
(47) Thu Nov 21 15:38:12 2024: Debug:
                                                                    if (&User-Name =~ /@[^@]*@/ ) -> FALSE
```

(47) Thu Nov 21 15:38:12 2024: Debug: if (&User-Name =~ /\.\./ ) { if (&User-Name =~ /\.\./ ) -> FALSE (47) Thu Nov 21 15:38:12 2024: Debug: (47) Thu Nov 21 15:38:12 2024: Debug: if ((&User-Name =~ /@/) && (&User-Name !~ /@(.+)  $(.+)$/)) {$ (47) Thu Nov 21 15:38:12 2024: Debug: if ((&User-Name =~ /@/) && (&User-Name !~ /@(.+) \.(.+)\$/)) -> FALSE (47) Thu Nov 21 15:38:12 2024: Debug: if (&User-Name =~ /\.\$/) { if (&User-Name =~ /\.\$/) (47) Thu Nov 21 15:38:12 2024: Debug: -> FALSE (47) Thu Nov 21 15:38:12 2024: Debug: if (&User-Name =~ /@\./) { (47) Thu Nov 21 15:38:12 2024: Debug: if (&User-Name =~ /@\./) -> FALSE (47) Thu Nov 21 15:38:12 2024: Debug: } # if (&User-Name) = notfound (47) Thu Nov 21 15:38:12 2024: Debug: } # policy filter\_username = notfound (47) Thu Nov 21 15:38:12 2024: Debug: [preprocess] = ok (47) Thu Nov 21 15:38:12 2024: Debug: [chap] = noop (47) Thu Nov 21 15:38:12 2024: Debug: [mschap] = noop (47) Thu Nov 21 15:38:12 2024: Debug: [digest] = noop (47) Thu Nov 21 15:38:12 2024: Debug: suffix: Checking for suffix after "@" (47) Thu Nov 21 15:38:12 2024: Debug: suffix: No '@' in User-Name = "tester", looking up realm NULL (47) Thu Nov 21 15:38:12 2024: Debug: suffix: No such realm "NULL" (47) Thu Nov 21 15:38:12 2024: Debug: [suffix] = noop (47) Thu Nov 21 15:38:12 2024: Debug: files\_multi: users: Matched entry DEFAULT at line 1 (47) Thu Nov 21 15:38:12 2024: Debug: files\_multi: users: Matched entry tester at line 5 (47) Thu Nov 21 15:38:12 2024: Debug: [files\_multi] = ok (47) Thu Nov 21 15:38:12 2024: Debug: if (&reply:Eltex-Tls-Enabled == 1) { (47) Thu Nov 21 15:38:12 2024: Debug: if (&reply:Eltex-Tls-Enabled == 1) -> FALSE (47) Thu Nov 21 15:38:12 2024: Debug: else { (47) Thu Nov 21 15:38:12 2024: Debug: eap: Peer sent EAP Response (code 2) ID 74 length 136 (47) Thu Nov 21 15:38:12 2024: Debug: eap: Continuing tunnel setup (47) Thu Nov 21 15:38:12 2024: Debug: [eap] = ok (47) Thu Nov 21 15:38:12 2024: Debug: } # else = ok (47) Thu Nov 21 15:38:12 2024: Debug: if (ok) { (47) Thu Nov 21 15:38:12 2024: Debug: if (ok) -> TRUE (47) Thu Nov 21 15:38:12 2024: Debug: if (ok) { (47) Thu Nov 21 15:38:12 2024: Debug: return (47) Thu Nov 21 15:38:12 2024: Debug: } # if (ok) = ok (47) Thu Nov 21 15:38:12 2024: Debug: } # authorize = ok (47) Thu Nov 21 15:38:12 2024: Debug: Found Auth-Type = eap (47) Thu Nov 21 15:38:12 2024: Debug: # Executing group from file /etc/raddb/sites-enabled/ \_default (47) Thu Nov 21 15:38:12 2024: Debug: authenticate { (47) Thu Nov 21 15:38:12 2024: Debug: eap: Expiring EAP session with state 0xe972c5d8ea38dca6 (47) Thu Nov 21 15:38:12 2024: Debug: eap: Finished EAP session with state 0xe972c5d8ea38dca6 (47) Thu Nov 21 15:38:12 2024: Debug: eap: Previous EAP request found for state 0xe972c5d8ea38dca6, released from the list (47) Thu Nov 21 15:38:12 2024: Debug: eap: Peer sent packet with method EAP PEAP (25) (47) Thu Nov 21 15:38:12 2024: Debug: eap: Calling submodule eap\_peap to process data (47) Thu Nov 21 15:38:12 2024: Debug: eap\_peap: (TLS) EAP Peer says that the final record size will be 126 bytes (47) Thu Nov 21 15:38:12 2024: Debug: eap\_peap: (TLS) EAP Got all data (126 bytes) (47) Thu Nov 21 15:38:12 2024: Debug: eap\_peap: (TLS) Handshake state - Server SSLv3 read client key exchange A (47) Thu Nov 21 15:38:12 2024: Debug: eap\_peap: (TLS) Handshake state - Server SSLv3 read certificate verify A (47) Thu Nov 21 15:38:12 2024: Debug: eap\_peap: (TLS) Handshake state - Server SSLv3 read finished A (47) Thu Nov 21 15:38:12 2024: Debug: eap\_peap: (TLS) Handshake state - Server SSLv3 write change cipher spec A (47) Thu Nov 21 15:38:12 2024: Debug: eap\_peap: (TLS) Handshake state - Server SSLv3 write finished A (47) Thu Nov 21 15:38:12 2024: Debug: eap\_peap: (TLS) Handshake state - Server SSLv3 flush data

WLC-Series. Руководство по эксплуатации. Версия 1.30.2 (47) Thu Nov 21 15:38:12 2024: Debug: eap\_peap: (TLS) Handshake state - SSL negotiation finished successfully (47) Thu Nov 21 15:38:12 2024: Debug: eap\_peap: (TLS) Connection Established (47) Thu Nov 21 15:38:12 2024: Debug: eap\_peap: TLS-Session-Cipher-Suite = "ECDHE-RSA-AES256-GCM-SHA384" (47) Thu Nov 21 15:38:12 2024: Debug: eap\_peap: TLS-Session-Version = "TLS 1.2" (47) Thu Nov 21 15:38:12 2024: Debug: eap: Sending EAP Request (code 1) ID 75 length 57 (47) Thu Nov 21 15:38:12 2024: Debug: eap: EAP session adding &reply:State = 0xe972c5d8ed39dca6 (47) Thu Nov 21 15:38:12 2024: Debug: [eap] = handled (47) Thu Nov 21 15:38:12 2024: Debug: } # authenticate = handled (47) Thu Nov 21 15:38:12 2024: Debug: Using Post-Auth-Type Challenge (47) Thu Nov 21 15:38:12 2024: Debug: # Executing group from file /etc/raddb/sites-enabled/ \_default (47) Thu Nov 21 15:38:12 2024: Debug: Challenge { ... } # empty sub-section is ignored (47) Thu Nov 21 15:38:12 2024: Debug: session-state: Saving cached attributes (47) Thu Nov 21 15:38:12 2024: Debug: Framed-MTU = 1004(47) Thu Nov 21 15:38:12 2024: Debug: TLS-Session-Cipher-Suite = "ECDHE-RSA-AES256-GCM-SHA384" (47) Thu Nov 21 15:38:12 2024: Debug: TLS-Session-Version = "TLS 1.2" (47) Thu Nov 21 15:38:12 2024: Debug: Sent Access-Challenge Id 45 from 100.129.58.1:1812 to 100.129.56.1:37236 length 127 (47) Thu Nov 21 15:38:12 2024: Debug: Eltex-Tls-Enabled = 0(47) Thu Nov 21 15:38:12 2024: Debug: EAP-Message = 0dfcd69f685b829e7ab69 (47) Thu Nov 21 15:38:12 2024: Debug: Message-Authenticator = (47) Thu Nov 21 15:38:12 2024: Debug: State = 0xe972c5d8ed39dca62745240ad035bf82 (47) Thu Nov 21 15:38:12 2024: Debug: Finished request (48) Thu Nov 21 15:38:12 2024: Debug: Received Access-Request Id 46 from 100.129.56.1:37236 to 100.129.58.1:1812 length 272 (48) Thu Nov 21 15:38:12 2024: Debug: User-Name = "tester" (48) Thu Nov 21 15:38:12 2024: Debug: NAS-IP-Address = 100.129.56.1 (48) Thu Nov 21 15:38:12 2024: Debug: Eltex-Domain = "default" (48) Thu Nov 21 15:38:12 2024: Debug: NAS-Identifier = "68:13:E2:35:D2:20" (48) Thu Nov 21 15:38:12 2024: Debug: Called-Station-Id = "68-13-E2-35-D2-20:TEST-SSID-WLC-15" (48) Thu Nov 21 15:38:12 2024: Debug: NAS-Port-Type = Wireless-802.11 (48) Thu Nov 21 15:38:12 2024: Debug: NAS-Port-Id = "10" (48) Thu Nov 21 15:38:12 2024: Debug: Service-Type = Framed-User (48) Thu Nov 21 15:38:12 2024: Debug: NAS-Port = 1(48) Thu Nov 21 15:38:12 2024: Debug: Calling-Station-Id = "DA-A7-8A-41-68-F5" (48) Thu Nov 21 15:38:12 2024: Debug: Connect-Info = "CONNECT 24Mbps 802.11a" Acct-Session-Id = "FA94FFC0-B7DB1A4A" (48) Thu Nov 21 15:38:12 2024: Debug: (48) Thu Nov 21 15:38:12 2024: Debug: WLAN-Pairwise-Cipher = 1027076 (48) Thu Nov 21 15:38:12 2024: Debug: WLAN-Group-Cipher = 1027076 (48) Thu Nov 21 15:38:12 2024: Debug: WLAN-AKM-Suite = 1027073 (48) Thu Nov 21 15:38:12 2024: Debug: Eltex-AP-Domain = "with-gre" (48) Thu Nov 21 15:38:12 2024: Debug: Framed-MTU = 1400(48) Thu Nov 21 15:38:12 2024: Debug: EAP-Message = 0x024b00061900(48) Thu Nov 21 15:38:12 2024: Debug: State = 0xe972c5d8ed39dca62745240ad035bf82 (48) Thu Nov 21 15:38:12 2024: Debug: Message-Authenticator = 0x82dd95a5c92c2f3fc07f730d829f740f (48) Thu Nov 21 15:38:12 2024: Debug: Restoring &session-state (48) Thu Nov 21 15:38:12 2024: Debug: &session-state:Framed-MTU = 1004 &session-state:TLS-Session-Cipher-Suite = "ECDHE-RSA-(48) Thu Nov 21 15:38:12 2024: Debug: AES256-GCM-SHA384" (48) Thu Nov 21 15:38:12 2024: Debug: &session-state:TLS-Session-Version = "TLS 1.2" (48) Thu Nov 21 15:38:12 2024: Debug: # Executing section authorize from file /etc/raddb/sitesenabled/\_default (48) Thu Nov 21 15:38:12 2024: Debug: authorize {

```
(48) Thu Nov 21 15:38:12 2024: Debug:
                                         policy filter_username {
(48) Thu Nov 21 15:38:12 2024: Debug:
                                           if (&User-Name) {
(48) Thu Nov 21 15:38:12 2024: Debug:
                                           if (&User-Name) -> TRUE
(48) Thu Nov 21 15:38:12 2024: Debug:
                                           if (&User-Name) {
(48) Thu Nov 21 15:38:12 2024: Debug:
                                             if (&User-Name =~ / /) {
                                             if (&User-Name =~ / /) -> FALSE
(48) Thu Nov 21 15:38:12 2024: Debug:
                                             if (&User-Name =~ /@[^@]*@/ ) {
(48) Thu Nov 21 15:38:12 2024: Debug:
(48) Thu Nov 21 15:38:12 2024: Debug:
                                             if (&User-Name =~ /@[^@]*@/ ) -> FALSE
(48) Thu Nov 21 15:38:12 2024: Debug:
                                             if (&User-Name =~ /\.\./ ) {
(48) Thu Nov 21 15:38:12 2024: Debug:
                                             if (&User-Name =~ /\.\./ ) -> FALSE
(48) Thu Nov 21 15:38:12 2024: Debug:
                                             if ((&User-Name =~ /@/) && (&User-Name !~ /@(.+)
(.+)$/)) {
(48) Thu Nov 21 15:38:12 2024: Debug:
                                             if ((&User-Name =~ /@/) && (&User-Name !~ /@(.+)
\.(.+)$/)) -> FALSE
(48) Thu Nov 21 15:38:12 2024: Debug:
                                             if (&User-Name =~ /\.$/) {
(48) Thu Nov 21 15:38:12 2024: Debug:
                                             if (&User-Name =~ /\.$/) -> FALSE
(48) Thu Nov 21 15:38:12 2024: Debug:
                                             if (&User-Name =~ /@\./) {
                                             if (&User-Name =~ /@\./)
(48) Thu Nov 21 15:38:12 2024: Debug:
                                                                       -> FALSE
(48) Thu Nov 21 15:38:12 2024: Debug:
                                           } # if (&User-Name) = notfound
(48) Thu Nov 21 15:38:12 2024: Debug:
                                         } # policy filter_username = notfound
(48) Thu Nov 21 15:38:12 2024: Debug:
                                         [preprocess] = ok
(48) Thu Nov 21 15:38:12 2024: Debug:
                                         [chap] = noop
(48) Thu Nov 21 15:38:12 2024: Debug:
                                         [mschap] = noop
(48) Thu Nov 21 15:38:12 2024: Debug:
                                          [digest] = noop
(48) Thu Nov 21 15:38:12 2024: Debug: suffix: Checking for suffix after "@"
(48) Thu Nov 21 15:38:12 2024: Debug: suffix: No '@' in User-Name = "tester", looking up realm
NULL
(48) Thu Nov 21 15:38:12 2024: Debug: suffix: No such realm "NULL"
(48) Thu Nov 21 15:38:12 2024: Debug:
                                      [suffix] = noop
(48) Thu Nov 21 15:38:12 2024: Debug: files_multi: users: Matched entry DEFAULT at line 1
(48) Thu Nov 21 15:38:12 2024: Debug: files_multi: users: Matched entry tester at line 5
(48) Thu Nov 21 15:38:12 2024: Debug:
                                        [files_multi] = ok
                                         if (&reply:Eltex-Tls-Enabled == 1) {
(48) Thu Nov 21 15:38:12 2024: Debug:
(48) Thu Nov 21 15:38:12 2024: Debug:
                                         if (&reply:Eltex-Tls-Enabled == 1) -> FALSE
(48) Thu Nov 21 15:38:12 2024: Debug:
                                         else {
(48) Thu Nov 21 15:38:12 2024: Debug: eap: Peer sent EAP Response (code 2) ID 75 length 6
(48) Thu Nov 21 15:38:12 2024: Debug: eap: Continuing tunnel setup
(48) Thu Nov 21 15:38:12 2024: Debug:
                                           [eap] = ok
(48) Thu Nov 21 15:38:12 2024: Debug:
                                         } # else = ok
                                         if (ok) {
(48) Thu Nov 21 15:38:12 2024: Debug:
                                         if (ok) -> TRUE
(48) Thu Nov 21 15:38:12 2024: Debug:
                                        if (ok) {
(48) Thu Nov 21 15:38:12 2024: Debug:
(48) Thu Nov 21 15:38:12 2024: Debug:
                                          return
(48) Thu Nov 21 15:38:12 2024: Debug:
                                         } # if (ok) = ok
(48) Thu Nov 21 15:38:12 2024: Debug: } # authorize = ok
(48) Thu Nov 21 15:38:12 2024: Debug: Found Auth-Type = eap
(48) Thu Nov 21 15:38:12 2024: Debug: # Executing group from file /etc/raddb/sites-enabled/
_default
(48) Thu Nov 21 15:38:12 2024: Debug:
                                      authenticate {
(48) Thu Nov 21 15:38:12 2024: Debug: eap: Expiring EAP session with state 0xe972c5d8ed39dca6
(48) Thu Nov 21 15:38:12 2024: Debug: eap: Finished EAP session with state 0xe972c5d8ed39dca6
(48) Thu Nov 21 15:38:12 2024: Debug: eap: Previous EAP request found for state
0xe972c5d8ed39dca6, released from the list
(48) Thu Nov 21 15:38:12 2024: Debug: eap: Peer sent packet with method EAP PEAP (25)
(48) Thu Nov 21 15:38:12 2024: Debug: eap: Calling submodule eap_peap to process data
(48) Thu Nov 21 15:38:12 2024: Debug: eap_peap: (TLS) Peer ACKed our handshake fragment.
handshake is finished
(48) Thu Nov 21 15:38:12 2024: Debug: eap_peap: Session established. Decoding tunneled
attributes
(48) Thu Nov 21 15:38:12 2024: Debug: eap_peap: PEAP state TUNNEL ESTABLISHED
(48) Thu Nov 21 15:38:12 2024: Debug: eap: Sending EAP Request (code 1) ID 76 length 40
```

```
(48) Thu Nov 21 15:38:12 2024: Debug: eap: EAP session adding &reply:State = 0xe972c5d8ec3edca6
(48) Thu Nov 21 15:38:12 2024: Debug: [eap] = handled
(48) Thu Nov 21 15:38:12 2024: Debug: } # authenticate = handled
(48) Thu Nov 21 15:38:12 2024: Debug: Using Post-Auth-Type Challenge
(48) Thu Nov 21 15:38:12 2024: Debug: # Executing group from file /etc/raddb/sites-enabled/
default
(48) Thu Nov 21 15:38:12 2024: Debug:
                                     Challenge { ... } # empty sub-section is ignored
(48) Thu Nov 21 15:38:12 2024: Debug: session-state: Saving cached attributes
(48) Thu Nov 21 15:38:12 2024: Debug:
                                     Framed-MTU = 1004
(48) Thu Nov 21 15:38:12 2024: Debug:
                                     TLS-Session-Cipher-Suite = "ECDHE-RSA-AES256-GCM-
SHA384"
(48) Thu Nov 21 15:38:12 2024: Debug: TLS-Session-Version = "TLS 1.2"
(48) Thu Nov 21 15:38:12 2024: Debug: Sent Access-Challenge Id 46 from 100.129.58.1:1812 to
100.129.56.1:37236 length 110
(48) Thu Nov 21 15:38:12 2024: Debug:
                                     Eltex-Tls-Enabled = 0
(48) Thu Nov 21 15:38:12 2024: Debug:
                                     EAP-Message =
(48) Thu Nov 21 15:38:12 2024: Debug:
                                     Message-Authenticator =
(48) Thu Nov 21 15:38:12 2024: Debug:
                                     State = 0xe972c5d8ec3edca62745240ad035bf82
(48) Thu Nov 21 15:38:12 2024: Debug: Finished request
(49) Thu Nov 21 15:38:12 2024: Debug: Received Access-Request Id 47 from 100.129.56.1:37236 to
100.129.58.1:1812 length 308
(49) Thu Nov 21 15:38:12 2024: Debug:
                                     User-Name = "tester"
(49) Thu Nov 21 15:38:12 2024: Debug:
                                     NAS-IP-Address = 100.129.56.1
(49) Thu Nov 21 15:38:12 2024: Debug:
                                     Eltex-Domain = "default"
(49) Thu Nov 21 15:38:12 2024: Debug:
                                     NAS-Identifier = "68:13:E2:35:D2:20"
                                     Called-Station-Id = "68-13-E2-35-D2-20:TEST-SSID-
(49) Thu Nov 21 15:38:12 2024: Debug:
WLC-15"
(49) Thu Nov 21 15:38:12 2024: Debug:
                                     NAS-Port-Type = Wireless-802.11
(49) Thu Nov 21 15:38:12 2024: Debug:
                                     NAS-Port-Id = "10"
(49) Thu Nov 21 15:38:12 2024: Debug:
                                     Service-Type = Framed-User
(49) Thu Nov 21 15:38:12 2024: Debug:
                                     NAS-Port = 1
(49) Thu Nov 21 15:38:12 2024: Debug:
                                     Calling-Station-Id = "DA-A7-8A-41-68-F5"
(49) Thu Nov 21 15:38:12 2024: Debug:
                                     Connect-Info = "CONNECT 24Mbps 802.11a"
(49) Thu Nov 21 15:38:12 2024: Debug:
                                     Acct-Session-Id = "FA94FFC0-B7DB1A4A"
(49) Thu Nov 21 15:38:12 2024: Debug:
                                     WLAN-Pairwise-Cipher = 1027076
(49) Thu Nov 21 15:38:12 2024: Debug:
                                     WLAN-Group-Cipher = 1027076
(49) Thu Nov 21 15:38:12 2024: Debug:
                                     WLAN-AKM-Suite = 1027073
(49) Thu Nov 21 15:38:12 2024: Debug:
                                     Eltex-AP-Domain = "with-gre"
(49) Thu Nov 21 15:38:12 2024: Debug:
                                     Framed-MTU = 1400
(49) Thu Nov 21 15:38:12 2024: Debug:
                                     EAP-Message =
(49) Thu Nov 21 15:38:12 2024: Debug:
                                     State = 0xe972c5d8ec3edca62745240ad035bf82
(49) Thu Nov 21 15:38:12 2024: Debug:
                                     Message-Authenticator =
0x97ee747668e390335d3a23fd13637129
(49) Thu Nov 21 15:38:12 2024: Debug: Restoring &session-state
(49) Thu Nov 21 15:38:12 2024: Debug: &session-state:Framed-MTU = 1004
(49) Thu Nov 21 15:38:12 2024: Debug:
                                     &session-state:TLS-Session-Cipher-Suite = "ECDHE-RSA-
AES256-GCM-SHA384"
(49) Thu Nov 21 15:38:12 2024: Debug:
                                     &session-state:TLS-Session-Version = "TLS 1.2"
(49) Thu Nov 21 15:38:12 2024: Debug: # Executing section authorize from file /etc/raddb/sites-
enabled/_default
(49) Thu Nov 21 15:38:12 2024: Debug:
                                     authorize {
(49) Thu Nov 21 15:38:12 2024: Debug:
                                     policy filter_username {
(49) Thu Nov 21 15:38:12 2024: Debug:
                                        if (&User-Name) {
(49) Thu Nov 21 15:38:12 2024: Debug:
                                         if (&User-Name)
                                                         -> TRUE
                                        if (&User-Name) {
(49) Thu Nov 21 15:38:12 2024: Debug:
(49) Thu Nov 21 15:38:12 2024: Debug:
                                          if (&User-Name =~ / /) {
                                          if (&User-Name =~ / /) -> FALSE
(49) Thu Nov 21 15:38:12 2024: Debug:
(49) Thu Nov 21 15:38:12 2024: Debug:
                                           if (&User-Name =~ /@[^@]*@/ ) {
```

(49) Thu Nov 21 15:38:12 2024: Debug: if (&User-Name =~ /@[^@]\*@/ ) -> FALSE if (&User-Name =~ /\.\./ ) { (49) Thu Nov 21 15:38:12 2024: Debug: (49) Thu Nov 21 15:38:12 2024: Debug: if (&User-Name =~ /\.\./ ) -> FALSE (49) Thu Nov 21 15:38:12 2024: Debug: if ((&User-Name =~ /@/) && (&User-Name !~ /@(.+)  $(.+)$/)) {$ if ((&User-Name =~ /@/) && (&User-Name !~ /@(.+) (49) Thu Nov 21 15:38:12 2024: Debug: (.+)\$/))-> FALSE (49) Thu Nov 21 15:38:12 2024: Debug: if (&User-Name =~ /\.\$/) { (49) Thu Nov 21 15:38:12 2024: Debug: if (&User-Name =~ /\.\$/) -> FALSE if (&User-Name =~ /@\./) { (49) Thu Nov 21 15:38:12 2024: Debug: (49) Thu Nov 21 15:38:12 2024: Debug: if (&User-Name =~ /@\./) -> FALSE } # if (&User-Name) = notfound (49) Thu Nov 21 15:38:12 2024: Debug: (49) Thu Nov 21 15:38:12 2024: Debug: } # policy filter\_username = notfound (49) Thu Nov 21 15:38:12 2024: Debug: [preprocess] = ok (49) Thu Nov 21 15:38:12 2024: Debug: [chap] = noop (49) Thu Nov 21 15:38:12 2024: Debug: [mschap] = noop (49) Thu Nov 21 15:38:12 2024: Debug: [digest] = noop (49) Thu Nov 21 15:38:12 2024: Debug: suffix: Checking for suffix after "@" (49) Thu Nov 21 15:38:12 2024: Debug: suffix: No '@' in User-Name = "tester", looking up realm NULL (49) Thu Nov 21 15:38:12 2024: Debug: suffix: No such realm "NULL" (49) Thu Nov 21 15:38:12 2024: Debug: [suffix] = noop (49) Thu Nov 21 15:38:12 2024: Debug: files\_multi: users: Matched entry DEFAULT at line 1 (49) Thu Nov 21 15:38:12 2024: Debug: files\_multi: users: Matched entry tester at line 5 (49) Thu Nov 21 15:38:12 2024: Debug: [files\_multi] = ok (49) Thu Nov 21 15:38:12 2024: Debug: if (&reply:Eltex-Tls-Enabled == 1) { (49) Thu Nov 21 15:38:12 2024: Debug: if (&reply:Eltex-Tls-Enabled == 1) -> FALSE (49) Thu Nov 21 15:38:12 2024: Debug: else { (49) Thu Nov 21 15:38:12 2024: Debug: eap: Peer sent EAP Response (code 2) ID 76 length 42 (49) Thu Nov 21 15:38:12 2024: Debug: eap: Continuing tunnel setup (49) Thu Nov 21 15:38:12 2024: Debug: [eap] = ok (49) Thu Nov 21 15:38:12 2024: Debug: } # else = ok (49) Thu Nov 21 15:38:12 2024: Debug: if (ok) { (49) Thu Nov 21 15:38:12 2024: Debug: if (ok) -> TRUE (49) Thu Nov 21 15:38:12 2024: Debug: if (ok) { (49) Thu Nov 21 15:38:12 2024: Debug: return (49) Thu Nov 21 15:38:12 2024: Debug: } # if (ok) = ok (49) Thu Nov 21 15:38:12 2024: Debug: } # authorize = ok (49) Thu Nov 21 15:38:12 2024: Debug: Found Auth-Type = eap (49) Thu Nov 21 15:38:12 2024: Debug: # Executing group from file /etc/raddb/sites-enabled/ \_default (49) Thu Nov 21 15:38:12 2024: Debug: authenticate { (49) Thu Nov 21 15:38:12 2024: Debug: eap: Expiring EAP session with state 0xe972c5d8ec3edca6 (49) Thu Nov 21 15:38:12 2024: Debug: eap: Finished EAP session with state 0xe972c5d8ec3edca6 (49) Thu Nov 21 15:38:12 2024: Debug: eap: Previous EAP request found for state 0xe972c5d8ec3edca6, released from the list (49) Thu Nov 21 15:38:12 2024: Debug: eap: Peer sent packet with method EAP PEAP (25) (49) Thu Nov 21 15:38:12 2024: Debug: eap: Calling submodule eap\_peap to process data (49) Thu Nov 21 15:38:12 2024: Debug: eap\_peap: (TLS) EAP Done initial handshake (49) Thu Nov 21 15:38:12 2024: Debug: eap\_peap: Session established. Decoding tunneled attributes (49) Thu Nov 21 15:38:12 2024: Debug: eap\_peap: PEAP state WAITING FOR INNER IDENTITY (49) Thu Nov 21 15:38:12 2024: Debug: eap\_peap: Identity - tester (49) Thu Nov 21 15:38:12 2024: Debug: eap\_peap: Got inner identity 'tester' (49) Thu Nov 21 15:38:12 2024: Debug: eap\_peap: Setting default EAP type for tunneled EAP session (49) Thu Nov 21 15:38:12 2024: Debug: eap\_peap: Got tunneled request (49) Thu Nov 21 15:38:12 2024: Debug: eap\_peap: EAP-Message = 0x024c000b01746573746572 (49) Thu Nov 21 15:38:12 2024: Debug: eap\_peap: Setting User-Name to tester (49) Thu Nov 21 15:38:12 2024: Debug: eap\_peap: Sending tunneled request to inner-tunnel (49) Thu Nov 21 15:38:12 2024: Debug: eap\_peap: EAP-Message = 0x024c000b01746573746572

```
WLC-Series. Руководство по эксплуатации. Версия 1.30.2
(49) Thu Nov 21 15:38:12 2024: Debug: eap_peap:
                                                  FreeRADIUS-Proxied-To = 127.0.0.1
(49) Thu Nov 21 15:38:12 2024: Debug: eap_peap:
                                                  User-Name = "tester"
(49) Thu Nov 21 15:38:12 2024: Debug: eap_peap:
                                                  NAS-IP-Address = 100.129.56.1
(49) Thu Nov 21 15:38:12 2024: Debug: eap_peap:
                                                  Eltex-Domain = "default"
(49) Thu Nov 21 15:38:12 2024: Debug: eap_peap:
                                                  NAS-Identifier = "68:13:E2:35:D2:20"
                                                  Called-Station-Id = "68-13-E2-35-D2-20:TEST-
(49) Thu Nov 21 15:38:12 2024: Debug: eap_peap:
SSID-WLC-15"
(49) Thu Nov 21 15:38:12 2024: Debug: eap_peap:
                                                  NAS-Port-Type = Wireless-802.11
(49) Thu Nov 21 15:38:12 2024: Debug: eap_peap:
                                                  NAS-Port-Id = "10"
(49) Thu Nov 21 15:38:12 2024: Debug: eap_peap:
                                                  Service-Type = Framed-User
(49) Thu Nov 21 15:38:12 2024: Debug: eap_peap:
                                                  NAS-Port = 1
                                                  Calling-Station-Id = "DA-A7-8A-41-68-F5"
(49) Thu Nov 21 15:38:12 2024: Debug: eap_peap:
(49) Thu Nov 21 15:38:12 2024: Debug: eap_peap:
                                                  Connect-Info = "CONNECT 24Mbps 802.11a"
(49) Thu Nov 21 15:38:12 2024: Debug: eap_peap:
                                                  Acct-Session-Id = "FA94FFC0-B7DB1A4A"
(49) Thu Nov 21 15:38:12 2024: Debug: eap_peap:
                                                  WLAN-Pairwise-Cipher = 1027076
(49) Thu Nov 21 15:38:12 2024: Debug: eap_peap:
                                                  WLAN-Group-Cipher = 1027076
(49) Thu Nov 21 15:38:12 2024: Debug: eap_peap:
                                                  WLAN-AKM-Suite = 1027073
(49) Thu Nov 21 15:38:12 2024: Debug: eap_peap:
                                                  Eltex-AP-Domain = "with-gre"
(49) Thu Nov 21 15:38:12 2024: Debug: eap_peap:
                                                  Framed-MTU = 1400
                                                  Event-Timestamp = "Nov 21 2024 15:38:12
(49) Thu Nov 21 15:38:12 2024: Debug: eap_peap:
GMT+7"
(49) Thu Nov 21 15:38:12 2024: Debug: Virtual server inner-tunnel received request
(49) Thu Nov 21 15:38:12 2024: Debug:
                                        EAP-Message = 0x024c000b01746573746572
(49) Thu Nov 21 15:38:12 2024: Debug:
                                        FreeRADIUS-Proxied-To = 127.0.0.1
(49) Thu Nov 21 15:38:12 2024: Debug:
                                        User-Name = "tester"
(49) Thu Nov 21 15:38:12 2024: Debug:
                                        NAS-IP-Address = 100.129.56.1
(49) Thu Nov 21 15:38:12 2024: Debug:
                                        Eltex-Domain = "default"
(49) Thu Nov 21 15:38:12 2024: Debug:
                                        NAS-Identifier = "68:13:E2:35:D2:20"
(49) Thu Nov 21 15:38:12 2024: Debug:
                                        Called-Station-Id = "68-13-E2-35-D2-20:TEST-SSID-
WLC-15"
(49) Thu Nov 21 15:38:12 2024: Debug:
                                        NAS-Port-Type = Wireless-802.11
                                        NAS-Port-Id = "10"
(49) Thu Nov 21 15:38:12 2024: Debug:
                                        Service-Type = Framed-User
(49) Thu Nov 21 15:38:12 2024: Debug:
(49) Thu Nov 21 15:38:12 2024: Debug:
                                        NAS-Port = 1
(49) Thu Nov 21 15:38:12 2024: Debug:
                                        Calling-Station-Id = "DA-A7-8A-41-68-F5"
(49) Thu Nov 21 15:38:12 2024: Debug:
                                        Connect-Info = "CONNECT 24Mbps 802.11a"
                                        Acct-Session-Id = "FA94FFC0-B7DB1A4A"
(49) Thu Nov 21 15:38:12 2024: Debug:
                                        WLAN-Pairwise-Cipher = 1027076
(49) Thu Nov 21 15:38:12 2024: Debug:
(49) Thu Nov 21 15:38:12 2024: Debug:
                                        WLAN-Group-Cipher = 1027076
(49) Thu Nov 21 15:38:12 2024: Debug:
                                        WLAN-AKM-Suite = 1027073
(49) Thu Nov 21 15:38:12 2024: Debug:
                                        Eltex-AP-Domain = "with-gre"
(49) Thu Nov 21 15:38:12 2024: Debug:
                                        Framed-MTU = 1400
(49) Thu Nov 21 15:38:12 2024: Debug:
                                        Event-Timestamp = "Nov 21 2024 15:38:12 GMT+7"
(49) Thu Nov 21 15:38:12 2024: WARNING: Outer and inner identities are the same. User privacy
is compromised.
(49) Thu Nov 21 15:38:12 2024: Debug: server inner-tunnel {
(49) Thu Nov 21 15:38:12 2024: Debug:
                                        # Executing section authorize from file /etc/raddb/
sites-enabled/inner-tunnel
(49) Thu Nov 21 15:38:12 2024: Debug:
                                          authorize {
(49) Thu Nov 21 15:38:12 2024: Debug:
                                            policy filter_username {
                                              if (&User-Name) {
(49) Thu Nov 21 15:38:12 2024: Debug:
(49) Thu Nov 21 15:38:12 2024: Debug:
                                              if (&User-Name) -> TRUE
(49) Thu Nov 21 15:38:12 2024: Debug:
                                              if (&User-Name) {
(49) Thu Nov 21 15:38:12 2024: Debug:
                                                if (&User-Name =~ / /) {
(49) Thu Nov 21 15:38:12 2024: Debug:
                                                if (&User-Name =~ / /) -> FALSE
                                               if (&User-Name =~ /@[^@]*@/ ) {
(49) Thu Nov 21 15:38:12 2024: Debug:
(49) Thu Nov 21 15:38:12 2024: Debug:
                                                if (&User-Name =~ /@[^@]*@/ )
                                                                               -> FALSE
(49) Thu Nov 21 15:38:12 2024: Debug:
                                               if (&User-Name =~ /\.\./ ) {
(49) Thu Nov 21 15:38:12 2024: Debug:
                                               if (&User-Name =~ / \. / ) -> FALSE
                                              if ((&User-Name =~ /@/) && (&User-Name !~ /@(.
(49) Thu Nov 21 15:38:12 2024: Debug:
+) (.+) $/)) {
```

```
if ((&User-Name =~ /@/) && (&User-Name !~ /@(.
(49) Thu Nov 21 15:38:12 2024: Debug:
+) (.+) (.+) ))
            -> FALSE
                                            if (&User-Name =~ /\.$/) {
(49) Thu Nov 21 15:38:12 2024: Debug:
(49) Thu Nov 21 15:38:12 2024: Debug:
                                           if (&User-Name =~ /\.$/)
                                                                     -> FALSE
                                           if (&User-Name =~ /@\./)
(49) Thu Nov 21 15:38:12 2024: Debug:
                                                                    {
(49) Thu Nov 21 15:38:12 2024: Debug:
                                           if (&User-Name =~ /@\./)
                                                                     -> FALSE
                                        } # if (&User-Name) = notfound
(49) Thu Nov 21 15:38:12 2024: Debug:
(49) Thu Nov 21 15:38:12 2024: Debug:
                                       } # policy filter_username = notfound
(49) Thu Nov 21 15:38:12 2024: Debug:
                                       [chap] = noop
(49) Thu Nov 21 15:38:12 2024: Debug:
                                        [mschap] = noop
(49) Thu Nov 21 15:38:12 2024: Debug: suffix: Checking for suffix after "@"
(49) Thu Nov 21 15:38:12 2024: Debug: suffix: No '@' in User-Name = "tester", looking up realm
NULL
(49) Thu Nov 21 15:38:12 2024: Debug: suffix: No such realm "NULL"
(49) Thu Nov 21 15:38:12 2024: Debug:
                                        [suffix] = noop
(49) Thu Nov 21 15:38:12 2024: Debug: eap: Peer sent EAP Response (code 2) ID 76 length 11
(49) Thu Nov 21 15:38:12 2024: Debug: eap: EAP-Identity reply, returning 'ok' so we can short-
circuit the rest of authorize
(49) Thu Nov 21 15:38:12 2024: Debug:
                                        [eap] = ok
(49) Thu Nov 21 15:38:12 2024: Debug: [eap] = 0k
(49) Thu Nov 21 15:38:12 2024: Debug: } # authorize = 0k
(49) Thu Nov 21 15:38:12 2024: Debug: Found Auth-Type = eap
(49) Thu Nov 21 15:38:12 2024: Debug: # Executing group from file /etc/raddb/sites-enabled/
inner-tunnel
(49) Thu Nov 21 15:38:12 2024: Debug:
                                      authenticate {
(49) Thu Nov 21 15:38:12 2024: Debug: eap: Peer sent packet with method EAP Identity (1)
(49) Thu Nov 21 15:38:12 2024: Debug: eap: Calling submodule eap_mschapv2 to process data
(49) Thu Nov 21 15:38:12 2024: Debug: eap_mschapv2: Issuing Challenge
(49) Thu Nov 21 15:38:12 2024: Debug: eap: Sending EAP Request (code 1) ID 77 length 43
(49) Thu Nov 21 15:38:12 2024: Debug: eap: EAP session adding &reply:State = 0x39415d07390c47ca
(49) Thu Nov 21 15:38:12 2024: Debug: [eap] = handled
(49) Thu Nov 21 15:38:12 2024: Debug: } # authenticate = handled
(49) Thu Nov 21 15:38:12 2024: Debug: } # server inner-tunnel
(49) Thu Nov 21 15:38:12 2024: Debug: Virtual server sending reply
(49) Thu Nov 21 15:38:12 2024: Debug:
                                     EAP-Message =
(49) Thu Nov 21 15:38:12 2024: Debug: Message-Authenticator =
(49) Thu Nov 21 15:38:12 2024: Debug:
                                     State = 0x39415d07390c47ca233427c848ccd003
(49) Thu Nov 21 15:38:12 2024: Debug: eap_peap: Got tunneled reply code 11
(49) Thu Nov 21 15:38:12 2024: Debug: eap_peap: EAP-Message =
(49) Thu Nov 21 15:38:12 2024: Debug: eap_peap: Message-Authenticator =
(49) Thu Nov 21 15:38:12 2024: Debug: eap_peap: State = 0x39415d07390c47ca233427c848ccd003
(49) Thu Nov 21 15:38:12 2024: Debug: eap_peap: Got tunneled Access-Challenge
(49) Thu Nov 21 15:38:12 2024: Debug: eap: Sending EAP Request (code 1) ID 77 length 74
(49) Thu Nov 21 15:38:12 2024: Debug: eap: EAP session adding &reply:State = 0xe972c5d8ef3fdca6
(49) Thu Nov 21 15:38:12 2024: Debug: [eap] = handled
(49) Thu Nov 21 15:38:12 2024: Debug: } # authenticate = handled
(49) Thu Nov 21 15:38:12 2024: Debug: Using Post-Auth-Type Challenge
(49) Thu Nov 21 15:38:12 2024: Debug: # Executing group from file /etc/raddb/sites-enabled/
_default
(49) Thu Nov 21 15:38:12 2024: Debug: Challenge { ... } # empty sub-section is ignored
(49) Thu Nov 21 15:38:12 2024: Debug: session-state: Saving cached attributes
(49) Thu Nov 21 15:38:12 2024: Debug: Framed-MTU = 1004
(49) Thu Nov 21 15:38:12 2024: Debug: TLS-Session-Cipher-Suite = "ECDHE-RSA-AES256-GCM-
SHA384"
(49) Thu Nov 21 15:38:12 2024: Debug: TLS-Session-Version = "TLS 1.2"
(49) Thu Nov 21 15:38:12 2024: Debug: Sent Access-Challenge Id 47 from 100.129.58.1:1812 to
100.129.56.1:37236 length 144
(49) Thu Nov 21 15:38:12 2024: Debug: Eltex-Tls-Enabled = 0
```

```
(49) Thu Nov 21 15:38:12 2024: Debug:
                                                           EAP-Message =
0x014d004a1900170303003f49b195ac8c59a1d654f33dca05bf20250b88cddeebc0c09887f71b8ff66130ef7a8826f
1b8a520a6a2f7813901df73eba9f66ddbc6ff7e0ad4b8e944b839eb
(49) Thu Nov 21 15:38:12 2024: Debug:
                                                            Message-Authenticator =
(49) Thu Nov 21 15:38:12 2024: Debug:
                                                            State = 0xe972c5d8ef3fdca62745240ad035bf82
(49) Thu Nov 21 15:38:12 2024: Debug: Finished request
(50) Thu Nov 21 15:38:12 2024: Debug: Received Access-Request Id 48 from 100.129.56.1:37236 to
100.129.58.1:1812 length 362
(50) Thu Nov 21 15:38:12 2024: Debug:
                                                            User-Name = "tester"
(50) Thu Nov 21 15:38:12 2024: Debug:
                                                            NAS-IP-Address = 100.129.56.1
                                                            Eltex-Domain = "default"
(50) Thu Nov 21 15:38:12 2024: Debug:
(50) Thu Nov 21 15:38:12 2024: Debug:
                                                            NAS-Identifier = "68:13:E2:35:D2:20"
(50) Thu Nov 21 15:38:12 2024: Debug:
                                                            Called-Station-Id = "68-13-E2-35-D2-20:TEST-SSID-
WLC-15"
(50) Thu Nov 21 15:38:12 2024: Debug:
                                                            NAS-Port-Type = Wireless-802.11
(50) Thu Nov 21 15:38:12 2024: Debug:
                                                            NAS-Port-Id = "10"
(50) Thu Nov 21 15:38:12 2024: Debug:
                                                            Service-Type = Framed-User
(50) Thu Nov 21 15:38:12 2024: Debug:
                                                            NAS-Port = 1
(50) Thu Nov 21 15:38:12 2024: Debug:
                                                            Calling-Station-Id = "DA-A7-8A-41-68-F5"
(50) Thu Nov 21 15:38:12 2024: Debug:
                                                            Connect-Info = "CONNECT 24Mbps 802.11a"
(50) Thu Nov 21 15:38:12 2024: Debug:
                                                            Acct-Session-Id = "FA94FFC0-B7DB1A4A"
(50) Thu Nov 21 15:38:12 2024: Debug:
                                                            WLAN-Pairwise-Cipher = 1027076
(50) Thu Nov 21 15:38:12 2024: Debug:
                                                            WLAN-Group-Cipher = 1027076
(50) Thu Nov 21 15:38:12 2024: Debug:
                                                            WLAN-AKM-Suite = 1027073
(50) Thu Nov 21 15:38:12 2024: Debug:
                                                            Eltex-AP-Domain = "with-gre"
(50) Thu Nov 21 15:38:12 2024: Debug:
                                                            Framed-MTU = 1400
(50) Thu Nov 21 15:38:12 2024: Debug:
                                                            EAP-Message =
0 \times 024 d006019001703030055 f8975 c28 e091 e7313 eb8678 aa99 ad357 b0 caf84 c03 a fe5d765 d6 ed cb c7f2 a5241 df ed396 contract additional additional additionadditional additional additionadditional additionadditionad 
306b35428a04356f0b8c6da22c8941bc2f57eb2bc410888f59bbe7450557ec
(50) Thu Nov 21 15:38:12 2024: Debug:
                                                            State = 0xe972c5d8ef3fdca62745240ad035bf82
(50) Thu Nov 21 15:38:12 2024: Debug:
                                                            Message-Authenticator =
0xad80263807a5eb7abd7d2bba1f3c679d
(50) Thu Nov 21 15:38:12 2024: Debug: Restoring &session-state
(50) Thu Nov 21 15:38:12 2024: Debug: &session-state:Framed-MTU = 1004
(50) Thu Nov 21 15:38:12 2024: Debug:
                                                           &session-state:TLS-Session-Cipher-Suite = "ECDHE-RSA-
AES256-GCM-SHA384"
(50) Thu Nov 21 15:38:12 2024: Debug:
                                                           &session-state:TLS-Session-Version = "TLS 1.2"
(50) Thu Nov 21 15:38:12 2024: Debug: # Executing section authorize from file /etc/raddb/sites-
enabled/_default
(50) Thu Nov 21 15:38:12 2024: Debug:
                                                           authorize {
(50) Thu Nov 21 15:38:12 2024: Debug:
                                                            policy filter_username {
(50) Thu Nov 21 15:38:12 2024: Debug:
                                                                 if (&User-Name) {
(50) Thu Nov 21 15:38:12 2024: Debug:
                                                                 if (&User-Name) -> TRUE
                                                                 if (&User-Name) {
(50) Thu Nov 21 15:38:12 2024: Debug:
(50) Thu Nov 21 15:38:12 2024: Debug:
                                                                    if (&User-Name =~ / /) {
(50) Thu Nov 21 15:38:12 2024: Debug:
                                                                     if (&User-Name =~ / /) -> FALSE
(50) Thu Nov 21 15:38:12 2024: Debug:
                                                                    if (&User-Name =~ /@[^@]*@/ ) {
(50) Thu Nov 21 15:38:12 2024: Debug:
                                                                    if (&User-Name =~ /@[^@]*@/ ) -> FALSE
(50) Thu Nov 21 15:38:12 2024: Debug:
                                                                    if (&User-Name =~ /\.\./ ) {
(50) Thu Nov 21 15:38:12 2024: Debug:
                                                                    if (&User-Name =~ /\.\./ ) -> FALSE
(50) Thu Nov 21 15:38:12 2024: Debug:
                                                                    if ((&User-Name =~ /@/) && (&User-Name !~ /@(.+)
(.+)$/)) {
(50) Thu Nov 21 15:38:12 2024: Debug:
                                                                    if ((&User-Name =~ /@/) && (&User-Name !~ /@(.+)
\.(.+)$/)) -> FALSE
(50) Thu Nov 21 15:38:12 2024: Debug:
                                                                    if (&User-Name =~ /\.$/) {
(50) Thu Nov 21 15:38:12 2024: Debug:
                                                                     if (&User-Name =~ /\.$/)
                                                                                                             -> FALSE
(50) Thu Nov 21 15:38:12 2024: Debug:
                                                                    if (&User-Name =~ /@\./) {
                                                                    if (&User-Name =~ /@\./)
(50) Thu Nov 21 15:38:12 2024: Debug:
                                                                                                             -> FALSE
(50) Thu Nov 21 15:38:12 2024: Debug:
                                                                } # if (&User-Name) = notfound
                                                               } # policy filter_username = notfound
(50) Thu Nov 21 15:38:12 2024: Debug:
```

(50) Thu Nov 21 15:38:12 2024: Debug: [preprocess] = ok (50) Thu Nov 21 15:38:12 2024: Debug: [chap] = noop (50) Thu Nov 21 15:38:12 2024: Debug: [mschap] = noop (50) Thu Nov 21 15:38:12 2024: Debug: [digest] = noop (50) Thu Nov 21 15:38:12 2024: Debug: suffix: Checking for suffix after "@" (50) Thu Nov 21 15:38:12 2024: Debug: suffix: No '@' in User-Name = "tester", looking up realm NULL (50) Thu Nov 21 15:38:12 2024: Debug: suffix: No such realm "NULL" (50) Thu Nov 21 15:38:12 2024: Debug: [suffix] = noop (50) Thu Nov 21 15:38:12 2024: Debug: files\_multi: users: Matched entry DEFAULT at line 1 (50) Thu Nov 21 15:38:12 2024: Debug: files\_multi: users: Matched entry tester at line 5 (50) Thu Nov 21 15:38:12 2024: Debug: [files\_multi] = ok (50) Thu Nov 21 15:38:12 2024: Debug: if (&reply:Eltex-Tls-Enabled == 1) { (50) Thu Nov 21 15:38:12 2024: Debug: if (&reply:Eltex-Tls-Enabled == 1) -> FALSE (50) Thu Nov 21 15:38:12 2024: Debug: else { (50) Thu Nov 21 15:38:12 2024: Debug: eap: Peer sent EAP Response (code 2) ID 77 length 96 (50) Thu Nov 21 15:38:12 2024: Debug: eap: Continuing tunnel setup (50) Thu Nov 21 15:38:12 2024: Debug: [eap] = ok (50) Thu Nov 21 15:38:12 2024: Debug: } # else = ok if (ok) { (50) Thu Nov 21 15:38:12 2024: Debug: -> TRUE (50) Thu Nov 21 15:38:12 2024: Debug: if (ok) (50) Thu Nov 21 15:38:12 2024: Debug: if (ok) { (50) Thu Nov 21 15:38:12 2024: Debug: return (50) Thu Nov 21 15:38:12 2024: Debug: } # if (ok) = ok (50) Thu Nov 21 15:38:12 2024: Debug: } # authorize = ok (50) Thu Nov 21 15:38:12 2024: Debug: Found Auth-Type = eap (50) Thu Nov 21 15:38:12 2024: Debug: # Executing group from file /etc/raddb/sites-enabled/ default (50) Thu Nov 21 15:38:12 2024: Debug: authenticate { (50) Thu Nov 21 15:38:12 2024: Debug: eap: Expiring EAP session with state 0x39415d07390c47ca (50) Thu Nov 21 15:38:12 2024: Debug: eap: Finished EAP session with state 0xe972c5d8ef3fdca6 (50) Thu Nov 21 15:38:12 2024: Debug: eap: Previous EAP request found for state 0xe972c5d8ef3fdca6, released from the list (50) Thu Nov 21 15:38:12 2024: Debug: eap: Peer sent packet with method EAP PEAP (25) (50) Thu Nov 21 15:38:12 2024: Debug: eap: Calling submodule eap\_peap to process data (50) Thu Nov 21 15:38:12 2024: Debug: eap\_peap: (TLS) EAP Done initial handshake (50) Thu Nov 21 15:38:12 2024: Debug: eap\_peap: Session established. Decoding tunneled attributes (50) Thu Nov 21 15:38:12 2024: Debug: eap\_peap: PEAP state phase2 (50) Thu Nov 21 15:38:12 2024: Debug: eap\_peap: EAP method MSCHAPv2 (26) (50) Thu Nov 21 15:38:12 2024: Debug: eap\_peap: Got tunneled request (50) Thu Nov 21 15:38:12 2024: Debug: eap\_peap: EAP-Message = 0x024d00411a024d003c31307984efc4700161597ce2539f3e04340000000000000000857df15fd3dd3b9cd17cadd24 bddbdbe25b1d02854c7371000746573746572 (50) Thu Nov 21 15:38:12 2024: Debug: eap\_peap: Setting User-Name to tester (50) Thu Nov 21 15:38:12 2024: Debug: eap\_peap: Sending tunneled request to inner-tunnel (50) Thu Nov 21 15:38:12 2024: Debug: eap\_peap: EAP-Message = bddbdbe25b1d02854c7371000746573746572 (50) Thu Nov 21 15:38:12 2024: Debug: eap\_peap: FreeRADIUS-Proxied-To = 127.0.0.1 (50) Thu Nov 21 15:38:12 2024: Debug: eap\_peap: User-Name = "tester" (50) Thu Nov 21 15:38:12 2024: Debug: eap\_peap: State = 0x39415d07390c47ca233427c848ccd003 (50) Thu Nov 21 15:38:12 2024: Debug: eap\_peap: NAS-IP-Address = 100.129.56.1 (50) Thu Nov 21 15:38:12 2024: Debug: eap\_peap: Eltex-Domain = "default" (50) Thu Nov 21 15:38:12 2024: Debug: eap\_peap: NAS-Identifier = "68:13:E2:35:D2:20" Called-Station-Id = "68-13-E2-35-D2-20:TEST-(50) Thu Nov 21 15:38:12 2024: Debug: eap\_peap: SSID-WLC-15" (50) Thu Nov 21 15:38:12 2024: Debug: eap\_peap: NAS-Port-Type = Wireless-802.11 (50) Thu Nov 21 15:38:12 2024: Debug: eap\_peap: NAS-Port-Id = "10" (50) Thu Nov 21 15:38:12 2024: Debug: eap\_peap: Service-Type = Framed-User (50) Thu Nov 21 15:38:12 2024: Debug: eap\_peap: NAS-Port = 1

```
Calling-Station-Id = "DA-A7-8A-41-68-F5"
(50) Thu Nov 21 15:38:12 2024: Debug: eap_peap:
(50) Thu Nov 21 15:38:12 2024: Debug: eap_peap:
                                                 Connect-Info = "CONNECT 24Mbps 802.11a"
(50) Thu Nov 21 15:38:12 2024: Debug: eap_peap:
                                                 Acct-Session-Id = "FA94FFC0-B7DB1A4A"
(50) Thu Nov 21 15:38:12 2024: Debug: eap_peap:
                                                 WLAN-Pairwise-Cipher = 1027076
(50) Thu Nov 21 15:38:12 2024: Debug: eap_peap:
                                                 WLAN-Group-Cipher = 1027076
(50) Thu Nov 21 15:38:12 2024: Debug: eap_peap:
                                                 WLAN-AKM-Suite = 1027073
(50) Thu Nov 21 15:38:12 2024: Debug: eap_peap:
                                                 Eltex-AP-Domain = "with-gre"
(50) Thu Nov 21 15:38:12 2024: Debug: eap_peap:
                                                 Framed-MTU = 1400
(50) Thu Nov 21 15:38:12 2024: Debug: eap_peap:
                                                 Event-Timestamp = "Nov 21 2024 15:38:12
GMT+7"
(50) Thu Nov 21 15:38:12 2024: Debug: Virtual server inner-tunnel received request
                                       EAP-Message =
(50) Thu Nov 21 15:38:12 2024: Debug:
bddbdbe25b1d02854c7371000746573746572
(50) Thu Nov 21 15:38:12 2024: Debug:
                                       FreeRADIUS-Proxied-To = 127.0.0.1
(50) Thu Nov 21 15:38:12 2024: Debug:
                                       User-Name = "tester"
(50) Thu Nov 21 15:38:12 2024: Debug:
                                       State = 0x39415d07390c47ca233427c848ccd003
(50) Thu Nov 21 15:38:12 2024: Debug:
                                       NAS-IP-Address = 100.129.56.1
(50) Thu Nov 21 15:38:12 2024: Debug:
                                       Eltex-Domain = "default"
(50) Thu Nov 21 15:38:12 2024: Debug:
                                       NAS-Identifier = "68:13:E2:35:D2:20"
(50) Thu Nov 21 15:38:12 2024: Debug:
                                       Called-Station-Id = "68-13-E2-35-D2-20:TEST-SSID-
WLC-15"
(50) Thu Nov 21 15:38:12 2024: Debug:
                                       NAS-Port-Type = Wireless-802.11
(50) Thu Nov 21 15:38:12 2024: Debug:
                                       NAS-Port-Id = "10"
(50) Thu Nov 21 15:38:12 2024: Debug:
                                       Service-Type = Framed-User
(50) Thu Nov 21 15:38:12 2024: Debug:
                                       NAS-Port = 1
(50) Thu Nov 21 15:38:12 2024: Debug:
                                       Calling-Station-Id = "DA-A7-8A-41-68-F5"
(50) Thu Nov 21 15:38:12 2024: Debug:
                                       Connect-Info = "CONNECT 24Mbps 802.11a"
(50) Thu Nov 21 15:38:12 2024: Debug:
                                       Acct-Session-Id = "FA94FFC0-B7DB1A4A"
(50) Thu Nov 21 15:38:12 2024: Debug:
                                       WLAN-Pairwise-Cipher = 1027076
(50) Thu Nov 21 15:38:12 2024: Debug:
                                       WLAN-Group-Cipher = 1027076
(50) Thu Nov 21 15:38:12 2024: Debug:
                                       WLAN-AKM-Suite = 1027073
(50) Thu Nov 21 15:38:12 2024: Debug:
                                       Eltex-AP-Domain = "with-gre"
(50) Thu Nov 21 15:38:12 2024: Debug:
                                       Framed-MTU = 1400
                                       Event-Timestamp = "Nov 21 2024 15:38:12 GMT+7"
(50) Thu Nov 21 15:38:12 2024: Debug:
(50) Thu Nov 21 15:38:12 2024: WARNING: Outer and inner identities are the same. User privacy
is compromised.
(50) Thu Nov 21 15:38:12 2024: Debug: server inner-tunnel {
(50) Thu Nov 21 15:38:12 2024: Debug: session-state: No cached attributes
(50) Thu Nov 21 15:38:12 2024: Debug: # Executing section authorize from file /etc/raddb/
sites-enabled/inner-tunnel
(50) Thu Nov 21 15:38:12 2024: Debug:
                                        authorize {
                                           policy filter_username {
(50) Thu Nov 21 15:38:12 2024: Debug:
(50) Thu Nov 21 15:38:12 2024: Debug:
                                            if (&User-Name) {
(50) Thu Nov 21 15:38:12 2024: Debug:
                                             if (&User-Name) -> TRUE
(50) Thu Nov 21 15:38:12 2024: Debug:
                                             if (&User-Name) {
(50) Thu Nov 21 15:38:12 2024: Debug:
                                               if (&User-Name =~ / /) {
(50) Thu Nov 21 15:38:12 2024: Debug:
                                              if (&User-Name =~ / /) -> FALSE
(50) Thu Nov 21 15:38:12 2024: Debug:
                                              if (&User-Name =~ /@[^@]*@/ ) {
(50) Thu Nov 21 15:38:12 2024: Debug:
                                               if (&User-Name =~ /@[^@]*@/ ) -> FALSE
(50) Thu Nov 21 15:38:12 2024: Debug:
                                               if (&User-Name =~ /\.\./ ) {
(50) Thu Nov 21 15:38:12 2024: Debug:
                                               if (&User-Name =~ /\.\./ ) -> FALSE
(50) Thu Nov 21 15:38:12 2024: Debug:
                                               if ((&User-Name =~ /@/) && (&User-Name !~ /@(.
+) (.+) $/)) {
(50) Thu Nov 21 15:38:12 2024: Debug:
                                               if ((&User-Name =~ /@/) && (&User-Name !~ /@(.
             -> FALSE
+) (.+) (.+) ))
(50) Thu Nov 21 15:38:12 2024: Debug:
                                              if (&User-Name =~ /\.$/) {
(50) Thu Nov 21 15:38:12 2024: Debug:
(50) Thu Nov 21 15:38:12 2024: Debug:
                                             if (&User-Name =~ /\.$/)
                                                                        -> FALSE
(50) Thu Nov 21 15:38:12 2024: Debug:
                                             if (&User-Name =~ /@\./) {
                                              if (&User-Name =~ /@\./)
(50) Thu Nov 21 15:38:12 2024: Debug:
                                                                         -> FALSE
                                         } # if (&User-Name) = notfound
(50) Thu Nov 21 15:38:12 2024: Debug:
```

(50) Thu Nov 21 15:38:12 2024: Debug: } # policy filter\_username = notfound (50) Thu Nov 21 15:38:12 2024: Debug: [chap] = noop (50) Thu Nov 21 15:38:12 2024: Debug: [mschap] = noop (50) Thu Nov 21 15:38:12 2024: Debug: suffix: Checking for suffix after "@" (50) Thu Nov 21 15:38:12 2024: Debug: suffix: No '@' in User-Name = "tester", looking up realm NULL (50) Thu Nov 21 15:38:12 2024: Debug: suffix: No such realm "NULL" (50) Thu Nov 21 15:38:12 2024: Debug: [suffix] = noop (50) Thu Nov 21 15:38:12 2024: Debug: eap: Peer sent EAP Response (code 2) ID 77 length 65 (50) Thu Nov 21 15:38:12 2024: Debug: eap: No EAP Start, assuming it's an on-going EAP conversation (50) Thu Nov 21 15:38:12 2024: Debug: [eap] = updated (50) Thu Nov 21 15:38:12 2024: Debug: files\_multi: users: Matched entry DEFAULT at line 1 (50) Thu Nov 21 15:38:12 2024: Debug: files\_multi: users: Matched entry tester at line 5 (50) Thu Nov 21 15:38:12 2024: Debug: [files\_multi] = ok (50) Thu Nov 21 15:38:12 2024: Debug: [expiration] = noop (50) Thu Nov 21 15:38:12 2024: Debug: [logintime] = noop (50) Thu Nov 21 15:38:12 2024: WARNING: pap: Auth-Type already set. Not setting to PAP (50) Thu Nov 21 15:38:12 2024: Debug: [pap] = noop
(50) Thu Nov 21 15:38:12 2024: Debug: } # authorize = (50) Thu Nov 21 15:38:12 2024: Debug: } # authorize = updated (50) Thu Nov 21 15:38:12 2024: Debug: Found Auth-Type = eap (50) Thu Nov 21 15:38:12 2024: Debug: # Executing group from file /etc/raddb/sites-enabled/ inner-tunnel (50) Thu Nov 21 15:38:12 2024: Debug: authenticate { (50) Thu Nov 21 15:38:12 2024: Debug: eap: Expiring EAP session with state 0x39415d07390c47ca (50) Thu Nov 21 15:38:12 2024: Debug: eap: Finished EAP session with state 0x39415d07390c47ca (50) Thu Nov 21 15:38:12 2024: Debug: eap: Previous EAP request found for state 0x39415d07390c47ca, released from the list (50) Thu Nov 21 15:38:12 2024: Debug: eap: Peer sent packet with method EAP MSCHAPv2 (26) (50) Thu Nov 21 15:38:12 2024: Debug: eap: Calling submodule eap\_mschapv2 to process data (50) Thu Nov 21 15:38:12 2024: Debug: eap\_mschapv2: # Executing group from file /etc/raddb/ sites-enabled/inner-tunnel (50) Thu Nov 21 15:38:12 2024: Debug: eap\_mschapv2: authenticate { (50) Thu Nov 21 15:38:12 2024: Debug: mschap: Found Cleartext-Password, hashing to create NT-Password (50) Thu Nov 21 15:38:12 2024: Debug: mschap: Creating challenge hash with username: tester (50) Thu Nov 21 15:38:12 2024: Debug: mschap: Client is using MS-CHAPv2 (50) Thu Nov 21 15:38:12 2024: ERROR: mschap: MS-CHAP2-Response is incorrect (50) Thu Nov 21 15:38:12 2024: Debug: eap\_mschapv2: [mschap] = reject (50) Thu Nov 21 15:38:12 2024: Debug: eap\_mschapv2: } # authenticate = reject (50) Thu Nov 21 15:38:12 2024: Debug: eap: Sending EAP Failure (code 4) ID 77 length 4 (50) Thu Nov 21 15:38:12 2024: Debug: eap: Freeing handler (50) Thu Nov 21 15:38:12 2024: Debug: [eap] = reject
(50) Thu Nov 21 15:38:12 2024: Debug: } # authenticate = reject (50) Thu Nov 21 15:38:12 2024: Debug: Failed to authenticate the user (50) Thu Nov 21 15:38:12 2024: Debug: Using Post-Auth-Type Reject (50) Thu Nov 21 15:38:12 2024: Debug: # Executing group from file /etc/raddb/sites-enabled/ inner-tunnel (50) Thu Nov 21 15:38:12 2024: Debug: Post-Auth-Type REJECT { (50) Thu Nov 21 15:38:12 2024: Debug: attr\_filter.access\_reject: EXPAND %{User-Name} (50) Thu Nov 21 15:38:12 2024: Debug: attr\_filter.access\_reject: --> tester (50) Thu Nov 21 15:38:12 2024: Debug: attr\_filter.access\_reject: Matched entry DEFAULT at line 11 (50) Thu Nov 21 15:38:12 2024: Debug: [attr\_filter.access\_reject] = updated (50) Thu Nov 21 15:38:12 2024: Debug:
(50) Thu Nov 21 15:38:12 2024: Debug:
(50) Thu Nov 21 15:38:12 2024: Debug:
(50) Thu Nov 21 15:38:12 2024: Debug:
(50) Thu Nov 21 15:38:12 2024: Debug:
(50) Thu Nov 21 15:38:12 2024: Debug:
(50) Thu Nov 21 15:38:12 2024: Debug:
(50) Thu Nov 21 15:38:12 2024: Debug:
(50) Thu Nov 21 15:38:12 2024: Debug:
(50) Thu Nov 21 15:38:12 2024: Debug:
(50) Thu Nov 21 15:38:12 2024: Debug:
(50) Thu Nov 21 15:38:12 2024: Debug:
(50) Thu Nov 21 15:38:12 2024: Debug:
(50) Thu Nov 21 15:38:12 2024: Debug:
(50) Thu Nov 21 15:38:12 2024: Debug:
(50) Thu Nov 21 15:38:12 2024: Debug:
(50) Thu Nov 21 15:38:12 2024: Debug:
(50) Thu Nov 21 15:38:12 2024: Debug:
(50) Thu Nov 21 15:38:12 2024: Debug:
(50) Thu Nov 21 15:38:12 2024: Debug:
(50) Thu Nov 21 15:38:12 2024: Debug:
(50) Thu Nov 21 15:38:12 2024: Debug:
(50) Thu Nov 21 15:38:12 2024: Debug:
(50) Thu Nov 21 15:38:12 2024: Debug:
(50) Thu Nov 21 15:38:12 2024: Debug:
(50) Thu Nov 21 15:38:12 2024: Debug:
(50) Thu Nov 21 15:38:12 2024: Debug:
(50) Thu Nov 21 15:38:12 2024: Debug:
(50) Thu Nov 21 15:38:12 2024: Debug:
(50) Thu Nov 21 15:38:12 2024: Debug:
(50) Thu Nov 21 15:38:12 2024: Debug:
(50) Thu Nov 21 15:38:12 2024: Debug:
(50) Thu Nov 21 15:38:12 2024: Debug:
(50) Thu Nov 21 15:38:12 2024: Debug:
(50) Thu Nov 21 15:38:12 2024: Debug:
(50) Thu Nov 21 15:38:12 2024: Debug:
(50) Thu Nov 21 15:38:12 2024: Debug:
(50) Thu Nov 21 15:38:12 2024: Debug:
(50) Thu Nov 21 15:38:12 2024: Debug:
(50) Thu Nov 21 15:38:12 2024: Debug:
(50) Thu Nov 21 15:38:12 2024: Debug:
(50) Thu Nov 21 15:38:12 2024: Debug:
(50) Thu Nov 21 15:38:12 2024: Debug:
(50) Thu Nov 21 15:38:12 2024: Debug:
(50) Thu Nov 21 15:38:12 2024: Debug:
(50) Thu Nov 21 15:38:12 2024: Debug:
(50) Thu Nov 21 15:38:12 2024: Debug:
(50) Thu Nov 21 15:38:12 2024: Debug:
(50) Thu Nov 21 15:38:12 2024: Debug:
(50) Thu Nov 21 15:38:12 2024: Debug:
(50) Thu Nov 21 15:38:12 2024: Debug:
(50) Thu Nov 21 15:38:12 2024: Debug:
(50) Thu Nov 21 15:38:12 2024: Debug:
(50) Thu Nov 21 15:38:12 20 (50) Thu Nov 21 15:38:12 2024: Debug: } # server inner-tunnel (50) Thu Nov 21 15:38:12 2024: Debug: Virtual server sending reply (50) Thu Nov 21 15:38:12 2024: Debug: MS-CHAP-Error = "ME=691 R=1 C=b1c57ec11acb98cafda3f21162e8c4d8 V=3 M=Authentication rejected"

```
EAP-Message = 0x044d0004
(50) Thu Nov 21 15:38:12 2024: Debug:
(50) Thu Nov 21 15:38:12 2024: Debug:
                                     Message-Authenticator =
(50) Thu Nov 21 15:38:12 2024: Debug: eap_peap: Got tunneled reply code 3
(50) Thu Nov 21 15:38:12 2024: Debug: eap_peap:
                                             MS-CHAP-Error = "ME=691 R=1
C=b1c57ec11acb98cafda3f21162e8c4d8 V=3 M=Authentication rejected"
(50) Thu Nov 21 15:38:12 2024: Debug: eap_peap:
                                             EAP-Message = 0x044d0004
(50) Thu Nov 21 15:38:12 2024: Debug: eap_peap: Message-Authenticator =
(50) Thu Nov 21 15:38:12 2024: Debug: eap_peap: Tunneled authentication was rejected
(50) Thu Nov 21 15:38:12 2024: Debug: eap_peap: FAILURE
(50) Thu Nov 21 15:38:12 2024: Debug: eap: Sending EAP Request (code 1) ID 78 length 46
(50) Thu Nov 21 15:38:12 2024: Debug: eap: EAP session adding &reply:State = 0xe972c5d8ee3cdca6
(50) Thu Nov 21 15:38:12 2024: Debug:
                                     [eap] = handled
(50) Thu Nov 21 15:38:12 2024: Debug:
                                   } # authenticate = handled
(50) Thu Nov 21 15:38:12 2024: Debug: Using Post-Auth-Type Challenge
(50) Thu Nov 21 15:38:12 2024: Debug: # Executing group from file /etc/raddb/sites-enabled/
default
(50) Thu Nov 21 15:38:12 2024: Debug:
                                     Challenge { ... } # empty sub-section is ignored
(50) Thu Nov 21 15:38:12 2024: Debug: session-state: Saving cached attributes
(50) Thu Nov 21 15:38:12 2024: Debug:
                                     Framed-MTU = 1004
(50) Thu Nov 21 15:38:12 2024: Debug:
                                     TLS-Session-Cipher-Suite = "ECDHE-RSA-AES256-GCM-
SHA384"
(50) Thu Nov 21 15:38:12 2024: Debug:
                                     TLS-Session-Version = "TLS 1.2"
(50) Thu Nov 21 15:38:12 2024: Debug:
                                     Module-Failure-Message := "mschap: MS-CHAP2-Response is
incorrect"
(50) Thu Nov 21 15:38:12 2024: Debug: Sent Access-Challenge Id 48 from 100.129.58.1:1812 to
100.129.56.1:37236 length 116
(50) Thu Nov 21 15:38:12 2024: Debug:
                                     Eltex-Tls-Enabled = 0
(50) Thu Nov 21 15:38:12 2024: Debug:
                                     EAP-Message =
(50) Thu Nov 21 15:38:12 2024: Debug:
                                     Message-Authenticator =
(50) Thu Nov 21 15:38:12 2024: Debug:
                                     State = 0xe972c5d8ee3cdca62745240ad035bf82
(50) Thu Nov 21 15:38:12 2024: Debug: Finished request
(51) Thu Nov 21 15:38:12 2024: Debug: Received Access-Request Id 49 from 100.129.56.1:37236 to
100.129.58.1:1812 length 312
(51) Thu Nov 21 15:38:12 2024: Debug:
                                     User-Name = "tester"
(51) Thu Nov 21 15:38:12 2024: Debug:
                                     NAS-IP-Address = 100.129.56.1
(51) Thu Nov 21 15:38:12 2024: Debug:
                                     Eltex-Domain = "default"
                                     NAS-Identifier = "68:13:E2:35:D2:20"
(51) Thu Nov 21 15:38:12 2024: Debug:
                                     Called-Station-Id = "68-13-E2-35-D2-20:TEST-SSID-
(51) Thu Nov 21 15:38:12 2024: Debug:
WLC-15"
(51) Thu Nov 21 15:38:12 2024: Debug:
                                     NAS-Port-Type = Wireless-802.11
                                     NAS-Port-Id = "10"
(51) Thu Nov 21 15:38:12 2024: Debug:
(51) Thu Nov 21 15:38:12 2024: Debug:
                                     Service-Type = Framed-User
(51) Thu Nov 21 15:38:12 2024: Debug:
                                     NAS-Port = 1
(51) Thu Nov 21 15:38:12 2024: Debug:
                                     Calling-Station-Id = "DA-A7-8A-41-68-F5"
(51) Thu Nov 21 15:38:12 2024: Debug:
                                     Connect-Info = "CONNECT 24Mbps 802.11a"
(51) Thu Nov 21 15:38:12 2024: Debug:
                                     Acct-Session-Id = "FA94FFC0-B7DB1A4A"
(51) Thu Nov 21 15:38:12 2024: Debug:
                                     WLAN-Pairwise-Cipher = 1027076
(51) Thu Nov 21 15:38:12 2024: Debug:
                                     WLAN-Group-Cipher = 1027076
(51) Thu Nov 21 15:38:12 2024: Debug:
                                     WLAN-AKM-Suite = 1027073
(51) Thu Nov 21 15:38:12 2024: Debug:
                                     Eltex-AP-Domain = "with-gre"
(51) Thu Nov 21 15:38:12 2024: Debug:
                                     Framed-MTU = 1400
(51) Thu Nov 21 15:38:12 2024: Debug:
                                     EAP-Message =
(51) Thu Nov 21 15:38:12 2024: Debug:
                                     State = 0xe972c5d8ee3cdca62745240ad035bf82
(51) Thu Nov 21 15:38:12 2024: Debug:
                                     Message-Authenticator =
0x6772704783a0e9f5592c63afe8b7a042
(51) Thu Nov 21 15:38:12 2024: Debug: Restoring &session-state
```

```
&session-state:Framed-MTU = 1004
(51) Thu Nov 21 15:38:12 2024: Debug:
(51) Thu Nov 21 15:38:12 2024: Debug:
                                        &session-state:TLS-Session-Cipher-Suite = "ECDHE-RSA-
AES256-GCM-SHA384"
(51) Thu Nov 21 15:38:12 2024: Debug:
                                        &session-state:TLS-Session-Version = "TLS 1.2"
(51) Thu Nov 21 15:38:12 2024: Debug:
                                        &session-state:Module-Failure-Message := "mschap: MS-
CHAP2-Response is incorrect"
(51) Thu Nov 21 15:38:12 2024: Debug: # Executing section authorize from file /etc/raddb/sites-
enabled/_default
(51) Thu Nov 21 15:38:12 2024: Debug:
                                        authorize {
(51) Thu Nov 21 15:38:12 2024: Debug:
                                          policy filter_username {
                                            if (&User-Name) {
(51) Thu Nov 21 15:38:12 2024: Debug:
                                            if (&User-Name) -> TRUE
(51) Thu Nov 21 15:38:12 2024: Debug:
(51) Thu Nov 21 15:38:12 2024: Debug:
                                            if (&User-Name) {
                                             if (&User-Name =~ / /) {
(51) Thu Nov 21 15:38:12 2024: Debug:
(51) Thu Nov 21 15:38:12 2024: Debug:
                                              if (&User-Name =~ / /) -> FALSE
(51) Thu Nov 21 15:38:12 2024: Debug:
                                              if (&User-Name =~ /@[^@]*@/ ) {
(51) Thu Nov 21 15:38:12 2024: Debug:
                                              if (&User-Name =~ /@[^@]*@/ ) -> FALSE
                                              if (&User-Name =~ /\.\./ ) {
(51) Thu Nov 21 15:38:12 2024: Debug:
(51) Thu Nov 21 15:38:12 2024: Debug:
                                              if (&User-Name =~ /\.\./ ) -> FALSE
(51) Thu Nov 21 15:38:12 2024: Debug:
                                              if ((&User-Name =~ /@/) && (&User-Name !~ /@(.+)
(.+)$/)) {
(51) Thu Nov 21 15:38:12 2024: Debug:
                                              if ((&User-Name =~ /@/) && (&User-Name !~ /@(.+)
(.+)$/))
           -> FALSE
(51) Thu Nov 21 15:38:12 2024: Debug:
                                              if (&User-Name =~ /\.$/) {
(51) Thu Nov 21 15:38:12 2024: Debug:
                                              if (&User-Name =~ /\.$/)
                                                                         -> FALSE
                                              if (&User-Name =~ /@\./) {
(51) Thu Nov 21 15:38:12 2024: Debug:
                                              if (&User-Name =~ /@\./)
(51) Thu Nov 21 15:38:12 2024: Debug:
                                                                         -> FALSE
(51) Thu Nov 21 15:38:12 2024: Debug:
                                            } # if (&User-Name) = notfound
(51) Thu Nov 21 15:38:12 2024: Debug:
                                          } # policy filter_username = notfound
(51) Thu Nov 21 15:38:12 2024: Debug:
                                          [preprocess] = ok
(51) Thu Nov 21 15:38:12 2024: Debug:
                                          [chap] = noop
(51) Thu Nov 21 15:38:12 2024: Debug:
                                          [mschap] = noop
                                          [digest] = noop
(51) Thu Nov 21 15:38:12 2024: Debug:
(51) Thu Nov 21 15:38:12 2024: Debug: suffix: Checking for suffix after "@"
(51) Thu Nov 21 15:38:12 2024: Debug: suffix: No '@' in User-Name = "tester", looking up realm
NULL
(51) Thu Nov 21 15:38:12 2024: Debug: suffix: No such realm "NULL"
(51) Thu Nov 21 15:38:12 2024: Debug:
                                          [suffix] = noop
(51) Thu Nov 21 15:38:12 2024: Debug: files_multi: users: Matched entry DEFAULT at line 1
(51) Thu Nov 21 15:38:12 2024: Debug: files_multi: users: Matched entry tester at line 5
(51) Thu Nov 21 15:38:12 2024: Debug:
                                       [files_multi] = ok
(51) Thu Nov 21 15:38:12 2024: Debug:
                                          if (&reply:Eltex-Tls-Enabled == 1) {
(51) Thu Nov 21 15:38:12 2024: Debug:
                                          if (&reply:Eltex-Tls-Enabled == 1) -> FALSE
(51) Thu Nov 21 15:38:12 2024: Debug:
                                          else {
(51) Thu Nov 21 15:38:12 2024: Debug: eap: Peer sent EAP Response (code 2) ID 78 length 46
(51) Thu Nov 21 15:38:12 2024: Debug: eap: Continuing tunnel setup
(51) Thu Nov 21 15:38:12 2024: Debug:
                                            [eap] = ok
(51) Thu Nov 21 15:38:12 2024: Debug:
                                          } # else = ok
(51) Thu Nov 21 15:38:12 2024: Debug:
                                          if (ok) {
                                          if (ok) -> TRUE
(51) Thu Nov 21 15:38:12 2024: Debug:
(51) Thu Nov 21 15:38:12 2024: Debug:
                                          if (ok)
                                                  {
(51) Thu Nov 21 15:38:12 2024: Debug:
                                            return
(51) Thu Nov 21 15:38:12 2024: Debug:
                                          } # if (ok) = ok
(51) Thu Nov 21 15:38:12 2024: Debug:
                                        } # authorize = ok
(51) Thu Nov 21 15:38:12 2024: Debug: Found Auth-Type = eap
(51) Thu Nov 21 15:38:12 2024: Debug: # Executing group from file /etc/raddb/sites-enabled/
default
(51) Thu Nov 21 15:38:12 2024: Debug:
                                        authenticate {
(51) Thu Nov 21 15:38:12 2024: Debug: eap: Expiring EAP session with state 0xe972c5d8ee3cdca6
(51) Thu Nov 21 15:38:12 2024: Debug: eap: Finished EAP session with state 0xe972c5d8ee3cdca6
```

(51) Thu Nov 21 15:38:12 2024: Debug: eap: Previous EAP request found for state 0xe972c5d8ee3cdca6, released from the list (51) Thu Nov 21 15:38:12 2024: Debug: eap: Peer sent packet with method EAP PEAP (25) (51) Thu Nov 21 15:38:12 2024: Debug: eap: Calling submodule eap\_peap to process data (51) Thu Nov 21 15:38:12 2024: Debug: eap\_peap: (TLS) EAP Done initial handshake (51) Thu Nov 21 15:38:12 2024: Debug: eap\_peap: Session established. Decoding tunneled attributes (51) Thu Nov 21 15:38:12 2024: Debug: eap\_peap: PEAP state send tlv failure (51) Thu Nov 21 15:38:12 2024: Debug: eap\_peap: Received EAP-TLV response (51) Thu Nov 21 15:38:12 2024: ERROR: eap\_peap: The users session was previously rejected: returning reject (again.) (51) Thu Nov 21 15:38:12 2024: Debug: eap\_peap: This means you need to read the PREVIOUS messages in the debug output (51) Thu Nov 21 15:38:12 2024: Debug: eap\_peap: to find out the reason why the user was rejected Look for "reject" or "fail". Those earlier (51) Thu Nov 21 15:38:12 2024: Debug: eap\_peap: messages will tell you (51) Thu Nov 21 15:38:12 2024: Debug: eap\_peap: what went wrong, and how to fix the problem (51) Thu Nov 21 15:38:12 2024: ERROR: eap: Failed continuing EAP PEAP (25) session. EAP submodule failed (51) Thu Nov 21 15:38:12 2024: Debug: eap: Sending EAP Failure (code 4) ID 78 length 4 (51) Thu Nov 21 15:38:12 2024: Debug: eap: Failed in EAP select (51) Thu Nov 21 15:38:12 2024: Debug: [eap] = invalid (51) Thu Nov 21 15:38:12 2024: Debug: } # authenticate = invalid (51) Thu Nov 21 15:38:12 2024: Debug: Failed to authenticate the user <<<-----Пользователь не прошел аутентификацию (51) Thu Nov 21 15:38:12 2024: Debug: Using Post-Auth-Type Reject (51) Thu Nov 21 15:38:12 2024: Debug: # Executing group from file /etc/raddb/sites-enabled/ \_default (51) Thu Nov 21 15:38:12 2024: Debug: Post-Auth-Type REJECT { (51) Thu Nov 21 15:38:12 2024: Debug: attr\_filter.access\_reject: EXPAND %{User-Name} (51) Thu Nov 21 15:38:12 2024: Debug: attr\_filter.access\_reject: --> tester (51) Thu Nov 21 15:38:12 2024: Debug: attr\_filter.access\_reject: Matched entry DEFAULT at line 11 [attr\_filter.access\_reject] = updated (51) Thu Nov 21 15:38:12 2024: Debug: (51) Thu Nov 21 15:38:12 2024: Debug: [eap] = noop (51) Thu Nov 21 15:38:12 2024: Debug: policy remove\_reply\_message\_if\_eap { (51) Thu Nov 21 15:38:12 2024: Debug: if (&reply:EAP-Message && &reply:Reply-Message) { (51) Thu Nov 21 15:38:12 2024: Debug: if (&reply:EAP-Message && &reply:Reply-Message) -> FALSE (51) Thu Nov 21 15:38:12 2024: Debug: else { [noop] = noop (51) Thu Nov 21 15:38:12 2024: Debug: } # else = noop (51) Thu Nov 21 15:38:12 2024: Debug: } # policy remove\_reply\_message\_if\_eap = noop (51) Thu Nov 21 15:38:12 2024: Debug: (51) Thu Nov 21 15:38:12 2024: Debug: } # Post-Auth-Type REJECT = updated (51) Thu Nov 21 15:38:12 2024: Debug: Delaying response for 1.000000 seconds (51) Thu Nov 21 15:38:13 2024: Debug: Sending delayed response (51) Thu Nov 21 15:38:13 2024: Debug: Sent Access-Reject Id 49 from 100.129.58.1:1812 to 100.129.56.1:37236 length 44 <<<---------- Acess-Reject (51) Thu Nov 21 15:38:13 2024: Debug: EAP-Message = 0x044e0004(51) Thu Nov 21 15:38:13 2024: Debug: Message-Authenticator = (43) Thu Nov 21 15:38:14 2024: Debug: Cleaning up request packet ID 41 with timestamp +9048 (44) Thu Nov 21 15:38:14 2024: Debug: Cleaning up request packet ID 42 with timestamp +9048 (45) Thu Nov 21 15:38:14 2024: Debug: Cleaning up request packet ID 43 with timestamp +9048 (46) Thu Nov 21 15:38:14 2024: Debug: Cleaning up request packet ID 44 with timestamp +9048 (47) Thu Nov 21 15:38:17 2024: Debug: Cleaning up request packet ID 45 with timestamp +9051 (48) Thu Nov 21 15:38:17 2024: Debug: Cleaning up request packet ID 46 with timestamp +9051

|      |     |     |    |          |       |        |            |    | WL      | C-Series. F | Руко | вод | ство по | о эксплуатаци | и. Версия 1.30.2 |
|------|-----|-----|----|----------|-------|--------|------------|----|---------|-------------|------|-----|---------|---------------|------------------|
| (49) | Thu | Nov | 21 | 15:38:17 | 2024: | Debug: | Cleaning u | up | request | packet      | ID   | 47  | with    | timestamp     | +9051            |
| (50) | Thu | Nov | 21 | 15:38:17 | 2024: | Debug: | Cleaning u | up | request | packet      | ID   | 48  | with    | timestamp     | +9051            |
| (51) | Thu | Nov | 21 | 15:38:17 | 2024: | Debug: | Cleaning u | up | request | packet      | ID   | 49  | with    | timestamp     | +9051            |

#### Сохранение вывода в файл на flash:data/ и выгрузка по tftp

#### Сохранение вывода в файл на внешний USB

| <pre>wlc-15(debug)# show radius-debug<br/>test_radius_debug_usb.txt<br/>Total lines written: 1329<br/>File saved<br/>wlc-15(debug)# end<br/>wlc-15# show storage-devices usb</pre> | g username tes | ster timeout | 600 file usb: | //103F-2D94:/ |    |      |
|----------------------------------------------------------------------------------------------------|----------------|--------------|---------------|---------------|----|------|
| Name                                                                                                    | Filesystem     | Total, MB    | Used, MB      | Free, MB      |    |      |
| 103F-2D94                                                                                                    | vfat           | 7771.80      | 834.25        | 6937.55       |    |      |
| wlc-15# dir usb://103F-2D94:/<br>Name<br>modified                                                                                                    |                |              | Туре          | Size          |    | Last |
| test_radius_debug_usb.txt<br>Nov 21 16:44:22 2024                                                                                                    |                |              | File          | 105.24        | KB | Thu  |

### 23.7 Настройка МАС-авторизации пользователей

- Настройка mac-auth по локальным спискам
- Настройка mac-auth по спискам на локальном RADIUS-сервере

 Поддержано начиная с версий: Устройства: WLC-15/30/3200, ESR-15/15R/30/3200
 Версия ПО WLC\ESR: 1.26.0
 Программный контроллер vWLC:
 Версия ПО vWLC: 1.27.0
 Точки доступа: WEP-1L,WEP-200L,WEP-2L,WEP-30L, WEP-30L-Z,WEP-3L,WOP-20L,WOP-2L,WOP-30L,WOP-30LI, WOP-30LS
 Версия ПО ТД: 2.5.0
 Точка доступа: WEP-3ax
 Версия ПО ТД: 1.8.0
 Точки доступа: WEP-2ac, WEP-2ac Smart, WOP-2ac, WOP-2ac rev.B, WOP-2ac rev.C
 Версия ПО ТД: 1.25.0

Таблица поддержки функционала МАС-авторизации на различных моделях ТД:

| Модель ТД     | МАС-авторизация по локальным спискам | MAC-авторизация через RADIUS |
|---------------|--------------------------------------|------------------------------|
| WEP-1L        | Да                                   | Да                           |
| WEP-2L        | Да                                   | Да                           |
| WEP-3L        | Да                                   | Нет                          |
| WEP-200L      | Да                                   | Да                           |
| WEP-30L       | Да                                   | Да                           |
| WEP-30L-Z     | Да                                   | Да                           |
| WOP-2L        | Да                                   | Да                           |
| WOP-20L       | Да                                   | Да                           |
| WOP-30L       | Да                                   | Да                           |
| WOP-30LI      | Да                                   | Да                           |
| WOP-30LS      | Да                                   | Да                           |
| WEP-3ax       | Нет                                  | Да                           |
| WEP-2ac       | Да                                   | Да                           |
| WEP-2ac Smart | Да                                   | Да                           |
| WOP-2ac       | Да                                   | Да                           |
| WOP-2ac:rev.B | Да                                   | Да                           |
| WOP-2ac:rev.C | Да                                   | Да                           |

Настройка осуществляется в рамках настройки SSID-профиля. Существует 2 режима работы mac-auth:

- По локальным спискам;
- По записям в RADIUS-сервер.

```
wlc(config-wlc-ssid-profile)# mac-auth mode
    local Set MAC authentication local mode
    radius Set MAC authentication radius mode
```

### 23.7.1 Настройка mac-auth по локальным спискам

Для авторизации по локальным спискам требуется:

1. Создать object-group mac и указать в данной группе MAC-адреса клиентов.

```
wlc# configure
wlc(config)# object-group mac test_mac_auth
wlc(config-object-group-mac)# mac address 11:11:11:11:11:11
wlc(config-object-group-mac)# mac address 22:22:22:22:22:22
wlc(config-object-group-mac)# exit
```

2. Перейти в настройки SSID-профилей (WLC → SSID-PROFILE <NAME>) и добавить правило, необходимое для работы mac-auth. Пример ниже приведён для ssid-profile default-ssid.

```
wlc(config)# wlc
wlc(config-wlc)# ssid-profile default-ssid
wlc(config-wlc-ssid-profile)# mac-auth mode local policy permit test_mac_auth
wlc(config-wlc-ssid-profile)# end
```

3. Применить изменения.

```
wlc# commit
wlc# confirm
```

В данном примере будет разрешено подключение к default-ssid для устройств, у которых MACадрес указан в профиле MAC-адресов test\_mac\_auth. Помимо этого можно настроить следующие варианты: mac-auth mode local policy permit any – разрешить доступ всем устройствам; mac-auth mode local policy deny any – запретить доступ всем устройствам; mac-auth mode local policy deny test\_mac\_auth – запретить доступ для устройств, у которых MACадрес указан в object group test\_mac\_auth.

### 23.7.2 Настройка mac-auth по спискам на локальном RADIUS-сервере

Для авторизации по записям на RADIUS-сервере требуется:

1. Добавить адрес пользователя на RADIUS-сервер в домен, который будет использоваться для авторизации. В данном примере запись создаётся в domain default.

```
wlc# configure
wlc(config)# radius-server local
wlc(config-radius)# domain default
wlc(config-radius-domain)# user 11-11-11-11-11
wlc(config-radius-user)# password ascii-text NOPASSWORD
wlc(config-radius-user)# ex
wlc(config-radius-domain)# ex
wlc(config-radius)# ex
  В поле "user" необходимо вводить МАС-адрес в формате: АА-BB-CC-DD-EE-FF
   В поле "password" необходимо вводить: NOPASSWORD
   Верхний регистр формата МАС-адреса важен.
   Пример пакета Acess-Request от ТД в процессе MAC-авторизации через локальный
   RADIUS:
     (56) Fri Dec 6 07:13:11 2024: Debug: Received Access-Request Id 0 from
     100.129.48.1:56038 to 100.129.58.1:1812 length 210
     (56) Fri Dec 6 07:13:11 2024: Debug: User-Name = "6C-E8-5C-4E-97-1E"
      <<---- формат МАС-адреса в верхнем регистре
     (56) Fri Dec 6 07:13:11 2024: Debug: Eltex-Domain = "default"
     (56) Fri Dec 6 07:13:11 2024: Debug: User-Password = "NOPASSWORD"
     (56) Fri Dec 6 07:13:11 2024: Debug:
                                           NAS-IP-Address = 100.129.48.1
     (56) Fri Dec 6 07:13:11 2024: Debug:
                                           NAS-Identifier = "E0-D9-E3-73-07-62"
     (56) Fri Dec 6 07:13:11 2024: Debug:
                                           NAS-Port-Id = "2"
     (56) Fri Dec 6 07:13:11 2024: Debug:
                                           Called-Station-Id = "E0-D9-
     E3-73-07-60:WLC_ENTERPRICE"
     (56) Fri Dec 6 07:13:11 2024: Debug:
                                           Calling-Station-Id = "6C-E8-5C-4E-97-1E"
     (56) Fri Dec 6 07:13:11 2024: Debug:
                                            NAS-Port-Type = Wireless-802.11
```

(56) Fri Dec 6 07:13:11 2024: Debug: (56) Fri Dec 6 07:13:11 2024: Debug: 0x8ede933ed54795333b6a35ae73020088 WLC-Series. Руководство по эксплуатации. Версия 1.30.2

Connect-Info = "CONNECT 11Mbps 802.11b"
Message-Authenticator =

2. Перейти в настройки SSID-профилей (WLC → SSID-PROFILE <NAME>) и добавить правило, необходимое для работы mac-auth. Пример ниже приведён для ssid-profile default-ssid.

```
wlc(config)# wlc
wlc(config-wlc)# ssid-profile default-ssid
wlc(config-wlc-ssid-profile)# mac-auth mode radius policy permit
```

3. Применить изменения.

wlc# commit wlc# confirm

A Логика работы по записям на RADIUS-сервере отличается от логики работы по локальным спискам.

Если для правила mac-auth mode radius policy permit не создать записи на сервере, то доступ будет запрещён всем, так как записей, для которых необходимо открыть доступ – нет. Аналогично и для mac-auth mode radius policy deny – если записей не создано, то разрешается доступ всем.

Если список пользователей находится на внешнем сервере, необходимо настроить проксирование (см. статью Настройка проксирования на внешний RADIUS).

# 23.8 Настройка ограничения скорости трафика

- Описание
- Задача
- Решение

# 23.8.1 Описание

Ограничение скорости реализуется на ТД и применимо для всех схем включения L2/L3.

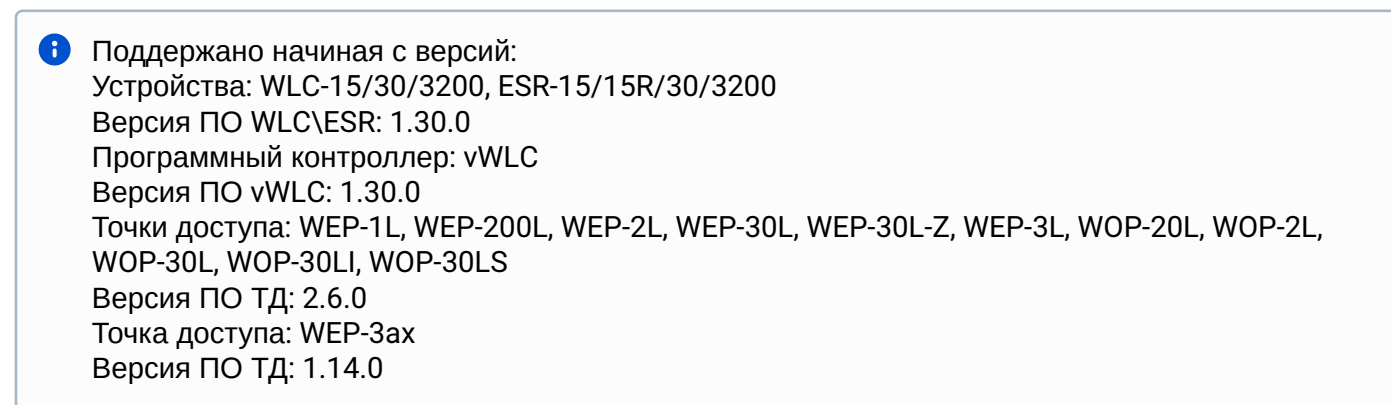

Ниже представлена развернутая таблица поддержки функционала ограничения трафика на различных моделях ТД.

| Модель ТД     | VAP | Клиент | Broadcast | Multicast |
|---------------|-----|--------|-----------|-----------|
| WEP-1L        | Да  | Да     | Да        | Да        |
| WEP-2L        | Да  | Да     | Да        | Да        |
| WEP-3L        | Да  | Да     | Да        | Да        |
| WEP-200L      | Да  | Да     | Да        | Да        |
| WEP-30L       | Да  | Да     | Да        | Да        |
| WEP-30L-Z     | Да  | Да     | Да        | Да        |
| WOP-2L        | Да  | Да     | Да        | Да        |
| WOP-20L       | Да  | Да     | Да        | Да        |
| WOP-30L       | Да  | Да     | Да        | Да        |
| WOP-30LI      | Да  | Да     | Да        | Да        |
| WOP-30LS      | Да  | Да     | Да        | Да        |
| WEP-3ax       | Да  | Да     | Нет       | Нет       |
| WEP-2ac       | Нет | Нет    | Нет       | Нет       |
| WEP-2ac Smart | Нет | Нет    | Нет       | Нет       |
| WOP-2ac       | Нет | Нет    | Нет       | Нет       |
| WOP-2ac:rev.B | Нет | Нет    | Нет       | Нет       |
| WOP-2ac:rev.C | Нет | Нет    | Нет       | Нет       |

Профиль ограничения скорости содержит настройки ограничения скорости для разных видов трафика.

- VAP ограничение скорости на SSID, т.е. суммарное ограничение скорости в заданном диапазоне;
- Station ограничение скорости на клиента;
- Broadcast ограничение broadcast-трафика на SSID в заданном диапазоне;
- *Multicast* ограничение multicast-трафика на SSID в заданном диапазоне.

Направление трафика:

- Output трафик от ТД до клиента;
- Input трафик от клиента к ТД.

Выставить значение ограничения скорости можно в двух единицах измерения:

- kbps в килобитах в секунду (Кбит/с);
- pps в пакетах в секунду.

# 23.8.2 Задача

Настроить ограничение скорости на SSID:

- Задать ограничение для broadcast в 150 Кбит/с для всех направлений;
- Задать ограничение в 100 пакетов в секунду на VAP для исходящего от клиента трафика;
- Задать ограничение в 200 пакетов в секунду на VAP для входящего к клиенту трафика;
- Ограничение должно работать только в 5 ГГц.

Настройка SSID не рассмотрена в примере: принято, что он уже создан и предоставляет сервис.

#### 23.8.3 Решение

Для решения поставленной задачи нужно создать профиль ограничения скорости policy-profile:

```
wlc(config-wlc)# policy-profile ap test-policy-profile
```

Настроить ограничение в 150 Кбит/с для широковещательного трафика во всех направлениях, 100 пакетов в секунду — для исходящего трафика со стороны всех клиентов VAP и 200 пакетов в секунду — для входящего трафика.

Выбрать вид трафика, который нужно ограничить, его направление и единицы измерения ограничения:

```
wlc(config-wlc-policy-profile-ap)# rate-limit broadcast output kbps 150
wlc(config-wlc-policy-profile-ap)# rate-limit broadcast input kbps 150
wlc(config-wlc-policy-profile-ap)# rate-limit vap output pps 100
wlc(config-wlc-policy-profile-ap)# rate-limit vap input pps 200
```

Указать описание профиля:

```
wlc(config-wlc-policy-profile-ap)# description test-policy-profile
wlc(config-wlc-policy-profile-ap)# exit
```

Привязать к SSID-профилю созданный профиль ограничения скорости. Выбрать, для какого диапазона будет действовать профиль, возможны варианты: 2.4 ГГц (2g), 5 ГГц (5g) или для двух сразу (all). Выбрать 5g:

```
wlc(config-wlc)# ssid-profile default-ssid
wlc(config-wlc-ssid-profile)# policy-profile ap band 5g test-policy-profile
```

Ограничения скорости можно выключить командой no policy-profile ap в ssid-profile:

```
wlc(config-wlc-ssid-profile)# no policy-profile ap
wlc(config-wlc-ssid-profile)# exit
```

#### Применить изменения:

```
wlc(config-wlc-ssid-profile)# end
wlc# commit
wlc# confirm
```

#### 23.9 Обновление точек доступа

Всегда загружайте актуальную версию ПО точек доступа на контроллер для обновления новых точек при их подключении. Это требуется для корректной работы, т.к. управление контроллером поддерживается не на всех версиях ПО точек доступа.

Важные моменты:

 Версия, которая загружена на контроллер, считается приоритетно актуальной. При подключении новой точки доступа, она обновится на данную версию, независимо от того, какая установлена на ней (старше или младше).

- Если на контроллер загружено несколько версий ПО для одной модели точки доступа, то актуальным будет считаться ПО старшее по номеру. Например, если загружены версии ПО:
  - WEP-1L-1.5.0\_build\_100.tar.gz;
  - WEP-1L-1.6.0\_build\_50.tar.gz
  - , то актуальным будет ПО 1.6.0\_build\_50.tar.gz.

### 23.9.1 Загрузка ПО на контроллер

Для загрузки прошивки используйте команду:

```
wlc# copy tftp://192.168.1.2:/WEP-1L-1.6.0_build_75.tar.gz system:access-points-firmwares
# где
# IP-адрес TFTP-сервера: 192.168.1.2,
# название файла ПО: WEP-1L-1.6.0_build_75.tar.gz.
```

Для просмотра списка загруженных файлов используйте команду:

| wlc# dir system:access-points-firmwares<br># Пример вывода |          |      |        |
|------------------------------------------------------------|----------|------|--------|
| Name                                                       | Туре     | Size |        |
| WEP-1L-1.5.0_build_59.tar.gz                               | <br>File | 9.07 | <br>MB |
| WEP-1L-1.6.0_build_75.tar.gz                               | File     | 9.08 | MB     |

### Для удаления файлов ПО с контроллера используйте команду:

```
# Удаление всех файлов ПО. Команда требует подтверждения
wlc# delete system:access-points-firmwares
Do you really want to clear directory? (y/N): y
# Удаление конкретного файла
wlc# delete system:access-points-firmwares/WEP-1L-1.5.0_build_59.tar.gz
```

### 23.9.2 Алгоритм запуска обновлений

### Настройка по умолчанию

Настройка по умолчанию работает следующим образом: когда подключается новая точка доступа, она сразу автоматически обновляется на прошивку, которая загружена на WLC. Если точка доступа уже находится под управлением WLC, то она обновится на актуальную прошивку только после переподключения к контроллеру, если менеджер обновления отключен. Принудительно переподключить точку доступа к контроллеру можно с помощью команды:

```
wlc# clear wlc ap HH:HH:HH:HH:HH:HH
# где
# HH:HH:HH:HH:HH:HH – MAC адрес точки доступа
```

### Настройка менеджера обновлений по расписанию

В конфигурации WLC для того, чтобы избежать прерывание сервиса во время обновления, предусмотрен менеджер обновлений **update-mgr**, который позволяет установить временной интервал, в течение которого может быть запущено обновление. Настройка состоит из четырех параметров:

- start-time начало интервала времени, в который производится обновление. Значение по умолчанию: 03:00;
- end-time окончание интервала времени, в который производится обновление. Значение по умолчанию: 04:00;
- scheduled включение менеджера обновлений по расписанию. Значение по умолчанию: no scheduled (выключен);
- allow-update-with-clients включение возможности обновления точек доступа, к которым на момент обновления подключены клиенты. Значение по умолчанию: no allow-update-with-clients (запрещено обновлять точки доступа с клиентами).

При включенном менеджере, обновление по расписанию будет выполняться только для точек доступа, которые уже находятся под управлением контроллера.

При подключении новой точки, которая имеет версию ПО, отличную от загруженной на контроллер, обновление произойдет сразу, независимо от расписания.

#### Пример настройки

```
# Настройка менеджера обновления по расписанию. Интервал для обновлений: 00:00 – 01:00.
# Запрещено обновлять точки с клиентами (настройка не требуется, включено по умолчанию).
wlc# configure
wlc(config)# wlc
wlc(config-wlc)# update-manager
wlc(config-wlc-update-mgr)# start-time 00:00
wlc(config-wlc-update-mgr)# end-time 01:00
wlc(config-wlc-update-mgr)# scheduled
# Применение и сохранение конфигурации
wlc(config-wlc-update-mgr)# do commit
wlc(config-wlc-update-mgr)# do confirm
# Просмотр конфигурации
wlc# show run wlc update-manager
  update-manager
    scheduled
    start-time 00:00
    end-time 01:00
  exit
wlc#
```

При такой настройке обновление точек доступа, которые уже находятся под управлением контроллера на актуальную загруженную версию произойдет в интервале времени 00:00–01:00.

Если точка доступа пришла на контроллер с устаревшей версией ПО, (работа с которой не поддержана на контроллере), при этом актуальная версия ПО не добавлена на контроллер для обновления, точка доступа не будет работать под управлением контроллера. В логе будет ошибка:

```
2024-01-18T14:16:57+07:00 %WLC-E-ERROR: SA:[e8:28:c1:da:c9:b0]:AP with board type
'WEP-1L' with unsupported firmware version '2.2.0 build 352', no firmware image for
upgrade
```

Версии ПО точек доступа, для которых поддержано взаимодействие с контроллером WLC версий 1.30.0 указаны в таблице ниже:

| Модель точки доступа | Минимальная версия ПО | Максимальная версия ПО |
|----------------------|-----------------------|------------------------|
| WEP-1L               | 2.5.6                 | 2.5.x                  |
| WEP-2L               | 2.5.6                 | 2.5.x                  |
| WEP-3L               | 2.5.3                 | 2.5.x                  |
| WEP-200L             | 2.6.0                 | 2.6.x                  |
| WEP-30L              | 2.6.0                 | 2.6.x                  |
| WEP-30L-Z            | 2.6.0                 | 2.6.x                  |
| WEP-3ax              | 1.14.0                | 1.14.x                 |
| WOP-2L               | 2.5.6                 | 2.5.x                  |
| WOP-20L              | 2.6.0                 | 2.6.x                  |
| WOP-30L              | 2.6.0                 | 2.6.x                  |
| WOP-30LS             | 2.6.0                 | 2.6.x                  |
| WOP-30LI             | 2.6.0                 | 2.6.x                  |
| WEP-2ac              | 1.25.2                | 1.25.x                 |
| WEP-2ac Smart        | 1.25.2                | 1.25.x                 |
| WOP-2ac              | 1.25.2                | 1.25.x                 |
| WOP-2ac rev.B        | 1.25.2                | 1.25.x                 |
| WOP-2ac rev.C        | 1.25.2                | 1.25.x                 |

• Начиная с версии ПО 1.30.0 добавлена команда **show wlc ap firmware**, которая содержит вывод о минимальной версии ПО точки доступа для работы с контроллером. Описание команды **show wlc ap firmware** можно посмотреть по следующей <u>cсылкe</u>.

Версии ПО точек доступа, для которых поддержано взаимодействие с контроллером WLC версий 1.26.0 указаны в таблице ниже:

| Модель точки доступа | Минимальная версия ПО | Максимальная версия ПО |
|----------------------|-----------------------|------------------------|
| WEP-1L               | 2.5.2                 | 2.5.x                  |
| WEP-2L               | 2.5.2                 | 2.5.x                  |
| WEP-200L             | 2.5.2                 | 2.5.x                  |

| Модель точки доступа | Минимальная версия ПО | Максимальная версия ПО |
|----------------------|-----------------------|------------------------|
| WEP-30L              | 2.5.2                 | 2.5.x                  |
| WEP-30L-Z            | 2.5.2                 | 2.5.x                  |
| WEP-3ax              | 1.12.0                | 1.12.x                 |
| WOP-2L               | 2.5.2                 | 2.5.x                  |
| WOP-20L              | 2.5.2                 | 2.5.x                  |
| WOP-30L              | 2.5.2                 | 2.5.x                  |
| WOP-30LS             | 2.5.2                 | 2.5.x                  |
| WEP-2ac              | 1.25.0                | 1.25.x                 |
| WEP-2ac Smart        | 1.25.0                | 1.25.x                 |
| WOP-2ac              | 1.25.0                | 1.25.x                 |
| WOP-2ac rev.B        | 1.25.0                | 1.25.x                 |
| WOP-2ac rev.C        | 1.25.0                | 1.25.x                 |

Версии ПО точек доступа, для которых поддержано взаимодействие с контроллером WLC версий 1.19.2 указаны в таблице ниже:

| Модель точки доступа | Минимальная версия ПО | Максимальная версия ПО |
|----------------------|-----------------------|------------------------|
| WEP-1L               | 2.3.2                 | 2.3.x                  |
| WEP-200L             | 2.3.2                 | 2.3.x                  |
| WEP-2L               | 2.3.2                 | 2.3.x                  |
| WEP-3ax              | 1.11.0                | 1.11.x                 |
| WOP-20L              | 2.3.2                 | 2.3.x                  |
| WOP-2L               | 2.3.2                 | 2.3.x                  |
| WEP-30L              | 2.3.2                 | 2.3.x                  |
| WOP-30L              | 2.3.2                 | 2.3.x                  |
| WOP-30LS             | 2.3.2                 | 2.3.x                  |

Версии ПО точек доступа, для которых поддержано взаимодействие с контроллером WLC версий 1.15.3-1.19.1 включительно, указаны в таблице ниже:

| Модель точки доступа | Минимальная версия ПО | Максимальная версия ПО |
|----------------------|-----------------------|------------------------|
| WEP-1L               | 1.6.0                 | 2.2.x                  |
| WEP-200L             | 1.6.0                 | 2.2.x                  |
| WEP-2L               | 1.6.0                 | 2.2.x                  |
| WEP-3ax              | 1.7.0                 | 1.10.x                 |
| WOP-20L              | 1.6.0                 | 2.2.x                  |
| WOP-2L               | 1.6.0                 | 2.2.x                  |
| WEP-30L              | 2.1.0                 | 2.2.x                  |
| WOP-30L              | 2.1.0                 | 2.2.x                  |

# 23.10 Портальная авторизация

# 23.10.1 Авторизация через Cisco ISE

- Взаимодействие контроллера с порталом Cisco ISE
- Настройка на WLC
  - Настройка RADIUS-сервера
  - Настройка портальной авторизации
  - Использование сертификатов
  - Суммарные изменения в конфигурации
- Настройка Cisco ISE
  - Отладочная информация RADIUS

# Взаимодействие контроллера с порталом Cisco ISE

- При первом подключении клиента ТД пытается пройти MAB-авторизацию на NAC-сервере, подставляя MAC-адрес клиента в атрибуты User-Name и User-Password запроса access-request к RADIUS-серверу WLC. Контроллер проксирует запрос на внешний RADIUS-сервер Cisco ISE. Так как ISE ничего не известно о данном клиенте, он присылает access-reject на WLC, тот, в свою очередь, на ТД.
- 2. После того как ТД получила access-reject, она отправляет клиенту ссылку перенаправления на гостевой портал ISE-формата, при этом дополняя ACL с доступом только до гостевого портала. Пример ссылки:

https://100.110.0.161:8443/portal/PortalSetup.action?portal=10968c1f-36fe-4e5c-96ff-9d74f689b29b? action\_url=http%3A%2F%2Fredirect%2Eloc%3A10081%2F&ap\_mac=68%3A13%3AE2%3A0E%3A85%3A50&client\_ mac=a2%3A13%3A66%3A1b%3Ac7%3A8e&redirect=http%3A%2F%2Fconnectivitycheck%2Egstatic%2Ecom%2Fge nerate%5F204

 После авторизации пользователя на гостевом портале клиенту возвращается ссылка редиректа на ТД, содержащая в себе адрес сайта, на который клиент хотел попасть изначально, логин и пароль, под которым клиент успешно прошёл аутентификацию на гостевом портале. Пример ссылки:

#### http://redirect.loc:10081/?

token=NAI4PU5HK6O007V0KMYS37M800GOZW97&buttonClicked=4&err\_flag=0&err\_msg=&info\_flag=0&info\_ms

g=&redirect\_url=http%3A%2F%2Fconnectivitycheck.gstatic.com%2Fgenerate\_204&username=login&password=Pa ssword

- 4. Когда клиент переходит по этой ссылке, ТД считывает из нее логин и пароль и подставляет в атрибуты User-Name и User-Password запроса access-request, RADIUS успешно авторизует клиента, и ТД снимает ACL на доступ клиента и перенаправляет на изначально запрашиваемый пользователем портал.
- 5. После отключения от SSID и подключения заново или подключения к другой ТД (к тому же SSID), авторизация будет проходить по MAC-адресу (так как этот сценарий реализован в логике ТД «external portal» и срабатывает при подключении к SSID, если ТД не помнит клиента). Редирект пользователя на портал происходить не будет до тех пор, пока учетная запись клиента не будет удалена из базы, вручную или автоматически (по настроенной логике).

Пример страницы гостевого портала:

| O 🔒 https://100.110.0.161:8443/portal/Port |                                         |                                                                 |  | ☆ |
|--------------------------------------------|-----------------------------------------|-----------------------------------------------------------------|--|---|
| ului<br>cisc                               | Guest Portal                            |                                                                 |  |   |
| Sig                                        | elcome<br>gn on for guest access.<br>Pa | sername:<br>Issword:<br>Sign On<br>Or register for guest access |  |   |

#### Схема процесса авторизации нового клиента по логину и паролю:

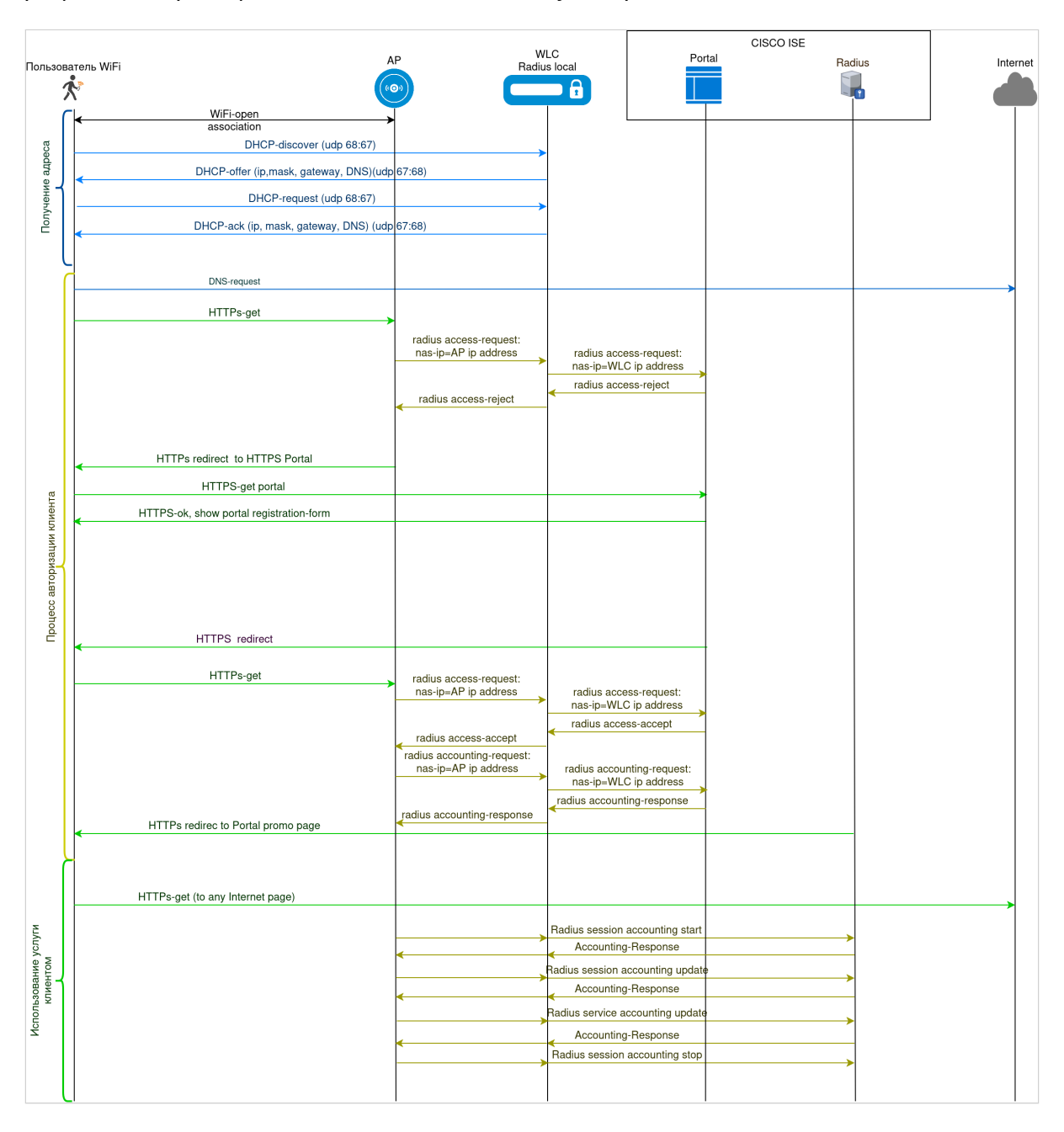

# Настройка на WLC

В данном разделе описана настройка внешней портальной авторизации на WLC.

За основу взята заводская конфигурация Factory (подробнее в инструкции Quickstart):

```
object-group service ssh
  port-range 22
exit
object-group service dhcp_server
  port-range 67
exit
object-group service dhcp_client
  port-range 68
exit
```

```
object-group service ntp
 port-range 123
exit
object-group service dns
 port-range 53
exit
object-group service netconf
 port-range 830
exit
object-group service radius_auth
 port-range 1812
exit
object-group service sa
 port-range 8043-8044
exit
object-group service airtune
 port-range 8099
exit
object-group service web
  port-range 443
exit
syslog max-files 3
syslog file-size 512
syslog file tmpsys:syslog/default
 severity info
exit
radius-server local
 nas ap
   key ascii-text encrypted 8CB5107EA7005AFF
   network 192.168.1.0/24
 exit
 nas local
   key ascii-text encrypted 8CB5107EA7005AFF
    network 127.0.0.1/32
 exit
 domain default
 exit
 virtual-server default
    enable
 exit
 enable
exit
radius-server host 127.0.0.1
 key ascii-text encrypted 8CB5107EA7005AFF
exit
aaa radius-profile default_radius
 radius-server host 127.0.0.1
exit
boot host auto-config
boot host auto-update
vlan 3
 force-up
exit
vlan 2
exit
```

```
no spanning-tree
domain lookup enable
security zone trusted
exit
security zone untrusted
exit
security zone users
exit
bridge 1
  vlan 1
  security-zone trusted
  ip address 192.168.1.1/24
  no spanning-tree
  enable
exit
bridge 2
  vlan 2
  security-zone untrusted
  ip address dhcp
  no spanning-tree
  enable
exit
bridge 3
 vlan 3
  mtu 1458
  security-zone users
  ip address 192.168.2.1/24
  no spanning-tree
  enable
exit
interface gigabitethernet 1/0/1
  mode switchport
  switchport access vlan 2
exit
interface gigabitethernet 1/0/2
 mode switchport
exit
interface gigabitethernet 1/0/3
 mode switchport
exit
interface gigabitethernet 1/0/4
 mode switchport
exit
interface tengigabitethernet 1/0/1
  mode switchport
  switchport access vlan 2
exit
interface tengigabitethernet 1/0/2
  mode switchport
exit
tunnel softgre 1
 mode data
  local address 192.168.1.1
  default-profile
  enable
```
```
exit
```

```
security zone-pair trusted untrusted
  rule 1
    action permit
    enable
  exit
exit
security zone-pair trusted trusted
  rule 1
    action permit
    enable
  exit
exit
security zone-pair trusted self
  rule 10
    action permit
    match protocol tcp
    match destination-port object-group ssh
    enable
  exit
  rule 20
    action permit
    match protocol icmp
    enable
  exit
  rule 30
    action permit
    match protocol udp
    match source-port object-group dhcp_client
   match destination-port object-group dhcp_server
    enable
  exit
  rule 40
    action permit
    match protocol udp
    match destination-port object-group ntp
    enable
  exit
  rule 50
    action permit
    match protocol tcp
    match destination-port object-group dns
    enable
  exit
  rule 60
    action permit
    match protocol udp
    match destination-port object-group dns
    enable
  exit
  rule 70
    action permit
    match protocol tcp
    match destination-port object-group netconf
    enable
  exit
  rule 80
    action permit
    match protocol tcp
```

```
match destination-port object-group sa
    enable
  exit
  rule 90
    action permit
    match protocol udp
    match destination-port object-group radius_auth
    enable
  exit
  rule 100
    action permit
    match protocol gre
    enable
  exit
  rule 110
   action permit
    match protocol tcp
   match destination-port object-group airtune
    enable
  exit
 rule 120
    action permit
   match protocol tcp
   match destination-port object-group web
    enable
 exit
exit
security zone-pair untrusted self
 rule 1
   action permit
   match protocol udp
   match source-port object-group dhcp_server
   match destination-port object-group dhcp_client
    enable
 exit
exit
security zone-pair users self
 rule 10
    action permit
   match protocol icmp
    enable
  exit
  rule 20
   action permit
   match protocol udp
   match source-port object-group dhcp_client
   match destination-port object-group dhcp_server
    enable
  exit
  rule 30
   action permit
   match protocol tcp
   match destination-port object-group dns
    enable
 exit
  rule 40
    action permit
    match protocol udp
    match destination-port object-group dns
    enable
```

```
exit
exit
security zone-pair users untrusted
  rule 1
    action permit
    enable
  exit
exit
security passwords default-expired
nat source
 ruleset factory
    to zone untrusted
    rule 10
      description "replace 'source ip' by outgoing interface ip address"
      action source-nat interface
      enable
    exit
  exit
exit
ip dhcp-server
ip dhcp-server pool ap-pool
 network 192.168.1.0/24
 address-range 192.168.1.2-192.168.1.254
 default-router 192.168.1.1
 dns-server 192.168.1.1
 option 42 ip-address 192.168.1.1
 vendor-specific
    suboption 12 ascii-text "192.168.1.1"
    suboption 15 ascii-text "https://192.168.1.1:8043"
 exit
exit
ip dhcp-server pool users-pool
 network 192.168.2.0/24
 address-range 192.168.2.2-192.168.2.254
 default-router 192.168.2.1
 dns-server 192.168.2.1
exit
softgre-controller
 nas-ip-address 127.0.0.1
 data-tunnel configuration wlc
 aaa radius-profile default_radius
 keepalive-disable
 service-vlan add 3
 enable
exit
wlc
 outside-address 192.168.1.1
 service-activator
    aps join auto
 exit
 airtune
    enable
 exit
 ap-location default-location
    description "default-location"
```

```
mode tunnel
    ap-profile default-ap
    airtune-profile default_airtune
    ssid-profile default-ssid
  exit
  airtune-profile default_airtune
    description "default_airtune"
  exit
  ssid-profile default-ssid
    description "default-ssid"
    ssid "default-ssid"
    radius-profile default-radius
    vlan-id 3
    security-mode WPA2_1X
    802.11kv
    band 2g
    band 5g
    enable
  exit
  radio-2g-profile default_2g
    description "default_2g"
  exit
  radio-5g-profile default_5g
    description "default_5g"
  exit
  ap-profile default-ap
    description "default-ap"
    password ascii-text encrypted 8CB5107EA7005AFF
  exit
  radius-profile default-radius
    description "default-radius"
    auth-address 192.168.1.1
    auth-password ascii-text encrypted 8CB5107EA7005AFF
    domain default
  exit
 wids-profile default-wids
    description "default-wids"
  exit
  ip-pool default-ip-pool
   description "default-ip-pool"
    ap-location default-location
 exit
 enable
exit
wlc-journal all
 limit days 365
exit
ip ssh server
ip tftp client timeout 45
ntp enable
ntp broadcast-client enable
ip https server
```

# 😢 Различие конфигурации устройств

Физическая конфигурация интерфейсов устройств WLC-15, WLC-30 и WLC-3200 различается между собой. Попытка применения настроек для одной модели устройства на другую может вызвать ошибку инициализации интерфейсов.

### Внесение дополнений в конфигурацию:

Ниже рассмотрен пример настройки RADIUS-сервера и проксирования RADIUS-запросов ТД на внешний RADIUS-сервер (подробнее в инструкции Настройка проксирования на внешний RADIUS):

### Настройка RADIUS-сервера

Настройте локальный RADIUS-сервер:

```
radius-server local
  nas ap
   key ascii-text password
   network 192.168.1.0/24
  exit
  nas local
   key ascii-text password
   network 127.0.0.1/32
  exit
  virtual-server default
   proxy-mode
   nas-ip-address 100.109.1.246 <-- WLC UPLINK IP BRIDGE 2</pre>
   upstream-server cisco-ise
     host 100.110.0.161
      server-type all
      key ascii-text password
    exit
    enable
  exit
  enable
exit
```

Настройте локальный RADIUS-профиль:

```
radius-server host 127.0.0.1
  key ascii-text password
exit
aaa radius-profile default_radius
  radius-server host 127.0.0.1
exit
```

# Настройка портальной авторизации

Настройте портальную авторизацию (общий принцип работы описан в статье Авторизация через RADIUS).

В конфигурацию WLC необходимо внести настройки:

```
wlc
    portal-profile default-portal
```

```
redirect-url-custom "https://100.110.0.161:8443/portal/PortalSetup.action?
portal=10968c1f-36fe-4e5c-96ff-9d74f689b29b?
action_url=<SWITCH_URL>&redirect=<ORIGINAL_URL>&ap_mac=<AP_MAC>"
    age-timeout 10
    verification-mode external-portal
 exit
 radius-profile default-radius
    auth-address 192.168.1.1
   auth-password ascii-text password
   auth-acct-id-send
   acct-enable
   acct-address 192.168.1.1
   acct-password ascii-text password
   acct-periodic
 exit
exit
```

A Значение параметра redirect-url-custom в профиле портала требуется указывать в двойных кавычках.

Параметр wlc>portal-profile>redirect-url-custom содержит URL портала и атрибуты, указанные после символа "?". Между собой атрибуты разделяются символом "&".

| Параметр                             | Описание                                                                                                    |
|--------------------------------------|----------------------------------------------------------------------------------------------------|
| <nas_id></nas_id>                    | Идентификатор ТД. Когда параметр не задан, то в качестве NAS ID в RADIUS-пакетах и строке<br>редиректа будет использоваться MAC-адрес ТД.<br>NAS ID возможно задать в конфигурации wlc → radius-profile <name> → nas-id. В данном<br/>примере NAS ID не задается.</name> |
| <switch_u<br>RL&gt;</switch_u<br>    | Доменное имя, которое получает клиент при перенаправлении                                                                                                    |
| <ap_mac></ap_mac>                    | МАС-адрес точки доступа                                                                                                    |
| <client_m<br>AC&gt;</client_m<br>    | МАС-адрес клиента                                                                                                    |
| <ssid></ssid>                        | SSID                                                                                                    |
| <original_<br>url&gt;</original_<br> | URL, который изначально запрашивал клиент                                                                                                    |

Таблица 1 — Атрибуты URL-шаблона для внешней портальной авторизации

Настройте SSID-профиль:

```
wlc
ssid-profile default-ssid
ssid "default-ssid_cisco_ise"
radius-profile default-radius
portal-enable
portal-profile default-portal
vlan-id 3
802.11kv
band 2g
```

```
band 5g
enable
exit
exit
```

# Использование сертификатов

Для повышения безопасности передачи данных между клиентом и ТД необходимо обеспечить шифрование трафика с использованием SSL. Для этого требуется:

- SSL-сертификат (формат PEM);
- Приватный ключ (формат PEM).

😢 На ТД возможно использовать RSA-сертификаты. ECDSA-сертификаты не поддержаны.

Для защиты приватного ключа в схеме с портальной авторизацией рекомендуется использовать пароль.

Стандартный процесс выпуска сертификатов не предусматривает автоматическое шифрование приватного ключа. Однако это можно выполнить вручную с помощью утилиты **OpenSSL**.

Команда для шифрования ключа:

openssl rsa -aes256 -in private\_key.pem -out private\_key\_encrypted.pem

Параметры:

- -aes256 алгоритм шифрования (можно заменить на -aes128 или -aes192);
- -in private\_key.pem исходный незашифрованный ключ;
- -out private\_key\_encrypted.pem зашифрованный ключ.

После выполнения команды OpenSSL запросит пароль, который будет использоваться для защиты ключа.

Этот подход обеспечит дополнительный уровень защиты приватного ключа от несанкционированного доступа.

Данная процедура проводится вне процесса выпуска сертификата и является дополнительной мерой безопасности.

После шифрования ключа его необходимо добавить к сертификату, например через текстовый редактор. Файл сертификата с шифрованным ключом должен иметь вид:

```
-----BEGIN CERTIFICATE-----
-----END CERTIFICATE-----
-----BEGIN ENCRYPTED PRIVATE KEY-----
```

Загрузите файл сертификата с шифрованным ключом на контроллер WLC в директорию *crypto:cert/* Настройте проверку сертификата и включите режим HTTPs:

```
wlc
ap-profile default-ap
captive-portal
```

```
ap-ip-alias certificate_alias
crypto cert certificate_encrypted.pem
crypto private-key-password ascii-text password
proxy-https
exit
```

Перед применением конфигурации произойдёт проверка псевдонима сертификата и пароля шифрованного ключа.

Допустимо использовать сертификат без шифрованного ключа. В таком случае приватный ключ добавляется к сертификату. Настройка crypto private-key-password не требуется.

Формат файла для сертификата без шифрованного ключа:

```
-----BEGIN CERTIFICATE-----
-----BEGIN PRIVATE KEY-----
```

Конфигурация:

```
wlc
ap-profile default-ap
captive-portal
ap-ip-alias certificate_alias
crypto cert certificate.pem
proxy-https
exit
```

#### Суммарные изменения в конфигурации

Изменения в конфигурации WLC:

```
radius-server local
  nas ap
    key ascii-text password
   network 192.168.1.0/24
  exit
  nas local
   key ascii-text password
   network 127.0.0.1/32
  exit
  virtual-server default
    proxy-mode
   nas-ip-address 100.109.1.246
   upstream-server cisco-ise
      host 100.110.0.161
      server-type all
      key ascii-text password
    exit
    enable
  exit
  enable
exit
radius-server host 127.0.0.1
```

```
key ascii-text password
exit
aaa radius-profile default_radius
  radius-server host 127.0.0.1
exit
wlc
  outside-address 192.168.1.1
  service-activator
    aps join auto
  exit
  airtune
    enable
  exit
  ap-location default-location
    mode tunnel
    ap-profile default-ap
    airtune-profile default_airtune
    ssid-profile default-ssid
  exit
  airtune-profile default_airtune
    description "default_airtune"
  exit
  ssid-profile default-ssid
    ssid "default-ssid_cisco_ise"
    radius-profile default-radius
    portal-enable
    portal-profile default-portal
    vlan-id 3
    security-mode WPA2_1X
    802.11kv
    band 2g
   band 5g
    enable
  exit
  radio-2g-profile default_2g
    description "default_2g"
  exit
  radio-5g-profile default_5g
    description "default_5g"
  exit
  ap-profile default-ap
   password ascii-text password
    captive-portal
      ap-ip-alias wlc.ddns.net
      crypto cert certificate_encrypted.pem
      crypto private-key-password ascii-text password
      proxy-https
    exit
  exit
  portal-profile default-portal
    redirect-url-custom "https://100.110.0.161:8443/portal/PortalSetup.action?
portal=10968c1f-36fe-4e5c-96ff-9d74f689b29b?
action_url=<SWITCH_URL>&redirect=<ORIGINAL_URL>&ap_mac=<AP_MAC>"
    age-timeout 10
    verification-mode external-portal
  exit
  radius-profile default-radius
    auth-address 192.168.1.1
    auth-password ascii-text password
    auth-acct-id-send
```

```
acct-enable
acct-address 192.168.1.1
acct-password ascii-text password
acct-periodic
domain default
exit
ip-pool default-ip-pool
description "default-ip-pool"
ap-location default-location
exit
enable
exit
```

# Настройка Cisco ISE

1. В Cisco ISE создайте Network Device Profile — Eltex с помощью кнопки Add:

| ≡ Ci    | sco ISE   |                                              |                              | Administration • Network         | Resources               |              |              |             |
|---------|-----------|----------------------------------------------|------------------------------|----------------------------------|-------------------------|--------------|--------------|-------------|
| Network | Devices   | Network Device Groups                        | Network Device Profiles      | External RADIUS Servers          | RADIUS Server Sequences | NAC Managers | External MDM | More $\sim$ |
| Netv    | work De   | evice Profiles<br>Duplicate الله المهمور الم | Disco Communities Import 🔥 E | xport Selected 🍵 Delete Selected |                         |              |              |             |
|         | Name      | ~ [                                          | Description                  | Vendor                           |                         | Source       |              |             |
|         | Eltex     | ×                                            |                              |                                  |                         |              |              |             |
|         | 👗 Eltex   |                                              |                              | Cisco                            |                         | User Defined |              |             |
|         | Eltex-ISS |                                              |                              | Other                            |                         | User Defined |              |             |
|         | Eltex-ROS | 5                                            |                              | Other                            |                         | User Defined |              |             |
|         | Eltex_AP_ | MAB_test                                     |                              | Other                            |                         | User Defined |              |             |
|         |           |                                              |                              |                                  |                         |              |              |             |
|         |           |                                              |                              |                                  |                         |              |              |             |
|         |           |                                              |                              |                                  |                         |              |              |             |

2. Настройте созданный профиль Eltex. Укажите протокол взаимодействия - RADIUS:

| ≡ Cisco ISE              |                       |                         | Administration • Net    | work Resources          |              |              |                          | Q () 🕫 🎄    |
|--------------------------|-----------------------|-------------------------|-------------------------|-------------------------|--------------|--------------|--------------------------|-------------|
| Network Devices          | Network Device Groups | Network Device Profiles | External RADIUS Servers | RADIUS Server Sequences | NAC Managers | External MDM | pxGrid Direct Connectors | More $\vee$ |
| Network Device Profile L | List > Eltex          |                         |                         |                         |              |              |                          |             |
| Network Device           | Profiles              |                         | Sa                      | Reset                   |              |              |                          |             |
| * Na                     | ame Eltex             |                         |                         |                         |              |              |                          |             |
| Descrip                  | tion Eltex-WLC        |                         |                         |                         |              |              |                          |             |
| 1                        | con MChange icon Se   | t To Default 🕞          |                         |                         |              |              |                          |             |
| Ven                      | dor Other             |                         |                         |                         |              |              |                          |             |
| Supported Prot           | ocols                 |                         |                         |                         |              |              |                          |             |
| RADIUS                   |                       |                         |                         |                         |              |              |                          |             |
| TACACS+                  |                       |                         |                         |                         |              |              |                          |             |
| TrustSec                 |                       |                         |                         |                         |              |              |                          |             |
| RADIUS Diction           | aries Clsco ×         |                         |                         |                         |              |              |                          |             |

В параметрах укажите атрибуты RADIUS, по которым ISE будет определять типы Authentication/ Authorization. Для этого в выпадающем списке необходимо настроить Flow Type Conditions:

- Wireless MAB detected;
- Wireless Web Authentication detected.

Для всех Wireless-подключений атрибут идентификации Radius:NAS-Port-Type будет одинаков Wireless - IEEE 802.11.

В Wireless MAB detected необходимо добавить еще один атрибут — Radius:Service-Type со значением Call Check.

В Wireless Web Authentication detected необходимо добавить еще один атрибут — Radius:Service-Type со значением Login.

| E Cisco ISE         |                                      |                              | Administration · Net    | twork Resources         |              |              |                          | Q (0 ,20 (\$) |
|---------------------|--------------------------------------|------------------------------|-------------------------|-------------------------|--------------|--------------|--------------------------|---------------|
| Network Devices     | Network Device Groups                | Network Device Profiles      | External RADIUS Servers | RADIUS Server Sequences | NAC Managers | External MDM | pxGrid Direct Connectors | More $\vee$   |
| Templates           |                                      |                              |                         |                         |              |              |                          |               |
| Expand All / Collap | ise All                              |                              |                         |                         |              |              |                          |               |
| ✓ Authenticati      | on/Authorization                     |                              |                         |                         |              |              |                          |               |
| ✓ Flow Type         | Conditions                           |                              |                         |                         |              |              |                          |               |
| Vired MAB           | detected if the following condition  | i(s) are met :               |                         |                         |              |              |                          |               |
|                     | :NAS-Port-Type 🗸 =                   | Ethernet                     | <u>~</u> 🗑 +            |                         |              |              |                          |               |
| Vireless MA         | AB detected if the following condit  | ion(s) are met :             |                         |                         |              |              |                          |               |
| Radius              | :NAS-Port-Type 🗸 =                   | Wireless - IEEE 802.11       | <u>∽</u> 💼 +            |                         |              |              |                          |               |
| Radius              | :Service-Type 🗸 =                    | Call Check                   | <u>∼</u> 🛱 +            |                         |              |              |                          |               |
| Wired 802.          | 1x detected if the following conditi | ion(s) are met :             |                         |                         |              |              |                          |               |
| select              | Anitem 🗸 =                           |                              | <u>∼</u> 🗑 +            |                         |              |              |                          |               |
| Wireless 80         | 2.1x detected if the following con   | dition(s) are met :          |                         |                         |              |              |                          |               |
| : select            | Anltem 🗸 =                           |                              | <u>~</u> 💼 +            |                         |              |              |                          |               |
| Uired Web           | Authentication detected if the folio | owing condition(s) are met : |                         |                         |              |              |                          |               |
|                     | Anltem 🗸 =                           |                              | <u>∼</u> 🖬 +            |                         |              |              |                          |               |

В Host Lookup (MAB) установите флаг на пункте Process Host Lookup, включите используемый ТД протокол обмена подтверждениями, отключите Check Password в разделах Via PAP/ASCII и Via EAP-MD5:

| ≡ Cisco ISE                                                     | Adminis                   | tration • Netwo | rk Resources            |              |              |                          | Q (         | ) 79 | 0 |
|-----------------------------------------------------------------|---------------------------|-----------------|-------------------------|--------------|--------------|--------------------------|-------------|------|---|
| Network Devices Network Device Groups Network Device            | ce Profiles External RADI | US Servers      | RADIUS Server Sequences | NAC Managers | External MDM | pxGrid Direct Connectors | More $\vee$ |      |   |
| Wireless Web Authentication detected if the following condition | (s) are met :             |                 |                         |              |              |                          |             |      |   |
|                                                                 |                           |                 |                         |              |              |                          |             |      |   |
| :: Radius:NAS-Port-Type V Wireless - IEEE 8                     | <u>102.11 ~ 11 +</u>      |                 |                         |              |              |                          |             |      |   |
| ∷ Radius:Service-Type ✓ <sup>=</sup> Login                      | <u> </u>                  |                 |                         |              |              |                          |             |      |   |
|                                                                 |                           |                 |                         |              |              |                          |             |      |   |
| ✓ Attribute Aliasing                                            |                           |                 |                         |              |              |                          |             |      |   |
| SSID Radius:Calling-Station-ID ~                                |                           |                 |                         |              |              |                          |             |      |   |
|                                                                 |                           |                 |                         |              |              |                          |             |      |   |
| ✓ Host Lookup (MAB)                                             |                           |                 |                         |              |              |                          |             |      |   |
| Process Host Lookup                                             |                           |                 |                         |              |              |                          |             |      |   |
| Via PAP/ASCII                                                   |                           |                 |                         |              |              |                          |             |      |   |
| Check Password                                                  |                           |                 |                         |              |              |                          |             |      |   |
| Check Calling-Station-Id equals MAC Address                     |                           |                 |                         |              |              |                          |             |      |   |
| Via CHAP                                                        |                           |                 |                         |              |              |                          |             |      |   |
| Check Password                                                  |                           |                 |                         |              |              |                          |             |      |   |
| Check Calling-Station-Id equals MAC Address                     |                           |                 |                         |              |              |                          |             |      |   |
| Via EAP-MD5                                                     |                           |                 |                         |              |              |                          |             |      |   |
| Check Password                                                  |                           |                 |                         |              |              |                          |             |      |   |
| Check Calling-Station-Id equals MAC Address                     |                           |                 |                         |              |              |                          |             |      |   |
|                                                                 |                           |                 | Jump To To              | p / Bottom   |              |                          |             |      |   |
|                                                                 |                           |                 |                         |              |              |                          |             |      |   |
|                                                                 |                           |                 |                         |              |              |                          |             |      |   |
| > Permissions                                                   |                           |                 |                         |              |              |                          |             |      |   |
|                                                                 |                           |                 |                         |              |              |                          |             |      |   |

### 3. Создайте новое сетевое устройство, в примере ниже — *Eltex-WLC*:

| E Cisco ISE                                                   |                       |                         | Administration • Network     | Resources               |              |              |                                     |
|---------------------------------------------------------------|-----------------------|-------------------------|------------------------------|-------------------------|--------------|--------------|-------------------------------------|
| Network Devices                                               | Network Device Groups | Network Device Profiles | External RADIUS Servers      | RADIUS Server Sequences | NAC Managers | External MDM | More $\scriptstyle{\smallsetminus}$ |
| Network Devices<br>Default Device<br>Device Security Settings | Network               |                         | か. Export シー・A: Generate PAG | ₿ Delete ∨              |              |              |                                     |
|                                                               | □ Name                | A IP/Mask Profile N     | lame Location                | Туре                    | Description  |              |                                     |
|                                                               | Eltex                 | ×                       |                              |                         |              |              |                                     |
|                                                               |                       |                         |                              |                         |              |              |                                     |
|                                                               |                       |                         |                              |                         |              |              |                                     |
|                                                               |                       |                         |                              |                         |              |              |                                     |
|                                                               |                       |                         |                              |                         |              |              |                                     |
|                                                               |                       |                         |                              |                         |              |              |                                     |

4. Настройте взаимодействие по протоколу RADIUS. Укажите адрес и подсеть контроллера WLC (в примере это один контроллер и подсеть 100.109.1.246/32), в поле Device Profile выберите ранее созданный профиль Eltex:

|                          |                       |                         | Administration • N      | etwork Resources        |              |              |                          | Q (2)       | ~ ¢ |
|--------------------------|-----------------------|-------------------------|-------------------------|-------------------------|--------------|--------------|--------------------------|-------------|-----|
| Network Devices          | Network Device Groups | Network Device Profiles | External RADIUS Servers | RADIUS Server Sequences | NAC Managers | External MDM | pxGrid Direct Connectors | More $\vee$ |     |
| Network Devices          | Network Devices Lis   | st > Network_Device     |                         |                         |              |              |                          |             |     |
| Default Device           | Network Devi          | 60°                     |                         |                         |              |              |                          |             |     |
| Device Security Settings | Network Devi          | ces                     |                         |                         |              |              |                          |             |     |
|                          | Name                  | Eltex-WLC               |                         |                         |              |              |                          |             |     |
|                          | Description           | Elex_WLC-15             |                         |                         |              |              |                          |             |     |
|                          |                       |                         |                         |                         |              |              |                          |             |     |
|                          | IP Address            | ✓ * IP : 100.109.1.246  | / 32 🕸                  |                         |              |              |                          |             |     |
|                          | Device Profile        | Eltex                   | ~ 0                     |                         |              |              |                          |             |     |
|                          | Model Name            |                         | ~                       |                         |              |              |                          |             |     |
|                          | Software Versio       | on                      | ~                       |                         |              |              |                          |             |     |
|                          | Network Device        | e Group                 |                         |                         |              |              |                          |             |     |
|                          | Location              | All Locations           | Set To I                | Default                 |              |              |                          |             |     |
|                          | IPSEC                 | No                      | ✓ Set To I              | Default                 |              |              |                          |             |     |
|                          | Device Type           | All Device Types        | ✓ Set To I              | Default                 |              |              |                          |             |     |
|                          |                       |                         |                         |                         |              |              |                          |             |     |

Укажите secret key для протокола RADIUS, настроенный на контроллере WLC в разделе radius-server  $\rightarrow$  virtual-server  $\rightarrow$  upstream-server  $\rightarrow$  key:

| <b>≡ Cisco</b> ISE       |                                    |                                    | Administration • Net    | work Resources          |              |              |                          | Q (Ø 172 🏟  |
|--------------------------|------------------------------------|------------------------------------|-------------------------|-------------------------|--------------|--------------|--------------------------|-------------|
| Network Devices          | Network Device Groups Net          | twork Device Profiles              | External RADIUS Servers | RADIUS Server Sequences | NAC Managers | External MDM | pxGrid Direct Connectors | More $\sim$ |
| Network Devices          | 🔽 🗸 RADIUS /                       | Authentication Setting             | s                       |                         |              |              |                          |             |
| Default Device           | _                                  | 5                                  |                         |                         |              |              |                          |             |
| Device Security Settings | RADIUS UDP                         | P Settings                         |                         |                         |              |              |                          |             |
|                          | Protocol                           | RADIUS                             |                         |                         |              |              |                          |             |
|                          | Shared Secret                      | t                                  | Show                    |                         |              |              |                          |             |
|                          | Use Secon                          | nd Shared Secret 🥡                 |                         |                         |              |              |                          |             |
|                          |                                    | Second Shared<br>Secret            |                         | Show                    |              |              |                          |             |
|                          | CoA Port                           | 1700                               | Set To D                | efault                  |              |              |                          |             |
|                          | RADIUS DTL                         | S Settings 🕕                       |                         |                         |              |              |                          |             |
|                          | DTLS Requ                          | uired                              |                         |                         |              |              |                          |             |
|                          | Shared Secret                      | t radius/dtls                      |                         |                         |              |              |                          |             |
|                          | CoA Port                           | 2083                               | Set To D                | əfault                  |              |              |                          |             |
|                          | Issuer CA of IS<br>Certificates fo | SE<br>rr CoA_Select if required (o | optional) 🗸 🛈           |                         |              |              |                          |             |
|                          | DNS Name                           |                                    |                         |                         |              |              |                          |             |
|                          | General Setti                      | ings                               |                         |                         |              |              |                          |             |
|                          | Enable Key                         | /Wrap 🕕                            |                         |                         |              |              |                          |             |

5. Создайте группу встроенных гостевых учетных записей, в примере ниже это Eltex\_AP\_Users:

| E Cisco ISE                                                                                                    |                                                                                                    |                | Work Centers - G | uest Access          |                 |                 |             |         | Q (0)       | 70 Ø |
|----------------------------------------------------------------------------------------------------|----------------------------------------------------------------------------------------------------|----------------|------------------|----------------------|-----------------|-----------------|-------------|---------|-------------|------|
| Overview Identities Identity                                                                                                    | Groups Ext Id Sources                                                                                 | Administration | Network Devices  | Portals & Components | Manage Accounts | Policy Elements | Policy Sets | Reports | More $\sim$ |      |
| Identity Groups         Image: Second Second Seco | User identity Groups > New User<br>Identity Group<br>* Name Eltex_AP_Us<br>Description Ellex_AP_Users | Identity Group |                  |                      |                 | Submit          | Cancel      |         |             |      |

В этой группе необходимо создать учетные записи, задать для каждой логин и пароль. Пример создания учетной записи:

| ≡ Ciso                      | CO ISE     |                                                                                                |                                                             |                   | Work Centers • G  | iuest Access  |                                |                    |                 |             |         | Q           | 0 | 60  | \$ |
|-----------------------------|------------|------------------------------------------------------------------------------------------------|-------------------------------------------------------------|-------------------|-------------------|---------------|--------------------------------|--------------------|-----------------|-------------|---------|-------------|---|-----|----|
| Overview                    | Identities | Identity Groups                                                                                | Ext Id Sources                                              | Administration    | Network Devices   | Portals & Com | nponents                       | Manage Accounts    | Policy Elements | Policy Sets | Reports | More $\vee$ |   |     |    |
| Endpoints<br>Network Access | Users      | Network Acces                                                                                  | s Users List > New Netwo                                    | ork Access User   |                   |               |                                |                    |                 |             |         |             |   |     |    |
| Identity Source 5           | Sequences  | <ul> <li>Vetworl</li> <li>Usernam</li> <li>Status</li> <li>Account N</li> <li>Email</li> </ul> | e Eltex_use<br>ame Alias Test_acco                          | r<br>d ~<br>unt_1 |                   |               |                                |                    |                 |             |         |             |   |     |    |
|                             |            | Password     Password     Password     O With I     Never                                      | I Type: Internal Users I Lifetime: Expiration ① r Expires ① | ~                 |                   |               |                                |                    |                 |             |         |             |   |     |    |
|                             |            | * Login P<br>Enable Pa                                                                         | Password assword                                            |                   | Re-Enter Password | Ge            | enerate Passv<br>enerate Passv | vord ()<br>vord () |                 |             |         |             |   |     |    |
| ≡ Ciso                      | o ISE      |                                                                                                |                                                             |                   | Work Centers • G  | iuest Access  |                                |                    |                 |             |         | Q           | 0 | -/0 | ٨  |
| Overview                    | Identities | Identity Groups                                                                                | Ext Id Sources                                              | Administration    | Network Devices   | Portals & Com | nponents                       | Manage Accounts    | Policy Elements | Policy Sets | Reports | More $\vee$ |   |     |    |

| Overview           | Identities | Identity Groups Ext Id Sources Administration Network Devices Portals & Components Manage Accounts Policy Elements Policy Sets Reports More 🗸 |
|--------------------|------------|----------------------------------------------------------------------------------------------------|
| Endpoints          |            | Enable Password Generate Password .                                                                                                    |
| Network Access L   | Jsers      |                                                                                                    |
| Identity Source Se | squences   | V User Information First Name Test_acc1 Last Name Password V Account Options Description Change password on next login                        |
|                    |            | Account Disable Policy     Disable account if date exceeds 2025-02-23 (yyyy-mm-dd)      User Groups                                           |
|                    |            | Eltex_AP_Users v (1)                                                                                                    |

| ■ Cisco ISE                  |                                                                                                    | Work Centers •                | Guest Access                                  |                 |                               |             |         | 9           | ) 72 @ |
|------------------------------|----------------------------------------------------------------------------------------------------|-------------------------------|-----------------------------------------------|-----------------|-------------------------------|-------------|---------|-------------|--------|
| Overview Identities Identity | Groups Ext Id Sources A                                                                                       | dministration Network Devices | Portals & Components                          | Manage Accounts | Policy Elements               | Policy Sets | Reports | More $\vee$ |        |
| Identity Groups              | User Identity Groups > Eltex_AP_User<br>Identity Group<br>* Name Eltex_AP_Users<br>Description Eltex_AP_Users | 5                             |                                               |                 | Save                          | Reset       |         |             |        |
|                              | Member Users Users + Add  Belete  Status  Enabled                                                             | Email Username A              | First Name Last Name First Name Test_account1 | ]               | Selected O Total 1 🧭<br>All ~ | ©<br>7      |         |             |        |

6. Настройте последовательность действий для гостевого портала (Guest Portal Sequence). Перейдите в настройки Work Centers → Guest Access → Identities → Identity Source Sequence → Guest Portal Sequence — это предустановленная последовательность аутентификации гостевых пользователей. В поле Authentication Search List выберите порядок аутентификации пользователей. В примере ниже установлен следующий порядок: Internal Endpoints (MAB) → Internal Users (встроенные учетные записи) → Guest Users (учетные записи созданные пользователем самостоятельно на гостевом портале):

| ≡ Cisco ISE                                                    |                                                                |                                                                                                    |                                                                                  | Work Centers • G                                                       | uest Access                                   |                 |                 |             |         | Q           | 0 79 \$\$ |
|----------------------------------------------------------------|----------------------------------------------------------------|----------------------------------------------------------------------------------------------------|----------------------------------------------------------------------------------|------------------------------------------------------------------------|-----------------------------------------------|-----------------|-----------------|-------------|---------|-------------|-----------|
| Overview Identi                                                | ies Identity Groups                                            | Ext Id Sources                                                                                       | Administration                                                                   | Network Devices                                                        | Portals & Components                          | Manage Accounts | Policy Elements | Policy Sets | Reports | More $\vee$ |           |
| Endpoints<br>Network Access Users<br>Identity Source Sequences | Identity Source                                                | Sequences List > _Portal_<br>urce Sequence                                                           | Sequence                                                                         |                                                                        |                                               |                 |                 |             |         |             |           |
|                                                                | ✓ Identity<br>* Name<br>Description                            | Source Sequence                                                                                      | e<br>                                                                            |                                                                        |                                               |                 |                 |             |         |             |           |
|                                                                | <ul> <li>✓ Certifi</li> <li>□ sei</li> <li>✓ Auther</li> </ul> | cate Based Auther                                                                                    | ntication                                                                        | ~                                                                      |                                               |                 |                 |             |         |             |           |
|                                                                | A s                                                            | et of identity sources th<br>Available                                                               | at will be accessed ir                                                           | n sequence until first auth<br>Selected                                | entication succeeds                           |                 |                 |             |         |             |           |
|                                                                |                                                                | LDAP-DV-2-516<br>AD<br>All_AD_Join_Points                                                            |                                                                                  | Internal Endpoints<br>Internal Users<br>Guest Users                    |                                               |                 |                 |             |         |             |           |
|                                                                |                                                                |                                                                                                    |                                                                                  |                                                                        |                                               |                 |                 |             |         |             |           |
|                                                                | ✓ Advan<br>If a selecte<br>○                                   | ced Search List Se<br>d identity store cannot<br>Do not access other sto<br>Treat as if the user was | ettings<br>be accessed for authories<br>in the sequence a<br>not found and proce | entication<br>and set the "Authenticati<br>ed to the next store in the | onStatus" attribute to "Process<br>a sequence | Error*          |                 |             |         |             |           |

7. Создайте правило с разрешенными протоколами, в примере это Allowed\_Protocols. Установите необходимые разрешения в пунктах Authentication Bypass — Process Host Lookup и в Authentication Protocols — Allow PAP/ASCII.

| ≡ Cisco ISE             | Policy · Policy Elements                                                                                                    |                    |
|-------------------------|----------------------------------------------------------------------------------------------------|--------------------|
| Dictionaries Conditions | Results                                                                                                    |                    |
| Authentication ~        | Allowed Protocols Services For Policy Export go to Administration > System > Backup & Restore > Policy Export Page                                                                                                    |                    |
| Authorization           | ∠/ Edit + Add D Duplicate @ Delete                                                                                                    | Selected 0 Total 0 |
| Profiling               | Service Name 		 Description                                                                                                    |                    |
| Posture >               | Eltex ×                                                                                                    |                    |
| Cilent Provisioning >   | No data available                                                                                                    |                    |
| E Cisco ISE             | Policy - Policy Elements                                                                                                    | Q () ,2 ()         |
| Dictionaries Conditions | Results                                                                                                    |                    |
|                         | Allowed Protocols Services List > Allowed Protocols                                                                                                    |                    |
| Allowed Protocols       | Allowed Protocols                                                                                                    |                    |
|                         | Name Allowed Destants                                                                                                    |                    |
| Authorization           |                                                                                                    |                    |
| Profiling               |                                                                                                    |                    |
| Posture                 | V Allowed Protocols                                                                                                    |                    |
| Client Provisioning >   | Authentication Bypass         Process Host Lookup ()         Authentication Protocols         Allow PAP/ASCII         Allow TAP         Allow MS-CHAPv1         Allow TAP-TLS         Allow EAP-TLS         Allow TEAP         Allow TEAP |                    |
|                         | Require Message-Authenticator for all RADIUS Requests () Allow 5G                                                                                                    |                    |

8. Настройте Authorization Profiles. На вкладке Work Centers → Guest Access → Policy Elements → Results → Authorization Profiles → Add создайте профиль авторизации под ранее созданный Network Device Profile. В данный сценарий можно включать параметры авторизации клиента, такие как CVLAN, ACL, shaper и т. п. через добавление различных атрибутов, которые поддерживают ТД ELTEX:

| E Cisco ISE            |                          |                             | Work Centers • C        | Work Centers - Guest Access |                 |                 |             |         |                                     |  | 0 \$ |
|------------------------|--------------------------|-----------------------------|-------------------------|-----------------------------|-----------------|-----------------|-------------|---------|-------------------------------------|--|------|
| Overview Identities    | Identity Groups Ext      | t Id Sources Adminis        | tration Network Devices | Portals & Components        | Manage Accounts | Policy Elements | Policy Sets | Reports | More $\scriptstyle{\smallsetminus}$ |  |      |
| Conditions             | Authorization Profiles > | Slava_Authorization_Profile |                         |                             |                 |                 |             |         |                                     |  |      |
| Results                | Authorization Pro        | ofile                       |                         |                             |                 |                 |             |         |                                     |  |      |
| Allowed Protocols      | * Name                   | Authorization_Pro           | ile                     |                             |                 |                 |             |         |                                     |  |      |
| Authorization Profiles | Description              |                             |                         |                             |                 |                 |             |         |                                     |  |      |
|                        | * Access Type            | ACCESS_ACCEPT               | ~                       |                             |                 |                 |             |         |                                     |  |      |
|                        | Network Device Pro       | ofile Eltex ~ +             |                         |                             |                 |                 |             |         |                                     |  |      |

| Autionzation Fromes |                                                                                                    |
|---------------------|----------------------------------------------------------------------------------------------------|
| Downloadable ACLs   |                                                                                                    |
|                     | ~ Common Tasks                                                                                                    |
|                     | □ ACL O                                                                                                    |
|                     | Security Group 🕠                                                                                                    |
|                     |                                                                                                    |
|                     |                                                                                                    |
|                     | $\sim$ Advanced Attributes Settings                                                                                                    |
|                     | Example 1         Example 2         Example 2 <t< th=""></t<> |
|                     | Attributes Details                                                                                                    |
|                     | Investa tiple _ uncertainerer +                                                                                                    |

9. Настройте Policy Sets. На вкладке Work Centers → Guest Access → Policy Sets создайте политику доступа для Wi-Fi пользователей. В примере ниже создана политика доступа с названием Policy Sets. В эту политику попадают клиенты, приходящие с SSID default-ssid\_cisco\_ise, Flow Type Conditions соответствуют Wirelles\_MAB или WLC\_WEB\_Authentication:

| E Cisco ISE                                  |                               | Work Centers - Guest Access                   | s                               |             |                                     | Q () [       | ,0 ¢     |
|----------------------------------------------|-------------------------------|-----------------------------------------------|---------------------------------|-------------|-------------------------------------|--------------|----------|
| Overview Identities Identity Groups Ex       | t Id Sources Administration N | Network Devices Portals & Components          | Manage Accounts Policy Elements | Policy Sets | Reports Custom Portal Files Se      | ttings       |          |
| Policy Sets                                  |                               |                                               |                                 |             | Reset Reset Policyset H             | itcounts S:  | ave      |
| Status Policy Set Name Description           | on Conditions                 |                                               |                                 |             | Allowed Protocols / Server Sequence | Hits Actions | View     |
| Q Search                                     |                               |                                               |                                 |             |                                     |              |          |
|                                              | 📮 Radius-Called               | d-Station-ID ENDS_WITH default-ssid_cisco_ise |                                 |             |                                     |              |          |
| New Policy Set 3                             | AND OR E Wirel                | less_MAB<br>_Web_Authentication               |                                 |             | Select from list $\sim$ +           | ŝ            | •        |
| New Policy Set 2                             | E 59                          |                                               |                                 |             | Default Network Access              |              | >        |
| New Policy Set 1                             | F Wired_802.1X                |                                               |                                 |             | Default Network Access 🛛 V +        | • 463        | ·<br>·   |
| <ul> <li>Default</li> <li>Default</li> </ul> | icy set                       |                                               |                                 |             | Default Network Access $$           | 4977 දිරිදි  | >        |
|                                              |                               |                                               |                                 |             |                                     | -v-          |          |
|                                              |                               |                                               |                                 |             |                                     | Reset S      | ave      |
|                                              |                               |                                               |                                 |             |                                     |              |          |
|                                              |                               |                                               |                                 |             |                                     |              |          |
|                                              |                               |                                               |                                 |             |                                     | G            | <b>×</b> |
| Conditions Studio                            |                               |                                               |                                 |             |                                     |              |          |
| Library                                      |                               | Editor                                        |                                 |             |                                     |              |          |
| Search by Name                               |                               |                                               |                                 |             |                                     |              |          |
| 🔹 🔹 🛰 Filter by                              | attributes 🔹                  | 🛱 Equals 🗸 Attribute                          |                                 |             |                                     |              |          |
| <b>∷</b>                                     |                               |                                               | Create or ad                    | d save      | d conditions                        |              |          |
| 🗄 📄 Cata'yst_Switch_Lccal_Web_Authent        | lication ①                    |                                               |                                 |             |                                     |              |          |
| saved condit                                 | tions o                       | <b>.</b>                                      |                                 |             |                                     |              |          |
| :: E Sultch Web Authentication               |                               |                                               |                                 |             |                                     |              |          |
|                                              |                               | Drag to ad                                    | d                               |             |                                     |              |          |
| :: E V Ired_802.1X                           |                               |                                               |                                 |             |                                     |              |          |
| 🗄 🗐 V ired_MAB                               |                               |                                               |                                 |             |                                     |              |          |
| 🗄 🗐 V ireless_802.1X                         |                               |                                               |                                 |             |                                     |              |          |
| : Ireless_Access                             |                               |                                               |                                 |             |                                     |              |          |
| 🗄 🗐 V Ireless_MAB                            |                               |                                               |                                 |             | Use co                              | ndition      |          |
| : Supervision                                |                               |                                               |                                 |             |                                     | <u>~</u>     |          |
|                                              |                               |                                               |                                 |             | Close                               | Use          |          |
|                                              |                               | Click to c                                    | ontinue                         |             |                                     |              |          |

WLC-Series. Руководство по эксплуатации. Версия 1.30.2

| ibrary                                                                                                    | Editor      |            |                         |
|----------------------------------------------------------------------------------------------------|-------------|------------|-------------------------|
| Search by Name           Image: Image: Image | 9           | Q          | Radus-Called-Station-ID |
| Image: Image: Solution     Image: Solution                                                                                                    |             |            | Wireless_MAB            |
| E Switch_Local_Web_Authentication                                                                                                    | <u>A_ v</u> |            | WLC_Web_Authentication  |
| Image: Switch_Web_Authentication     Image: Optimized State       Image: Image: Switch_Web_Authentication     Image: Optimized State       Image: Image: Image: Optimized State     Image: Optimized State       Image: Image: Optimized State     Image: Optimized State       Image: Image: Optimized State     Image: Optimized State                                                                                                    |             |            | NEW AND OR              |
| : 🗊 Wired_MAB 📀                                                                                                    |             |            | NEW AND OR              |
| ii 🔋 Wireless_802.1X 💿                                                                                                    |             | Set to 'Is | Dapicale                |
| : 🗄 Wireless_MAB 📀                                                                                                    |             |            |                         |
| ii 🗄 WLC_Web_Authentication 📀                                                                                                    |             |            |                         |
|                                                                                                    |             |            |                         |
|                                                                                                    |             |            |                         |
| II WLC_Web_Authentication                                                                                                    |             |            |                         |

10. В созданной политике настройте правила аутентификации и авторизации.

В правиле аутентификации сначала идет проверка пользователя по логину и паролю в базе Internal Users. Далее, если не сработала проверка по логину и паролю, проверяется MAC-адрес в базе EndPoints (MAB).

В правиле авторизации сначала идет проверка пользователя по логину и паролю в базе Internal Users. Далее, если не сработала проверка по логину и паролю, проверяется MAC-адрес в базе EndPoints (MAB).

В примере при успешной проверке применяется действие PermitAccess.

|               | SE                    |                     |        |         | Work Centers • 0                                                           | auest Access              |                 |                 |                     |                      | Q (    | ) ,0      |
|---------------|-----------------------|---------------------|--------|---------|----------------------------------------------------------------------------|---------------------------|-----------------|-----------------|---------------------|----------------------|--------|-----------|
| rview Id      | Identities Identity G | oups Ext Id Sources | Ad     | ministr | ration Network Devices                                                     | Portals & Components      | Manage Accounts | Policy Elements | Policy Set          | <b>s</b> Reports Mo  | re 🗸   |           |
| Q Search      |                       |                     |        |         |                                                                            |                           |                 |                 |                     |                      |        |           |
| 9             | Policy Sets           |                     | AND    | ₽<br>OR | Radius-Called-Station-ID ENDS_WI<br>Wireless_MAB<br>WLC_Web_Authentication | TH default-ssid_cisco_lse |                 |                 |                     | Default Network Acce | SS 💌 🗅 | ~+ 4<br>_ |
| Authenticatio | on Policy (2)         |                     |        |         |                                                                            |                           |                 |                 |                     |                      |        |           |
| 🕂 Status      | Rule Name             | Conditions          |        |         |                                                                            |                           |                 |                 | Use                 |                      | Hits   | Action    |
| Q Search      | h                     |                     |        |         |                                                                            |                           |                 |                 |                     |                      |        |           |
| ٢             | Authentication Rule 1 | ULC_Web_Authentic   | cation |         |                                                                            |                           |                 |                 | Internal U > Option | sers 🛛 🗸 🗸           | 2      | ŝ         |
|               |                       |                     |        |         |                                                                            |                           |                 |                 | Internal E          | ndpoints 🛛 🗸 🗸       | 0      | 53        |

| ■ Cisco ISE                                | Work C                                    | nters · Guest Access                       |                              | Q                          | 0 p           |
|--------------------------------------------|-------------------------------------------|--------------------------------------------|------------------------------|----------------------------|---------------|
| Overview Identities Identity Grou          | ips Ext Id Sources Administration Network | Devices Portals & Components Manage Accoun | ts Policy Elements Policy Se | ets Reports More 🗸         |               |
| Q Search                                   |                                           |                                            |                              |                            |               |
| Policy Sets                                | AND AND AND AND AND AND AND AND AND AND   | ENDS_WITH default-ssid_cisco_Ise           |                              | Default Network Access 🛛 🔇 | <u>∨</u> + 49 |
| > Authentication Policy (2)                |                                           |                                            |                              |                            |               |
| > Authorization Policy - Local Exceptions  |                                           |                                            |                              |                            |               |
| > Authorization Policy - Global Exceptions |                                           |                                            |                              |                            |               |
| $\sim$ Authorization Policy (3)            |                                           |                                            |                              |                            |               |
|                                            |                                           | Results                                    |                              |                            |               |
| + Status Rule Name                         | Conditions                                | Profiles                                   | Security (                   | Groups Hits                | Actions       |
| Q Search                                   |                                           |                                            |                              |                            |               |
| Authorization Rule 2                       | WLC_Web_Authentication                    | PermitAc                                   | cess × · · · Select f        | rom list $\sim$ + 2        | ŝ             |
| Authorization Rule 1                       | E Wireless_MAB                            | PermitAc                                   | cess × · · · Select f        | rom list $\sim +$ o        | ξŷ;           |
| Default                                    |                                           | DenyAcc                                    | ess × · · · · · Select f     | rom list $\sim +$ o        | ŝ             |

11. Настройте гостевой портал. Ниже приведен пример настройки портала.

| E Cisco ISE                       | Work Centers • Guest Access                                                                                                    | C O Pa &    |
|-----------------------------------|----------------------------------------------------------------------------------------------------|-------------|
| Overview Identities               | Identity Groups Ext Id Sources Administration Network Devices Portals & Components Manage Accounts Policy Elements Policy Sets Reports                                                                                                    | More $\sim$ |
| Guest Portals                     | Guest Portals                                                                                                    |             |
| Sponsor Groups<br>Sponsor Portals | Choose one of the three pre-defined portal types, which you can edit, customize, and authorize for guest access.                                                                                                    |             |
|                                   | Create Edit Duplicate Delete                                                                                                    |             |
|                                   | <ul> <li>Hotspot Guest Portal (default)</li> <li>Guests do not require username and password credentials to access the network, but you can optionally require an access code</li> <li>▲ Authorization setup required</li> <li>Sponsored Guest Portal (default)</li> <li>Sponsors create guest accounts, and guests access the network using their assigned username and password</li> <li>▲ Authorization setup required</li> </ul> |             |
|                                   | To authorize a portal for use, you must create an Authorization profile for it and then reference that profile in a rule in the Authorization policy     To create an authorization profile     Go to Work Centers > Guest Access > Policy Elements > Authorization Profiles     To create an authorization policy     Go to Work Centers > Guest Access > Policy Sets                                                               |             |

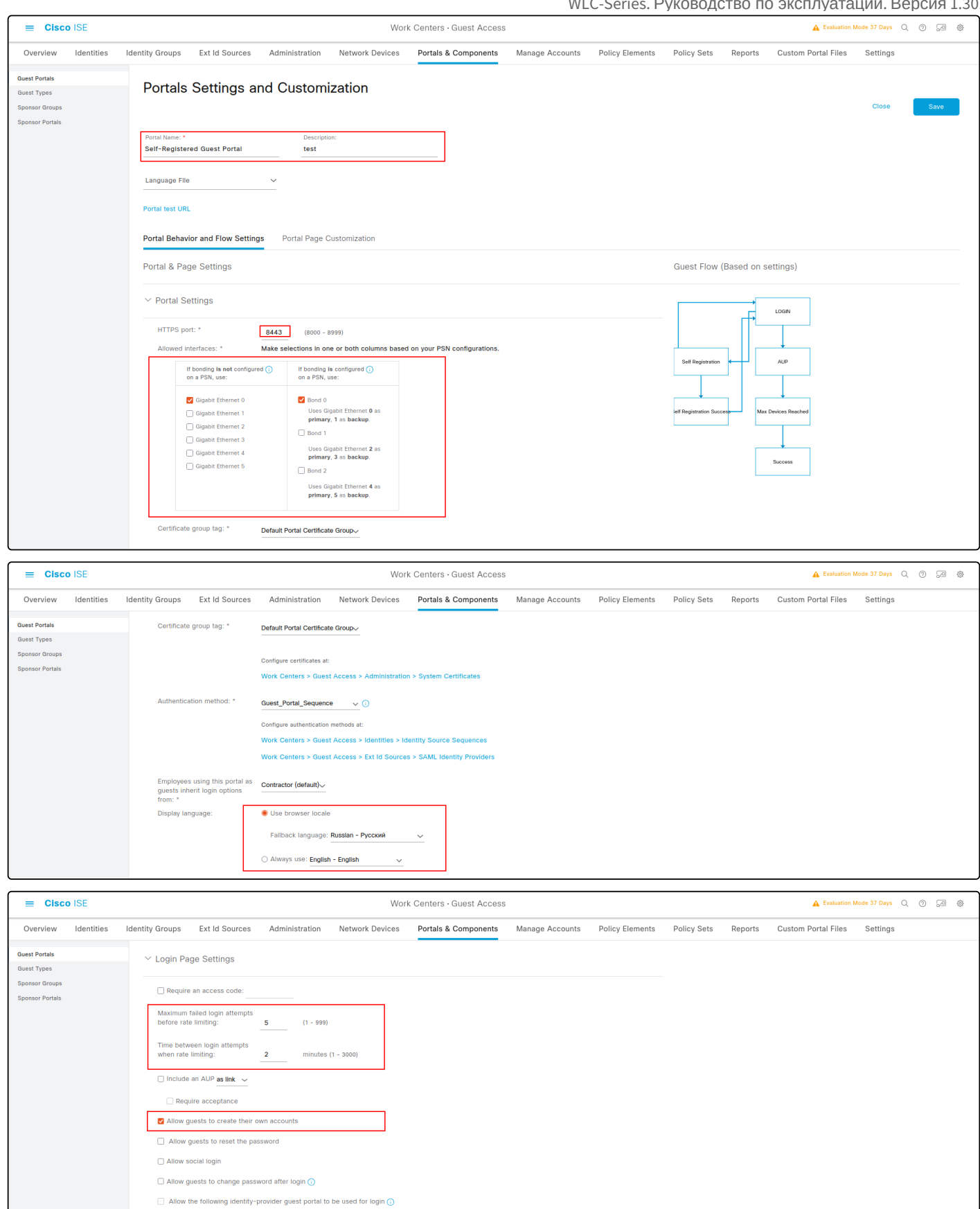

There are no quest portals configured to use a SAML Id Provider as the Authentication Method.

| = Cisco ISE                                                       |                                                                                                    |                                                                                                    | Worl                        | k Centers • Guest Access |                 |                 |             |         | A Evaluation M      | lode 37 Days Q | 0 .9 | ) @ |
|-------------------------------------------------------------------|----------------------------------------------------------------------------------------------------|----------------------------------------------------------------------------------------------------|-----------------------------|--------------------------|-----------------|-----------------|-------------|---------|---------------------|----------------|------|-----|
| Overview Identities                                               | Identity Groups Ext Id Sources                                                                                                    | Administration                                                                                                    | Network Devices             | Portals & Components     | Manage Accounts | Policy Elements | Policy Sets | Reports | Custom Portal Files | Settings       |      |     |
| Guest Portals                                                     | ✓ Registration Form Settings                                                                                                    |                                                                                                    |                             |                          |                 |                 |             |         |                     |                |      |     |
| Guest Types                                                       |                                                                                                    |                                                                                                    |                             |                          |                 |                 |             |         |                     |                |      |     |
| Sponsor Portals                                                   | Assign to guest type Dally (default)                                                                                                    | ~                                                                                                    |                             |                          |                 |                 |             |         |                     |                |      |     |
|                                                                   | Configure guest types at:                                                                                                    |                                                                                                    |                             |                          |                 |                 |             |         |                     |                |      |     |
|                                                                   | Work Centers > Guest Access >                                                                                                    | > Configure > Guest Ty                                                                                                    | rpes                        |                          |                 |                 |             |         |                     |                |      |     |
|                                                                   | Account valid for: 1 Days                                                                                                    | ✓ Maximum: 5 DAYS                                                                                                    |                             |                          |                 |                 |             |         |                     |                |      |     |
|                                                                   | Require a registration code                                                                                                    |                                                                                                    |                             |                          |                 |                 |             |         |                     |                |      |     |
|                                                                   | Fields to include                                                                                                    |                                                                                                    |                             |                          |                 | Required        |             |         |                     |                |      |     |
|                                                                   | ✓ User name                                                                                                    |                                                                                                    |                             |                          |                 |                 |             |         |                     |                |      |     |
|                                                                   | First name                                                                                                    |                                                                                                    |                             |                          |                 |                 |             |         |                     |                |      |     |
|                                                                   | Email address                                                                                                    |                                                                                                    |                             |                          |                 |                 |             |         |                     |                |      |     |
|                                                                   | Mobile number                                                                                                    |                                                                                                    |                             |                          |                 |                 |             |         |                     |                |      |     |
|                                                                   | Select the default country                                                                                                    | United States (+1)                                                                                                    | ~                           |                          |                 |                 |             |         |                     |                |      |     |
|                                                                   | Use Mobile number as usernam                                                                                                    | ne                                                                                                    |                             |                          |                 |                 |             |         |                     |                |      |     |
|                                                                   | Company                                                                                                    |                                                                                                    |                             |                          |                 |                 |             |         |                     |                |      |     |
|                                                                   | Guests can choose from these                                                                                                    | locations to set their th                                                                                                    | me zone:                    |                          |                 |                 |             |         |                     |                |      |     |
|                                                                   | San Jose 🛛 🕹                                                                                                    |                                                                                                    |                             |                          |                 |                 |             |         |                     |                |      |     |
|                                                                   | Guests see the locations list on                                                                                                    | nly if multiple locations                                                                                                    | are specified.              |                          |                 |                 |             |         |                     |                |      |     |
|                                                                   | Configure guest locations at:                                                                                                    |                                                                                                    |                             |                          |                 |                 |             |         |                     |                |      |     |
|                                                                   | Work Centers > Guest Access >                                                                                                    | > Settings > Guest Loca                                                                                                    | ations and SSIDs            |                          |                 |                 |             |         |                     |                |      |     |
|                                                                   |                                                                                                    |                                                                                                    | Worl                        | Contere - Guest Access   |                 |                 |             |         | A Evaluation N      | Inde 37 Days   | 0 0  | 高   |
|                                                                   |                                                                                                    |                                                                                                    |                             |                          |                 |                 |             |         | -                   |                | 0 0- | -   |
| Overview Identities                                               | Identity Groups Ext Id Sources                                                                                                    | Administration                                                                                                    | Network Devices             | Portais & Components     | Manage Accounts | Policy Elements | Policy Sets | Reports | Custom Portai Files | Settings       |      |     |
|                                                                   | SMS Service Provider                                                                                                    |                                                                                                    |                             |                          |                 |                 |             |         |                     |                |      |     |
| Guest Portals                                                     | SMS Service Provider     Guests can choose from these                                                                                                    | SMS providers:                                                                                                    |                             |                          |                 |                 |             |         |                     |                |      |     |
| Guest Portals<br>Guest Types                                      | SMS Service Provider Guests can choose from these Global Default T-Mobile                                                                                                    | SMS providers:                                                                                                    |                             |                          |                 | U               |             |         |                     |                |      |     |
| Guest Portals<br>Guest Types<br>Sponsor Groups<br>Sponsor Portals | SMS Service Provider Guests can choose from these Global Default T-Mobile ATT Vertron                                                                                                    | SMS providers:                                                                                                    |                             |                          |                 | U               |             |         |                     |                |      |     |
| Guest Portals<br>Guest Types<br>Sponsor Groups<br>Sponsor Portals | SMS Service Provider Guests can choose from these Global Default T-Mobile ATT Verizon CickateliViaSMTP Oracia                                                                                                    | SMS providers:                                                                                                    |                             |                          |                 | U               |             |         |                     |                |      |     |
| Quest Portals<br>Guest Types<br>Sponsor Groups<br>Sponsor Portals | SMS Service Provider<br>Guests can choose from these<br>Global Default<br>ATT<br>Verizon<br>CickateliViaSMTP<br>Orange<br>Immobile                                                                                                    | SMS providers:                                                                                                    |                             |                          |                 | J               |             |         |                     |                |      |     |
| Quest Portals<br>Guest Types<br>Sponsor Groups<br>Sponsor Portals | SMS Service Provider<br>Guests can choose from these<br>Global Default<br>ATT<br>Verizon<br>CickateliViaSMTP<br>Orange<br>Immobile<br>TheRingRingCompany                                                                                                    | SMS providers:                                                                                                    |                             |                          |                 |                 |             |         |                     |                |      |     |
| Guest Portals<br>Guest Types<br>Sponsor Groups<br>Sponsor Portals | SMS Service Provider<br>Guests can choose from these<br>Global Default<br>ATT<br>Verizon<br>Cickatel/VaSMTP<br>Orange<br>Immobile<br>TheRingRingCompany<br>Sprint<br>Guest see providers list only if                                                                                                    | SMS providers:<br>multiple are selected                                                                                                    |                             |                          |                 | J               |             |         |                     |                |      |     |
| Guest Portals<br>Guest Types<br>Sponsor Rorups<br>Sponsor Portals | SMS Service Provider<br>Guests can choose from these<br>Global Default<br>ATT<br>Verizon<br>Cickatel/VaSMTP<br>Orange<br>Immobile<br>TheRingRingCompany<br>Sprint<br>Guest see providers list only if<br>Configure SMS providers at:                                                                                                    | SMS providers:<br>multiple are selected                                                                                                    |                             |                          |                 | J               |             |         |                     |                |      |     |
| Guest Portals<br>Guest Types<br>Sponsor Rorups<br>Sponsor Portals | SMS Service Provider<br>Guests can choose from these<br>Global Default<br>ATT<br>Verizon<br>Cickatel/VASMTP<br>Orange<br>Immobile<br>TheRingRingCompany<br>Sprint<br>Guest see providers list only if<br>Configure SMS providers at:<br>Work Centers > Guest Access at                                                                                                    | SMS providers:<br>multiple are selected                                                                                                    | S Gateway Providers         |                          |                 |                 |             |         |                     |                |      |     |
| Guest Portala<br>Guest Types<br>Sponsor Rorupa<br>Sponsor Portala | SMS Service Provider<br>Guests can choose from these<br>Global Default<br>ATT<br>Verizon<br>Cickatel/VASMTP<br>Orange<br>Immobile<br>TheRingRingCompany<br>Sprint<br>Guest see providers list only if 1<br>Configure SMS providers at:<br>Work Centers > Guest Access at<br>Person being visited<br>Reason for visit                                                                                                    | SMS providers:<br>multiple are selected<br>> Administration > SMS                                                                                                    | S Gateway Providers         |                          |                 |                 |             |         |                     |                |      |     |
| Guest Portala<br>Guest Types<br>Sponsor Rorpus<br>Sponsor Portals | SMS Service Provider<br>Guests can choose from these<br>Global Default<br>T-Mobile<br>ATT<br>Verizon<br>Cickatel/VASMTP<br>Orange<br>Immobile<br>TheRingRingCompany<br>Sprint<br>Guest see providers list only if 1<br>Configure SMS providers at:<br>Work Centers > Guest Access at<br>Person being visited<br>Reason for visit<br>Custom Fields                                                                                                    | SMS providers:<br>multiple are selected<br>> Administration > SMS                                                                                                    | S Gateway Providers         |                          |                 |                 |             |         |                     |                |      |     |
| Guest Portale<br>Guest Types<br>Sponser Portals                   | SMS Service Provider<br>Guests can choose from these<br>  Global Default<br>  T-Mobile<br>  ATT<br>  Vertron<br>  Clickatel/WaSMTP<br>  Orange<br>  Inmobile<br>  ThekingRingCompany<br>  Sprint<br>  Guest see providers list only if 1<br>  Configure SMS providers at<br>  Person being visited<br>  Reason for visit<br>  Custom Fields<br>  Configure existom fields at:                                                                                                    | SMS providers:<br>multiple are selected<br>> Administration > SMS                                                                                                    | S Gateway Providers         |                          |                 |                 |             |         |                     |                |      |     |
| Guest Portala<br>Guest Types<br>Sponsor Rorpus<br>Sponsor Portals | SMS Service Provider<br>Guests can choose from these<br>  Global Default<br>- Thebile<br>- Thebile<br>- Thebile<br>- ThekingRingCompany<br>- GlickatelWaSMTP<br>- Orange<br>- ThekingRingCompany<br>- Sprint<br>- Guest see providers list only if 1<br>- Configure SMS providers at:<br>Work Centers > Guest Access s<br>- Person being visited<br>- Reason for visit<br>- Custom Fields<br>- Configure custom fields at:<br>- Work Centers > Guest Access s                                                                                                    | SMS providers:<br>multiple are selected<br>> Administration > SMS                                                                                                    | S Gateway Providers         |                          |                 |                 |             |         |                     |                |      |     |
| Guest Portals<br>Guest Types<br>Sponsor Rorpus<br>Sponsor Portals | SMS Service Provider Guests can choose from these Global Default ATT Grange Inmobile FindingSINgCompany Sprint Guest see providers allst only if r Configure SMS providers at: Work Centers > Guest Access a Person being visited Reason for visit Custom Fields Configure custom fields at: Work Centers > Guest Access a Include an AUP as link or access a Include an AUP as link or access a Include an AUP as link or access a Include an AUP as link or access a Include an AUP as link or access a Include an AUP as link or access and access a Include an AUP as link or access a Include an AUP as link or access and access a Include an AUP as link or access and access and access access and access access and access access a                                                                                                    | SMS providers:<br>multiple are selected<br>> Administration > SMS<br>> Settings > Custom Fig                                                                                                    | S Gateway Providers         |                          |                 |                 |             |         |                     |                |      |     |
| Guest Portals<br>Guest Types<br>Sponsor Rorpus<br>Sponsor Portals | SMS Service Provider<br>Guests can choose from these<br>Global Default<br>ATT<br>Vertzon<br>Crange<br>Immobile<br>TheRingSingCompany<br>Sprint<br>Guest see providers alt:<br>Work Centers > Guest Access ><br>Person being visited<br>Reason for visit<br>Custom Fields<br>Configure custom fields at:<br>Work Centers > Guest Access ><br>Include an AUP as link ↓                                                                                                    | SMS providers:<br>multiple are selected<br>> Administration > SMS<br>> Settings > Custom Fic                                                                                                    | 5 Gateway Providers<br>elds |                          |                 |                 |             |         |                     |                |      |     |
| Guest Portals<br>Guest Types<br>Sponsor Rorpus<br>Sponsor Portals | SMS Service Provider<br>Guests can choose from these<br>Global Default<br>T-Mobile<br>ATT<br>Vertzon<br>Crange<br>Immobile<br>Therting/ingCompany<br>Sprint<br>Guest see providers list only if i<br>Configure SMS providers at:<br>Work Centers > Guest Access :<br>Person being visited<br>Reason for visit<br>Custom Fields<br>Configure custom fields at:<br>Work Centers > Guest Access :<br>Include an AUP as link ↓<br>Require acceptance                                                                                                    | SMS providers:<br>multiple are selected<br>> Administration > SMS<br>> Settings > Custom Fic                                                                                                    | 5 Gateway Providers<br>elds |                          |                 |                 |             |         |                     |                |      |     |
| Guest Portals<br>Guest Types<br>Sponsor Rorpus<br>Sponsor Portals | SMS Service Provider<br>Guests can choose from these<br>Global Default<br>T-Mobile<br>ATT<br>Verificates/ViaSMTP<br>Crange<br>Imnobile<br>FineSingRingCompany<br>Sprint<br>Guest see providers list only if<br>Configure SMS providers at:<br>Work Centers > Guest Access ><br>Person being visited<br>Reason for visit<br>Custom Fields<br>Configure custom fields at:<br>Work Centers > Guest Access ><br>Include an AUP as link ↓<br>Require acceptance<br>Only allow guests with an email                                                                                                    | SMS providers:<br>multiple are selected<br>> Administration > SMS<br>> Settings > Custom Fit                                                                                                    | 5 Gateway Providers<br>elds |                          |                 |                 |             |         |                     |                |      |     |
| Guest Portals<br>Guest Types<br>Sponsor Rorpus<br>Sponsor Portals | SMS Service Provider<br>Guests can choose from these<br>Global Default<br>ATT<br>Global Default<br>ATT<br>Global Default<br>ATT<br>Global Default<br>Global Default<br>Global Def                                                                                                    | SMS providers:<br>multiple are selected<br>> Administration > SMS<br>> Settings > Custom Fit                                                                                                    | 5 Gateway Providers<br>elds |                          |                 |                 |             |         |                     |                |      |     |
| Ouest Portals<br>Guest Types<br>Sponsor Croups<br>Sponsor Portals | SMS Service Provider<br>Guests can choose from these<br>Global Default<br>T-Mobile<br>ATT<br>VictaetilVia5MTP<br>Orange<br>Drange<br>Dranging<br>Dranging | SMS providers:<br>multiple are selected<br>> Administration > SMS<br>> Settings > Custom Fil<br>II address from:                                                                                                    | 5 Gateway Providers<br>olds |                          |                 |                 |             |         |                     |                |      |     |
| Guest Portals<br>Guest Types<br>Sponsor Fortals                   | SMS Service Provider         Guests can choose from these         Global Default         T-Mobile         T-Mobile         Orange         Inmobile         TheKingRingCompany         Sprint         Guest see providers list only if         Configure SMS providers at:         Work Centers > Guest Access if         Person being visited         Reason for visit         Configure custom fields at:         Work Centers > Guest Access if         Include an AUP as link ∨         Require acceptance         Only allow guests with an email         Ex. example1.com, example2.com         Do not allow guests with an email                                                                                                    | SMS providers:<br>multiple are selected<br>> Administration > SMS<br>> Settings > Custom Fil<br>II address from:<br>mnail address from:                                                                                                    | S Gateway Providers<br>olds |                          |                 |                 |             |         |                     |                |      |     |
| Guest Portals<br>Guest Types<br>Sponsor Rorpa<br>Sponsor Portals  | SMS Service Provider         Guests can choose from these         Global Default         T. Mablie         ATT         Orange         Inmobile         ThekingRingCompany         Sprint         Quest see providers list only if 1         Configure SMS providers at:         Work Centers > Guest Access 3         Person being visited         Reason for visit         Configure custom fields at:         Work Centers > Guest Access 3         Include an AUP as link ∨         Require acceptance         Only allow guests with an emain         Ex. example1.com, example2.cd                                                                                                    | SMS providers:<br>multiple are selected<br>> Administration > SMS<br>> Settings > Custom Fit<br>II address from:<br>om<br>nall address from:                                                                                                    | S Gateway Providers         |                          |                 |                 |             |         |                     |                |      |     |
| Guest Portals<br>Guest Types<br>Sponsor Rorpa<br>Sponsor Portals  | SMS Service Provider Guests can choose from these Guests can choose from these Guests can choose from these Guests can choose from these Guests can choose from these Guests can choose from these Guests can choose from these Guests see providers all stored from the configure SMS providers at: Work Centers > Guest Access 3 Guest see providers ating work Centers > Guest Access 3 Guest See from the configure Guest from the configure Guest from t                                                                                                    | SMS providers:<br>multiple are selected<br>> Administration > SMS<br>> Settings > Custom Fil<br>II address from:<br>mail address from:                                                                                                    | S Gateway Providers         |                          |                 |                 |             |         |                     |                |      |     |
| Guest Portals<br>Guest Types<br>Sponsor Rorpa<br>Sponsor Portals  | SMS Service Provider         Guests can choose from these         Guests can choose from these         Guest befault         T. Meblie         ATT         Orange         Inmobile         ThekingRingCompany         Sprint         Guest see providers list only if 1         Configure SMS providers at:         Work Centers > Guest Access 1         Person being visited         Reason for visit         Configure existon fields at:         Work Centers > Guest Access 2         Include an AUP as link ↓         Require acceptance         Only allow guests with an emain         Ex. example1.com, example2.com         Do not allow guests with an emain         Ex. example1.com, example2.com                                                                                                    | SMS providers:<br>multiple are selected<br>> Administration > SMS<br>> Settings > Custom Fil<br>address from:<br>anil address from:<br>anil address from:<br>ani | S Gateway Providers         |                          |                 |                 |             |         |                     |                |      |     |

| ≡ Cisc          | o ISE      |                 |                           |                           | Wor                 | k Centers • Guest Access |                 |                 |             |         | A Evaluation        | Mode 37 Days Q | 0 ,0 | ٢ |
|-----------------|------------|-----------------|---------------------------|---------------------------|---------------------|--------------------------|-----------------|-----------------|-------------|---------|---------------------|----------------|------|---|
| Overview        | Identities | Identity Groups | Ext Id Sources            | Administration            | Network Devices     | Portals & Components     | Manage Accounts | Policy Elements | Policy Sets | Reports | Custom Portal Files | Settings       |      |   |
| Guest Portals   |            | After subr      | nitting the guest form    | for self-registration, di | irect guest to      |                          |                 |                 |             |         |                     |                |      |   |
| Guest Types     |            | Self            | r-Registration Success    | s page                    |                     |                          |                 |                 |             |         |                     |                |      |   |
| Sponsor Groups  |            | O Log           | in page with instructio   | ons about how to obtain   | n login credentials |                          |                 |                 |             |         |                     |                |      |   |
| aponsor Portais |            | o uri           |                           |                           |                     |                          |                 |                 |             |         |                     |                |      |   |
|                 |            | Send cred       | lential notification auto | matically using:          |                     |                          |                 |                 |             |         |                     |                |      |   |
|                 |            | □ SM:           | S                         |                           |                     |                          |                 |                 |             |         |                     |                |      |   |
|                 |            | ✓ Self-Reg      | istration Success         | Settings                  |                     |                          |                 |                 |             |         |                     |                |      |   |
|                 |            | Include th      | is information on the S   | Gelf-Registration Succe   | ess page:           |                          |                 |                 |             |         |                     |                |      |   |
|                 |            | 🗹 Use           | er name                   |                           |                     |                          |                 |                 |             |         |                     |                |      |   |
|                 |            | Pas             | sword                     |                           |                     |                          |                 |                 |             |         |                     |                |      |   |
|                 |            | Firs            | t name                    |                           |                     |                          |                 |                 |             |         |                     |                |      |   |
|                 |            | 🗌 Las           | t name                    |                           |                     |                          |                 |                 |             |         |                     |                |      |   |
|                 |            | 🗹 Ema           | ail address               |                           |                     |                          |                 |                 |             |         |                     |                |      |   |
|                 |            | Mol             | bile number               |                           |                     |                          |                 |                 |             |         |                     |                |      |   |
|                 |            | Cor             | npany                     |                           |                     |                          |                 |                 |             |         |                     |                |      |   |
|                 |            | Loc             | ation                     |                           |                     |                          |                 |                 |             |         |                     |                |      |   |
|                 |            | SM:             | S Service Provider        |                           |                     |                          |                 |                 |             |         |                     |                |      |   |
|                 |            | Per             | son being visited         |                           |                     |                          |                 |                 |             |         |                     |                |      |   |
|                 |            | C Rea           | ison for visit            |                           |                     |                          |                 |                 |             |         |                     |                |      |   |
| ≡ Cisc          | o ISE      |                 |                           |                           | Wor                 | k Centers - Guest Access | 3               |                 |             |         | A Evaluation        | Mode 37 Days Q | 0.1  | © |
| Overview        | Identities | Identity Groups | Ext Id Sources            | Administration            | Network Devices     | Portals & Components     | Manage Accounts | Policy Elements | Policy Sets | Reports | Custom Portal Files | Settings       |      |   |
| Guest Portals   |            | Allow gue       | st to send information    | to self using:            |                     |                          |                 |                 |             |         |                     |                |      |   |

| Overview Identiti | ities Identity Groups Ext Id Sources Administration Network Devices Portals | s & Components Manage Accounts | Policy Elements | Policy Sets R | eports Custom Portal Files | Settings |
|-------------------|-----------------------------------------------------------------------------|--------------------------------|-----------------|---------------|----------------------------|----------|
| Guest Portals     | Allow guest to send information to self using:                              |                                |                 |               |                            |          |
| Guest Types       | Print                                                                       |                                |                 |               |                            |          |
| Sponsor Groups    | Email<br>SMS                                                                |                                |                 |               |                            |          |
| Sponsor Portals   | □ Include an AUP on page ~                                                  |                                |                 |               |                            |          |
|                   | Require acceptance                                                          |                                |                 |               |                            |          |
|                   | Require scrolling to end of AUP                                             |                                |                 |               |                            |          |
|                   | Self-Registration Success Page continues to Login page by default.          |                                |                 |               |                            |          |
|                   | Allow guests to log in directly from the Self-Registration Success page     |                                |                 |               |                            |          |
|                   |                                                                             |                                |                 |               |                            |          |
|                   | $\scriptstyle \checkmark$ Acceptable Use Policy (AUP) Page Settings         |                                |                 |               |                            |          |
|                   | ☑ Include an AUP page                                                       |                                |                 |               |                            |          |
|                   | Use different AUP for employees                                             |                                |                 |               |                            |          |
|                   | Skip AUP for employees                                                      |                                |                 |               |                            |          |
|                   | Require scrolling to end of AUP                                             |                                |                 |               |                            |          |
|                   | Show AUP                                                                    |                                |                 |               |                            |          |
|                   | On first login only                                                         |                                |                 |               |                            |          |
|                   | On every login                                                              |                                |                 |               |                            |          |
|                   | O Every 7 days (starting at first login)                                    |                                |                 |               |                            |          |
|                   |                                                                             |                                |                 |               |                            |          |

| 😑 Cisco                                                                       | ISE        |                 |                                                                                                    |                                                                                                    | Work            | Centers · Guest Access                                                         | 3               |                 |             |         | A Evaluation !      | Node 37 Days Q 🧑 | .a 👳 |
|-------------------------------------------------------------------------------|------------|-----------------|----------------------------------------------------------------------------------------------------|----------------------------------------------------------------------------------------------------|-----------------|--------------------------------------------------------------------------------|-----------------|-----------------|-------------|---------|---------------------|------------------|------|
| Overview                                                                      | Identities | Identity Groups | Ext Id Sources                                                                                                    | Administration                                                                                                    | Network Devices | Portals & Components                                                           | Manage Accounts | Policy Elements | Policy Sets | Reports | Custom Portal Files | Settings         |      |
| Overview<br>Guest Portals<br>Guest Types<br>Sponsor Groups<br>Sponsor Portals | Identities |                 | Ext Id Sources<br>nange Password 5<br>e guest to change pas<br>our guest password polic<br>ters > Guest Access ><br>avice Registration<br>trically register guest of<br>age displays to guests<br>usets to register devic<br>a set the maximum nur<br>ormation will be stored<br>quest types at: | Administration Settings sword at first login (ex y at: Settings > Guest Pas Settings tevices es mber of supported dev t in the endpoint identi | Network Devices | portais & Components ogin orted devices. ings. uest type of the user logging i | Manage Accounts | Policy Elements | Policy Sets | Reports | Custom Portal Files | Settings         |      |
|                                                                               |            | Work Cent       | ters > Guest Access >                                                                                                    | Configure > Guest Ty                                                                                                    | pes             |                                                                                |                 |                 |             |         |                     |                  |      |
|                                                                               |            |                 |                                                                                                    |                                                                                                    |                 |                                                                                |                 |                 |             |         |                     |                  |      |

| ≡ Cisc                            | o ISE      |                   |                                                          |                                                     | Wor                                      | k Centers · Guest Access | 5               |                 |             |         | A Evaluation        | Mode 37 Days Q ⑦ 등로 日春 |
|-----------------------------------|------------|-------------------|----------------------------------------------------------|-----------------------------------------------------|------------------------------------------|--------------------------|-----------------|-----------------|-------------|---------|---------------------|------------------------|
| Overview                          | Identities | Identity Groups   | Ext Id Sources                                           | Administration                                      | Network Devices                          | Portals & Components     | Manage Accounts | Policy Elements | Policy Sets | Reports | Custom Portal Files | Settings               |
| Guest Portals<br>Guest Types      |            | ✓ BYOD Se         | ettings                                                  |                                                     |                                          |                          |                 |                 |             |         |                     |                        |
| Sponsor Groups<br>Sponsor Portals |            | Allow e           | employees to use pers                                    | onal devices on the ne                              | twork                                    |                          |                 |                 |             |         |                     |                        |
|                                   |            | Endpo             | oint identity group                                      | : RegisteredDevices                                 | ~                                        |                          |                 |                 |             |         |                     |                        |
|                                   |            | Configu           | re endpoint identity group<br>istration > Identity Mar   | ps at<br>nagement > Groups > E                      | Endpoint Identity Groups                 |                          |                 |                 |             |         |                     |                        |
|                                   |            | The end<br>Admini | ipoints in this group will b<br>istration > Identity Mar | be purged according to the<br>nagement > Settings > | e policies defined in:<br>Endpoint purge |                          |                 |                 |             |         |                     |                        |
|                                   |            | Allo              | w employees to choos                                     | e to guest access only                              |                                          |                          |                 |                 |             |         |                     |                        |
|                                   |            | 🗆 Disp            | olay Device ID field dur                                 | ring registration                                   |                                          |                          |                 |                 |             |         |                     |                        |
|                                   |            | Configu<br>Work C | re employee registered d<br>Centers > BYOD > Sett        | levices at<br>tings > Employee Regis                | stered Devices                           |                          |                 |                 |             |         |                     |                        |
|                                   |            | After             | successful device                                        | e configuration tak                                 | e employee to:                           |                          |                 |                 |             |         |                     |                        |
|                                   |            | 00                | Driginating URL 间                                        |                                                     |                                          |                          |                 |                 |             |         |                     |                        |
|                                   |            | ⊜ s<br>⊖ u        | JRL:                                                     |                                                     |                                          |                          |                 |                 |             |         |                     |                        |
|                                   |            |                   |                                                          |                                                     |                                          |                          |                 |                 |             |         |                     |                        |
|                                   |            | ∽ Guest D         | evice Compliance                                         | Settings                                            |                                          |                          |                 |                 |             |         |                     |                        |
|                                   |            | Require           | e guest device complia                                   | ance                                                |                                          |                          |                 |                 |             |         |                     |                        |
|                                   |            | This wi           | ill add a Client Provisio                                | oning page to the guest                             | t flow.                                  |                          |                 |                 |             |         |                     |                        |

| ≡ Cisco ISE                                                       |                                           |                                                                                               |                                                                                                    | Wor                                                                                        | k Centers · Guest Acces                                           | 3                                                         |                 |             |         | A Evaluation I      | Mode 37 Days Q | 0 | .a @ |
|-------------------------------------------------------------------|-------------------------------------------|-----------------------------------------------------------------------------------------------|----------------------------------------------------------------------------------------------------|--------------------------------------------------------------------------------------------|-------------------------------------------------------------------|-----------------------------------------------------------|-----------------|-------------|---------|---------------------|----------------|---|------|
| Overview Identities                                               | Identity Groups                           | Ext Id Sources                                                                                | Administration                                                                                                    | Network Devices                                                                            | Portals & Components                                              | Manage Accounts                                           | Policy Elements | Policy Sets | Reports | Custom Portal Files | Settings       |   |      |
| Guest Portals<br>Guest Types<br>Sponsor Groups<br>Sponsor Portals | ✓ Post-Lo                                 | gin Banner Page S<br>e a Post-Login Banner                                                    | Settings<br>page                                                                                                    |                                                                                            |                                                                   |                                                           |                 |             |         |                     |                |   |      |
|                                                                   | ✓ VLAN D                                  | HCP Release Page                                                                              | e Settings                                                                                                    |                                                                                            |                                                                   |                                                           |                 |             |         |                     |                |   |      |
|                                                                   | Enable Delay to r                         | VLAN DHCP release                                                                             | 1 second:<br>Enter the amount of t                                                                                                    | s (1 - 200)<br>Ime to wait before releas                                                   | ing the IP address after the ap                                   | plet downloads.                                           |                 |             |         |                     |                |   |      |
|                                                                   | Delay to (<br>Delay to r                  | CoA:<br>enew:                                                                                 | 8         second           Enter a time longer th         address to be release           12         second           Enter a time longer th         enter a time longer th | s (1 - 200)<br>aan the ?Delay to release<br>ad.<br>s (1 - 200)<br>aan the ?Delay to CoA? v | ? value to allow enough time for talue to allow enough time for t | or the applet to download a<br>he change of authorization | to occur.       |             |         |                     |                |   |      |
|                                                                   | ✓ Authenti                                | ication Success S                                                                             | ettings                                                                                                    |                                                                                            |                                                                   |                                                           |                 |             |         |                     |                |   |      |
|                                                                   | Once al<br>O ori<br>Au<br>O UR<br>e.g. ci | uthenticated, take<br>ginating URL ()<br>thentication Success p<br>L:<br>sco.com, www.cisco.c | guest to:<br>age<br>om or http://www.cisco                                                                                                    | .com                                                                                       |                                                                   |                                                           |                 |             |         |                     |                |   |      |
|                                                                   |                                           |                                                                                               |                                                                                                    |                                                                                            |                                                                   |                                                           |                 |             |         |                     |                |   |      |
|                                                                   | ✓ Support                                 | Information Page                                                                              | Settings                                                                                                    |                                                                                            |                                                                   |                                                           |                 |             |         |                     |                |   |      |
|                                                                   | 🗌 Include                                 | a Support Information                                                                         | n page                                                                                                    |                                                                                            |                                                                   |                                                           |                 |             |         |                     |                |   |      |
|                                                                   | Field:                                    | s to include:<br>MAC address<br>P address                                                     |                                                                                                    |                                                                                            |                                                                   |                                                           |                 |             |         |                     |                |   |      |
|                                                                   | 1                                         | Browser user agent<br>Policy server<br>Fallure code                                           |                                                                                                    |                                                                                            |                                                                   |                                                           |                 |             |         |                     |                |   |      |
|                                                                   | Empt                                      | y Fields                                                                                      |                                                                                                    |                                                                                            |                                                                   |                                                           |                 |             |         |                     |                |   |      |
|                                                                   |                                           | lide field                                                                                    |                                                                                                    |                                                                                            |                                                                   |                                                           |                 |             |         |                     |                |   |      |
|                                                                   | 01                                        | Display label with no va                                                                      | ilue<br>ilt value:                                                                                                    |                                                                                            |                                                                   |                                                           |                 |             |         |                     |                |   |      |
|                                                                   |                                           | , , ,                                                                                         |                                                                                                    |                                                                                            |                                                                   |                                                           |                 |             |         |                     |                |   |      |

# 12. Адрес портала для настройки ссылки редиректа возможно получить по ссылке Portal test URL:

| ≡ Cisco ISE                       |                                                                     | Work Centers · Guest Access                          |                           |                        | 🔺 Evaluation Mode 31 Days 🔍 🧑 🞜 🕸 |
|-----------------------------------|---------------------------------------------------------------------|------------------------------------------------------|---------------------------|------------------------|-----------------------------------|
| Overview Identities               | Identity Groups Ext Id Sources Admi                                 | nistration Network Devices Portals & C               | omponents Manage Accounts | Policy Elements Policy | Sets Reports More $\vee$          |
| Guest Portals<br>Guest Types      | Portals Settings and C                                              | ustomization                                         |                           |                        |                                   |
| Sponsor Groups<br>Sponsor Portals |                                                                     |                                                      |                           |                        | Close Save                        |
|                                   | Portal Name: *<br>Self-Registered Guest Portal (default)            | Description:<br>Guests may create their own accounts |                           |                        |                                   |
|                                   | Language File V                                                     |                                                      |                           |                        |                                   |
|                                   | Portal test URL                                                     |                                                      |                           |                        |                                   |
|                                   | Portal Behavior and Flow Settings Portal Behavior and Flow Settings | ortal Page Customization                             |                           |                        |                                   |

# Отладочная информация RADIUS

В разделе Operations → RADIUS → Live Logs находится запись журнала с отладочной информацией RADIUS.

| Cisco ISE                                    |                                                               |                                                                                                    |
|----------------------------------------------|---------------------------------------------------------------|----------------------------------------------------------------------------------------------------|
| Overview                                     |                                                               | Steps                                                                                                    |
| Event                                        | 5200 Authentication succeeded                                 | 11001 Received RADIUS Access-Request 11017 RADIUS created a new session                                                                            |
| Endpoint Id                                  | 78:98:E8:1E:67:07 ⊕                                           | 11117 Generated a new session ID<br>15049 Evaluating Policy Group                                                                                  |
| Endpoint Profile                             | DLink-Device                                                  | 15008 Evaluating Service Selection Policy                                                                                                    |
| Authentication Policy                        | Eltex-WIFI_Guest-Portal >> Default                            | 15040 Queried FIP - Normalised Radius.RodiusFlowType                                                                                               |
| Authorization Policy<br>Authorization Result | Eltex-WIFI_Guest-Portal >> Eltex_WIFI-MAB_Access PermitAccess | 15048 Queried PIP - DEVICE: Device Type<br>15048 Queried PIP - Radius: Called-Station-ID<br>1028 Detected Host Lookup UseCase (UserName = Calling- |
| Authentication Details                       |                                                               | 15041 Evaluating Identity Policy<br>15048 Queried PIP - Radius.User-Name                                                                           |
| Source Timestamp<br>Received Timestamp       | 2024-06-26 11:03:16.112<br>2024-06-26 11:03:16.112            | 15013 Selected Identity Source - Internal Endpoints<br>Looking up Endpoint in Internal Endpoints IDStore -<br>24209 Enst: Er.65:07                 |
| Policy Server                                | ise-test                                                      | 24211 Found Endpoint in Internal Endpoints IDStore<br>22037 Authentication Passed                                                                  |
| Event                                        | 5200 Authentication succeeded 78:98:E8:1E:67:07               | 15036 Evaluating Authorization Policy<br>15016 Selected Authorization Profile - PermitAccess                                                       |
| User Type                                    | Host                                                          | 24209 Looking up Endpoint in Internal Endpoints IDStore -<br>78:98:E8:1E:67:07                                                                     |
| Endpoint Id                                  | 78:98:E8:1E:67:07                                             | 24211 Found Endpoint in Internal Endpoints IDStore 11002 Returned RADIUS Access-Accept                                                             |
| Calling Station Id                           | 78-98-e8-1e-67-07<br>DLink-Device                             |                                                                                                    |
| IPv4 Address                                 | 0.0.0                                                         |                                                                                                    |
| Authentication Identity<br>Store             | Internal Endpoints                                            |                                                                                                    |
| Identity Group                               | Profiled                                                      |                                                                                                    |
| Authentication Method                        | Lookup                                                        |                                                                                                    |

| Other Attributes             |                                                         |
|------------------------------|---------------------------------------------------------|
| ConfigVersionId              | 2163                                                    |
| Device Port                  | 50367                                                   |
| DestinationPort              | 1812                                                    |
| RadiusPacketType             | AccessRequest                                           |
| Protocol                     | Radius                                                  |
| NAS-Port                     | 1                                                       |
| Framed-MTU                   | 1500                                                    |
| Acct-Session-Id              | 5502F7E0-2ACB9095                                       |
| Connect-Info                 | CONNECT 0Mbps 802.11a                                   |
| OriginalUserName             | 7898e81e6707                                            |
| NetworkDeviceProfileId       | c9405f99-635e-4f26-a2dc-a76ed3082f4b                    |
| IsThirdPartyDeviceFlow       | true                                                    |
| AcsSessionID                 | ise-test/508332223/36969                                |
| SelectedAuthenticationIden   | Internal Endpoints                                      |
| IdentityPolicyMatchedRule    | Default                                                 |
| EndPointMACAddress           | 78-98-E8-1E-67-07                                       |
| ISEPolicySetName             | Eltex-WIFI_Guest-Portal                                 |
| IdentitySelectionMatchedRule | Default                                                 |
| TotalAuthenLatency           | 36                                                      |
| ClientLatency                | 0                                                       |
| DTLSSupport                  | Unknown                                                 |
| Network Device Profile       | Eltex                                                   |
| Location                     | Location#All Locations                                  |
| Device Type                  | Device Type#All Device Types                            |
| IPSEC                        | IPSEC#Is IPSEC Device#No                                |
| RADIUS Username              | 78:98:E8:1E:67:07                                       |
| NAS-Identifier               | 68-13-E2-C2-19-70                                       |
| Device IP Address            | 100.110.0.247                                           |
| CPMSessionID                 | 646e00a1VUu_2pP5xjYWqHJtfZ2KoW6H_UiNjD9UttKEG7zFx<br>Sk |
| Called-Station-ID            | 68-13-e2-c2-19-70:F.EciscoPortal                        |
| UseCase                      | Host Lookup                                             |
|                              |                                                         |
|                              |                                                         |

# Запись о том, что гость аутентифицировался на портале (после регистрации).

| Cisco ISE                        | <u> </u>                               |       |                             | • | • |  |
|----------------------------------|----------------------------------------|-------|-----------------------------|---|---|--|
|                                  |                                        | Steps |                             |   |   |  |
| Overview                         |                                        | 01003 |                             |   |   |  |
| Event                            | 5231 Guest Authentication Passed       | 5231  | Guest Authentication Passed |   |   |  |
| Username                         | tester                                 |       |                             |   |   |  |
| Endpoint Id                      |                                        |       |                             |   |   |  |
| Endpoint Profile                 |                                        |       |                             |   |   |  |
| Authorization Result             |                                        |       |                             |   |   |  |
|                                  |                                        |       |                             |   |   |  |
| Authentication Details           |                                        |       |                             |   |   |  |
| Source Timestamp                 | 2024-07-02 09:02:59.842                |       |                             |   |   |  |
| Received Timestamp               | 2024-07-02 09:02:59.842                |       |                             |   |   |  |
| Policy Server                    | ise-test                               |       |                             |   |   |  |
| Event                            | 5231 Guest Authentication Passed       |       |                             |   |   |  |
| Username                         | tester                                 |       |                             |   |   |  |
| User Type                        | NON_GUEST                              |       |                             |   |   |  |
| Authentication Identity<br>Store | Internal Users                         |       |                             |   |   |  |
| Identity Group                   | Eltex-AP_testUsers                     |       |                             |   |   |  |
| Authentication Method            | PAP_ASCII                              |       |                             |   |   |  |
| Authentication Protocol          | PAP_ASCII                              |       |                             |   |   |  |
|                                  |                                        |       |                             |   |   |  |
| Other Attributes                 |                                        |       |                             |   |   |  |
| ConfigVersionId                  | 2163                                   |       |                             |   |   |  |
| IpAddress                        | 100.110.1.7                            |       |                             |   |   |  |
| PortalName                       | Self-Registered Guest Portal (default) |       |                             |   |   |  |
| PsnHostName                      | ise-test.test.loc                      |       |                             |   |   |  |
| GuestUserName                    | tester                                 |       |                             |   |   |  |
| ResponseTime                     | 55                                     |       |                             |   |   |  |
|                                  |                                        |       |                             |   |   |  |

Запись о том, что пользователь успешно аутентифицировался и авторизовался через RADIUS по логину и паролю.

| Cisco ISE                        |                                                         |                                                                                                    |
|----------------------------------|---------------------------------------------------------|----------------------------------------------------------------------------------------------------|
| Quantization                     |                                                         | Steps                                                                                                    |
| Event                            | 5200 Authentication succeeded                           | 11001 Received RADIUS Access-Request                                                                           |
|                                  |                                                         | 11017 RADIUS created a new session                                                                             |
| Username                         | tester                                                  | 11117 Generated a new session ID                                                                               |
| Endpoint Id                      | 78:98:E8:1E:67:07 ⊕                                     | 15049 Evaluating Policy Group                                                                                  |
| Endpoint Profile                 | DLink-Device                                            | 15008 Evaluating Service Selection Policy                                                                      |
| Authentication Policy            | Eltex-WIFI_Guest-Portal >> WIFI-Guest-Portal-Login_auth | 15048 Queried PIP - Radius.NAS-IP-Address<br>15048 Queried PIP - Normalised Radius.RadiusFlowType              |
| Authorization Policy             | Eltex-WIFI_Guest-Portal >> Eltex_WIFI-Login_Access      | 15048 Queried PIP - DEVICE Device Type                                                                         |
| Authorization Docult             | DermitAnsees                                            | 15048 Queried PIP - Radius.Called-Station-ID                                                                   |
| Authorization Result             | Permitaccess                                            | 15041 Evaluating Identity Policy                                                                               |
|                                  |                                                         | 15013 Selected Identity Source - Internal Users                                                                |
|                                  |                                                         | 24210 Looking up User in Internal Users IDStore - tester                                                       |
| Authentication Details           | 1                                                       | 24212 Found User in Internal Users IDStore                                                                     |
| Source Timestamp                 | 2024-07-02 09:04:29.001                                 | 22037 Authentication Passed                                                                                    |
| Received Timestamp               | 2024-07-02 09:04:29.001                                 | 24715 ISE has not confirmed locally previous successful machine<br>authentication for user in Active Directory |
| Policy Server                    | ise-test                                                | 15036 Evaluating Authorization Policy                                                                          |
| Event                            | 5200 Authentication succeeded                           | 24209 Looking up Endpoint in Internal Endpoints IDStore - tester                                               |
| LIGHT                            | or or remember of oncoordin                             | 24211 Found Endpoint in Internal Endpoints IDStore                                                             |
| Username                         | tester                                                  | 15016 Selected Authorization Profile - PermitAccess                                                            |
| User Type                        | User                                                    | 22081 Max sessions policy passed                                                                               |
| Endpoint Id                      | 78:98:E8:1E:67:07                                       | 22080 New accounting session created in Session cache 11002 Returned RADIUS Access-Accept                      |
| Calling Station Id               | 78-98-e8-1e-67-07                                       |                                                                                                    |
| Endpoint Profile                 | DLink-Device                                            |                                                                                                    |
| IPv4 Address                     | 100.110.1.7                                             |                                                                                                    |
| Authentication Identity<br>Store | Internal Users                                          |                                                                                                    |
| Identity Group                   | User Identity Groups:Eltex-AP_testUsers,Profiled        |                                                                                                    |
| Authentication Method            | Login                                                   |                                                                                                    |
| Authentication Protocol          | PAP_ASCII                                               |                                                                                                    |
| Service Type                     | Login                                                   |                                                                                                    |

| Other Attributes             |                                                                                                    |
|------------------------------|----------------------------------------------------------------------------------------------------|
| ConfigVersionId              | 2163                                                                                                    |
| DestinationPort              | 1812                                                                                                    |
| Protocol                     | Radius                                                                                                    |
| NAS-Port                     | 1                                                                                                    |
| Framed-MTU                   | 1500                                                                                                    |
| Acct-Session-Id              | 5502F7E0-2ACB9095                                                                                                    |
| Connect-Info                 | CONNECT 0Mbps 802.11a                                                                                                    |
| OriginalUserName             | tester                                                                                                    |
| NetworkDeviceProfileId       | c9405f99-635e-4f26-a2dc-a76ed3082f4b                                                                                                    |
| IsThirdPartyDeviceFlow       | true                                                                                                    |
| AcsSessionID                 | ise-test/508332223/36973                                                                                                    |
| SelectedAuthenticationIden   | Internal Users                                                                                                    |
| AuthenticationStatus         | AuthenticationPassed                                                                                                    |
| IdentityPolicyMatchedRule    | WIFI-Guest-Portal-Login_auth                                                                                                    |
| AuthorizationPolicyMatched   | Eltex_WIFI-Login_Access                                                                                                    |
| EndPointMACAddress           | 78-98-E8-1E-67-07                                                                                                    |
| ISEPolicySetName             | Eltex-WIFI_Guest-Portal                                                                                                    |
| IdentitySelectionMatchedRule | WIFI-Guest-Portal-Login_auth                                                                                                    |
| TotalAuthenLatency           | 61                                                                                                    |
| ClientLatency                | 0                                                                                                    |
| DTLSSupport                  | Unknown                                                                                                    |
| HostIdentityGroup            | Endpoint Identity Groups:Profiled                                                                                                    |
| Network Device Profile       | Eltex                                                                                                    |
| Location                     | Location#All Locations                                                                                                    |
| Device Type                  | Device Type#All Device Types                                                                                                    |
| IPSEC                        | IPSEC#Is IPSEC Device#No                                                                                                    |
| EnableFlag                   | Enabled                                                                                                    |
| RADIUS Username              | tester                                                                                                    |
| NAS-Identifier               | 68-13-E2-C2-19-70                                                                                                    |
| Device IP Address            | 100.110.0.247                                                                                                    |
| CPMSessionID                 | 646e00a1LyhsbvY9V34gwnfTAv6To8G42xavI/OorJtVseOd5F<br>E                                                                                                    |
| Called-Station-ID            | 68-13-e2-c2-19-70:F.EciscoPortal                                                                                                    |
| CiscoAVPair                  | AuthenticationIdentityStore-Internal Users,<br>FQSubjectName=9273fe30-3c01-11e6-996c-<br>5254004b45211Mester,<br>UniqueSubjectID=c1467bfd8c930e1aae8ac252813099b8db4<br>9cd6a |
|                              |                                                                                                    |
| Result                       |                                                                                                    |
| Class                        | CACS:646e00a1LyhsbvY9V34gwnfTAv6To8G42xavI/OorJtVseO<br>d5FE:ise-test/508332223/36973                                                                                         |
| LicenseTypes                 | Essential license consumed.                                                                                                    |
|                              |                                                                                                    |

Запись о том, что клиент успешно прошел MAB-аутентификацию и авторизацию через RADIUS (Cisco ISE занесла MAC клиента в базу EndPoints при аутентификации пользователя на портале).

#### Cisco ISE

|                                                                                                    |                                                  | Step  |                                                                                      |
|----------------------------------------------------------------------------------------------------|--------------------------------------------------|-------|--------------------------------------------------------------------------------------|
| Overview                                                                                                    |                                                  |       |                                                                                      |
| Event                                                                                                    | 5200 Authentication succeeded                    | 1100  | Received RADIUS Access-Request                                                       |
| Username                                                                                                    | 78:98:E8:1E:67:07                                | 1101  | <ul> <li>KADIUS created a new session</li> <li>Generated a new session ID</li> </ul> |
| Endpoint Id                                                                                                    | 78:98:E8:1E:67:07 ⊕                              | 1504  | Evaluating Policy Group                                                              |
| Endpoint It                                                                                                    | Dist Daries                                      | 1500  | Evaluating Service Selection Policy                                                  |
| Endpoint Profile                                                                                                    | DLINK-DEVICE                                     | 1504  | Queried PIP - Radius.NAS-IP-Address                                                  |
| Authentication Policy                                                                                                    | Eltex-WIFI_Guest-Portal >> Default               | 1504  | 3 Queried PIP - Normalised Radius.RadiusFlowType                                     |
| Authorization Policy                                                                                                    | Eltex-WIFI_Guest-Portal >> Eltex_WIFI-MAB_Access | 15048 | 3 Queried PIP - DEVICE.Device Type                                                   |
| Authorization Result                                                                                                    | PermitAccess                                     | 1504/ | 3 Queried PIP - Radius.Called-Station-ID                                             |
|                                                                                                    |                                                  | 1102  | Detected Host Lookup UseCase (UserName = Calling-<br>Station-ID)                     |
|                                                                                                    |                                                  | 1504  | Evaluating Identity Policy                                                           |
| Authentication Details                                                                                                    |                                                  | 1504  | Queried PIP - Radius.User-Name                                                       |
| Source Timestamp                                                                                                    | 2024-06-26 11:03:16 112                          | 1501  | Selected Identity Source - Internal Endpoints                                        |
| B i i i T                                                                                                    |                                                  | 2420  | Looking up Endpoint in Internal Endpoints IDStore -                                  |
| Received Timestamp                                                                                                    | 2024-06-26 11:03:16.112                          | 2421  | Found Endpoint in Internal Endpoints IDStore                                         |
| Policy Server                                                                                                    | ise-test                                         | 2203  | Authentication Passed                                                                |
| Event                                                                                                    | 5200 Authentication succeeded                    | 1503  | Evaluating Authorization Policy                                                      |
| Username                                                                                                    | 78:98:E8:1E:67:07                                | 1501  | 6 Selected Authorization Profile - PermitAccess                                      |
| Liser Type                                                                                                    | Host                                             | 2420  | Looking up Endpoint in Internal Endpoints IDStore -                                  |
| Cash Likhe                                                                                                    | 11031                                            | 2421  | 78:98:E8:1E:67:07                                                                    |
| Endpoint Id                                                                                                    | 78:98:E8:1E:67:07                                | 1100  | Returned RADIUS Access-Accept                                                        |
| Calling Station Id                                                                                                    | 78-98-e8-1e-67-07                                | 1100. | notaniou to Dioo Housaa Houspi                                                       |
| Endpoint Profile                                                                                                    | DLink-Device                                     |       |                                                                                      |
| IPv4 Address                                                                                                    | 0.0.0.0                                          |       |                                                                                      |
| Authentication Identity                                                                                                    |                                                  |       |                                                                                      |
| Store                                                                                                    | Internal Endpoints                               |       |                                                                                      |
| Identity Group                                                                                                    | Profiled                                         |       |                                                                                      |
| Authentication Method                                                                                                    | Lookup                                           |       |                                                                                      |
| . In the state of the state of |                                                  |       |                                                                                      |
| Authentication Protocol                                                                                                    | соокир                                           |       |                                                                                      |
| Network Device                                                                                                    | Eltex-AP                                         |       |                                                                                      |
| Device Type                                                                                                    | All Device Types                                 |       |                                                                                      |
| Location                                                                                                    | All Locations                                    |       |                                                                                      |
| NAS IPv4 Address                                                                                                    | 100.110.0.247                                    |       |                                                                                      |
| NAC Dest Turne                                                                                                    | Wiseless IEEE 002.11                             |       |                                                                                      |
| NAS Port Type                                                                                                    | wireless - IEEE 802.11                           |       |                                                                                      |
| Authorization Profile                                                                                                    | PermitAccess                                     |       |                                                                                      |
| Response Time                                                                                                    | 40 milliseconds                                  |       |                                                                                      |
|                                                                                                    |                                                  |       |                                                                                      |
|                                                                                                    |                                                  |       |                                                                                      |

| Other Attributes             |                                                 |
|------------------------------|-------------------------------------------------|
| ConfigVersionId              | 1022                                            |
| DestinationPort              | 1812                                            |
| Protocol                     | Radius                                          |
| NAS-Port                     | 1                                               |
| Framed-MTU                   | 1500                                            |
| Acct-Session-Id              | 68104E6D-7D29B5A6                               |
| Connect-Info                 | CONNECT 0Mbps 802.11a                           |
| OriginalUserName             | 7898e81e6707                                    |
| NetworkDeviceProfileId       | c9405f99-635e-4f26-a2dc-a76ed3082f4b            |
| IsThirdPartyDeviceFlow       | true                                            |
| AcsSessionID                 | ise-test/508332223/27787                        |
| SelectedAuthenticationIden   | Internal Endpoints                              |
| AuthenticationStatus         | AuthenticationPassed                            |
| IdentityPolicyMatchedRule    | Default                                         |
| AuthorizationPolicyMatched   | Eltex_WIFI-MAB_Access                           |
| EndPointMACAddress           | 78-98-E8-1E-67-07                               |
| ISEPolicySetName             | Eltex-WIFI_Guest-Portal                         |
| IdentitySelectionMatchedRule | Default                                         |
| TotalAuthenLatency           | 40                                              |
| ClientLatency                | 0                                               |
| DTLSSupport                  | Unknown                                         |
| HostIdentityGroup            | Endpoint Identity Groups:Profiled               |
| Network Device Profile       | Eltex                                           |
| Location                     | Location#All Locations                          |
| Device Type                  | Device Type#All Device Types                    |
| IPSEC                        | IPSEC#Is IPSEC Device#No                        |
| RADIUS Username              | 78:98:E8:1E:67:07                               |
| NAS-Identifier               | 68-13-E2-C2-19-70                               |
| Device IP Address            | 100.110.0.247                                   |
|                              | 646e00a1xeGwhVnVY9w6deE1KQDIVjVlb1o7 tODHS03mvJ |
| CPMSessionID                 | mLDY                                            |
| Called-Station-ID            | 68-13-e2-c2-19-70:F.EciscoPortal                |
| CiscoAVPair                  | AuthenticationIdentityStore=Internal Endpoints  |
| UseCase                      | Host Lookup                                     |
|                              |                                                 |
| Result                       |                                                 |
| LisorNamo                    | 70-00-20-12-27-07                               |
| Lisor-Namo                   | 70.00.E0.1E.07.07                               |
| Cost-Inguis                  |                                                 |
| Class                        | mvJmLDY:ise-test/508332223/27787                |
| LicenseTypes                 | Essential license consumed.                     |
|                              |                                                 |

#### Запись аккаунтинга пользователя:

#### Cisco ISE

#### **RADIUS Accounting Details**

Account Session ID: 32463234-5602065E Network Device IP: 100.110.0.247 Endpoint ID: 78:99:E8:1E:67:07 From 2024-06-25 00:00:000 To 2024-07-02 16:14:45.0 Generated At: 2024-07-02 16:14:45.45

#### Accounting Details

| Logged At                   | 2024-07-02 16:10:45.458                                  |  |  |  |
|-----------------------------|----------------------------------------------------------|--|--|--|
| Occurred At                 | 2024-07-02 16:10:45.458 +7:00                            |  |  |  |
| Server                      | ise-test                                                 |  |  |  |
| Username                    | 7898e81e6707                                             |  |  |  |
| Network Device Name         | Eitex-AP                                                 |  |  |  |
| Network Device Groups       | IPSECHIs IPSEC Device#No.Location#All Locations,Device T |  |  |  |
| Service Selection Rule Name |                                                          |  |  |  |
| Allowed Protocol            | Default Network Access                                   |  |  |  |
| Security Group              |                                                          |  |  |  |
| AD Domain                   |                                                          |  |  |  |
| Calling Station ID          | 78:98:E8:1E:67:07                                        |  |  |  |
| Endpoint IP Address         | 100.110.0.227                                            |  |  |  |
| Endpoint IPv6 Address       |                                                          |  |  |  |
| NAS IP Address              | 100.110.0.247                                            |  |  |  |
| NAS IPv6 Address            |                                                          |  |  |  |
| NAS Port                    |                                                          |  |  |  |
| NAS Port ID                 | 7                                                        |  |  |  |
|                             |                                                          |  |  |  |
|                             |                                                          |  |  |  |
| Steps                       |                                                          |  |  |  |
|                             |                                                          |  |  |  |
| 11004                       | Received RADIUS Accounting-Request                       |  |  |  |
| 11017                       | RADIUS created a new session                             |  |  |  |
| 11116                       | Stitched existing session from Session Cache             |  |  |  |
| 15049                       | Evaluating Policy Group                                  |  |  |  |
| 15008                       | Evaluating Service Selection Policy                      |  |  |  |
| 22095                       | Accounting start was received for non-existing session   |  |  |  |
| 11005                       | Accounting sets was received to inter-existing session   |  |  |  |

Rows/Page 7 → I< < 1 > >I 7 Total Rows

### 23.10.2 Авторизация через NeTAMS WNAM

- Описание
- Задача
- Решение
- Лицензирование
- Взаимодействие элементов системы
- Конфигурирование WLC
  - Полная конфигурация WLC
- Конфигурация WNAM
  - Создание сервера
  - Создание площадки
  - Создание группы ваучеров
  - Конфигурирование правил аутентификации
- Отладочная информация Netams WNAM
  - Логирование работы правил авторизации
  - Информация о ваучерах

- Информация о клиентах Wi-Fi
- Расположение логов

# Описание

Система Netams WNAM будет рассмотрена для портальной авторизации пользователей Wi-Fi.

Взаимодействие системы авторизации Netams WNAM с контроллероми WLC/ESR доступна на WLC/ESR-15/30/3200, vWLC, начиная с версии WNAM 1.6.4010.

В данной статье рассмотрен пример настройки авторизации клиента через гостевой портал путем идентификации по коду ваучера. Другие способы гостевой авторизации выходят за рамки данной статьи, так как взаимодействие между системой WNAM и BRAS WLC не изменяется.

Перед началом построения взаимодействия между Netams WNAM и WLC необходимо настроить и протестировать работу беспроводной сети и контроллера WLC без портальной авторизации и сетевого экрана. Если беспроводная сеть функционирует корректно, можно приступать к настройки портальной авторизации.

В данной статье используется подключение ТД к контроллеру WLC на основе сети L3 с построением Data SoftGRE-туннеля. В статье Настройка WLC детально описана настройка данной схемы подключения.

Рекомендуется ознакомиться с тонкостями настройки BRAS на ESR/WLC с портальной авторизацией на основе SoftWLC в следующих статьях:

- BRAS/BRAS в vrf. L3 WiFi руководство по настройке с резервированием
- BRAS. L2 WiFi руководство по настройке и быстрому запуску
- BRAS. Troubleshooting Guide

# Задача

Настроить портальную авторизацию через контроллер WLC с порталом WNAM.

- Контроллер WLC имеет адреса:
  - из сети WNAM: 100.110.0.246/23 (Vlan 2);
  - из сети управления ТД: 192.168.1.1/24 (Bridge 1, Vlan 1);
  - из сети клиентов ТД с портальной авторизацией: 192.168.3.1/24 (Bridge 3, Vlan 3).
- Сервер авторизации WNAM имеет адрес: 100.110.1.44/23 (Vlan 2);
- Точка доступа подключена к WLC. Получает адрес контроллера и терминации GRE-туннеля в 43 опции из пула DHCP, настроенного на WLC из сети: 192.168.1.0/24 (Vlan 1);
- Клиенты получают адреса из пула DHCP, настроенного на WLC из сети: 192.168.2.0/24 (Vlan 3).
- Сервис для доступа в Интернет после авторизации на портале имеет имя: INTERNET.

### Решение

Настройка будет выполнена на базе заводской конфигурации (Factory).

# Шаги выполнения:

- 1. Конфигурирование WLC:
  - a. Конфигурация object-group группы адресов для NAT, неавторизованных пользователей, urlадрес для перенаправления авторизации, адрес WNAM-сервера;
  - b. Конфигурация bridge для сетевой связности;
  - с. Конфигурация vlan;
  - Конфигурация ACL для ограничения доступа к сети неавторизованных (до авторизации) и авторизованных клиентов (после авторизации);
  - е. Конфигурация RADIUS для взаимодействия WLC и WNAM;

- f. Конфигурация NAT для доступа в интернет Wi-Fi клиентам;
- g. Конфигурация security zone для разрешения редиректа запросов неавторизованных клиентов на WNAM;
- h. Конфигурация SSID для подключения клиентов;
- i. Конфигурация subscriber-control для пересылки неавторизованных клиентов на WNAM.
- 2. Конфигурирование WNAM:
  - а. Создание сервера;
  - b. Создание площадки;
  - с. Создание группы ваучеров;
  - d. Конфигурирование правил аутентификации;
  - е. Конфигурирование правил авторизации.

# Лицензирование

Для конфигурации взаимодействия Netams WNAM и WLC необходима лицензия BRAS для WLC.

Детальнее о том, как установить и применить лицензию описано в статье Активация функционала по лицензии.

Проверить наличие лицензии можно с помощью команды show licence:

| show licence                                   |          |        |           |       |
|------------------------------------------------|----------|--------|-----------|-------|
| wlc# show licence<br>Feature<br>Valid from<br> | Expiries | Source | State     | Value |
| <br>BRAS                                       |          |        | Active    | true  |
|                                                |          | 1100   | Accive    |       |
| BRAS                                           |          | File   | Candidate | true  |
|                                                |          |        |           |       |
| WLC                                            |          | Boot   | Active    | true  |
|                                                |          |        |           |       |
| WLC                                            |          | Boot   | Candidate | true  |
|                                                |          |        |           |       |
|                                                |          |        |           |       |

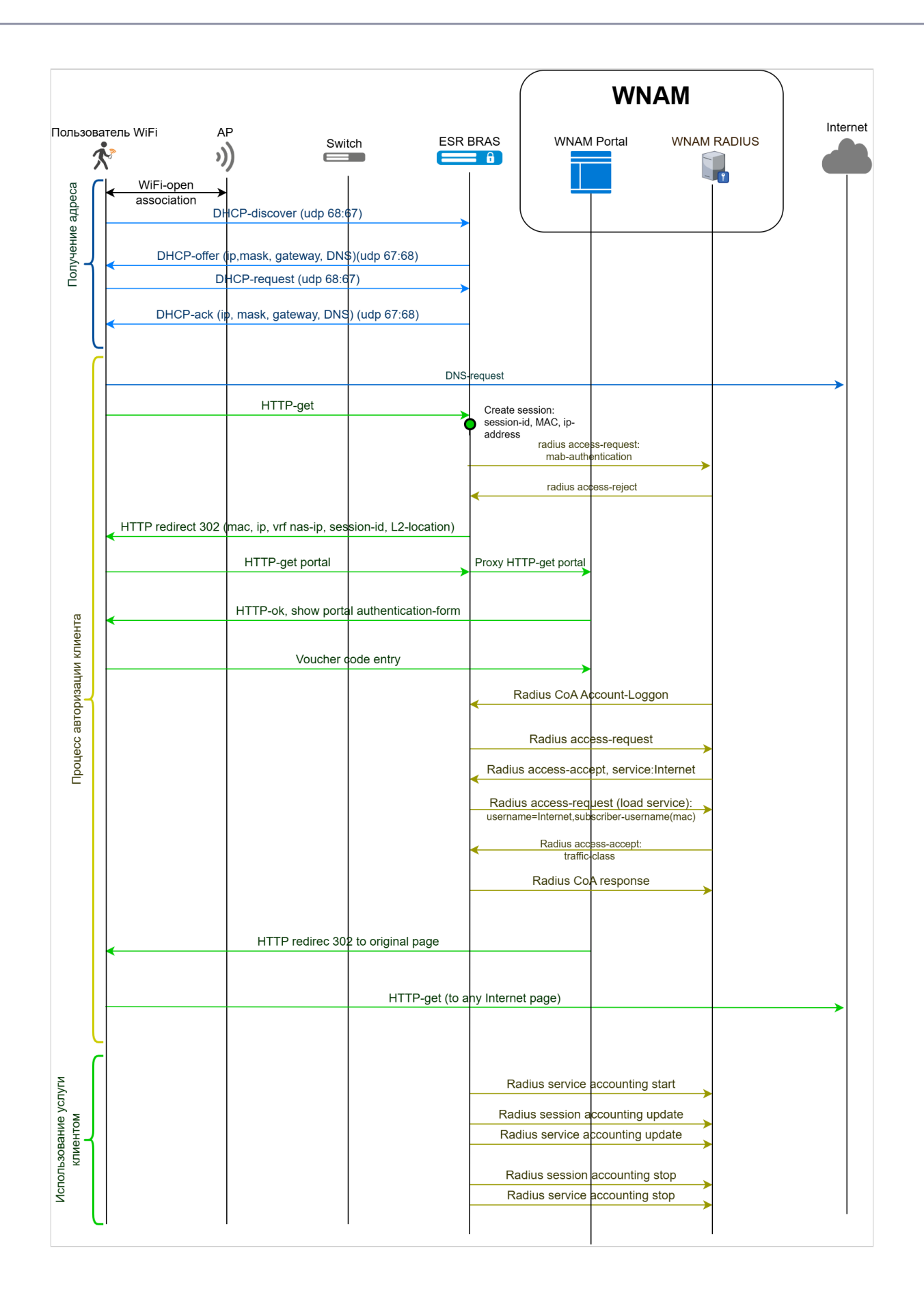

### Конфигурирование WLC

#### 1. Конфигурация *object-group*:

Перейдите в конфигурационный режим:

```
wlc# configure
wlc(config)#
```

Создайте группу wnam\_servers для последующего создания профиля RADIUS:

```
wlc(config)# object-group network wnam_servers
```

Добавьте адрес WNAM-сервера:

```
wlc(config-object-group-network)# ip address-range 100.110.1.44
wlc(config-object-group-network)# exit
```

Создайте группу bras\_users:

wlc(config)# object-group network bras\_users

Добавьте пул адресов клиентов, которые будут попадать в авторизацию через портал (Bridge 1, Vlan 1):

```
wlc(config-object-group-network)# ip address-range 192.168.2.2-192.168.2.254
wlc(config-object-group-network)# exit
```

Создайте группу local:

wlc(config)# object-group network local

Добавьте пул адресов из сети клиентов, которые будут получать доступ в интернет через NAT:

```
wlc(config-object-group-network)# ip address-range 192.168.2.1-192.168.2.254
wlc(config-object-group-network)# exit
```

Создайте группу defaultService:

wlc(config)# object-group url defaultService

Добавьте url с адресом WNAM-сервера для работы правила фильтрации авторизации пользователей:

```
wlc(config-object-group-url)# http://100.110.1.44
wlc(config-object-group-url)# exit
```

Создайте группу redirect:

wlc(config)# object-group service redirect

Добавьте пул портов для прослушивания http/https-трафика:

wlc(config-object-group-service)# port-range 3128-3135
wlc(config-object-group-service)# exit

 Слушающий порт прокси (HTTP/HTTPS) будет открыт для каждого ядра WLC/ESR. Порты HTTP начинаются с порта 3128.
 На WLC-15/30 4 ядра, нужно разрешить порты для HTTP 3128-3131, для HTTPS 3132-3135.
 На WLC-3200 24 ядра, нужно разрешить порты для HTTP 3128-3151, для HTTPS 3152-3175.

Полная конфигурация object-group:

```
object-group network wnam_servers
  ip address-range 100.110.1.44
exit
object-group network bras_users
  ip address-range 192.168.2.2-192.168.2.254
exit
object-group network local
  ip address-range 192.168.2.1-192.168.2.254
exit
object-group url defaultService
  url http://100.110.1.44
exit
object-group service redirect
  port-range 3128-3135
exit
```

2. Конфигурация Bridge:

Конфигурация Bridge для uplink:

```
wlc(config)# bridge 2
```

Пропишите ip-адрес для связности с сервером WNAM:

wlc(config-bridge)# ip address 100.110.0.246/23
wlc(config-bridge)# exit

Конфигурация Bridge для пользователей:

```
wlc(config)# bridge 3
```

Добавьте location, по нему сервер WNAM определит площадку для неавторизованных клиентов:

wlc(config-bridge)# location data10
wlc(config-bridge)# exit

### Полная конфигурация Bridge:

```
bridge 1
  vlan 1
  description "MGMT-AP"
  security-zone trusted
  ip address 192.168.1.1/24
  no spanning-tree
  enable
exit
bridge 2
  vlan 2
  description "UPLINK"
  security-zone untrusted
```
```
ip address 100.110.0.246/23
no spanning-tree
enable
exit
bridge 3
  description "BRAS-users"
  vlan 3
  mtu 1458
  history statistics
  security-zone users
  ip address 192.168.2.1/24
  no spanning-tree
  location data10
  enable
exit
```

# 3. Конфигурация Vlan:

Конфигурация клиентского Vlan 3 (Bridge 3):

wlc(config)# vlan 3

Добавьте параметр force-up, который переводит Vlan в режим постоянного статуса UP:

wlc(config-vlan)# force-up
wlc(config-vlan)# exit

Полная конфигурация Vlan:

```
vlan 3
force-up
exit
```

4. Настройка списков контроля доступа:

Создайте список контроля доступа для ограничения неавторизованных пользователей в сети. Список разрешает прохождение DNS- и DHCP-трафика:

wlc(config-acl)# ip access-list extended BYPASS

Создайте правило с номером 10, это правило отвечает за разрешение получение адреса по протоколу DHCP неавторизованным клиентам:

wlc(config-acl)# rule 10

Добавьте действие правила – разрешение:

wlc(config-acl-rule)# action permit

Добавьте совпадение по протоколу udp:

wlc(config-acl-rule)# match protocol udp

Добавьте совпадение по порту источника:

wlc(config-acl-rule)# match source-port 68

#### Добавьте совпадение по порту назначения:

wlc(config-acl-rule)# match destination-port 67

### Включите правило:

```
wlc(config-acl-rule)# enable
wlc(config-acl-rule)# exit
```

Создайте правило под номером 11, оно отвечает за разрешение DNS-запросов неавторизованных клиентов:

wlc(config-acl)# rule 11

Добавьте действие правило – разрешение:

wlc(config-acl-rule)# action permit

### Добавьте совпадение по протоколу udp:

wlc(config-acl-rule)# match protocol udp

Добавьте совпадение по порту назначения 53:

wlc(config-acl-rule)# match destionation-port 53

Включите правило:

```
wlc(config-acl-rule)# enable
wlc(config-acl-rule)# exit
wlc(config-acl)# exit
```

Создайте список контроля доступа, который будет применяться после авторизации клиента, он разрешит полный доступ: Создание списка:

wlc(config)# ip access-list extended INTERNET

#### Создайте правило с номером 10, которое разрешает все:

wlc(config-acl)# rule 10

Добавьте действие правила – разрешение:

wlc(config-acl-rule)# action permit

#### Включите правило:

```
wlc(config-acl-rule)# enable
wlc(config-acl-rule)# exit
wlc(config-acl)# exit
```

### Полная конфигурация списков контроля доступа:

```
ip access-list extended BYPASS
  rule 10
    action permit
   match protocol udp
   match source-port 68
   match destination-port 67
    enable
 exit
  rule 11
   action permit
   match protocol udp
   match destination-port 53
    enable
  exit
exit
ip access-list extended INTERNET
  rule 10
    action permit
    enable
  exit
exit
```

# 5. Настройка RADIUS:

Добавьте RADIUS-сервер с адресом WNAM:

wlc(config)# radius-server host 100.110.1.44

Укажите ключ для взаимодействия:

```
wlc(config-radius-server)# key ascii-text wnampass
```

Укажите адрес источник (Bridge 2):

```
wlc(config-radius-server)# source-address 100.110.0.246
wlc(config-radius-server)# exit
```

### Создайте ААА-профиль с адресом WNAM-сервера:

wlc(config)# aaa radius-profile bras\_radius

Укажите адрес WNAM-сервера:

```
wlc(config-aaa-radius-profile)# radius-server host 100.110.1.44
wlc(config-aaa-radius-profile)# exit
```

### Создайте сервер DAS:

wlc(config)# das-server das

### Укажите ключ:

wlc(config-das-server)# key ascii-text wnampass

#### Укажите порт:

wlc(config-das-server)# port 3799

Добавьте object-group, в которой указан адрес сервера WNAM, запросы с адресов из группы wnam\_servers поступят в обработку, остальные будут отброшены:

wlc(config-das-server)# clients object-group wnam\_servers
wlc(config-das-server)# exit

Создайте ААА-профиль для DAS-сервера:

wlc(config)# aaa das-profile bras\_das

Укажите имя DAS-сервера, которое создали ранее:

wlc(config-aaa-das-server)# das-server das
wlc(config-aaa-das-server)# exit

Полная конфигурация RADIUS:

```
radius-server host 100.110.1.44
  key ascii-text wnampass
  source-address 100.110.0.246
exit
aaa radius-profile bras_radius
  radius-server host 100.110.1.44
exit
das-server das
  key ascii-text wnampass
  port 3799
   clients object-group wnam_servers
exit
aaa das-profile bras_das
  das-server das
exit
```

### 6. Настройка NAT:

Перейдите в блок конфигурации NAT:

wlc(config)# nat source

Создайте пул, в котором указывается адрес для подмены:

wlc(config-snat)# pool translate

Укажите адрес (Bridge 2):

```
wlc(config-snat-pool)# ip address-range 100.110.0.246
wlc(config-snat-pool)# exit
```

Создайте список правил:

wlc(config-snat)# ruleset SNAT

### Укажите внешний интерфейс, в котором будет происходить трансляция адресов:

wlc(config-snat-ruleset)# to interface gigabitethernet 1/0/1

### Создайте правило с номером 1:

```
wlc(config-snat-ruleset)# rule 1
```

Добавьте совпадение по адресу источника, в качестве которого выступает object-group с пулом адресов клиентов:

wlc(config-snat-rule)# match source-address object-group local

Укажите действие правила – преобразование адресов источника в адрес, указанный в пуле translate:

wlc(config-snat-rule)# action source-nat pool translate

### Включите правило:

```
wlc(config-snat-rule)# enable
wlc(config-snat-rule)# exit
wlc(config-snat-ruleset)# exit
wlc(config-snat)# exit
```

### Полная конфигурация NAT:

```
nat source
pool translate
ip address-range 100.110.0.246
exit
ruleset SNAT
to interface gigabitethernet 1/0/1
rule 1
match source-address object-group local
action source-nat pool translate
enable
exit
exit
exit
exit
```

7. Конфигурация security zone-pair:

Перейдите в блок security zone-pair users self, чтобы открыть http/https-порты в файрволле для клиентов:

```
wlc(config)# security zone-pair users self
```

Добавьте правило с номером 50:

```
wlc(config-security-zone-pair)# rule 50
```

Укажите действие для правила – разрешение:

wlc(config-security-zone-pair-rule)# action permit

Добавьте совпадение по протоколу tcp:

wlc(config-security-zone-pair-rule)# match protocol tcp

### Добавьте совпадение по пулу портов в object-group:

wlc(config-security-zone-pair-rule)# match destionation-port object-group redirect

#### Включите правило:

```
wlc(config-security-zone-pair-rule)# enable
wlc(config-security-zone-pair-rule)# exit
wlc(config-security-zone)# exit
```

Полная конфигурация security zone-pair:

```
security zone-pair trusted untrusted
  rule 1
    action permit
    enable
 exit
exit
security zone-pair trusted trusted
  rule 1
    action permit
    enable
 exit
exit
security zone-pair trusted self
  rule 10
    action permit
    match protocol tcp
   match destination-port object-group ssh
    enable
  exit
  rule 20
    action permit
   match protocol icmp
    enable
  exit
  rule 30
   action permit
   match protocol udp
   match source-port object-group dhcp_client
    match destination-port object-group dhcp_server
    enable
  exit
  rule 40
    action permit
   match protocol udp
   match destination-port object-group ntp
    enable
  exit
  rule 50
    action permit
   match protocol tcp
    match destination-port object-group dns
    enable
  exit
```

```
rule 60
    action permit
    match protocol udp
    match destination-port object-group dns
    enable
  exit
  rule 70
    action permit
    match protocol tcp
    match destination-port object-group netconf
    enable
  exit
  rule 80
    action permit
    match protocol tcp
    match destination-port object-group sa
    enable
  exit
  rule 90
    action permit
    match protocol udp
    match destination-port object-group radius_auth
    enable
  exit
  rule 100
    action permit
    match protocol gre
    enable
  exit
  rule 110
    action permit
    match protocol tcp
    match destination-port object-group airtune
    enable
  exit
  rule 120
    action permit
    match protocol tcp
    match destination-port object-group web
    enable
  exit
exit
security zone-pair untrusted self
  rule 1
    action permit
    match protocol udp
    match source-port object-group dhcp_server
    match destination-port object-group dhcp_client
    enable
  exit
exit
security zone-pair users self
  rule 10
    action permit
    match protocol icmp
    enable
  exit
  rule 20
    action permit
    match protocol udp
```

```
match source-port object-group dhcp_client
   match destination-port object-group dhcp_server
   enable
 exit
 rule 30
   action permit
   match protocol tcp
   match destination-port object-group dns
   enable
 exit
 rule 40
   action permit
   match protocol udp
   match destination-port object-group dns
   enable
 exit
 rule 50
   action permit
   match protocol tcp
   match destination-port object-group redirect
exit
security zone-pair users untrusted
 rule 1
   action permit
   enable
 exit
exit
```

### 8. Настройка SSID:

Перейдите в раздел конфигурации WLC

```
wlc(config)# wlc
```

Перейдите в конфигурацию SSID:

```
wlc(config-wlc)# ssid-profile test-ssid
```

Укажите имя SSID, которое будет вещаться для клиентов:

```
wlc(config-wlc-ssid)# ssid F.E.freeSSID
wlc(config-wlc-ssid)# exit
wlc(config-wlc)# exit
```

Полная конфигурация SSID:

```
wlc
ssid-profile test-ssid
description F.E.free
ssid F.E.freeSSID
vlan-id 3
802.11kv
band 2g
band 5g
enable
exit
exit
```

9. Включение ssid-profile в локацию:

Включите созданный SSID в локацию. ТД получит конфигурацию и начнёт вещать данные SSID. В примере ниже ssid-profile включен в локацию default-location.

```
ap-location default-location
   ssid-profile test-ssid
exit
```

 Конфигурация редиректа клиентов: Перейдите в блок настроек редиректа:

wlc(config)# subscriber-control

Добавьте профиль AAA das-ceрвера:

wlc(config-subscriber-control)# aaa das-profile bras\_das

Добавьте профиль AAA RADIUS для создания сессий:

wlc(config-subscriber-control)# aaa sessions-radius-profile bras\_radius

Добавьте профиль AAA RADIUS для доступа к сервисам:

wlc(config-subscriber-control)# aaa services-radius-profile bras\_radius

Укажите внешний IP WLC (Bridge 2), который будет выступать атрибутом NAS-IP-Address в RADIUSзапросах на WNAM:

wlc(config-subscriber-control)# nas-ip-address 100.110.0.246

Включите аутентификацию сессий по mac-адресам:

wlc(config-subscriber-control)# session mac-authentication

Укажите список контроля доступа для неавторизованных клиентов:

wlc(config-subscriber-control)# bypass-traffic-acl BYPASS

Перейдите в блок конфигурации сервиса:

wlc(config-subscriber-control)# default-service

Укажите список контроля доступа, который будет применяться для неавторизованных клиентов:

wlc(config-subscriber-default-service)# class-map BYPASS

Укажите локальный белый список URL, доступ к этим адресам по протоколам HTTP/HTTPS будет работать до авторизации:

wlc(config-subscriber-default-service)# filter-name local defaultService

Укажите действие сервиса – разрешить:

wlc(config-subscriber-default-service)# filter-action permit

```
Укажите url-адрес, куда будут перенаправляться неавторизованные клиенты:
```

```
wlc(config-subscriber-default-service)# default-action redirect http://100.110.1.44/cp/
eltexwlc
```

Укажите время таймаута сессии:

```
wlc(config-subscriber-default-service)# session-timeout 600
wlc(config-subscriber-default-service)# exit
```

### Включите работу редиректа:

wlc(config-subscriber-control)# enable
wlc(config-subscriber-control)# exit

Полная конфигурация настроек редиректа:

```
subscriber-control
 aaa das-profile bras_das
 aaa sessions-radius-profile bras_radius
 aaa services-radius-profile bras_radius
 nas-ip-address 100.110.0.246
 session mac-authentication
 bypass-traffic-acl BYPASS
 default-service
   class-map BYPASS
   filter-name local defaultService
   filter-action permit
   default-action redirect http://100.110.1.44/cp/eltexwlc
   session-timeout 600
 exit
 enable
exit
```

При конфигурации default-action redirect всегда используется шаблон "http://<address WNAM>/cp/eltexwlc", где <address WNAM> сетевой адрес сервера Netams WNAM. В случае указания другого url авторизация работать не будет.

### Полная конфигурация WLC

```
#!/usr/bin/clish
#260
#1.26.1
#06/08/2024
#17:35:15
hostname wlc
object-group service airtune
port-range 8099
exit
object-group service dhcp_client
port-range 68
exit
object-group service dhcp_server
port-range 67
exit
```

```
object-group service dns
 port-range 53
exit
object-group service netconf
  port-range 830
exit
object-group service ntp
 port-range 123
exit
object-group service radius_auth
 port-range 1812
exit
object-group service sa
 port-range 8043-8044
exit
object-group service ssh
 port-range 22
exit
object-group service https
  port-range 443
exit
object-group service redirect
 port-range 3128-3131
exit
object-group network wnam_servers
 ip address-range 100.110.1.44
exit
object-group network bras_users
 ip address-range 192.168.2.2-192.168.2.254
exit
object-group network local
  ip address-range 192.168.2.1-192.168.2.254
exit
exit
object-group url defaultService
 url http://100.110.1.44
exit
syslog max-files 3
syslog file-size 512
syslog sequence-numbers
syslog file tmpsys:syslog/default
 severity info
exit
radius-server local
 nas ap
    key ascii-text encrypted testing123
    network 192.168.1.0/24
 exit
 nas local
    key ascii-text encrypted testing123
    network 127.0.0.1/32
 exit
 domain default
   user admin
      password ascii-text encrypted admin
    exit
    user test
      password ascii-text encrypted test
```

```
exit
  exit
 virtual-server default
    enable
  exit
 enable
exit
username admin
 password encrypted password
exit
radius-server host 100.110.1.44
 key ascii-text encrypted wnampass
 source-address 100.110.0.246
exit
radius-server host 127.0.0.1
 key ascii-text encrypted testing123
exit
aaa radius-profile bras_radius
 radius-server host 100.110.1.44
exit
aaa radius-profile default_radius
 radius-server host 127.0.0.1
exit
das-server das
 key ascii-text encrypted wnampass
 port 3799
 clients object-group wnam_servers
exit
aaa das-profile bras_das
 das-server das
exit
boot host auto-config
boot host auto-update
vlan 3
 force-up
exit
vlan 2
exit
no spanning-tree
domain lookup enable
security zone trusted
exit
security zone untrusted
exit
security zone users
exit
security zone dmz
exit
ip access-list extended BYPASS
 rule 10
    action permit
   match protocol udp
```

```
match source-port 68
    match destination-port 67
    enable
  exit
  rule 11
    action permit
    match protocol udp
    match destination-port 53
    enable
  exit
exit
ip access-list extended INTERNET
  rule 10
    action permit
    enable
  exit
exit
subscriber-control
  aaa das-profile bras_das
  aaa sessions-radius-profile bras_radius
  aaa services-radius-profile bras_radius
  nas-ip-address 100.110.0.246
  session mac-authentication
  bypass-traffic-acl BYPASS
  default-service
    class-map BYPASS
    filter-name local defaultService
    filter-action permit
    default-action redirect http://100.110.1.44/cp/eltexwlc
    session-timeout 600
  exit
  enable
exit
bridge 1
  vlan 1
  description "MGMT-AP"
  security-zone trusted
  ip address 192.168.1.1/24
  no spanning-tree
  enable
exit
bridge 2
  vlan 2
  description "UPLINK"
  security-zone untrusted
  ip address 100.110.0.246/23
  no spanning-tree
  enable
exit
bridge 3
  description "BRAS-users"
  vlan 3
  mtu 1458
  security-zone users
  ip address 192.168.2.1/24
  no spanning-tree
  location data10
  enable
exit
```

```
interface gigabitethernet 1/0/1
 description "UPLINK"
 mode switchport
 switchport access vlan 2
exit
interface gigabitethernet 1/0/2
 description "AP-MGMT"
 mode switchport
exit
interface gigabitethernet 1/0/3
 mode switchport
exit
interface gigabitethernet 1/0/4
 lldp receive
exit
interface tengigabitethernet 1/0/1
 mode switchport
 switchport access vlan 2
exit
interface tengigabitethernet 1/0/2
 mode switchport
exit
tunnel softgre 1
 mode data
 local address 192.168.1.1
 default-profile
 enable
exit
security zone-pair trusted self
  rule 10
    action permit
    match protocol tcp
    match destination-port object-group ssh
    enable
 exit
  rule 20
   action permit
   match protocol icmp
    enable
  exit
  rule 30
   action permit
   match protocol udp
   match source-port object-group dhcp_client
   match destination-port object-group dhcp_server
    enable
  exit
 rule 40
   action permit
   match protocol udp
   match destination-port object-group ntp
    enable
  exit
  rule 50
    action permit
    match protocol tcp
    match destination-port object-group dns
    enable
```

```
exit
  rule 60
    action permit
    match protocol udp
    match destination-port object-group dns
    enable
  exit
  rule 70
    action permit
    match protocol tcp
    match destination-port object-group netconf
    enable
  exit
  rule 80
    action permit
    match protocol tcp
    match destination-port object-group sa
    enable
  exit
  rule 90
    action permit
    match protocol udp
   match destination-port object-group radius_auth
    enable
  exit
  rule 100
    action permit
    match protocol gre
    enable
  exit
  rule 110
    action permit
    match protocol tcp
    match destination-port object-group airtune
    enable
  exit
exit
security zone-pair trusted trusted
  rule 1
    action permit
    enable
  exit
exit
security zone-pair trusted untrusted
  rule 1
    action permit
    enable
 exit
exit
security zone-pair untrusted self
  rule 1
    action permit
    match protocol udp
    match source-port object-group dhcp_server
    match destination-port object-group dhcp_client
    enable
  exit
  rule 10
    action permit
    match protocol tcp
    match destination-port object-group ssh
```

```
enable
  exit
  rule 20
    action permit
    match protocol tcp
    match destination-port object-group http
    enable
  exit
exit
security zone-pair users self
  rule 10
    action permit
    match protocol icmp
    enable
  exit
  rule 20
    action permit
    match protocol udp
    match source-port object-group dhcp_client
    match destination-port object-group dhcp_server
    enable
  exit
  rule 30
    action permit
    match protocol tcp
    match destination-port object-group dns
    enable
  exit
  rule 40
    action permit
    match protocol udp
    match destination-port object-group dns
    enable
  exit
exit
security zone-pair users untrusted
  rule 1
    action permit
    enable
  exit
exit
security passwords default-expired
nat source
  pool translate
    ip address-range 100.110.0.246
  exit
  ruleset factory
    to zone untrusted
    rule 10
      description "replace 'source ip' by outgoing interface ip address"
      action source-nat interface
      enable
    exit
  exit
  ruleset SNAT
    to interface gigabitethernet 1/0/1
    rule 1
      match source-address object-group local
      action source-nat pool translate
```

```
enable
    exit
  exit
exit
ip dhcp-server
ip dhcp-server pool ap-pool
 network 192.168.1.0/24
 address-range 192.168.1.2-192.168.1.254
 default-router 192.168.1.1
 dns-server 192.168.1.1
 option 42 ip-address 192.168.1.1
 vendor-specific
    suboption 12 ascii-text "192.168.1.1"
    suboption 15 ascii-text "https://192.168.1.1:8043"
 exit
exit
ip dhcp-server pool users-pool
 network 192.168.2.0/24
 address-range 192.168.2.2-192.168.2.254
 default-router 192.168.2.1
 dns-server 192.168.2.1
exit
ip route 0.0.0.0/0 100.110.0.1
softgre-controller
 nas-ip-address 127.0.0.1
 data-tunnel configuration wlc
 aaa radius-profile default_radius
 keepalive-disable
 service-vlan add 3
 enable
exit
wlc
 outside-address 192.168.1.1
 service-activator
    aps join auto
 exit
 airtune
    enable
 exit
 ap-location default-location
   description default-location
    mode tunnel
    ap-profile default-ap
    ssid-profile default-ssid
  exit
  ssid-profile default-ssid
    description F.E.free
    ssid F.E.freeSSID
   vlan-id 3
    802.11kv
    band 2g
    band 5g
    enable
  exit
  ap-profile default-ap
    password ascii-text encrypted testing123
    services
```

```
ip ssh server
      ip http server
    exit
  exit
  radius-profile default-radius
    auth-address 192.168.1.1
    auth-password ascii-text encrypted testing123
    domain default
  exit
  ip-pool default-ip-pool
    description default-ip-pool
    ap-location default-location
  exit
  enable
exit
ip ssh server
clock timezone gmt +7
ntp enable
ntp broadcast-client enable
ntp server 194.190.168.1
exit
ip https server
```

# Конфигурация WNAM

### Создание сервера

На стороне системы авторизации перейдите: Конфигурация - Сервера доступа - Создать сервер.

В закладке Параметры:

- Создаётся объект Сервер доступа (тип: Eltex);
- Заполните поля «IP адрес» и «Внешний IP адрес» (адрес WLC, смотрящий в сторону WNAM);
- «Имя устройства» и «Местоположение» указывается произвольно.

| Изменение сервера доступа                                                                              |                                     |  |  |  |  |  |
|----------------------------------------------------------------------------------------------------|-------------------------------------|--|--|--|--|--|
| Параметры RADIUS Категории                                                                             | ₿° ¢                                |  |  |  |  |  |
| Клиент                                                                                                 |                                     |  |  |  |  |  |
|                                                                                                    |                                     |  |  |  |  |  |
| Тип                                                                                                    | Имя устройства                      |  |  |  |  |  |
| Eltex 🗸                                                                                                | WLC-30                              |  |  |  |  |  |
| IP адрес (NAS-IP-Address)                                                                              | Внешний IP адрес                    |  |  |  |  |  |
| 100.110.0.246                                                                                          | 100.110.0.246                       |  |  |  |  |  |
| Местоположение                                                                                         |                                     |  |  |  |  |  |
| F.E.                                                                                                   |                                     |  |  |  |  |  |
| Комментарий                                                                                            |                                     |  |  |  |  |  |
| Логин                                                                                                  | Пароль 🚱                            |  |  |  |  |  |
|                                                                                                    | <b>€</b>                            |  |  |  |  |  |
| <ul> <li>Использовать счетчики аккаунтинга</li> <li>Менять местами счетчики приёма/передачи</li> </ul> | получено 271 записей                |  |  |  |  |  |
| Определять имена устроиств абонентов Принимать детализацию потоков NetFlow                             | получено 0 записей                  |  |  |  |  |  |
| Вкл. Сбросить сессии                                                                                   | Удалить Сохранить изменения Закрыть |  |  |  |  |  |

В поле «Атрибуты СоА / пост-авторизации» задайте:

```
Cisco-AVPair=subscriber:command=account-loggon
Idle-Timeout=1200
Acct-Interim-Interval=300
Cisco-AVPair=subscriber:vrf=1
```

В поле ввода «*Секретный ключ»* укажите ключ, который указали для radius-server host 100.110.1.44 в конфигурации WLC:

wnampass

| Изменение сервера доступа                                                                         |                                          |                         |            |    |  |
|---------------------------------------------------------------------------------------------------|------------------------------------------|-------------------------|------------|----|--|
| Параметры                                                                                         | JS Категории                             |                         | <b>1</b> 1 | ¢  |  |
| Атрибуты предварител                                                                              | ьной авторизации                         |                         |            |    |  |
|                                                                                                   |                                          |                         |            | L  |  |
|                                                                                                   |                                          |                         |            | L  |  |
|                                                                                                   |                                          |                         |            |    |  |
| Cisco-AVPair=subscribe<br>Idle-Timeout=1200<br>Acct-Interim-Interval=30<br>Cisco-AVPair=subscribe | r:command=account-loggon<br>0<br>r:vrf=1 |                         |            | 1  |  |
| Секретный ключ                                                                                    |                                          | 🛷 Порт СоА              | 3799       |    |  |
| МАС авторизация<br>Вкл.                                                                           | Сертификат сервера                       | ~                       |            | Ŧ  |  |
| Вкл. Сбросит                                                                                      | сессии                                   | /далить Сохранить измен | ения Закры | ть |  |

# Создание площадки

1. Создайте площадку, к которой будет привязана страница гостевого портала: Конфигурация → Площадки → Создать площадку.

В поле «*Тип»* выберите **Площадка**, в поле «*Разрешенный сервер доступа»* выберите созданный ранее сервер. В поле «*Присвоенная IP подсеть или МАС точек доступа»* укажите наш пул IP для пользователей портала (сеть Bridge 3 на WLC).

Таким образом через привязку пулов IP можно привязать разные Площадки с разными порталами авторизации, трафик клиентов которых терминируется на одном WLC. Разрешенный сервер соответственно на разных площадках будет один и тот же.

| Новая площадка                                                 |                        | ×     |
|----------------------------------------------------------------|------------------------|-------|
| Номер следующий свободный: 1<br>test<br>Адрес/название<br>test | <b>Тип</b><br>Площадка | ~     |
| <b>Контактное лицо</b><br>F.E.                                 |                        | _     |
| Комментарий                                                    |                        |       |
| Присвоенная IP подсеть или МАС точек                           | к доступа Тэг          |       |
| 192.168.2.0/24                                                 |                        |       |
| Разрешенный сервер доступа<br>F.E. 100.110.0.246 🗸 🗸           | Дополнительный ID      |       |
|                                                                | Закрыть Сохранить изме | нения |

2. Выберите созданную площадку.

На вкладке Авторизация выберите в поле «*Memod*» – **Ввод кода с ваучера**. Укажите срок валидности ваучера для авторизации. В параметре «*Имя страницы*» выберите **Ваучер (по умолчанию)**. Данных настроек достаточно для работы гостевого портала с авторизацией по коду из Ваучера.

Настройка других способов авторизации выходит за рамки данной статьи.

| Изменение площадки          |                                                                                                    | ×       |
|-----------------------------|----------------------------------------------------------------------------------------------------|---------|
| Параметры Авторизация       | Приветствие Ограничения Категории RADIUS                                                                                                    | ٥       |
| Метод                       | Ввод кода с ваучера                                                                                                    | v       |
| Запомнить авторизацию<br>на | 3 дня 🗸                                                                                                    |         |
| Имя страницы                | Ваучер (по умолчанию) Выбо                                                                                                    | qq      |
| Язык по умолчанию           | <ul> <li>Ваторизация сразу включает доступ</li> <li>Рекламные кампании (требуется лицензия)</li> <li>Авторизованные становятся VIP</li> <li>Перезапрашивать номер или авторизацию</li> <li>Запрашивать ваучер как средство платного доступа</li> <li>Если номер телефона уже соответствует любому пользователю</li> <li>Авторизация для онбоардинга 802.1X</li> <li></li> </ul> |         |
| Вкл. Сбросить сессии        | Удалить Сохранить изменения                                                                                                    | Закрыть |

# Создание группы ваучеров

1. Перейдите к созданию ваучеров для авторизации: Конфигурация → Гостевая авторизация → Ваучеры → Создать группу ваучеров.

| Группа ваучеров            |                                             | × |
|----------------------------|---------------------------------------------|---|
| Наименование               | Test_Guest-Portal                           | ٦ |
| Кол-во ваучеров            | 30 🗘 Формат кода 🕢 🛛 🕮                      | ] |
| Срок действия (часы)<br>🚱  | 300 После активации (часы) 🚱 72             |   |
| Ограничение по скорости    | Бит/с:                                      |   |
| Прием                      | Передача                                    |   |
| Длительность сессии        | по умолчанию Лимит авторизованных устройств |   |
| Область действия           | для всех площадок 🗸                         |   |
| валидности 😡               |                                             |   |
| Шаблон страницы<br>ваучера | Печать ваучеров (по умолчанию) Выбор        |   |
| Активна                    | Сохранить изменения Закрыты                 | ь |

В дальнейшем коды данных ваучеров будут использоваться для авторизации клиентов на гостевом портале.

| Ваучеры группы - Test_Guest-Portal, владелец - admin     |                 |                   |                     |              |            |               |
|----------------------------------------------------------|-----------------|-------------------|---------------------|--------------|------------|---------------|
| Назад к списку групп ваучеров Удалить "зависшие" ваучеры |                 |                   |                     |              |            |               |
| Показать 10                                              | ▼ записей       |                   |                     |              | Поиск      |               |
| Код                                                      | 🔺 Статус 🔶      | Дата активации  🍦 | Дата окончания  🔶   | Пользователь | \$         | Действие 🔶    |
| 000D                                                     | Не активирован  |                   | 25.08.2024 00:02:56 |              |            | G             |
| оноі                                                     | Не активирован  |                   | 25.08.2024 00:02:56 |              |            | G             |
| 2650                                                     | Не активирован  |                   | 25.08.2024 00:02:56 |              |            | C)            |
| 5BLY                                                     | Не активирован  |                   | 25.08.2024 00:02:56 |              |            | C)            |
| 614D                                                     | Не активирован  |                   | 25.08.2024 00:02:56 |              |            | C)            |
| 61RK                                                     | Не активирован  |                   | 25.08.2024 00:02:56 |              |            | ß             |
| B7JK                                                     | Не активирован  |                   | 25.08.2024 00:02:56 |              |            | ß             |
| BKF9                                                     | Не активирован  |                   | 25.08.2024 00:02:56 |              |            | ß             |
| BQIG                                                     | Не активирован  |                   | 25.08.2024 00:02:56 |              |            | G             |
| CIVO                                                     | Не активирован  |                   | 25.08.2024 00:02:56 |              |            | C             |
| Записи с 1 до 1                                          | 0 из 30 записей |                   |                     | Пр           | едыдущая 1 | 2 3 Следующая |

### Конфигурирование правил аутентификации

1. Перейдите во вкладку Конфигурация – Правила аутентификации.

Создайте новое правило аутентификации и настройте как на скриншоте приведенном ниже. «Источник запроса» выберите **Проводной**.

В параметре «*Входящий радиус атрибут»* выберите **NAS-Port-ID**, равным тому **location**, указанный в настройках Bridge 3 на WLC, на которой терминируется клиентский трафик.

Таким образом свяжите данное правило с SSID с гостевым доступом.

В правило можно добавить дополнительными параметрами при необходимости.

Правило аутентификации привязывается к правилу авторизации при помощи тега. В данном примере указан тег guest-wifi-redirect.

 Тег должен быть уникальным и должен совпадать с соответствующим правилом авторизации.
 Если сработало правило аутентификации, далее по данному тегу запускается соответствующее правило авторизации.

| Wireless Ne            | twork Access Manager CBO | дка Пользователи Сессии | Конфигурация 👻 | Диагностика 👻   | Отчёты 👻 | admin - | C+ |
|------------------------|--------------------------|-------------------------|----------------|-----------------|----------|---------|----|
| Правил                 | то аутентификаці         | ии                      |                |                 |          |         |    |
| Отменить               | Клонировать Удалить      |                         |                |                 |          | Сохрани | пь |
| Включено               | Да                       |                         |                |                 |          |         |    |
| Наименовани            | е Редирект для гостевого | o Wi-Fi tester          |                |                 |          |         |    |
| Приоритет              | 11                       |                         |                |                 |          |         |    |
| Время                  | Любое                    | C:                      | no:            |                 |          |         |    |
| Источник зап           | ооса 🛞 Любой             |                         |                |                 |          |         |    |
|                        | ○ Клиент                 | - любой -               |                | ~               |          |         |    |
|                        | 🔿 Сервер доступа         | Ничего не               | зыбрано 🕶      |                 |          |         |    |
|                        | П Категории серверо      | ов доступа Выбрать      |                |                 |          |         |    |
|                        | Совпадение в NAS         | S Identity              |                |                 | _        |         |    |
|                        | 🗹 Проводный              | 🗌 Беспроводный          | U VPN          | 🗌 Логин         |          |         |    |
| Входящий RA<br>атрибут | DIUS                     | Ν                       | Имя            | H               | юмер     |         |    |
|                        | 🛛 Имя                    | NAS-Port-Id             | Равно 🗸        | location data10 |          |         |    |
| SSID                   | ® Любой                  |                         |                |                 |          |         |    |
|                        | О Имя сети               |                         |                |                 |          |         |    |
|                        | O WEAN ID                |                         |                |                 |          |         |    |

|                                     | ✓ INFARTE                                                                                                    |             |
|-------------------------------------|----------------------------------------------------------------------------------------------------|-------------|
| Профилирование                      |                                                                                                    |             |
|                                     |                                                                                                    |             |
|                                     | Cameras                                                                                                    |             |
|                                     | Ологических профиль                                                                                             |             |
|                                     | O Политики и правила                                                                                            |             |
|                                     | O Fpynna MAC adpecos                                                                                            |             |
| Источник проверки<br>учётных данных | е применимо                                                                                                    |             |
|                                     | ○ Пароль в существующем эндлоинте                                                                               |             |
|                                     | ○ Администратор WNAM                                                                                            |             |
|                                     | О Профили администраторов оборудования                                                                          |             |
|                                     | <ul> <li>Группа администраторов оборудования</li> <li>- любая - •</li> </ul>                                    |             |
|                                     | ○ Служба каталога                                                                                               |             |
|                                     | Группа - любая - ч                                                                                              |             |
|                                     | Строка в имени группы                                                                                           |             |
|                                     | Строка в имени ОU                                                                                               |             |
|                                     | Совпадение в атрибуте службы каталога                                                                           |             |
|                                     | V Pasho V                                                                                                    |             |
|                                     | в значение:                                                                                                    |             |
|                                     | Запрашивать второй фактор (2FA)                                                                                 |             |
| Эндпоинт                            | влюбой Омашинный Опредварительно машинно-авторизованный                                                         |             |
|                                     | мас адрес: 📋 известен и валиден 🛛 не известен 🖾 просрочение валиден                                             |             |
| Метод                               | Простая авторизация по МАС адресу (МАВ) или паролю                                                              |             |
|                                     |                                                                                                    |             |
|                                     | ® PAP                                                                                                    |             |
|                                     | Совпадение в МАС адресе 😡<br>Попустить ранее авторизованные 802.1X эндпоинты                                    |             |
|                                     |                                                                                                    |             |
|                                     | Корпоративная авторизация                                                                                       |             |
|                                     |                                                                                                    |             |
|                                     |                                                                                                    |             |
|                                     | ○ EAP-TLS<br>□ Совпадение в DN                                                                                  |             |
|                                     | □ Совладение в SAN                                                                                              |             |
|                                     | Coвпадение в issuer                                                                                             |             |
|                                     | Совпадение в Template                                                                                           |             |
|                                     | <ul> <li>Также проверять владельца сертификата по группам в<br/>Службе каталога по полю сертификата;</li> </ul> |             |
|                                     | В none DNSERIALNUMBER сертификата присутствует МАС эндпоинта                                                    |             |
|                                     | ○ EAP-PEAP                                                                                                    |             |
| _                                   |                                                                                                    |             |
| Результат                           | О Deny (и проверять правила авторизации)                                                                        |             |
|                                     | <ul> <li>Алюм (и проверять правила авторизации)</li> <li>Redirect на гостевой портал авторизации</li> </ul>     |             |
|                                     | C FastAllow и назначить VLAN:                                                                                   |             |
|                                     | Добавить тэг: guest-wifi-redirect                                                                               |             |
|                                     |                                                                                                    |             |
| XXXXNETAMS WNAM BEPCHR 1            | 6.4093 E-mail: support@netams.com                                                                               | © 2014-2024 |

2. Приступите к созданию правила аутентификации для доступа клиента в Internet.

Параметры «Источник запроса» и «Входящий RADIUS атрибут» настройте так же, как в правиле для редиректа (см. выше).

Необходимо использовать уникальный тег, как в примере выше. В данном примере указан тег guest-wifi-permit.

| Wireless Network A                  | ccess Manager Сводка Пользователи Сессии Конфигурация - Диагностика - Отчёты -                                  |
|-------------------------------------|----------------------------------------------------------------------------------------------------|
|                                     |                                                                                                    |
| Правило ау                          | /тентификации                                                                                                   |
|                                     |                                                                                                    |
| Отменить                            |                                                                                                    |
| Включено                            | Ди                                                                                                    |
| Наименование                        | Доступ для гостевого Wi-Fi tester                                                                               |
| Приоритет                           | 21                                                                                                    |
| Время                               | ® Любое                                                                                                    |
|                                     | О Рабочие часы С: по:                                                                                           |
| Источник запроса                    | ® любой                                                                                                    |
|                                     | О Клиент 🗸 побой - 🗸 🗸                                                                                          |
|                                     | О Сервер доступа Ничего но выбрано -                                                                            |
|                                     | ☐ Категории серверов доступа Выбрать                                                                            |
|                                     | Совладение в NAS Identity                                                                                       |
|                                     | 🖾 Проводный 🛛 Беспроводный 🗋 VPN 💭 Логин                                                                        |
| Входящий RADIUS                     | Cosnageние в VLAN Имя Номер                                                                                     |
| arproj t                            |                                                                                                    |
|                                     | MAS-Port-Id Pasko V Iocation data10                                                                             |
| SSID                                | ® Любой                                                                                                    |
|                                     | О Имя сети                                                                                                    |
|                                     | O WLAN ID                                                                                                    |
| Профилирование                      |                                                                                                    |
|                                     |                                                                                                    |
|                                     | Cameras                                                                                                    |
|                                     | Ополическим профиль                                                                                             |
|                                     | C Priving 1MC appears                                                                                           |
|                                     | Отруппа име адресов                                                                                             |
| Источник проверки<br>учётных данных | Не применимо                                                                                                    |
|                                     | <ul> <li>Пароль в существующем эндлоинте</li> </ul>                                                             |
|                                     | ○ Администратор WNAM                                                                                            |
|                                     | О Профили администраторов оборудования                                                                          |
|                                     | <ul> <li>Группа администраторов оборудования</li> <li>- любвя -</li> </ul>                                      |
|                                     | ○ Служба каталога                                                                                               |
|                                     | pynna - nodar -                                                                                                 |
|                                     | Строка в имени групъ                                                                                            |
|                                     | ☐ Совпадение в атрибуте службы каталога                                                                         |
|                                     | ♥ Равно ♥                                                                                                    |
|                                     | в значение: О из RADIUS-атрибута:                                                                               |
|                                     | Запрашивать второй фактор (2FA)                                                                                 |
| Эндпоинт                            | в любой О машинный О предварительно машинно-авторизованный                                                      |
|                                     | МАС адрес: 🛛 Известен и валиден 🗌 Не известен 🗍 Просроченіне валиден                                            |
| Метод                               | Простае заторизания по МАС эпреку (МАВ) или паропио                                                             |
|                                     | нульная авнульация по ниль адросу (ниль) яни паролю                                                             |
|                                     | ® PAP                                                                                                    |
|                                     | Совпадение в МАС адресе 🥹                                                                                       |
|                                     |                                                                                                    |
|                                     | Корпоративная авторизация                                                                                       |
|                                     |                                                                                                    |
|                                     | U voenaagemme a EART NEEKay                                                                                     |
|                                     | ○ EAP-TLS                                                                                                    |
|                                     | Cosnagenie s SAN                                                                                                |
|                                     | Совладение в Issuer                                                                                             |
|                                     | □ Совладение в Template                                                                                         |
|                                     | □ Также проверять владельца сертификата по группам в<br>Службе каталога по полю сертификата:                    |
|                                     | В none DNSERIALNUMBER сертификата присутствует МАС эндпоинта                                                    |
|                                     | О ЕАР-РЕАР                                                                                                    |
|                                     |                                                                                                    |
| Результат                           | <ul> <li>О селу (и проверять правила авторизации)</li> <li>В Аllow (и проверять правила авторизации)</li> </ul> |
|                                     | С Redirect на гостевой портал авторизации     ГазбАllow и назначить VLAN:     Пинт ПЕГЕ НР     Номен            |
|                                     | Поместить в карантин                                                                                            |
| 1                                   | Rodeaurs ser                                                                                                    |

| _ |  | Anest-uni-bernin |
|---|--|------------------|
|   |  |                  |
|   |  |                  |
|   |  |                  |

© 2014-2024

Конфигурирование правил авторизации

1. Создайте правила авторизации.

Перейдите во вкладку: Конфигурация → Правила авторизации.

Первое правило для редиректа на портал приведите к виду как на примере ниже.

В результате должен быть ответ протокола Radius-формата **Access-Reject** от сервиса авторизации системе BRAS на WLC.

| <ul> <li>Правило привязывается<br/>аутентификации.</li> </ul> | по совпадению тега, поэтому тег должен быть такой же, как и в правиле                                                                                                    |
|---------------------------------------------------------------|----------------------------------------------------------------------------------------------------|
| Wireless Network A                                            | ссезя Manager Сводка Пользователи Сессии Конфигурация - Диагностика - Отчёты - С-                                                                                                    |
| Правило ав                                                    |                                                                                                    |
| Включено                                                      |                                                                                                    |
| Наименование                                                  | Pequeert gnn rocresoro WI-FI (He Cisco)                                                                                                    |
| Приоритет                                                     | 10                                                                                                    |
| Условие                                                       | Pesynarat ayrentruфukaujuk: ● Allow O Deny Conagenue trata U Cosnagenue trata - nočoù                                                                                                    |
| Применить                                                     | VLAN ID       Voice Domain       ACL ID       Загружаемый ACL       Паларужаемый ACL       Добавить                                                                                            |
|                                                               | Политику КИБ "Caxypa"     Отраничения:     Длительность сеосни     Скорость Up     Скорость Up     Скорость Down                                                                               |
| Эндлоинт                                                      | Лимит числа МАС на сертификат/логин:<br>Действие по превышении лимита:                                                                                                    |
| Добавить                                                      | Тэг или категорию в запись пользователя  Имя правила авторизации Имя правила аутентификации Имя правила аутентификации Иня правила утентификации Види Сметку Признак VIP в запись пользователя |
| Вернуть                                                       | ⊖ Accept<br>® Reject                                                                                                    |
| XXXNETAMS WNAM Bepch                                          | n 1.6.4093 E-mail: support@netams.com © 2014-2024                                                                                                    |

2. Второе правило для предоставления доступа в Internet. В блоке «Применить» параметра «RADIUSатрибуты» пропишите атрибут, назначающий сервис доступа с названием INTERNET, который настроен в виде списка контроля доступа на WLC.

Cisco-Account-Info=AINTERNET

В результате, на данном этапе, должен быть ответ протокола Radius формата **Access-Accept** от сервиса авторизации системе BRAS на WLC. В нем будет содержаться атрибут с указанием наименования сервиса доступного абоненту.

|   | Wireless Network Acc  | ess Manager Сводка П                         | ользователи Сессии Конфигурация <del>«</del> Диагностика <del>«</del> Отчёты <del>«</del> | admin 👻 🕞   |
|---|-----------------------|----------------------------------------------|-------------------------------------------------------------------------------------------|-------------|
|   | Правило авт           | оризации                                     |                                                                                           |             |
|   | Отменить Клонирова    | Удалить                                      |                                                                                           | Сохранить   |
|   | Включено              | Да                                           |                                                                                           |             |
|   | Наименование          | Доступ для гостевого Wi-Fi                   |                                                                                           |             |
|   | Приоритет             | 20                                           |                                                                                           |             |
|   | Условие               | Результат аутентификации:<br>Совпадение тэга | Allow     O Deny guest-will-permit                                                        |             |
|   |                       | 🗌 Совпадение правила                         | - любой - 🗸 🗸                                                                             |             |
|   | Применить             | UVLAN ID                                     |                                                                                           |             |
|   |                       | Voice Domain                                 |                                                                                           |             |
|   |                       | ACL ID                                       |                                                                                           |             |
|   |                       | Загружаемый ACL                              | ×                                                                                         | 1           |
|   |                       | RADIUS атрибуты                              | Изменить                                                                                  |             |
|   |                       |                                              | Cisco-Account-Info=AINTERNET                                                              |             |
|   |                       | 🗌 Политику КИБ "Сакура"                      |                                                                                           |             |
|   |                       | Ограничения:                                 |                                                                                           | -           |
|   |                       | Длительность сессии                          | Реавторизация по завершении                                                               |             |
|   |                       | 🗌 Скорость Up                                | CKOPOCTE DOWN                                                                             |             |
|   | Эндпоинт              | Лимит числа МАС на сертифик                  | кат/логин:                                                                                |             |
|   |                       | Действие по превышении лими                  | ита: <ul> <li>• Заблокировать самый старый</li> <li>• Запретить новый</li> </ul>          |             |
|   |                       | 🗌 Не создавать эндпоинт                      |                                                                                           |             |
|   | Добавить              | Тэг или категорию в запись г                 | пользователя                                                                              |             |
|   |                       | Имя правила ав                               | зторизации                                                                                |             |
|   |                       | О Имя правила ау                             | тентификации                                                                              |             |
|   |                       | Признак VIP в запись пользо                  | плана                                                                                     |             |
| Г | Вернуть               | Accept                                       |                                                                                           |             |
|   |                       | ○ Reject                                     |                                                                                           |             |
|   | XXXNETAMS WNAM версия | E-mail: support@netams.com                   |                                                                                           | © 2014-2024 |
|   |                       |                                              |                                                                                           |             |

### 🚯 Логика взаимдействия на этапе предоставления доступа в инетрнет

Контроллер WLC в ходе авторизации запрашивает параметры сервиса INTERNET в пакете Radius Access-Request, a WNAM, в свою очередь, отдаёт их в ответном пакете Access-Accept, где в атрибуте «Cisco-AVPair», со значением "subscriber:traffic-class=INTERNET". Эта последовательность зашита в логику взаимодействия с оборудованием Eltex и не требует дополнительной настройки.

На этом конфигурация сервиса Netams WNAM завершена.

После конфигурирования портала и контроллера WLC при подключения к SSID с названием **F.E.freeSSID** будет регистрация в сети. Клиент попадёт на портал авторизации, где необходимо ввести один из свободных ваучеров. Посмотреть доступные ваучеры можно при переходе на следующую вкладку: *Конфигурация* → *Гостевая авторизация* → *Ваучеры*. Выберите созданную группу *Test\_Guest-Portal* и введите **Свободный**. После авторизации будет предоставлен доступ в интернет, а введенный ваучер привяжется.

### Отладочная информация Netams WNAM

### Логирование работы правил авторизации

Для просмотра и мониторинга логов работы правил авторизации перейдите в вкладку Диагностика → Корпоративные подключения:

WLC-Series. Руководство по эксплуатации. Версия 1.30.2

| Wireless Netw             | ork Access Manager          | Сводка  | Пользовате | ли Сессии        | Конфигура    | ация 👻 Диагн | юстика 👻 От                    | гчёты ▼                                                               | admin 🔻  | G    |
|---------------------------|-----------------------------|---------|------------|------------------|--------------|--------------|--------------------------------|-----------------------------------------------------------------------|----------|------|
| Корпоративные подключения |                             |         |            |                  |              |              |                                |                                                                       |          |      |
|                           | - Все площадки - 🕶          |         |            | - Bce            | сервера дост | ryna - 🔻     |                                | Только отказы 🗌                                                       | Примени  | ΙТЬ  |
| Показать 10               | <ul> <li>записей</li> </ul> |         |            |                  |              |              |                                |                                                                       |          | _    |
| Время 🔻                   | MAC                         | ♦ IP    | \$         | Идентификато     | op 🔶         | Площадка     | NAS \$                         | Политики 🔶                                                            | Результа | iπ ≑ |
|                           | Поиск                       | Поиск   | Q          | Поиск            | Q            |              |                                |                                                                       |          |      |
| 12.08.2024<br>11:34:13    | 78:98:E8:1E:67:07           | 192.168 | 3.21       | V3U5             | <b>.</b>     | test         | WLC-30 [F.E.]<br>100.110.0.246 | Доступ для гостевого<br>Wi-Fi tester<br>Доступ для гостевого<br>Wi-Fi | ~        |      |
| 12.08.2024<br>11:30:39    | 78:98:E8:1E:67:07           |         |            | 78:98:E8:1E:67:0 | )7 🚠         | test         | WLC-30 [F.E.]<br>100.110.0.246 | Редирект для<br>гостевого Wi-Fi tester<br>Guest Portal Redirect       | ~        |      |
|                           |                             |         |            |                  |              |              |                                |                                                                       |          |      |

| Пример лога гостевого Wi-Fi tester Guest Portal Redirect                                                                                                    |
|----------------------------------------------------------------------------------------------------|
| <pre>IDpumep .nora rocreesoro Wi-Fitester Guest Portal Redirect 1: fillFromRadiusAttributes - identity: '78:98:E8:1E:67:07', portType: EthernetMAB 2: fillFromRadiusAttributes - mac: '78:98:E8:1E:67:07' 3: fillFromRadiusAttributes - mac: '78:98:E8:1E:67:07' 3: fillFromRadiusAttributes - mas: 'WLC-30 [F.E.]', ip: 100.110.0.246, id: 6614c699fd772e622ebb0689, vendor: ELTEX [enabled] 5: fillFromRadiusAttributes - nas: IP address: 100.110.0.246, identifier: 'null', port: 'location datalo' 6: fillFromRadiusAttributes - session id: '3098476543630901255' 8: radius - received 8 attributes in the request:     Cisco-AVPair-subscriber:vrf = 1     User-Name = 78:98:E8:1E:67:07     Cisco-AVPair-subscriber:CELL = d998075724dc24029b359a8db24682a0     User-Password = (password length: 8)     NAS-IP-Address = 100.110.0.246 Cisco-AVPair-subscriber:12-interface = softgre 1.4     Acct-Session-Id = 3098476543630901255 NAS-Port-Id = location data10 9: filterForPapMacMethod - checkMABPassword: matched captiveportal_pass for 'PegupeKT gns rocreesor Wi-Fi tester' 10: authentication - alprofiles candidates: 1 with preliminary processing result: RadiusResponse [state=0K, attributes=[]] 11: authentication - final result: Redirect with policy 'PegupeKT gns rocreesor Wi-Fi tester' 12: authorization - guest redirect </pre> |
| 13: radius - send RADIUS REJECT, reason: This will instruct Wi-Fi controller to execute redirect action                                                                                                    |

Пример лога гостевого Wi-Fi tester Доступ для гостевого Wi-Fi

```
1: fillFromRadiusAttributes - identity: '78:98:E8:1E:67:07', portType: EthernetMAB
2: fillFromRadiusAttributes - mac: '78:98:E8:1E:67:07'
3: fillFromRadiusAttributes - password: present in request
4: fillFromRadiusAttributes - nas: 'WLC-30 [F.E.]', ip: 100.110.0.246, id:
6614c699fd772e622ebb0689, vendor: ELTEX [enabled]
```

```
WLC-Series. Руководство по эксплуатации. Версия 1.30.2
5: fillFromRadiusAttributes - nas: IP address: 100.110.0.246, identifier: 'null', port:
'location data10'
6: fillFromRadiusAttributes - site: 'test', id: new [enabled]
7: fillFromRadiusAttributes - session id: '3098476543630901255'
8: radius - received 8 attributes in the request:
    Cisco-AVPair-subscriber:vrf = 1
    User-Name = 78:98:E8:1E:67:07
    Cisco-AVPair-subscriber:CELL = d998075724dc24029b359a8db24682a0
   User-Password = (password length: 8)
   NAS-IP-Address = 100.110.0.246
    Cisco-AVPair-subscriber:l2-interface = softgre 1.4
    Acct-Session-Id = 3098476543630901255
    NAS-Port-Id = location data10
9: filterForPapMacMethod - checkMABPassword: matched captiveportal_pass for 'Доступ для
гостевого Wi-Fi tester'
10: authentication - alprofiles candidates: 1 with preliminary processing result:
RadiusResponse [state=OK, attributes=[]]
11: authentication - final result: Allow with policy 'Доступ для гостевого Wi-Fi tester' and
tag 'guest-wifi-permit'
12: authorization - a2profiles candidates: 7
13: authorization - final result: Accept with policy 'Доступ для гостевого Wi-Fi'
14: radius - send RADIUS ACCEPT with 1 attributes
15: radius -
               attribute: Cisco-Account-Info = AINTERNET
16: addIP - Set IP address 192.168.3.21 on Accounting message (session 3098476543630901255)
```

### Информация о ваучерах

Информация о статусе ваучеров находится по следующему пути: Конфигурация → Гостевая авторизация → Ваучеры.

Выберите нужную группу.

| Ваучеры группы - WNAM-WLC_01, владелец - admin |                |                     |                     |                     |        |                            |  |  |
|------------------------------------------------|----------------|---------------------|---------------------|---------------------|--------|----------------------------|--|--|
| Назад к списку групп ваучеров                  |                |                     |                     |                     |        | Удалить "зависшие" ваучеры |  |  |
| Показать 10 🗸 запис                            | сей            |                     |                     |                     | Поиск: |                            |  |  |
| Код                                            | Статус 🔶       | Дата активации   🍦  | Дата окончания  🍦   | Пользователь        | Å      | Действие 👙                 |  |  |
| 1J0H                                           | Активирован    | 07.08.2024 17:07:48 | 10.12.2024 17:06:41 | WNAM-WLC_01 (admin) |        | i <b>z</b>                 |  |  |
| 1TNA                                           | Активирован    | 07.08.2024 17:15:02 | 10.12.2024 17:06:41 | WNAM-WLC_01 (admin) |        | E                          |  |  |
| 5LXN                                           | Активирован    | 07.08.2024 17:17:48 | 10.12.2024 17:06:41 | WNAM-WLC_01 (admin) |        | I                          |  |  |
| 6FK1                                           | Активирован    | 08.08.2024 11:58:04 | 10.12.2024 17:06:41 | WNAM-WLC_01 (admin) |        | I                          |  |  |
| LLOO                                           | Активирован    | 08.08.2024 12:08:42 | 10.12.2024 17:06:41 | WNAM-WLC_01 (admin) |        | I                          |  |  |
| MUH7                                           | Активирован    | 08.08.2024 16:45:22 | 10.12.2024 17:06:41 | WNAM-WLC_01 (admin) |        | E                          |  |  |
| QR5P                                           | Активирован    | 09.08.2024 10:58:59 | 10.12.2024 17:06:41 | WNAM-WLC_01 (admin) |        | I                          |  |  |
| UG5B                                           | Активирован    | 09.08.2024 11:03:19 | 10.12.2024 17:06:41 | WNAM-WLC_01 (admin) |        | I                          |  |  |
| V3U5                                           | Активирован    | 12.08.2024 11:34:13 | 10.12.2024 17:06:41 | WNAM-WLC_01 (admin) |        | I                          |  |  |
| WJHJ                                           | Не активирован |                     | 10.12.2024 17:06:41 |                     |        | Ø                          |  |  |
| Записи с 1 до 10 из 10 записей                 |                |                     |                     |                     |        | ая 1 Следующая             |  |  |

### Информация о клиентах Wi-Fi

| Wireless Network Access                                                                                                    | Manager c | водка По | льзователи   | Сессии | Конфигурация 👻 | Диагностика 👻 | Отчёты 👻               | admin                    | · D |
|----------------------------------------------------------------------------------------------------|-----------|----------|--------------|--------|----------------|---------------|------------------------|--------------------------|-----|
| Пользователи                                                                                                    |           |          |              |        |                |               |                        |                          |     |
| Добавить пользователя         Выписать ваучер         Чёрные/белые списки         Сброс авторизации         Незавершенные авторизации         Карантинные           Все         •         Созданные:         о за все время         о 5 минут         о 1 час         о сегодня         Применить |           |          |              |        |                |               |                        |                          |     |
| Показать 10 🗸 записей                                                                                                    |           |          |              |        |                |               | Поиск:                 |                          | Q   |
| MAC                                                                                                    | Телефон   | ÷        | IP           |        | Пользовател    | њ             | Время<br>создания      | Последнее<br>подключение | Å   |
| Поиск Q                                                                                                    | Поиск     | Q        | Поиск        | Q      | Поиск          | Q             |                        |                          |     |
| 78:98:E8:1E:67:07 ♣Q                                                                                                    | V3U5      |          | 192.168.3.21 |        | 78:98:E8:1E:67 | :07           | 12.08.2024<br>11:34:13 | 12.08.2024 11:34:13      |     |
| Записи с 1 до 1 из 1 записей         1         Следующая                                                                                                    |           |          |              |        |                |               |                        |                          |     |

Активные клиентские подключения к Wi-Fi можно посмотреть на контроллере WLC-командой:

wlc# show subscriber-control sessions status

Ниже приведен пример вывода активных клиентских сессий на контроллере WLC:

| wlc# sh subscriber-co<br>Session id<br>Domain | ntrol sessions stat<br>User name | tus<br>IP address | MAC address       | Interface   |
|-----------------------------------------------|----------------------------------|-------------------|-------------------|-------------|
|                                               |                                  |                   |                   |             |
| <br>3098476543630901251<br>                   | <br>78:98:E8:1E:67:<br>07        | 192.168.3.21      | 78:98:e8:1e:67:07 | softgre 1.4 |

| wlc# sh subscriber-control services counters session-id 3098476543630901251 |              |              |            |              |  |  |  |  |
|-----------------------------------------------------------------------------|--------------|--------------|------------|--------------|--|--|--|--|
| Service id                                                                  | Service name | Recv packets | Recv bytes | Send packets |  |  |  |  |
| Send bytes                                                                  |              |              |            |              |  |  |  |  |
|                                                                             |              |              |            |              |  |  |  |  |
|                                                                             |              |              |            |              |  |  |  |  |
| 3134505340649865218<br>692224                                               | A INTERNET   | 4559         | 3868861    | 3842         |  |  |  |  |

| wlc# sh wlc clients<br>MAC User<br>AP-Location | MAC AP<br>Username | Hostname AP | SSID         | RSSI |
|------------------------------------------------|--------------------|-------------|--------------|------|
|                                                |                    |             |              |      |
| 78:98:e8:1e:67:07<br>default-location          | 68:13:e2:02:ea:20  | WEP-3ax     | F.E.freeSSID | -35  |

### Расположение логов

Лог авторизации пользователей находится на сервере WNAM в файле: /home/wnam/logs/wnam.log

#### Пример вывода логов авторизации файла/home/wnam/logs/wnam.log

11:33:41.702 DEBUG [EltexWlcService.java:196] - CP ELTEX WLC clicked: username=78:98:E8:1E:67:0 7, ip=192.168.3.21, server=100.110.0.246, sessionId=3098476543630901255, dst='http:// www.msftconnecttest.com/redirect' 11:33:41.716 DEBUG [PageGenerator.java:713] - processAuthRequest ELTEXWLC: username=78:98:E8:1E :67:07, ip=192.168.3.21, server=100.110.0.246, site\_id=new, domain\_id=3098476543630901255, dst=' http://www.msftconnecttest.com/redirect' adv curr/max=1/1 11:33:41.719 DEBUG [PageGenerator.java:1300] - captive portal redirected to VOUCHER page, username=78:98:E8:1E:67:07, cust=new, form='6614c99dfd772e622ebb06a7' 11:34:13.380 DEBUG [VoucherHandler.java:52] - postVoucher CODE='V3U5', FORM=6614c99dfd772e622ebb06a7, MAC=78:98:E8:1E:67:07, IP=192.168.3.21, site\_id=new, name=78:98: E8:1E:67:07 11:34:13.382 DEBUG [VoucherHandler.java:62] - find\_voucher: 66b34731933c505a427dad16, code=V3U5, status=Не активирован 11:34:13.395 DEBUG [VoucherHandler.java:125] - postVoucher OK CODE='V3U5', voucher='Группа: WNAM-WLC\_01, владелец: admin', vg='WNAM-WLC\_01' 11:34:13.399 DEBUG [PageGenerator.java:390] - processRedirectRequestCi mac=78:98:E8:1E:67:07, method=ORIGINAL, formName=, redirectUrl=null, key=b04fb14d-36fb-4c30-a886-bfbab119088c 11:34:13.401 DEBUG [PageGenerator.java:849] - loginAtNasCi ELTEXWLC mac=78:98:E8:1E:67:07, ip=1 92.168.3.21, server=100.110.0.246, dst='http://www.msftconnecttest.com/redirect' 11:34:13.406 DEBUG [EltexWlcService.java:66] - backToEltexWLC login server='100.110.0.246', user=78:98:E8:1E:67:07, password=password, dst='http://www.msftconnecttest.co...' 11:34:13.407 DEBUG [EltexWlcService.java:85] - open EltexWLC access REQ for IP=192.168.3.21, MAC=78:98:E8:1E:67:07 at NAS\_IP=100.110.0.246 11:34:13.411 DEBUG [WnamRadiusService.java:558] - handleRadiusPacket AUTH as=100.110.0.246, secret\_len=10, attrs=[Vendor-Specific: 0x, User-Name: 78:98:E8:1E:67:07, User-Password: <stripped out>, NAS-IP-Address: 100.110.0.246, Acct-Session-Id: 3098476543630901255, Vendor-Specific: 0x, Vendor-Specific: 0x, NAS-Port-Id: location data10] 11:34:13.411 DEBUG [ProfilingService.java:440] - handleMac on MAC: 78:98:E8:1E:67:07 for vendor D-Link International 11:34:13.412 DEBUG [ProfilingService.java:466] - handleMac on MAC: 78:98:E8:1E:67:07 checks added: 1, res: [D-Link International] 11:34:13.414 DEBUG [ProfilingService.java:1091] - Endpoint 78:98:E8:1E:67:07 logical profile set to Home Network Devices 11:34:13.414 DEBUG [ProfilingService.java:1102] - Endpoint 78:98:E8:1E:67:07 policy set assigned: [DLink-Device] 11:34:13.416 DEBUG [ProfilingService.java:469] - handleMac on MAC: 78:98:E8:1E:67:07 profiled in 5 ms. 11:34:13.433 DEBUG [WnamRadiusService.java:558] - handleRadiusPacket AUTH as=100.110.0.246, secret\_len=10, attrs=[User-Name: INTERNET, Vendor-Specific: 0x, NAS-IP-Address: 100.110.0.246, NAS-Port-Id: location data10, User-Password: <stripped out>, Vendor-Specific: 0x, Vendor-Specific: 0x, Acct-Session-Id: 3134505340649865221, Vendor-Specific: 0x, Vendor-Specific: 0x, Vendor-Specific: 0x] 11:34:13.434 DEBUG [WnamRadiusService.java:558] - handleRadiusPacket ACCT as=100.110.0.246, secret\_len=10, attrs=[User-Name: 78:98:E8:1E:67:07, Vendor-Specific: 0x, Acct-Session-Id: 3098476543630901255, Acct-Status-Type: Start, Vendor-Specific: 0x, Event-Timestamp: 1723436510, NAS-Port-Id: location data10, Called-Station-Id: CC-9D-A2-71-94-E0:data10, Vendor-Specific: 0x, Vendor-Specific: 0x, Vendor-Specific: 0x, NAS-Identifier: F.E.wlc-30, Framed-IP-Address: 192.168.3.21, Calling-Station-Id: 78-98-E8-1E-67-07, NAS-IP-Address: 100.110.0.246] 11:34:13.435 DEBUG [WnamRadiusService.java:558] - handleRadiusPacket ACCT as=100.110.0.246, secret\_len=10, attrs=[User-Name: 78:98:E8:1E:67:07, Vendor-Specific: 0x, Acct-Session-Id: 3098476543630901255, Acct-Status-Type: Interim-Update, Vendor-Specific: 0x, Event-Timestamp: 1723436806, NAS-Port-Id: location data10, Called-Station-Id: CC-9D-A2-71-94-E0:data10, Vendor-Specific: 0x, Vendor-Specific: 0x, Vendor-Specific: 0x, NAS-Identifier: F.E.wlc-30, Framed-IP-Address: 192.168.3.21, Calling-Station-Id: 78-98-E8-1E-67-07, Vendor-Specific: 0x, Vendor-Specific: 0x, Acct-Input-Gigawords: 0, Acct-Input-Octets: 128192, Acct-Output-Gigawords: 0, Acct-Output-Octets: 149134, Acct-Session-Time: 286, NAS-IP-Address: 100.110.0.246] 11:34:13.436 DEBUG [EltexWlcService.java:176] - sendCoa attrs=8, fail=false, resp=CoA-ACK

WLC-Series. Руководство по эксплуатации. Версия 1.30.2

```
11:34:13.437 DEBUG [EltexWlcService.java:148] - open EltexWLC access SUCCESS for IP=192.168.3.2
1, MAC=78:98:E8:1E:67:07, num_avp=1
11:34:13.440 DEBUG [WnamRadiusService.java:558] - handleRadiusPacket ACCT as=100.110.0.246,
secret_len=10, attrs=[User-Name: INTERNET, Vendor-Specific: 0x, Acct-Session-Id:
3134505340649865221, Vendor-Specific: 0x, Acct-Status-Type: Start, Vendor-Specific: 0x, Event-
Timestamp: 1723436806, NAS-Port-Id: location data10, Called-Station-Id: CC-9D-A2-71-94-
E0:data10, Vendor-Specific: 0x, Vendor-Specific: 0x, Vendor-Specific: 0x, NAS-Identifier:
F.E.wlc-30, Framed-IP-Address: 192.168.3.21, Calling-Station-Id: 78-98-E8-1E-67-07, NAS-IP-
Address: 100.110.0.246]
11:34:13.450 DEBUG [WnamCmdService.java:630] - ACCT Interim-Update new session ID=3098476543630
901255, MAC=78:98:E8:1E:67:07, IP=192.168.3.21, User=78:98:E8:1E:67:07, NAS_IP=100.110.0.246,
site_id=new
11:34:13.450 DEBUG [WnamCmdService.java:630] - ACCT Start new session ID=3098476543630901255,
MAC=78:98:E8:1E:67:07, IP=192.168.3.21, User=78:98:E8:1E:67:07, NAS_IP=100.110.0.246, site_id=n
ew
11:34:13.450 DEBUG [WnamCmdService.java:630] - ACCT Start new session ID=3098476543630901255,
MAC=78:98:E8:1E:67:07, IP=192.168.3.21, User=INTERNET, NAS_IP=100.110.0.246, site_id=new
```

# 23.10.3 Авторизация через RADIUS

- Алгоритм работы
- Конфигурация WLC
  - Использование сертификатов
  - Полная конфигурация
- Диаграмма подключения

### Алгоритм работы

Поддержано начиная с версий: Устройства: WLC-15/30/3200, ESR-15/15R/30/3200 Версия ПО WLC: 1.26.0 Устройства: WEP-1L/2L/30L/30L-Z/200L и WOP-2L/20L/30L/30LS Версия ПО ТД: 2.5.0

На ТД поддержан способ портальной авторизации через RADIUS.

Клиент подключается к открытому SSID. При первом подключении клиента для него пока отсутствует учетная запись во внешней системе (в RADIUS-сервере), поэтому весь клиентский трафик блокируется, кроме:

- · DHCP;
- · DNS;
- Запросов на адрес портала;
- Запросов URL/IP из белого списка.

После подключения клиента ТД проводится MAB-авторизация (MAC Authentication Bypass) на RADIUSсервере, подставляется MAC-адрес клиента в атрибут User-Name, а в User-Password записывается radius-secret в запросе Access-Request к RADIUS-серверу. Так как на RADIUS-сервере учетная запись с такими параметрами на данный момент отсутствует, сервер отправляет Access-Reject.

Клиент обращается на HTTP-ресурс. ТД перехватывается запрос и клиент перенаправляется на гостевой портал, который был задан в настройках SSID (portal-profile). Клиент переходит на портал по полученному URL, который содержит в себе:

- switch\_url URL для перенаправления клиента после авторизации на портале;
- ар\_тас МАС-адрес ТД, к которой подключен клиент;
- client\_mac МАС-адрес клиента;

- wlan название SSID, к которому подключен клиент;
- redirect URL, который клиент запрашивал первоначально.

#### Пример URL:

```
https://eltex-co.ru/?switch_url=http://
redirect.loc:10081&ap_mac=68:13:E2:35:1F:30&client_mac=38:d5:7a:e1:e0:13&wlan=Portal-
SSID&redirect=http://www.msftconnecttest.com/connecttest.txt
```

Если URL содержит спецсимволы из зарезервированного набора: ! \* ' ();: @ & = + \$, / ? % # [], то необходимо использовать двойные кавычки "" при конфигурировании параметра redirect-url-custom.

```
wlc
portal-profile default-portal
redirect-url-custom "https://100.110.0.161:8443/portal/PortalSetup.action?
portal=10968c1f-36fe-4e5c-96ff-9d74f689b29b?
action_url=<SWITCH_URL>&redirect=<ORIGINAL_URL>&ap_mac=<AP_MAC>"
age-timeout 10
verification-mode external-portal
exit
```

Далее пользователь проходит саморегистрацию на гостевом портале и через форму портала ему возвращается URL редиректа на ТД, который содержит параметры:

- username имя пользователя;
- password пароль пользователя;
- redirect\_url URL, который клиент запрашивал первоначально, т.к. портал, возможно, подменил адрес. В нашем примере клиент пытался подключиться к http://www.msftconnecttest.com, но его перенаправили на https://eltex-co.ru;
- error\_url URL для перенаправления клиента в случае ошибки авторизации. В нашем примере этот параметр не используется.

Названия параметров можно переопределить в конфигурации ар-profile.

### Пример URL:

```
http://redirect.loc:10081/?
username=60336144&password=3hMYEPEW0tdb&buttonClicked=4&redirect_url=https://eltex-co.ru/
```

На устройстве клиента открывается URL редиректа, полученный от портала. ТД вычитывает из него username и password, подставляет их в атрибуты User-Name и User-Password в запросе Access-Request и отправляет запрос на RADIUS-сервер. После успешной авторизации клиента на RADIUS-сервере, ТД снимает ограничения на доступ и перенаправляет клиента на URL, указанный в redirect\_url. После регистрации пользователя его учетная запись для MAB-авторизации создается в БД RADIUS.

В случае переподключения клиента к ТД или подключения к другой ТД (к тому же SSID) авторизация будет проходить по MAC-адресу; на запрос Access-Request MAB-авторизации вернется Access-Accept, так как на RADIUS-сервере уже есть соответствующая учетная запись клиента (MAB-авторизация запрашивается при подключение клиента к ТД, если ТД не "помнит" клиента). Перенаправление клиента на портал происходить не будет до тех пор, пока MAC-адрес клиента не будет удален из БД.

# Конфигурация WLC

Пример настроек будет выполнен на factory конфигурации WLC.

Порядок настройки:

- 1. Создаем белый список URL
- 2. Создаем белый список ІР-адресов
- 3. Создаем portal-profile
- 4. Создаем radius-profile
- 5. Создаем ssid-profile
- 6. Добавляем ssid-profile в ap-location

Белые списки предназначены для того, чтобы в случае необходимости предоставить пользователю доступ к определенным ресурсам до авторизации. Список этих ресурсов можно задать через URL, RegExp или подсеть IP. Белые списки не являются обязательными. Адрес портала добавляется в белый список автоматически, поэтому задавать его не требуется.

1. Создаем белый список URL, он может содержать URL и/или RegExp. Доступ к указанным адресам будет разрешён до авторизации.

```
object-group url white_url
  url eltex-co.ru
  regexp '(.+\.)eltex-co\.com'
exit
```

 Создаем белый список IP-адресов, доступ к указанным адресам будет разрешён до авторизации. В белый список можно добавлять адреса подсетей, которые нужны для авторизации.

```
object-group network white_ip
  ip prefix 192.168.0.0/24
exit
```

3. Создаем portal-profile.

Описание параметров:

- redirect-url адрес портала;
- age-timeout временной интервал, в течение которого точка доступа "помнит" клиента и не проводит МАВ-авторизацию;
- verification-mode режим работы портала;
- white-list domain белый список URL;
- white-list address белый список IP-адресов.

```
wlc
portal-profile portal-pr
redirect-url https://eltex-co.ru
age-timeout 10
verification-mode external-portal
white-list domain white_url
white-list address white_ip
exit
exit
```

При режиме verification-mode external-portal к указанному URL в redirect-url автоматически добавляются параметры таким образом, что результирующий URL имеет вид:

```
https://eltex-co.ru/?
switch_url=<SWITCH_URL>&ap_mac=<AP_MAC>&client_mac=<CLIENT_MAC>&wlan=<SSID>&r
edirect=<ORIGINAL_URL>
```

Если необходимо изменить названия параметров switch\_url, ap\_mac, client\_mac, wlan, redirect можно задать строку самостоятельно через параметр redirect-url-custom, например:

```
redirect-url-custom "https://eltex-co.ru/?
action_url=<SWITCH_URL>&ap_addr=<AP_MAC>&client_addr=<CLIENT_MAC>&ssid_name=<
SSID>&red_url=<ORIGINAL_URL>&nas=<NAS_ID>"
```

В примере в строку был добавлен <NAS\_ID> и были изменены следующие названия параметров:

- switch\_url  $\rightarrow$  action\_url
- ap\_mac → ap\_addr
- client\_mac  $\rightarrow$  client\_addr
- wlan → ssid\_name
- redirect → red\_url

Строка редиректа может содержать плейсхолдеры:

- <NAS\_ID>
- <SWITCH\_URL>
- <AP\_MAC>
- <CLIENT\_MAC>
- · <SSID>
- <ORIGINAL\_URL>

4. Создаем radius-profile.

```
wlc
radius-profile portal_radius
auth-address 192.168.4.5
auth-password ascii-text encrypted 92BB3C7EB50C5AFE80
auth-acct-id-send
acct-enable
acct-address 192.168.4.5
acct-password ascii-text encrypted 92BB3C7EB50C5AFE80
acct-periodic
acct-interval 300
exit
exit
```

### 5. Создаем ssid-profile.

```
wlc
   ssid-profile portal_test
    ssid portal_test
    radius-profile portal_radius
   portal-enable
   portal-profile portal-pr
    vlan-id 3
   band 5g
   enable
   exit
exit
```

6. Добавляем ssid-profile в ap-location.

```
wlc
    ap-location default-location
    description default-location
    mode tunnel
    ap-profile default-ap
    ssid-profile portal_test
    exit
exit
```

# Использование сертификатов

Для повышения безопасности передачи данных между клиентом и ТД необходимо обеспечить шифрование трафика с использованием SSL. Для этого требуется:

- SSL-сертификат (формат PEM);
- Приватный ключ (формат PEM).

😢 На ТД возможно использовать RSA-сертификаты. ECDSA-сертификаты не поддержаны.

Для защиты приватного ключа в схеме с портальной авторизацией рекомендуется использовать пароль.

Стандартный процесс выпуска сертификатов не предусматривает автоматическое шифрование приватного ключа. Однако это можно выполнить вручную с помощью утилиты **OpenSSL**.

Команда для шифрования ключа:

openssl rsa -aes256 -in private\_key.pem -out private\_key\_encrypted.pem

Параметры:

- -aes256 алгоритм шифрования (можно заменить на -aes128 или -aes192);
- -in private\_key.pem исходный незашифрованный ключ;
- -out private\_key\_encrypted.pem зашифрованный ключ.

После выполнения команды OpenSSL запросит пароль, который будет использоваться для защиты ключа.

Этот подход обеспечит дополнительный уровень защиты приватного ключа от несанкционированного доступа.
Данная процедура проводится вне процесса выпуска сертификата и является дополнительной мерой безопасности.

После шифрования ключа его необходимо добавить к сертификату, например через текстовый редактор. Файл сертификата с шифрованным ключом должен иметь вид:

```
-----BEGIN CERTIFICATE-----
-----END CERTIFICATE-----
-----BEGIN ENCRYPTED PRIVATE KEY-----
```

Загрузите файл сертификата с шифрованным ключом на контроллер WLC в директорию crypto:cert/

Настройте проверку сертификата и включите режим HTTPs:

```
wlc
ap-profile default-ap
captive-portal
ap-ip-alias certificate_alias
crypto cert certificate_encrypted.pem
crypto private-key-password ascii-text password
proxy-https
exit
```

Перед применением конфигурации произойдёт проверка псевдонима сертификата и пароля шифрованного ключа.

Допустимо использовать сертификат без шифрованного ключа. В таком случае приватный ключ добавляется к сертификату. Настройка crypto private-key-password не требуется.

Формат файла для сертификата без шифрованного ключа:

```
-----BEGIN CERTIFICATE-----
-----END CERTIFICATE-----
-----BEGIN PRIVATE KEY-----
```

#### Конфигурация:

```
wlc
ap-profile default-ap
captive-portal
ap-ip-alias certificate_alias
crypto cert certificate.pem
proxy-https
exit
```

#### Полная конфигурация

```
#!/usr/bin/clish
#260
```

```
#1.26.1
#02/07/2024
#21:56:21
object-group service airtune
  port-range 8099
exit
object-group service dhcp_client
 port-range 68
exit
object-group service dhcp_server
 port-range 67
exit
object-group service dns
 port-range 53
exit
object-group service netconf
 port-range 830
exit
object-group service ntp
  port-range 123
exit
object-group service radius_auth
 port-range 1812
exit
object-group service sa
 port-range 8043-8044
exit
object-group service ssh
 port-range 22
exit
object-group service web
 port-range 443
exit
object-group network white_ip
 ip prefix 192.168.0.0/24
 ip prefix 192.168.1.0/24
  ip prefix 100.110.0.0/23
exit
object-group url white_url
 url eltex-co.ru
 regexp '(.+\.)eltex-co\.com'
exit
syslog max-files 3
syslog file-size 512
syslog file tmpsys:syslog/default
  severity info
exit
radius-server local
 nas ap
    key ascii-text encrypted 8CB5107EA7005AFF
    network 192.168.1.0/24
  exit
 nas local
    key ascii-text encrypted 8CB5107EA7005AFF
    network 127.0.0.1/32
  exit
  domain default
```

```
exit
 virtual-server default
    enable
 exit
 enable
exit
username admin
 password encrypted $6$mxcmBjMFhD3le5vZ$3qVKBN4Y6Uh126nuH/
9VWOiH5m1pMWI1KvRTrrie5ZgmKaYxxZgeinS6Y210.3P2n.ZhlVHbaCcLKlfbOJzEG.
exit
radius-server host 127.0.0.1
 key ascii-text encrypted 8CB5107EA7005AFF
exit
aaa radius-profile default_radius
 radius-server host 127.0.0.1
exit
boot host auto-config
boot host auto-update
vlan 3
 force-up
exit
vlan 2
exit
no spanning-tree
domain lookup enable
security zone trusted
exit
security zone untrusted
exit
security zone users
exit
bridge 1
 vlan 1
 security-zone trusted
 ip address 192.168.1.1/24
 no spanning-tree
 enable
exit
bridge 2
 vlan 2
 security-zone untrusted
 ip address dhcp
 no spanning-tree
 enable
exit
bridge 3
 vlan 3
 mtu 1458
 security-zone users
 ip address 192.168.2.1/24
 no spanning-tree
 enable
exit
```

```
interface gigabitethernet 1/0/1
 mode switchport
  switchport access vlan 2
exit
interface gigabitethernet 1/0/2
 mode switchport
exit
interface gigabitethernet 1/0/3
 mode switchport
exit
interface gigabitethernet 1/0/4
 mode switchport
exit
interface tengigabitethernet 1/0/1
 mode switchport
 switchport access vlan 2
exit
interface tengigabitethernet 1/0/2
 mode switchport
exit
tunnel softgre 1
 mode data
 local address 192.168.1.1
 default-profile
 enable
exit
security zone-pair trusted self
 rule 10
    action permit
   match protocol tcp
   match destination-port object-group ssh
    enable
  exit
 rule 20
   action permit
   match protocol icmp
    enable
 exit
  rule 30
    action permit
   match protocol udp
   match source-port object-group dhcp_client
   match destination-port object-group dhcp_server
    enable
 exit
  rule 40
    action permit
    match protocol udp
   match destination-port object-group ntp
    enable
 exit
  rule 50
    action permit
    match protocol tcp
    match destination-port object-group dns
    enable
  exit
  rule 60
    action permit
```

```
match protocol udp
    match destination-port object-group dns
    enable
  exit
  rule 70
    action permit
    match protocol tcp
    match destination-port object-group netconf
    enable
  exit
  rule 80
    action permit
    match protocol tcp
    match destination-port object-group sa
    enable
  exit
  rule 90
    action permit
    match protocol udp
    match destination-port object-group radius_auth
    enable
  exit
  rule 100
    action permit
    match protocol gre
    enable
  exit
  rule 110
    action permit
    match protocol tcp
   match destination-port object-group airtune
    enable
  exit
  rule 120
    action permit
    match protocol tcp
    match destination-port object-group web
    enable
  exit
exit
security zone-pair trusted trusted
  rule 1
    action permit
    enable
  exit
exit
security zone-pair trusted untrusted
  rule 1
    action permit
    enable
  exit
exit
security zone-pair untrusted self
  rule 1
    action permit
    match protocol udp
    match source-port object-group dhcp_server
    match destination-port object-group dhcp_client
    enable
  exit
exit
```

```
security zone-pair users self
 rule 10
   action permit
   match protocol icmp
    enable
  exit
 rule 20
   action permit
   match protocol udp
   match source-port object-group dhcp_client
   match destination-port object-group dhcp_server
    enable
  exit
  rule 30
    action permit
   match protocol tcp
   match destination-port object-group dns
    enable
  exit
  rule 40
    action permit
    match protocol udp
   match destination-port object-group dns
    enable
 exit
exit
security zone-pair users untrusted
  rule 1
    action permit
    enable
 exit
exit
security passwords default-expired
nat source
 ruleset factory
   to zone untrusted
    rule 10
      description "replace 'source ip' by outgoing interface ip address"
      action source-nat interface
      enable
    exit
 exit
exit
ip dhcp-server
ip dhcp-server pool ap-pool
 network 192.168.1.0/24
  address-range 192.168.1.2-192.168.1.254
 default-router 192.168.1.1
 dns-server 192.168.1.1
 option 42 ip-address 192.168.1.1
 vendor-specific
    suboption 12 ascii-text "192.168.1.1"
    suboption 15 ascii-text "https://192.168.1.1:8043"
 exit
exit
ip dhcp-server pool users-pool
 network 192.168.2.0/24
  address-range 192.168.2.2-192.168.2.254
```

```
default-router 192.168.2.1
 dns-server 192.168.2.1
exit
softgre-controller
  nas-ip-address 127.0.0.1
 data-tunnel configuration wlc
  aaa radius-profile default_radius
 keepalive-disable
  service-vlan add 3
 enable
exit
wlc
 outside-address 192.168.1.1
  service-activator
    aps join auto
 exit
  airtune
    enable
  exit
  ap-location default-location
    description default-location
    mode tunnel
    ap-profile default-ap
    airtune-profile default_airtune
    ssid-profile default-ssid
    ssid-profile portal_test
 exit
  airtune-profile default_airtune
    description default_airtune
 exit
  ssid-profile default-ssid
    description default-ssid
    ssid default-ssid
    radius-profile default-radius
    vlan-id 3
    security-mode WPA2_1X
    802.11kv
    band 2g
    band 5g
    enable
 exit
 ssid-profile portal_test
   ssid portal_test
    radius-profile portal_radius
    portal-enable
    portal-profile portal-pr
    vlan-id 3
    band 5g
    enable
  exit
  radio-2g-profile default_2g
    description default_2g
  exit
  radio-5g-profile default_5g
    description default_5g
  exit
  ap-profile default-ap
    description default-ap
    password ascii-text encrypted 8CB5107EA7005AFF
```

```
exit
  portal-profile portal-pr
    redirect-url https://eltex-co.ru
    age-timeout 10
    verification-mode external-portal
   white-list domain white_url
   white-list address white_ip
  exit
  radius-profile default-radius
    description default-radius
    auth-address 192.168.1.1
    auth-password ascii-text encrypted 8CB5107EA7005AFF
    domain default
  exit
  radius-profile portal_radius
    auth-address 192.168.4.5
    auth-password ascii-text encrypted 92BB3C7EB50C5AFE80
    auth-acct-id-send
    acct-enable
    acct-address 192.168.4.5
    acct-password ascii-text encrypted 92BB3C7EB50C5AFE80
    acct-periodic
    acct-interval 300
  exit
  ip-pool default-ip-pool
    description default-ip-pool
    ap-location default-location
  exit
 enable
exit
wlc-journal all
 limit days 365
exit
ip ssh server
ntp enable
ntp broadcast-client enable
ip https server
```

## Диаграмма подключения

| WiFi USER                        |            |                                                                 | AP            | WL             | C PO                                          | ortal | RAD               | IUS SMS/CA          | LL Gate Inte | rne |
|----------------------------------|------------|-----------------------------------------------------------------|---------------|----------------|-----------------------------------------------|-------|-------------------|---------------------|--------------|-----|
| Ŕ                                |            |                                                                 | (00)          |                |                                               |       |                   |                     |              |     |
| DHCP                             | [⊷         | Wi-Fi open<br>association                                       | $\rightarrow$ |                | _                                             |       |                   |                     | _            |     |
|                                  |            | DHCP-discover (udp 68:67)                                       |               |                |                                               |       |                   |                     |              |     |
|                                  | ←          | DHCP-offer (ip,mask, gateway, DNS)(udp 67:68)                   |               |                |                                               |       |                   |                     |              |     |
|                                  | <u>ا </u>  | DHCP-request (udp 68:67)                                        |               |                |                                               |       |                   |                     |              |     |
|                                  |            | DHCP-ack (ip, mask, gateway, DNS) (udp 67:68)                   |               |                |                                               |       |                   |                     |              |     |
|                                  |            |                                                                 |               |                |                                               |       |                   |                     |              |     |
|                                  | Я          | DNS-request                                                     |               |                |                                               |       |                   |                     |              |     |
|                                  |            | Dife request                                                    |               |                |                                               |       |                   |                     |              |     |
|                                  |            | HTTP-get                                                        | →             |                |                                               |       |                   |                     |              |     |
|                                  |            |                                                                 |               | U              | MAB Access-Request:<br>ser-name, User-Passwor | r¢    |                   |                     |              |     |
|                                  |            |                                                                 | <             |                |                                               |       | MAB Access-Reject |                     |              |     |
|                                  |            | HTTP/HTTPS redirect to portal                                   |               |                |                                               |       |                   |                     |              |     |
|                                  |            | (switch_url, ap_mac, client_mac, ssid)                          |               |                |                                               |       |                   |                     |              |     |
|                                  |            | HTTP/HTTPS get portal<br>(switch_url, ap_mac, client_mac, ssid) |               |                | <b>,</b>                                      |       |                   |                     |              |     |
|                                  |            | Portal registration-form                                        |               |                |                                               |       |                   |                     |              |     |
|                                  | <b> </b> ← | · one registration form                                         |               |                |                                               | †     |                   |                     |              |     |
| -                                |            | Registration, username                                          | _             |                | ,<br>,                                        |       |                   |                     |              |     |
| AUTI                             |            | SMS code to phone (password=code)                               |               |                |                                               |       |                   |                     |              |     |
| Client                           |            | SMS code                                                        |               |                |                                               |       |                   |                     |              |     |
|                                  |            | HTTPS redirect from portal                                      |               |                |                                               | 1     |                   |                     |              |     |
|                                  | <b></b>    | username, password, redirect_ur                                 |               |                |                                               | 1     |                   |                     |              |     |
|                                  |            | HTTP-get<br>username, password, redirect_url                    | <b>→</b>      |                |                                               |       |                   |                     |              |     |
|                                  |            |                                                                 |               | Ra             | dius access-request                           |       |                   |                     |              |     |
|                                  |            |                                                                 |               | User-<br>Pass  | Name=9134567890&<br>word=htsz8ZE6pFdR         |       |                   |                     |              |     |
|                                  |            |                                                                 |               | Radius         | access-accept                                 |       |                   |                     |              |     |
|                                  |            |                                                                 |               |                |                                               |       |                   |                     |              |     |
|                                  |            |                                                                 |               |                |                                               |       |                   |                     |              |     |
| Использование услуги<br>Клиентом |            |                                                                 |               |                |                                               |       |                   |                     |              |     |
|                                  |            | HTTP/HTTPS redirect to redirect_url                             |               |                |                                               |       |                   |                     |              |     |
|                                  | Я          | HTTP/HTTPS get to redirect_url                                  |               |                |                                               |       |                   |                     |              |     |
|                                  |            | HTTP-get (to any page)                                          |               |                |                                               |       |                   |                     |              |     |
|                                  |            |                                                                 | R             | adius session  | accounting start                              |       |                   |                     | -            |     |
|                                  |            |                                                                 |               |                |                                               |       |                   | Accounting-Response |              |     |
|                                  |            |                                                                 | F             | Radius sessio  | n accounting update                           | -     |                   | Accounting-Response |              |     |
|                                  |            |                                                                 | Г Г Г         | Radius service | accounting update                             |       |                   | J                   |              |     |
|                                  |            |                                                                 | -             |                |                                               |       |                   | Accounting-Response |              |     |
|                                  |            |                                                                 | R             | adius session  | accounting stop                               | -     |                   | >                   |              |     |
|                                  |            |                                                                 |               |                |                                               |       |                   |                     |              |     |
|                                  | U          |                                                                 |               |                |                                               |       |                   |                     |              |     |
|                                  |            |                                                                 |               |                |                                               |       |                   |                     |              |     |

## 23.11 Резервирование WLC

- Описание
- Схема включения
- Задача
- Решение
  - Пример настройки WLC-1
    - Полная конфигурация WLC-1
  - Пример настройки WLC-2
    - Полная конфигурация WLC-2
- Проверка

## 23.11.1 Описание

Два WLC резервируют себя через протокол VRRP, интерфейс в сторону точек доступа подключен к коммутатору.

🋕 Резервирование и организация Uplink не рассматриваются в данной статье.

## 23.11.2 Схема включения

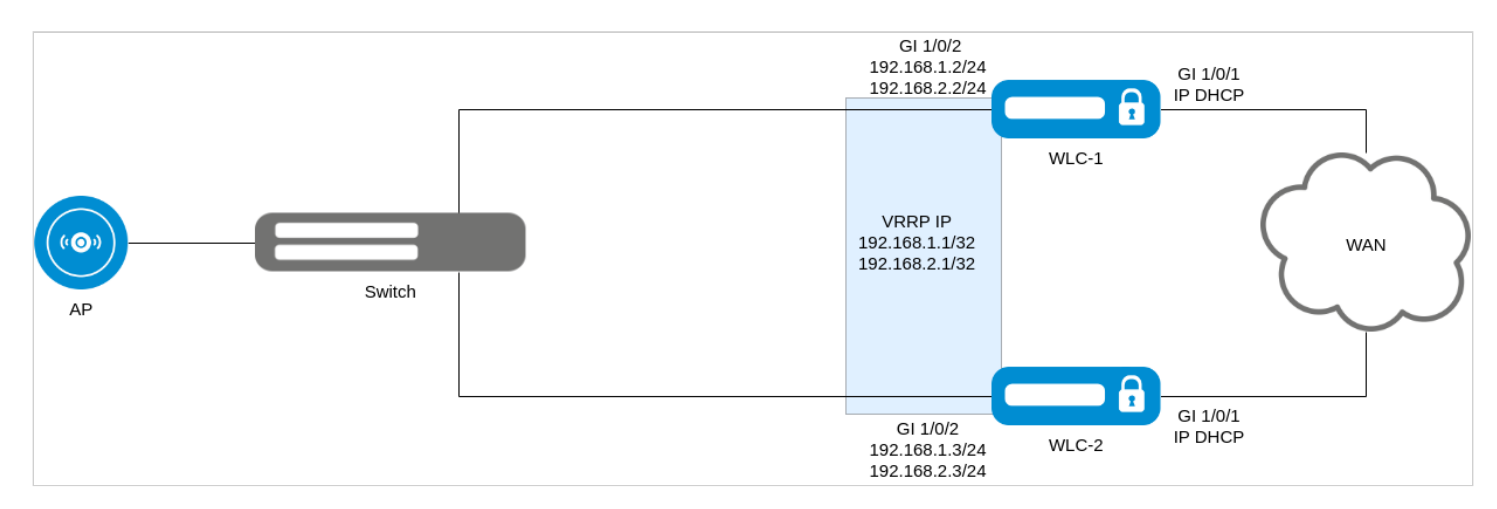

## 23.11.3 Задача

Организовать резервирование контроллера WLC.

## 23.11.4 Решение

Настройка будет выполнена на базе заводской конфигурации (Factory). Интерфейс gi 1/0/1 смотрит в сторону Uplink, gi 1/0/2 — в сторону точек доступа.

Для решения поставленной задачи на каждом WLC необходимо:

- Создать object-group для настройки firewall
- Настроить VRRP на интерфейсах
- Настроить Crypto-Sync для синхронизации сертификатов
- Настроить WLC для синхронизации состояния точек доступа
- Настроить Softgre-Controller для синхронизации туннелей
- Настроить Firewall, разрешить обмен VRRP-анонсами и отрыть порты для синхронизации туннелей, сертификатов и состояния WLC
- Настроить DHCP-сервер в режиме Active-Standby

- Настроить DHCP failover
- Настроить NTP-сервер

## На интерфейсах, где включен vrrp необходимо включить:

vrrp timers garp refresh 60

Данная команда определяет интервал, по истечении которого будет происходить периодическая отправка Gratuituous ARP-сообщения(ий), пока маршрутизатор находится в состоянии Master.

## Адресация:

| Интерфейс | VLAN | WLC-1 IP       | WLC-2 IP       | VRRP IP        | Описание                         |
|-----------|------|----------------|----------------|----------------|----------------------------------|
| Birdge 1  | 2449 | 192.168.1.2/24 | 192.168.1.3/24 | 192.168.1.1/32 | Интерфейс для сети<br>управления |
| Bridge 3  | 3    | 192.168.2.2/24 | 192.168.2.3/24 | 192.168.2.1/32 | Интерфейс для<br>клиентов Wi-Fi  |

#### Порты и протоколы, для которых нужно настроить Firewall:

| Сервис             | Протокол | Порт | Описание                                                      |
|--------------------|----------|------|---------------------------------------------------------------|
| softgre-controller | ТСР      | 1337 | Используется для синхронизации softgre-<br>туннелей           |
| crypto-sync        | ТСР      | 873  | Используется для синхронизации<br>сертификатов и состояния ТД |
| VRRP               | VRRP     | -    | Используется для резервирования                               |

## Пример настройки WLC-1

Подключаемся к WLC и переходим в режим конфигурирования:

wlc# config

#### Меняем имя устройства:

hostname WLC-1

## Создаем vlan 2449:

vlan 2449 force-up exit

```
Настраиваем интерфейс gi 1/0/2 для приема тегированного трафика в VLAN 3 и 2449:
```

```
interface gigabitethernet 1/0/2
mode switchport
switchport mode trunk
switchport trunk allowed vlan add 3,2449
exit
```

Создаем object-group для настройки Firewall:

```
object-group service sync
port-range 873
exit
object-group service softgre_controller
port-range 1337
exit
```

Меняем адресацию и настраиваем VRRP на Bridge:

```
no bridge 1
no bridge 3
bridge 1
  vlan 2449
  security-zone trusted
  ip address 192.168.1.2/24
  vrrp priority 120
  vrrp id 1
  vrrp ip 192.168.1.1/32
  vrrp group 1
  vrrp preempt disable
  vrrp timers garp refresh 60
  vrrp
  no spanning-tree
  enable
exit
bridge 3
  vlan 3
  mtu 1458
  security-zone users
  ip address 192.168.2.2/24
  vrrp priority 120
  vrrp id 3
  vrrp ip 192.168.2.1/32
  vrrp group 1
  vrrp preempt disable
  vrrp timers garp refresh 60
  vrrp
  no spanning-tree
  enable
exit
```

Указываем адресацию резервируемых контроллеров и назначаем им группу:

```
ip failover
  local-address 192.168.1.2
  remote-address 192.168.1.3
  vrrp-group 1
exit
```

Настраиваем Crypto-Sync для синхронизации сертификатов:

```
crypto-sync
remote-delete
enable
exit
```

Настраиваем Softgre-Controller для синхронизации туннелей SoftGRE:

```
softgre-controller
failover
exit
```

Настраиваем WLC для синхронизации точек доступа

wlc failover exit

Настраиваем правила Firewall, разрешаем протокол VRRP и порты для синхронизации туннелей и сертификатов:

```
security zone-pair trusted self
  rule 11
   action permit
   match protocol vrrp
   enable
  exit
  rule 12
   action permit
   match protocol tcp
   match destination-port object-group softgre_controller
    enable
 exit
  rule 13
   action permit
   match protocol tcp
   match destination-port object-group sync
    enable
 exit
exit
security zone-pair users self
 rule 11
    action permit
   match protocol vrrp
    enable
```

exit exit

Настраиваем DHCP-сервер:

```
no ip dhcp-server pool users-pool
no ip dhcp-server pool ap-pool
ip dhcp-server pool ap-pool
  network 192.168.1.0/24
  address-range 192.168.1.4-192.168.1.254
  default-router 192.168.1.1
  dns-server 192.168.1.1
  option 42 ip-address 192.168.1.1
  vendor-specific
    suboption 12 ascii-text "192.168.1.1"
    suboption 15 ascii-text "https://192.168.1.1:8043"
  exit
exit
ip dhcp-server pool users-pool
  network 192.168.2.0/24
  address-range 192.168.2.4-192.168.2.254
  default-router 192.168.2.1
  dns-server 192.168.2.1
exit
```

Настраиваем DHCP Failover:

```
ip dhcp-server failover
  mode active-standby
  enable
exit
```

Настраиваем NTP-сервер. Время на устройствах должно быть синхронизировано для корректной работы синхронизации:

```
no ntp broadcast-client enable
ntp enable
ntp server 100.110.0.65
exit
```

Создаем пользователя в локальном Radius-сервере:

```
radius-server local
  domain default
    user test
    password ascii-text 12345678
    exit
    exit
exit
```

Применяем и подтверждаем конфигурацию:

```
wlc-1# commit
wlc-1# confirm
```

### Полная конфигурация WLC-1

```
#!/usr/bin/clish
#270
#1.30.x
#2024-11-22
#05:32:21
hostname WLC-1
object-group service airtune
 port-range 8099
exit
object-group service dhcp_client
 port-range 68
exit
object-group service dhcp_server
 port-range 67
exit
object-group service dns
 port-range 53
exit
object-group service netconf
 port-range 830
exit
object-group service ntp
  port-range 123
exit
object-group service radius_auth
 port-range 1812
exit
object-group service sa
 port-range 8043-8044
exit
object-group service ssh
 port-range 22
exit
object-group service sync
 port-range 873
exit
object-group service softgre_controller
 port-range 1337
exit
syslog max-files 3
syslog file-size 512
syslog file tmpsys:syslog/default
 severity info
exit
radius-server local
 nas ap
    key ascii-text encrypted 8CB5107EA7005AFF
    network 192.168.1.0/24
  exit
 nas local
    key ascii-text encrypted 8CB5107EA7005AFF
    network 127.0.0.1/32
  exit
 domain default
   user test
```

```
password ascii-text encrypted CDE65039E5591FA3
    exit
  exit
  virtual-server default
    enable
  exit
  enable
exit
radius-server host 127.0.0.1
 key ascii-text encrypted 8CB5107EA7005AFF
exit
aaa radius-profile default_radius
  radius-server host 127.0.0.1
exit
boot host auto-config
boot host auto-update
vlan 3
  force-up
exit
vlan 2449
  force-up
exit
vlan 2
exit
no spanning-tree
domain lookup enable
security zone trusted
exit
security zone untrusted
exit
security zone users
exit
bridge 1
 vlan 2449
  security-zone trusted
  ip address 192.168.1.2/24
  vrrp id 1
  vrrp ip 192.168.1.1/32
  vrrp priority 120
  vrrp group 1
 vrrp preempt disable
  vrrp timers garp refresh 60
  vrrp
  no spanning-tree
  enable
exit
bridge 2
 vlan 2
  security-zone untrusted
 ip address dhcp
  no spanning-tree
  enable
exit
bridge 3
 vlan 3
```

```
mtu 1458
  security-zone users
  ip address 192.168.2.2/24
 vrrp id 3
 vrrp ip 192.168.2.1/32
 vrrp priority 120
 vrrp group 1
 vrrp preempt disable
 vrrp timers garp refresh 60
 vrrp
 no spanning-tree
 enable
exit
interface gigabitethernet 1/0/1
 mode switchport
 switchport access vlan 2
exit
interface gigabitethernet 1/0/2
 mode switchport
  switchport mode trunk
  switchport trunk allowed vlan add 3,2449
exit
interface gigabitethernet 1/0/3
 mode switchport
exit
interface gigabitethernet 1/0/4
 mode switchport
exit
interface tengigabitethernet 1/0/1
 mode switchport
 switchport access vlan 2
exit
interface tengigabitethernet 1/0/2
 mode switchport
exit
tunnel softgre 1
 mode data
 local address 192.168.1.1
 default-profile
 enable
exit
ip failover
 local-address 192.168.1.2
 remote-address 192.168.1.3
 vrrp-group 1
exit
security zone-pair trusted self
 rule 10
   action permit
   match protocol tcp
   match destination-port object-group ssh
    enable
  exit
  rule 11
   action permit
    match protocol vrrp
    enable
```

```
exit
rule 12
  action permit
  match protocol tcp
  match destination-port object-group softgre_controller
  enable
exit
rule 13
  action permit
  match protocol tcp
  match destination-port object-group sync
  enable
exit
rule 20
  action permit
  match protocol icmp
  enable
exit
rule 30
  action permit
  match protocol udp
  match source-port object-group dhcp_client
  match destination-port object-group dhcp_server
  enable
exit
rule 40
  action permit
  match protocol udp
  match destination-port object-group ntp
  enable
exit
rule 50
  action permit
  match protocol tcp
  match destination-port object-group dns
  enable
exit
rule 60
  action permit
  match protocol udp
  match destination-port object-group dns
  enable
exit
rule 70
  action permit
  match protocol tcp
  match destination-port object-group netconf
  enable
exit
rule 80
  action permit
 match protocol tcp
 match destination-port object-group sa
  enable
exit
rule 90
  action permit
  match protocol udp
  match destination-port object-group radius_auth
  enable
exit
```

```
rule 100
    action permit
    match protocol gre
    enable
  exit
  rule 110
    action permit
    match protocol tcp
    match destination-port object-group airtune
    enable
  exit
exit
security zone-pair trusted trusted
  rule 1
    action permit
    enable
  exit
exit
security zone-pair trusted untrusted
  rule 1
    action permit
    enable
  exit
exit
security zone-pair untrusted self
  rule 1
    action permit
    match protocol udp
    match source-port object-group dhcp_server
    match destination-port object-group dhcp_client
    enable
  exit
exit
security zone-pair users self
  rule 10
    action permit
   match protocol icmp
    enable
  exit
  rule 11
    action permit
    match protocol vrrp
    enable
  exit
  rule 20
   action permit
    match protocol udp
    match source-port object-group dhcp_client
    match destination-port object-group dhcp_server
    enable
  exit
  rule 30
    action permit
    match protocol tcp
    match destination-port object-group dns
    enable
  exit
  rule 40
    action permit
    match protocol udp
    match destination-port object-group dns
```

```
enable
  exit
exit
security zone-pair users untrusted
  rule 1
    action permit
    enable
  exit
exit
security passwords default-expired
nat source
 ruleset factory
   to zone untrusted
    rule 10
      description "replace 'source ip' by outgoing interface ip address"
      action source-nat interface
      enable
    exit
  exit
exit
ip dhcp-server
ip dhcp-server pool ap-pool
 network 192.168.1.0/24
 address-range 192.168.1.4-192.168.1.254
 default-router 192.168.1.1
 dns-server 192.168.1.1
 option 42 ip-address 192.168.1.1
 vendor-specific
    suboption 12 ascii-text "192.168.1.1"
    suboption 15 ascii-text "https://192.168.1.1:8043"
 exit
exit
ip dhcp-server pool users-pool
 network 192.168.2.0/24
 address-range 192.168.2.4-192.168.2.254
 default-router 192.168.2.1
 dns-server 192.168.2.1
exit
ip dhcp-server failover
 mode active-standby
 enable
exit
softgre-controller
 nas-ip-address 127.0.0.1
  failover
 data-tunnel configuration wlc
 aaa radius-profile default_radius
 keepalive-disable
 service-vlan add 3
 enable
exit
wlc
 outside-address 192.168.1.1
  service-activator
    aps join auto
  exit
```

```
airtune
    enable
  exit
  failover
  ap-location default-location
    description "default-location"
    mode tunnel
    ap-profile default-ap
    ssid-profile default-ssid
  exit
  ssid-profile default-ssid
    description "default-ssid"
    ssid "default-ssid"
    radius-profile default-radius
    vlan-id 3
    security-mode WPA2_1X
    802.11kv
    band 2g
    band 5g
    enable
  exit
  ap-profile default-ap
    password ascii-text encrypted 8CB5107EA7005AFF
  exit
  radius-profile default-radius
    auth-address 192.168.1.1
    auth-password ascii-text encrypted 8CB5107EA7005AFF
    domain default
  exit
  ip-pool default-ip-pool
    description "default-ip-pool"
    ap-location default-location
  exit
  enable
exit
ip ssh server
ntp enable
ntp server 100.110.0.65
exit
crypto-sync
  remote-delete
  enable
exit
```

## Пример настройки WLC-2

Подключаемся к WLC и переходим в режим конфигурирования:

wlc# config

#### Меняем имя устройства:

hostname WLC-2

Создаем vlan 2449:

```
vlan 2449
force-up
exit
```

Настраиваем интерфейс gi 1/0/2 для приема тегированного трафика в VLAN 3 и 2449:

```
interface gigabitethernet 1/0/2
mode switchport
switchport mode trunk
switchport trunk allowed vlan add 3,2449
exit
```

Создаем object-group для настройки Firewall:

```
object-group service sync
port-range 873
exit
object-group service softgre_controller
port-range 1337
exit
```

Меняем адресацию и настраиваем VRRP на Bridge:

```
no bridge 1
no bridge 3
bridge 1
  vlan 2449
  security-zone trusted
  ip address 192.168.1.3/24
  vrrp priority 110
  vrrp id 1
  vrrp ip 192.168.1.1/32
  vrrp group 1
  vrrp preempt disable
  vrrp timers garp refresh 60
  vrrp
  no spanning-tree
  enable
exit
bridge 3
  vlan 3
  mtu 1458
  security-zone users
  ip address 192.168.2.3/24
vrrp priority 110
  vrrp id 3
  vrrp ip 192.168.2.1/32
  vrrp group 1
  vrrp preempt disable
  vrrp timers garp refresh 60
  vrrp
  no spanning-tree
  enable
exit
```

Указываем адресацию резервируемых контроллеров и назначаем им группу:

```
ip failover
   local-address 192.168.1.3
   remote-address 192.168.1.2
   vrrp-group 1
exit
```

Настраиваем Crypto-Sync для синхронизации сертификатов:

```
crypto-sync
remote-delete
enable
exit
```

Настраиваем Softgre-Controller для синхронизации туннелей SoftGRE:

```
softgre-controller
failover
exit
```

Настраиваем WLC для синхронизации точек доступа:

wlc failover exit Настраиваем правила Firewall, разрешаем протокол VRRP и порты для синхронизации туннелей и сертификатов:

```
security zone-pair trusted self
  rule 11
    action permit
    match protocol vrrp
    enable
  exit
  rule 12
    action permit
    match protocol tcp
    match destination-port object-group softgre_controller
    enable
  exit
  rule 13
    action permit
    match protocol tcp
    match destination-port object-group sync
    enable
  exit
exit
security zone-pair users self
  rule 11
    action permit
    match protocol vrrp
    enable
  exit
exit
```

Настраиваем DHCP-сервер:

```
no ip dhcp-server pool users-pool
no ip dhcp-server pool ap-pool
ip dhcp-server pool ap-pool
  network 192.168.1.0/24
  address-range 192.168.1.4-192.168.1.254
  default-router 192.168.1.1
  dns-server 192.168.1.1
  option 42 ip-address 192.168.1.1
  vendor-specific
    suboption 12 ascii-text "192.168.1.1"
    suboption 15 ascii-text "https://192.168.1.1:8043"
  exit
exit
ip dhcp-server pool users-pool
  network 192.168.2.0/24
  address-range 192.168.2.4-192.168.2.254
  default-router 192.168.2.1
  dns-server 192.168.2.1
exit
```

#### Настраиваем DHCP Failover:

```
ip dhcp-server failover
  mode active-standby
  enable
exit
```

Настраиваем NTP-сервер. Время на устройствах должно быть синхронизировано для корректной работы синхронизации:

```
no ntp broadcast-client enable
ntp enable
ntp server 100.110.0.65
exit
```

Создаем пользователя в локальном Radius-сервере:

```
radius-server local
  domain default
    user test
    password ascii-text 12345678
    exit
  exit
exit
```

#### Применяем и подтверждаем конфигурацию:

wlc-2# commit wlc-2# confirm

#### Полная конфигурация WLC-2

```
#!/usr/bin/clish
#270
#1.30.x
#2024-11-22
#05:32:21
hostname WLC-2
object-group service airtune
  port-range 8099
exit
object-group service dhcp_client
  port-range 68
exit
object-group service dhcp_server
  port-range 67
exit
object-group service dns
  port-range 53
exit
object-group service netconf
```

```
port-range 830
exit
object-group service ntp
 port-range 123
exit
object-group service radius_auth
  port-range 1812
exit
object-group service sa
 port-range 8043-8044
exit
object-group service ssh
 port-range 22
exit
object-group service sync
 port-range 873
exit
object-group service softgre_controller
 port-range 1337
exit
syslog max-files 3
syslog file-size 512
syslog file tmpsys:syslog/default
 severity info
exit
radius-server local
 nas ap
    key ascii-text encrypted 8CB5107EA7005AFF
    network 192.168.1.0/24
 exit
 nas local
    key ascii-text encrypted 8CB5107EA7005AFF
    network 127.0.0.1/32
 exit
 domain default
   user test
      password ascii-text encrypted CDE65039E5591FA3
    exit
  exit
  virtual-server default
    enable
 exit
 enable
exit
radius-server host 127.0.0.1
 key ascii-text encrypted 8CB5107EA7005AFF
exit
aaa radius-profile default_radius
  radius-server host 127.0.0.1
exit
boot host auto-config
boot host auto-update
vlan 3
 force-up
exit
vlan 2449
 force-up
```

```
vlan 2
exit
no spanning-tree
domain lookup enable
security zone trusted
exit
security zone untrusted
exit
security zone users
exit
bridge 1
 vlan 2449
 security-zone trusted
 ip address 192.168.1.3/24
 vrrp id 1
 vrrp ip 192.168.1.1/32
 vrrp priority 110
 vrrp group 1
 vrrp preempt disable
 vrrp timers garp refresh 60
 vrrp
 no spanning-tree
 enable
exit
bridge 2
 vlan 2
 security-zone untrusted
 ip address dhcp
 no spanning-tree
 enable
exit
bridge 3
 vlan 3
 mtu 1458
 security-zone users
 ip address 192.168.2.3/24
 vrrp id 3
 vrrp ip 192.168.2.1/32
 vrrp priority 110
 vrrp group 1
 vrrp preempt disable
 vrrp timers garp refresh 60
 vrrp
 no spanning-tree
 enable
exit
interface gigabitethernet 1/0/1
 mode switchport
 switchport access vlan 2
exit
interface gigabitethernet 1/0/2
 mode switchport
 switchport mode trunk
 switchport trunk allowed vlan add 3,2449
exit
```

exit

```
interface gigabitethernet 1/0/3
 mode switchport
exit
interface gigabitethernet 1/0/4
 mode switchport
exit
interface tengigabitethernet 1/0/1
 mode switchport
 switchport access vlan 2
exit
interface tengigabitethernet 1/0/2
 mode switchport
exit
tunnel softgre 1
 mode data
 local address 192.168.1.1
 default-profile
 enable
exit
ip failover
 local-address 192.168.1.3
 remote-address 192.168.1.2
 vrrp-group 1
exit
security zone-pair trusted self
 rule 10
   action permit
   match protocol tcp
   match destination-port object-group ssh
    enable
 exit
  rule 11
    action permit
   match protocol vrrp
   enable
  exit
  rule 12
   action permit
    match protocol tcp
   match destination-port object-group softgre_controller
    enable
  exit
  rule 13
    action permit
   match protocol tcp
   match destination-port object-group sync
    enable
  exit
  rule 20
   action permit
   match protocol icmp
    enable
  exit
  rule 30
    action permit
    match protocol udp
    match source-port object-group dhcp_client
    match destination-port object-group dhcp_server
```

```
enable
  exit
  rule 40
    action permit
    match protocol udp
    match destination-port object-group ntp
    enable
  exit
  rule 50
    action permit
    match protocol tcp
    match destination-port object-group dns
    enable
  exit
  rule 60
   action permit
    match protocol udp
    match destination-port object-group dns
    enable
  exit
  rule 70
    action permit
    match protocol tcp
    match destination-port object-group netconf
    enable
  exit
  rule 80
    action permit
    match protocol tcp
    match destination-port object-group sa
    enable
  exit
  rule 90
    action permit
    match protocol udp
    match destination-port object-group radius_auth
    enable
  exit
  rule 100
    action permit
    match protocol gre
    enable
  exit
  rule 110
   action permit
    match protocol tcp
    match destination-port object-group airtune
    enable
  exit
exit
security zone-pair trusted trusted
  rule 1
    action permit
    enable
  exit
exit
security zone-pair trusted untrusted
  rule 1
    action permit
    enable
  exit
```

```
exit
security zone-pair untrusted self
  rule 1
    action permit
    match protocol udp
    match source-port object-group dhcp_server
    match destination-port object-group dhcp_client
    enable
  exit
exit
security zone-pair users self
 rule 10
    action permit
    match protocol icmp
    enable
  exit
  rule 11
   action permit
   match protocol vrrp
    enable
  exit
 rule 20
   action permit
   match protocol udp
   match source-port object-group dhcp_client
   match destination-port object-group dhcp_server
    enable
  exit
  rule 30
   action permit
   match protocol tcp
   match destination-port object-group dns
    enable
 exit
  rule 40
   action permit
   match protocol udp
   match destination-port object-group dns
    enable
 exit
exit
security zone-pair users untrusted
 rule 1
    action permit
    enable
 exit
exit
security passwords default-expired
nat source
 ruleset factory
   to zone untrusted
    rule 10
      description "replace 'source ip' by outgoing interface ip address"
      action source-nat interface
      enable
    exit
  exit
exit
```

```
ip dhcp-server
ip dhcp-server pool ap-pool
  network 192.168.1.0/24
  address-range 192.168.1.4-192.168.1.254
 default-router 192.168.1.1
 dns-server 192.168.1.1
 option 42 ip-address 192.168.1.1
 vendor-specific
    suboption 12 ascii-text "192.168.1.1"
    suboption 15 ascii-text "https://192.168.1.1:8043"
  exit
exit
ip dhcp-server pool users-pool
 network 192.168.2.0/24
  address-range 192.168.2.4-192.168.2.254
 default-router 192.168.2.1
 dns-server 192.168.2.1
exit
ip dhcp-server failover
 mode active-standby
  enable
exit
softgre-controller
 nas-ip-address 127.0.0.1
  failover
 data-tunnel configuration wlc
  aaa radius-profile default_radius
 keepalive-disable
  service-vlan add 3
 enable
exit
wlc
 outside-address 192.168.1.1
  service-activator
    aps join auto
 exit
  airtune
    enable
  exit
  failover
  ap-location default-location
    description "default-location"
    mode tunnel
    ap-profile default-ap
    ssid-profile default-ssid
  exit
 ssid-profile default-ssid
    description "default-ssid"
    ssid "default-ssid"
    radius-profile default-radius
    vlan-id 3
    security-mode WPA2_1X
    802.11kv
    band 2g
    band 5g
    enable
  exit
  ap-profile default-ap
    password ascii-text encrypted 8CB5107EA7005AFF
```

```
exit
 radius-profile default-radius
   auth-address 192.168.1.1
    auth-password ascii-text encrypted 8CB5107EA7005AFF
   domain default
 exit
  ip-pool default-ip-pool
   description "default-ip-pool"
    ap-location default-location
 exit
 enable
exit
ip ssh server
ntp enable
ntp server 100.110.0.65
exit
crypto-sync
 remote-delete
 enable
exit
```

## 23.11.5 Проверка

Для проверки синхронизации туннелей, WLC, DHCP можно посмотреть вывод:

| wlc-30r# show high-availability state |                            |  |  |  |  |  |
|---------------------------------------|----------------------------|--|--|--|--|--|
| VRRP role:                            | Backup                     |  |  |  |  |  |
| AP Tunnels:                           |                            |  |  |  |  |  |
| State:                                | Successful synchronization |  |  |  |  |  |
| Last synchronization:                 | 2024-11-25 16:18:18        |  |  |  |  |  |
| DHCP option 82 table:                 |                            |  |  |  |  |  |
| State:                                | Disabled                   |  |  |  |  |  |
| Last state change:                    |                            |  |  |  |  |  |
| DHCP server:                          |                            |  |  |  |  |  |
| VRF:                                  |                            |  |  |  |  |  |
| State:                                | Successful synchronization |  |  |  |  |  |
| Last synchronization:                 | 2024-11-25 16:18:33        |  |  |  |  |  |
| crypto-sync:                          |                            |  |  |  |  |  |
| State:                                | Successful synchronization |  |  |  |  |  |
| Last synchronization:                 | 2024-11-25 16:18:34        |  |  |  |  |  |
| Firewall:                             |                            |  |  |  |  |  |
| State:                                | Disabled                   |  |  |  |  |  |
| Last state change:                    |                            |  |  |  |  |  |
| WLC:                                  |                            |  |  |  |  |  |
| State:                                | Successful synchronization |  |  |  |  |  |
| Last synchronization:                 | 2024-11-25 16:18:34        |  |  |  |  |  |
| WEB profiles:                         |                            |  |  |  |  |  |
| State:                                | Disabled                   |  |  |  |  |  |

## 24 Часто задаваемые вопросы

- Ошибка "error certificate is not yet valid" при comit
- Не удалось получить маршруты по BGP и/или OSPF, сконфигурированных в VRF
- Закрываются сессии SSH/Telnet, проходящие через контроллер WLC
- Как полностью очистить конфигурация WLC и как сбросить на заводскую конфигурацию?
- Как привязать subinterface к созданным VLAN?
- Есть ли функционал в контроллерах WLC для анализа трафика?
- Как настроить ip prefix-list 0.0.0/0?
- Проблема прохождения асинхронного трафика
- Как можно сохранить локальную копию конфигурации контроллера?

#### 24.1 Ошибка "error - certificate is not yet valid" при comit

```
error - certificate is not yet valid
check radius: got 1 errors during validation
check cert and ca in radius local: certificate does not match ca
```

Если дата и время установлены некорректно, при commit может появиться ошибка "error - certificate is not yet valid". Для решения этой проблемы необходимо установить дату и время через u-boot.

🛕 Актуально только для устройств WLC-30 и ESR-30.

Зайдите в загрузчик через консольный интерфейс. В процессе загрузки устройства после появления сообщения:

```
Autobooting in 5 seconds, enter to command line available now u-boot>
```

#### Введите слово **stop**.

Далее внесите команды date reset для сброса даты и reset для перезагрузки устройства.

```
u-boot> date reset
u-boot> reset
```

#### 24.2 Не удалось получить маршруты по BGP и/или OSPF, сконфигурированных в VRF

Соседство успешно устанавливается, но в записи маршрутов в RIB отказано:

```
%ROUTING-W-KERNEL: Can not install route. Reached the maximum number of BGP routes in the RIB
```

Необходимо выделить ресурс RIB для VRF, по умолчанию он равен нулю. Делаем это в режиме конфигурирования VRF:

```
wlc(config)# ip vrf <NAME>
wlc(config-vrf)# ip protocols ospf max-routes 12000
wlc(config-vrf)# ip protocols bgp max-routes 1200000
wlc(config-vrf)# end
```

## 24.3 Закрываются сессии SSH/Telnet, проходящие через контроллер WLC

Для поддержания сессии активной необходимо настроить передачу keepalive-пакетов. Опция отправки keepalive настраивается в клиенте SSH, например, для клиента PuTTY раздел «Соединение».

В свою очередь, на контроллере можно выставить время ожидания до закрытия неактивных сессий TCP (в примере выставлен 1 час):

wlc(config)# ip firewall sessions tcp-estabilished-timeout 3600

На интерфейсе был отключен firewall (ip firewall disable). После внесения этого интерфейса в security zone, удаления из конфигурации ip firewall disable и применения изменений – доступ для активных сессий с данного порта не закрылся согласно правилам security zone-pair.

Изменения в конфигурации Firewall будут действовать только для новых сессий, сброса активных сессий в Firewall не происходит. Очистить активные сессии в firewall можно командой:

wlc# clear ip firewall session

# 24.4 Как полностью очистить конфигурация WLC и как сбросить на заводскую конфигурацию?

Очистка конфигурации происходит путем копирования пустой конфигурации в candidate-config и применения его в running-config.

wlc# copy system:default-config system:candidate-config

Процесс сброса на заводскую конфигурацию аналогичен.

wlc# copy system:factory-config system:candidate-config

#### 24.5 Как привязать subinterface к созданным VLAN?

При создании саб-интерфейса VLAN создается и привязывается автоматически (прямая зависимость индекс sub – VID).

wlc(config)# interface gigabitethernet 1/0/1.100

После применения можно наблюдать информационные сообщения:

2016-07-14T012:46:24+00:00 %VLAN: creating VLAN 100

#### 24.6 Есть ли функционал в контроллерах WLC для анализа трафика?

В контроллерах WLC реализована возможность анализировать трафик на интерфейсах из CLI. Сниффер запускается командой monitor:

```
wlc# monitor gigabitethernet 1/0/1
```

## 24.7 Как настроить ip prefix-list 0.0.0/0?

Ниже приведен пример конфигурации префикс-листа, разрешающего прием маршрута по умолчанию:

```
wlc(config)# ip prefix-list eltex
wlc(config-pl)# permit default-route
```

#### 24.8 Проблема прохождения асинхронного трафика

В случае организации сети с асинхронной маршрутизацией, Firewall будет запрещать "неправильный (ошибочный)" входящий трафик (не открывающий новое соединение и не принадлежащий никакому установленному соединению) из соображений безопасности.

Разрешающее правило в Firewall не решит поставленную задачу для подобных схем. Решить задачу можно, отключив Firewall на входном интерфейсе:

```
wlc(config-if-gi)# ip firewall disable
```

#### 24.9 Как можно сохранить локальную копию конфигурации контроллера?

Если необходимо скопировать текущую running или candidate – конфигурацию на самом контроллере – можно воспользоваться командой сору с указанием в качестве источника копирования "system:runningconfig" или "system:candidate-config", а в качестве назначения – файл в разделе "flash:data/".

```
wlc# copy system:candidate-config flash:data/temp.txt
```

Также существует возможность копирования ранее сохраненных конфигурационных файлов (автоматически из раздела flash:backup/ или вручную из раздела flash:data/) в candidate-конфигурацию:

```
wlc# copy flash:data/temp.txt system:candidate-config
wlc# copy flash:backup/config_20190918_164455 system:candidate-config
```
## 25 Приложение А. Packet Flow

- Порядок обработки входящего/исходящего трафика сетевыми службами контроллерами WLC
- Порядок обработки транзитного трафика сетевыми службами контроллерами WLC

# 25.1 Порядок обработки входящего/исходящего трафика сетевыми службами контроллерами WLC

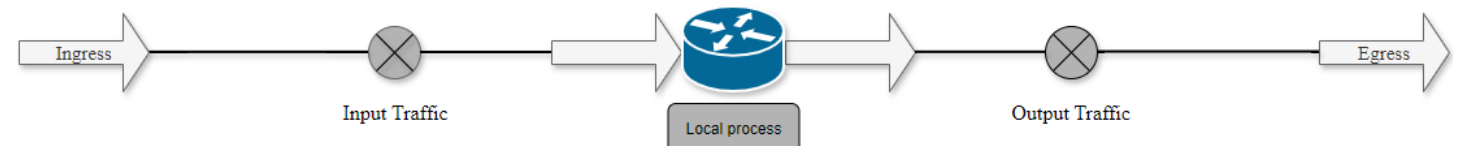

#### Таблица 25 – Порядок обработки входящего трафика

| Шаг | Описание                                                                                                    |
|-----|----------------------------------------------------------------------------------------------------|
| 1   | Выполнение функций АСL на входящем трафике                                                                                                    |
| 2   | Выполнение функций QoS (Ограничение полосы пропускания, классификация и т. д.)                                                                                                    |
| 3   | Инспектирование пакета сервисом IDS/IPS в режиме service-ips monitor <sup>1</sup>                                                                                                    |
| 4   | Выполнение правил между специальными зонами (например, any/self, trusted/any)                                                                                                    |
| 5   | Выполнение функций DOS defense <sup>1</sup> . На данном этапе выполняются функции защиты от DDOS из<br>paзделов firewall screen dos-defense, firewall screen spy-blocking, firewall screen suspicious-packets                                                                                                    |
| 6   | Выполнение дефрагментации пакета                                                                                                    |
| 7   | Выполнение начальных функций BRAS (Инициализация соединений, сессий) <sup>1</sup>                                                                                                    |
| 8   | Выполнение HTTP/HTTPs прокси <sup>1</sup>                                                                                                    |
| 9   | Функции Destination NAT <sup>1</sup>                                                                                                    |
| 10  | Routing Decision (FIB)                                                                                                    |
| 11  | Выполнение функций DOS defense <sup>1</sup> . На этапе данном этапе выполняются специфичные функции<br>защиты от DDOS из разделов firewall screen dos-defense, firewall screen spy-blocking, firewall screen<br>suspicious-packets:<br>ip firewall screen suspicious-packets large-icmp<br>ip firewall screen dos-defense winnuke<br>ip firewall screen spy-blocking port-scan |
| 12  | Выполнение правил внутри зон (например, trusted/self)                                                                                                    |
| 13  | Передача пакета в DPI1                                                                                                    |
| 14  | Передача пакета в Netflow/Sflow (Ingress) <sup>1</sup>                                                                                                    |
| 15  | Передача пакета в Antispam <sup>1</sup>                                                                                                    |

| 1 | 6 |  |
|---|---|--|
|   | n |  |
|   |   |  |

IPsec (decode)<sup>1</sup>. После выполнения этого шага происходит переход к п.3

### Таблица 26 – Порядок обработки исходящего трафика

| Шаг                                                                                          | Описание                                                                       |  |
|----------------------------------------------------------------------------------------------|--------------------------------------------------------------------------------|--|
| 1                                                                                            | Route Decision                                                                 |  |
| 2                                                                                            | Выполнение правил между зонами                                                 |  |
| 3                                                                                            | tcp adjust-mss <sup>1</sup>                                                    |  |
| 4                                                                                            | BRAS (Установка интерфейса для отправки пакета) <sup>1</sup>                   |  |
| 5                                                                                            | Выполнение функций Source NAT <sup>1</sup>                                     |  |
| 6                                                                                            | IPsec (encode) <sup>1</sup>                                                    |  |
| Если необходимо шифрование, то после этого процесса выполняются следующие операции:          |                                                                                |  |
| 6.1                                                                                          | Выполнение правил между зонами                                                 |  |
| 6.2                                                                                          | tcp adjust-mss <sup>1</sup>                                                    |  |
| 6.3                                                                                          | Netflow/sFlow (Egress) <sup>1</sup>                                            |  |
| 6.4                                                                                          | Выполнение функций Source NAT <sup>1</sup>                                     |  |
| 7                                                                                            | Выполнение фрагментации пакетов                                                |  |
| 8                                                                                            | Выполнение функций QoS (Ограничение полосы пропускания, классификация и т. д.) |  |
| <b>А</b> <sup>1</sup> Данный функционал выполняется только при наличии необходимых настроек. |                                                                                |  |

## 25.2 Порядок обработки транзитного трафика сетевыми службами контроллерами WLC

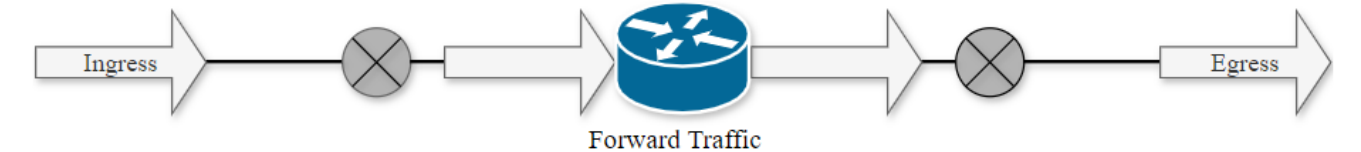

#### Таблица 27 – Порядок обработки транзитного трафика

| Шаг                                                                                                    | Описание                                                                                                    |  |
|----------------------------------------------------------------------------------------------------|----------------------------------------------------------------------------------------------------|--|
| 1                                                                                                    | Выполнение функций ACL на входящем трафике                                                                                                    |  |
| 2                                                                                                    | Выполнение функций QoS (Ограничение полосы пропускания, классификация и т. д.)                                                                                                    |  |
| 3                                                                                                    | Выполнение правил, между специальными зонами (например, any/self, trusted/any)                                                                                                    |  |
| 4                                                                                                    | Выполнение функций DOS defense <sup>1</sup> . На данном этапе выполняются функции защиты от DDOS из<br>paздела firewall screen dos-defense, firewall screen spy-blocking, firewall screen suspicious-packets |  |
| 5                                                                                                    | Выполнение дефрагментации пакета                                                                                                    |  |
| 6                                                                                                    | Выполнение начальных функций BRAS (Инициализация соединений, сессий) <sup>1</sup>                                                                                                    |  |
| 7                                                                                                    | Выполнение HTTP/HTTPs прокси <sup>1</sup>                                                                                                    |  |
| 8                                                                                                    | Функции Destination NAT <sup>1</sup>                                                                                                    |  |
| 9                                                                                                    | Routing Decision (FIB)                                                                                                    |  |
| Если пакет перед передачей необходимо обработать протоколом более высокого уровня, выполняются следующие действия: |                                                                                                    |  |
| 9.1                                                                                                    | Выполнение функций DOS defense <sup>1</sup> .                                                                                                    |  |
|                                                                                                    | На данном этапе выполняются специфичные функции защиты от DDOS из разделов firewall screen<br>dos-defense, firewall screen spy-blocking, firewall screen suspicious-packets:                                 |  |
|                                                                                                    | ip firewall screen suspicious-packets large-icmp                                                                                                    |  |
|                                                                                                    | ip firewall screen dos-defense winnuke                                                                                                    |  |
|                                                                                                    | ip firewall screen spy-blocking port-scan                                                                                                    |  |
| 9.2                                                                                                    | Выполнение правил внутри зон (например, trusted/self)                                                                                                    |  |
| 9.3                                                                                                    | Передача пакета в DPI <sup>1</sup>                                                                                                    |  |
| 9.4                                                                                                    | Передача пакета в Netflow/Sflow (Ingress) <sup>1</sup>                                                                                                    |  |
| 9.5                                                                                                    | Передача пакета в Antispam <sup>1</sup>                                                                                                    |  |
| 9.6                                                                                                    | IPsec (decode) <sup>1</sup> . После выполнения этого шага происходит переход к п.3                                                                                                    |  |
| 10                                                                                                    | Инспектирование пакета сервисом IDS/IPS в режиме service-ips inline <sup>1</sup>                                                                                                    |  |

WLC-Series. Руководство по эксплуатации. Версия 1.30.2

| Шаг                                                                                  | Описание                                                                                                    |  |
|--------------------------------------------------------------------------------------|----------------------------------------------------------------------------------------------------|--|
| 11                                                                                   | tcp adjust-mss <sup>1</sup>                                                                                                    |  |
| 12                                                                                   | Выполнение функций DOS defense <sup>1</sup> .<br>На данном этапе выполняются специфичные функции защиты от DDOS из разделов firewall screen<br>dos-defense, firewall screen spy-blocking, firewall screen suspicious-packets:<br>ip firewall screen suspicious-packets large-icmp<br>ip firewall screen dos-defense winnuke<br>ip firewall screen spy-blocking port-scan |  |
| 13                                                                                   | Выполнение правил между зонами (например, trusted/untrusted, untrusted/trusted, trusted/trusted)                                                                                                    |  |
| 14                                                                                   | Передача пакета в DPI <sup>1</sup>                                                                                                    |  |
| 15                                                                                   | Netflow/Sflow (Egress) <sup>1</sup>                                                                                                    |  |
| 16                                                                                   | BRAS (Установка интерфейса для отправки пакета) <sup>1</sup>                                                                                                    |  |
| 17                                                                                   | Выполнение функций Source NAT <sup>1</sup>                                                                                                    |  |
| 18                                                                                   | IPsec (encode) <sup>1</sup>                                                                                                    |  |
| Если необходимо шифрование, то после этого процесса, выполняются следующие операции: |                                                                                                    |  |
| 18.1                                                                                 | Выполнение правил между зонами                                                                                                    |  |
| 18.2                                                                                 | tcp adjust-mss <sup>1</sup>                                                                                                    |  |
| 18.3                                                                                 | Netflow/sFflow (Egress) <sup>1</sup>                                                                                                    |  |
| 18.4                                                                                 | Выполнение функций Source NAT <sup>1</sup>                                                                                                    |  |
| 19                                                                                   | Выполнение фрагментации пакетов                                                                                                    |  |
| 20                                                                                   | Выполнение функций QoS (Ограничение полосы пропускания, классификация и т. д.)                                                                                                    |  |
| 🔺 <sup>1</sup> Дан                                                                   | ный функционал выполняется только при наличии необходимых настроек.                                                                                                    |  |

## ТЕХНИЧЕСКАЯ ПОДДЕРЖКА

Для получения технической консультации по вопросам эксплуатации оборудования ООО «Предприятие «ЭЛТЕКС» вы можете обратиться в Сервисный центр компании:

Форма обратной связи на сайте: https://eltex-co.ru/support/

Servicedesk: https://servicedesk.eltex-co.ru

На официальном сайте компании вы можете найти техническую документацию и программное обеспечение для продукции ООО «Предприятие «ЭЛТЕКС», обратиться к базе знаний или оставить интерактивную заявку:

Официальный сайт компании: https://eltex-co.ru

База знаний: https://docs.eltex-co.ru/display/EKB/Eltex+Knowledge+Base

Центр загрузок: https://eltex-co.ru/support/downloads